# AX6700S・AX6600S・AX6300S ソフトウェアマニュアル コンフィグレーションガイド Vol.2

Ver. 11.7 対応

AX63S-S002-C0

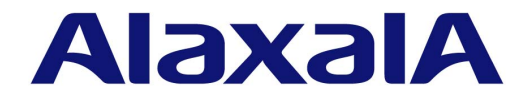

#### 対象製品

このマニュアルは AX6700S, AX6600S および AX6300S モデルを対象に記載しています。また, AX6700S, AX6600S および AX6300S のソフトウェア Ver. 11.7 の機能について記載しています。ソフトウェア機能は,基本ソフトウェア OS-SE およびオ プションライセンスによってサポートする機能について記載します。

#### 輸出時の注意

本製品を輸出される場合には,外国為替及び外国貿易法の規制ならびに米国の輸出管理規則など外国の輸出関連法規をご確認の うえ,必要な手続きをお取りください。なお,不明な場合は,弊社担当営業にお問い合わせください。

#### 商標一覧

Cisco は,米国 Cisco Systems, Inc. の米国および他の国々における登録商標です。
Ethernet は,富士ゼロックス株式会社の登録商標です。
Internet Explorer は,米国 Microsoft Corporation の米国及びその他の国における登録商標または商標です。
IPX は,Novell,Inc. の商標です。
Microsoft は,米国 Microsoft Corporation の米国およびその他の国における登録商標または商標です。
Octpower は,日本電気(株)の登録商標です。
sFlow は,米国およびその他の国における米国 InMon Corp. の登録商標です。
UNIX は,The Open Group の米国ならびに他の国における登録商標です。
VitalQIP, VitalQIP Registration Manager は,Lucent technologies の商標です。
VLANaccessClient は,NEC ソフトの商標です。
VLANaccessController,VLANaccessAgent は,NEC の商標です。
Windows は,米国 Microsoft Corporation の米国およびその他の国における登録商標または商標です。
イーサネットは,富士ゼロックス株式会社の登録商標です。

そのほかの記載の会社名,製品名は,それぞれの会社の商標もしくは登録商標です。

#### マニュアルはよく読み,保管してください。

製品を使用する前に,安全上の説明をよく読み,十分理解してください。 このマニュアルは,いつでも参照できるよう,手近な所に保管してください。

#### ご注意

このマニュアルの内容については,改良のため,予告なく変更する場合があります。

#### 発行

2012年 1月(第13版) AX63S-S002-C0

#### 著作権

All Rights Reserved, Copyright(C), 2006, 2012, ALAXALA Networks, Corp.

#### 変更履歴 【Ver. 11.7 対応版】

#### 表 変更履歴

| 章・節・項・タイトル                                | 追加・変更内容                                                                                                    |
|-------------------------------------------|----------------------------------------------------------------------------------------------------|
| 1.1.7 フィルタ使用時の注意事項                        | •「(2) IPv4 オプション付きパケットに対するフィルタ」の記述を変更しました。                                                                     |
| 5.1.4 フロー検出使用時の注意事項                       | •「 (2) IPv4 オプション付きパケットに対する QoS フロー検出」の記述<br>を変更しました。                                                          |
| 17.1.5 系切替時の通信無停止対応機能一覧                   | <ul> <li>ポリシーベーススイッチングおよびポリシーベースルーティングに関する記述を追加しました。</li> <li>IPv4 マルチキャストルーティングプロトコルに関する記述を変更しました。</li> </ul> |
| 28.1.6 インフォーム                             | • 本項を追加しました。                                                                                                   |
| 28.2.6 SNMPv2Cによるインフォーム送信の<br>設定          | • 本項を追加しました。                                                                                                   |
| 28.2.14 SNMPv2C による VRF へのイン<br>フォーム送信の設定 | • 本項を追加しました。                                                                                                   |
| 28.3.2 SNMP マネージャとの通信の確認                  | • インフォームの記述を追加しました。                                                                                            |
| 30.1.4 本装置での sFlow 統計の動作について              | <ul> <li>ポリシーベースルーティングの記述を追加しました。</li> </ul>                                                                   |

なお , 単なる誤字・脱字などはお断りなく訂正しました。

### 【Ver. 11.5 対応版】

#### 表 変更履歴

| 項目                       | 追加・変更内容                                      |
|--------------------------|----------------------------------------------|
| 仮想ルータの MAC アドレスと IP アドレス | <ul> <li>MAC アドレスに関する記述を追加しました。</li> </ul>   |
| トラッキング機能                 | <ul> <li>VRRP ポーリングに関する記述を追加しました。</li> </ul> |

#### 【Ver. 11.4 対応版】

| 項目                   | 追加・変更内容                                                                                                    |
|----------------------|----------------------------------------------------------------------------------------------------|
| フィルタ使用時の注意事項         | ・「(11) DHCP snooping とフィルタの関係」を追加しました。                                                                                       |
| レイヤ 2 認証             | <ul> <li>Web 認証の従来のダイナミック VLAN モードをレガシーモードに変更しました。</li> <li>Web 認証および MAC 認証について,ダイナミック VLAN モードサポートに伴い記述を追加しました。</li> </ul> |
| レイヤ2認証と他機能との共存       | • 他機能との共存仕様を変更しました。                                                                                                    |
| 同一ポート内での共存           | • 共存仕様を変更しました。                                                                                                    |
| 認証前端末の通信許可           | • 本項を追加しました。                                                                                                    |
| レイヤ 2 認証共通コンフィグレーション | • 本節を追加しました。                                                                                                    |
| Web 認証の解説            | <ul> <li>従来のダイナミック VLAN モードをレガシーモードに変更しました。</li> <li>ダイナミック VLAN モードサポートに伴い記述を追加しました。</li> </ul>                             |
| Web 認証の設定と運用         | <ul> <li>従来のダイナミック VLAN モードをレガシーモードに変更しました。</li> <li>ダイナミック VLAN モードサポートに伴い記述を追加しました。</li> </ul>                             |

| 項目            | 追加・変更内容                                              |
|---------------|------------------------------------------------------|
| MAC 認証の解説     | <ul> <li>ダイナミック VLAN モードサポートに伴い記述を追加しました。</li> </ul> |
| MAC 認証の設定と運用  | <ul> <li>ダイナミック VLAN モードサポートに伴い記述を追加しました。</li> </ul> |
| DHCP snooping | • 本章を追加しました。                                         |
| NIF の冗長化      | • 本章を追加しました。                                         |

#### 【Ver. 11.3 **対応版】**

#### 表 変更履歴

| 項目                    | 追加・変更内容                                                       |
|-----------------------|---------------------------------------------------------------|
| アクセスリストロギング           | • 本章を追加しました。                                                  |
| 本装置での sFlow 統計の動作について | •「(1) sFlow 統計収集の対象パケットに関する注意点」にアクセスリストロ<br>ギングに関する記述を追加しました。 |

#### 【Ver. 11.2 対応版】

#### 表 変更履歴

| 項目                                        | 追加・変更内容                                      |
|-------------------------------------------|----------------------------------------------|
| フローモード                                    | • フロー検出拡張モードに関する記述を追加しました。                   |
| フロー検出条件                                   | • Advance 条件に関する記述を追加しました。                   |
| アクセスリスト                                   | • Advance 条件に関する記述を追加しました。                   |
| フローモードの設定                                 | ・「(2)フロー検出拡張モードの設定」を追加しました。                  |
| MAC ヘッダ・IP ヘッダ・TCP/UDP ヘッ<br>ダで中継・廃棄をする設定 | • 本項を追加しました。                                 |
| フローモード                                    | <ul> <li>フロー検出拡張モードに関する記載を追加しました。</li> </ul> |
| フロー検出条件                                   | • Advance 条件に関する記載を追加しました。                   |
| QoS フローリスト                                | • Advance 条件に関する記載を追加しました。                   |
| フローモードの設定                                 | ・「(2)フロー検出拡張モードの設定」を追加しました。                  |
| 優先度決定使用時の注意事項                             | ・「(8) フロー検出拡張モードでの DSCP マッピング」を追加しました。       |
| VRRP のサポート規格                              | ・「(5)障害検出時間について」を追加しました。                     |
| VRRP 使用時の注意事項                             | ・「(7) VRRP 状態遷移時間について」を追加しました。               |
| ログの VRF への syslog 出力の設定                   | • 本項を追加しました。                                 |

#### 【Ver. 11.1 **対応版】**

| 項目               | 追加・変更内容                                       |
|------------------|-----------------------------------------------|
| サポート機能           | •「(5) syslog サーバへの動作ログ記録」を追加しました。             |
| 認証処理に関する設定       | •「(8) syslog サーバへの出力設定」を追加しました。               |
| BCU/CSU/MSU の冗長化 | • AX6600Sの記述を追加しました。                          |
| 冗長構成の運用方法        | <ul> <li>コールドスタンパイ2についての記述を追加しました。</li> </ul> |
| PSP の冗長化         | • 本章を追加しました。                                  |

| 項目  | 追加・変更内容      |
|-----|--------------|
| CFM | • 本章を追加しました。 |

#### 【Ver. 11.0 対応版】

| 項目                            | 追加・変更内容                                                                                              |
|-------------------------------|----------------------------------------------------------------------------------------------------|
| 帯域監視使用時の注意事項                  | <ul> <li>デフォルトユーザ優先度書き換えとの併用動作の記述を追加しました。</li> </ul>                                                 |
| ユーザ優先度書き換え                    | • デフォルトユーザ優先度書き換えとの併用動作の記述を追加しました。                                                                   |
| 優先度決定の解説                      | • 階層化シェーパのユーザ指定の記述を追加しました。                                                                           |
| フローに対するユーザの設定                 | • 本項を追加しました。                                                                                         |
| VLAN ユーザマッピングの設定              | • 本項を追加しました。                                                                                         |
| 階層化シェーパのユーザの確認                | • 本項を追加しました。                                                                                         |
| 階層化シェーパの解説                    | • 本節を追加しました。                                                                                         |
| 階層化シェーパのコンフィグレーション            | • 本節を追加しました。                                                                                         |
| 階層化シェーパのオペレーション               | • 本節を追加しました。                                                                                         |
| 廃棄制御                          | • 階層化シェーパ NIF に関する記述を追記しました。                                                                         |
| バッファ管理                        | • 本項を追加しました。                                                                                         |
| 早期検出テールドロップ                   | • 本項を追加しました。                                                                                         |
| 廃棄制御使用時の注意事項                  | • 本項を追加しました。                                                                                         |
| 階層化シェーパのバッファ管理とテールド<br>ロップの設定 | • 本項を追加しました。                                                                                         |
| 階層化シェーパのバッファ管理とテールド<br>ロップの確認 | • 本項を追加しました。                                                                                         |
| 階層化シェーパ機能サポート NIF             | • 本項を追加しました。                                                                                         |
| 送信制御をサポートしていない NIF            | • 本項を追加しました。                                                                                         |
| レイヤ2認証                        | • 本章を追加しました。                                                                                         |
| パケット転送時の負荷分散                  | ・「(1) ポートごとの振り分け」に NK1GS-8M に関する記述を追記しました。                                                           |
| GSRP の解説                      | ・ GSRP VLAN グループ限定制御機能の記述を追加しました。                                                                    |
| 装置障害時の動作                      | <ul> <li>「(2) 自動での切り替え(ダイレクトリンク障害検出による切り替え)」にダイレクト障害検出機能,GSRPスイッチ単独起動時のマスタ遷移機能の記述を追加しました。</li> </ul> |
| GSRP VLAN グループ限定制御機能          | • 本項を追加しました。                                                                                         |
| GSRP の設定と運用                   | ・ GSRP VLAN グループ限定制御機能の記述を追加しました。                                                                    |
| GSRP VLAN グループ限定制御機能の設<br>定   | • 本項を追加しました。                                                                                         |
| VRRP のサポート規格                  | <ul> <li>draft-ietf-vrrp-unified-spec-02 サポートに伴い記述を変更しました。</li> </ul>                                |
| グループ切替機能                      | • 本項を追加しました。                                                                                         |
| Flush Request 機能              | • 本項を追加しました。                                                                                         |
| VRRP 使用時の注意事項                 | •「(5) IPv6 VRRP と RA の連携について」を追加しました。                                                                |
| VRRP 動作モードの設定                 | • draft-ietf-vrrp-unified-spec-02の設定の記述を追加しました。                                                      |
| 仮想ルータのグループ化                   | • 本項を追加しました。                                                                                         |
| グループ構成の変更                     | • 本項を追加しました。                                                                                         |

| 項目                                            | 追加・変更内容                                                |
|-----------------------------------------------|--------------------------------------------------------|
| 仮想ルータの設定確認                                    | • グループ情報の確認例を追加しました。                                   |
| SNMPv1 , SNMPv2C による VRF からの<br>MIB アクセス許可の設定 | • 本項を追加しました。                                           |
| SNMPv3 による VRF からの MIB アクセ<br>ス許可の設定          | • 本項を追加しました。                                           |
| SNMPv1 , SNMPv2C による VRF へのト<br>ラップ送信の設定      | • 本項を追加しました。                                           |
| SNMPv3 による VRF へのトラップ送信の<br>設定                | • 本項を追加しました。                                           |
| ポートミラーリング                                     | <ul> <li>送受信フレームの別ポートへのミラーリングに関する記述を追加しました。</li> </ul> |

#### 【Ver. 10.7 **対応版**】

#### 表 変更履歴

| 項目               | 追加・変更内容                                                                  |
|------------------|--------------------------------------------------------------------------|
| Web 認証           | <ul> <li>コンフィグレーションの設定例を修正しました。</li> <li>認証除外の設定方法の記述を追加しました。</li> </ul> |
| RADIUS 認証方式の事前準備 | • NAS-IPv6-Address を追加しました。                                              |
| MAC 認証           | • 認証除外の設定方法の記述を追加しました。                                                   |
| RADIUS 認証方式の事前準備 | • NAS-IPv6-Address を追加しました。                                              |
| L2 ループ検知         | • 本章を追加しました。                                                             |

#### 【Ver. 10.6 **対応版】**

#### 表 変更履歴

| 項目                | 追加・変更内容                                                                                                    |
|-------------------|----------------------------------------------------------------------------------------------------|
| Web 認証            | ・ 固定 VLAN モードの記述を追加しました。                                                                                                    |
| MAC 認証            | • 本章を追加しました。                                                                                                    |
| 冗長構成の運用方法         | • 記述を変更しました。                                                                                                    |
| 障害発生時の BSU 動作     | <ul> <li>フェイルセーフモードの記述を追加しました。</li> <li>固定モードの記述を追加しました。</li> </ul>                                                                                                    |
| パケット転送時の負荷分散      | • 本項を追加しました。                                                                                                    |
| 冗長構成時の注意事項        | • 本項を追加しました。                                                                                                    |
| コンフィグレーションコマンド設定例 | <ul> <li>「(1) BSU の冗長構成を設定する」の記述を変更しました。</li> <li>「(3) BSU の固定モード,送信元 MAC アドレスごとの振り分けの設定」を<br/>追加しました。</li> <li>「(4) BSU の固定モード,送信元 MAC アドレスごとの振り分け設定時にお<br/>ける BSU 増設時の設定手順」を追加しました。</li> </ul> |

#### 【Ver. 10.5 対応版】

| 項目   | 追加・変更内容                  |
|------|--------------------------|
| 認証手順 | • ログイン画面などについて説明を追加しました。 |

| 項目               | 追加・変更内容                              |
|------------------|--------------------------------------|
| 認証エラーメッセージ       | <ul> <li>エラーメッセージを追加しました。</li> </ul> |
| Web 認証画面入れ替え機能   | • 本項を追加しました。                         |
| Web 認証画面の登録      | • 本項を追加しました。                         |
| 登録した Web 認証画面の削除 | • 本項を追加しました。                         |
| Web 認証画面の情報表示    | • 本項を追加しました。                         |
| Web 認証画面作成手引き    | • 本節を追加しました。                         |

#### 【Ver. 10.4 対応版】

#### 表 変更履歴

| 項目                                                | 追加・変更内容                                      |
|---------------------------------------------------|----------------------------------------------|
| RADIUS 認証方式 + 外部 DHCP サーバ +<br>複数の認証後 VLAN 使用時の構成 | • 本項を追加しました。                                 |
| 認証 VLAN                                           | • スイッチ間非同期モードの記述を追加しました。                     |
| GSRPの切り替え制御                                       | • GSRP Flush request フレームの中継機能に関する記述を追加しました。 |
| GSRP 使用時の注意事項                                     | • GSRP Flush request フレームの中継について記述を追加しました。   |

#### 【Ver. 10.3 対応版】

| 項目                              | 追加・変更内容                                                                          |
|---------------------------------|----------------------------------------------------------------------------------|
| uRPF                            | • 本章を追加しました。                                                                     |
| コンフィグレーションコマンド一覧                | • qos-queue-group, qos-queue-list, traffic-shaper rate コマンドの記述を追加しました。           |
| 帯域監視解説                          | • 本節を追加しました。                                                                     |
| 帯域監視のコンフィグレーション                 | • 本節を追加しました。                                                                     |
| 帯域監視のオペレーション                    | • 本節を追加しました。                                                                     |
| スケジューリング                        | <ul> <li>RR, 4PQ+4WFQ, 2PQ+4WFQ+2BEQ, 4WFQ+4BEQのスケジューリン<br/>グを追加しました。</li> </ul> |
| ポート帯域制御                         | • ポート帯域制御機能を追加しました。                                                              |
| Web 認証                          | • 本章を追加しました。                                                                     |
| 電源 ( PS ) の冗長化                  | • AX6700S の記述を追加しました。                                                            |
| <br>基本制御機構 / 管理スイッチング機構の冗<br>長化 | • AX6700S の記述を追加しました。                                                            |
| 系切替時の通信無停止対応機能一覧                | • 本項を追加しました。                                                                     |
| 基本スイッチング機構の冗長化                  | • 本章を追加しました。                                                                     |
| ストームコントロール                      | • 本章を追加しました。                                                                     |
| IEEE802.3ah/UDLD                | • 本章を追加しました。                                                                     |
| sFlow 統計(フロー統計)機能               | • 本章を追加しました。                                                                     |
| ポートミラーリング                       | • 本章を追加しました。                                                                     |

# はじめに

#### 対象製品およびソフトウェアバージョン

このマニュアルは AX6700S, AX6600S および AX6300S モデルを対象に記載しています。また, AX6700S, AX6600S および AX6300S のソフトウェア Ver. 11.7 の機能について記載しています。ソフトウェア機能は,基本 ソフトウェア OS-SE およびオプションライセンスによってサポートする機能について記載します。

操作を行う前にこのマニュアルをよく読み,書かれている指示や注意を十分に理解してください。また,このマ ニュアルは必要なときにすぐ参照できるよう使いやすい場所に保管してください。

なお,このマニュアルでは特に断らないかぎり AX6700S, AX6600S および AX6300S に共通の機能について記載しますが,機種固有の機能については以下のマークで示します。

#### [AX6700S]:

AX6700S についての記述です。

#### [AX6600S]:

AX6600S についての記述です。

#### [AX6300S]:

AX6300S についての記述です。

また,このマニュアルでは特に断らないかぎり基本ソフトウェア OS-SE の機能について記載しますが,オプションライセンスでサポートする機能については以下のマークで示します。

#### [OP-BGP]:

オプションライセンス OP-BGP についての記述です。

#### [OP-DH6R]:

オプションライセンス OP-DH6R についての記述です。

#### [OP-MBSE]:

オプションライセンス OP-MBSE についての記述です。

#### [OP-NPAR]:

オプションライセンス OP-NPAR についての記述です。

#### [OP-VAA]:

オプションライセンス OP-VAA についての記述です。

#### このマニュアルの訂正について

このマニュアルに記載の内容は,ソフトウェアと共に提供する「リリースノート」および「マニュアル訂正資料」 で訂正する場合があります。

#### 対象読者

本装置を利用したネットワークシステムを構築し,運用するシステム管理者の方を対象としています。 また,次に示す知識を理解していることを前提としています。 • ネットワークシステム管理の基礎的な知識

#### このマニュアルの URL

このマニュアルの内容は下記 URL に掲載しております。 http://www.alaxala.com

#### マニュアルの読書手順

本装置の導入,セットアップ,日常運用までの作業フローに従って,それぞれの場合に参照するマニュアルを次 に示します。

●装置の開梱から、初期導入時の基本的な設定を知りたい

| AX6700S      | AX6600S      | AX6300S      |
|--------------|--------------|--------------|
| クイックスタートガイド  | クイックスタートガイド  | クイックスタートガイド  |
| (AX67S-Q001) | (AX66S-Q001) | (AX63S-Q001) |

●ハードウェアの設備条件、取扱方法を調べる

| AX6700S      | AX6600S      | AX6300S      |
|--------------|--------------|--------------|
| ハードウェア取扱説明書  | ハードウェア取扱説明書  | ハードウェア取扱説明書  |
| (AX67S-H001) | (AX66S-H001) | (AX63S-H001) |

●ソフトウェアの機能、コンフィグレーションの設定、運用コマンドを知りたい ▽まず、ガイドで使用する機能や収容条件についてご確認ください。

| ・収容条件           | ・フィルタ, QoS    | ・IPv4, IPv6パケット中継 |
|-----------------|---------------|-------------------|
| ・ログインなどの基本操作    | ・レイヤ2認証       | ・IPv4, IPv6ルーティング |
| ・VLAN, スパニングツリー | ・高信頼化機能       | プロトコル             |
| コンフィグレーションガイド   | コンフィグレーションガイド | コンフィグレーションガイド     |
| Vol.1           | Vol.2         | Vol.3             |
| (AX63S-S001)    | (AX63S-S002)  | (AX63S-S003)      |

#### ▽必要に応じて、レファレンスをご確認ください。

・コマンドの入力シンタックス、パラメータ詳細について

| コンフィグレーション         | コンフィグレーション         | コンフィグレーション         |
|--------------------|--------------------|--------------------|
| コマンドレファレンス         | コマンドレファレンス         | コマンドレファレンス         |
| Vol.1 (AX63S-S004) | Vol.2 (AX63S-S010) | Vol.3 (AX63S-S005) |
|                    |                    |                    |
| 運用コマンドレファレンス       | 運用コマンドレファレンス       | 運用コマンドレファレンス       |
| Vol.1              | Vol.2              | Vol.3              |
| (AX63S-S006)       | (AX63S-S011)       | (AX63S-S007)       |

・メッセージとログについて

メッセージ・ログレファレンス

(AX63S-S008)

・MIBについて

MIBレファレンス

(AX63S-S009)

●トラブル発生時の対処方法について知りたい

| トラブルシューティングガイ | 1  |
|---------------|----|
| (AX36S-T00    | 1) |

#### このマニュアルでの表記

| AC   | Alternating Current                   |
|------|---------------------------------------|
| ACK  | ACKnowledge                           |
| ADSL | Asymmetric Digital Subscriber Line    |
| ALG  | Application Level Gateway             |
| ANSI | American National Standards Institute |
| ARP  | Address Resolution Protocol           |
| AS   | Autonomous System                     |
| AUX  | Auxiliary                             |
| BCU  | Basic Control Unit                    |
| BGP  | Border Gateway Protocol               |

| BGP4<br>BGP4+ | Border Gateway Protocol - version 4<br>Multiprotocol Extensions for Border Gateway Protocol - version 4 |
|---------------|----------------------------------------------------------------------------------------------------|
| bit/s         | bits per second *bpsと表記する場合もあります。                                                                       |
| BPDU          | Bridge Protocol Data Unit                                                                               |
| BRI           | Basic Rate Interface                                                                                    |
| BSU           | Basic Switching Unit                                                                                    |
| CC            | Continuity Check                                                                                        |
| CDP           | Cisco Discovery Protocol                                                                                |
| CFM           | Connectivity Fault Management                                                                           |
| CIDR          | Classiess Inter-Domain Routing                                                                          |
| CIR           | Common and Internal Spanning Tree                                                                       |
| CLNP          | ConnectionLess Network Protocol                                                                         |
| CLNS          | ConnectionLess Network System                                                                           |
| CONS          | Connection Oriented Network System                                                                      |
| CRC           | Cyclic Redundancy Check                                                                                 |
| CSMA/CD       | Carrier Sense Multiple Access with Collision Detection                                                  |
| CSNP          | Complete Sequence Numbers PDU                                                                           |
| CST           | Common Spanning Tree                                                                                    |
| CSU           | Control and Switching Unit                                                                              |
| DA            | Destination Address                                                                                     |
| DCF           | Direct Current<br>Data Circuit terminating Equipment                                                    |
| DHCP          | Dynamic Host Configuration Protocol                                                                     |
| DIS           | Draft International Standard/Designated Intermediate System                                             |
| DNS           | Domain Name System                                                                                      |
| DR            | Designated Router                                                                                       |
| DSAP          | Destination Service Access Point                                                                        |
| DSCP          | Differentiated Services Code Point                                                                      |
| DTE           | Data Terminal Equipment                                                                                 |
| DVMRP         | Distance Vector Multicast Routing Protocol                                                              |
| E-Mail        | Electronic Mail                                                                                         |
| EAP           | Extensible Authentication Protocol                                                                      |
| EAPOL         | EAP Over LAN<br>Ethernet in the First Mile                                                              |
| ES            | End System                                                                                              |
| FAN           | Fan Unit                                                                                                |
| FCS           | Frame Check Sequence                                                                                    |
| FDB           | Filtering DataBase                                                                                      |
| FTTH          | Fiber To The Home                                                                                       |
| GBIC          | GigaBit Interface Converter                                                                             |
| GSRP          | Gigabit Switch Redundancy Protocol                                                                      |
| HMAC          | Keyed-Hasning for Message Authentication                                                                |
|               | Internet Control Message Drotogol                                                                       |
| TCMPv6        | Internet Control Message Protocol version 6                                                             |
| ID            | Identifier                                                                                              |
| IEC           | International Electrotechnical Commission                                                               |
| IEEE          | Institute of Electrical and Electronics Engineers, Inc.                                                 |
| IETF          | the Internet Engineering Task Force                                                                     |
| IGMP          | Internet Group Management Protocol                                                                      |
| IP            | Internet Protocol                                                                                       |
| IPCP          | IP Control Protocol                                                                                     |
| IPV4          | Internet Protocol Version 4                                                                             |
| TDV6CD        | Incernet Protocol Version 6<br>IP Version 6 Control Protocol                                            |
| TPX           | Internetwork Packet Exchange                                                                            |
| ISO           | International Organization for Standardization                                                          |
| ISP           | Internet Service Provider                                                                               |
| IST           | Internal Spanning Tree                                                                                  |
| L2LD          | Layer 2 Loop Detection                                                                                  |
| LAN           | Local Area Network                                                                                      |
| LCP           | Link Control Protocol                                                                                   |
| LED           | Light Emitting Diode                                                                                    |
| лтп<br>Опт    | LOGICAL LINK CONTROL                                                                                    |
| TT'DO<br>AUTT | LINK Layer Discovery Protocol<br>Low Latency Priority Queueing                                          |
| TTO+3MEO      | Low Latency Queueing + 3 Weighted Fair Queueing                                                         |
| LLRLO         | Low Latency Rate Limited Oueueing                                                                       |
| LSP           | Label Switched Path                                                                                     |
| LSP           | Link State PDU                                                                                          |
| LSR           | Label Switched Router                                                                                   |
| MA            | Maintenance Association                                                                                 |
| MAC           | Media Access Control                                                                                    |

| MC                                                                                                    | Memory Card                                                                                                    |
|----------------------------------------------------------------------------------------------------|----------------------------------------------------------------------------------------------------|
| MD5                                                                                                    | Message Digest 5                                                                                                    |
| MDI                                                                                                    | Medium Dependent Interface                                                                                                    |
| MDI-X                                                                                                    | Medium Dependent Interface crossover                                                                                                    |
| MEP                                                                                                    | Maintenance association End Point                                                                                                    |
| MIB                                                                                                    | Management Information Base                                                                                                    |
| MIP                                                                                                    | Maintenance domain Intermediate Point                                                                                                    |
| MRU                                                                                                    | Maximum Receive Unit                                                                                                    |
| MSTI                                                                                                    | Multiple Spanning Tree Instance                                                                                                    |
| MSTP                                                                                                    | Multiple Spanning Tree Protocol                                                                                                    |
| MSU                                                                                                    | Management and Switching Unit                                                                                                    |
| MTU                                                                                                    | Maximum Transfer Unit                                                                                                    |
| NAK                                                                                                    | Not AcKnowledge                                                                                                    |
| NAS                                                                                                    | Network Access Server                                                                                                    |
| NAT                                                                                                    | Network Address Translation                                                                                                    |
| NCP                                                                                                    | Network Control Protocol                                                                                                    |
| NDP                                                                                                    | Neighbor Discovery Protocol                                                                                                    |
| NET                                                                                                    | Network Entity Title                                                                                                    |
| NIF                                                                                                    | Network Interface                                                                                                    |
| NLA ID                                                                                                    | Next-Level Aggregation Identifier                                                                                                    |
| NPDU                                                                                                    | Network Protocol Data Unit                                                                                                    |
| NSAP                                                                                                    | Network Service Access Point                                                                                                    |
| NSSA                                                                                                    | Not So Stubby Area                                                                                                    |
| NTP                                                                                                    | Network Time Protocol                                                                                                    |
| OADP                                                                                                    | Octpower Auto Discovery Protocol                                                                                                    |
| OAM                                                                                                    | Operations, Administration, and Maintenance                                                                                                    |
| OSPF                                                                                                    | Open Shortest Path First                                                                                                    |
| OUI                                                                                                    | Organizationally Unique Identifier                                                                                                    |
| nacket/s                                                                                                    | nackets per second *ppsと表記する場合もあります                                                                                                    |
| PACKCC/ D<br>PAD                                                                                                    | PADding                                                                                                    |
| PAE                                                                                                    | Port Access Entity                                                                                                    |
| DC                                                                                                    | Personal Computer                                                                                                    |
| PCT                                                                                                    | Protocol Control Information                                                                                                    |
|                                                                                                    | Protocol Data Unit                                                                                                    |
| DICS                                                                                                    | Protocol Implementation Conformance Statement                                                                                                    |
|                                                                                                    | Protocol IDentifier                                                                                                    |
|                                                                                                    | Protocol Independent Multicast                                                                                                    |
| E 1 1 1                                                                                                    |                                                                                                    |
|                                                                                                    | Protocol Independent Multicast Dense Mode                                                                                                    |
| PIM-DM                                                                                                    | Protocol Independent Multicast-Dense Mode                                                                                                    |
| PIM-DM<br>PIM-SM<br>PIM-SSM                                                                                                    | Protocol Independent Multicast-Dense Mode<br>Protocol Independent Multicast-Sparse Mode<br>Protocol Independent Multicast-Source Specific Multicast                                                                                                    |
| PIM-DM<br>PIM-SM<br>PIM-SSM                                                                                                    | Protocol Independent Multicast-Dense Mode<br>Protocol Independent Multicast-Sparse Mode<br>Protocol Independent Multicast-Source Specific Multicast<br>Drimary Pate Interface                                                                                                    |
| PIM-DM<br>PIM-SM<br>PIM-SSM<br>PRI<br>DS                                                                                                    | Protocol Independent Multicast-Dense Mode<br>Protocol Independent Multicast-Sparse Mode<br>Protocol Independent Multicast-Source Specific Multicast<br>Primary Rate Interface                                                                                                    |
| PIM-DM<br>PIM-SM<br>PIM-SSM<br>PRI<br>PS<br>DSND                                                                                                    | Protocol Independent Multicast-Dense Mode<br>Protocol Independent Multicast-Sparse Mode<br>Protocol Independent Multicast-Source Specific Multicast<br>Primary Rate Interface<br>Power Supply<br>Partial Sequence Numbers PDU                                                                                                    |
| PIM-DM<br>PIM-SM<br>PIM-SSM<br>PRI<br>PS<br>PSNP<br>DSP                                                                                                    | Protocol Independent Multicast-Dense Mode<br>Protocol Independent Multicast-Sparse Mode<br>Protocol Independent Multicast-Source Specific Multicast<br>Primary Rate Interface<br>Power Supply<br>Partial Sequence Numbers PDU<br>Packet Switching Processor                                                                                                    |
| PIM-DM<br>PIM-SM<br>PIM-SSM<br>PRI<br>PS<br>PSNP<br>PSP<br>OOS                                                                                                    | Protocol Independent Multicast-Dense Mode<br>Protocol Independent Multicast-Sparse Mode<br>Protocol Independent Multicast-Source Specific Multicast<br>Primary Rate Interface<br>Power Supply<br>Partial Sequence Numbers PDU<br>Packet Switching Processor<br>Ouality of Service                                                                                                    |
| PIM-DM<br>PIM-SM<br>PIM-SSM<br>PRI<br>PS<br>PSNP<br>PSP<br>QoS                                                                                                    | Protocol Independent Multicast-Dense Mode<br>Protocol Independent Multicast-Sparse Mode<br>Protocol Independent Multicast-Source Specific Multicast<br>Primary Rate Interface<br>Power Supply<br>Partial Sequence Numbers PDU<br>Packet Switching Processor<br>Quality of Service<br>Power Independent                                                                                                    |
| PIM-DM<br>PIM-SM<br>PIM-SSM<br>PRI<br>PS<br>PSNP<br>PSP<br>QOS<br>RA<br>PADIUS                                                                                                    | Protocol Independent Multicast-Dense Mode<br>Protocol Independent Multicast-Sparse Mode<br>Protocol Independent Multicast-Source Specific Multicast<br>Primary Rate Interface<br>Power Supply<br>Partial Sequence Numbers PDU<br>Packet Switching Processor<br>Quality of Service<br>Router Advertisement<br>Peroto Authoritient Dial In Macr Service                                                                                                    |
| PIM-DM<br>PIM-SM<br>PIM-SSM<br>PRI<br>PS<br>PSNP<br>PSP<br>QoS<br>RA<br>RADIUS                                                                                                    | Protocol Independent Multicast-Dense Mode<br>Protocol Independent Multicast-Sparse Mode<br>Protocol Independent Multicast-Source Specific Multicast<br>Primary Rate Interface<br>Power Supply<br>Partial Sequence Numbers PDU<br>Packet Switching Processor<br>Quality of Service<br>Router Advertisement<br>Remote Authentication Dial In User Service<br>Pomore Defact Indigation                                                                                                    |
| PIM-DM<br>PIM-SM<br>PIM-SSM<br>PRI<br>PS<br>PSNP<br>PSP<br>QoS<br>RA<br>RADIUS<br>RDI                                                                                                    | Protocol Independent Multicast-Dense Mode<br>Protocol Independent Multicast-Sparse Mode<br>Protocol Independent Multicast-Source Specific Multicast<br>Primary Rate Interface<br>Power Supply<br>Partial Sequence Numbers PDU<br>Packet Switching Processor<br>Quality of Service<br>Router Advertisement<br>Remote Authentication Dial In User Service<br>Remote Defect Indication<br>DElect                                                                                                    |
| PIM-DM<br>PIM-SM<br>PIM-SSM<br>PRI<br>PS<br>PSNP<br>PSP<br>QoS<br>RA<br>RADIUS<br>RDI<br>REJ<br>REJ<br>EEC                                                                                                    | Protocol Independent Multicast-Dense Mode<br>Protocol Independent Multicast-Sparse Mode<br>Protocol Independent Multicast-Source Specific Multicast<br>Primary Rate Interface<br>Power Supply<br>Partial Sequence Numbers PDU<br>Packet Switching Processor<br>Quality of Service<br>Router Advertisement<br>Remote Authentication Dial In User Service<br>Remote Defect Indication<br>REJect<br>Degreat For Comments                                                                                                    |
| PIM-DM<br>PIM-SM<br>PIM-SSM<br>PRI<br>PS<br>PSNP<br>PSP<br>QoS<br>RA<br>RADIUS<br>RDI<br>REJ<br>REJ<br>REJ<br>REC                                                                                                    | Protocol Independent Multicast-Dense Mode<br>Protocol Independent Multicast-Sparse Mode<br>Protocol Independent Multicast-Source Specific Multicast<br>Primary Rate Interface<br>Power Supply<br>Partial Sequence Numbers PDU<br>Packet Switching Processor<br>Quality of Service<br>Router Advertisement<br>Remote Authentication Dial In User Service<br>Remote Defect Indication<br>REJect<br>Request For Comments<br>Pate Outpended Description                                                                                                    |
| PIM-DM<br>PIM-SM<br>PIM-SSM<br>PRI<br>PS<br>PSNP<br>PSP<br>QoS<br>RA<br>RADIUS<br>RDI<br>REJ<br>RFC<br>RGQ<br>PJD                                                                                                    | Protocol Independent Multicast-Dense Mode<br>Protocol Independent Multicast-Sparse Mode<br>Protocol Independent Multicast-Source Specific Multicast<br>Primary Rate Interface<br>Power Supply<br>Partial Sequence Numbers PDU<br>Packet Switching Processor<br>Quality of Service<br>Router Advertisement<br>Remote Authentication Dial In User Service<br>Remote Defect Indication<br>REJect<br>Request For Comments<br>Rate Guaranteed Queueing<br>Pautica Independent Multicast-Dense Mode                                                                                                    |
| PIM-DM<br>PIM-SM<br>PIM-SSM<br>PRI<br>PS<br>PSNP<br>PSP<br>QoS<br>RA<br>RADIUS<br>RDI<br>REJ<br>RFC<br>RGQ<br>RIP<br>PIDEC                                                                                                    | Protocol Independent Multicast-Dense Mode<br>Protocol Independent Multicast-Sparse Mode<br>Protocol Independent Multicast-Source Specific Multicast<br>Primary Rate Interface<br>Power Supply<br>Partial Sequence Numbers PDU<br>Packet Switching Processor<br>Quality of Service<br>Router Advertisement<br>Remote Authentication Dial In User Service<br>Remote Defect Indication<br>REJect<br>Request For Comments<br>Rate Guaranteed Queueing<br>Routing Information Protocol<br>Deuting Information Protocol                                                                                                    |
| PIM-DM<br>PIM-SM<br>PIM-SSM<br>PRI<br>PS<br>PSNP<br>PSP<br>QoS<br>RA<br>RADIUS<br>RDI<br>REJ<br>RFC<br>RGQ<br>RIP<br>RIPNG<br>DMON                                                                                                    | Protocol Independent Multicast-Dense Mode<br>Protocol Independent Multicast-Sparse Mode<br>Protocol Independent Multicast-Source Specific Multicast<br>Primary Rate Interface<br>Power Supply<br>Partial Sequence Numbers PDU<br>Packet Switching Processor<br>Quality of Service<br>Router Advertisement<br>Remote Authentication Dial In User Service<br>Remote Defect Indication<br>REJect<br>Request For Comments<br>Rate Guaranteed Queueing<br>Routing Information Protocol<br>Routing Information Protocol next generation<br>Derect Network Merice MUD                                                                                                    |
| PIM-DM<br>PIM-SM<br>PIM-SSM<br>PRI<br>PS<br>PSNP<br>PSP<br>QoS<br>RA<br>RADIUS<br>RDI<br>REJ<br>RFC<br>RGQ<br>RIP<br>RIPng<br>RMON<br>DDE                                                                                                    | Protocol Independent Multicast-Dense Mode<br>Protocol Independent Multicast-Sparse Mode<br>Protocol Independent Multicast-Source Specific Multicast<br>Primary Rate Interface<br>Power Supply<br>Partial Sequence Numbers PDU<br>Packet Switching Processor<br>Quality of Service<br>Router Advertisement<br>Remote Authentication Dial In User Service<br>Remote Defect Indication<br>REJect<br>Request For Comments<br>Rate Guaranteed Queueing<br>Routing Information Protocol<br>Routing Information Protocol next generation<br>Remote Network Monitoring MIB<br>Perverse Det Remote Determined                                                                                                    |
| PIM-DM<br>PIM-SM<br>PIM-SSM<br>PRI<br>PS<br>PSNP<br>PSP<br>QoS<br>RA<br>RADIUS<br>RDI<br>REJ<br>RFC<br>RGQ<br>RIP<br>RIPNG<br>RMON<br>RPF<br>PO                                                                                                    | Protocol Independent Multicast-Dense Mode<br>Protocol Independent Multicast-Sparse Mode<br>Protocol Independent Multicast-Source Specific Multicast<br>Primary Rate Interface<br>Power Supply<br>Partial Sequence Numbers PDU<br>Packet Switching Processor<br>Quality of Service<br>Router Advertisement<br>Remote Authentication Dial In User Service<br>Remote Defect Indication<br>REJect<br>Request For Comments<br>Rate Guaranteed Queueing<br>Routing Information Protocol<br>Routing Information Protocol next generation<br>Remote Network Monitoring MIB<br>Reverse Path Forwarding<br>Pacueat                                                                                                    |
| PIM-DM<br>PIM-SM<br>PIM-SSM<br>PRI<br>PS<br>PSNP<br>PSP<br>QoS<br>RA<br>RADIUS<br>RDI<br>REJ<br>RFC<br>RGQ<br>RIP<br>RIPNG<br>RIPP<br>RIPNG<br>RMON<br>RPF<br>RQ<br>RDTD                                                                                                    | Protocol Independent Multicast-Dense Mode<br>Protocol Independent Multicast-Sparse Mode<br>Protocol Independent Multicast-Source Specific Multicast<br>Primary Rate Interface<br>Power Supply<br>Partial Sequence Numbers PDU<br>Packet Switching Processor<br>Quality of Service<br>Router Advertisement<br>Remote Authentication Dial In User Service<br>Remote Defect Indication<br>REJect<br>Request For Comments<br>Rate Guaranteed Queueing<br>Routing Information Protocol<br>Routing Information Protocol next generation<br>Remote Network Monitoring MIB<br>Reverse Path Forwarding<br>ReQuest<br>Denid Graphica Trace Protocol                                                                                                    |
| PIM-DM<br>PIM-SM<br>PIM-SSM<br>PRI<br>PS<br>PSNP<br>PSP<br>QoS<br>RA<br>RADIUS<br>RDI<br>REJ<br>RFC<br>RGQ<br>RIP<br>RIPP<br>RIPNG<br>RMON<br>RPF<br>RQ<br>RSTP<br>C2                                                                                                    | Protocol Independent Multicast-Dense Mode<br>Protocol Independent Multicast-Sparse Mode<br>Protocol Independent Multicast-Source Specific Multicast<br>Primary Rate Interface<br>Power Supply<br>Partial Sequence Numbers PDU<br>Packet Switching Processor<br>Quality of Service<br>Router Advertisement<br>Remote Authentication Dial In User Service<br>Remote Defect Indication<br>REJect<br>Request For Comments<br>Rate Guaranteed Queueing<br>Routing Information Protocol<br>Routing Information Protocol next generation<br>Remote Network Monitoring MIB<br>Reverse Path Forwarding<br>ReQuest<br>Rapid Spanning Tree Protocol<br>Source Addmark                                                                                                    |
| PIM-DM<br>PIM-SM<br>PIM-SSM<br>PRI<br>PS<br>PSNP<br>PSP<br>QoS<br>RA<br>RADIUS<br>RDI<br>REJ<br>RFC<br>RGQ<br>RIP<br>RIPNG<br>RIPP<br>RIPNG<br>RMON<br>RPF<br>RQ<br>RSTP<br>SA                                                                                                    | Protocol Independent Multicast-Dense Mode<br>Protocol Independent Multicast-Sparse Mode<br>Protocol Independent Multicast-Source Specific Multicast<br>Primary Rate Interface<br>Power Supply<br>Partial Sequence Numbers PDU<br>Packet Switching Processor<br>Quality of Service<br>Router Advertisement<br>Remote Authentication Dial In User Service<br>Remote Defect Indication<br>REJect<br>Request For Comments<br>Rate Guaranteed Queueing<br>Routing Information Protocol<br>Routing Information Protocol next generation<br>Remote Network Monitoring MIB<br>Reverse Path Forwarding<br>ReQuest<br>Rapid Spanning Tree Protocol<br>Source Address                                                                                                    |
| PIM-DM<br>PIM-SM<br>PIM-SSM<br>PRI<br>PS<br>PSNP<br>PSP<br>QoS<br>RA<br>RADIUS<br>RDI<br>REJ<br>RFC<br>RGQ<br>RIP<br>RIPNG<br>RIPP<br>RIPNG<br>RMON<br>RPF<br>RQ<br>RSTP<br>SA<br>SD                                                                                                    | Protocol Independent Multicast-Dense Mode<br>Protocol Independent Multicast-Sparse Mode<br>Protocol Independent Multicast-Source Specific Multicast<br>Primary Rate Interface<br>Power Supply<br>Partial Sequence Numbers PDU<br>Packet Switching Processor<br>Quality of Service<br>Router Advertisement<br>Remote Authentication Dial In User Service<br>Remote Defect Indication<br>REJect<br>Request For Comments<br>Rate Guaranteed Queueing<br>Routing Information Protocol<br>Routing Information Protocol next generation<br>Remote Network Monitoring MIB<br>Reverse Path Forwarding<br>ReQuest<br>Rapid Spanning Tree Protocol<br>Source Address<br>Secure Digital                                                                                                    |
| PIM-DM<br>PIM-SM<br>PIM-SSM<br>PRI<br>PS<br>PSNP<br>PSP<br>QoS<br>RA<br>RADIUS<br>RDI<br>REJ<br>RFC<br>RGQ<br>RIP<br>RIPNG<br>RMON<br>RPF<br>RQ<br>RSTP<br>SA<br>SD<br>SDH<br>SDH                                                                                                    | Protocol Independent Multicast-Dense Mode<br>Protocol Independent Multicast-Sparse Mode<br>Protocol Independent Multicast-Source Specific Multicast<br>Primary Rate Interface<br>Power Supply<br>Partial Sequence Numbers PDU<br>Packet Switching Processor<br>Quality of Service<br>Router Advertisement<br>Remote Authentication Dial In User Service<br>Remote Defect Indication<br>REJect<br>Request For Comments<br>Rate Guaranteed Queueing<br>Routing Information Protocol<br>Routing Information Protocol next generation<br>Remote Network Monitoring MIB<br>Reverse Path Forwarding<br>ReQuest<br>Rapid Spanning Tree Protocol<br>Source Address<br>Secure Digital<br>Synchronous Digital Hierarchy<br>Carwise Det Writ                                                                                                    |
| PIM-DM<br>PIM-SM<br>PIM-SSM<br>PRI<br>PS<br>PSNP<br>PSP<br>QoS<br>RA<br>RADIUS<br>RDI<br>REJ<br>RFC<br>RGQ<br>RIP<br>RIPNG<br>RMON<br>RPF<br>RQ<br>RSTP<br>SA<br>SD<br>SDH<br>SDU<br>SEI                                                                                                    | Protocol Independent Multicast-Dense Mode<br>Protocol Independent Multicast-Sparse Mode<br>Protocol Independent Multicast-Source Specific Multicast<br>Primary Rate Interface<br>Power Supply<br>Partial Sequence Numbers PDU<br>Packet Switching Processor<br>Quality of Service<br>Router Advertisement<br>Remote Authentication Dial In User Service<br>Remote Defect Indication<br>REJect<br>Request For Comments<br>Rate Guaranteed Queueing<br>Routing Information Protocol<br>Routing Information Protocol next generation<br>Remote Network Monitoring MIB<br>Reverse Path Forwarding<br>ReQuest<br>Rapid Spanning Tree Protocol<br>Source Address<br>Secure Digital<br>Synchronous Digital Hierarchy<br>Service Data Unit<br>NSDB SELector                                                                                                    |
| PIM-DM<br>PIM-SM<br>PIM-SSM<br>PRI<br>PS<br>PSNP<br>PSP<br>QoS<br>RA<br>RADIUS<br>RDI<br>REJ<br>RFC<br>RGQ<br>RIP<br>RIPNG<br>RMON<br>RPF<br>RQ<br>RSTP<br>SA<br>SD<br>SDH<br>SDU<br>SEL<br>SED                                                                                                    | Protocol Independent Multicast-Dense Mode<br>Protocol Independent Multicast-Sparse Mode<br>Protocol Independent Multicast-Source Specific Multicast<br>Primary Rate Interface<br>Power Supply<br>Partial Sequence Numbers PDU<br>Packet Switching Processor<br>Quality of Service<br>Router Advertisement<br>Remote Authentication Dial In User Service<br>Remote Defect Indication<br>REJect<br>Request For Comments<br>Rate Guaranteed Queueing<br>Routing Information Protocol<br>Routing Information Protocol next generation<br>Remote Network Monitoring MIB<br>Reverse Path Forwarding<br>ReQuest<br>Rapid Spanning Tree Protocol<br>Source Address<br>Secure Digital<br>Synchronous Digital Hierarchy<br>Service Data Unit<br>NSAP SELector                                                                                                    |
| PIM-DM<br>PIM-SM<br>PIM-SSM<br>PRI<br>PS<br>PSNP<br>PSP<br>QoS<br>RA<br>RADIUS<br>RDI<br>REJ<br>RFC<br>RGQ<br>RIP<br>RIP<br>RIP<br>RGQ<br>RIP<br>RIP<br>RIP<br>SA<br>SD<br>SDH<br>SDU<br>SEL<br>SFD<br>SFD                                                                                                  | Protocol Independent Multicast-Dense Mode<br>Protocol Independent Multicast-Sparse Mode<br>Protocol Independent Multicast-Source Specific Multicast<br>Primary Rate Interface<br>Power Supply<br>Partial Sequence Numbers PDU<br>Packet Switching Processor<br>Quality of Service<br>Router Advertisement<br>Remote Authentication Dial In User Service<br>Remote Defect Indication<br>REJect<br>Request For Comments<br>Rate Guaranteed Queueing<br>Routing Information Protocol<br>Routing Information Protocol next generation<br>Remote Network Monitoring MIB<br>Reverse Path Forwarding<br>ReQuest<br>Rapid Spanning Tree Protocol<br>Source Address<br>Secure Digital<br>Synchronous Digital Hierarchy<br>Service Data Unit<br>NSAP SELector<br>Start Frame Delimiter<br>Small Form factor Pluccable                                                                                                    |
| PIM-DM<br>PIM-SM<br>PIM-SSM<br>PRI<br>PS<br>PSNP<br>PSP<br>QoS<br>RA<br>RADIUS<br>RDI<br>REJ<br>RFC<br>RGQ<br>RIP<br>RIPNG<br>RIP<br>RIPNG<br>RMON<br>RPF<br>RQ<br>RSTP<br>SA<br>SD<br>SDH<br>SDU<br>SEL<br>SFD<br>SFP<br>SMTD                                                                              | Protocol Independent Multicast-Dense Mode<br>Protocol Independent Multicast-Sparse Mode<br>Protocol Independent Multicast-Source Specific Multicast<br>Primary Rate Interface<br>Power Supply<br>Partial Sequence Numbers PDU<br>Packet Switching Processor<br>Quality of Service<br>Router Advertisement<br>Remote Authentication Dial In User Service<br>Remote Defect Indication<br>REJect<br>Request For Comments<br>Rate Guaranteed Queueing<br>Routing Information Protocol<br>Routing Information Protocol next generation<br>Remote Network Monitoring MIB<br>Reverse Path Forwarding<br>ReQuest<br>Rapid Spanning Tree Protocol<br>Source Address<br>Secure Digital<br>Synchronous Digital Hierarchy<br>Service Data Unit<br>NSAP SELector<br>Start Frame Delimiter<br>Small Form factor Pluggable<br>Simple Mail Transfer Protocol                                                                                                    |
| PIM-DM<br>PIM-SM<br>PIM-SSM<br>PRI<br>PS<br>PSNP<br>PSP<br>QoS<br>RA<br>RADIUS<br>RDI<br>REJ<br>RFC<br>RGQ<br>RIP<br>RIPNG<br>RIPP<br>RIPNG<br>RIPP<br>RIPNG<br>SDU<br>SDU<br>SDU<br>SEL<br>SFD<br>SFP<br>SMTP<br>SMAP                                                                                      | Protocol Independent Multicast-Dense Mode<br>Protocol Independent Multicast-Sparse Mode<br>Protocol Independent Multicast-Source Specific Multicast<br>Primary Rate Interface<br>Power Supply<br>Partial Sequence Numbers PDU<br>Packet Switching Processor<br>Quality of Service<br>Router Advertisement<br>Remote Authentication Dial In User Service<br>Remote Defect Indication<br>REJect<br>Request For Comments<br>Rate Guaranteed Queueing<br>Routing Information Protocol<br>Routing Information Protocol next generation<br>Remote Network Monitoring MIB<br>Reverse Path Forwarding<br>ReQuest<br>Rapid Spanning Tree Protocol<br>Source Address<br>Secure Digital<br>Synchronous Digital Hierarchy<br>Service Data Unit<br>NSAP SELector<br>Start Frame Delimiter<br>Small Form factor Pluggable<br>Simple Mail Transfer Protocol                                                                                                    |
| PIM-DM<br>PIM-SM<br>PIM-SSM<br>PRI<br>PS<br>PSNP<br>PSP<br>QoS<br>RA<br>RADIUS<br>RDI<br>REJ<br>RFC<br>RGQ<br>RIP<br>RIPNG<br>RIPP<br>RIPNG<br>RMON<br>RPF<br>RQ<br>RSTP<br>SA<br>SD<br>SDH<br>SDU<br>SEL<br>SFD<br>SFP<br>SNAP<br>SNAP<br>SNAP<br>SNAP<br>SNAP                                             | Protocol Independent Multicast-Dense Mode<br>Protocol Independent Multicast-Sparse Mode<br>Protocol Independent Multicast-Source Specific Multicast<br>Primary Rate Interface<br>Power Supply<br>Partial Sequence Numbers PDU<br>Packet Switching Processor<br>Quality of Service<br>Router Advertisement<br>Remote Authentication Dial In User Service<br>Remote Defect Indication<br>REJect<br>Request For Comments<br>Rate Guaranteed Queueing<br>Routing Information Protocol<br>Routing Information Protocol next generation<br>Remote Network Monitoring MIB<br>Reverse Path Forwarding<br>ReQuest<br>Rapid Spanning Tree Protocol<br>Source Address<br>Secure Digital<br>Synchronous Digital Hierarchy<br>Service Data Unit<br>NSAP SELector<br>Start Frame Delimiter<br>Small Form factor Pluggable<br>Simple Mail Transfer Protocol<br>Sub-Network Access Protocol                                                                                                    |
| PIM-DM<br>PIM-SM<br>PIM-SSM<br>PRI<br>PS<br>PSNP<br>PSP<br>QoS<br>RA<br>RADIUS<br>RDI<br>REJ<br>RFC<br>RGQ<br>RIP<br>RIPNG<br>RIPP<br>RIPNG<br>RMON<br>RPF<br>RQ<br>RSTP<br>SA<br>SD<br>SDH<br>SDU<br>SEL<br>SFD<br>SFP<br>SMTP<br>SNAP<br>SNAP<br>SNAP<br>SNAP                                             | Protocol Independent Multicast-Dense Mode<br>Protocol Independent Multicast-Sparse Mode<br>Protocol Independent Multicast-Source Specific Multicast<br>Primary Rate Interface<br>Power Supply<br>Partial Sequence Numbers PDU<br>Packet Switching Processor<br>Quality of Service<br>Router Advertisement<br>Remote Authentication Dial In User Service<br>Remote Defect Indication<br>REJect<br>Request For Comments<br>Rate Guaranteed Queueing<br>Routing Information Protocol<br>Routing Information Protocol next generation<br>Remote Network Monitoring MIB<br>Reverse Path Forwarding<br>ReQuest<br>Rapid Spanning Tree Protocol<br>Source Address<br>Secure Digital<br>Synchronous Digital Hierarchy<br>Service Data Unit<br>NSAP SELector<br>Start Frame Delimiter<br>Small Form factor Pluggable<br>Simple Mail Transfer Protocol<br>Sub-Network Access Protocol<br>Sequence Numbers PDU                                                                                                    |
| PIM-DM<br>PIM-SM<br>PIM-SSM<br>PRI<br>PS<br>PSNP<br>PSP<br>QoS<br>RA<br>RADIUS<br>RDI<br>REJ<br>RFC<br>RGQ<br>RIP<br>RIPNG<br>RIPNG<br>RIPNG<br>RIPNG<br>RIPNG<br>SDU<br>SEL<br>SDU<br>SEL<br>SFD<br>SFP<br>SMTP<br>SNAP<br>SNMP<br>SNPP<br>SNPA                                                            | Protocol Independent Multicast-Dense Mode<br>Protocol Independent Multicast-Sparse Mode<br>Protocol Independent Multicast-Source Specific Multicast<br>Primary Rate Interface<br>Power Supply<br>Partial Sequence Numbers PDU<br>Packet Switching Processor<br>Quality of Service<br>Router Advertisement<br>Remote Authentication Dial In User Service<br>Remote Defect Indication<br>REJect<br>Request For Comments<br>Rate Guaranteed Queueing<br>Routing Information Protocol next generation<br>Remote Network Monitoring MIB<br>Reverse Path Forwarding<br>ReQuest<br>Rapid Spanning Tree Protocol<br>Source Address<br>Secure Digital<br>Synchronous Digital Hierarchy<br>Service Data Unit<br>NSAP SELector<br>Start Frame Delimiter<br>Small Form factor Pluggable<br>Simple Mail Transfer Protocol<br>Sub-Network Access Protocol<br>Sub-Network Management Protocol<br>Sub-Network Management Protocol                                                                                                    |
| PIM-DM<br>PIM-SM<br>PIM-SSM<br>PRI<br>PS<br>PSNP<br>PSP<br>QoS<br>RA<br>RADIUS<br>RDI<br>REJ<br>RFC<br>RGQ<br>RIP<br>RIPNG<br>RMON<br>RPF<br>RQ<br>RSTP<br>SA<br>SD<br>SDH<br>SDU<br>SEL<br>SFD<br>SFP<br>SMTP<br>SNAP<br>SNPP<br>SNPP<br>SNPP<br>SNPP<br>SNPP<br>SNPP<br>SNP                               | Protocol Independent Multicast-Dense Mode<br>Protocol Independent Multicast-Sparse Mode<br>Protocol Independent Multicast-Source Specific Multicast<br>Primary Rate Interface<br>Power Supply<br>Partial Sequence Numbers PDU<br>Packet Switching Processor<br>Quality of Service<br>Router Advertisement<br>Remote Authentication Dial In User Service<br>Remote Defect Indication<br>REJect<br>Request For Comments<br>Rate Guaranteed Queueing<br>Routing Information Protocol next generation<br>Remote Network Monitoring MIB<br>Reverse Path Forwarding<br>ReQuest<br>Rapid Spanning Tree Protocol<br>Source Address<br>Secure Digital<br>Synchronous Digital Hierarchy<br>Service Data Unit<br>NSAP SELector<br>Start Frame Delimiter<br>Small Form factor Pluggable<br>Simple Mail Transfer Protocol<br>Sub-Network Access Protocol<br>Sub-Network Point of Attachment<br>System Onerational Panel                                                                                                    |
| PIM-DM<br>PIM-SM<br>PIM-SSM<br>PRI<br>PS<br>PSNP<br>PSP<br>QoS<br>RA<br>RADIUS<br>RDI<br>REJ<br>RFC<br>RGQ<br>RIP<br>RIPNG<br>RMON<br>RPF<br>RQ<br>RSTP<br>SA<br>SD<br>SDH<br>SDU<br>SEL<br>SFD<br>SFP<br>SMTP<br>SNAP<br>SNAP<br>SNAP<br>SNAP<br>SNAP<br>SNAP<br>SNAP<br>SNA                               | Protocol Independent Multicast-Dense Mode<br>Protocol Independent Multicast-Sparse Mode<br>Protocol Independent Multicast-Source Specific Multicast<br>Primary Rate Interface<br>Power Supply<br>Partial Sequence Numbers PDU<br>Packet Switching Processor<br>Quality of Service<br>Router Advertisement<br>Remote Authentication Dial In User Service<br>Remote Defect Indication<br>REJect<br>Request For Comments<br>Rate Guaranteed Queueing<br>Routing Information Protocol next generation<br>Remote Network Monitoring MIB<br>Reverse Path Forwarding<br>ReQuest<br>Rapid Spanning Tree Protocol<br>Source Address<br>Secure Digital<br>Synchronous Digital Hierarchy<br>Service Data Unit<br>NSAP SELector<br>Start Frame Delimiter<br>Small Form factor Pluggable<br>Simple Mail Transfer Protocol<br>Simple Network Management Protocol<br>Sub-Network Access Protocol<br>Simple Network Management Protocol<br>Subnetwork Point of Attachment<br>System Operational Panel<br>Shortest Path First                                                                                                    |
| PIM-DM<br>PIM-SM<br>PIM-SSM<br>PRI<br>PS<br>PSNP<br>PSP<br>QOS<br>RA<br>RADIUS<br>RDI<br>REJ<br>RFC<br>RGQ<br>RIP<br>RIPNG<br>RMON<br>RPF<br>RQ<br>RSTP<br>SA<br>SD<br>SDH<br>SDU<br>SEL<br>SFD<br>SFD<br>SFD<br>SFD<br>SMTP<br>SNAP<br>SNPA<br>SOP<br>SPF<br>SSAP                                          | Protocol Independent Multicast-Dense Mode<br>Protocol Independent Multicast-Sparse Mode<br>Protocol Independent Multicast-Source Specific Multicast<br>Primary Rate Interface<br>Power Supply<br>Partial Sequence Numbers PDU<br>Packet Switching Processor<br>Quality of Service<br>Router Advertisement<br>Remote Advertisement<br>Remote Defect Indication<br>REJect<br>Request For Comments<br>Rate Guaranteed Queueing<br>Routing Information Protocol<br>Routing Information Protocol next generation<br>Remote Network Monitoring MIB<br>Reverse Path Forwarding<br>ReQuest<br>Rapid Spanning Tree Protocol<br>Source Address<br>Secure Digital<br>Synchronous Digital Hierarchy<br>Service Data Unit<br>NSAP SELector<br>Start Frame Delimiter<br>Small Form factor Pluggable<br>Simple Mail Transfer Protocol<br>Sub-Network Access Protocol<br>Sub-Network Access Protocol<br>Sub-Network Point of Attachment<br>System Operational Panel<br>Shortest Path First<br>Source Service Service Service                                                                                                    |
| PIM-DM<br>PIM-SM<br>PIM-SSM<br>PRI<br>PS<br>PSNP<br>PSP<br>QoS<br>RA<br>RADIUS<br>RDI<br>REJ<br>RFC<br>RGQ<br>RIP<br>RIPNG<br>RMON<br>RPF<br>RQ<br>RSTP<br>SA<br>SD<br>SDH<br>SDU<br>SEL<br>SFD<br>SFP<br>SMTP<br>SNAP<br>SNPP<br>SNAP<br>SNP<br>SNP<br>SNP<br>SNP<br>SNP<br>SNP<br>SNP<br>SNP<br>SNP<br>SN | Protocol Independent Multicast-Dense Mode<br>Protocol Independent Multicast-Sparse Mode<br>Protocol Independent Multicast-Source Specific Multicast<br>Primary Rate Interface<br>Power Supply<br>Partial Sequence Numbers PDU<br>Packet Switching Processor<br>Quality of Service<br>Router Advertisement<br>Remote Authentication Dial In User Service<br>Remote Defect Indication<br>REJect<br>Request For Comments<br>Rate Guaranteed Queueing<br>Routing Information Protocol<br>Routing Information Protocol next generation<br>Remote Network Monitoring MIB<br>Reverse Path Forwarding<br>ReQuest<br>Rapid Spanning Tree Protocol<br>Source Address<br>Secure Digital<br>Synchronous Digital Hierarchy<br>Service Data Unit<br>NSAP SELector<br>Start Frame Delimiter<br>Small Form factor Pluggable<br>Simple Mail Transfer Protocol<br>Sub-Network Access Protocol<br>Sub-Network Access Protocol<br>Simple Network Management Protocol<br>Sequence Numbers PDU<br>Subnetwork Point of Attachment<br>System Operational Panel<br>Shortest Path First<br>Source Service Access Point<br>Spanning Tree Protocol |
| PIM-DM<br>PIM-SM<br>PIM-SSM<br>PRI<br>PS<br>PSNP<br>PSP<br>QoS<br>RA<br>RADIUS<br>RDI<br>REJ<br>RFC<br>RGQ<br>RIP<br>RIPNG<br>RIPP<br>RIPNG<br>RMON<br>RPF<br>RQ<br>RSTP<br>SA<br>SD<br>SDH<br>SDU<br>SEL<br>SFD<br>SFP<br>SMTP<br>SNAP<br>SNAP<br>SNAP<br>SNAP<br>SNAP<br>SNAP<br>SNAP<br>SNA              | Protocol Independent Multicast-Dense Mode<br>Protocol Independent Multicast-Sparse Mode<br>Protocol Independent Multicast-Source Specific Multicast<br>Primary Rate Interface<br>Power Supply<br>Partial Sequence Numbers PDU<br>Packet Switching Processor<br>Quality of Service<br>Router Advertisement<br>Remote Authentication Dial In User Service<br>Remote Defect Indication<br>REJect<br>Request For Comments<br>Rate Guaranteed Queueing<br>Routing Information Protocol next generation<br>Remote Network Monitoring MIB<br>Reverse Path Forwarding<br>ReQuest<br>Rapid Spanning Tree Protocol<br>Source Address<br>Secure Digital<br>Synchronous Digital Hierarchy<br>Service Data Unit<br>NSAP SELector<br>Start Frame Delimiter<br>Small Form factor Pluggable<br>Simple Mail Transfer Protocol<br>Sub-Network Access Protocol<br>Sub-Network Access Protocol<br>Sub-Network Point of Attachment<br>System Operational Panel<br>Shortest Path First<br>Source Service Access Point<br>Spanning Tree Protocol                                                                                              |

| TACACS+<br>TCP/IP<br>TLA ID<br>TLV<br>TOS<br>TPID<br>TTL<br>UDLD | Terminal Access Controller Access Control System Plus<br>Transmission Control Protocol/Internet Protocol<br>Top-Level Aggregation Identifier<br>Type, Length, and Value<br>Type Of Service<br>Tag Protocol Identifier<br>Time To Live<br>Uni-Directional Link Detection |
|------------------------------------------------------------------|----------------------------------------------------------------------------------------------------|
| UDP                                                              | User Datagram Protocol                                                                                                    |
| UPC                                                              | Usage Parameter Control                                                                                                    |
| UPC-RED                                                          | Usage Parameter Control - Random Early Detection                                                                                                    |
| uRPF                                                             | unicast Reverse Path Forwarding                                                                                                    |
| VAA                                                              | VLAN Access Agent                                                                                                    |
| VLAN                                                             | Virtual LAN                                                                                                    |
| VPN                                                              | Virtual Private Network                                                                                                    |
| VRF                                                              | Virtual Routing and Forwarding/Virtual Routing and Forwarding Instance                                                                                                    |
| VRRP                                                             | Virtual Router Redundancy Protocol                                                                                                    |
| WAN                                                              | Wide Area Network                                                                                                    |
| WDM                                                              | Wavelength Division Multiplexing                                                                                                    |
| WFQ                                                              | Weighted Fair Queueing                                                                                                    |
| WGQ                                                              | Weighted Guaranteed Queueing                                                                                                    |
| WRED                                                             | Weighted Random Early Detection                                                                                                    |
| WS                                                               | Work Station                                                                                                    |
| WWW                                                              | World-Wide Web                                                                                                    |
| XFP                                                              | 10 gigabit small Form factor Pluggable                                                                                                    |
|                                                                  |                                                                                                    |

### kB( バイト ) などの単位表記について

1kB(キロバイト), 1MB(メガバイト), 1GB(ギガバイト), 1TB(テラバイト)はそれぞれ 1024 バイト, 1024 <sup>2</sup>バイト, 1024 <sup>3</sup>バイト, 1024 <sup>4</sup>バイトです。

# 目次

# 第1編 フィルタ

| 1 |     |                                                 |    |
|---|-----|-------------------------------------------------|----|
|   | フィ  | ィルタ                                             | 1  |
|   | 1.1 | 解説                                              | 2  |
|   |     | 1.1.1 フィルタの概要                                   | 2  |
|   |     | 1.1.2 フロー検出                                     | 3  |
|   |     | 1.1.3 フローモード                                    | 3  |
|   |     |                                                 | 4  |
|   |     | 1.1.5 アクセスリスト                                   | 10 |
|   |     | <br>1.1.6 暗黙の廃棄                                 | 12 |
|   |     | 1.1.7 フィルタ使用時の注意事項                              | 12 |
|   | 1.2 | コンフィグレーション                                      | 16 |
|   |     | 1.2.1 コンフィグレーションコマンド一覧                          | 16 |
|   |     |                                                 | 16 |
|   |     | <br>1.2.3 MAC ヘッダで中継・廃棄をする設定                    | 17 |
|   |     | <br>1.2.4 IP ヘッダ・TCP/UDP ヘッダで中継・廃棄をする設定         | 18 |
|   |     | <br>1.2.5 MAC ヘッダ・IP ヘッダ・TCP/UDP ヘッダで中継・廃棄をする設定 | 20 |
|   |     | 1.2.6 複数インタフェースフィルタの設定                          | 21 |
|   | 1.3 | オペレーション                                         | 22 |
|   |     | 1.3.1 運用コマンド一覧                                  | 22 |
|   |     | 1.3.2 フィルタの確認                                   | 22 |

| 7 |             |
|---|-------------|
|   | アクセスリストロギング |

| アク  | アクセスリストロギング                       |    |
|-----|-----------------------------------|----|
| 2.1 | 解説                                | 26 |
|     | 2.1.1 アクセスリストロギングの概要              | 26 |
|     | 2.1.2 アクセスリストログの表示内容              | 27 |
|     | 2.1.3 ログ出力インターバル機能                | 30 |
|     |                                   | 30 |
|     | 2.1.5 ソフトウェアパケット制御機能              | 30 |
|     |                                   | 31 |
|     | 2.1.7 アクセスリストロギングの注意事項            | 31 |
| 2.2 | コンフィグレーション                        | 33 |
|     | 2.2.1 コンフィグレーションコマンド一覧            | 33 |
|     | 2.2.2 ハードウェアモードの設定                | 33 |
|     |                                   | 33 |
|     | 2.2.4 syslog サーバへアクセスリストログを通知する設定 | 34 |
|     |                                   | 35 |
| 2.3 | オペレーション                           | 36 |
|     | 2.3.1 運用コマンド一覧                    | 36 |
|     |                                   |    |

| 2.3.2 | アクセスリストロギング情報の確認 | 36 |
|-------|------------------|----|
| 2.3.3 | アクセスリストログ情報の確認   | 36 |
| 2.3.4 | ログ出力の開始と停止       | 37 |

# 3

| uRF | PF                                 | 39 |
|-----|------------------------------------|----|
| 3.1 | 解説                                 | 40 |
|     | 3.1.1 uRPF の概要                     | 40 |
|     | 3.1.2 サポートモード                      | 40 |
|     | 3.1.3 uRPF 使用時の注意事項                | 41 |
| 3.2 | コンフィグレーション                         | 43 |
|     | 3.2.1 コンフィグレーションコマンド一覧             | 43 |
|     | 3.2.2 装置全体での uRPF 設定               | 43 |
|     | 3.2.3 IPv4 の uRPF 設定               | 43 |
|     | 3.2.4 IPv6 の uRPF 設定               | 44 |
| 3.3 | オペレーション                            | 45 |
|     | 3.3.1 uRPF 設定が有効かどうかの確認            | 45 |
|     | 3.3.2 装置全体での uRPF による廃棄パケット数確認     | 45 |
|     | 3.3.3 インタフェースごとの uRPF による廃棄パケット数確認 | 46 |

# 第2編 QoS

| Λ        |     |                        |    |
|----------|-----|------------------------|----|
| <u> </u> | Qo  | S 制御の概要                | 47 |
|          | 4.1 | QoS 制御構造               | 48 |
|          | 4.2 | QoS 制御共通のコンフィグレーション    | 50 |
|          |     | 4.2.1 コンフィグレーションコマンド一覧 | 50 |
|          | 4.3 | QoS 制御共通のオペレーション       | 52 |
|          |     | 4.3.1 運用コマンド一覧         | 52 |

# 5 フロー制御

| フロ  | ロー制御                |    |
|-----|---------------------|----|
| 5.1 | フロー検出解説             | 54 |
|     | 5.1.1 フローモード        | 54 |
|     |                     | 55 |
|     | 5.1.3 QoS フローリスト    | 61 |
|     | 5.1.4 フロー検出使用時の注意事項 | 63 |
| 5.2 | フロー検出コンフィグレーション     | 66 |
|     | 5.2.1 フローモードの設定     | 66 |
|     |                     | 67 |
| 5.3 | フロー検出のオペレーション       | 68 |

|      | 5.3.1 IPv4 パケットをフロー検出条件とした QoS 制御の動作確認 | 68 |
|------|----------------------------------------|----|
| 5.4  |                                        | 69 |
|      | 5.4.1 帯域監視                             | 69 |
|      | 5.4.2 帯域監視ストームコントロールモード                | 70 |
|      | 5.4.3 帯域監視使用時の注意事項                     | 72 |
| 5.5  | 帯域監視のコンフィグレーション                        | 74 |
|      | 5.5.1 帯域監視ストームコントロールモードの設定             | 74 |
|      | 5.5.2 最大帯域制御の設定                        | 74 |
|      | 5.5.3 最低帯域監視違反時のキューイング優先度の設定           | 74 |
|      |                                        | 75 |
|      | 5.5.5 最大帯域制御と最低帯域監視の組み合わせの設定           | 76 |
| 5.6  | 帯域監視のオペレーション                           | 77 |
|      | 5.6.1 最大帯域制御の確認                        | 77 |
|      | 5.6.2 最低帯域監視違反時のキューイング優先度の確認           | 77 |
|      | 5.6.3 最低監視帯域違反時の DSCP 書き換えの確認          | 77 |
|      | 5.6.4 最大帯域制御と最低帯域監視の組み合わせの確認           | 78 |
| 5.7  | <br>マーカー解説                             | 79 |
|      | 5.7.1 ユーザ優先度書き換え                       | 79 |
|      | 5.7.2 DSCP 書き換え                        | 80 |
|      | 5.7.3 マーカー使用時の注意事項                     | 81 |
| 5.8  | マーカーのコンフィグレーション                        | 82 |
|      | 5.8.1 ユーザ優先度書き換えの設定                    | 82 |
|      | 5.8.2 DSCP 書き換えの設定                     | 82 |
| 5.9  | マーカーのオペレーション                           | 84 |
|      | 5.9.1 ユーザ優先度書き換えの確認                    | 84 |
|      | 5.9.2 DSCP 書き換えの確認                     | 84 |
| 5.10 |                                        | 85 |
|      | 5.10.1 出力優先度とキューイング優先度の直接指定            | 85 |
|      | 5.10.2 DSCP マッピング                      | 86 |
|      | 5.10.3 階層化シェーパのユーザ指定                   | 87 |
|      | 5.10.4 VLAN ユーザマッピング                   | 88 |
|      |                                        | 89 |
|      | 5.10.6 優先度決定使用時の注意事項                   | 90 |
| 5.11 | 優先度決定コンフィグレーション                        | 92 |
|      | 5.11.1 出力優先度の設定                        | 92 |
|      | 5.11.2 DSCP マッピングの設定                   | 92 |
|      | 5.11.3 フローに対するユーザの設定                   | 93 |
|      | 5.11.4 VLAN ユーザマッピングの設定                | 94 |
| 5.12 | 2 優先度のオペレーション                          | 95 |
|      | 5.12.1 優先度の確認                          | 95 |
|      | 5.12.2 階層化シェーパのユーザの確認                  | 95 |
|      | 5.12.3 VLAN ユーザマッピングの確認                | 96 |

| 送信                 | 制御                                                                                                    | 97  |
|--------------------|----------------------------------------------------------------------------------------------------|-----|
| 6.1                | レガシーシェーパ解説                                                                                                    | 98  |
|                    | 6.1.1 レガシーシェーパの概要                                                                                                    | 98  |
|                    | 6.1.2 スケジューリング                                                                                                    | 99  |
|                    | 6.1.3 キュー数指定                                                                                                    | 101 |
|                    | 6.1.4 ポート帯域制御                                                                                                    | 101 |
| 6.2                | レガシーシェーパのコンフィグレーション                                                                                                    | 103 |
|                    | 6.2.1 スケジューリングの設定                                                                                                    | 103 |
|                    | 6.2.2 キュー数指定の設定                                                                                                    | 103 |
|                    | 6.2.3 ポート帯域制御の設定                                                                                                    | 103 |
| 6.3                | レガシーシェーパのオペレーション                                                                                                    | 105 |
|                    | 6.3.1 スケジューリングの確認                                                                                                    | 105 |
|                    | 6.3.2 キュー数指定の確認                                                                                                    | 105 |
|                    | 6.3.3 ポート帯域制御の確認                                                                                                    | 106 |
| 6.4                | 階層化シェーパの解説                                                                                                    | 107 |
|                    | 6.4.1 シェーパモード                                                                                                    | 108 |
|                    | 6.4.2 階層化シェーパのスケジューリング                                                                                                    | 116 |
|                    | 6.4.3 階層化シェーパの帯域制御                                                                                                    | 119 |
|                    | 6.4.4 シェーパ自動設定機能                                                                                                    | 123 |
|                    | 6.4.5 デフォルトユーザ優先度書き換え                                                                                                    | 123 |
|                    | 6.4.6 階層化シェーパ使用時の注意事項                                                                                                    | 124 |
| 6.5                | 階層化シェーパのコンフィグレーション                                                                                                    | 125 |
|                    | 6.5.1 シェーパモードの設定                                                                                                    | 125 |
|                    | 6.5.2 ユーザ帯域制御およびスケジューリングの設定                                                                                                    | 125 |
|                    | 6.5.3 ポート帯域制御の設定                                                                                                    | 125 |
|                    | 6.5.4 シェーパ自動設定機能の設定                                                                                                    | 126 |
| 6.6                | 階層化シェーパのオペレーション                                                                                                    | 127 |
|                    | 6.6.1 ユーザ数の確認                                                                                                    | 127 |
|                    | 6.6.2 階層化シェーパの確認                                                                                                    | 127 |
| 6.7                | 廃棄制御解説                                                                                                    | 129 |
|                    | 6.7.1 廃棄制御                                                                                                    | 129 |
|                    | 6.7.2 バッファ管理                                                                                                    | 131 |
|                    | 6.7.3 早期検出テールドロップ                                                                                                    | 132 |
|                    | 6.7.4 廃棄制御使用時の注意事項                                                                                                    | 132 |
| 6.8                | 廃棄制御のコンフィグレーション                                                                                                    | 134 |
|                    | 6.8.1 キューイング優先度の設定                                                                                                    | 134 |
|                    | 6.8.2 階層化シェーパのバッファ管理とテールドロップの設定                                                                                                    | 134 |
| 6.9                | 廃棄制御のオペレーション                                                                                                    | 136 |
|                    | 6.9.1 キューイング優先度の確認                                                                                                    | 136 |
|                    | 6.9.2 階層化シェーパのバッファ管理とテールドロップの確認                                                                                                    | 136 |
| 6.10               | NIF 種別と送信制御機能との対応                                                                                                    | 138 |
| <u>6.9</u><br>6.10 | 6.8.1       キューイング優先度の設定         6.8.2       階層化シェーパのバッファ管理とテールドロップの設定         廃棄制御のオペレーション       6.9.1         6.9.2       階層化シェーパのバッファ管理とテールドロップの確認         NIF 種別と送信制御機能との対応 |     |

# 第3編 レイヤ2認証

8

| 1.4         | (わり刻証                                 | 145 |
|-------------|---------------------------------------|-----|
| 7 1         |                                       | 145 |
| <u>/.</u> 1 | 1000000000000000000000000000000000000 | 140 |
|             |                                       | 147 |
| 7.2         | レイヤ2認証と他機能との共存について                    | 148 |
|             | 7.2.1 レイヤ2認証と他機能との共存                  | 148 |
|             | 7.2.2 同一ポート内での共存                      | 150 |
|             | 7.2.3 レイヤ 2 認証共存時の認証優先                | 153 |
| 7.3         | <br>レイヤ 2 認証共通の機能                     | 155 |
|             | 7.3.1 設定時の認証単位                        | 155 |
|             |                                       | 155 |
|             |                                       | 157 |
| 7.4         | レイヤ2認証使用時の注意事項                        | 162 |
|             | 7.4.1 本装置の設定および状態変更時の注意               | 162 |
|             | 7.4.2 RADIUS サーバ使用時の注意                | 162 |
| 7.5         | レイヤ 2 認証共通コンフィグレーション                  | 164 |
|             | 7.5.1 コンフィグレーションコマンド一覧                | 164 |
|             |                                       | 164 |

| IEE | EE802.1X の解説 |                     | 165 |
|-----|--------------|---------------------|-----|
| 8.1 | IEEE         | 302.1X の概要          | 166 |
|     | 8.1.1        | サポート機能              | 167 |
| 8.2 | 拡張機          | 後能の概要               | 173 |
|     | 8.2.1        | 認証モード               | 173 |
|     | 8.2.2        | 端末検出動作切り替えオプション     | 178 |
|     | 8.2.3        | 端末要求再認証抑止機能         | 180 |
|     | 8.2.4        | RADIUS サーバ接続機能      | 180 |
|     | 8.2.5        | EAPOL フォワーディング機能    | 181 |
|     | 8.2.6        | VLAN 単位認証(動的)の動作モード | 181 |
| 8.3 | IEEE         | 302.1X 使用時の注意事項     | 182 |

| $\mathbf{O}$ |     |                          |     |
|--------------|-----|--------------------------|-----|
| 9            | IEE | E802.1X の設定と運用           | 185 |
|              | 9.1 | IEEE802.1X のコンフィグレーション   | 186 |
|              |     | 9.1.1 コンフィグレーションコマンド一覧   | 186 |
|              |     | 9.1.2 IEEE802.1X の基本的な設定 | 187 |
|              |     | 9.1.3 認証モードオプションの設定      | 188 |
|              |     | 9.1.4 認証処理に関する設定         | 191 |
|              |     | 9.1.5 RADIUS サーバ関連の設定    | 195 |
|              | 9.2 | IEEE802.1X のオペレーション      | 196 |
|              |     | 9.2.1 運用コマンド一覧           | 196 |
|              |     | 9.2.2 IEEE802.1X 状態の表示   | 196 |
|              |     | 9.2.3 IEEE802.1X 認証状態の変更 | 198 |

|      | b 認証の解説                        | 199 |
|------|--------------------------------|-----|
| 10.1 |                                | 200 |
| 10.2 |                                | 201 |
|      | 10.2.1 固定 VLAN モード             | 201 |
|      | 10.2.2 ダイナミック VLAN モード         | 203 |
|      | 10.2.3 レガシーモード                 | 205 |
|      |                                | 207 |
| 10.3 | 認証機能                           | 211 |
|      | 10.3.1 認証前端末の通信許可              | 211 |
|      | 10.3.2 認証ネットワークへのログイン          | 211 |
|      | 10.3.3 認証ネットワークからのログアウト        | 213 |
|      | 10.3.4 認証済み端末のポート間移動           | 216 |
|      | 10.3.5 アカウント機能                 | 216 |
| 10.4 | 認証手順                           | 219 |
| 10.5 | 内蔵 Web 認証 DB および RADIUS サーバの準備 | 223 |
|      | 10.5.1 内蔵 Web 認証 DB の準備        | 223 |
|      | 10.5.2 RADIUS サーバの準備           | 223 |
| 10.6 | 認証エラーメッセージ                     | 226 |
| 10.7 | Web 認証画面入れ替え機能                 | 229 |
| 10.8 | 系切替時の引き継ぎ情報                    | 230 |
| 10.9 | Web 認証使用時の注意事項                 | 231 |

| Web 認証の設定と運用 | 233 |
|--------------|-----|
|              | 234 |
|              | 234 |
|              | 235 |
|              | 238 |

|      | 11.1.4 | レガシーモードのコンフィグレーション          | 244 |
|------|--------|-----------------------------|-----|
|      | 11.1.5 | Web 認証のパラメータ設定              | 256 |
|      | 11.1.6 | 認証除外の設定方法                   | 260 |
| 11.2 | オペ     | 263                         |     |
|      | 11.2.1 | 運用コマンド一覧                    | 263 |
|      | 11.2.2 | Web 認証の設定情報表示               | 263 |
|      | 11.2.3 | Web 認証の状態表示                 | 265 |
|      | 11.2.4 | Web 認証の認証状態表示               | 266 |
|      | 11.2.5 | 内蔵 Web 認証 DB の作成            | 267 |
|      | 11.2.6 | 内蔵 Web 認証 DB のバックアップ        | 268 |
|      | 11.2.7 | Web認証画面の登録                  | 268 |
|      | 11.2.8 | 登録した Web 認証画面の削除            | 269 |
|      | 11.2.9 | Web 認証画面の情報表示               | 269 |
| 11.3 | Web    | 認証画面作成手引き                   | 270 |
|      | 11.3.1 | ログイン画面(login.html)          | 270 |
|      | 11.3.2 | ログアウト画面(logout.html)        | 273 |
|      | 11.3.3 | 認証エラーメッセージファイル(webauth.msg) | 275 |
|      | 11.3.4 | Web 認証固有タグ                  | 276 |
|      | 11.3.5 | その他の画面サンプル                  | 277 |

| 1         | 17   |                                |     |  |  |  |
|-----------|------|--------------------------------|-----|--|--|--|
| MAC 認証の解説 |      |                                |     |  |  |  |
|           |      |                                |     |  |  |  |
|           | 12.2 | システム構成例                        | 285 |  |  |  |
|           |      | 12.2.1 固定 VLAN モード             | 285 |  |  |  |
|           |      | 12.2.2 ダイナミック VLAN モード         | 287 |  |  |  |
|           | 12.3 | 認証機能                           | 289 |  |  |  |
|           |      | 12.3.1 認証失敗後の動作                | 289 |  |  |  |
|           |      | 12.3.2 認証解除方式                  | 289 |  |  |  |
|           |      | 12.3.3 認証済み端末のポート間移動           | 291 |  |  |  |
|           |      | 12.3.4 アカウント機能                 | 291 |  |  |  |
|           | 12.4 | 内蔵 MAC 認証 DB および RADIUS サーバの準備 | 294 |  |  |  |
|           |      | 12.4.1 内蔵 MAC 認証 DB の準備        | 294 |  |  |  |
|           |      | 12.4.2 RADIUS サーバの準備           | 294 |  |  |  |
|           | 12.5 | MAC 認証使用時の注意事項                 | 298 |  |  |  |

| 13 <sub>MAC 認証</sub> | の設定と運用                     | 299 |
|----------------------|----------------------------|-----|
| 13.1 コン              | フィグレーション                   | 300 |
| 13.1.1               | コンフィグレーションコマンド一覧           | 300 |
| 13.1.2               | 固定 VLAN モードのコンフィグレーション     | 300 |
| 13.1.3               | ダイナミック VLAN モードのコンフィグレーション | 303 |
| 13.1.4               | MAC 認証のパラメータ設定             | 305 |

|      | 13.1.5 | 認証除外の設定方法            | 307 |
|------|--------|----------------------|-----|
| 13.2 | オペレ    | レーション                | 310 |
|      | 13.2.1 | 運用コマンド一覧             | 310 |
|      | 13.2.2 | MAC認証の設定情報表示         | 310 |
|      | 13.2.3 | MAC 認証の統計情報表示        | 311 |
|      | 13.2.4 | MAC 認証の認証状態表示        | 311 |
|      | 13.2.5 | 内蔵 MAC 認証 DB の作成     | 312 |
|      | 13.2.6 | 内蔵 MAC 認証 DB のバックアップ | 312 |
|      |        |                      |     |

| 14 | 認証   | E VLAN 【OP-VAA】           | 313 |
|----|------|---------------------------|-----|
|    | 14.1 | 解説                        | 314 |
|    |      | 14.1.1 機能概要               | 314 |
|    |      | 14.1.2 認証手順               | 315 |
|    |      | 14.1.3 認証 VLAN で使用する VLAN | 316 |
|    |      | 14.1.4 認証 VLAN の応用構成      | 316 |
|    |      | 14.1.5 スイッチ間非同期モード        | 318 |
|    |      |                           | 320 |
|    | 14.2 | 2 コンフィグレーション              | 323 |
|    |      | 14.2.1 コンフィグレーションコマンド一覧   | 323 |
|    |      |                           | 323 |
|    |      | 14.2.3 冗長構成               | 326 |
|    |      | 14.2.4 認証 VLAN のパラメータ設定   | 330 |
|    | 14.3 | オペレーション                   | 332 |
|    |      | 14.3.1 運用コマンド一覧           | 332 |
|    |      |                           | 332 |

## 第4編 セキュリティ

#### 15 DHCP snooping 333 334 15.1 解説 15.1.1 概要 334 15.1.2 DHCP パケットの監視 335 15.1.3 DHCP パケットの受信レート制限 340 15.1.4 端末フィルタ 341 15.1.5 ダイナミック ARP 検査 343 15.1.6 ARP パケットの受信レート制限 346 15.1.7 DHCP snooping 使用時の注意事項 346 15.2 コンフィグレーション 349 15.2.1 コンフィグレーションコマンド一覧 349

|      | 15.2.2                 | 基本設定                           | 349 |
|------|------------------------|--------------------------------|-----|
|      | 15.2.3                 | DHCP パケットの受信レート制限              | 352 |
|      | 15.2.4                 | 端末フィルタ                         | 352 |
|      | 15.2.5                 | 352                            |     |
|      | 15.2.6                 | 353                            |     |
|      | 15.2.7                 | 固定 IP アドレスを持つ端末を接続した場合         | 353 |
|      | 15.2.8                 | 354                            |     |
|      | 15.2.9                 | 356                            |     |
|      | 15.2.10 syslog サーバへの出力 |                                | 358 |
| 15.3 | オペレ                    | ノーション                          | 359 |
|      | 15.3.1                 | 運用コマンド一覧                       | 359 |
|      | 15.3.2                 | DHCP snooping バインディングデータベースの確認 | 359 |
|      | 15.3.3                 | DHCP snooping 統計情報の確認          | 359 |
|      | 15.3.4                 | ダイナミック ARP 検査の確認               | 360 |
|      | 15.3.5                 | DHCP snooping ログメッセージの確認       | 360 |

# 第5編 冗長化構成による高信頼化機能

| 16 <sub>電源</sub> | 原機構(PS)の冗長化                        | 361 |
|------------------|------------------------------------|-----|
| 16.1             | 解説                                 | 362 |
| 16.2             | と PS の状態確認 , および PS に関するコンフィグレーション | 363 |
|                  | 16.2.1 コンフィグレーション・運用コマンド一覧         | 363 |
|                  | 16.2.2 PS 冗長構成で運用する場合のコンフィグレーション   | 363 |
|                  | 16.2.3 PSの状態確認                     | 363 |

| 1 | 7    |        |                          |     |
|---|------|--------|--------------------------|-----|
|   | BCL  | J/CSU/ | /MSU の冗長化                | 365 |
|   | 17.1 | 解説     |                          | 366 |
|   |      | 17.1.1 | 冗長化時の装置構成                | 366 |
|   |      | 17.1.2 | 冗長構成での動作                 | 367 |
|   |      | 17.1.3 | 装置起動時の待機系および運用系との整合性確認   | 368 |
|   |      | 17.1.4 | 運用系システムの管理情報の同期および同期契機   | 368 |
|   |      | 17.1.5 | 系切替時の通信無停止対応機能一覧         | 369 |
|   |      | 17.1.6 | コンフィグレーション不一致時の動作        | 371 |
|   |      | 17.1.7 | 運用コマンドおよび ACH スイッチによる系切替 | 371 |
|   |      | 17.1.8 | 冗長構成時の注意事項               | 372 |
|   | 17.2 | オペレ    | レーション                    | 373 |
|   |      | 17.2.1 | 運用コマンド一覧                 | 373 |
|   |      | 17.2.2 | 待機系の状態確認                 | 373 |
|   |      | 17.2.3 |                          | 373 |

17.2.4 情報同期の実施

| 18 |        |                                                  |     |  |  |
|----|--------|--------------------------------------------------|-----|--|--|
|    | SU の冗  | 長化【AX6700S】                                      | 375 |  |  |
| 18 | .1 解説  |                                                  | 376 |  |  |
|    | 18.1.1 | 「 して して して して して して して して して して して して して         | 376 |  |  |
|    | 18.1.2 | 冗長構成の運用方法                                        | 376 |  |  |
|    | 18.1.3 | 障害発生時の BSU 動作                                    | 377 |  |  |
|    | 18.1.4 | パケット転送時の負荷分散                                     | 379 |  |  |
|    | 18.1.5 | 運用時の同期情報および同期契機                                  | 380 |  |  |
|    | 18.1.6 | 冗長構成時の注意事項                                       | 381 |  |  |
| 18 | .2 コン  | フィグレーション                                         | 382 |  |  |
|    | 18.2.1 | コンフィグレーションコマンド一覧                                 | 382 |  |  |
|    | 18.2.2 | BSU の冗長構成の設定                                     | 382 |  |  |
|    | 18.2.3 | 待機系の電力消費量を下げる設定                                  | 382 |  |  |
|    | 18.2.4 | BSU の固定モードおよび送信元 MAC アドレスごとの振り分けの設定              | 383 |  |  |
|    | 18.2.5 | BSU の固定モードおよび送信元 MAC アドレスごとの振り分け設定時に BSU を増設する設定 | 383 |  |  |
| 18 | .3 オペ  | レーション                                            | 385 |  |  |
|    | 18.3.1 | 運用コマンド一覧                                         | 385 |  |  |
|    | 18.3.2 | 運用系および待機系の状態確認                                   | 385 |  |  |
|    | 18.3.3 | 系切替の実施                                           | 386 |  |  |
|    |        |                                                  |     |  |  |

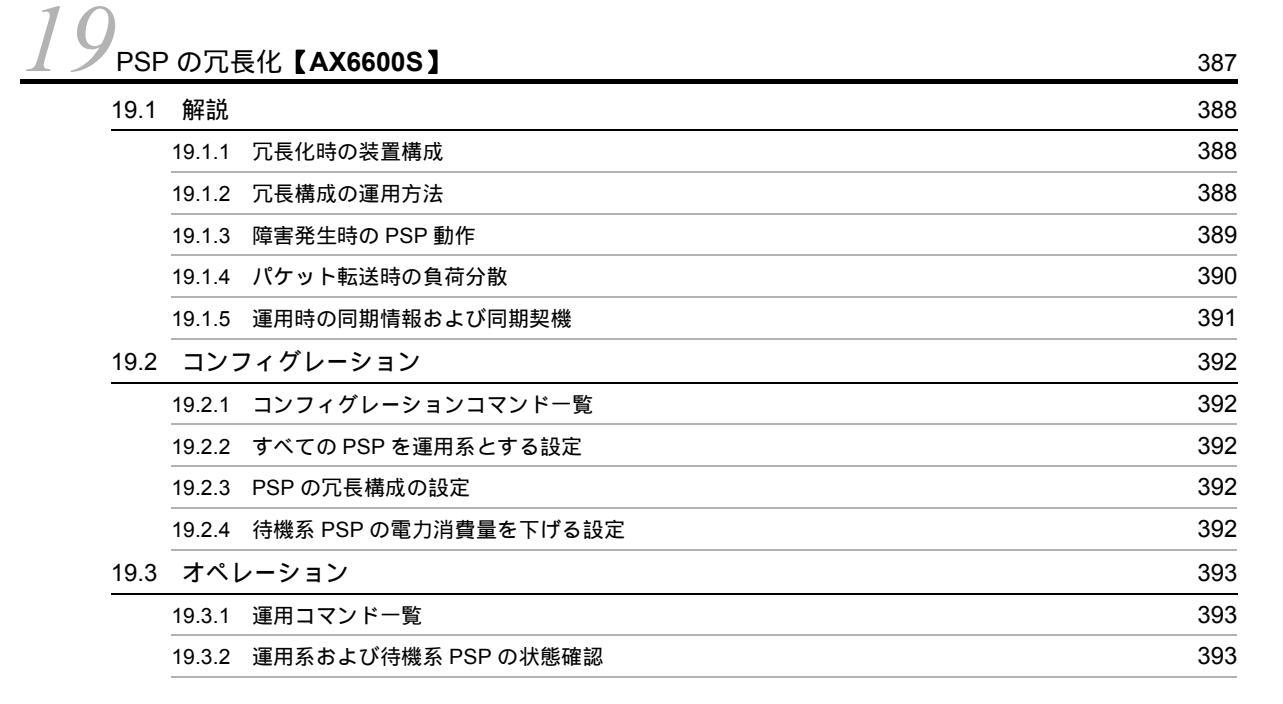

| <u>20</u> NIFの冗長 | <b>戞化【AX6700S】【AX6600S】</b> | 395 |
|------------------|-----------------------------|-----|
| 20.1 解説          |                             | 396 |
| 20.1.1           | 冗長化時の装置構成                   | 396 |

#### \_\_\_\_\_

373

|      | 20.1.2 | 冗長構成での動作         | 397 |
|------|--------|------------------|-----|
|      | 20.1.3 | 冗長構成の運用方法        | 398 |
|      | 20.1.4 | NIF 冗長機能に関する注意事項 | 398 |
| 20.2 | コンス    | フィグレーション         | 399 |
|      | 20.2.1 | コンフィグレーションコマンド一覧 | 399 |
|      | 20.2.2 | NIF の冗長構成の設定     | 399 |
| 20.3 | オペレ    | ノーション            | 401 |
|      | 20.3.1 | 運用コマンド一覧         | 401 |
|      | 20.3.2 | 冗長化 NIF の状態確認    | 401 |

| 21 <sub>GSF</sub> | RP の解説                       | 403 |
|-------------------|------------------------------|-----|
| 21.1              | GSRP の概要                     | 404 |
|                   | 21.1.1 概要                    | 404 |
|                   |                              | 405 |
|                   |                              | 406 |
| 21.2              | GSRP の基本原理                   | 407 |
|                   | 21.2.1 ネットワーク構成              | 407 |
|                   |                              | 408 |
|                   |                              | 408 |
|                   |                              | 410 |
| 21.3              | GSRP の動作概要                   | 412 |
|                   | 21.3.1 GSRP の状態              | 412 |
|                   | 21.3.2 装置障害時の動作              | 412 |
|                   |                              | 415 |
|                   |                              | 417 |
|                   | 21.3.5 GSRP VLAN グループ限定制御機能  | 417 |
|                   | 21.3.6 GSRP 制御対象外ポート         | 417 |
| 21.4              | レイヤ3冗長切替機能                   | 418 |
|                   | 21.4.1 概要                    | 418 |
| 21.5              | GSRP のネットワーク設計               | 420 |
|                   | 21.5.1 VLAN グループ単位のロードバランス構成 | 420 |
|                   |                              | 421 |
|                   |                              | 422 |
| 21.6              | GSRP 使用時の注意事項                | 426 |

| 7 | 2             |
|---|---------------|
| 4 | 🦾 GSRP の設定と運用 |

| GSRP の設定と運用             | 431 |
|-------------------------|-----|
| 22.1 コンフィグレーション         | 432 |
| 22.1.1 コンフィグレーションコマンド一覧 | 432 |
|                         | 432 |
|                         | 435 |
|                         | 436 |
|                         |     |

目次

|      | 22.1.5 | GSRP VLAN グループ限定制御機能の設定 | 436 |
|------|--------|-------------------------|-----|
|      | 22.1.6 | GSRP 制御対象外ポートの設定        | 436 |
|      | 22.1.7 | GSRP のパラメータの設定          | 437 |
|      | 22.1.8 | ポートリセット機能の設定            | 439 |
|      | 22.1.9 | ダイレクトリンク障害検出の設定         | 439 |
| 22.2 | オペレ    | ノーション                   | 441 |
|      | 22.2.1 | 運用コマンド一覧                | 441 |
|      | 22.2.2 | GSRP の状態の確認             | 441 |
|      | 22.2.3 | コマンドによる状態遷移             | 443 |
|      | 22.2.4 | 遅延状態のポートのアクティブポート即時反映   | 443 |

# $23_{vrrp}$

445 23.1 解説 446 446 23.1.1 仮想ルータの MAC アドレスと IP アドレス 448 23.1.2 VRRP における障害検出の仕組み 23.1.3 マスタの選出方法 448 449 23.1.4 ADVERTISEMENT パケットの認証 23.1.5 アクセプトモード 450 450 23.1.6 トラッキング機能 23.1.7 VRRP のサポート規格 456 23.1.8 グループ切替機能 458 461 23.1.9 Flush Request 機能 23.1.10 VRRP 使用時の注意事項 462 23.2 コンフィグレーション 465 465 23.2.1 コンフィグレーションコマンド一覧 23.2.2 VRRP のコンフィグレーションの流れ 466 23.2.3 仮想ルータへの IPv4 アドレス設定 466 23.2.4 仮想ルータへの IPv6 アドレス設定 467 23.2.5 優先度の設定 467 23.2.6 ADVERTISEMENT パケット送信間隔の設定 468 23.2.7 自動切り戻し抑止の設定 469 23.2.8 自動切り戻し抑止時間の設定 469 23.2.9 障害監視インタフェースと VRRP ポーリングの設定 470 473 23.2.10 VRRP 動作モードの設定 23.2.11 仮想ルータのグループ化 473 476 23.2.12 グループ構成の変更 23.3 オペレーション 480 23.3.1 運用コマンド一覧 480 23.3.2 仮想ルータの設定確認 480 23.3.3 track の設定確認 481 481 23.3.4 切り戻し処理の実行

## 第6編 ネットワークの障害検出による高信頼化機能

| 24                                                                                                    |           |     |
|----------------------------------------------------------------------------------------------------|-----------|-----|
| Leteration International International Inter |           | 483 |
| 24.1 解説<br>                                                                                                    |           | 484 |
| 24.1.1 概要                                                                                                    |           | 484 |
| 24.1.2 サポート仕様                                                                                                    |           | 484 |
| 24.1.3 IEEE802.3ah/UDLD 使用时                                                                                                    | 時の注意事項    | 485 |
| 24.2 コンフィグレーション                                                                                                    |           | 486 |
| 24.2.1 コンフィグレーションコマ                                                                                                    | マンドー覧     | 486 |
| 24.2.2 IEEE802.3ah/UDLD の設置                                                                                                    | 定         | 486 |
| 24.3 オペレーション                                                                                                    |           | 488 |
| 24.3.1 運用コマンド一覧                                                                                                    |           | 488 |
| 24.3.2 IEEE802.3ah/OAM 情報の                                                                                                    | D表示       | 488 |
| 2 5                                                                                                    |           |     |
|                                                                                                    |           | 404 |
|                                                                                                    |           | 491 |
| 25.1 解說                                                                                                    |           | 492 |
| 25.1.1 ストームコントロールの構                                                                                                    | 戦要<br>    | 492 |
| 25.1.2 ストームコントロール使用                                                                                                    | ■ 用時の注意事項 | 492 |
| 25.2 コンフィグレーション                                                                                                    |           | 494 |
| 25.2.1 コンフィグレーションコマ                                                                                                    | マンド一覧     | 494 |
| 25.2.2 ストームコントロールの記                                                                                                    | 设定        | 494 |
| 26                                                                                                    |           |     |
| 2012ループ検知                                                                                                    |           | 497 |
| 26.1 解説                                                                                                    |           | 498 |
|                                                                                                    |           | 498 |
| 26.1.2 動作什様                                                                                                    |           | 499 |
| 2613 適用例                                                                                                    |           | 499 |
| 2614 12 ループ検知使用時の注                                                                                                    |           | 501 |
|                                                                                                    |           | 504 |
| <u></u>                                                                                                    |           | 504 |
|                                                                                                    |           | 501 |
| 26.3 オペレーション                                                                                                    |           | 507 |
| <u><br/>26.3.1</u> 運用コマンド一覧                                                                                                    |           | 507 |
|                                                                                                    |           | 507 |

| 27 <sub>сғм</sub> |           | 509 |
|-------------------|-----------|-----|
|                   |           | 510 |
| 27.1.1            |           | 510 |
| 27.1.2            | CFM の構成要素 | 511 |

26.3.2 L2 ループ状態の確認

|      | 27.1.3 | ドメインの設計               | 516 |
|------|--------|-----------------------|-----|
|      | 27.1.4 | Continuity Check      | 520 |
|      | 27.1.5 | Loopback              | 522 |
|      | 27.1.6 | Linktrace             | 523 |
|      | 27.1.7 | 共通動作仕様                | 526 |
|      | 27.1.8 | CFM で使用するデータベース       | 528 |
|      | 27.1.9 | CFM 使用時の注意事項          | 530 |
| 27.2 | コンス    | フィグレーション              | 532 |
|      | 27.2.1 | コンフィグレーションコマンド一覧      | 532 |
|      | 27.2.2 | CFM の設定(複数ドメイン)       | 532 |
|      | 27.2.3 | CFM の設定(同一ドメイン,複数 MA) | 534 |
| 27.3 | オペレ    | レーション                 | 536 |
|      | 27.3.1 | 運用コマンド一覧              | 536 |
|      | 27.3.2 | MP間の接続確認              | 536 |
|      | 27.3.3 | MP間のルート確認             | 536 |
|      | 27.3.4 | ルート上の MP の状態確認        | 537 |
|      | 27.3.5 | CFM の状態の確認            | 537 |
|      | 27.3.6 | 障害の詳細情報の確認            | 538 |

## 第7編 リモートネットワーク管理

| 7 | 0 |      |
|---|---|------|
|   | 0 | SNMP |

| SNMP を使用したネットワーク管理 |        | 539                                |     |
|--------------------|--------|------------------------------------|-----|
| 28.1               | 解説     |                                    | 540 |
|                    | 28.1.1 | SNMP 概説                            | 540 |
|                    | 28.1.2 | MIB 概説                             | 543 |
|                    | 28.1.3 | SNMPv1,SNMPv2C オペレーション             | 545 |
|                    | 28.1.4 | SNMPv3 オペレーション                     | 551 |
|                    | 28.1.5 | トラップ                               | 554 |
|                    | 28.1.6 | インフォーム                             | 555 |
|                    | 28.1.7 | RMON MIB                           | 556 |
|                    | 28.1.8 | SNMP マネージャとの接続時の注意事項               | 559 |
| 28.2               | コン     | フィグレーション                           | 560 |
|                    | 28.2.1 | コンフィグレーションコマンド一覧                   | 560 |
|                    | 28.2.2 | SNMPv1 , SNMPv2C による MIB アクセス許可の設定 | 560 |
|                    | 28.2.3 | SNMPv3 による MIB アクセス許可の設定           | 561 |
|                    | 28.2.4 | SNMPv1 , SNMPv2C によるトラップ送信の設定      | 561 |
|                    | 28.2.5 | SNMPv3 によるトラップ送信の設定                | 562 |
|                    | 28.2.6 | SNMPv2C によるインフォーム送信の設定             | 562 |
|                    | 28.2.7 | リンクトラップの抑止                         | 563 |
|                    | 28.2.8 | RMON イーサネットヒストリグループの制御情報の設定        | 564 |
|                    |        |                                    |     |

|      | 28.2.9  | RMON による特定 MIB 値の閾値チェック                                     | 564 |
|------|---------|-------------------------------------------------------------|-----|
|      | 28.2.10 | SNMPv1 , SNMPv2C による VRF からの MIB アクセス許可の設定【 <b>OP-NPAR】</b> | 565 |
|      | 28.2.11 | SNMPv3 による VRF からの MIB アクセス許可の設定【 <b>OP-NPAR 】</b>          | 565 |
|      | 28.2.12 | SNMPv1 , SNMPv2C による VRF へのトラップ送信の設定【 <b>OP-NPAR】</b>       | 566 |
|      | 28.2.13 | SNMPv3 による VRF へのトラップ送信の設定【 <b>OP-NPAR】</b>                 | 566 |
|      | 28.2.14 | SNMPv2C による VRF へのインフォーム送信の設定【 <b>OP-NPAR】</b>              | 567 |
| 28.3 | オペレ     | /ーション                                                       | 568 |
|      | 28.3.1  | 運用コマンド一覧                                                    | 568 |
|      | 28.3.2  | SNMP マネージャとの通信の確認                                           | 568 |

#### 29 出力機能

•

| ログ   | 「出力機能」                  | 571 |
|------|-------------------------|-----|
| 29.1 | ー<br>解説                 | 572 |
| 29.2 | コンフィグレーション              | 573 |
|      | 29.2.1 コンフィグレーションコマンド一覧 | 573 |
|      | 29.2.2 ログの syslog 出力の設定 | 573 |
|      |                         | 573 |
|      | 29.2.4 ログの E-Mail 出力の設定 | 574 |
|      |                         |     |

| 30                                         |                           |                             |     |  |  |
|--------------------------------------------|---------------------------|-----------------------------|-----|--|--|
| JUsF                                       | J U sFlow 統計(フロー統計)機能 575 |                             |     |  |  |
| 30                                         | .1 解説                     |                             | 576 |  |  |
|                                            | 30.1.1                    | sFlow 統計の概要                 | 576 |  |  |
|                                            | 30.1.2                    | sFlow 統計エージェント機能            | 577 |  |  |
|                                            | 30.1.3                    | sFlow パケットフォーマット            | 577 |  |  |
|                                            | 30.1.4                    | 本装置での sFlow 統計の動作について       | 584 |  |  |
| 30.2 コンフィグレーション<br>30.2.1 コンフィグレーションコマンド一覧 |                           | 586                         |     |  |  |
|                                            |                           | コンフィグレーションコマンド一覧            | 586 |  |  |
|                                            | 30.2.2                    | sFlow 統計の基本的な設定             | 586 |  |  |
|                                            | 30.2.3                    | sFlow 統計コンフィグレーションパラメータの設定例 | 590 |  |  |
| 30                                         | 30.3 オペレーション              |                             | 594 |  |  |
|                                            | 30.3.1                    | 運用コマンドー覧                    | 594 |  |  |
|                                            | 30.3.2                    | コレクタとの通信の確認                 | 594 |  |  |
|                                            | 30.3.3                    | sFlow 統計機能の運用中の確認           | 594 |  |  |
|                                            | 30.3.4                    | sFlow 統計のサンプリング間隔の調整方法      | 595 |  |  |

# 第8編 隣接装置情報の管理

| 31 |     |
|----|-----|
|    | 599 |
|    | 600 |

| 31.1.1 概要       | 600 |
|-----------------|-----|
|                 | 600 |
|                 | 602 |
| 31.2 コンフィグレーション | 604 |
|                 | 604 |
|                 | 604 |
| 31.3 オペレーション    | 605 |
|                 | 605 |
|                 | 605 |

# 32<sub>oadp</sub>

| OADP |                      |        | )7 |
|------|----------------------|--------|----|
| 32.1 | 解説                   | 60     | )8 |
|      | 32.1.1 概要            | 60     | )8 |
|      | 32.1.2 サポート仕様        | 60     | )9 |
|      | 32.1.3 OADP 使用時の注意事項 | 61     | 0  |
| 32.2 | コンフィグレーション           | 61     | 12 |
|      | 32.2.1 コンフィグレーションコマン | ド一覧 61 | 12 |
|      | 32.2.2 OADP の設定      | 61     | 12 |
| 32.3 | オペレーション              | 61     | 14 |
|      | 32.3.1 運用コマンド一覧      | 61     | 4  |
|      | 32.3.2 OADP 情報の表示    | 61     | 4  |

# 第9編 ポートミラーリング

 33.1 解説
 617

 33.1 解説
 618

 33.1.1 ポートミラーリングの概要
 618

 33.1.2 ポートミラーリングの注意事項
 619

 33.2 コンフィグレーション
 620

 33.2.1 コンフィグレーションコマンドー覧
 620

 33.2.2 ポートミラーリングの設定
 620

# 付録

| 求                | 623 |
|------------------|-----|
| 付録 A 準拠規格        | 624 |
| 一<br>付録 A.1 uRPF | 624 |
| 付録 A.2 Diff-serv | 624 |
|                  | 624 |
|                  | 624 |
| 19 要求 ス.4 WED 認証 | 02  |

| 付録 A.5  | MAC 認証           | 625 |
|---------|------------------|-----|
| 付録 A.6  | DHCP snooping    | 625 |
| 付録 A.7  | VRRP             | 625 |
| 付録 A.8  | IEEE802.3ah/UDLD | 625 |
| 付録 A.9  | CFM              | 626 |
| 付録 A.10 | SNMP             | 626 |
| 付録 A.11 | SYSLOG           | 628 |
| 付録 A.12 | sFlow            | 628 |
| 付録 A.13 | LLDP             | 628 |

# 索引

629

第1編 フィルタ

# フィルタ

1

フィルタは,受信したフレームを中継したり,廃棄したりする機能です。この章ではフィルタ機能の解説と操作方法について説明します。

- 1.1 解説
- 1.2 コンフィグレーション
- 1.3 オペレーション

### 1.1 解説

フィルタは,受信したある特定のフレームを中継または廃棄する機能です。フィルタはネットワークのセキュリティを確保するために使用します。フィルタを使用すれば,ユーザごとにネットワークへのアクセスを制限できます。例えば,内部ネットワークと外部ネットワーク間で WWW は中継しても,telnet やftp は廃棄したいなどの運用ができます。外部ネットワークからの不正なアクセスを防ぎ,また,内部ネットワークから外部ネットワークへ不要な情報の漏洩を防ぐことができます。フィルタを使用したネットワーク構成例を次に示します。

図 1-1 フィルタを使用したネットワーク構成例

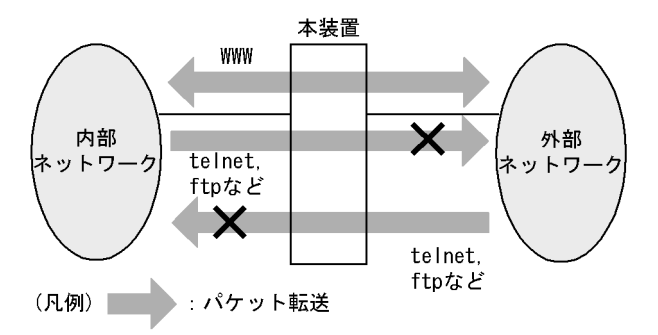

#### 1.1.1 フィルタの概要

本装置のフィルタの機能ブロックを次の図に示します。

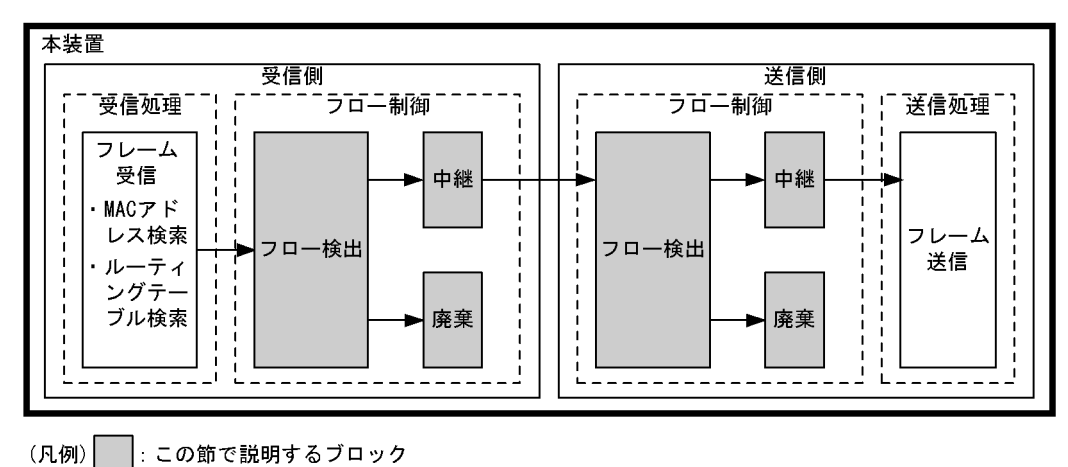

図 1-2 本装置のフィルタの機能ブロック

この図に示したフィルタの各機能ブロックの概要を次の表に示します。

#### 表 1-1 フィルタの各機能ブロックの概要

| 機能部位   |       | 機能概要                                                                    |
|--------|-------|-------------------------------------------------------------------------|
| フロー制御部 | フロー検出 | MAC アドレスやプロトコル種別,IP アドレス,TCP/UDP のポート番号<br>などの条件に一致するフロー(特定フレーム)を検出します。 |
|        | 中継・廃棄 | フロー検出したフレームに対し,中継または廃棄します。                                              |

本装置では, MAC アドレス, プロトコル種別, IP アドレス, TCP/UDP のポート番号などのフロー検出

と、中継や廃棄という動作を組み合わせたフィルタエントリを作成し、フィルタを実施します。

本装置のフィルタの仕組みを次に示します。

- 1. 各インタフェースに設定したフィルタエントリをユーザが設定した優先順に検索します。
- 2. 一致したフィルタエントリが見つかった時点で検索を終了します。
- 3. 該当したフレームはフィルタエントリで設定した動作に従って,中継や廃棄が実行されます。
- 4. すべてのフィルタエントリに一致しなかった場合は,そのフレームを廃棄します。廃棄動作の詳細は, 「1.1.6 暗黙の廃棄」を参照してください。

#### 1.1.2 フロー検出

フロー検出とは,フレームの一連の流れであるフローを MAC ヘッダ, IP ヘッダ, TCP ヘッダなどの条件 に基づいて検出する機能です。アクセスリストで設定します。アクセスリストの詳細は,「1.1.5 アクセ スリスト」を参照してください。

本装置では,イーサネットインタフェース・VLAN インタフェースで,イーサネット V2 形式および IEEE802.3の SNAP/RFC1042 形式フレームのフロー検出ができます。インタフェースには,検出する中 継種別ごとにレイヤ2中継のフロー検出,レイヤ3中継のフロー検出をそれぞれ設定してください。

フローモードのフロー検出拡張モードを設定した場合は,中継種別ごとのフロー検出に加えて,レイヤ2 中継とレイヤ3中継の両方を対象にしたフロー検出を設定できます。

レイヤ2中継は,次のフレームが該当します。

- 本装置がレイヤ2スイッチ中継するフレーム
- 本装置宛の非 IP パケット
- 宛先 MAC アドレスが Broadcast または Multicast のフレーム

注

宛先 MAC アドレスが自装置の MAC アドレスである非 IP パケット

レイヤ3中継は,次のフレームが該当します。

- 本装置が IPv4 パケット中継するパケット
- 本装置が IPv6 パケット中継するパケット
- 本装置宛の IPv4, IPv6 パケット
- 宛先 IP アドレスが Broadcast または Multicast の IP パケット

注

宛先 MAC アドレスが自装置の MAC アドレスで,かつ宛先 IP アドレスが自装置の IP アドレスである IP パケット

#### 1.1.3 フローモード

本装置では,フロー検出動作を決めるフローモードとして,MAC モードとフロー検出拡張モードを用意 しています。MAC モードは VLAN 単位で設定し,フロー検出拡張モードは装置単位で設定します。

なお,MACモードとフロー検出拡張モードは同時に設定できません。

(1) MAC モード

本装置では,レイヤ2中継する非 IP パケット, IP パケットを MAC ヘッダでフロー検出できるフロー

モードである MAC モードを用意しています。MAC モードは flow mac mode コマンドで指定します。

MAC モードは, VLAN インタフェースに設定した場合に有効となります。また,イーサネットインタフェースにフィルタ・QoS フロー検出を設定した場合は,該当するイーサネットインタフェースが属するすべての VLAN インタフェースに対して MAC モードを設定できません。

なお, MAC モードはフィルタ・QoS で共通の機能です。

(2) フロー検出拡張モード

本装置では,非 IP パケット, IP パケットのすべてをフロー検出対象とし,MAC ヘッダ,IP ヘッダ,レ イヤ4 ヘッダの組み合わせ(Advance 条件)でフロー検出できるフロー検出拡張モードを用意していま す。Advance 条件でフロー検出する場合,イーサネットインタフェースではレイヤ2中継フレームが, VLAN インタフェースではレイヤ2 中継フレームとレイヤ3 中継パケットの両方がフロー検出対象になり ます。フロー検出拡張モードは fldm prefer コマンドで指定します。

なお,フロー検出拡張モード設定ありから設定なしに変更する場合,すべての Advance 条件の設定を削除 する必要があります。

(3) フローモードの動作比較

フローモードとフロー動作の関係を次の表に示します。

| フローモード     | 対象となるフレーム                                | フロー動作                                           |  |
|------------|------------------------------------------|-------------------------------------------------|--|
| 設定なし       | レイヤ 2 中継する非 IP パ<br>ケット                  | MAC アドレス , イーサネットタイプなどの MAC ヘッダ<br>でフレームを検出します。 |  |
|            | レイヤ 2 またはレイヤ 3 中継<br>する IPv4 , IPv6 パケット | IP ヘッダ , レイヤ 4 ヘッダでフレームを検出します。                  |  |
| MAC モード    | レイヤ 2 中継するすべてのフ<br>レーム                   | MAC アドレス , イーサネットタイプなどの MAC ヘッダ<br>でフレームを検出します。 |  |
|            | レイヤ 3 中継する IPv4 ,<br>IPv6 パケット           | IP ヘッダ , レイヤ 4 ヘッダでフレームを検出します。                  |  |
| フロー検出拡張モード | レイヤ 2 中継する非 IP パ<br>ケット                  | MAC アドレス , イーサネットタイプなどの MAC ヘッダ<br>でフレームを検出します。 |  |
|            | レイヤ2またはレイヤ3中継<br>する IPv4, IPv6パケット       | MAC ヘッダ , IP ヘッダ , レイヤ 4 ヘッダでフレームを<br>検出します。    |  |

表 1-2 フローモードとフロー動作の関係

#### 1.1.4 フロー検出条件

フロー検出するためには,コンフィグレーションでフローを識別するための条件を指定します。フロー検 出条件は大きく MAC 条件, IPv4 条件, IPv6 条件,およびフロー検出拡張モードで設定できる Advance 条件に分類されます。

- MAC 条件は, 主に MAC アドレスなどの MAC ヘッダでフレームを検出します。
- IPv4 条件は, 主に IPv4 アドレスなどの IPv4 ヘッダでフレームを検出します。
- IPv6 条件は, 主に IPv6 アドレスなどの IPv6 ヘッダでフレームを検出します。
- Advance 条件は, MAC 条件と IPv4 条件, または MAC 条件と IPv6 条件の組み合わせでフレームを検 出します。

フロー検出するインタフェースおよび中継種別ごとに,指定可能なフロー検出条件を次の表に示します。
#### 表 1-3 指定可能なフロー検出条件

| フロー検出<br>条件    |                                               | VLA | N             |                                       | イーサネット        |               |                                       |  |
|----------------|-----------------------------------------------|-----|---------------|---------------------------------------|---------------|---------------|---------------------------------------|--|
|                | レイヤ 2 中継指定<br>MAC モード<br>設定あり MAC モー<br>ド設定なし |     | レイヤ 3<br>中継指定 | レイヤ 2<br>中継およ<br>びレイヤ 3<br>中継両方<br>指定 | レイヤ 2<br>中継指定 | レイヤ 3<br>中継指定 | レイヤ 2<br>中継およ<br>びレイヤ 3<br>中継両方<br>指定 |  |
|                |                                               |     |               |                                       |               |               |                                       |  |
| MAC 条件         |                                               |     | -             | -                                     |               | -             | -                                     |  |
| IPv4 条件        | -                                             |     |               | -                                     |               | -             | -                                     |  |
| IPv6 条件        | -                                             |     |               | -                                     |               | -             | -                                     |  |
| Advance 条<br>件 | -                                             | -   | -             |                                       |               | -             | -                                     |  |

(凡例) :指定できる -:指定できない

注

Advance 条件はフロー検出拡張モードを設定している場合に指定できます。

指定可能なフロー検出条件の詳細項目を次の表に示します。

表 1-4 指定可能なフロー検出条件の詳細項目

| 種       | 別                            | 設定項目                 |                        | VLA                    | AN                       |                      | イーサット                    |
|---------|------------------------------|----------------------|------------------------|------------------------|--------------------------|----------------------|--------------------------|
|         |                              |                      | レイヤ2                   | 中継指定                   | レイ<br>ヤ 3<br>中<br>指<br>定 | レ2 おレ3 両<br>ヤ継 びヤ継 指 | レイ<br>ヤ 2<br>中<br>指<br>定 |
|         |                              |                      | MAC<br>モード<br>設定あ<br>り | MAC<br>モード<br>設定な<br>し |                          |                      |                          |
| MAC 条件  | コンフィグ<br>レーション               | VLAN ID <sup>1</sup> | -                      | -                      | -                        | -                    |                          |
|         | MAC ヘッダ                      | 送信元 MAC アドレス         |                        |                        | -                        | -                    |                          |
|         |                              | 宛先 MAC アドレス          |                        |                        | -                        | -                    |                          |
|         |                              | イーサネットタイプ            |                        |                        | -                        | -                    |                          |
|         | VLAN Tag<br>ヘッダ <sup>2</sup> | ユーザ優先度               |                        |                        | -                        | -                    |                          |
| IPv4 条件 | コンフィグ<br>レーション               | VLAN ID <sup>1</sup> | -                      | -                      | -                        | -                    |                          |
|         | VLAN Tag<br>ヘッダ <sup>2</sup> | ユーザ優先度               | -                      |                        |                          | -                    |                          |

| 種別      | J                            | 設定項目                      |                        | VLA                    | ١N                    |                             | イー<br>サ<br>ネッ<br>ト    |
|---------|------------------------------|---------------------------|------------------------|------------------------|-----------------------|-----------------------------|-----------------------|
|         |                              |                           | レイヤ2                   | 中継指定                   | レイ<br>ヤ 3<br>中継<br>指定 | レ2おレ2<br>おレイ中よイ中<br>3両<br>定 | レイ<br>ヤ 2<br>中継<br>指定 |
|         |                              |                           | MAC<br>モード<br>設定あ<br>り | MAC<br>モード<br>設定な<br>し |                       |                             |                       |
|         | IPv4 ヘッダ<br>3 4              | 上位プロトコル                   | -                      |                        |                       | -                           |                       |
|         |                              | 送信元 IP アドレス               | -                      |                        |                       | -                           |                       |
|         |                              | 宛先 IP アドレス                | -                      |                        |                       | -                           |                       |
|         |                              | ToS                       | -                      | -                      |                       | -                           | -                     |
|         |                              | DSCP                      | -                      |                        |                       | -                           |                       |
|         |                              | Precedence                | -                      |                        |                       | -                           |                       |
|         |                              | フラグメントパケット識別 <sup>5</sup> | -                      |                        |                       | -                           |                       |
|         | IPv4-TCP<br>ヘッダ              | 送信元ポート番号                  | -                      |                        |                       | -                           |                       |
|         |                              | 宛先ポート番号                   | -                      |                        |                       | -                           |                       |
|         |                              | TCP 制御フラグ <sup>6</sup>    | -                      | -                      |                       | -                           | -                     |
|         | IPv4-UDP<br>ヘッダ              | 送信元ポート番号                  | -                      |                        |                       | -                           |                       |
|         |                              | 宛先ポート番号                   | -                      |                        |                       | -                           |                       |
|         | IPv4-ICMP<br>ヘッダ             | ICMP タイプ値                 | -                      |                        |                       | -                           |                       |
|         |                              | ICMP コード値                 | -                      |                        |                       | -                           |                       |
|         | IPv4-IGMP<br>ヘッダ             | IGMP コード値                 | -                      |                        |                       | -                           |                       |
| IPv6 条件 | コンフィグ<br>レーション               | VLAN ID <sup>1</sup>      | -                      | -                      | -                     | -                           |                       |
|         | VLAN Tag<br>ヘッダ <sup>2</sup> | ユーザ優先度                    | -                      |                        |                       | -                           |                       |
|         | IPv6 ヘッダ<br>3 7              | 上位プロトコル                   | -                      |                        |                       | -                           |                       |
|         |                              | 送信元 IP アドレス <sup>8</sup>  | -                      |                        |                       | -                           |                       |
|         |                              | 宛先 IP アドレス                | -                      |                        |                       | -                           |                       |
|         |                              | Traffic Class             | -                      | -                      |                       | -                           | -                     |
|         |                              | DSCP                      | -                      |                        |                       | -                           |                       |
|         | IPv6-TCP<br>ヘッダ              | 送信元ポート番号                  | -                      |                        |                       | -                           |                       |

| 種別         | J                            | 設定項目                      |                        | VLA                    | AN                   |                           | イー<br>サ<br>ネッ<br>ト    |
|------------|------------------------------|---------------------------|------------------------|------------------------|----------------------|---------------------------|-----------------------|
|            |                              |                           | レイヤ2                   | 中継指定                   | レイ<br>ヤ3<br>中継<br>指定 | レイヤ<br>2 おレイ中<br>3 両<br>定 | レイ<br>ヤ 2<br>中継<br>指定 |
|            |                              |                           | MAC<br>モード<br>設定あ<br>り | MAC<br>モード<br>設定な<br>し |                      |                           |                       |
|            |                              | 宛先ポート番号                   | -                      |                        |                      | -                         |                       |
|            |                              | TCP 制御フラグ <sup>6</sup>    | -                      | -                      |                      | -                         | -                     |
|            | IPv6-UDP<br>ヘッダ              | 送信元ポート番号                  | -                      |                        |                      | -                         |                       |
|            |                              | 宛先ポート番号                   | -                      |                        |                      | -                         |                       |
|            | IPv6-ICMP<br>ヘッダ             | ICMP タイプ                  | -                      |                        |                      | -                         |                       |
|            |                              | ICMP コード値                 | -                      |                        |                      | -                         |                       |
| Advance 条件 | コンフィグ<br>レーション               | VLAN ID <sup>1</sup>      | -                      | -                      | -                    | -                         |                       |
|            | MAC ヘッダ                      | 送信元 MAC アドレス              | -                      | -                      | -                    | 9                         |                       |
|            |                              | 宛先 MAC アドレス               | -                      | -                      | -                    | 9                         |                       |
|            |                              | イーサネットタイプ                 | -                      | -                      | -                    |                           |                       |
|            | VLAN Tag<br>ヘッダ <sup>2</sup> | ユーザ優先度                    | -                      | -                      | -                    |                           |                       |
|            |                              | カスタマ Tag なしのパケット          | -                      | -                      | -                    |                           |                       |
|            |                              | カスタマ Tag の VLAN ID        | -                      | -                      | -                    | 10                        | 10                    |
|            |                              | カスタマ Tag のユーザ優先度          | -                      | -                      | -                    | 10                        | 10                    |
|            | IPv4 ヘッダ<br>3 4              | 上位プロトコル                   | -                      | -                      | -                    |                           |                       |
|            |                              | 送信元 IP アドレス               | -                      | -                      | -                    |                           |                       |
|            |                              | 宛先 IP アドレス                | -                      | -                      | -                    |                           |                       |
|            |                              | ToS                       | -                      | -                      | -                    |                           |                       |
|            |                              | DSCP                      | -                      | -                      | -                    |                           |                       |
|            |                              | Precedence                | -                      | -                      | -                    |                           |                       |
|            |                              | フラグメントパケット識別 <sup>5</sup> | -                      | -                      | -                    |                           |                       |
|            | IPv4-TCP<br>ヘッダ              | 送信元ポート番号                  | -                      | -                      | -                    |                           |                       |
|            |                              | 宛先ポート番号                   | -                      | -                      | -                    |                           |                       |
|            |                              | TCP 制御フラグ <sup>6</sup>    | -                      | -                      | -                    |                           |                       |

| 種別                                   |                        | 設定項目                   |                        | VLA                    | AN                       |                     | イサット                |
|--------------------------------------|------------------------|------------------------|------------------------|------------------------|--------------------------|---------------------|---------------------|
|                                      |                        |                        | レイヤ2                   | 中継指定                   | レイ<br>ヤ 3<br>中<br>指<br>定 | レ2 おレ3 両<br>イ中よイ中方定 | レイ<br>ヤ2<br>中指<br>定 |
|                                      |                        |                        | MAC<br>モード<br>設定あ<br>り | MAC<br>モード<br>設定な<br>し |                          |                     |                     |
|                                      | IPv4-UDP<br>ヘッダ        | 送信元ポート番号               | -                      | -                      | -                        |                     |                     |
|                                      |                        | 宛先ポート番号                | -                      | -                      | -                        |                     |                     |
| IPv4-ICMP<br>ヘッダ<br>IPv4-IGMP<br>ヘッダ |                        | ICMP タイプ値              | -                      | -                      | -                        |                     |                     |
|                                      |                        | ICMP コード値              | -                      | -                      | -                        |                     |                     |
|                                      |                        | IGMP コード値              | -                      | -                      | -                        |                     |                     |
|                                      | IPv6 <b>ヘッダ</b><br>3 7 | 上位プロトコル                | -                      | -                      | -                        |                     |                     |
|                                      |                        | 送信元 IP アドレス            | -                      | -                      | -                        |                     |                     |
|                                      |                        | 宛先 IP アドレス             | -                      | -                      | -                        |                     |                     |
|                                      |                        | Traffic Class          | -                      | -                      | -                        |                     |                     |
|                                      |                        | DSCP                   | -                      | -                      | -                        |                     |                     |
|                                      | IPv6-TCP<br>ヘッダ        | 送信元ポート番号               | -                      | -                      | -                        |                     |                     |
|                                      |                        | 宛先ポート番号                | -                      | -                      | -                        |                     |                     |
|                                      |                        | TCP 制御フラグ <sup>6</sup> | -                      | -                      | -                        |                     |                     |
|                                      | IPv6-UDP<br>ヘッダ        | 送信元ポート番号               | -                      | -                      | -                        |                     |                     |
|                                      |                        | 宛先ポート番号                | -                      | -                      | -                        |                     |                     |
|                                      | IPv6-ICMP<br>ヘッダ       | ICMP タイプ               | -                      | -                      | -                        |                     |                     |
|                                      |                        | ICMP コード値              | -                      | -                      | -                        |                     |                     |

(凡例) :指定できる :指定できる(一部検出できない) -:指定できない

注 1

本装置のフロー検出で検出できる VLAN ID は, VLAN コンフィグレーションで入力した VLAN に対して付与する値です。入力フレームまたは出力フレームの属する VLAN ID を検出します。複数の VLAN ID をフロー検出の対象とする場合は, VLAN リストで作成した VLAN リスト名称を指定して ください。

注 2

VLAN Tag ヘッダの指定についての補足を次に示します。なお,カスタマ Tag とは 2 段目の VLAN Tag を指します。

ユーザ優先度

1 段目の VLAN Tag のユーザ優先度です。VLAN Tag なしのパケットは検出しません。

カスタマ Tag なしのパケット

2 段目の VLAN Tag がないパケットです。VLAN Tag が 2 段以上あるパケットは検出しません。

カスタマ Tag の VLAN ID

2 段目の VLAN Tag の VLAN ID です。VLAN Tag が 1 段以下のパケットは検出しません。

カスタマ Tag のユーザ優先度

2 段目の VLAN Tag のユーザ優先度です。VLAN Tag が1 段以下のパケットは検出しません。

(i) VLAN Tag 1段のフォーマット

|  | MAC-DA | MAC-SA | 1段目の<br>VLAN Tag | Ether<br>Type | Data | FCS |
|--|--------|--------|------------------|---------------|------|-----|
|--|--------|--------|------------------|---------------|------|-----|

(ii)VLAN Tag 2段のフォーマット

| MAC-DA | MAC-SA | 1段目の<br>VLAN Tag | 2段目の<br>VLAN Tag | Ether<br>Type | Data | FCS |
|--------|--------|------------------|------------------|---------------|------|-----|
|--------|--------|------------------|------------------|---------------|------|-----|

注 3

IP アドレスに own-address または own パラメータを指定することで,フロー検出を設定したインタフェースの IP アドレスが自動で検出できます。IPv4 アドレスの場合は, own-address および own を 指定したインタフェースがマルチホームのときはプライマリ IPv4 アドレスが対象になります。IPv6 アドレスの場合は, own-address および own を指定したインタフェースがマルチホームでないときは フロー検出条件に指定できます。

#### 注 4

 ToS フィールドの指定についての補足を次に示します。

 ToS
 : ToS フィールドの 3 ビット ~ 6 ビットの値です。

 Precedence : ToS フィールドの上位 3 ビットの値です。

Bit0 Bit1 Bit2 Bit3 Bit4 Bit5 Bit6 Bit7

|   | Pi                          | recede | nce   |      | Te  | oS            |      | -    |     |
|---|-----------------------------|--------|-------|------|-----|---------------|------|------|-----|
| Ι | DSCP                        | :      | ToS 7 | フィー, | ルドの | 上位 $\epsilon$ | 3ビッ  | ∽の値  | です。 |
|   | Bit0 Bit1 Bit2 Bit3 Bit4 Bi |        |       |      |     |               | Bit6 | Bit7 |     |
|   |                             |        | DS    | СР   |     |               | -    |      |     |

注 5

アクセスリストのパラメータである fragments パラメータを指定した場合は, IP ヘッダだけをフ ロー検出条件として指定できます。

注 6

ack/fin/psh/rst/syn/urg フラグが 1 または 0 のパケットを検出します。また, ack または rst フラグが 1 のパケットも検出できます。

注 7

トラフィッククラスフィールドの指定についての補足を次に示します。 トラフィッククラス:トラフィッククラスフィールドの値です。

| トラフィッククラス<br>DSCP : トラフィッククラスフィールドの上位 6 ビットの値です。<br>Bit0 Bit1 Bit2 Bit3 Bit4 Bit5 Bit6 Bit7 | BitC | ) | Bit1 | Bit2 | Bit3 | Bit4 | Bit5 | Bit6 | Bit7 |                 |
|---------------------------------------------------------------------------------------------|------|---|------|------|------|------|------|------|------|-----------------|
| DSCP : トラフィッククラスフィールドの上位 6 ビットの値です。<br>Bit0 Bit1 Bit2 Bit3 Bit4 Bit5 Bit6 Bit7              |      |   |      | ۲    | ラフィ  | ッククラ | ラス   |      |      |                 |
| Bit0 Bit1 Bit2 Bit3 Bit4 Bit5 Bit6 Bit7                                                     | DSC  | Ρ |      |      | :    | トラフ  | ィック  | ックラン | スフィ  | ールドの上位6ビットの値です。 |
|                                                                                             | BitC | ) | Bit1 | Bit2 | Bit3 | Bit4 | Bit5 | Bit6 | Bit7 |                 |
| Door                                                                                        |      |   |      | DS   | CP   |      |      | -    | -    |                 |

注 8

上位 64bit だけ設定できます。

注 9

送信側インタフェースでレイヤ 3 中継パケットの MAC アドレスを指定しても,送信時の MAC アドレスは検出できません。指定した場合,送信時の MAC アドレスではなく受信時の MAC アドレスを 検出します。

注 10

送信側インタフェースでは,送信時のカスタマ Tag (2 段目の VLAN Tag)を検出できません。指定 した場合,送信時のカスタマ Tag ではなく受信時のカスタマ Tag を検出します。送信側インタフェー スでのフロー検出を次の表に示します。

表 1-5 送信側インタフェースでのカスタマ Tag の VLAN ID およびユーザ優先度のフロー検出

| フレーム中継      | 時の VLAN Tag | 送信側インタフェー           | - スでのフロー検出          |
|-------------|-------------|---------------------|---------------------|
| フレーム<br>受信時 | フレーム<br>送信時 | カスタマ Tag の VLAN ID  | カスタマ Tag のユーザ優先度    |
| なし          | なし          | -                   | -                   |
|             | 1段          | -                   | -                   |
| 1段          | なし          | -                   | -                   |
| 1段          |             | -                   | -                   |
| 2 段         |             | 0 として検出             | 0 として検出             |
| 2 段         | 1段          | -                   | -                   |
|             | 2 段         | 受信時の 2 段目の VLAN Tag | 受信時の 2 段目の VLAN Tag |
|             | 3段          | 受信時の 2 段目の VLAN Tag | 受信時の 2 段目の VLAN Tag |
| 上記          | 以外          | 受信時の 2 段目の VLAN Tag | 受信時の 2 段目の VLAN Tag |

(凡例) -:検出できない

## 1.1.5 アクセスリスト

フィルタのフロー検出を実施するためにはコンフィグレーションでアクセスリストを設定します。フロー 検出条件に応じて設定するアクセスリストが異なります。また,フロー検出条件ごとに検出可能なフレー ム種別が異なります。フロー検出条件と対応するアクセスリスト,および検出可能なフレーム種別の関係 を次の表に示します。

| 表 1-6 🗧 | フロー検出条件と対応するア | クセスリスト | , 検出可能なフレーム | ⊾種別の関係 |
|---------|---------------|--------|-------------|--------|
|---------|---------------|--------|-------------|--------|

| 設定可能<br>なフロー<br>検出条件 | 対応するアクセ<br>スリスト               | 検出可能なフレーム種別 |                  |      |     |      |      |     |                   |      |
|----------------------|-------------------------------|-------------|------------------|------|-----|------|------|-----|-------------------|------|
|                      |                               | フロ          | フローモードなし MAC モード |      |     |      |      | フロー | 検出拡張 <sup>:</sup> | ŧ−ド  |
|                      |                               | 非IP         | IPv4             | IPv6 | 非IP | IPv4 | IPv6 | 非IP | IPv4              | IPv6 |
| MAC 条件               | mac access-list               |             | -                | -    |     |      |      |     | -                 | -    |
| IPv4 <b>条件</b><br>1  | access-list<br>ip access-list | -           |                  | -    | - 2 | - 2  | - 2  | -   |                   | -    |
| IPv6 条件<br>1         | ipv6 access-list              | -           | -                |      | _ 2 | - 2  | _ 2  | -   | -                 |      |
| Advance<br>条件        | advance<br>access-list        | - 3         | - 3              | - 3  | - 2 | - 2  | - 2  |     |                   |      |

(凡例) :検出できる -:検出できない

注 1

layer2-forwardingを指定している場合,本装置宛てのIPパケットは検出できません。

注 2

MAC モードを設定している VLAN インタフェースでは, IPv4 条件, IPv6 条件, および Advance 条件を適用できません。

注 3

フローモードなしの場合, Advance条件をインタフェースに適用できません。

フィルタエントリの適用順序は,アクセスリストのパラメータであるシーケンス番号によって決定します。

(1) イーサネットインタフェースと VLAN インタフェース同時に設定した場合の動作

イーサネットインタフェースと,該当するイーサネットインタフェースが属している VLAN インタフェー スに対してフィルタエントリを設定し,該当するイーサネットインタフェースからの受信フレームに対し てフィルタを実施した場合は,イーサネットインタフェース上のフィルタエントリを優先します。

#### (2) 同一インタフェースに複数のフロー検出条件を同時に設定した場合の動作

同一インタフェースに複数のフロー検出条件を設定して,該当インタフェースの送受信フレームに対して フィルタを実施した場合は,次の順番でフレームを検出します。

- 1. MAC 条件
- 2. IPv4 条件
- 3. IPv6 条件
- 4. Advance 条件

例えば, MAC条件でフロー検出したフレームは, Advance条件ではフロー検出されません。また, 統計 情報もカウントされません。

(3) フィルタできないフレーム

次に示すフレームは、フィルタの有無にかかわらず、フィルタできません。

- 本装置が自発的に送信するパケット/フレーム<sup>1</sup>
- 本装置がレイヤ3中継するフレームのうち次のパケット/フレーム

- IPv4 オプション付きのパケット<sup>2</sup>
- 本装置でフラグメントし送信するフレーム<sup>3</sup>
- IPv6 拡張ヘッダ (Hop by Hop ) 付きのパケット <sup>3</sup>
- ARP/NDPの未解決で本装置に一時的に滞留し送信するフレーム<sup>3</sup>
- 注 1

本装置が自発的に送信するパケット / フレームは, フロー検出することができません。

注 2

IPv4 オプション付きのパケットは,フロー検出することができません。

注 3 送信側インタフェースでは,フロー検出することができません。

#### 1.1.6 暗黙の廃棄

フィルタを設定したインタフェースでは,フロー検出条件に一致しないフレームは廃棄します。

暗黙の廃棄のフィルタエントリは,アクセスリストを生成すると自動生成されます。アクセスリストを-つも設定しない場合は,すべてのフレームを中継します。

Advance 条件とそれ以外の MAC 条件, IPv4 条件, および IPv6 条件を同時に設定した場合, MAC 条件, IPv4 条件, および IPv6 条件のフロー検出対象フレームは, Advance 条件以外のフィルタエントリまたは 暗黙の廃棄のフィルタエントリに必ず一致します。このため,フロー検出順番が遅い Advance 条件ではフロー検出されません。

### 1.1.7 フィルタ使用時の注意事項

(1) 本装置が自発的に送信するパケット / フレームに対するフィルタ

本装置が自発的に送信するフレームは、フロー検出できないため廃棄できません。

(2) IPv4 オプション付きパケットに対するフィルタ

レイヤ2中継する IPv4 オプション付きパケットをフロー検出する場合は,フロー検出条件に MAC ヘッ ダ, IPv4 ヘッダを指定してください。TCP/UDP/ICMP/IGMP ヘッダをフロー検出条件に指定しても,指 定したフロー検出条件に従ったフロー検出をしません。

また,レイヤ3中継する IPv4 オプション付きパケットはフロー検出しません。

(3)拡張ヘッダのある IPv6 パケットに対するフィルタ

拡張ヘッダのある IPv6 パケットをフロー検出する場合は,フロー検出条件に MAC ヘッダ, IPv6 ヘッダ を指定してください。TCP/UDP/ICMP ヘッダをフロー検出条件に指定しても,フロー検出しません。

(4) IPv4 フラグメントパケットに対するフィルタ

IPv4 フラグメントパケットの2番目以降のフラグメントパケットはTCP/UDP/ICMP/IGMP ヘッダがパ ケット内にありません。フラグメントパケットを受信した際のフィルタを次に示します。

| フロー検出条件                                  | フロー検出条件とパ<br>ケットの一致 / 不一致                     | 動作 | 先頭パケット    | 2 番目以降のパケット |
|------------------------------------------|-----------------------------------------------|----|-----------|-------------|
| IPv4 ヘッダだけ                               | IPv4 ヘッダー致                                    | 中継 | 中継        | 中継          |
|                                          |                                               | 廃棄 | 廃棄        | 廃棄          |
|                                          | IPv4 ヘッダ不一致                                   | 中継 | 次のエントリを検索 | 次のエントリを検索   |
|                                          |                                               | 廃棄 | 次のエントリを検索 | 次のエントリを検索   |
| IPv4 ヘッダ + TCP/<br>UDP/ICMP/IGMP ヘッ<br>ダ | IPv4 ヘッダー致 ,<br>TCP/UDP/ICMP/<br>IGMP ヘッダー致   | 中継 | 中継        | -           |
|                                          |                                               | 廃棄 | 廃棄        | -           |
|                                          | IPv4 ヘッダー致 ,<br>TCP/UDP/ICMP/<br>IGMP ヘッダ不一致  | 中継 | 次のエントリを検索 | 次のエントリを検索   |
|                                          |                                               | 廃棄 | 次のエントリを検索 | 次のエントリを検索   |
|                                          | IPv4 ヘッダ不一致 ,<br>TCP/UDP/ICMP/<br>IGMP ヘッダ不一致 | 中継 | 次のエントリを検索 | 次のエントリを検索   |
|                                          |                                               | 廃棄 | 次のエントリを検索 | 次のエントリを検索   |

#### 表 1-7 IPv4 フラグメントパケットとフィルタの関係

#### (凡例)

- : TCP/UDP/ICMP/IGMP ヘッダがパケットに無いため,常に TCP/UDP/ICMP/IGMP ヘッダ不一致として扱うので該当しない

注

アクセスリストのパラメータである fragments パラメータを指定することで,2番目以降のフラグメントパケット だけを検出できます。

#### (5) IPv6 フラグメントパケットに対するフィルタ

IPv6 フラグメントパケットに対しての2番目以降のフラグメントパケットはTCP/UDP/ICMP ヘッダが パケット内にありません。IPv6 フラグメントパケットを受信した際のフィルタを次に示します。

表 1-8 IPv6 フラグメントパケットとフィルタの関係

| フロー検出条件                         | フロー検出条件とパ<br>ケットの一致 / 不一致               | 動作 | 先頭パケット    | 2 番目以降のパケット |
|---------------------------------|-----------------------------------------|----|-----------|-------------|
| IPv6 ヘッダだけ                      | IPv6 ヘッダー致                              | 中継 | 中継        | 中継          |
|                                 |                                         | 廃棄 | 廃棄        | 廃棄          |
|                                 | IPv6 ヘッダ不一致                             | 中継 | 次のエントリを検索 | 次のエントリを検索   |
|                                 |                                         | 廃棄 | 次のエントリを検索 | 次のエントリを検索   |
| IPv6 ヘッダ + TCP/<br>UDP/ICMP ヘッダ | IPv6 ヘッダー致 ,<br>TCP/UDP/ICMP ヘッ<br>ダー致  | 中継 | 次のエントリを検索 | -           |
|                                 |                                         | 廃棄 | 次のエントリを検索 | -           |
|                                 | IPv6 ヘッダー致 ,<br>TCP/UDP/ICMP ヘッ<br>ダ不一致 | 中継 | 次のエントリを検索 | 次のエントリを検索   |
|                                 |                                         | 廃棄 | 次のエントリを検索 | 次のエントリを検索   |

| フロー検出条件 | フロー検出条件とパ<br>ケットの一致 / 不一致                | 動作 | 先頭パケット    | 2 番目以降のパケット |
|---------|------------------------------------------|----|-----------|-------------|
|         | IPv6 ヘッダ不一致 ,<br>TCP/UDP/ICMP ヘッ<br>ダ不一致 | 中継 | 次のエントリを検索 | 次のエントリを検索   |
|         |                                          | 廃棄 | 次のエントリを検索 | 次のエントリを検索   |

(凡例) - : TCP/UDP/ICMP ヘッダがパケットに無いため該当しない

注

アクセスリストのパラメータである ipv6 パラメータを指定した場合だけ,有効なフィルタエントリです。

#### (6) マルチキャストフレーム・ブロードキャストフレームに対するフィルタ

マルチキャストフレーム・ブロードキャストフレームは,レイヤ2中継・レイヤ3中継ともに実施されま す。マルチキャストフレーム・ブロードキャストフレームをフィルタする場合は,該当するインタフェー スに対して,次のどちらかを適用してください。

- ・ レイヤ2中継指定のフィルタエントリおよびレイヤ3中継指定のフィルタエントリ
- Advance 条件で,レイヤ2中継およびレイヤ3中継両方指定のフィルタエントリ この場合,統計情報は2回カウントされます。

#### (7) VLAN Tag 付きフレームに対するフィルタ

本装置では,2段までの VLAN Tag があるフレームについて,IPv4 ヘッダ・IPv6 ヘッダをフロー検出条件としたフィルタができます。3段以上の VLAN Tag があるフレームをフィルタする場合は,MAC ヘッダをフロー検出条件としたフィルタエントリを適用してください。

#### (8) フィルタエントリ適用時の動作

本装置では,インタフェースに対してフィルタを適用すると,暗黙の廃棄エントリから適用します。そのため,ユーザが設定したフィルタエントリが適用されるまでの間,暗黙の廃棄に一致するフレームが一時的に廃棄されます。また,暗黙の廃棄エントリの統計情報が採られます。

注

- 1 エントリ以上を設定したアクセスリストをアクセスグループコマンドによりインタフェースに適用する場合
- アクセスリストをアクセスグループコマンドにより適用し,一つ目のエントリを追加する場合
- (9) フィルタエントリ変更時の動作

本装置では,インタフェースに適用済みのフィルタエントリを変更すると,変更が反映されるまでの間, 検出の対象となるフレームが検出されなくなります。そのため,一時的にほかのフィルタエントリまたは 暗黙の廃棄エントリで検出されます。

#### (10) VLAN インタフェースの送信側での統計情報

本装置でフラッディングされるパケットまたは宛先 MAC アドレスがマルチキャストアドレスのパケット をレイヤ 2 中継する場合,次に示す三つの条件をすべて満たすと,VLAN インタフェースの送信側に設定 したアクセスリストの統計情報が実際の値より 65536 の倍数分少なくなることがあります。この統計情報 とは,運用コマンド show access-filter および MIB の統計情報の両方を指します。

なお,フィルタ動作には影響ありません。

- イーサネットインタフェースまたは VLAN インタフェースの受信側に設定したアクセスリストに、レイヤ2中継パケットが一致した場合
- VLAN インタフェースの送信側に設定したアクセスリストにレイヤ2中継パケットが一致し,一致する 前の統計情報が「(65536の倍数)-2」の場合
- パケットをレイヤ2中継する VLAN インタフェースに,三つ以上のイーサネットインタフェースが所属している場合

#### (11) DHCP snooping とフィルタの関係

DHCP snooping とフィルタの関係について次に示します。

- DHCP snooping が有効な場合,プロトコル名称 bootps および bootpc の両方のレイヤ 3 中継パケット はインタフェースの受信側でフロー検出できません。
- 端末フィルタが有効なポートで受信した IPv4 パケットはインタフェースの受信側でフロー検出できません。端末フィルタの動作に従います。

# 1.2 コンフィグレーション

## 1.2.1 コンフィグレーションコマンド一覧

フィルタで使用するコンフィグレーションコマンド一覧を次の表に示します。

#### 表 1-9 コンフィグレーションコマンド一覧

| コマンド名                          | 説明                                                                                              |
|--------------------------------|-------------------------------------------------------------------------------------------------|
| access-list                    | IPv4 フィルタとして動作するアクセスリストを設定します。                                                                  |
| advance access-group           | イーサネットインタフェースまたは VLAN インタフェースに対して Advance<br>条件による Advance フィルタを適用し, Advance フィルタ機能を有効にしま<br>す。 |
| advance access-list            | Advance 条件でフロー検出を行い Advance フィルタとして動作するアクセス<br>リストを設定します。                                       |
| advance access-list resequence | Advance フィルタのフィルタ条件適用順序のシーケンス番号を再設定します。                                                         |
| deny                           | フィルタでのアクセスを廃棄する条件を指定します。                                                                        |
| ip access-group                | イーサネットインタフェースまたは VLAN インタフェースに対して IPv4 フィ<br>ルタを適用し,IPv4 フィルタ機能を有効にします。                         |
| ip access-list extended        | IPv4 パケットフィルタとして動作するアクセスリストを設定します。                                                              |
| ip access-list resequence      | IPv4 アドレスフィルタおよび IPv4 パケットフィルタのフィルタ条件適用順序<br>のシーケンス番号を再設定します。                                   |
| ip access-list standard        | IPv4 アドレスフィルタとして動作するアクセスリストを設定します。                                                              |
| ipv6 access-list               | IPv6 フィルタとして動作するアクセスリストを設定します。                                                                  |
| ipv6 access-list resequence    | IPv6 フィルタのフィルタ条件適用順序のシーケンス番号を再設定します。                                                            |
| ipv6 traffic-filter            | イーサネットインタフェースまたは VLAN インタフェースに対して IPv6 フィ<br>ルタを適用し, IPv6 フィルタ機能を有効にします。                        |
| mac access-group               | イーサネットインタフェースまたは VLAN インタフェースに対して MAC<br>フィルタを適用し, MAC フィルタ機能を有効にします。                           |
| mac access-list extended       | MAC フィルタとして動作するアクセスリストを設定します。                                                                   |
| mac access-list resequence     | MAC フィルタのフィルタ条件適用順序のシーケンス番号を再設定します。                                                             |
| permit                         | フィルタでのアクセスを中継する条件を指定します。                                                                        |
| remark                         | フィルタの補足説明を指定します。                                                                                |
| fldm prefer <sup>1</sup>       | フィルタ・QoS 制御のフローモード,フロー検出拡張モードを設定します。                                                            |
| flow mac mode 2                | フィルタ・QoS 制御のフローモード,MAC モードを設定します。                                                               |

注 1

「コンフィグレーションコマンドレファレンス Vol.1 9. 装置の管理」を参照してください。

注 2

「コンフィグレーションコマンドレファレンス Vol.2 2. フローモード」を参照してください。

## 1.2.2 フローモードの設定

(1) MAC モードの設定

フィルタの MAC モードを指定する例を次に示します。

[設定のポイント] MACモードは,装置の基本的な動作条件を決定するため,最初に設定します。

[コマンドによる設定]

- (config)# interface vlan 10
   VLAN10のインタフェースモードに移行します。
- (config-if)# flow mac mode flow mac mode を有効にします。

[注意事項]

イーサネットインタフェースにフィルタ・QoS フロー検出を設定した場合は,該当するイーサネット インタフェースが属するすべての VLAN インタフェースに対して MAC モードを設定できません。 MAC モードを設定した VLAN 配下のイーサネットインタフェースに対してフィルタ・QoS フロー検 出を設定できません。 MAC モードを設定しない場合は,イーサネットインタフェース・VLAN インタフェース共に,フィ ルタ・QoS フロー検出を設定できます。

(2)フロー検出拡張モードの設定

フィルタのフロー検出拡張モードを指定する例を次に示します。

[設定のポイント]

フロー検出拡張モードは、装置の基本的な動作条件を決定するため、最初に設定します。

[コマンドによる設定]

1. (config)# fldm prefer default standard-advance

PSP will be restarted automatically when the selected pattern differs from current pattern.

Do you wish to change pattern (y/n):

コンフィグレーションモードで,フロー系テーブル容量を standard-advance に設定します。コンフィ グレーションの変更を確認して y を入力すると,AX6700S ではすべての BSU を,AX6600S および AX6300S では PSP を自動的に再起動します。n を入力した場合,コンフィグレーションを変更しませ ん。

#### [注意事項]

すべての VLAN に MAC モードが設定されていない場合は,フロー検出拡張モードに変更できます。 また,すべてのインタフェースに Advance 条件のアクセスリストおよび QoS フローリストが設定さ れていない場合は,フロー検出拡張モード設定なしに変更できます。

#### 1.2.3 MAC ヘッダで中継・廃棄をする設定

MAC ヘッダをフロー検出条件として,フレームを中継・廃棄指定する例を次に示します。

[設定のポイント]

フレーム受信時に MAC ヘッダによってフロー検出を行い,フィルタエントリに一致したフレームを 廃棄・中継します。

- (config)# mac access-list extended IPX\_DENY mac access-list (IPX\_DENY)を作成します。本リストを作成することによって, MAC フィルタの動 作モードに移行します。
- (config-ext-macl)# deny any any ipx イーサネットタイプが IPX のフレームを廃棄する MAC フィルタを設定します。
- (config-ext-macl)# permit any any すべてのフレームを中継する MAC フィルタを設定します。
- 4. (config-ext-macl)# exit MAC フィルタの動作モードからグローバルコンフィグレーションモードに戻ります。
- (config)# interface gigabitethernet 1/1 ポート 1/1 のインタフェースモードに移行します。
- (config-if)# mac access-group IPX\_DENY in layer2-forwarding 受信側にレイヤ2中継を対象とする MAC フィルタを有効にします。

## 1.2.4 IP ヘッダ・TCP/UDP ヘッダで中継・廃棄をする設定

(1) IPv4 アドレスをフロー検出条件とする設定

IPv4 アドレスをフロー検出条件とし,フレームを中継・廃棄指定する例を次に示します。

[設定のポイント]

フレーム受信時に送信元 IPv4 アドレスによってフロー検出を行い,フィルタエントリに一致したフレームを中継します。フィルタエントリに一致しない IP パケットはすべて廃棄します。

- (config)# ip access-list standard FLOOR\_A\_PERMIT ip access-list (FLOOR\_A\_PERMIT)を作成します。本リストを作成することによって, IPv4 アドレ スフィルタの動作モードに移行します。
- (config-std-nacl)# permit 192.168.0.0 0.0.0.255
   送信元 IP アドレス 192.168.0.0/24 ネットワークからのフレームを中継する IPv4 アドレスフィルタ を設定します。
- 3. (config-std-nacl)# exit IPv4 アドレスフィルタの動作モードからグローバルコンフィグレーションモードに戻ります。
- 4. (config) # interface vlan 10 VLAN10 のインタフェースモードに移行します。
- 5. (config-if)# ip access-group FLOOR\_A\_PERMIT in layer3-forwarding 受信側にレイヤ 3 中継を対象とする IPv4 フィルタを有効にします。

(2) IPv4 パケットをフロー検出条件とする設定

IPv4 telnet パケットをフロー検出条件とし,フレームを中継・廃棄指定する例を次に示します。

[設定のポイント] フレーム受信時に IP ヘッダ・TCP/UDP ヘッダによってフロー検出を行い,フィルタエントリに一致 したフレームを廃棄します。

[コマンドによる設定]

- (config)# ip access-list extended TELNET\_DENY ip access-list (TELNET\_DENY)を作成します。本リストを作成することによって, IPv4 パケット フィルタの動作モードに移行します。
- (config-ext-nacl)# deny tcp any any eq telnet telnetのパケットを廃棄する IPv4 パケットフィルタを設定します。
- (config-ext-nacl)# permit ip any any すべてのフレームを中継する IPv4 パケットフィルタを設定します。
- 4. (config-ext-nacl)# exit IPv4 アドレスフィルタの動作モードからグローバルコンフィグレーションモードに戻ります。
- 5. (config)# interface vlan 10 VLAN10のインタフェースモードに移行します。
- (config-if)# ip access-group TELNET\_DENY in layer2-forwarding 受信側にレイヤ2中継を対象とする IPv4 フィルタを有効にします。
- (3) IPv6 パケットをフロー検出条件とする設定

IPv6 パケットをフロー検出条件として,フレームを中継・廃棄指定する例を次に示します。

[設定のポイント]

フレーム受信時に IP アドレスによってフロー検出を行い,フィルタエントリに一致したフレームを 中継します。フィルタエントリに一致しない IP パケットはすべて廃棄します。

- [コマンドによる設定]
- (config)# ipv6 access-list FLOOR\_B\_PERMIT ipv6 access-list (FLOOR\_B\_PERMIT)を作成します。本リストを作成することによって, IPv6 パ ケットフィルタの動作モードに移行します。
- (config-ipv6-acl)# permit ipv6 2001:100::1/64 any
   送信元 IP アドレス 2001:100::1/64 からのフレームを中継する IPv6 パケットフィルタを設定します。
- 3. (config-ipv6-acl)# exit IPv6パケットフィルタの動作モードからグローバルコンフィグレーションモードに戻ります。
- 4. (config) # interface gigabitethernet 1/1

ポート 1/1 のインタフェースモードに移行します。

- 5. (config-if) # ipv6 traffic-filter FLOOR\_B\_PERMIT in layer2-forwarding 受信側にレイヤ 2 中継を対象とする IPv6 フィルタを有効にします。
- 1.2.5 MAC ヘッダ・IP ヘッダ・TCP/UDP ヘッダで中継・廃棄をする設
   定
- (1) MAC ヘッダ・IPv4 ヘッダ・TCP ヘッダをフロー検出条件とする設定

MAC ヘッダ・IPv4 ヘッダ・TCP ヘッダをフロー検出条件として,フレームを中継・廃棄指定する例を次に示します。

[設定のポイント]

フレーム受信時に送信元 MAC アドレス・送信元 IPv4 アドレス・TCP ヘッダによってフロー検出を 行い,フィルタエントリに一致したフレームを中継します。フィルタエントリに一致しないすべての フレームを廃棄します。

[コマンドによる設定]

- (config)# advance access-list ADVANCE\_ACL\_A\_PERMIT advance access-list (ADVANCE\_ACL\_A\_PERMIT)を作成します。本リストを作成することによっ て, Advance フィルタの動作モードに移行します。
- (config-adv-acl)# permit mac-ip host 0012.e200.0001 any tcp 192.168.0.0
   0.0.255 any eq telnet
   送信元 MAC アドレス 0012.e200.0001,送信元 IP アドレス 192.168.0.0/24 で telnet のパケットを中継する Advance フィルタを設定します。
- (config-adv-acl)# exit
   Advance フィルタの動作モードからグローバルコンフィグレーションモードに戻ります。
- 4. (config) # interface vlan 10
   VLAN10 のインタフェースモードに移行します。
- (config-if)# advance access-group ADVANCE\_ACL\_A\_PERMIT in layer2-and-layer3-forwarding 受信側にレイヤ2中継およびレイヤ3中継を対象とする Advance フィルタを有効にします。
- (2) MAC ヘッダ・IPv6 ヘッダ・UDP ヘッダをフロー検出条件とする設定

MAC ヘッダ・IPv6 ヘッダ・UDP ヘッダをフロー検出条件として,フレームを中継・廃棄指定する例を次に示します。

[設定のポイント]

フレーム受信時に送信元 MAC アドレス・送信元 IPv6 アドレス・UDP ヘッダによってフロー検出を 行い,フィルタエントリに一致したフレームを中継します。フィルタエントリに一致しないすべての フレームを廃棄します。

#### [コマンドによる設定]

- (config)# advance access-list ADVANCE\_ACL\_B\_PERMIT advance access-list (ADVANCE\_ACL\_B\_PERMIT)を作成します。本リストを作成することによっ て, Advance フィルタの動作モードに移行します。
- (config-adv-acl)# permit mac-ipv6 host 0012.e200.0001 any udp 2001:100::1/64 any eq ntp 送信元 MAC アドレス 0012.e200.0001,送信元 IP アドレス 2001:100::1/64の ntp パケットを中継す る Advance フィルタを設定します。
- (config-adv-acl)# exit
   Advance フィルタの動作モードからグローバルコンフィグレーションモードに戻ります。
- 4. (config) # interface vlan 10 VLAN10のインタフェースモードに移行します。
- (config-if)# advance access-group ADVANCE\_ACL\_B\_PERMIT in layer2-and-layer3-forwarding 受信側にレイヤ2中継およびレイヤ3中継を対象とする Advance フィルタを有効にします。

## 1.2.6 複数インタフェースフィルタの設定

複数のイーサネットインタフェースにフィルタを指定する例を次に示します。

[設定のポイント] config-if-range モードで複数のイーサネットインタフェースにフィルタを設定できます。

- (config)# access-list 10 permit host 192.168.0.1
   ホスト 192.168.0.1 からだけフレームを中継する IPv4 アドレスフィルタを設定します。
- (config)# interface range gigabitethernet 1/1-4 ポート 1/1-4のインタフェースモードに移行します。
- 3. (config-if-range)# ip access-group 10 in layer2-forwarding 受信側にレイヤ2中継を対象とする IPv4 フィルタを有効にします。

# 1.3 オペレーション

show access-filter コマンドによって,設定した内容が反映されているかどうかを確認します。

## 1.3.1 運用コマンド一覧

フィルタで使用する運用コマンド一覧を次の表に示します。

表 1-10 運用コマンド一覧

| コマンド名               | 説明                                                                                                    |
|---------------------|----------------------------------------------------------------------------------------------------|
| show access-filter  | アクセスグループコマンド ( mac access-group , ip access-group , ipv6 traffic-filter ,<br>advance access-group ) で設定したアクセスリスト ( mac access-list , access-list , ip<br>access-list , ipv6 access-list , advance access-list ) の統計情報を表示します。  |
| clear access-filter | アクセスグループコマンド ( mac access-group , ip access-group , ipv6 traffic-filter ,<br>advance access-group ) で設定したアクセスリスト ( mac access-list , access-list , ip<br>access-list , ipv6 access-list , advance access-list ) の統計情報をクリアします。 |

## 1.3.2 フィルタの確認

#### (1) イーサネットインタフェースに設定されたエントリの確認

イーサネットインタフェースにフィルタを設定した場合の動作確認の方法を次の図に示します。

図 1-3 イーサネットインタフェースにフィルタを設定した場合の動作確認

| > show access-filter 1/1 IPX DENY in                 |
|------------------------------------------------------|
| Date 2006/03/01 12:00:00 UTC                         |
| Using Port:1/1 in                                    |
| Extended MAC access-list: IPX_DENY layer2-forwarding |
| remark "deny only ipx"                               |
| deny any any ipx                                     |
| matched packets : 74699826                           |
| permit any any                                       |
| matched packets : 264176                             |
| implicitly denied packets: 0                         |

指定したポートのフィルタに「Extended MAC access-list」が表示されることを確認します。フロー検出 条件に一致したフレームは matched packets で確認します。また,暗黙の廃棄に一致したフレームは implicity denied packets で確認します。

(2) VLAN インタフェースに設定されたエントリの確認

VLAN インタフェースにフィルタを設定した場合の動作確認の方法を次の図に示します。

図 1-4 VLAN インタフェースにフィルタを設定した場合の動作確認

> show access-filter interface vlan 10 FLOOR\_A\_PERMIT in Date 2006/03/01 12:00:00 UTC Using Interface:vlan 10 in Standard IP access-list: FLOOR\_A\_PERMIT layer3-forwarding remark "permit only Floor-A" permit 192.168.0.0 0.0.0.255 any matched packets : 74699826 implicitly denied packets: 2698

指定した VLAN のフィルタに「Standard IP access-list」が表示されることを確認します。フロー検出条

件に一致したフレームは matched packets で確認します。また,暗黙の廃棄に一致したフレームは implicity denied packets で確認します。

# 2 アクセスリストロギング

この章では,アクセスリストロギングの解説と操作方法について説明します。

| 2.1 | 解説         |
|-----|------------|
| 2.2 | コンフィグレーション |
| 2.3 | オペレーション    |

## 2.1 解説

## 2.1.1 アクセスリストロギングの概要

アクセスリストロギングとは,フィルタで廃棄したパケットの情報とその統計情報を運用ログとして収集 し,運用端末に出力したり,syslog サーバに通知したりする機能です。これによって,不正アクセスや不 正パケットを監視したり,フィルタの設定誤りによる意図しないパケットの廃棄を確認したりできます。

アクセスリストロギングが通知するログをアクセスリストログと呼びます。また,フィルタで廃棄したパ ケットの情報とその統計情報をアクセスリストログ情報と呼びます。アクセスリストログでは,パケット の内容ごとに,廃棄したパケット数がカウントされます。

アクセスリストロギングの動作概要を次の図に示します。

図 2-1 アクセスリストロギングの動作概要

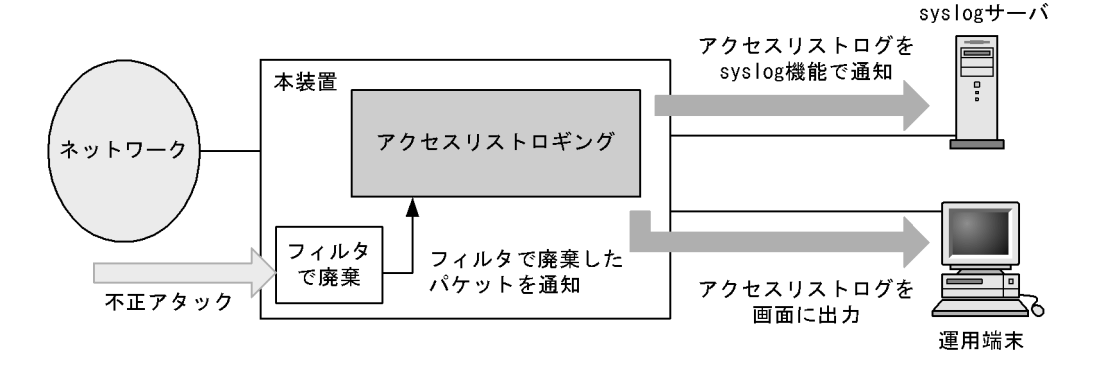

出力するアクセスリストログの例を次の図に示します。

図 2-2 出力するアクセスリストログの例

```
ACL 12/14 12:00:00 denied:IN:0012.e25a.9839(vlan10 Ethernet1/1) ->
0012.e25a.7840, 2 packets
ACL 12/14 12:00:00 denied:IN:0012.e25a.983a(vlan10 Ethernet1/1) ->
0012.e25a.7840, 1 packet
ACL 12/14 12:00:00 denied:IN:tcp 192.168.1.3(1024, vlan10 Ethernet1/1) ->
192.168.2.1(22), 5 packets
ACL 12/14 12:00:00 denied:OUT:tcp 2001:db8::1(1024, vlan10 Ethernet1/1) ->
2001:db8::2(22, vlan11 Ethernet3/1), 2 packets
>
```

アクセスリストログを通知する契機は次のとおりです。

フィルタで最初のパケットを廃棄したとき

- パケットを廃棄してから一定時間が経過したとき
- 廃棄したパケット数が一定数に達したとき

フィルタでパケットを廃棄してからアクセスリストログを syslog サーバへ通知するまでの流れを次の図に示します。

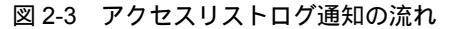

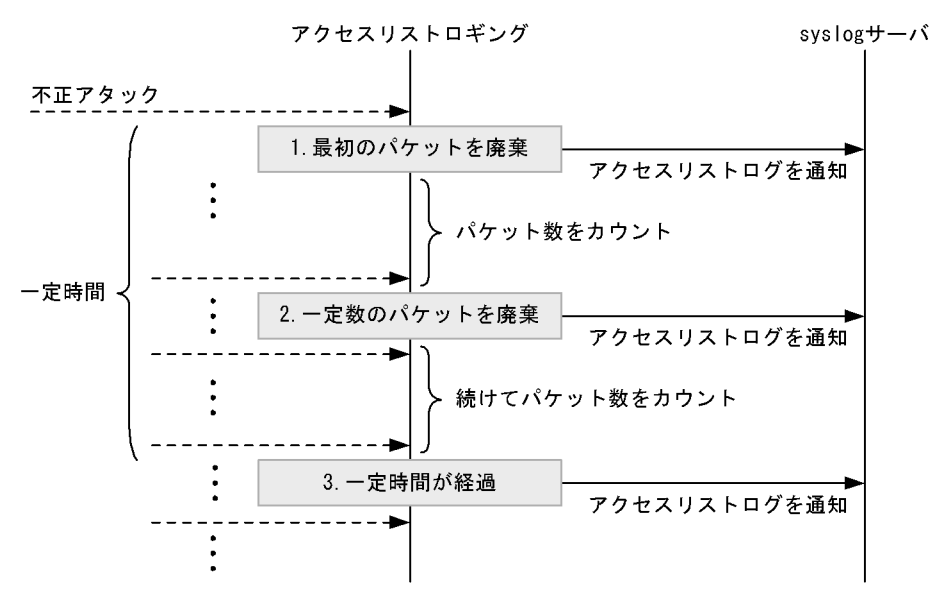

- 1. フィルタで最初のパケットを廃棄したときに通知します。
- 同じ内容のパケットを一定数廃棄したときに通知します。
   この機能をスレッシュホールド機能と呼びます。
- 3. 最初のパケットを廃棄してから,一定時間が経過したときに通知します。 この機能をログ出力インターバル機能と呼びます。

なお,一定時間が経過すると,通知したアクセスリストログ情報はクリアされます。

## 2.1.2 アクセスリストログの表示内容

アクセスリストロギングでは,フィルタで廃棄したパケット内のレイヤ2,レイヤ3およびレイヤ4ヘッ ダを解析して,アクセスリストログに表示します。アクセスリストログの表示内容を次の表に示します。 なお,アクセスリストログのフォーマットについては,マニュアル「メッセージ・ログレファレンス」を 参照してください。

表 2-1 アクセスリストログの表示内容

| 分類       | 表示項目                                         | 内容                         |
|----------|----------------------------------------------|----------------------------|
| パケット内の情報 | <source mac=""/>                             | 送信元 MAC アドレス               |
|          | <destination mac=""></destination>           | 宛先 MAC アドレス                |
|          | <ethernet type=""></ethernet>                | イーサネットタイプ                  |
|          | <protocol no.=""></protocol>                 | 上位プロトコル番号                  |
|          | <next header=""></next>                      | 次ヘッダ番号                     |
|          | <source address="" ip=""/>                   | 送信元 IPv4/IPv6 アドレス         |
|          | <destination address="" ip=""></destination> | 宛先 IPv4/IPv6 アドレス          |
|          | <source port=""/>                            | 送信元ポート番号 1                 |
|          | <destination port=""></destination>          | 宛先ポート番号 1                  |
| 付与情報     | <time></time>                                | ログ出力時刻 <sup>2</sup>        |
|          | <denied filter="" point=""></denied>         | フィルタで廃棄したポイント <sup>3</sup> |

| 分類                  | 表示項目                               | 内容                                                                                |
|---------------------|------------------------------------|-----------------------------------------------------------------------------------|
|                     | <received interface=""></received> | 表示パケットの受信インタフェース <sup>4</sup>                                                     |
|                     | <send interface=""></send>         | 表示パケットの送信インタフェース 4                                                                |
| <packets></packets> |                                    | 出力したログのうち , 次の内容が同じフローのパケッ<br>ト数<br>・ パケット内の情報<br>・ フィルタで廃棄したポイント<br>・ 送受信インタフェース |

注 1

上位プロトコルが TCP と UDP の場合だけ表示します。

注 2

運用コマンド show access-log flow では表示しません。

注 3

受信側インタフェース(IN),または送信側インタフェース(OUT)のどちらで廃棄したかを表示します。

注 4

送受信インタフェースには VLAN ID (vlan<vlan id>) およびイーサネットインタフェース (Ethernet<nif no.>/<port no.>)を表示します。なお,フィルタで廃棄したパケットの中継種別および <denied filter point> によって,表示内容が異なります。送受信インタフェースの表示内容を次の表に示します。

#### 表 2-2 送受信インタフェースの表示内容

| フィルタで廃棄 | <denied filter<br="">point&gt;</denied> | 表示項目                                                                           |                                                                                |  |
|---------|-----------------------------------------|--------------------------------------------------------------------------------|--------------------------------------------------------------------------------|--|
| 中継種別    |                                         | <received interface=""><br/>の表示内容</received>                                   | <send interface=""><br/>の表示内容</send>                                           |  |
| レイヤ2中継  | IN                                      | vlan <vlan id=""> と<br/>Ethernet<nif no.="">/<port no.=""></port></nif></vlan> | -                                                                              |  |
|         | OUT                                     |                                                                                | vlan <vlan id=""> と<br/>Ethernet<nif no.="">/<port no.=""></port></nif></vlan> |  |
| レイヤ3中継  | IN                                      |                                                                                | -                                                                              |  |
|         | OUT                                     |                                                                                | vlan <vlan id=""></vlan>                                                       |  |
| 本装置宛    | IN                                      |                                                                                | -                                                                              |  |
|         | OUT                                     | -                                                                              | -                                                                              |  |

(凡例) -:表示しない

フィルタで廃棄したパケット種別によって,表示するアクセスリストログの内容が異なります。アクセス リストログで表示する内容を,パケット種別ごとに次に示します。

表 2-3 アクセスリストログの表示内容(非 IP パケット)

| 表示項目                               | VLAN Tag なし,<br>または VLAN Tag1 段 | VLAN Tag2 段以上 |
|------------------------------------|---------------------------------|---------------|
| <source mac=""/>                   |                                 |               |
| <destination mac=""></destination> |                                 |               |
| <ethernet type=""></ethernet>      |                                 | -             |
| <protocol no.=""></protocol>       | -                               | -             |
| <next header=""></next>            | -                               | -             |
| <source address="" ip=""/>         | -                               | -             |

| 表示項目                                         | VLAN Tag なし,<br>または VLAN Tag1 段 | VLAN Tag2 段以上 |
|----------------------------------------------|---------------------------------|---------------|
| <destination address="" ip=""></destination> | -                               | -             |
| <source port=""/>                            | -                               | -             |
| <destination port=""></destination>          | -                               | -             |
| <denied filter="" point=""></denied>         |                                 |               |
| <received interface=""></received>           |                                 |               |
| <send interface=""></send>                   |                                 |               |
| <pre><packets></packets></pre>               |                                 |               |

#### (凡例) :表示する -:表示しない

#### 表 2-4 アクセスリストログの表示内容(IPv4 パケット)

| 表示項目                                            | VLAN Tag なし,または VLAN Tag1 段 |                                              |                    |                                          |              | VLAN<br>Tag2 ∰ |
|-------------------------------------------------|-----------------------------|----------------------------------------------|--------------------|------------------------------------------|--------------|----------------|
|                                                 | IP オプションなし                  |                                              |                    |                                          | IP オプ        | 以上<br>以上       |
|                                                 | IP フラグメント以外                 |                                              | IP フラグメント          |                                          | ・ ション1)<br>き |                |
|                                                 | レイヤ4が<br>TCP,UDP            | レイヤ 4 な<br>し,または<br>レイヤ 4 が<br>TCP,UDP<br>以外 | レイヤ 4 が<br>TCP,UDP | レイヤ4な<br>し,または<br>レイヤ4が<br>TCP,UDP<br>以外 |              |                |
| <source mac=""/>                                | -                           | -                                            | -                  | -                                        | -            |                |
| <destination mac=""></destination>              | -                           | -                                            | -                  | -                                        | -            |                |
| <ethernet type=""></ethernet>                   | -                           | -                                            | -                  | -                                        | -            | -              |
| <protocol no.=""></protocol>                    |                             |                                              |                    |                                          |              | -              |
| <next header=""></next>                         | -                           | -                                            | -                  | -                                        | -            | -              |
| <source address="" ip=""/>                      |                             |                                              |                    |                                          |              | -              |
| <destination ip<br="">address&gt;</destination> |                             |                                              |                    |                                          |              | -              |
| <source port=""/>                               |                             | -                                            |                    | -                                        | -            | -              |
| <destination port=""></destination>             |                             | -                                            |                    | -                                        | -            | -              |
| <denied filter="" point=""></denied>            |                             |                                              |                    |                                          |              |                |
| <received interface=""></received>              |                             |                                              |                    |                                          |              |                |
| <send interface=""></send>                      |                             |                                              |                    |                                          |              |                |
| <packets></packets>                             |                             |                                              |                    |                                          |              |                |

(凡例) :表示する -:表示しない

注

本装置で IP フラグメントする場合は , フラグメントする前のパケットの内容でアクセスリストログを表示します。

注

本装置で IP フラグメントする場合だけ表示します。本装置でフラグメントしない場合は表示しません。

| 表示項目                                         | VLAN Tag なし,または VLAN Tag1 段 |                                       |             | VLAN Tag<br>2 타以 F |  |
|----------------------------------------------|-----------------------------|---------------------------------------|-------------|--------------------|--|
|                                              | IPv6 拡張ヘッダなし                |                                       | IPv6 拡張ヘッダあ | 2 12 101           |  |
|                                              | レイヤ4が<br>TCP,UDP            | レイヤ 4 なし,または<br>レイヤ 4 が TCP,UDP<br>以外 | · · · · · · |                    |  |
| <source mac=""/>                             | -                           | -                                     | -           |                    |  |
| <destination mac=""></destination>           | -                           | -                                     | -           |                    |  |
| <ethernet type=""></ethernet>                | -                           | -                                     | -           | -                  |  |
| <protocol no.=""></protocol>                 | -                           | -                                     | -           | -                  |  |
| <next header=""></next>                      |                             |                                       |             | -                  |  |
| <source address="" ip=""/>                   |                             |                                       |             | -                  |  |
| <destination address="" ip=""></destination> |                             |                                       |             | -                  |  |
| <source port=""/>                            |                             | -                                     | -           | -                  |  |
| <destination port=""></destination>          |                             | -                                     | -           | -                  |  |
| <denied filter="" point=""></denied>         |                             |                                       |             |                    |  |
| <received interface=""></received>           |                             |                                       |             |                    |  |
| <send interface=""></send>                   |                             |                                       |             |                    |  |
| <packets></packets>                          |                             |                                       |             |                    |  |

#### 表 2-5 アクセスリストログの表示内容(IPv6パケット)

(凡例) :表示する -:表示しない

## 2.1.3 ログ出力インターバル機能

指定した時間間隔(インターバル値)でアクセスリストログを出力する機能です。フィルタで最初のパ ケットを廃棄してアクセスリストログを出力してから,時間を計り始めます。フィルタで廃棄してから指 定した時間が経過するまでの間は,複数のパケットをフィルタで廃棄しても,アクセスリストログを出力 しません。指定した時間が経過すると,その間にフィルタで廃棄したパケット数も合わせてアクセスリス トログを出力します。本機能を使用すると,一定時間間隔で監視ができます。

なお,アクセスリストロギングの動作中に,出力する時間間隔を変更した場合は,いったんアクセスリス トログ情報をすべて削除して,再度ログ出力インターバル機能による監視を開始します。

## 2.1.4 スレッシュホールド機能

フィルタで廃棄したパケット数の合計が,指定したスレッシュホールド値(パケット数)のN倍に一致したときに,アクセスリストログを出力する機能です。本機能を使用すると,フィルタで廃棄したパケット数による監視ができます。

## 2.1.5 ソフトウェアパケット制御機能

フィルタで廃棄したパケットのうち, CPU へ転送するパケットの数を制限する機能です。本機能によって,装置が高負荷になることを抑止します。CPU に転送するパケット数を次に示します。

#### (1) AX6700S の場合

フィルタで廃棄したパケットを BCU内の CPU に転送する際,ソフトウェアパケット制御機能で設定した

パケット数に従って転送数を制御します。

CPU に転送するパケット数は,運用系 BSU の枚数によって異なります。運用系 BSU 枚数別の, CPU に 転送するパケットの最大数を次の表に示します。

表 2-6 CPU に転送するパケットの最大数

| 運用系 BSU 枚数 | CPU に転送するパケットの最大数 |  |  |
|------------|-------------------|--|--|
| 1枚         | 設定値の約2倍           |  |  |
| 2枚         | 設定値の約4倍           |  |  |
| 3枚         | 設定値の約6倍           |  |  |

#### (2) AX6600S の場合

フィルタで廃棄したパケットを CSU 内の CPU に転送する際, ソフトウェアパケット制御機能で設定した パケット数に従って転送数を制御します。

CPU に転送するパケット数は,運用系 PSP の数によって異なります。運用系 PSP 数別の, CPU に転送 するパケットの最大数を次の表に示します。

表 2-7 CPU に転送するパケットの最大数

| 運用系 PSP 数 | CPU に転送するパケットの最大数 |  |  |
|-----------|-------------------|--|--|
| 1         | 設定値               |  |  |
| 2         | 設定値の約2倍           |  |  |

#### (3) AX6300S の場合

フィルタで廃棄したパケットを MSU 内の CPU に転送する際,ソフトウェアパケット制御機能で設定したパケット数に従って転送数を制御します。

CPUに転送するパケットの最大数は,運用系 MSUが1枚だけなので,設定値と同じになります。

## 2.1.6 ログ出力の開始と停止について

syslog,運用ログ,および画面へのログ出力の開始と停止を指定できます。なお,アクセスリストロギン グの動作開始時には,syslogおよび運用ログへのログ出力を開始しますが,画面へのログ出力は停止して います。

## 2.1.7 アクセスリストロギングの注意事項

- 暗黙の廃棄で検出したパケットはアクセスリストロギングの対象としません。
- アクセスリストロギングの収容数を超えた場合は、アクセスリストログ情報を新たに登録しません。このため、アクセスリストログを出力しません。
- アクセスリストロギングを使用した場合、マルチキャストのランデブーポイントで受信できる PIM-Register パケット数の上限値には、次の値が適用されます。
  - IPv4 の場合,コンフィグレーションコマンド ip pim rate-limit register-receive の指定値に関係なく, ip pim rate-limit register-request コマンドで設定した値
  - IPv6 の場合,コンフィグレーションコマンド ipv6 pim rate-limit register-receive の指定値に関係なく, ipv6 pim rate-limit register-request コマンドで設定した値

- アクセスリストロギングを使用している場合,次の MIB ではアクセスリストロギングの対象となった パケットはカウントされません。
  - $\bullet ~~ipInDiscards$
  - ipOutDiscards
  - ipv6IfStatsInDiscards
  - $\bullet ~ipv6 If Stats Out Discards$
- sFlow 統計を有効にしているポートに対してアクセスリストロギングを有効にした場合,アクセスリストロギングの対象となった廃棄パケットは VLAN 統計の廃棄パケット数にカウントされません。
- 系切替後およびアクセスリストロギングプログラムの再起動後, syslog および運用ログへのログ出力を 開始します。このとき,画面へのログ出力は停止します。

## 2.2 コンフィグレーション

## 2.2.1 コンフィグレーションコマンド一覧

アクセスリストロギングのコンフィグレーションコマンド一覧を次の表に示します。

#### 表 2-8 コンフィグレーションコマンド一覧

| コマンド名                 | 説明                                    |
|-----------------------|---------------------------------------|
| access-log enable     | アクセスリストロギングを有効にします。                   |
| access-log interval   | ログ出力インターバル機能のインターバル値を指定します。           |
| access-log rate-limit | ソフトウェアパケット制御機能の CPU へ転送するパケット数を指定します。 |
| access-log threshold  | スレッシュホールド機能のスレッシュホールド値を指定します。         |
| system hardware-mode  | 装置のハードウェアモードを設定します。                   |

注

「コンフィグレーションコマンドレファレンス Vol.1 9. 装置の管理」を参照してください。

## 2.2.2 ハードウェアモードの設定

アクセスリストロギング対応ハードウェアモードに変更します。アクセスリストロギングは,本ハード ウェアモードでだけ使用できます。

[設定のポイント]

本設定を変更すると,ハードウェアモードの反映が完了するまで本装置を経由する通信が停止します。 そのため,初期導入時に設定することをお勧めします。

#### [コマンドによる設定]

(config)# system hardware-mode access-log
 コンフィグレーションモードで,ハードウェアモードに access-log を設定します。

## 2.2.3 アクセスリストロギングの設定

アクセスリストロギングを設定する例を次に示します。

[設定のポイント]

指定したアクセスリストで廃棄したパケットを,アクセスリストロギングの対象とします。

- (config)# ip access-list extended ACLLOG\_DENY ip access-list (ACLLOG\_DENY)を作成します。本リストを作成することによって, IPv4 パケット フィルタの動作モードに移行します。
- (config-ext-nacl)# 10 deny ip any any action log IPv4パケットをアクセスリストロギングの対象に設定します。
- 3. (config-ext-nacl)# exit
   IPv4 パケットフィルタの動作モードからグローバルコンフィグレーションモードに戻ります。

- 4. (config) # interface vlan 10 VLAN10 のインタフェースモードに移行します。
- 5. (config-if)# ip access-group ACLLOG\_DENY in layer3-forwarding 受信側にレイヤ 3 中継を対象とする IPv4 フィルタを有効にします。
- (config-if)# exit
   インタフェースモードからグローバルコンフィグレーションモードに戻ります。
- (config)# access-log enable
   アクセスリストロギングの動作を開始します。

## 2.2.4 syslog サーバへアクセスリストログを通知する設定

アクセスリストログを syslog サーバへ通知する設定例を次に示します。

[設定のポイント]

syslog サーバに送信する対象にアクセスリストログを追加します。これによって,アクセスリストロ ギングの対象フィルタで廃棄されたパケット情報が syslog サーバへ送信されます。

- (config) # logging event kind acl syslog サーバに送信する対象としてアクセスリストログを設定します。
- (config)# ip access-list extended ACLLOG\_DENY ip access-list (ACLLOG\_DENY)を作成します。本リストを作成することによって, IPv4 パケット フィルタの動作モードに移行します。
- 3. (config-ext-nacl)# 10 deny ip any any action log IPv4 パケットをアクセスリストロギングの対象に設定します。
- 4. (config-ext-nacl)# exit IPv4 パケットフィルタの動作モードからグローバルコンフィグレーションモードに戻ります。
- 5. (config) # interface vlan 10 VLAN10 のインタフェースモードに移行します。
- (config-if)# ip access-group ACLLOG\_DENY in layer3-forwarding 受信側にレイヤ 3 中継を対象とする IPv4 フィルタを有効にします。
- (config-if)# exit インタフェースモードからグローバルコンフィグレーションモードに戻ります。
- (config)# access-log threshold 100 スレッシュホールド機能のスレッシュホールド値に 100 を設定します。
- 9. (config)# access-log rate-limit 50

ソフトウェアパケット制御機能のパケット数に 50 を設定します。

(config)# access-log enable
 アクセスリストロギングの動作を開始します。

## 2.2.5 アクセスリストログ情報を長期間保持する設定

アクセスリストログ情報を長期間保持する設定例を次に示します。

[設定のポイント]

インターバル値(ログ出力インターバル機能)を契機としたログの出力をしないように設定します。 ログの出力状態は,運用コマンド show access-log で確認してください。

- (config)# ipv6 access-list ACLLOG\_DENY ipv6 access-list (ACLLOG\_DENY)を作成します。本リストを作成することによって, IPv6 パケッ トフィルタの動作モードに移行します。
- (config-ipv6-acl)# 10 deny ipv6 any any action log IPv6 パケットをアクセスリストロギングの対象に設定します。
- 3. (config-ipv6-acl)# exit IPv6 パケットフィルタの動作モードからグローバルコンフィグレーションモードに戻ります。
- 4. (config) # interface vlan 10
   VLAN10のインタフェースモードに移行します。
- 5. (config-if)# ipv6 traffic-filter ACLLOG\_DENY in layer3-forwarding 受信側にレイヤ 3 中継を対象とする IPv6 フィルタを有効にします。
- (config-if)# exit インタフェースモードからグローバルコンフィグレーションモードに戻ります。
- (config)# access-log interval unlimit インターバル値を契機としたログの出力をしないように設定します。
- (config)# access-log enable アクセスリストロギングの動作を開始します。

# 2.3 オペレーション

## 2.3.1 運用コマンド一覧

アクセスリストロギングの運用コマンド一覧を次の表に示します。

表 2-9 運用コマンド一覧

| コマンド名                 | 説明                                                      |
|-----------------------|---------------------------------------------------------|
| show access-log       | アクセスリストロギングの情報を表示します。                                   |
| clear access-log      | アクセスリストロギングで取得した,フィルタで廃棄したパケットの統計情報をクリ<br>アします。         |
| show access-log flow  | アクセスリストログ情報を表示します。                                      |
| clear access-log flow | アクセスリストログ情報をクリアします。                                     |
| dump access-log       | アクセスリストロギングで採取している詳細イベントトレース情報および制御テーブ<br>ルをファイルへ出力します。 |
| restart access-log    | アクセスリストロギングを再起動します。                                     |
| debug access-log      | アクセスリストログの出力を開始します。                                     |
| no debug access-log   | アクセスリストログの出力を停止します。                                     |

## 2.3.2 アクセスリストロギング情報の確認

アクセスリストロギングの情報を確認するには, show access-log コマンドを実行してください。アクセスリストログの出力状態やアクセスリストログ情報数などが確認できます。

#### 図 2-4 アクセスリストロギング情報の確認

| > show access-log     |              |         |   |
|-----------------------|--------------|---------|---|
| Date 2009/12/14 12:00 | ):00 UTC     |         |   |
| Access list logging 1 | Information: |         |   |
| rate-limit(pps)       | :            | 100     |   |
| interval(minutes)     | :            | 5       |   |
| threshold(packets)    | :            | -       |   |
| logging               | :            | enable  | 1 |
| <u>display</u>        | :            | disable | 1 |
| Access list logging I | logged:      |         |   |
| Max                   | :            | 2000    | 2 |
| Used                  | :            | 1001    | 2 |
| NonIP                 | :            | 950     |   |
| IPv4                  | :            | 0       |   |
| IPv6                  | :            | 51      |   |
| Access list logging S | Statistics:  |         |   |
| flow table full       | :            | 17295   |   |
| rate-limit discard    | :            | 51615   |   |
| >                     |              |         |   |

1. アクセスリストログの出力が設定したとおりになっているか確認します。

2. アクセスリストログ情報数が最大収容数を超えていないか確認します。

## 2.3.3 アクセスリストログ情報の確認

アクセスリストロギングで保持しているアクセスリストログ情報を確認するには, show access-log flow コマンドを実行してください。廃棄したパケットの情報と廃棄したパケット数を確認できます。

#### 図 2-5 アクセスリストログ情報の確認

> show access-log flow Date 2009/12/14 12:00:00 UTC ACL:denied:<u>IN:0012.e25a.9839(vlan10 Ethernet1/1) -> 0012.e25a.7840, 2 packets</u> ACL:denied:<u>IN:0012.e25a.983a(vlan10 Ethernet1/1) -> 0012.e25a.7840, 1 packet</u> ACL:denied:<u>IN:tcp 192.168.1.3(1024, vlan10 Ethernet1/1) -> 192.168.2.1(22), 5 packets</u> ACL:denied:<u>OUT:tcp 2001:db8::1(1024, vlan10 Ethernet1/1) -> 2001:db8::2(22, vlan11 Ethernet3/1), 2 packets ></u>

## 2.3.4 ログ出力の開始と停止

(1) 画面へのログ出力開始

アクセスリストログを運用端末画面に出力する例を次の図に示します。ログ出力の開始を示すログが表示 されます。

図 2-6 アクセスリストロギングの画面へのログ出力開始

>debug access-log display monitor: start access list logging event-log monitor

(2) ログ出力停止

アクセスリストログ出力を停止する例を次の図に示します。ログ出力の停止を示すログが表示されます。

図 2-7 アクセスリストロギングのログ出力停止

```
>no debug access-log
monitor: stop access list logging event-log monitor
>
```

# 3

# uRPF

uRPF はフィルタ機能の一種で,正しい相手からパケットが送信されたかだ けを確認するため設定が容易です。この章では,uRPF 機能の解説と操作方 法について説明します。

- 3.1 解説
- 3.2 コンフィグレーション
- 3.3 オペレーション

## 3.1 解説

uRPF(Unicast Reverse Path Forwarding)はフィルタ機能の一種です。通常のフィルタ機能が遮断した いトラフィックの種別をリスト形式で記述しなければならないのに対して,uRPFではフィルタを実施し たいインタフェースを指定するだけなので,設定が簡易であるという特徴があります。

受信パケットの廃棄判定は,パケットの送信元アドレスが妥当かどうかを検証することで行われ,主に DoS 攻撃でよく見られる成りすましパケットの防御手段となります。

uRPFの廃棄対象となるアドレスは IPv4 アドレスおよび IPv6 アドレスです。

#### 3.1.1 uRPF の概要

uRPF は,受信パケットの送信元アドレスを装置のルーティングテーブルから検索し,ルーティングテー ブルになければパケットを廃棄します。uRPF の動作概要を次の図に示します。

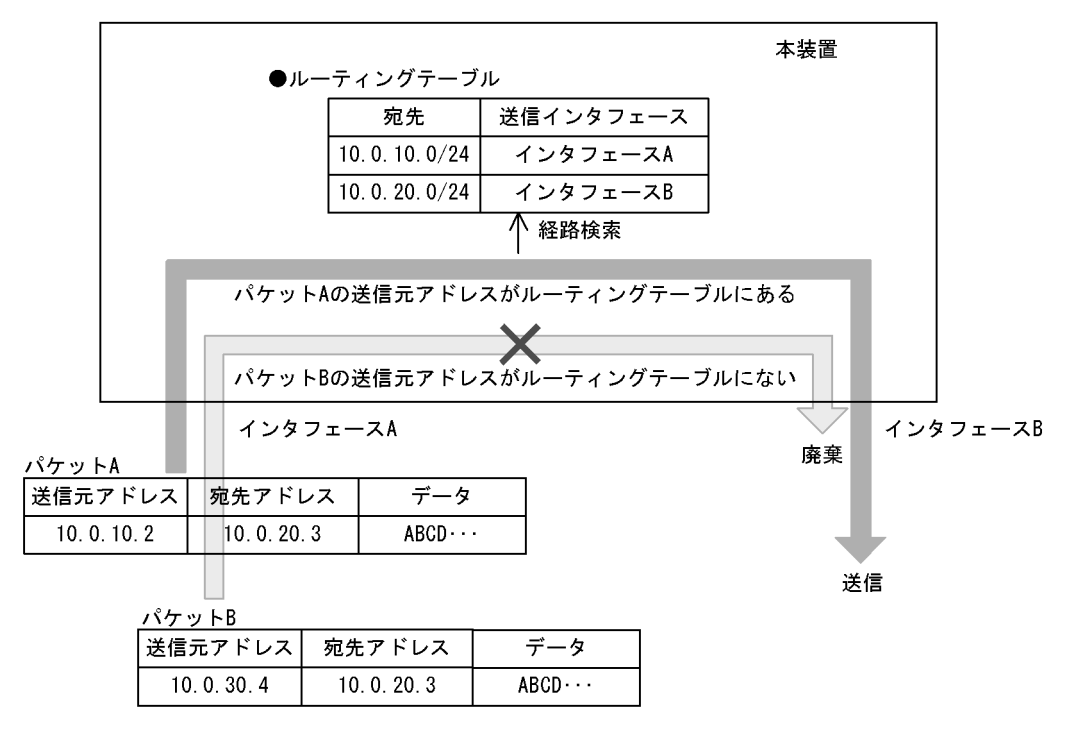

図 3-1 uRPF の動作概要

上記の図では,パケットA受信時にuRPF機能が有効であれば,本装置はパケットAの送信元アドレス 10.0.10.2をルーティングテーブルから検索します。ルーティングテーブルに10.0.10.2に一致する経路が 存在するため,本装置はパケットAを正当なパケットと見なし,通常の経路検索による中継を行います。 次項で説明している Strict モードではさらにインタフェースの妥当性も検証します。

パケット B 受信時は,パケット B の送信元アドレス 10.0.30.4 をルーティングテーブルから検索しますが,マッチする経路が存在しないため,パケット B は廃棄されます。

## 3.1.2 サポートモード

本装置の uRPF 機能でサポートしているモードを次に示します。本装置では,インタフェース単位にモードを指定でき,さらに IPv4 / IPv6 プロトコルごとに有効・無効を指定することもできます。
1. Strict  $\mathbf{E} - \mathbf{k}$ 

受信パケットの送信元アドレスがルーティングテーブルに存在し,かつ該当する経路で指定されている 送信インタフェースが受信インタフェースと一致した場合だけ,パケットを受信可能とします。

Loose モード
 受信パケットの送信元アドレスがルーティングテーブルに存在するかどうかだけで受信可・不可を判定
 インタフェースの妥当性は検証しません。

また,各モードで送信元アドレスの経路検索の際に,デフォルト経路を検索対象にするかどうかを設定で きます。デフォルト経路検索対象設定は装置全体で有効になります。

## 3.1.3 uRPF 使用時の注意事項

(1) Strict モード使用時の注意

Strict モード使用時は,受信インタフェースと送信元アドレスの経路で指定した送信インタフェースが一 致するかどうかも検証されます。したがって,次の図に示すように,本装置と隣接ルータAおよびB間で 経路が非対称になるような場合,廃棄対象にしてはならないパケットも廃棄されることがあります。

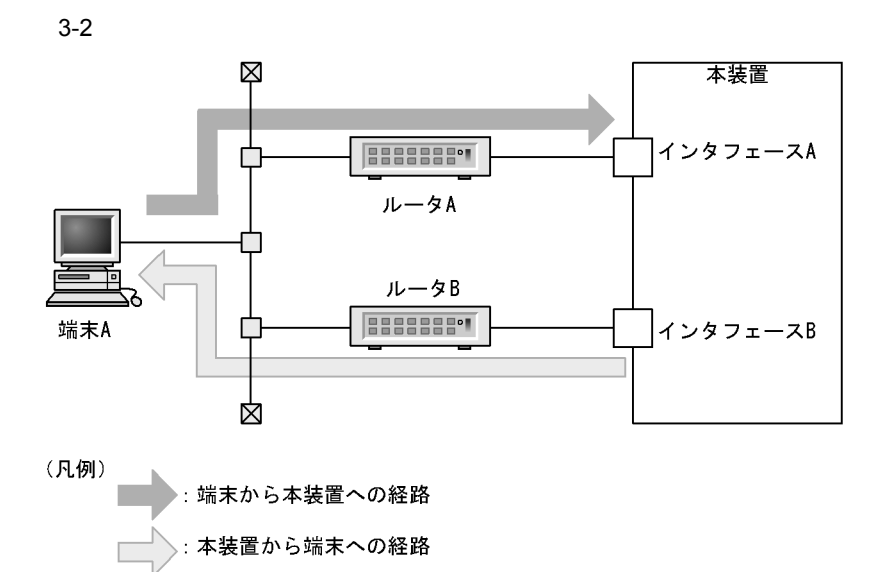

上記の図では,本装置のルーティングテーブルに,端末A宛ての経路として送信インタフェースはインタフェース B であることが登録されているため,ルータ B を経由して中継されます。端末側では,本装置宛 てまたは本装置を経由する宛先の経路がルータA を経由するように設定されているため,端末A からのパ ケットは本装置のインタフェースA で受信されます。

本装置のインタフェース A で uRPF の Strict モードを設定した場合,ルーティングテーブルの検索結果で あるインタフェース B 以外から受信するため,端末 A からのパケットは廃棄されます。

ただし,ロードバランスのためのマルチパスによって受信インタフェースと送信インタフェースが異なる 場合は,出力対象のパスをすべて検証するため問題ありません。

(2) ロードバランス機能との併用について

本装置では uRPF とロードバランス機能を併用する際に,マルチパス最大数が8に制限されます。uRPF を設定する際,各種ルーティングプロトコルで9以上のマルチパス設定が存在すると設定できませんので,マルチパス設定を8以下に設定し直す必要があります。

マルチパス数の設定変更直後は,経路数が多い場合など,本装置のハードウェアルーティングテーブルに マルチパス経路が再設定されるのに時間が掛かることがあり,uRPFが誤動作するおそれがあります。マ ルチパス数を変更する必要がある場合は,装置を再起動することをお勧めします。

(3) フィルタ, QoS, ポリシーベースルーティング機能との同時使用について

本装置では,uRPF機能とフィルタ,QoS,およびポリシーベースルーティング機能は同時に動作できま す。パケットがフィルタ,QoSおよびポリシーベースルーティングと,uRPFの両方の検証に該当する場 合,廃棄のアクションが優先されます。したがって,フィルタ,QoSおよびポリシーベースルーティング の検索結果が廃棄以外のアクションであっても,uRPF検証で廃棄となった場合,そのパケットは廃棄さ れます。

統計情報は,機能ごとにカウントされます。uRPFおよびフィルタを同時に使用した場合の統計情報を次の表に示します。

| フィルタによる<br>パケット<br>検索結果 | uRPF によるパケット検索結果 |   |              |   |  |  |  |
|-------------------------|------------------|---|--------------|---|--|--|--|
|                         | 通過               |   | 廃棄           |   |  |  |  |
| 通過                      | uRPF の廃棄カウンタ     | × | uRPF の廃棄カウンタ |   |  |  |  |
|                         | フィルタの通過カウンタ      |   | フィルタの通過カウンタ  |   |  |  |  |
|                         | フィルタの廃棄カウンタ      | × | フィルタの廃棄カウンタ  | × |  |  |  |
| 廃棄                      | uRPF の廃棄カウンタ     | × | uRPF の廃棄カウンタ |   |  |  |  |
|                         | フィルタの通過カウンタ      | × | フィルタの通過カウンタ  | × |  |  |  |
|                         | フィルタの廃棄カウンタ      |   | フィルタの廃棄カウンタ  |   |  |  |  |

表 3-1 uRPF およびフィルタを同時に使用した場合の統計情報

(凡例) : カウントされます。 ×: カウントされません。

注 IPv4 オプション付きパケットは, 例外的に uRPF のカウンタだけがカウントされます。

# 3.2 コンフィグレーション

# 3.2.1 コンフィグレーションコマンド一覧

uRPFで使用するコンフィグレーションコマンド一覧を次の表に示します。

#### 表 3-2 コンフィグレーションコマンド一覧

| コマンド名                                    | 説明                           |
|------------------------------------------|------------------------------|
| ip urpf                                  | 装置全体で uRPF を使用可能にします。        |
| ip verify unicast source reachable-via   | インタフェースで IPv4 の uRPF を使用します。 |
| ipv6 verify unicast source reachable-via | インタフェースで IPv6 の uRPF を使用します。 |

## 3.2.2 装置全体での uRPF 設定

装置全体で uRPF を有効にするための設定例を次に示します。

[設定のポイント]

uRPF はインタフェース単位で設定しますが,その前に装置全体で uRPF を有効にする必要がありま す。装置全体の uRPF 設定がされていない場合,インタフェースで uRPF を設定しても無効になり装 置には反映されません。また,本設定時には,各ルーティングプロトコルでマルチパス数が8以下に 設定されている必要があります。

[コマンドによる設定]

 (config)# ip urpf 装置全体でuRPF機能を有効にします。

## 3.2.3 IPv4 の uRPF 設定

各インタフェースで IPv4 の uRPF を行うための設定例を次に示します。

[設定のポイント]

インタフェース単位で IPv4 の uRPF を有効にします。本設定前に装置全体で uRPF が有効になって いる必要があります。また, IPv6 でも uRPF を有効にする場合は, インタフェースごとにモードを 合わせる必要があります。

[コマンドによる設定]

- (config)# interface vlan 10
   VLAN10のインタフェースモードに移行します。
- (config-if) # ip verify unicast source reachable-via rx
   VLAN10 に Strict モードの uRPF を設定します。既に IPv6 で uRPF が設定されている場合は, モードを合わせる必要があります。

# 3.2.4 IPv6のuRPF 設定

各インタフェースで IPv6の uRPF を行うための設定例を次に示します。

[設定のポイント]

インタフェース単位で IPv6 の uRPF を有効にします。本設定前に装置全体で uRPF が有効になって いる必要がります。また, IPv4 でも uRPF を有効にする場合は, インタフェースごとにモードを合 わせる必要があります。

[コマンドによる設定]

- 1. (config)# interface vlan 10 VLAN10 のインタフェースモードに移行します。
- (config-if)# ipv6 verify unicast source reachable-via rx
   VLAN10 に Strict モードの uRPF を設定します。既に IPv4 で uRPF が設定されている場合は, モードを合わせる必要があります。

# 3.3 オペレーション

uRPF で使用する運用コマンド一覧を次の表に示します。

表 3-3 運用コマンド一覧

| コマンド名                            | 説明                                                      |
|----------------------------------|---------------------------------------------------------|
| show ip-dual interface $1 2$     | IPv4/IPv6 両方の uRPF の設定状態およびインタフェース単位での廃棄統計情報<br>を表示します。 |
| clear counters urpf $1 2$        | IPv4/IPv6 両方の uRPF インタフェース廃棄統計情報のカウンタをクリアしま<br>す。       |
| show ip interface 1              | IPv4 の uRPF の設定状態およびインタフェース単位での廃棄統計情報を表示し<br>ます。        |
| clear counters ipv4 urpf $^{-1}$ | IPv4 の uRPF インタフェース廃棄統計情報のカウンタをクリアします。                  |
| show netstat(netstat) $1 2$      | 装置全体の uRPF 廃棄統計情報を表示します。                                |
| clear netstat $1 2$              | 装置全体の uRPF 廃棄統計情報のカウンタをクリアします。                          |
| show ipv6 interface $^2$         | IPv6 の uRPF の設定状態およびインタフェース単位での廃棄統計情報を表示します。            |
| clear counters ipv6 urpf $^{-2}$ | IPv6 の uRPF インタフェース廃棄統計情報のカウンタをクリアします。                  |

注 1

「運用コマンドレファレンス Vol.3 2. IPv4・ARP・ICMP」を参照してください。

注 2

「運用コマンドレファレンス Vol.3 9. IPv6・NDP・ICMPv6」を参照してください。

# 3.3.1 uRPF 設定が有効かどうかの確認

インタフェースで uRPF 設定が有効かどうかを確認するには, show ip-dual interface コマンドを実行してください。

#### 図 3-3 uRPF 設定状態の確認

```
> show ip-dual interface vlan 10
Date 2006/10/14 12:00:00 UTC
VLAN0010: flags=80e3<UP,BROADCAST,NOTRAILERS,RUNNING,NOARP,MULTICAST>
mtu 1500
inet 158.214.178.30/25 broadcast 158.214.178.127
inet6 3ffe::1:1/64
inet6 fe80::60:972e:1d4c%VLAN0010/64
NIF1/Port1: UP media 100BASE-TX full(auto) 0012.e22e.1d4c
NIF1/Port2: UP media 100BASE-TX full(auto) 0012.e22f.1d4f ChGr:5 (UP)
Time-since-last-status-change: 78,11:22:33
Last down at: 12/25 12:34:56
uRPF(IPv4) : Strict Mode(Ignoring Default Route)
uRPF(IPv6) : Disable
VLAN: 10
```

上記例では, IPv4の uRPF が Strict モードで有効になっていて, IPv6 で uRPF は設定されていません。

## 3.3.2 装置全体での uRPF による廃棄パケット数確認

装置全体での uRPF による廃棄パケット数を確認するには, netstat コマンドを実行してください。次に

示す例では IPv4 の uRPF 廃棄パケット数を表示していますが, IPv6 の uRPF 廃棄パケット数を表示する には, protocol パラメータに ip6 を指定します。

#### 図 3-4 装置全体での uRPF による廃棄パケット数確認

```
> show netstat protocol ip (IPv6の場合はip6を指定します。)
Date 2006/03/24 16:10:17 UTC
ip:
1934689 total packets received
:
<中略>
:
```

199 packets discarded due to uRPF

# 3.3.3 インタフェースごとの uRPF による廃棄パケット数確認

インタフェースごとの uRPF による廃棄パケット数を確認するには, show ip-dual interface urpf-discard コマンドを実行してください。

図 3-5 インタフェースごとの uRPF による廃棄パケット数確認

> show ip-dual interface urpf-discard vlan 2 Interface Name : VLAN002 Discard Packets due to uRPF(IPv4): 107(Pkts) Discard Packets due to uRPF(IPv6): 107(Pkts)

第2編 QoS

# 4 QoS 制御の概要

QoS 制御は,帯域監視・マーカー・優先度決定・帯域制御によって通信品質 を制御し,回線の帯域やキューのバッファ容量などの限られたネットワーク 資源を有効に利用するための機能です。この章では,本装置の QoS 制御につ いて説明します。

- 4.1 QoS 制御構造
- 4.2 QoS 制御共通のコンフィグレーション
- 4.3 QoS 制御共通のオペレーション

# 4.1 QoS 制御構造

ネットワークを利用したサービスの多様化に伴い,通信品質を保証しないベストエフォート型のトラフィックに加え,実時間型・帯域保証型のトラフィックが増加しています。本装置の QoS 制御を使用することによって,トラフィック種別に応じた通信品質を提供できます。

本装置の QoS 制御は,回線の帯域やキューのバッファ容量などの限られたネットワーク資源を有効に使用 できます。アプリケーションごとに要求されるさまざまな通信品質を満たすために,QoS 制御を使用し ネットワーク資源を適切に分配します。

本装置の QoS 制御の機能ブロックを次の図に示します。

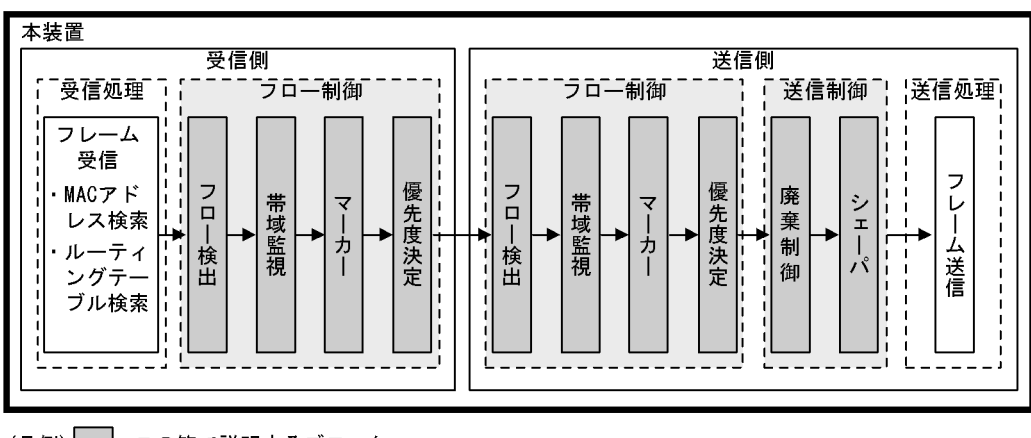

図 4-1 本装置の QoS 制御の機能ブロック

(凡例) : この節で説明するブロック

図に示した QoS 制御の各機能ブロックの概要を次の表に示します。

| 表 4-1 QoS | 制御の | 各機能フ | ΓD | ッ | ク | の概要 |
|-----------|-----|------|----|---|---|-----|
|-----------|-----|------|----|---|---|-----|

| 機能     | 部位     | 機能概要                                                  |
|--------|--------|-------------------------------------------------------|
| 受信処理部  | フレーム受信 | フレームを受信し,MAC アドレステーブル検索やルーティングテーブ<br>ル検索を実施します。       |
| フロー制御部 | フロー検出  | MAC ヘッダやプロトコル種別,IP アドレス,ポート番号などの条件に<br>一致するフローを検出します。 |
|        | 帯域監視   | フローごとに帯域を監視して,帯域を超えたフローに対してペナルティ<br>を与えます。            |
|        | マーカー   | IP ヘッダ内の DSCP や VLAN Tag のユーザ優先度を書き換える機能で<br>す。       |
|        | 優先度決定  | フローに対する優先度や,廃棄されやすさを示すキューイング優先度を<br>決定します。            |
| 送信制御部  | 廃棄制御   | パケットの優先度とキューの状態に応じて,該当フレームをキューイン<br>グするか廃棄するかを制御します。  |
|        | シェーパ   | 各キューからのフレームの出力順序および各ポートの出力帯域を制御し<br>ます。               |
| 送信処理部  | フレーム送信 | シェーパによって制御されたフレームを送信します。                              |

本装置の QoS 制御は,フロー制御によって決定します。

フロー制御は,優先度決定のほかに帯域監視やマーカーを実施できます。フロー検出で検出したフローに 対して,帯域監視,マーカー,優先度決定の各機能は同時に動作できます。

送信制御は、フロー制御によって決定した優先度に基づいて、廃棄制御やシェーパを実施します。

# 4.2 QoS 制御共通のコンフィグレーション

# 4.2.1 コンフィグレーションコマンド一覧

QoS 制御共通のコンフィグレーションコマンド一覧を次の表に示します。

#### 表 4-2 コンフィグレーションコマンド一覧

| コマンド名                            | 説明                                                                                             |
|----------------------------------|------------------------------------------------------------------------------------------------|
| advance qos-flow-group           | イーサネットインタフェースまたは VLAN インタフェースに対して,<br>Advance QoS フローリストを適用し, Advance 条件による QoS 制御を<br>有効にします。 |
| advance qos-flow-list            | Advance 条件でフロー検出を行う Advance QoS フローリストを設定し<br>ます。                                              |
| advance qos-flow-list resequence | Advance QoS フローリストの条件適用順序のシーケンス番号を再設定<br>します。                                                  |
| ip qos-flow-group                | イーサネットインタフェースまたは VLAN インタフェースに対して,<br>IPv4 QoS フローリストを適用し,IPv4 QoS 制御を有効にします。                  |
| ip qos-flow-list                 | IPv4 QoS フロー検出として動作する QoS フローリストを設定します。                                                        |
| ip qos-flow-list resequence      | IPv4 QoS フローリストの条件適用順序のシーケンス番号を再設定します。                                                         |
| ipv6 qos-flow-group              | イーサネットインタフェースまたは VLAN インタフェースに対して,<br>IPv6 QoS フローリストを適用し,IPv6 QoS 制御を有効にします。                  |
| ipv6 qos-flow-list               | IPv6 QoS フロー検出として動作する QoS フローリストを設定します。                                                        |
| ipv6 qos-flow-list resequence    | IPv6 QoS フローリストの条件適用順序のシーケンス番号を再設定します。                                                         |
| llrlq1-burst                     | LLRLQ1 に対してバーストサイズを設定します。                                                                      |
| llrlq2-burst                     | LLRLQ2 に対してバーストサイズを設定します。                                                                      |
| mac qos-flow-group               | イーサネットインタフェースまたは VLAN インタフェースに対して,<br>MAC QoS フローリストを適用し,MAC QoS 制御を有効にします。                    |
| mac qos-flow-list                | MAC QoS フロー検出として動作する QoS フローリストを設定します。                                                         |
| mac qos-flow-list resequence     | MAC QoS フローリストの条件適用順序のシーケンス番号を再設定します。                                                          |
| mode                             | シェーパモードを設定します。階層化シェーパの帯域制御方式を決定し<br>ます。                                                        |
| number-of-queue                  | 階層化シェーパのユーザ当たりのキュー数を設定します。                                                                     |
| predicted-tail-drop              | 早期検出テールドロップ機能の有効 / 無効を決定します。                                                                   |
| qos-queue-group                  | イーサネットインタフェースに対して,QoS キューリスト情報を適用<br>し,シェーパを有効にします。                                            |
| qos-queue-list                   | QoS キューリスト情報にスケジューリングおよびキュー数指定を設定します。                                                          |
| remark                           | QoS の補足説明を記述します。                                                                               |
| set-default-user-priority        | 出力されるフレームのユーザ優先度を0に書き換えます。                                                                     |
| shaper auto-configuration        | シェーパ自動設定機能を設定します。                                                                              |
| shaper default-user              | イーサネットインタフェースに階層化シェーパのデフォルトユーザを設<br>定します。                                                      |

| コマンド名                       | 説明                                            |
|-----------------------------|-----------------------------------------------|
| shaper llrlq1               | イーサネットインタフェースに階層化シェーパの llrlq1 を設定します。         |
| shaper llrlq2               | イーサネットインタフェースに階層化シェーパの llrlq2 を設定します。         |
| shaper nif                  | シェーパ NIF 情報を設定します。                            |
| shaper port buffer          | イーサネットインタフェースに階層化シェーパのキューごとのバッファ<br>容量を設定します。 |
| shaper port rate-limit      | イーサネットインタフェースに階層化シェーパのポート帯域制御を設定<br>します。      |
| shaper user                 | イーサネットインタフェースに階層化シェーパのユーザを設定します。              |
| shaper user-list            | 階層化シェーパのユーザリストを作成します。                         |
| shaper vlan-user-map        | VLAN ユーザマッピングを設定します。                          |
| shaper wgq-group rate-limit | WGQ のすべてのユーザに対する帯域制御をインタフェースに設定しま<br>す。       |
| traffic-shape rate          | イーサネットインタフェースにレガシーシェーパのポート帯域制御を設<br>定します。     |
| upc-storm-control mode      | 帯域監視ストームコントロールモードを設定します。                      |
| fldm prefer <sup>1</sup>    | フィルタ・QoS 制御のフローモード,フロー検出拡張モードを設定しま<br>す。      |
| flow mac mode <sup>2</sup>  | フィルタ・QoS 制御のフローモード,MAC モードを設定します。             |

#### 注 1

「コンフィグレーションコマンドレファレンス Vol.1 9. 装置の管理」を参照してください。

注 2

「コンフィグレーションコマンドレファレンス Vol.2 2. フローモード」を参照してください。

# 4.3 QoS 制御共通のオペレーション

# 4.3.1 運用コマンド一覧

QoS 制御共通の運用コマンド一覧を次の表に示します。

表 4-3 運用コマンド一覧

| コマンド名                              | 説明                                                                                                    |
|------------------------------------|----------------------------------------------------------------------------------------------------|
| show qos-flow                      | QoS フローグループコマンド (mac qos-flow-group, ip qos-flow-group, ipv6 qos-flow-group, advance qos-flow-group) で設定した QoS フローリスト (mac qos-flow-list, ip qos-flow-list, ipv6 qos-flow-list, advance qos-flow-list)の統計情報を表示します。  |
| clear qos-flow                     | QoS フローグループコマンド (mac qos-flow-group, ip qos-flow-group, ipv6 qos-flow-group, advance qos-flow-group) で設定した QoS フローリスト (mac qos-flow-list, ip qos-flow-list, ipv6 qos-flow-list, advance qos-flow-list)の統計情報をクリアします。 |
| show qos queueing                  | 装置に設定されているすべての送受信キューの情報を表示します。                                                                                                    |
| clear qos queueing                 | show qos queueing コマンドで表示するすべてのキュー統計を 0 クリアしま<br>す。                                                                                                    |
| show qos queueing distribution     | 指定したポートリストのディストリビューション送受信キューの情報を表示<br>します。                                                                                                    |
| clear qos queueing distribution    | show qos queueing distribution コマンド指定で表示するすべてのキュー統計を0クリアします。                                                                                                    |
| show qos queueing interface        | 指定したポートリストのポート送受信キュー情報を表示します。                                                                                                    |
| clear qos queueing interface       | show qos queueing interface コマンド指定で表示するすべてのキュー統計を<br>0 クリアします。                                                                                                    |
| show qos queueing to-cpu           | CPU への送信キューの情報を表示します。                                                                                                    |
| clear qos queueing to-cpu          | show qos queueing to-cpu コマンド指定で表示するすべてのキュー統計を 0<br>クリアします。                                                                                                    |
| show shaper                        | 装置に設定しているすべての階層化シェーパの統計情報を表示します。                                                                                                    |
| clear shaper                       | 装置に設定しているすべての階層化シェーパの統計情報を0クリアします。                                                                                                    |
| show shaper <port list=""></port>  | 指定したポートリストの階層化シェーパの統計情報を表示します。                                                                                                    |
| clear shaper <port list=""></port> | 指定したポートリストの階層化シェーパの統計情報を0クリアします。                                                                                                    |

# 5

# フロー制御

この章では本装置のフロー制御(フロー検出,帯域監視,マーカー,優先度 決定)について説明します。

 5.1 フロー検出解説

 5.2 フロー検出コンフィグレーション

 5.3 フロー検出のオペレーション

 5.4 帯域監視解説

 5.5 帯域監視のコンフィグレーション

 5.6 帯域監視のオペレーション

 5.7 マーカー解説

 5.8 マーカーのコンフィグレーション

 5.9 マーカーのオペレーション

 5.10 優先度決定の解説

 5.11 優先度決定コンフィグレーション

 5.12 優先度のオペレーション

# 5.1 フロー検出解説

フロー検出とは,フレームの一連の流れであるフローを MAC ヘッダ, IP ヘッダ, TCP ヘッダなどの条件 に基づいてフレームを検出する機能です。QoS フローリストで設定します。QoS フローリストの詳細は, 「5.1.3 QoS フローリスト」を参照してください。

本装置では,イーサネットインタフェース・VLAN インタフェースで,イーサネット V2 形式および IEEE802.3の SNAP/RFC1042 形式フレームのフロー検出ができます。インタフェースには,検出する中 継種別ごとにレイヤ2中継のフロー検出,レイヤ3中継のフロー検出をそれぞれ設定してください。

フローモードのフロー検出拡張モードを設定した場合は,中継種別ごとのフロー検出に加えて,レイヤ2 中継とレイヤ3中継の両方を対象にしたフロー検出を設定できます。

この節で説明するフロー検出の位置づけを次の図に示します。

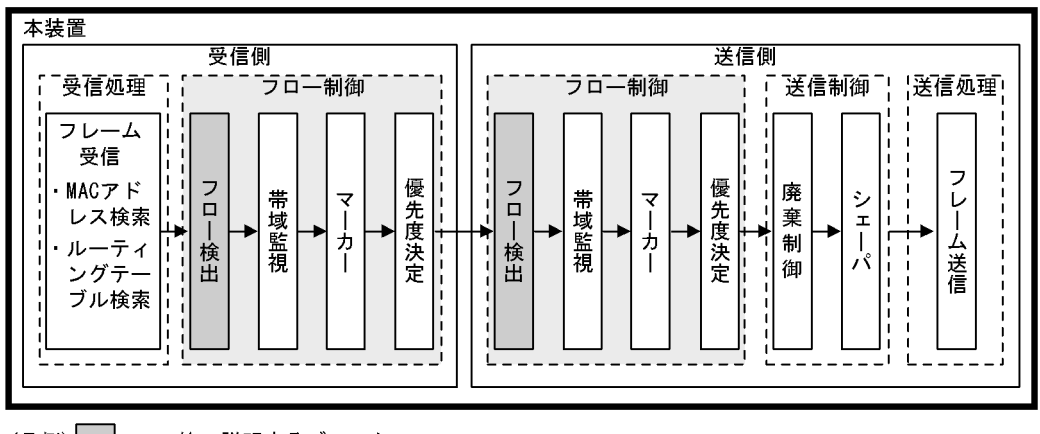

図 5-1 フロー検出の位置づけ

(凡例): この節で説明するブロック

## 5.1.1 フローモード

本装置では,フロー検出動作を決めるフローモードとして,MAC モードとフロー検出拡張モードを用意 しています。MAC モードは VLAN 単位で設定し,フロー検出拡張モードは装置単位で設定します。

なお,MACモードとフロー検出拡張モードは同時に設定できません。

(1) MAC モード

本装置では,レイヤ2中継する非 IP パケット, IP パケットを MAC ヘッダでフロー検出できるフロー モードである MAC モードを用意しています。MAC モードは flow mac mode コマンドで指定します。

MAC モードは, VLAN インタフェースに設定した場合に有効となります。また,イーサネットインタフェースにフィルタ・QoS フロー検出を設定した場合は,該当するイーサネットインタフェースが属するすべての VLAN インタフェースに対して MAC モードを設定できません。

なお, MAC モードはフィルタ・QoS で共通の機能です。

(2) フロー検出拡張モード

本装置では,非 IP パケット, IP パケットのすべてをフロー検出対象とし, MAC ヘッダ, IP ヘッダ, レ

イヤ4ヘッダの組み合わせ(Advance条件)でフロー検出できるフロー検出拡張モードを用意していま す。Advance条件でフロー検出する場合,イーサネットインタフェースではレイヤ2中継フレームが, VLAN インタフェースではレイヤ2中継フレームとレイヤ3中継パケットの両方がフロー検出対象になり ます。フロー検出拡張モードはfldm prefer コマンドで指定します。

なお,フロー検出拡張モード設定ありから設定なしに変更する場合,すべての Advance 条件の設定を削除 する必要があります。

(3) フローモードの動作比較

フローモードとフロー動作の関係を次の表に示します。

表 5-1 フローモードとフロー動作の関係

| フローモード     | 対象となるフレーム                            | フロー動作                                           |
|------------|--------------------------------------|-------------------------------------------------|
| 設定なし       | レイヤ 2 中継する非 IP パ<br>ケット              | MAC アドレス , イーサネットタイプなどの MAC ヘッダ<br>でフレームを検出します。 |
|            | レイヤ2またはレイヤ3中継<br>する IPv4 , IPv6 パケット | IP ヘッダ , レイヤ 4 ヘッダでフレームを検出します。                  |
| MAC モード    | レイヤ 2 中継するすべてのフ<br>レーム               | MAC アドレス , イーサネットタイプなどの MAC ヘッダ<br>でフレームを検出します。 |
|            | レイヤ 3 中継する IPv4 ,<br>IPv6 パケット       | IP ヘッダ , レイヤ 4 ヘッダでフレームを検出します。                  |
| フロー検出拡張モード | レイヤ 2 中継する非 IP パ<br>ケット              | MAC アドレス , イーサネットタイプなどの MAC ヘッダ<br>でフレームを検出します。 |
|            | レイヤ2またはレイヤ3中継<br>する IPv4 , IPv6 パケット | MAC ヘッダ,IP ヘッダ,レイヤ 4 ヘッダでフレームを<br>検出します。        |

## 5.1.2 フロー検出条件

フロー検出するためには,コンフィグレーションでフローを識別するための条件を指定します。フロー検 出条件は大きく MAC 条件, IPv4 条件, IPv6 条件,およびフロー検出拡張モードで設定できる Advance 条件に分類されます。

- MAC 条件は, 主に MAC アドレスなどの MAC ヘッダでフレームを検出します。
- IPv4 条件は, 主に IPv4 アドレスなどの IPv4 ヘッダでフレームを検出します。
- IPv6 条件は, 主に IPv6 アドレスなどの IPv6 ヘッダでフレームを検出します。
- Advance 条件は, MAC 条件と IPv4 条件, または MAC 条件と IPv6 条件の組み合わせでフレームを検 出します。

フロー検出するインタフェースおよび中継種別ごとに、指定可能なフロー検出条件を次の表に示します。

| フロー検出<br>条件    |                 | VLA             | N             |                                       |               | イーサネット        |                                       |
|----------------|-----------------|-----------------|---------------|---------------------------------------|---------------|---------------|---------------------------------------|
|                | レイヤ 2 中継指定      |                 | レイヤ 3<br>中継指定 | レイヤ 2<br>中継およ<br>びレイヤ 3<br>中継両方<br>指定 | レイヤ 2<br>中継指定 | レイヤ 3<br>中継指定 | レイヤ 2<br>中継およ<br>びレイヤ 3<br>中継両方<br>指定 |
|                | MAC モード<br>設定あり | MAC モー<br>ド設定なし |               |                                       |               |               |                                       |
| MAC 条件         |                 |                 | -             | -                                     |               | -             | -                                     |
| IPv4 <b>条件</b> | -               |                 |               | -                                     |               | -             | -                                     |
| IPv6 条件        | -               |                 |               | -                                     |               | -             | -                                     |
| Advance 条<br>件 | -               | -               | -             |                                       |               | -             | -                                     |

#### 表 5-2 指定可能なフロー検出条件

(凡例) :指定できる -:指定できない

注

Advance 条件はフロー検出拡張モードを設定している場合に指定できます。

フロー検出条件の詳細な設定項目を次の表に示します。

#### 表 5-3 指定可能なフロー検出条件の詳細項目

| 種別      |                              | 設定項目                 | VLAN                   |                        |                                                                       |   | イーサット                 |
|---------|------------------------------|----------------------|------------------------|------------------------|-----------------------------------------------------------------------|---|-----------------------|
|         |                              |                      | レイヤ2中継指定               |                        | レイ<br>ヤ3<br>中継<br>指定<br>レイヤ<br>2 中継<br>および<br>レイヤ<br>3 中継<br>両方指<br>定 |   | レイ<br>ヤ 2<br>中継<br>指定 |
|         |                              |                      | MAC<br>モード<br>設定あ<br>り | MAC<br>モード<br>設定な<br>し |                                                                       |   |                       |
| MAC 条件  | コンフィグ<br>レーション               | VLAN ID <sup>1</sup> | -                      | -                      | -                                                                     | - |                       |
|         | MAC ヘッダ                      | 送信元 MAC アドレス         |                        |                        | -                                                                     | - |                       |
|         |                              | 宛先 MAC アドレス          |                        |                        | -                                                                     | - |                       |
|         |                              | イーサネットタイプ            |                        |                        | -                                                                     | - |                       |
|         | VLAN Tag<br>ヘッダ <sup>2</sup> | ユーザ優先度               |                        |                        | -                                                                     | - |                       |
| IPv4 条件 | コンフィグ<br>レーション               | VLAN ID <sup>1</sup> | -                      | -                      | -                                                                     | - |                       |
|         | VLAN Tag<br>ヘッダ <sup>2</sup> | ユーザ優先度               | -                      |                        |                                                                       | - |                       |

| 種別      |                              | 設定項目                      | VLAN                   |                        |                      |                           | イサット                  |
|---------|------------------------------|---------------------------|------------------------|------------------------|----------------------|---------------------------|-----------------------|
|         |                              |                           | レイヤ2中継指定               |                        | レイ<br>ヤ3<br>中継<br>指定 | レイヤ<br>2 中よイヤ<br>3 両<br>定 | レイ<br>ヤ 2<br>中継<br>指定 |
|         |                              |                           | MAC<br>モード<br>設定あ<br>り | MAC<br>モード<br>設定な<br>し |                      |                           |                       |
|         | IPv4 <b>ヘッダ</b><br>3 4       | 上位プロトコル                   | -                      |                        |                      | -                         |                       |
|         |                              | 送信元 IP アドレス               | -                      |                        |                      | -                         |                       |
|         |                              | 宛先 IP アドレス                | -                      |                        |                      | -                         |                       |
|         |                              | ToS                       | -                      | -                      |                      | -                         | -                     |
|         |                              | DSCP                      | -                      |                        |                      | -                         |                       |
|         |                              | Precedence                | -                      |                        |                      | -                         |                       |
|         |                              | フラグメントパケット識別 <sup>5</sup> | -                      |                        |                      | -                         |                       |
|         | IPv4-TCP<br>ヘッダ              | 送信元ポート番号                  | -                      |                        |                      | -                         |                       |
|         |                              | 宛先ポート番号                   | -                      |                        |                      | -                         |                       |
|         |                              | TCP 制御フラグ <sup>6</sup>    | -                      | -                      |                      | -                         | -                     |
|         | IPv4-UDP<br>ヘッダ              | 送信元ポート番号                  | -                      |                        |                      | -                         |                       |
|         |                              | 宛先ポート番号                   | -                      |                        |                      | -                         |                       |
|         | IPv4-ICMP<br>ヘッダ             | ICMP タイプ値                 | -                      |                        |                      | -                         |                       |
|         |                              | ICMP コード値                 | -                      |                        |                      | -                         |                       |
|         | IPv4-IGMP<br>ヘッダ             | IGMP コード値                 | -                      |                        |                      | -                         |                       |
| IPv6 条件 | コンフィグ<br>レーション               | VLAN ID <sup>1</sup>      | -                      | -                      | -                    | -                         |                       |
|         | VLAN Tag<br>ヘッダ <sup>2</sup> | ユーザ優先度                    | -                      |                        |                      | -                         |                       |
|         | IPv6 ヘッダ<br>3 7              | 上位プロトコル                   | -                      |                        |                      | -                         |                       |
|         |                              | 送信元 IP アドレス <sup>8</sup>  | -                      |                        |                      | -                         |                       |
|         |                              | 宛先 IP アドレス                | -                      |                        |                      | -                         |                       |
|         |                              | Traffic Class             | -                      | -                      |                      | -                         | -                     |
|         |                              | DSCP                      | -                      |                        |                      | -                         |                       |
|         | IPv6-TCP<br>ヘッダ              | <br>送信元ポート番号              | -                      |                        |                      | -                         |                       |

| 種別               |                              | 設定項目                      |                                      | VLA | AN                    |                                     | イー<br>サ<br>ネッ<br>ト       |
|------------------|------------------------------|---------------------------|--------------------------------------|-----|-----------------------|-------------------------------------|--------------------------|
|                  |                              |                           | レイヤ2中継指定                             |     | レイ<br>ヤ 3<br>中継<br>指定 | レイヤ<br>2 中よイ<br>マ中よイ<br>中<br>方<br>定 | レイ<br>ヤ 2<br>中<br>摧<br>定 |
|                  |                              |                           | MAC MAC<br>モード モード<br>設定あ 設定な<br>り し |     |                       |                                     |                          |
|                  |                              | 宛先ポート番号                   | -                                    |     |                       | -                                   |                          |
|                  |                              | TCP 制御フラグ <sup>6</sup>    | -                                    | -   |                       | -                                   | -                        |
|                  | IPv6-UDP<br>ヘッダ              | 送信元ポート番号                  | -                                    |     |                       | -                                   |                          |
|                  |                              | 宛先ポート番号                   | -                                    |     |                       | -                                   |                          |
| IPv6-ICMP<br>ヘッダ |                              | ICMP タイプ                  | -                                    |     |                       | -                                   |                          |
|                  |                              | ICMP コード値                 | -                                    |     |                       | -                                   |                          |
| Advance 条件       | コンフィグ<br>レーション               | VLAN ID <sup>1</sup>      | -                                    | -   | -                     | -                                   |                          |
|                  | MAC ヘッダ                      | 送信元 MAC アドレス              | -                                    | -   | -                     | 9                                   |                          |
|                  |                              | 宛先 MAC アドレス               | -                                    | -   | -                     | 9                                   |                          |
|                  |                              | イーサネットタイプ                 | -                                    | -   | -                     |                                     |                          |
|                  | VLAN Tag<br>ヘッダ <sup>2</sup> | ユーザ優先度                    | -                                    | -   | -                     |                                     |                          |
|                  |                              | カスタマ Tag なしのパケット          | -                                    | -   | -                     |                                     |                          |
|                  |                              | カスタマ Tag の VLAN ID        | -                                    | -   | -                     | 10                                  | 10                       |
|                  |                              | カスタマ Tag のユーザ優先度          | -                                    | -   | -                     | 10                                  | 10                       |
|                  | IPv4 ヘッダ<br>3 4              | 上位プロトコル                   | -                                    | -   | -                     |                                     |                          |
|                  |                              | 送信元 IP アドレス               | -                                    | -   | -                     |                                     |                          |
|                  |                              | 宛先 IP アドレス                | -                                    | -   | -                     |                                     |                          |
|                  |                              | ToS                       | -                                    | -   | -                     |                                     |                          |
|                  |                              | DSCP                      | -                                    | -   | -                     |                                     |                          |
|                  |                              | Precedence                | -                                    | -   | -                     |                                     |                          |
|                  |                              | フラグメントパケット識別 <sup>5</sup> | -                                    | -   | -                     |                                     |                          |
|                  | IPv4-TCP<br>ヘッダ              | 送信元ポート番号                  | -                                    | -   | -                     |                                     |                          |
|                  |                              | 宛先ポート番号                   | -                                    | -   | -                     |                                     |                          |
|                  |                              | TCP 制御フラグ <sup>6</sup>    | -                                    | -   | -                     |                                     |                          |

| 種別 |                        | 設定項目                   | VLAN                   |                        |                                                                                         | イサット |                          |
|----|------------------------|------------------------|------------------------|------------------------|-----------------------------------------------------------------------------------------|------|--------------------------|
|    |                        |                        | レイヤ2中継指定               |                        | レイ<br>ヤ3<br>中継<br>指定<br>レイヤ<br>ジャ継<br>および<br>マ中継<br>ジャイヤ<br>部よび<br>マ<br>3中継<br>両方指<br>定 |      | レイ<br>ヤ 2<br>中<br>指<br>定 |
|    |                        |                        | MAC<br>モード<br>設定あ<br>り | MAC<br>モード<br>設定な<br>し |                                                                                         |      |                          |
|    | IPv4-UDP<br>ヘッダ        | 送信元ポート番号               | -                      | -                      | -                                                                                       |      |                          |
|    |                        | 宛先ポート番号                | -                      | -                      | -                                                                                       |      |                          |
|    | IPv4-ICMP<br>ヘッダ       | ICMP タイプ値              | -                      | -                      | -                                                                                       |      |                          |
|    |                        | ICMP コード値              | -                      | -                      | -                                                                                       |      |                          |
|    | IPv4-IGMP<br>ヘッダ       | IGMP コード値              | -                      | -                      | -                                                                                       |      |                          |
|    | IPv6 <b>ヘッダ</b><br>3 7 | 上位プロトコル                | -                      | -                      | -                                                                                       |      |                          |
|    |                        | 送信元 IP アドレス            | -                      | -                      | -                                                                                       |      |                          |
|    |                        | 宛先 IP アドレス             | -                      | -                      | -                                                                                       |      |                          |
|    |                        | Traffic Class          | -                      | -                      | -                                                                                       |      |                          |
|    |                        | DSCP                   | -                      | -                      | -                                                                                       |      |                          |
|    | IPv6-TCP<br>ヘッダ        | 送信元ポート番号               | -                      | -                      | -                                                                                       |      |                          |
|    |                        | 宛先ポート番号                | -                      | -                      | -                                                                                       |      |                          |
|    |                        | TCP 制御フラグ <sup>6</sup> | -                      | -                      | -                                                                                       |      |                          |
|    | IPv6-UDP<br>ヘッダ        | 送信元ポート番号               | -                      | -                      | -                                                                                       |      |                          |
|    |                        | 宛先ポート番号                | -                      | -                      | -                                                                                       |      |                          |
|    | IPv6-ICMP<br>ヘッダ       | ICMP タイプ               | -                      | -                      | -                                                                                       |      |                          |
|    |                        | ICMP コード値              | -                      | -                      | -                                                                                       |      |                          |

(凡例) :指定できる :指定できる(一部検出できない) -:指定できない

注 1

本装置のフロー検出で検出できる VLAN ID は, VLAN コンフィグレーションで入力した VLAN に対 して付与する値です。入力フレームまたは出力フレームの属する VLAN ID を検出します。複数の VLAN ID をフロー検出の対象とする場合は, VLAN リストで作成した VLAN リスト名称を指定して ください。

注 2

VLAN Tag ヘッダの指定についての補足を次に示します。なお,カスタマ Tag とは2段目の VLAN Tag を指します。

ユーザ優先度

1 段目の VLAN Tag のユーザ優先度です。VLAN Tag なしのパケットは検出しません。

カスタマ Tag なしのパケット

2 段目の VLAN Tag がないパケットです。VLAN Tag が 2 段以上あるパケットは検出しません。

カスタマ Tag の VLAN ID

2 段目の VLAN Tag の VLAN ID です。VLAN Tag が 1 段以下のパケットは検出しません。

カスタマ Tag のユーザ優先度

2 段目の VLAN Tag のユーザ優先度です。VLAN Tag が1 段以下のパケットは検出しません。

(i) VLAN Tag 1段のフォーマット

| MAC-DA MAC-SA 「段目の」Ether Data FCS |
|-----------------------------------|
|-----------------------------------|

(ii) VLAN Tag 2段のフォーマット

| MAC-DA | MAC-SA | 1段目の<br>VLAN Tag | 2段目の<br>VLAN Tag | Ether<br>Type | Data | FCS |
|--------|--------|------------------|------------------|---------------|------|-----|

注 3

IP アドレスに own-address または own パラメータを指定することで,フロー検出を設定したインタフェースの IP アドレスが自動で検出できます。IPv4 アドレスの場合は,own-address および own を 指定したインタフェースがマルチホームのときはプライマリ IPv4 アドレスが対象になります。IPv6 アドレスの場合は,own-address および own を指定したインタフェースがマルチホームでないときは フロー検出条件に指定できます。

#### 注 4

 ToS フィールドの指定についての補足を次に示します。

 ToS
 : ToS フィールドの 3 ビット ~ 6 ビットの値です。

 Precedence : ToS フィールドの上位 3 ビットの値です。

Bit0 Bit1 Bit2 Bit3 Bit4 Bit5 Bit6 Bit7

 Precedence
 ToS

 DSCP
 : ToS フィールドの上位 6 ビットの値です。

 Bit0
 Bit1
 Bit2
 Bit3
 Bit4
 Bit5
 Bit6
 Bit7

 DSCP

注 5

QoS フローリストのパラメータである fragments パラメータを指定した場合は, IP ヘッダだけをフ ロー検出条件として指定できます。

注 6

ack/fin/psh/rst/syn/urg フラグが 1 または 0 のパケットを検出します。また, ack または rst フラグが 1 のパケットも検出できます。

注 7

トラフィッククラスフィールドの指定についての補足を次に示します。 トラフィッククラス:トラフィッククラスフィールドの値です。 

 Bit0
 Bit1
 Bit2
 Bit3
 Bit4
 Bit5
 Bit6
 Bit7

 トラフィッククラス

 DSCP
 :
 トラフィッククラスフィールドの上位6
 ビットの値です。

 Bit0
 Bit1
 Bit2
 Bit3
 Bit4
 Bit5
 Bit6
 Bit7

 DSCP

注 8

上位 64bit だけ指定できます。

注 9

送信側インタフェースでレイヤ 3 中継パケットの MAC アドレスを指定しても,送信時の MAC アドレスは検出できません。指定した場合,送信時の MAC アドレスではなく受信時の MAC アドレスを検出します。

注 10

送信側インタフェースでは,送信時のカスタマ Tag (2 段目の VLAN Tag)を検出できません。指定 した場合,送信時のカスタマ Tag ではなく受信時のカスタマ Tag を検出します。送信側インタフェー スでのフロー検出を次の表に示します。

表 5-4 送信側インタフェースでのカスタマ Tag の VLAN ID およびユーザ優先度のフロー検出

| フレーム中継時の VLAN Tag |             | 送信側インタフェースでのフロー検出   |                     |  |  |
|-------------------|-------------|---------------------|---------------------|--|--|
| フレーム<br>受信時       | フレーム<br>送信時 | カスタマ Tag の VLAN ID  | カスタマ Tag のユーザ優先度    |  |  |
| なし                | なし          | -                   | -                   |  |  |
|                   | 1段          | -                   | -                   |  |  |
| 1段 なし             |             | -                   | -                   |  |  |
|                   | 1段          | -                   | -                   |  |  |
| 2段                |             | 0 として検出             | 0 として検出             |  |  |
| 2 段               | 1段          | -                   | -                   |  |  |
|                   | 2 段         | 受信時の 2 段目の VLAN Tag | 受信時の 2 段目の VLAN Tag |  |  |
| 3段                |             | 受信時の 2 段目の VLAN Tag | 受信時の 2 段目の VLAN Tag |  |  |
| 上記                | 以外          | 受信時の 2 段目の VLAN Tag | 受信時の 2 段目の VLAN Tag |  |  |

(凡例) -:検出できない

## 5.1.3 QoS フローリスト

QoS のフロー検出を実施するためにはコンフィグレーションで QoS フローリストを設定します。フロー 検出条件に応じて設定する QoS フローリストが異なります。また,フロー検出条件ごとに検出可能なフ レーム種別が異なります。フロー検出条件と対応する QoS フローリスト,および検出可能なフレーム種別 の関係を次の表に示します。

| 設定可能<br>なフロー<br>検出条件 | 対応する QoS<br>フローリスト       | 検出可能なフレーム種別 |                  |      |     |      |      |     |      |      |
|----------------------|--------------------------|-------------|------------------|------|-----|------|------|-----|------|------|
|                      |                          | フロ          | フローモードなし MAC モード |      |     | フロー  | 検出拡張 | モード |      |      |
|                      |                          | 非 IP        | IPv4             | IPv6 | 非IP | IPv4 | IPv6 | 非IP | IPv4 | IPv6 |
| MAC 条件               | mac<br>qos-flow-list     |             | -                | -    |     |      |      |     | -    | -    |
| IPv4 <b>条件</b><br>1  | ip qos-flow-list         | -           |                  | -    | - 2 | - 2  | - 2  | -   |      | -    |
| IPv6 条件<br>1         | ipv6<br>qos-flow-list    | -           | -                |      | - 2 | - 2  | - 2  | -   | -    |      |
| Advance<br>条件        | advance<br>qos-flow-list | - 3         | _ 3              | _ 3  | _ 2 | - 2  | _ 2  |     |      |      |

表 5-5 フロー検出条件と対応する QoS フローリスト,検出可能なフレーム種別の関係

(凡例) :検出できる -:検出できない

注 1

layer2-forwarding を指定している場合,本装置宛ての IP パケットは検出できません。

注 2

MAC モードを設定している VLAN インタフェースでは, IPv4 条件, IPv6 条件, および Advance 条件を適用できません。

注 3

フローモードなしの場合, Advance条件をインタフェースに適用できません。

QoS フローリストのインタフェースへの適用は, QoS フローグループコマンドで実施します。適用順序は, QoS フローリストのパラメータであるシーケンス番号によって決定します。

(1) イーサネットインタフェースと VLAN インタフェース同時に設定した場合の動作

イーサネットインタフェースと,該当するイーサネットインタフェースが属する VLAN インタフェースに 対して QoS エントリを設定し,該当するイーサネットインタフェースからの送受信フレームに対して QoS フロー検出を実施した場合は,イーサネットインタフェース上の QoS エントリを優先します。

#### (2) 同一インタフェースに複数のフロー検出条件を同時に設定した場合の動作

同一インタフェースに複数のフロー検出条件を設定して,該当インタフェースの送受信フレームに対して QoS フロー検出を実施した場合は,次の順番でフレームを検出します。

- 1. MAC 条件
- 2. IPv4 条件
- 3. IPv6 条件
- 4. Advance 条件

例えば, MAC 条件でフロー検出したフレームは, Advance 条件ではフロー検出されません。また, 統計 情報もカウントされません。

## 5.1.4 フロー検出使用時の注意事項

- (1) 本装置が自発的に送信するパケット / フレームに対する QoS フロー検出 本装置が自発的に送信するフレームは, QoS フロー検出できません。
- (2) IPv4 オプション付きパケットに対する QoS フロー検出

レイヤ 2 中継する IPv4 オプション付きパケットを QoS フロー検出する場合は,フロー検出条件に MAC ヘッダ, IPv4 ヘッダを指定してください。TCP/UDP/ICMP/IGMP ヘッダをフロー検出条件に指定して も,指定したフロー検出条件に従った QoS フロー検出をしません。

また,レイヤ3中継する IPv4 オプション付きパケットは QoS フロー検出しません。

(3) 拡張ヘッダのある IPv6 パケットに対する QoS フロー検出

拡張ヘッダのある IPv6 パケットを QoS フロー検出する場合は,フロー検出条件に MAC ヘッダ, IPv6 ヘッダを指定してください。TCP/UDP/ICMP ヘッダをフロー検出条件に指定しても, QoS フロー検出し ません。

(4) IPv4 フラグメントパケットに対する QoS フロー検出

IPv4 フラグメントパケットに対して 2 番目以降のフラグメントパケットは TCP/UDP/ICMP/IGMP ヘッ ダがフレーム内にありません。フラグメントパケットを受信した際の QoS フロー検出を次の表に示しま す。

| フロー検出条件                             | フロー検出条件とパケットの一<br>致 / 不一致                 | 先頭パケット          | 2 番目以降のパケッ<br>ト |
|-------------------------------------|-------------------------------------------|-----------------|-----------------|
| IPv4 ヘッダだけ                          | IPv4 ヘッダー致                                | 一致したエントリの<br>動作 | 一致したエントリの<br>動作 |
|                                     | IPv4 ヘッダ不一致                               | 次のエントリを検索       | 次のエントリを検索       |
| IPv4 ヘッダ +TCP/UDP/<br>ICMP/IGMP ヘッダ | IPv4 ヘッダー致 ,TCP/UDP/<br>ICMP/IGMP ヘッダー致   | 一致したエントリの<br>動作 | -               |
|                                     | IPv4 ヘッダー致 ,TCP/UDP/<br>ICMP/IGMP ヘッダ不一致  | 次のエントリを検索       | 次のエントリを検索       |
|                                     | IPv4 ヘッダ不一致 ,TCP/UDP/<br>ICMP/IGMP ヘッダ不一致 | 次のエントリを検索       | 次のエントリを検索       |

表 5-6 IPv4 フラグメントパケットと QoS フロー検出の関係

(凡例)

- : TCP/UDP/ICMP/IGMP ヘッダがパケットに無いため,常に TCP/UDP/ICMP/IGMP ヘッダ不一致として扱うので該当しない

注

QoS フローリストのパラメータである fragments パラメータを指定することで,2番目以降のフラグメントパケットだけを検出できます。

#### (5) IPv6 フラグメントパケットに対する QoS フロー検出

IPv6 フラグメントパケットの2番目以降のフラグメントパケットはTCP/UDP/ICMP ヘッダがパケット 内にありません。IPv6 フラグメントパケットを受信した際の QoS フロー検出を次の表に示します。

| フロー検出条件                        | フロー検出条件とパケッ<br>トの一致 / 不一致            | 先頭パケット      | 2 番目以降のパケット |
|--------------------------------|--------------------------------------|-------------|-------------|
| IPv6 ヘッダだけ                     | IPv6 ヘッダー致                           | 一致したエントリの動作 | 一致したエントリの動作 |
|                                | IPv6 ヘッダ不一致                          | 次のエントリを検索   | 次のエントリを検索   |
| IPv6 ヘッダ +TCP/UDP/<br>ICMP ヘッダ | IPv6 ヘッダー致 ,TCP/<br>UDP/ICMP ヘッダー致   | 次のエントリを検出   | -           |
|                                | IPv6 ヘッダー致 ,TCP/<br>UDP/ICMP ヘッダ不一致  | 次のエントリを検索   | 次のエントリを検出   |
|                                | IPv6 ヘッダ不一致 ,TCP/<br>UDP/ICMP ヘッダ不一致 | 次のエントリを検索   | 次のエントリを検索   |

表 5-7 IPv6 フラグメントパケットと QoS フロー検出の関係

(凡例) - : TCP/UDP/ICMP/IGMP ヘッダがパケットに無いため該当しない

注

QoS フローリストのパラメータである ipv6 パラメータを指定した場合だけ,有効な QoS エントリです。

#### (6) マルチキャストフレーム・ブロードキャストフレームに対する QoS フロー検出

マルチキャストフレーム・ブロードキャストフレームは,レイヤ2中継・レイヤ3中継ともに実施されます。マルチキャストフレーム・ブロードキャストフレームをQoSフロー検出する場合は,該当するインタフェースに対して次のどちらかを適用してください。

- レイヤ 2 中継指定の QoS フローリストおよびレイヤ 3 中継指定の QoS フローリスト
- Advance 条件で,レイヤ2中継およびレイヤ3中継両方指定の QoS フローリスト この場合,統計情報は2回カウントされます。
- (7) VLAN Tag 付きフレームに対する QoS フロー検出

本装置では、2 段までの VLAN Tag があるフレームについて、IPv4 ヘッダ・IPv6 ヘッダをフロー検出条件とした QoS フロー検出ができます。3 段以上の VLAN Tag があるフレームを QoS フロー検出する場合は、MAC ヘッダをフロー検出条件とした QoS フローリストを適用してください。

(8) QoS エントリ変更時の動作

本装置では,インタフェースに適用済みの QoS エントリを変更すると,変更が反映されるまでの間,検出 の対象となるフレームが検出されなくなります。そのため,一時的にほかの QoS エントリで検出される場 合があります。

(9)VLAN インタフェースの送信側での統計情報

本装置でフラッディングされるパケットまたは宛先 MAC アドレスがマルチキャストアドレスのパケット をレイヤ 2 中継する場合,次に示す三つの条件をすべて満たすと,VLAN インタフェースの送信側に設定 した QoS フローリストの統計情報が実際の値より 65536 の倍数分少なくなることがあります。この統計 情報とは,運用コマンド show qos-flow および MIB の統計情報の両方を指します。

なお,フロー検出動作には影響ありません。

- イーサネットインタフェースまたは VLAN インタフェースの受信側に設定した QoS フローリストに、 レイヤ 2 中継パケットが一致した場合
- VLAN インタフェースの送信側に設定した QoS フローリストにレイヤ 2 中継パケットが一致し,一致

する前の統計情報が「(65536の倍数) - 2」の場合

パケットをレイヤ2中継する VLAN インタフェースに,三つ以上のイーサネットインタフェースが所属している場合

# 5.2 フロー検出コンフィグレーション

## 5.2.1 フローモードの設定

#### (1) MAC モードの設定

QoS 制御の MAC モードを指定する例を示します。

[設定のポイント] MAC モードは,装置の基本的な動作条件を決定するため,最初に設定します。

[コマンドによる設定]

- (config)# interface vlan 10
   VLAN10 のインタフェースモードに移行します。
- (config-if)# flow mac mode flow mac mode を有効にします。

[注意事項]

イーサネットインタフェースにフィルタ・QoS フロー検出を設定した場合は,該当するイーサネット インタフェースが属するすべての VLAN インタフェースに対して MAC モードを設定できません。 MAC モードを設定した VLAN 配下のイーサネットインタフェースに対してフィルタ・QoS フロー検 出を設定できません。 MAC モードを設定しない場合は,イーサネットインタフェース・VLAN インタフェース共に,フィ

MAC モードを設定しない場合は、イーリネットインタフェース・VLAN インタフェース共に、フィ ルタ・QoS フロー検出を設定できます。

(2) フロー検出拡張モードの設定

QoS 制御のフロー検出拡張モードを指定する例を次に示します。

[設定のポイント]

フロー検出拡張モードは、装置の基本的な動作条件を決定するため、最初に設定します。

[コマンドによる設定]

1. (config)# fldm prefer default standard-advance

PSP will be restarted automatically when the selected pattern differs from current pattern.

Do you wish to change pattern (y/n):

コンフィグレーションモードで,フロー系テーブル容量を standard-advance に設定します。コンフィ グレーションの変更を確認して y を入力すると,AX6700S ではすべての BSU を,AX6600S および AX6300S では PSP を自動的に再起動します。n を入力した場合,コンフィグレーションを変更しませ ん。

[注意事項]

すべての VLAN に MAC モードが設定されていない場合は,フロー検出拡張モードに変更できます。 また,すべてのインタフェースに Advance 条件のアクセスリストおよび QoS フローリストが設定さ れていない場合は,フロー検出拡張モード設定なしに変更できます。

## 5.2.2 複数インタフェースの QoS 制御の指定

複数のイーサネットインタフェースに QoS 制御を指定する例を示します。

[設定のポイント]

config-if-range モードで QoS 制御を有効に設定することで,複数のイーサネットインタフェースに QoS 制御を設定できます。

- [コマンドによる設定]
- (config)# ip qos-flow-list QOS-LIST1
   IPv4 QoS フローリスト(QOS-LIST1)を作成します。本リストを作成することによって, IPv4 QoS
   フローリストモードに移行します。
- (config-ip-qos)# qos ip any host 192.168.100.10 action priority-class 6 192.168.100.10のIPアドレスを宛先とし、出力優先度=6のQoSフローリストを設定します。
- 3. (config-ip-qos)# exit IPv4 QoS フローリストモードからグローバルコンフィグレーションモードに戻ります。
- 4. (config)# interface range gigabitethernet 1/1-4 ポート 1/1-4のインタフェースモードに移行します。
- 5. (config-if-range) # ip qos-flow-group QOS-LIST1 out layer2-forwarding 送信側にレイヤ 2 中継を対象とする IPv4 QoS フローリストを有効にします。

# 5.3 フロー検出のオペレーション

show qos-flow コマンドによって,設定した内容が反映されているかどうかを確認します。

# 5.3.1 IPv4 パケットをフロー検出条件とした QoS 制御の動作確認

IPv4 パケットをフロー検出条件とした QoS 制御の動作確認の方法を次の図に示します。

図 5-2 IPv4 パケットをフロー検出条件とした QoS 制御の動作確認

指定したポートの QoS 制御に「IP qos-flow-list」が表示されることを確認します。また,フロー検出条件 に一致したフレームは matched packets で確認します。

# 5.4 帯域監視解説

帯域監視は,フロー検出で検出したフローの帯域を監視する機能です。この節で説明する帯域監視の位置 づけを次の図に示します。

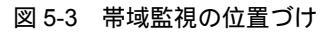

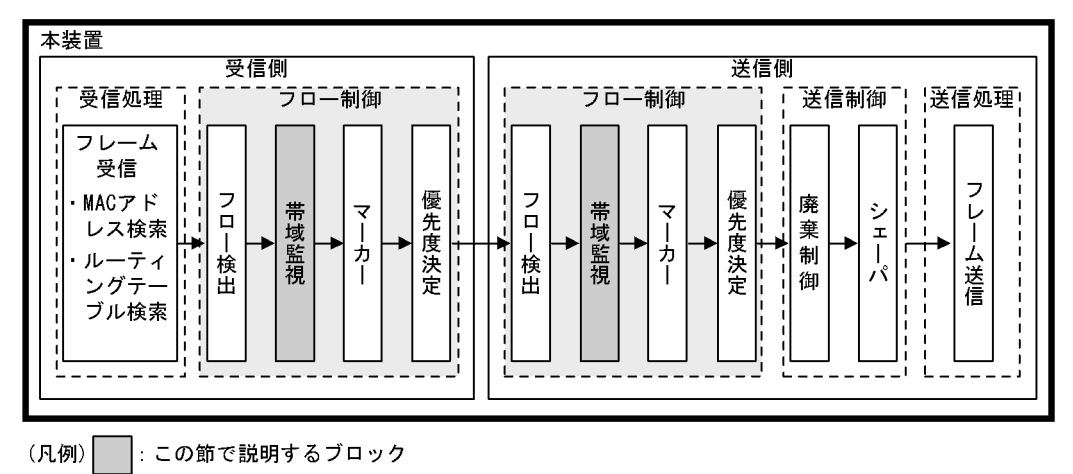

## 5.4.1 帯域監視

フロー検出で検出したフレームのフレーム長(フレーム間ギャップ から FCS まで)を基に帯域を監視す る機能です。指定した監視帯域内として中継するフレームを「遵守フレーム」, 監視帯域以上としてペナル ティを科すフレームを「違反フレーム」と呼びます。

注 フレーム間ギャップは , 12byte とします。

フロー検出で検出したフレームが監視帯域を遵守しているか,または違反しているかの判定には,水の入った穴の開いたバケツをモデルとする,Leaky Bucket アルゴリズムを用いています。

Leaky Bucket アルゴリズムのモデルを次の図に示します。

図 5-4 Leaky Bucket アルゴリズムのモデル

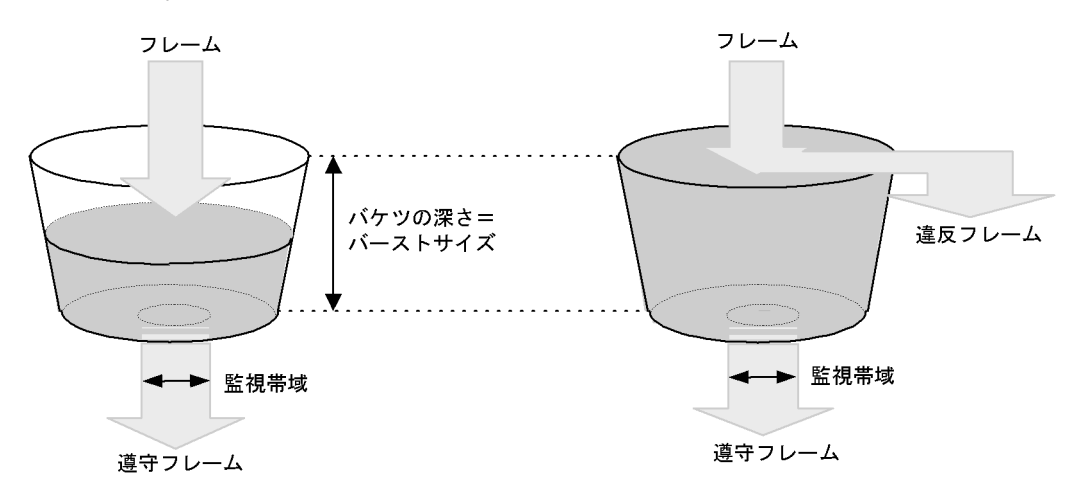

バケツからは監視帯域分の水が流れ,フレーム送受信時にはフレーム間ギャップから FCS までのサイズの

水が注ぎ込まれます。水が注ぎ込まれる際にバケツがあふれていなければ,遵守フレームとして中継され ます(上図の左側の例)。水が注ぎ込まれる際にバケツがあふれている場合は,フロー検出で検出したフ レームを違反フレームとしてペナルティを科します(上図の右側の例)。水が一時的に大量に注ぎこまれた ときに許容できる量,すなわちバケツの深さがバーストサイズに対応します。

バーストサイズのデフォルトは 3000byte ですが,より帯域の揺らぎが大きいトラフィックの遵守パケットを中継する際には,バーストサイズを大きく設定し使用してください。

なお,バーストサイズは,フロー検出で検出されたフレームのフレーム長より大きな値を指定してください。バーストサイズが注入されるフレーム長より小さい値を指定した場合は,設定した帯域以下で違反となる場合があります。

本機能は,最低帯域監視と最大帯域制御から成ります。最低帯域監視は,違反フレームに対してマーカー や優先度決定によって優先度や DSCP を書き換え,ペナルティを科します。最大帯域制御は違反フレーム を廃棄します。最低帯域監視と最大帯域制御で使用できるペナルティの種類を次の表に示します。

表 5-8 最低帯域監視と最大帯域制御で使用できるペナルティの種類

| 違反フレームに対するペナルティ | 带域監視種別 |        |  |
|-----------------|--------|--------|--|
|                 | 最低带域監視 | 最大帯域制御 |  |
| 廃棄              | -      |        |  |
| キューイング優先度変更     |        | -      |  |
| DSCP 書き換え       |        | -      |  |
| ユーザ優先度書き換え      |        | -      |  |

(凡例) :使用可能なペナルティ -:使用不可能なペナルティ

本機能と,マーカー,優先度決定を同時に実施することができますが,最低帯域監視に違反したフレームは,違反フレームに対するペナルティを優先します。

#### 5.4.2 帯域監視ストームコントロールモード

本装置では,帯域監視とストームコントロール機能を同時に実施する帯域監視ストームコントロールモー ドを用意しています。使い方に合わせて選択してください。

帯域監視ストームコントロールモードの動作概要を次の表に示します。

表 5-9 帯域監視ストームコントロールモードの動作概要

| 帯域監視<br>ストームコントロールモード    | 動作概要                                             |
|--------------------------|--------------------------------------------------|
| upc-in-and-storm-control | 帯域監視とストームコントロール機能を同時に実施したい場合に指定します。              |
| upc-in-in                | 受信インタフェースで , 最大帯域制御と最低帯域監視を同時に実施したい場<br>合に指定します。 |
| upc-in-out               | 送信インタフェースで,帯域監視を実施したい場合に指定します。                   |

帯域監視ストームコントロールモードは,コンフィグレーションコマンド upc-storm-control mode で指定 します。帯域監視ストームコントロールモードのデフォルトは,upc-in-and-storm-control です。

帯域監視ストームコントロールモードと動作の関係を次の表に示します。

| 帯域監視ストームコントロール<br>モード    |                                     |                  |                             |   |  |  |  |
|--------------------------|-------------------------------------|------------------|-----------------------------|---|--|--|--|
|                          |                                     | ストームコント<br>ロール機能 |                             |   |  |  |  |
|                          | 受信インタフェース                           |                  | 送信インタ<br>フェース               |   |  |  |  |
|                          | 最大帯域制御ま<br>たは,最低帯域<br>監視を指定<br>時に指定 |                  | 最大帯域制御ま<br>たは,最低帯域<br>監視を指定 |   |  |  |  |
| upc-in-and-storm-control |                                     | -                | -                           |   |  |  |  |
| upc-in-in                |                                     |                  | -                           | - |  |  |  |

#### 表 5-10 帯域監視ストームコントロールモードと動作の関係【AX6700S】

(凡例) :指定できる -:指定できない

注

イーサネットインタフェースのレイヤ2中継に対して指定できます。

#### 表 5-11 帯域監視ストームコントロールモードと動作の関係【AX6600S】

| 帯域監視ストームコントロー<br>ルモード    | 指定可能な動作                     |                              |                             |   |  |  |  |  |
|--------------------------|-----------------------------|------------------------------|-----------------------------|---|--|--|--|--|
|                          |                             | ストームコント<br>ロール機能             |                             |   |  |  |  |  |
|                          | 受信イング                       | タフェース                        | 送信インタ<br>フェース               |   |  |  |  |  |
|                          | 最大帯域制御ま<br>たは,最低帯域<br>監視を指定 | 最大帯域制御と,<br>最低帯域監視を同<br>時に指定 | 最大帯域制御ま<br>たは,最低帯域<br>監視を指定 |   |  |  |  |  |
| upc-in-and-storm-control | 1                           | -                            | -                           |   |  |  |  |  |
| upc-in-in                | 1                           | 1                            | -                           | - |  |  |  |  |
| upc-in-out <sup>2</sup>  |                             | -                            |                             | - |  |  |  |  |

(凡例) :指定できる -:指定できない

注 1

イーサネットインタフェースのレイヤ 2 中継に対して指定できます。VLAN インタフェースに対しては, redundancy max-psp コマンドで,稼働させる PSP 数に 1 を設定しているときに指定できます。

注 2

upc-in-out は, redundancy max-psp コマンドで,稼働させる PSP 数に1を設定しているときに指定できます。

| 帯域監視ストームコントロー<br>ルモード    | 指定可能な動作                     |                               |                             |                  |
|--------------------------|-----------------------------|-------------------------------|-----------------------------|------------------|
|                          | 带域監視                        |                               |                             | ストームコント<br>ロール機能 |
|                          | 受信インタフェース                   |                               | 送信インタ<br>フェース               |                  |
|                          | 最大帯域制御ま<br>たは,最低帯域<br>監視を指定 | 最大帯域制御と ,<br>最低帯域監視を<br>同時に指定 | 最大帯域制御ま<br>たは,最低帯域<br>監視を指定 |                  |
| upc-in-and-storm-control |                             | -                             | -                           |                  |
| upc-in-in                |                             |                               | -                           | -                |
| upc-in-out               |                             | -                             |                             | _                |

表 5-12 帯域監視ストームコントロールモードと動作の関係【AX6300S】

(凡例) :指定できる -:指定できない

ストームコントロール機能の詳細は、「25 ストームコントロール」を参照してください。

#### 5.4.3 帯域監視使用時の注意事項

(1)帯域監視機能とほかの機能を同時に使用したときに優先する動作

帯域監視機能とマーカー,優先度決定およびデフォルトユーザ優先度書き換えを同時に使用した場合は, 次の順で動作を優先しフレームを送信します。デフォルトユーザ優先度書き換えについては,「6.4.5 デ フォルトユーザ優先度書き換え」を参照してください。

- 1. デフォルトユーザ優先度書き換え(ユーザ優先度だけ)
- 2. 送信インタフェースに設定した,最低帯域監視に違反したフレームに対するペナルティ
- 3. 送信インタフェースに設定した,優先度決定またはマーカー
- 4. 受信インタフェースに設定した,最低帯域監視に違反したフレームに対するペナルティ
- 5. 受信インタフェースに設定した,優先度決定またはマーカー
- (2) フローで指定した監視帯域と出力回線・出力キューの関係

複数のフローで帯域監視機能を使用している場合は,各QoSフローエントリで指定した監視帯域値の合計が,出力イーサネットインタフェースまたは送信キューの帯域値以内となるように,各監視帯域値を調整 してください。

(3)帯域監視機能を使用しないフローとの混在

帯域監視機能を使用しないフローと使用するフローが同じ回線またはキューに出力されないようにしてく ださい。

(4) プロトコル制御パケットの帯域監視

本装置では,本装置宛てのプロトコル制御フレームも帯域監視対象になります。したがって,本装置宛て のプロトコル制御フレームも最大帯域制御違反として廃棄される場合があります。そのため,本装置宛て のプロトコル制御フレームを考慮した最大帯域を確保する必要があります。

(5) TCP フレームに対する最大帯域制御の使用

最大帯域制御を使用した場合は,TCPのスロースタートが繰り返されデータ転送速度が極端に遅くなる場

合があります。

上記動作を防ぐために,最低帯域監視を使用して,「フレームが廃棄されやすくなるようにキューイング優先度を下げる」の動作を実施するようにしてください。本設定によって,契約帯域を超えてもすぐに廃棄 されないで,出力回線が混んできたときだけに廃棄されるようになります。

(6) バーストサイズの設定

最大帯域制御および最低帯域監視のどちらか,または両方を使用している場合,装置内での帯域揺らぎの 影響で,遵守パケットを違反パケットとして扱うことがあります。

この場合,最大帯域制御および最低帯域監視のバーストサイズを12000バイト以上に設定することで,装置内での帯域揺らぎによる影響をなくせます。

(7) マルチキャストフレーム・ブロードキャストフレームに対する帯域監視

マルチキャストフレーム・ブロードキャストフレームは,レイヤ2中継・レイヤ3中継ともに実施されます。そのため,Advance条件でレイヤ2中継およびレイヤ3中継両方指定のQoSフローリストを適用した場合,帯域監視でのマルチキャストフレーム・ブロードキャストフレームは1フレームで2フレーム分となります。

(8) 帯域監視機能と指定可能なインタフェース【AX6700S】

帯域監視を使用したフローは,受信側のイーサネットインタフェースに指定できます。

- (9)帯域監視機能に制限のある送信インタフェース【AX6600S】【AX6300S】
  - ポート 1/1 のイーサネットインタフェースでは、送信側のレイヤ2中継フレームに対して帯域監視機能
     を動作させないでください。該当フレームに対して帯域監視機能を動作させた場合、実際に指定した帯域より小さい値で帯域監視機能が動作します。
  - uRPFのStrictモードが動作しているVLANインタフェースでは、送信側のレイヤ3中継パケットに対して帯域監視機能を動作させないでください。該当パケットに対して帯域監視機能を動作させた場合、実際に指定した帯域より小さい値で帯域監視機能が動作します。
- (10)送信側 VLAN インタフェースの帯域監視対象パケットおよびフレーム【AX6600S】 【AX6300S】

VLAN インタフェースの送信側で帯域監視機能を動作させた場合,本装置でレイヤ3中継するパケットお よびレイヤ2中継するフレームのうち,次に示すパケット/フレームも帯域監視対象とします。

次に示す状態ではなかったために廃棄されるパケット/フレーム

- 運用コマンド show port で,ポート状態が運用中(正常動作中)
- 運用コマンド show channel-group で,チャネルグループ状態がデータパケット送受信可能状態
- 運用コマンド show spanning-tree で,ポート状態が転送状態
- 運用コマンド show axrp で,リングポート状態がフォワーディング状態

本装置でフラグメントする前のパケット

ARP/NDPの未解決によって本装置に一時的に滞留するパケット

注 違反パケット / フレームに対してペナルティを科しません。

# 5.5 帯域監視のコンフィグレーション

## 5.5.1 帯域監視ストームコントロールモードの設定

[設定のポイント]

帯域監視ストームコントロールモードは,装置の基本的な動作条件を決定するため,最初に設定します。

[コマンドによる設定]

 (config)# upc-storm-control mode upc-in-in 帯域監視ストームコントロールモードの upc-in-in を設定します。

#### 5.5.2 最大帯域制御の設定

[設定のポイント]

フレーム受信時に宛先 IP アドレスによってフロー検出を行い,最大帯域制御を行う帯域監視を設定 します。

[コマンドによる設定]

- (config)# ip qos-flow-list QOS-LIST1
   IPv4 QoS フローリスト(QOS-LIST1)を作成します。本リストを作成することによって, IPv4 QoS
   フローリストモードに移行します。
- (config-ip-qos)# qos ip any host 192.168.100.10 action max-rate 5M max-rate-burst 3000
   宛先 IP アドレスが 192.168.100.10 のフローに対し,最大帯域制御の監視帯域=5Mbit/s,最大帯域制 御のバーストサイズ=3000byte の IPv4 QoS フローリストを設定します。
- 3. (config-ip-qos)# exit IPv4 QoS フローリストモードからグローバルコンフィグレーションモードに戻ります。
- 4. (config)# interface gigabitethernet 1/1 ポート 1/1 のインタフェースモードに移行します。
- 5. (config-if)# ip qos-flow-group QOS-LIST1 in layer2-forwarding 受信側にレイヤ2中継を対象とする IPv4 QoS フローリスト (QOS-LIST1)を有効にします。

## 5.5.3 最低帯域監視違反時のキューイング優先度の設定

[設定のポイント]

フレーム受信時に宛先 IP アドレスによってフロー検出を行い,最低帯域監視を行うことを設定しま す。最低帯域監視を違反したフレームに対しては,キューイング優先度の変更を行う設定をします。

[コマンドによる設定]

1. (config)# ip qos-flow-list QOS-LIST2

IPv4 QoS フローリスト(QOS-LIST2)を作成します。本リストを作成することによって, IPv4 QoS フローリストモードに移行します。

- (config-ip-qos)# qos ip any host 192.168.110.10 action min-rate 1M min-rate-burst 3000 penalty-discard-class 1 宛先 IP アドレスが 192.168.110.10 のフローに対し,最低監視帯域=1Mbit/s,最低監視帯域のバース トサイズ=3000byte,最低帯域監視での違反フレームのキューイング優先度=1 の IPv4 QoS フローリ ストを設定します。
- 3. (config-ip-qos)# exit IPv4 QoS フローリストモードからグローバルコンフィグレーションモードに戻ります。
- 4. (config)# interface gigabitethernet 1/3 ポート 1/3 のインタフェースモードに移行します。
- 5. (config-if) # ip qos-flow-group QOS-LIST2 out layer2-forwarding 送信側にレイヤ2中継を対象とする IPv4 QoS フローリスト (QOS-LIST2) を有効にします。

### 5.5.4 最低帯域監視違反時の DSCP 書き換えの設定

特定のフローに対して最低帯域監視(違反フレームは DSCP の書き換え)を実施する場合に設定します。

[設定のポイント]

フレーム受信時に宛先 IP アドレスによってフロー検出を行い,最低帯域監視(min-rate)を行う帯 域監視を設定します。最低監視帯域を違反したフレームに対しては,DSCP 値の変更を行う設定をし ます。

- [コマンドによる設定]
- (config)# ip qos-flow-list QOS-LIST3
   IPv4 QoS フローリスト(QOS-LIST3)を作成します。本リストを作成することによって, IPv4 QoS フローリストモードに移行します。
- (config-ip-qos)# qos ip any host 192.168.120.10 action min-rate 1M min-rate-burst 3000 penalty-dscp 8 宛先 IP アドレスが 192.168.120.10 のフローに対し,最低監視帯域=1Mbit/s,最低監視帯域のバース トサイズ=3000byte,最低帯域監視での違反フレームの DSCP 値=8 の IPv4 QoS フローリストを設定 します。
- 3. (config-ip-qos)# exit IPv4 QoS フローリストモードからグローバルコンフィグレーションモードに戻ります。
- 4. (config) # interface vlan 10
   VLAN10のインタフェースモードに移行します。
- 5. (config-if)# ip qos-flow-group QOS-LIST3 in layer3-forwarding 受信側にレイヤ 3 中継を対象とする IPv4 QoS フローリスト (QOS-LIST3) を有効にします。

5.5.5 最大帯域制御と最低帯域監視の組み合わせの設定

特定のフローに対して最大帯域制御と最低帯域監視(違反フレームはDSCPの書き換え)を実施したい場合に設定します。

[設定のポイント]

フレーム受信時に宛先 IP アドレスによってフロー検出を行い,最大帯域制御と最低帯域監視を行う 帯域監視を設定します。最低帯域監視を違反したフレームに対しては,DSCP 値の変更を行う設定を します。

[コマンドによる設定]

- (config)# ip qos-flow-list QOS-LIST4
   IPv4 QoS フローリスト(QOS-LIST4)を作成します。本リストを作成することによって, IPv4 QoS フローリストモードに移行します。
- (config-ip-qos)# qos ip any host 192.168.130.10 action max-rate 5M max-rate-burst 6000 min-rate 1M min-rate-burst 3000 penalty-dscp 8 宛先 IP アドレスが 192.168.130.10 のフローに対し,最大帯域制御の監視帯域 =5Mbit/s,最大帯域制 御のバーストサイズ =6000byte,最低監視帯域 =1Mbit/s,最低監視帯域のバーストサイズ =3000byte, 最低帯域監視での違反フレームの DSCP 値 =8 の IPv4 QoS フローリストを設定します。
- 3. (config-ip-qos)# exit IPv4 QoS フローリストモードからグローバルコンフィグレーションモードに戻ります。
- 4. (config) # interface vlan 20
   VLAN20 のインタフェースモードに移行します。
- 5. (config-if)# ip qos-flow-group QOS-LIST4 in layer3-forwarding 受信側にレイヤ2中継を対象とする IPv4 QoS フローリスト (QOS-LIST4)を有効にします。
# 5.6 帯域監視のオペレーション

show qos-flow コマンドによって,設定した内容が反映されているかどうかを確認します。

#### 5.6.1 最大帯域制御の確認

最大帯域制御の確認方法を次の図に示します。

#### 図 5-5 最大帯域制御の確認

QOS-LIST1 のリスト情報に「最大帯域制御の監視帯域(max-rate 5M)」,「最大帯域制御のバーストサイズ(max-rate-burst 3000)」が表示されることを確認します。また,違反フレームは matched packets (max-rate over),遵守フレームは matched packets (max-rate under)で確認します。

#### 5.6.2 最低帯域監視違反時のキューイング優先度の確認

最低帯域監視違反時のキューイング優先度の確認方法を次の図に示します。

#### 図 5-6 最低帯域監視違反時のキューイング優先度の確認

```
> show qos-flow 1/3 QOS-LIST2 out
Date 2006/09/01 12:00:00 UTC
Using Port:1/3 out
IP qos-flow-list:QOS-LIST2 layer2-forwarding
    ip any host 192.168.110.10 action min-rate 1M min-rate-burst 3000
penalty-discard-class 1
    matched packets
        (min-rate over) : 9826
        (min-rate under): 74699826
```

QOS-LIST2 のリスト情報に「最低監視帯域 (min-rate 1M)」,「最低監視帯域のバーストサイズ (min-rate-burst 3000)」,「違反フレームのキューイング優先度 (penalty-discard-class 1)」が表示される ことを確認します。また,違反フレームは matched packets (min-rate over),遵守フレームは matched packets (min-rate under)で確認します。

#### 5.6.3 最低監視帯域違反時の DSCP 書き換えの確認

最低監視帯域違反時の DSCP 書き換えの確認方法を次の図に示します。

#### 図 5-7 最低監視帯域違反時の DSCP 書き換えの確認

```
penalty-dscp CS1
    matched packets
    (min-rate over) : 28
    (min-rate under): 7
```

QOS-LIST3 のリスト情報に「最低監視帯域(min-rate 1M)」,「最低監視帯域のバーストサイズ (min-rate-burst 3000)」,「違反フレームの DSCP 値(penalty-dscp CS1)」が表示されることを確認しま す。また,違反フレームは matched packets (min-rate over),遵守フレームは matched packets (min-rate under)で確認します。

#### 5.6.4 最大帯域制御と最低帯域監視の組み合わせの確認

最大帯域制御と最低帯域監視の組み合わせの確認方法を次の図に示します。

#### 図 5-8 最大帯域制御と最低帯域監視の組み合わせの確認

```
> show qos-flow vlan 20 QOS-LIST4 in
Date 2006/09/01 12:00:00 UTC
Using Interface:vlan 20 in
IP qos-flow-list:QOS-LIST4 layer3-forwarding
    ip any host 192.168.130.10 action max-rate 5M max-rate-burst 6000 min-rate
IM min-rate-burst 3000 penalty-dscp CS1
    matched packets
        (max-rate over) : 28
        (min-rate over) : 58214
        (min-rate under): 74699826
```

QOS-LIST4 のリスト情報に「最大帯域制御の監視帯域(max-rate 5M)」,「最大帯域制御のバーストサイズ(max-rate-burst 6000)」,「最低監視帯域(min-rate 1M)」,「最低監視帯域のバーストサイズ(min-rate-burst 3000)」,「違反フレームの DSCP 値(penalty-dscp CS1)」が表示されることを確認します。

最大帯域制御の違反フレームは matched packets (max-rate over)で確認します。最低帯域監視の違反フレームは matched packets (min-rate over), 最低帯域監視の遵守フレームは matched packets (min-rate under)で確認します。

# 5.7 マーカー解説

マーカーは,フロー検出で検出したフレームの VLAN Tag 内のユーザ優先度および IP ヘッダ内の DSCP を書き換える機能です。この節で説明するマーカーの位置づけを次の図に示します。

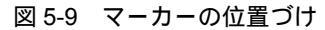

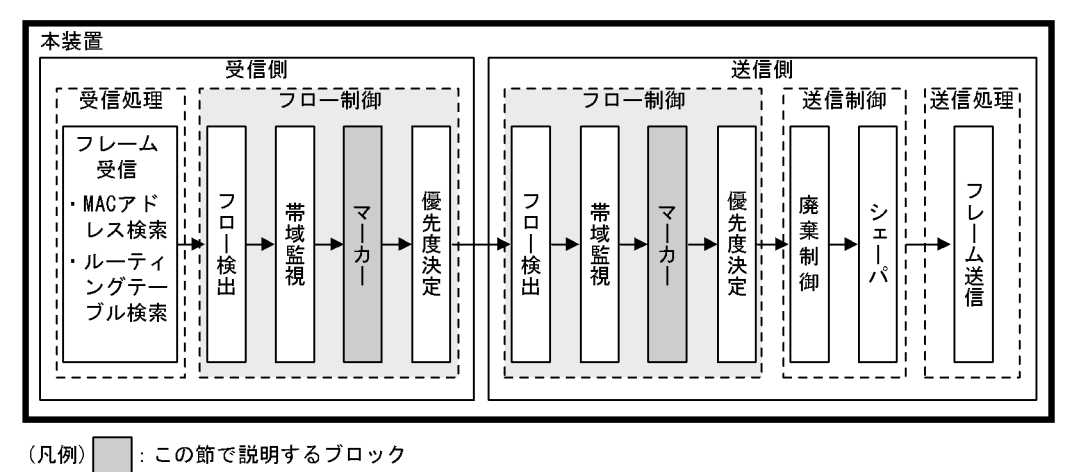

## 5.7.1 ユーザ優先度書き換え

フロー検出で検出したフレームの VLAN Tag 内にあるユーザ優先度(User Priority)を書き換える機能で す。ユーザ優先度は,次の図に示す Tag Control フィールドの先頭3ビットを指します。

図 5-10 VLAN Tag のヘッダフォーマット

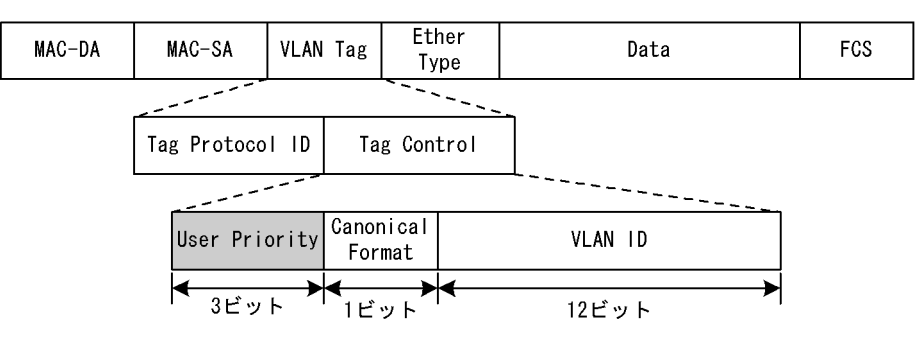

VLAN トンネル使用時のフレームに対してユーザ優先度書き換えを実施する場合は,対象となる VLAN トンネルのフレームフォーマットを次の図に示します。

図 5-11 VLAN トンネルのフレームフォーマットの概略図

(i) VLAN Tag 1段のフォーマット

| MAC-DA | MAC-SA | 1段目の<br>VLAN Tag | Ether<br>Type | Data | FCS |
|--------|--------|------------------|---------------|------|-----|
|        |        |                  |               |      |     |

(ii)VLAN Tag 2段のフォーマット

| MAC-DA | MAC-SA | 1段目の<br>VLAN Tag | 2段目の<br>VLAN Tag | Ether<br>Type | Data | FCS |
|--------|--------|------------------|------------------|---------------|------|-----|
|--------|--------|------------------|------------------|---------------|------|-----|

また, VLAN トンネルとユーザ優先度書き換え機能が同時実施される場合の動作について, 次の表に示し

ます。

表 5-13 VLAN トンネルとユーザ優先度書き換え機能の競合動作

| 中継の             | ユーザ優先度書き換え対象の VLAN Tag |                |
|-----------------|------------------------|----------------|
| 受信時の VLAN Tag 数 | 送信時の VLAN Tag 数        |                |
| Tagなし           | 1                      | 1 段目の VLAN Tag |
| 1               | 1                      | 1 段目の VLAN Tag |
| 1               | 2                      | 1 段目の VLAN Tag |
| 1               | Tagなし                  | 書き換え不可         |
| 2               | 1                      | 1 段目の VLAN Tag |
| 2               | 2                      | 1段目の VLAN Tag  |

本装置がレイヤ3中継をする場合は,ユーザ優先度の書き換えを使用しないで受信した VLAN から,別の VLAN へ VLAN Tag フレームを中継すると,出力するフレームのユーザ優先度はデフォルトの0になり ます。

ユーザ優先度書き換え機能とデフォルトユーザ優先度書き換え機能を同時に使用した場合は,デフォルト ユーザ優先度書き換え機能の動作に従ってユーザ優先度を決定します。デフォルトユーザ優先度書き換え については、「6.4.5 デフォルトユーザ優先度書き換え」を参照してください。

## 5.7.2 DSCP 書き換え

IPv4 ヘッダの TOS フィールドまたは IPv6 ヘッダのトラフィッククラスフィールドの上位 6 ビットであ る DSCP 値を書き換える機能です。TOS フィールドのフォーマットおよびトラフィッククラスフィール ドのフォーマットの図を次に示します。

図 5-12 TOS フィールドのフォーマット

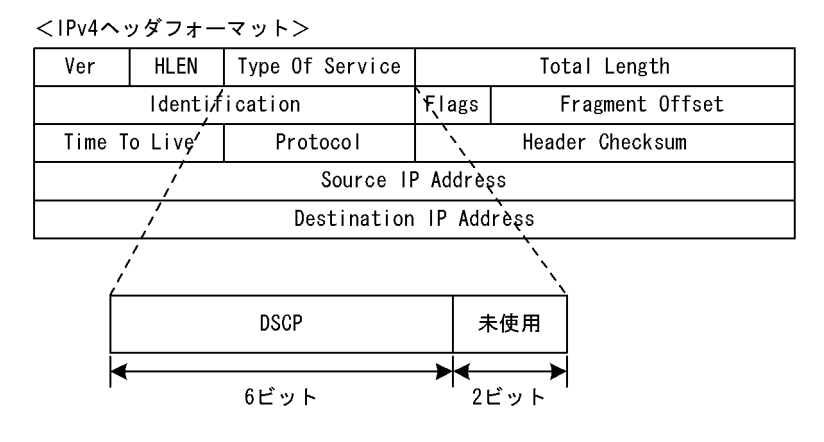

図 5-13 トラフィッククラスフィールドのフォーマット

<IPv6ヘッダフォーマット>

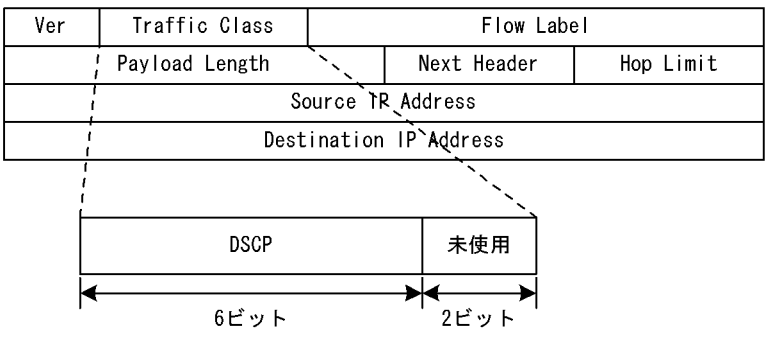

検出したフローの TOS フィールドまたはトラフィッククラスフィールドの上位 6 ビットを書き換えます。

#### 5.7.3 マーカー使用時の注意事項

- (1)受信インタフェースおよび送信インタフェースにマーカーを指定したときの動作 送受信インタフェースにマーカーを実施するフロー検出を設定し,送受信インタフェースそれぞれに一致
- (2) マーカーできないフレーム

マーカーで書き換えができないフレームを次に示します。

本装置が自発的に送信するパケット/フレーム<sup>1</sup>

本装置でレイヤ3中継するパケット/フレームのうち次のパケット/フレーム

した場合は,送信側インタフェースのマーカーを適用し,フレームを送信します。

- IPv4 オプション付きのパケット<sup>2</sup>
- 本装置でフラグメントして送信するフレーム<sup>3</sup>
- IPv6 拡張ヘッダ (Hop by Hop ) 付きのパケット <sup>3</sup>
- ARP/NDPの未解決によって本装置に一時的に滞留し送信するフレーム<sup>3</sup>
- 注 1 本装置が自発的に送信するパケット / フレームは, QoS フロー検出することができません。
- 注 2 IPv4 オプション付きのパケットは, QoS フロー検出することができません。
- 注 3 送信側インタフェースでは, QoS フロー検出することができません。

# 5.8 マーカーのコンフィグレーション

#### 5.8.1 ユーザ優先度書き換えの設定

特定のフローに対してユーザ優先度を書き換える場合に設定します。

[設定のポイント]

フレーム受信時に宛先 IP アドレスによってフロー検出を行い , ユーザ優先度の書き換えを設定しま す。

[コマンドによる設定]

- (config)# ip qos-flow-list QOS-LIST1
   IPv4 QoS フローリスト(QOS-LIST1)を作成します。本リストを作成することによって, IPv4 QoS
   フローリストモードに移行します。
- (config-ip-qos)# qos ip any host 192.168.100.10 action replace-user-priority 6 192.168.100.10 の IP アドレスを宛先とし、ユーザ優先度を 6 に書き換える IPv4 QoS フローリストを 設定します。
- 3. (config-ip-qos)# exit IPv4 QoS フローリストモードからグローバルコンフィグレーションモードに戻ります。
- 4. (config) # interface vlan 10
   VLAN10 のインタフェースモードに移行します。
- 5. (config-if)# ip qos-flow-group QOS-LIST1 out layer3-forwarding 送信側にレイヤ 3 中継を対象とする IPv4 QoS フローリスト (QOS-LIST1) を有効にします。

# 5.8.2 DSCP 書き換えの設定

特定のフローに対して DSCP を書き換える場合に設定します。

[設定のポイント]

フレーム受信時に宛先 IP アドレスによってフロー検出を行い, DSCP 値の書き換えを設定します。

[コマンドによる設定]

- (config)# ip qos-flow-list QOS-LIST2
   IPv4 QoS フローリスト(QOS-LIST2)を作成します。本リストを作成することによって, IPv4 QoS フローリストモードに移行します。
- (config-ip-qos)# qos ip any host 192.168.100.10 action replace-dscp 63 192.168.100.10のIPアドレスを宛先とし, DSCP 値を 63に書き換える IPv4 QoS フローリストを設 定します。
- 3. (config-ip-qos)# exit IPv4 QoS フローリストモードからグローバルコンフィグレーションモードに戻ります。

- 4. (config)# interface vlan 20 VLAN20のインタフェースモードに移行します。
- 5. (config-if)# ip qos-flow-group QOS-LIST2 in layer3-forwarding 受信側にレイヤ 3 中継を対象とする IPv4 QoS フローリスト (QOS-LIST2) を有効にします。

# 5.9 マーカーのオペレーション

show qos-flow コマンドによって,設定した内容が反映されているかどうかを確認します。

#### 5.9.1 ユーザ優先度書き換えの確認

ユーザ優先度書き換えの確認方法を次の図に示します。

図 5-14 ユーザ優先度書き換えの確認

QOS-LIST1 のリスト情報に「replace-user-priority 6」が表示されることを確認します。また,フロー検 出条件に一致したフレームは matched packets で確認します。

## 5.9.2 DSCP 書き換えの確認

DSCP 書き換えの確認方法を次の図に示します。

図 5-15 DSCP 書き換えの確認

QOS-LIST2 のリスト情報に「replace-dscp 63」が表示されることを確認します。また,フロー検出条件 に一致したフレームは matched packets で確認します。

# 5.10 優先度決定の解説

優先度決定は,本装置が中継するフレームおよび本装置が自発的に送信するフレームの優先度を決定する 機能です。本機能には,検出したフロー単位で使用する出力優先度とキューイング優先度の直接指定, DSCP マッピング,階層化シェーパのユーザ指定,および NIF 単位で使用する VLAN ユーザマッピング の四つの機能があります。VLAN ユーザマッピングは送信側だけの機能です。

この節で説明する優先度決定の位置づけを次の図に示します。

図 5-16 優先度決定の位置づけ

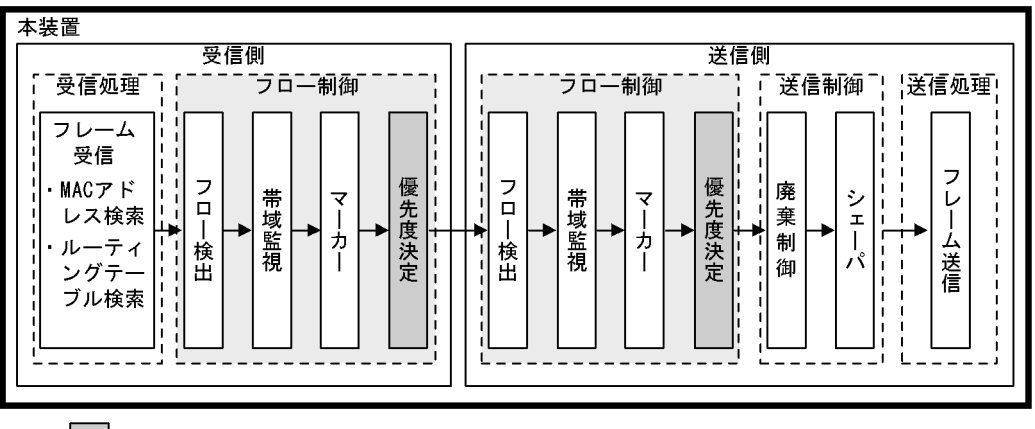

(凡例): この節で説明するブロック

優先度決定の各機能は , 送信制御のシェーパの種類によって有効 / 無効が決まります。優先度決定と シェーパの対応を次の表に示します。フレームが送信される NIF のシェーパの種類を考慮して優先度決定 を使用してください。

表 5-14 優先度決定とシェーパの対応

| 優先度決定の機能                 | 設定単位 | 送信制御のシェーパの種類 |         |
|--------------------------|------|--------------|---------|
|                          |      | レガシーシェーパ     | 階層化シェーパ |
| 出力優先度とキューイング優先度<br>の直接指定 | フロー  |              |         |
| DSCP マッピング               | フロー  |              |         |
| 階層化シェーパのユーザ指定            | フロー  | -            |         |
| VLAN ユーザマッピング            | NIF  | -            |         |

(凡例) :有効 -:無効

#### 5.10.1 出力優先度とキューイング優先度の直接指定

検出したフローに対して,出力優先度およびキューイング優先度を直接指定する機能です。出力優先度は, フレームをどのキューにキューイングするかを示します。キューイング優先度は,キューイングする際の 廃棄されやすさの度合いを示します。出力優先度は数字が大きいほど優先度が高く,キューイング優先度 は数字が大きいほど廃棄されにくいことを示します。

出力優先度とキューイング優先度の指定範囲を次の表に示します。

#### 表 5-15 出力優先度とキューイング優先度の指定範囲

| 項目        | 指定範囲  |
|-----------|-------|
| 出力優先度     | 1 ~ 8 |
| キューイング優先度 | 1 ~ 4 |

出力優先度と送信キューのマッピングの関係を次の表に示します。

#### 表 5-16 出力優先度と送信キューの関係

| 出力優先度 | 送信時のキュー番号 |      |         |      |
|-------|-----------|------|---------|------|
|       | 8 キュー     | 4キュー | 2 + ユ - | 1キュー |
| 1     | 1         | 1    | 1       | 1    |
| 2     | 2         |      |         |      |
| 3     | 3         | 2    |         |      |
| 4     | 4         |      |         |      |
| 5     | 5         | 3    | 2       | -    |
| 6     | 6         |      |         |      |
| 7     | 7         | 4    |         |      |
| 8     | 8         |      |         |      |

キューイング優先度と送信時の廃棄クラスの関係を次の表に示します。

表 5-17 キューイング優先度と送信時の廃棄クラスの関係

| キューイング優先度 | 送信時の廃棄クラス |  |
|-----------|-----------|--|
|           | 4 クラス     |  |
| 1         | 1         |  |
| 2         | 2         |  |
| 3         | 3         |  |
| 4         | 4         |  |

注

送受信どちらのインタフェースに設定した場合も,ポート送信キューおよびディストリビューション送信キューに 反映されます。ポート送信およびディストリビューション送信キューについては,「6.1.1 レガシーシェーパの概 要」を参照してください。

## 5.10.2 DSCP マッピング

DSCP マッピングは,フレームの DSCP 値に応じて出力優先度とキューイング優先度を固定的に決定する 機能です。DSCP 値は,TOS フィールドまたはトラフィッククラスフィールドの上位 6bit を意味します。

DSCP 値に対応する出力優先度とキューイング優先度を次の表に示します。

表 5-18 DSCP 値に対応する出力優先度とキューイング優先度

| DSCP 値 | 出力優先度 | キューイング優先度 |
|--------|-------|-----------|
| 0 ~ 7  | 1     | 4         |

| DSCP 值       | 出力優先度 | キューイング優先度 |
|--------------|-------|-----------|
| 8 ~ 9        | 2     | 1         |
| 10 ~ 11      |       | 4         |
| 12 ~ 13      |       | 3         |
| 14 ~ 15      |       | 2         |
| 16 ~ 17      | 3     | 1         |
| 18 ~ 19      |       | 4         |
| 20 ~ 21      |       | 3         |
| 22 ~ 23      |       | 2         |
| 24 ~ 25      | 4     | 1         |
| 26 ~ 27      |       | 4         |
| 28 ~ 29      |       | 3         |
| 30 ~ 31      |       | 2         |
| 32 ~ 33      | 5     | 1         |
| $34 \sim 35$ |       | 4         |
| 36 ~ 37      |       | 3         |
| 38 ~ 39      |       | 2         |
| 40 ~ 47      | 6     | 1         |
| 48 ~ 55      | 7     | 1         |
| 56 ~ 63      | 8     | 1         |

# 5.10.3 階層化シェーパのユーザ指定

検出したフローに対して,階層化シェーパのユーザを指定する機能です。指定するユーザはコンフィグ レーションの階層化シェーパ情報と一致するように設定してください。

本機能を使用するためには,あらかじめコンフィグレーションの階層化シェーパ情報で,シェーパ自動設 定機能またはシェーパモードのどちらかを設定する必要があります。どちらも設定しない場合は本機能を 使用できません。ユーザ指定のために必要な階層化シェーパ情報を次の表に示します。

| ユーザ指定したフロー検出のインタ<br>フェース |        | ユーザ指定のために必要な階層化シェーパ情報                                                       |  |
|--------------------------|--------|-----------------------------------------------------------------------------|--|
|                          |        | シェーパモード,キュー数                                                                |  |
| 受信側                      | イーサネット | 装置内の NIF のうち , シェーパモードを設定した各 NIF のシェーパモー                                    |  |
|                          | VLAN   | ド,キュー数をすべて同じ設定にしてください。                                                      |  |
| 送信側                      | イーサネット | 該当イーサネットポートを含む NIF にシェーパモードを設定してくださ<br>い。                                   |  |
|                          | VLAN   | 該当 VLAN に属するポートの NIF のうち,シェーパモードを設定した各<br>NIF のシェーパモード,キュー数をすべて同じ設定にしてください。 |  |

表 5-19 ユーザ指定のために必要な階層化シェーパ情報

フレーム送信時の NIF が階層化シェーパ機能をサポートしていない場合,指定したユーザは無視されま す。なお,出力優先度とキューイング優先度は適用されます。

フローで指定できるユーザの範囲を次の表に示します。ユーザの範囲は,シェーパ自動設定機能の設定情

報,またはNIFごとの階層化シェーパ情報によって決まります。

| モデル            | シェーパ自動設定機能の<br>シェーパモード | フローで指定できる<br>ユーザの範囲 |
|----------------|------------------------|---------------------|
| AX6700S シリーズ共通 | RGQ , WGQ              | 1 ~ 511             |
| AX6600S シリーズ共通 | LLPQ                   | 1 ~ 255             |
| AX6300S シリーズ共通 | RGQ                    | 1 ~ 255             |

表 5-20 フローで指定できるユーザの範囲(シェーパ自動設定機能のシェーパモード別)

注

範囲の上限は,シェーパ自動設定機能で設定したユーザ数-1になります。例えば,シェーパ自動設定機能でユー ザ数を10に設定した場合,フローで指定できるユーザの範囲は1~9になります。なお,シェーパ自動設定機能 のユーザ数を1に設定した場合は,フローでユーザを指定できません。

表 5-21 フローで指定できるユーザの範囲(NIF ごとの階層化シェーパ情報別)

| モデル            | NIF ごとの階層化:   | フローで指定できる |          |
|----------------|---------------|-----------|----------|
|                | モード           | キュー数      |          |
| AX6700S シリーズ共通 | RGQ , WGQ     | 8         | 1 ~ 511  |
| AX6600S シリーズ共通 |               | 4         | 1 ~ 1023 |
|                | LLPQ1 , LLPQ2 | 8         | 1 ~ 255  |
|                |               | 4         | 1 ~ 511  |
|                | LLPQ4         | 8         | 1 ~ 255  |
| AX6300S シリーズ共通 | RGQ           | 8         | 1 ~ 255  |
|                |               | 4         | 1 ~ 511  |

注

階層化シェーパのシェーパモードで LLRLQ オプションモードを設定している場合は,ユーザとして llrlq1 および llrlq2 を指定できます。この場合,ユーザ1 および2 は指定できません。

## 5.10.4 VLAN ユーザマッピング

VLAN ユーザマッピングは,送信パケットの VLAN Tag 内にある VLAN ID とユーザ優先度(User Priority)から階層化シェーパのユーザ ID と出力優先度を固定的に決定する機能です。VLAN Tag のヘッ ダフォーマットを次の図に示します

図 5-17 VLAN Tag のヘッダフォーマット

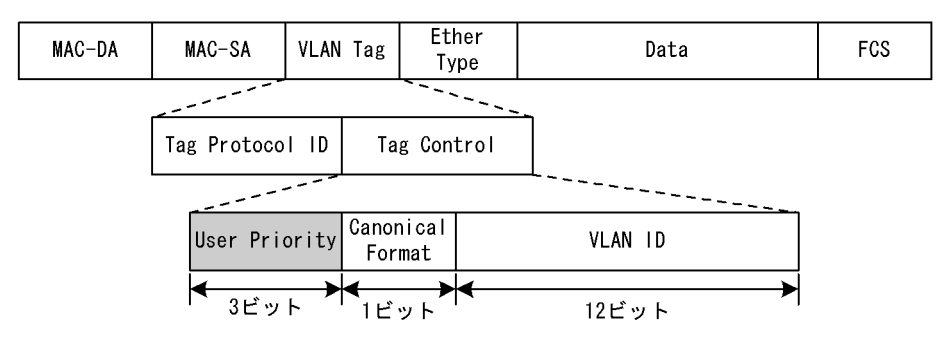

本機能を使用した場合,フロー検出によるユーザ ID と出力優先度の決定は無視されます。VLAN ID と ユーザ ID のマッピングを次の表に示します。

表 5-22 VLAN ID とユーザ ID のマッピング

| VLAN ID  | マッピングされるユーザ                  | 備考                                                                                                    |
|----------|------------------------------|----------------------------------------------------------------------------------------------------|
| Tag なし   | デフォルトユーザ                     | -                                                                                                    |
| 0 ~ 4095 | VLAN ID と一致するユーザ ID のユー<br>ザ | <ul> <li>デフォルト VLAN (VLAN ID 0) はデフォルト<br/>ユーザにマッピングされます。</li> <li>LLRLQ オプションモード使用時は,VLAN ID 1<br/>は LLRLQ1 に,VLAN ID 2 は LLRLQ2 に対応し<br/>ます。</li> </ul> |

(凡例) - :なし

注 2 段以上の VLAN Tag 付きフレームでは, 1 段目の VLAN Tag を参照します。

ユーザ優先度と出力優先度のマッピングを次の表に示します。

表 5-23 ユーザ優先度と出力優先度のマッピング

| ユーザ優先度 | 出力優先度 |
|--------|-------|
| Tagなし  | 8     |
| 0      | 3     |
| 1      | 1     |
| 2      | 2     |
| 3      | 4     |
| 4      | 5     |
| 5      | 6     |
| 6      | 7     |
| 7      | 8     |

## 5.10.5 優先度決定のデフォルト動作

優先度決定が設定されていない場合は、次の表に示すデフォルト値で動作します。

#### 表 5-24 優先度決定のデフォルト値

| フレーム種別                                                         | デフォルト値          |       |               |
|----------------------------------------------------------------|-----------------|-------|---------------|
|                                                                | 階層化シェーパの<br>ユーザ | 出力優先度 | キューイング<br>優先度 |
| フロー検出に一致して明示的に優先度を指定<br>していない,かつ VLAN ユーザマッピングを<br>使用していないフレーム | デフォルトユーザ        | 4     | 4             |
| フロー検出に一致しない , かつ VLAN ユーザ<br>マッピングを使用していないフレーム                 | デフォルトユーザ        | 4     | 4             |

注

デフォルトユーザは,階層化シェーパのユーザの一つです。なお,優先度決定でデフォルトユーザを指定すること はできません。

なお、次に示すフレームは、フロー制御の優先度決定の有無にかかわらず、固定的に優先度を決定します。

ただし, VLAN ユーザマッピングを使用した場合は, VLAN ユーザマッピングの動作に従います。

VLAN ユーザマッピング以外の優先度決定で変更できないフレームを次の表に示します。

表 5-25 VLAN ユーザマッピング以外の優先度決定で変更できないフレーム一覧

| フレーム種別                                                                                                    | 固定的に                  | 決定される優先度 |               |  |
|----------------------------------------------------------------------------------------------------|-----------------------|----------|---------------|--|
|                                                                                                    | 階層化シェーパの<br>ユーザ       | 出力優先度    | キューイング<br>優先度 |  |
| 本装置が自発的に送信するパケット / フレー<br>ム                                                                                                    | 1 1                   | 8        | 4             |  |
| 本装置でレイヤ3中継するパケットのうち次<br>のパケット<br>・ IPv4 オプション付きのパケット<br>・ 本装置でフラグメントし送信するパケット<br>・ IPv6 拡張ヘッダ(Hop by Hop)付きのパ<br>ケット<br>・ ARP/NDPの未解決によって本装置に一時<br>的に滞留し送信するパケット | デフォルトユーザ <sup>2</sup> | 4        | 4             |  |

注 1

- 階層化シェーパのシェーパモードで LLRLQ オプションモードを設定している場合は,LLRLQ1 になります。
- 注 2

デフォルトユーザは,階層化シェーパのユーザの一つです。

#### 5.10.6 優先度決定使用時の注意事項

#### (1) 優先度決定での動作の優先順位

(a) 出力優先度とキューイング優先度の決定での優先順位

出力優先度とキューイング優先度は,直接指定,DSCP マッピング,または VLAN ユーザマッピングのどれかの動作で決定します。優先度を決定する場合の優先順位を次に示します。優先順位が高いのは,数字が小さい方です。

- 装置に設定した, VLAN ユーザマッピング(送信側の NIF が階層化シェーパ機能をサポートしている 場合)
- 2. 送信インタフェースに設定した,出力優先度とキューイング優先度の直接指定,または DSCP マッピング
- 3. 受信インタフェースに設定した,出力優先度とキューイング優先度の直接指定,または DSCP マッピング
- (b) 階層化シェーパのユーザの決定での優先順位

階層化シェーパのユーザは,ユーザ指定または VLAN ユーザマッピングのどちらかの動作で決定します。 ユーザを決定する場合の優先順位を次に示します。優先順位が高いのは,数字が小さい方です。

- 1. 装置に設定した, VLAN ユーザマッピング
- 2. 送信インタフェースに設定した,階層化シェーパのユーザ指定
- 3. 受信インタフェースに設定した,階層化シェーパのユーザ指定
- (2) DSCP 書き換えと DSCP マッピングを同時に指定した場合の動作

受信インタフェースに DSCP 書き換えを実施するフロー検出,送信インタフェースに DSCP マッピング

を実施するフロー検出を設定し,送受信インタフェースそれぞれに一致した場合は,DSCP 書き換え後の DSCP 値に従って出力優先度とキューイング優先度を決定します。

(3) 直接指定と DSCP マッピングの動作

一つの受信または送信インタフェースに対して,直接指定とDSCPマッピングは同時に実施できません。

(4) NH1G-16S, NH1G-48T での優先度決定について【AX6300S】

本 NIF では,優先度決定はサポートしていません。

(5) 階層化シェーパで設定されていないユーザ宛てフレームについて

フレーム送信時の NIF が階層化シェーパ機能をサポートしていても,優先度決定で決定されたユーザが階 層化シェーパで設定されていない場合,送信制御のシェーパでフレームが廃棄されます。

(6) VLAN ユーザマッピングのサポート NIF

階層化シェーパ機能をサポートしている NIF でサポートしています。

「6.10.2 階層化シェーパ機能サポート NIF」を参照してください。

(7) VLAN ユーザマッピングと VLAN 拡張機能の Tag 変換を併用した場合の動作

Tag 変換によって変換された VLAN ID と一致するユーザ ID にマッピングされます。

(8)フロー検出拡張モードでの DSCP マッピング

advance qos-flow-list をインタフェースに適用した場合,その QoS エントリは非 IP パケットおよび IP パ ケットの両方をフロー検出の対象にします。しかし,動作に DSCP マッピングを設定した QoS エントリ は,IP パケットだけをフロー検出の対象にします。そのため,非 IP パケットはフロー検出の対象外とな り,統計情報はカウントされません。

# 5.11 優先度決定コンフィグレーション

## 5.11.1 出力優先度の設定

特定のフローに対して出力優先度を設定します。

[設定のポイント]

フレーム受信時に宛先 IP アドレスによってフロー検出を行い,出力優先度を設定します。

[コマンドによる設定]

- (config)# ip qos-flow-list QOS-LIST1
   IPv4 QoS フローリスト(QOS-LIST1)を作成します。本リストを作成することによって, IPv4 QoS
   フローリストモードに移行します。
- (config-ip-qos)# qos ip any host 192.168.100.10 action priority-class 6 192.168.100.10のIPアドレスを宛先とし、出力優先度=6のIPv4 QoSフローリストを設定します。
- 3. (config-ip-qos)# exit IPv4 QoS フローリストモードからグローバルコンフィグレーションモードに戻ります。
- 4. (config) # interface vlan 10
   VLAN10 のインタフェースモードに移行します。
- 5. (config-if)# ip qos-flow-group QOS-LIST1 out layer2-forwarding 送信側にレイヤ2中継を対象とする IPv4 QoS フローリスト (QOS-LIST1)を有効にします。

### 5.11.2 DSCP マッピングの設定

特定のフローに対して DSCP マッピングによって出力優先度を設定します。

```
[設定のポイント]
フレーム受信時に宛先 IP アドレスによってフロー検出を行い,DSCP マッピングによって出力優先
度を設定します。
```

[コマンドによる設定]

- (config)# ip qos-flow-list QOS-LIST1
   IPv4 QoS フローリスト(QOS-LIST1)を作成します。本リストを作成することによって, IPv4 QoS
   フローリストモードに移行します。
- (config-ip-qos)# qos ip any host 192.168.100.10 action dscp-map 192.168.100.10のIPアドレスを宛先とし,DSCPマッピングによって出力優先度を決定するフローリ ストを設定します。
- 3. (config-ip-qos)# exit IPv4 QoS フローリストモードからグローバルコンフィグレーションモードに戻ります。
- 4. (config)# interface vlan 20

VLAN20のインタフェースモードに移行します。

5. (config-if) # ip qos-flow-group QOS-LIST1 out layer3-forwarding 送信側にレイヤ 3 中継を対象とする IPv4 QoS フローリスト (QOS-LIST1) を有効にします。

## 5.11.3 フローに対するユーザの設定

特定のフローに対してユーザを設定します。

階層化シェーパでユーザを設定します。フローに対するユーザでは,階層化シェーパで設定したユーザと 同じユーザを設定します。

- (1) 階層化シェーパのユーザ設定
  - [設定のポイント] ユーザ帯域制御,スケジューリングを設定したユーザリストを作成し,ポート 1/8 に対して設定しま す。
  - [コマンドによる設定]
  - (config)# shaper user-list USER-LIST1 1 peak-rate 10M min-rate 5M weight 1 pq ユーザリスト(USER-LIST1)を作成します。最大帯域10Mbps,最低帯域5Mbps,重み1,スケ ジューリング(PQ)を設定します。
  - (config)# interface gigabitethernet 1/8 ポート 1/8 のインタフェースモードに移行します。
  - 3. (config-if)# shaper user 10 list USER-LIST1
     ユーザ ID 10 にユーザリスト (USER-LIST1)を指定し,ユーザ ID 10 を有効にします。

#### (2) フロー制御の優先度決定でのユーザ指定

[設定のポイント]

フレーム送信時に宛先 IP アドレスによってフロー検出を行い, 階層化シェーパ情報で有効にした ユーザを指定します。

[コマンドによる設定]

- (config)# ip qos-flow-list QOS-LIST1
   IPv4 QoS フローリスト(QOS-LIST1)を作成します。本リストを作成することによって, IPv4 QoS
   フローリストモードに移行します。
- (config-ip-qos)# qos ip any host 192.168.100.10 action user 10 192.168.100.10のIPアドレスを宛先とし、ユーザ ID 10のIPv4 QoS フローリストを設定します。
- 3. (config-ip-qos)# exit IPv4 QoS フローリストモードからグローバルコンフィグレーションモードに戻ります。
- 4. (config) # interface gigabitethernet 1/8 ポート 1/8 のインタフェースモードに移行します。

5. (config-if)# ip qos-flow-group QOS-LIST1 out layer2-forwarding 送信側にレイヤ2中継を対象とする IPv4 QoS フローリスト (QOS-LIST1)を有効にします。

# 5.11.4 VLAN ユーザマッピングの設定

VLAN ユーザマッピングを設定します。

[設定のポイント]

VLAN ユーザマッピングをサポートしているすべての NIF では , VLAN Tag のヘッダ情報に基づき ユーザ ID と出力優先度が決まります。

[コマンドによる設定]

 (config)# shaper vlan-user-map VLAN ユーザマッピングを設定します。

# 5.12 優先度のオペレーション

#### 5.12.1 優先度の確認

回線にトラフィック (宛先 IP アドレスが 192.168.100.10 のフレーム)を注入している状態で, show qos queueing interface コマンドによってキューイングされているキュー番号を確認します。対象のイーサ ネットインタフェースは, ポート 1/11 です。

#### 図 5-18 優先度の確認

| > show qos queuei  | ng interface i          | 1/11 οι | utbound      |              |         |
|--------------------|-------------------------|---------|--------------|--------------|---------|
| Date 2007/11/01 1  | 2:00:00 UTC             |         |              |              |         |
| NIF1/Port11 (outbo | ound)                   |         |              |              |         |
| Max_Queue=8, Rate  | e=100Mbit/s, :          | Schedul | Le_mode=pq   |              |         |
| Queue1: Qlen=0,    | <pre>Peak_Qlen=0,</pre> | Limit_  | _Qlen=255, D | rop_mode=tai | il_drop |
| discard            | send_pkt                |         | discard_pkt  | send_k       | oyte    |
| 1                  | 0                       |         | 0            |              | 0       |
| 2                  | 0                       |         | 0            |              | 0       |
| 3                  | 0                       |         | 0            |              | 0       |
| 4                  | 0                       |         | 0            |              | 0       |
| total              | 0                       |         | 0            |              | 0       |
|                    |                         | :       |              |              |         |
|                    |                         | :       |              |              |         |
| Queue6: Qlen=0,    | <pre>Peak_Qlen=2,</pre> | Limit_  | _Qlen=255, D | rop_mode=tai | il_drop |
| discard            | send_pkt                |         | discard_pkt  | send_k       | oyte    |
| 1                  | 2564                    |         | 0            | 125          | 5.5M    |
| 2                  | 0                       |         | 0            |              | 0       |
| 3                  | 0                       |         | 0            |              | 0       |
| 4                  | 0                       |         | 0            |              | 0       |
| total              | 2564                    |         | 0            | 125          | 5.5M    |
|                    |                         | :       |              |              |         |
|                    |                         | :       |              |              |         |
| Queue8: Qlen=0,    | <pre>Peak_Qlen=0,</pre> | Limit_  | _Qlen=255, D | rop_mode=tai | ll_drop |
| discard            | send_pkt                |         | discard_pkt  | send_k       | oyte    |
| 1                  | 0                       |         | 0            |              | 0       |
| 2                  | 0                       |         | 0            |              | 0       |
| 3                  | 0                       |         | 0            |              | 0       |
| 4                  | 0                       |         | 0            |              | 0       |
| total              | 0                       |         | 0            |              | 0       |
| >                  |                         |         |              |              |         |

Queue6のQlenの値がカウントされていることを確認します。

なお,この表示例は,NIF 種別の NK1G-24S または NH1G-24S の例です。

# 5.12.2 階層化シェーパのユーザの確認

回線にトラフィック(宛先 IP アドレスが 192.168.100.10 のフレーム)を注入している状態で, show shaper コマンドによってキューイングされている階層化シェーパのユーザを確認します。対象のイーサ ネットインタフェースは, ポート 1/8 です。

図 5-19 ユーザの確認

```
> show shaper 1/8 user 10
Date 2008/06/24 12:00:00 UTC
NIF 1/Port 8, Shaper_mode:RGQ
 Set_default_user_priority:disable
 Predicted_tail_drop:enable, Vlan_user_map:disable
 Port Rate_limit=100000kbit/s
 User:ID=10, USER-LIST1
  Schedule_mode=pq
  Peak_rate=10Mbit/s, Min_rate=5Mbit/s, Weight=1
   Queue
                    send_pkt
                                      discard_pkt
                                                      Queue_length
                                                            0/ 120
0/ 120
                                                 0
                            0
                                                       0/
   1
   2
                            0
                                                 0
                                                       0/
   3
                                                            0/ 100
                            0
                                                 0
                                                       0/
   4
                            0
                                                 0
                                                       0/
                                                            0/ 100
   5
                            0
                                                 0
                                                       0/
                                                            0/
                                                                80
                     23091811
                                                                 80
   6
                                                 0
                                                           63/
                                                       1/
                                                       0/
                                                            0/
   7
                            0
                                                 0
                                                                50
   8
                            0
                                                 0
                                                       0/
                                                            0/
                                                                 50
   total
                     23091811
                                                 0
>
```

User ID 10の send\_pktの値がカウントされていることを確認します。

なお,この表示例は,NIF 種別の NK1GS-8M の例です。

## 5.12.3 VLAN ユーザマッピングの確認

show shaper all コマンドによって VLAN ユーザマッピングが有効になっている NIF を確認します。

図 5-20 VLAN ユーザマッピングの確認

```
> show shaper all
Date 2008/06/24 12:00:00 UTC
NIF 1/Port 1, Shaper_mode:RGQ
   Set_default_user_priority:disable
 Predicted_tail_drop:disable, <u>Vlan_user_map:enable</u>
 Port Rate limit=1Gbit/s
  Buffer
               194/ 1812/ 2000 QoS2=
74/ 1582/ 1500 QoS4=
                                                82/ 1784/ 2000
71/ 1422/ 1500
    OoS1=
    00S3=
                      1398/ 1500 QoS6= 61/ 1284/ 1500
1231/ 1000 QoS8= 41/ 1098/ 1000
    QoS5=
               68/
    QoS7=
               51/
                                              :
                                              :
>
```

NIF1 に対して VLAN ユーザマッピングが有効になっていることを確認します。

# 6

# 送信制御

この章では本装置の送信制御(シェーパおよび廃棄制御)について説明しま す。

- 6.1 レガシーシェーパ解説
- 6.2 レガシーシェーパのコンフィグレーション
- 6.3 レガシーシェーパのオペレーション
- 6.4 階層化シェーパの解説
- 6.5 階層化シェーパのコンフィグレーション
- 6.6 階層化シェーパのオペレーション
- 6.7 廃棄制御解説
- 6.8 廃棄制御のコンフィグレーション
- 6.9 廃棄制御のオペレーション
- 6.10 NIF 種別と送信制御機能との対応

# 6.1 レガシーシェーパ解説

#### 6.1.1 レガシーシェーパの概要

シェーパは,各キューからのフレームの出力順序,および各ポートの出力帯域を制御する機能です。この 節で説明するシェーパの位置づけを次の図に示します。

図 6-1 シェーパの位置づけ

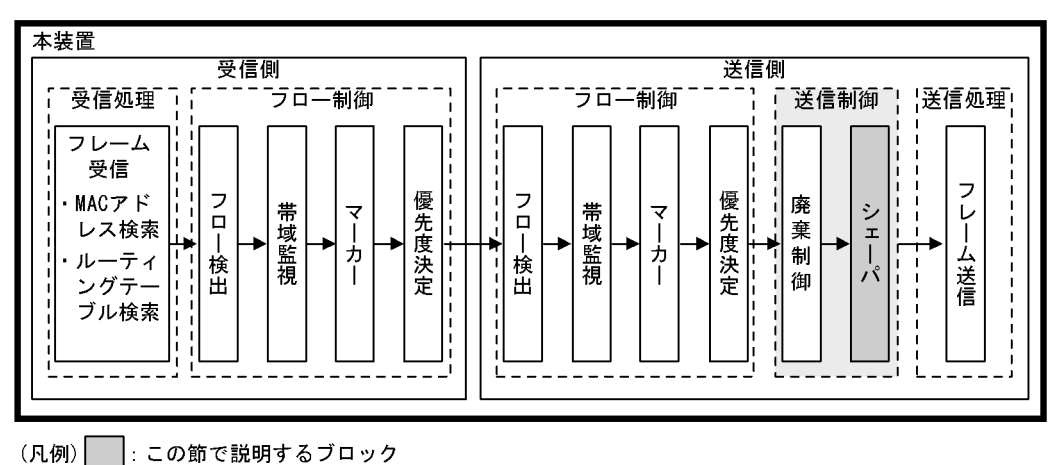

レガシーシェーパには NIF 種別に応じて,ポート送信キューを備えたレガシーシェーパと,ポート送信 キューおよびディストリビューション送信キューを備えたレガシーシェーパの2種類があります。ディス トリビューション送信キューを搭載する NIF 種別については,「6.10 NIF 種別と送信制御機能との対応」 を参照してください。レガシーシェーパの機能は,どのキューにあるフレームを次に送信するかを決める スケジューリングおよびイーサネットインタフェースの帯域をシェーピングするポート帯域制御から構成 されます。

レガシーシェーパの概念を次の図に示します。

図 6-2 レガシーシェーパ (ポート送信キューを搭載)の概念

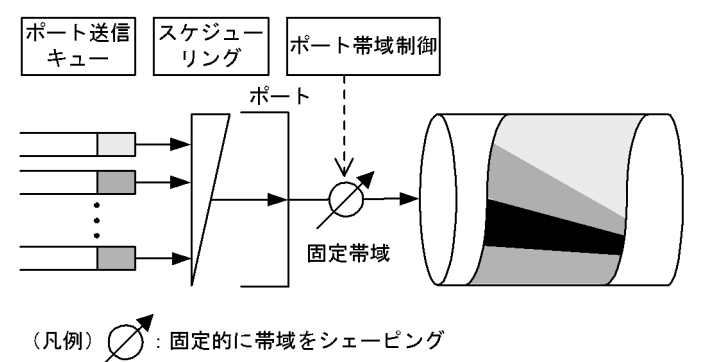

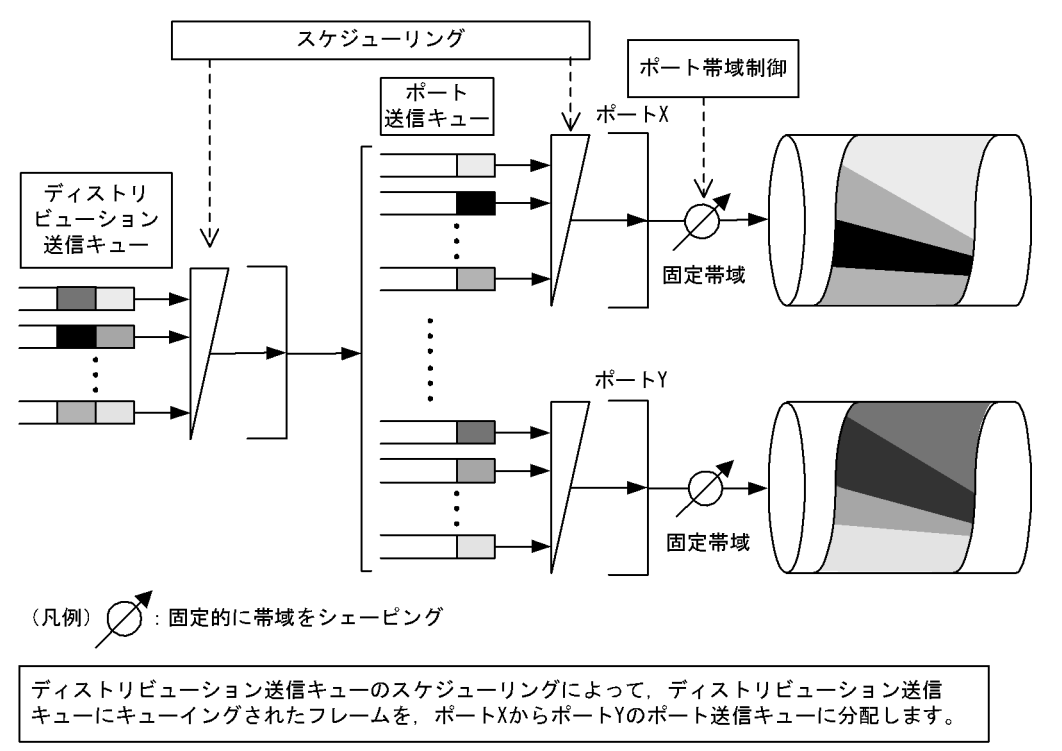

図 6-3 レガシーシェーパ(ポート送信キューおよびディストリビューション送信キューを搭載)の概念

6.1.2 スケジューリング

スケジューリングは,各キューに積まれたフレームをどのような順序で送信するかを制御する機能です。 本装置では,次に示すスケジューリング機能があります。スケジューリングの動作説明および仕様を次の 表に示します。

| スケジューリング種別 | 概念図                                                  | 動作説明                                                                                             | 適用例                                 |
|------------|------------------------------------------------------|--------------------------------------------------------------------------------------------------|-------------------------------------|
| PQ         | 0#8<br>0#7<br>0#6<br>0#5<br>0#4<br>0#3<br>0#2<br>0#1 | 完全優先制御。複数のキューにフレー<br>ムがキューイングされている場合,優<br>先度の高いキューから常にフレームを<br>送出します。                            | トラフィック優<br>先順を完全に遵<br>守する場合         |
| RR         | 0#8<br>0#7<br>0#6<br>0#5<br>0#4<br>0#3<br>0#2<br>0#1 | ラウンドロビン。複数のキューにフ<br>レームが存在する場合,順番にキュー<br>を見ながら1フレームずつ送出しま<br>す。フレーム長によらず,フレーム数<br>が均等になる制御を行います。 | フレーム数を元<br>に全トラフィッ<br>クを均等とする<br>場合 |

| スケジューリング種別    | 概念図                                                  | 動作説明                                                                                                    | 適用例                                                                                                    |
|---------------|------------------------------------------------------|----------------------------------------------------------------------------------------------------|----------------------------------------------------------------------------------------------------|
| 4PQ + 4WFQ    | 0#8<br>0#7<br>0#6<br>0#5<br>0#4<br>0#3<br>0#2<br>0#1 | 4 最優先キュー+4 重み付き帯域均等<br>制御。キュー8,7,6,5(左図 Q#8,<br>Q#7,Q#6,Q#5)までを完全優先制御<br>で行います。キュー8から5にフレー<br>ムが存在しない場合,予め設定した帯<br>域の比(w:x:y:z)に応じてキュー4,3,<br>2,1(左図 Q#4,Q#3,Q#2,Q#1)か<br>らフレームを送出します。                                                                 | PQ に優先順を<br>完全に遵守する<br>トラフィック<br>WFQ に PQ の余<br>剰帯域を用いて,<br>帯域の比を適用<br>するトラフィッ<br>ク                                             |
| 2PQ+4WFQ+2BEQ | 0#8<br>0#7<br>0#6<br>0#5<br>0#4<br>0#3<br>0#2<br>0#1 | 2 最優先キュー+4 重み付き帯域均等<br>制御+2Best Effort。キュー8,7(左<br>図 Q#8,Q#7)を完全優先制御で行い<br>ます。キュー8,7にフレームが存在<br>しない場合,予め設定した帯域の比<br>(w:x:y:z)に応じてキュー6,5,4,3(<br>左図 Q#6,Q#5,Q#4,Q#3)からフ<br>レームを送出します。キュー8から3<br>までにフレームが存在しない場合,<br>キュー2,1(左図 Q#2,Q#1)で完全<br>優先制御を行います。 | PQ に優先順を<br>完全に遵守する<br>トラフィック<br>WFQ に PQ の余<br>剰帯域を用いて,<br>帯域の比を適用<br>するトラフィッ<br>ク<br>BEQ に PQ,<br>WFQ の余剰帯<br>域を用いるトラ<br>フィック |
| 4WFQ+4BEQ     | 0#8<br>0#7<br>0#6<br>0#5<br>0#4<br>0#3<br>0#2<br>0#1 | 4 重み付き帯域均等制御+4Best<br>Effort。キュー8,7,6,5(左図<br>Q#8,Q#7,Q#6,Q#5)で予め設定し<br>た帯域の比(w:x:y:z)に応じてフレーム<br>を送出します。キュー8から5にフ<br>レームが存在しない場合,キュー4,<br>3,2,1(左図Q#4,Q#3,Q#2,<br>Q#1)で完全優先制御を行います。                                                                   | WFQ に帯域の<br>比を適用したト<br>ラフィック<br>BEQ に WFQ の<br>余剰帯域を用い<br>るトラフィック                                                               |

#### 表 6-2 スケジューリングの仕様

| 項目           |                                        | 仕様             | 内容                                                                                                    |
|--------------|----------------------------------------|----------------|----------------------------------------------------------------------------------------------------|
| キュー数         | PQ<br>RR                               | 1,2,4,8<br>≠⊐− | NIF 種別によって,1,2,4,8キューのキュー数を指定で<br>きます。キュー数を変更することで,キュー長を拡張できま<br>す。キュー数を変更すると該当ポートが再起動します。NIF<br>種別との対応については,「6.10 NIF 種別と送信制御機能と<br>の対応」を参照してください。 |
|              | 4PQ+4WFQ<br>2PQ+4WFQ+2BEQ<br>4WFQ+4BEQ | 8+1-           | 8キュー固定。                                                                                                    |
| 4WFQ の<br>重み | 4PQ+4WFQ<br>2PQ+4WFQ+2BEQ<br>4WFQ+4BEQ | 1 ~ 100%       | 4WFQ の重みとして帯域の比 (w:x:y:z) を次の条件を満たすよ<br>うに設定してください。<br>w x y zかつ w+x+y+z=100                                                                        |

#### (1) ポート送信キューのスケジューリング

ポート送信キューのスケジューリングは NIF 種別により選択可能な種類が異なります。NIF 種別との対応 については、「6.10 NIF 種別と送信制御機能との対応」を参照してください。廃棄制御はテールドロッ プで動作します。テールドロップの詳細については、「6.7.1 廃棄制御」を参照してください。

#### (2) ディストリビューション送信キューのスケジューリング

ディストリビューション送信キューのスケジューリングは PQ 固定,キュー数を8固定,廃棄制御をテー

ルドロップで動作します。テールドロップの詳細については、「6.7.1 廃棄制御」を参照してください。

ディストリビューション送信キューにキューイングされたフレームは,優先度の高いキューからポート送信キューへキューイングされます。このため,ディストリビューション送信キューに滞留が発生すると, ポート送信キューのスケジューリング動作で PQ 以外を選択していても PQ の優先順で送信されます。

#### 6.1.3 キュー数指定

キュー数指定は,ポート送信キューのキュー数を変更することによってキュー長を拡張する機能です。 キュー長とは,一つのキューにキューイングできるフレーム数のことです。通常の8キューから4 キュー,2キュー,1キューに変更すると,1キューに割り当てるキュー長を拡張できます。

キュー数指定によるキュー長の関係を次の表に示します。

表 6-3 ポート送信キューのキュー数指定時のキュー長【AX6700S】【AX6600S】

| NIF 種別    | キュー数ごとのキュー長 |        |       |       |
|-----------|-------------|--------|-------|-------|
|           | 8キュー時       | 4 キュー時 | 2キュー時 | 1キュー時 |
| NK1G-24T  | 256         | 512    | 1024  | 2048  |
| NK1G-24S  | 256         | 512    | 1024  | 2048  |
| NK1GS-8M  | 512         | -      | -     | -     |
| NK10G-4RX | 512         | 1024   | 2048  | 4096  |
| NK10G-8RX | 512         | 1024   | 2048  | 4096  |

(凡例) - : キュー数が指定できないため対象外

表 6-4 ポート送信キューのキュー数指定時のキュー長【AX6300S】

| NIF 種別    | キュー数ごとのキュー長 |       |       |       |
|-----------|-------------|-------|-------|-------|
|           | 8キュー時       | 4キュー時 | 2キュー時 | 1キュー時 |
| NH1G-16S  | 256         | -     | -     | -     |
| NH1G-24T  | 256         | 512   | 1024  | 2048  |
| NH1G-24S  | 256         | 512   | 1024  | 2048  |
| NH1G-48T  | 256         | -     | -     | -     |
| NH1GS-6M  | 2048        | -     | -     | -     |
| NH10G-1RX | 2048        | -     | -     | -     |
| NH10G-4RX | 512         | 1024  | 2048  | 4096  |
| NH10G-8RX | 512         | 1024  | 2048  | 4096  |

(凡例) - : キュー数が指定できないため対象外

## 6.1.4 ポート帯域制御

ポート帯域制御は,スケジューリングを実施したあとに該当ポートに指定した送信帯域にシェーピングする機能です。この制御を使用して,広域イーサネットサービスへ接続できます。

例えば,ポート帯域が1Gbit/sでISPとの契約帯域が400Mbit/sの場合,ポート帯域制御機能を使用してあらかじめ帯域を400Mbit/s以下に抑えてフレームを送信することができます。

ポート帯域制御は NIF 種別により設定可否が異なります。 NIF 種別との対応については、「6.10 NIF 種 別と送信制御機能との対応」を参照してください。

回線種別に対するポート帯域制御の帯域範囲と設定単位を次の表に示します。

#### 表 6-5 ポート帯域制御の仕様

| 回線速度<br>(オートネゴシエーション結果も含む) | 設定範囲                | 刻み値       |
|----------------------------|---------------------|-----------|
| 10Gbit/s                   | $1G \sim 10Gbit/s$  | 1Gbit/s   |
|                            | 100M ~ 1Gbit/s      | 100Mbit/s |
| 1Gbit/s                    | 1Gbit/s             | 1Gbit/s   |
|                            | $10M \sim 1$ Gbit/s | 10Mbit/s  |
| 100Mbit/s                  | 1M ~ 100Mbit/s      | 1Mbit/s   |
| 10Mbit/s                   | 1M ~ 10Mbit/s       | 1Mbit/s   |
|                            | 300K ~ 10Mbit/s     | 100Kbit/s |

注 全二重モードの場合だけポート帯域制御が動作します

ポート帯域制御の対象となるフレームの範囲は、フレーム間ギャップから FCS までです。ポート帯域制御 の対象範囲を次の図に示します。

#### 図 6-4 ポート帯域制御の対象範囲

| フレーム間<br>ギャップ<br>(12バイト) | プリアンブル<br>(8バイト) | MACヘッダ<br>(VLAN Tagを含む) | データ   | FCS<br>(4バイト) |
|--------------------------|------------------|-------------------------|-------|---------------|
| <b>—</b>                 |                  | I +++ J_=+ ++1/4        | ᇔᆂᇦᄷᇑ |               |

ポート帯域制御対象範囲

# 6.2 レガシーシェーパのコンフィグレーション

# 6.2.1 スケジューリングの設定

[設定のポイント] スケジューリングを設定した QoS キューリスト情報を作成し,該当するポートに設定します。

[コマンドによる設定]

- (config)# qos-queue-list QLIST-PQ pq QoSキューリスト情報(QLIST-PQ)にスケジューリング(PQ)を設定します。
- (config)# interface gigabitethernet 1/1 ポート 1/1 のインタフェースモードに移行します。
- (config-if)# qos-queue-group QLIST-PQ QoS キューインタフェース情報に QoS キューリスト名称を指定し, QoS キューリスト情報を有効にし ます。

## 6.2.2 キュー数指定の設定

[設定のポイント]

キュー数指定を設定した QoS キューリスト情報を作成し,該当するポートに設定します。なお, キュー数指定ができるスケジューリングは, PQ(完全優先制御)または RR(ラウンドロビン)で す。

- [コマンドによる設定]
- (config)# qos-queue-list QLIST-PQ-QNUM4 pq number\_of\_queue\_4 QoSキューリスト名称(QLIST-PQ-QNUM4)のスケジューリングを pq,キュー数4に設定します。
- (config)# interface gigabitethernet 1/11 ポート 1/11 のインタフェースモードに移行します。
- (config-if)# qos-queue-group QLIST-PQ-QNUM4 QoS キューインタフェース情報に QoS キューリスト名称を指定し, QoS キューリスト情報を有効にし ます。

#### 6.2.3 ポート帯域制御の設定

該当するポートの出力帯域を、実回線の帯域より低くする場合に設定します。

[設定のポイント] 該当するポート(100Mbit/s)に対し,ポート帯域制御による帯域の設定(20Mbit/s)を行います。

[コマンドによる設定]

1. (config) # interface gigabitethernet 1/13

6. 送信制御

ポート 1/13 のインタフェースモードに移行します。

- (config-if)# speed 100
   (config-if)# duplex full
   該当するポートの回線速度を 100Mbit/s に設定します。
- 3. (config-if)# traffic-shape rate 20M ポート帯域を 20Mbit/s に設定します。

# 6.3 レガシーシェーパのオペレーション

show qos queueing interface コマンドによって,イーサネットインタフェースに設定したレガシーシェー パの内容を確認します。

# 6.3.1 スケジューリングの確認

スケジューリングの確認方法を次の図に示します。

#### 図 6-5 スケジューリングの確認

> show qos queueing interface 1/1 outbound

| Date 2006/08/01 1<br>NIF1/Port1 (outbo | 2:00:00 UTC<br>und)       | lula mada na        |                | 1 |
|----------------------------------------|---------------------------|---------------------|----------------|---|
| Max_Queue=8, Rat                       | a=100Mblt/s, <u>sched</u> | $u_1 e_m o_2 e_p q$ |                | ⊥ |
| Queuel: Qien=0,                        | Peak_Qien=0, Limi         | lt_Qien=255, Drop_  | mode=tall_drop |   |
| discard                                | send_pkt                  | discard_pkt         | send_byte      |   |
| 1                                      | 2248                      | 0                   | 452.0k         |   |
| 2                                      | 0                         | 0                   | 0              |   |
| 3                                      | 0                         | 0                   | 0              |   |
| 4                                      | 0                         | 0                   | 0              |   |
| total                                  | 2248                      | 0                   | 452.0k         |   |
|                                        | :                         |                     |                |   |
|                                        | :                         |                     |                |   |
| Queue8: Qlen=0,                        | Peak Qlen=0, Limi         | it Qlen=255, Drop   | mode=tail drop |   |
| discard                                | send pkt                  | discard pkt         | send byte      |   |
| 1                                      | 0                         | 0                   | 0              |   |
| 2                                      | 1528                      | 0                   | 231.0k         |   |
| 3                                      | 0                         | 0                   | 0              |   |
| 4                                      | 0                         | 0                   | 0              |   |
| total                                  | 1528                      | 0                   | 231.0k         |   |
|                                        |                           |                     |                |   |

1. Schedule\_mode パラメータの内容が,設定したスケジューリング(この例では,pq)になっていることを確認します。

なお,この表示例は,NIF 種別の NK1G-24S または NH1G-24S の例です。

# 6.3.2 キュー数指定の確認

キュー数指定の確認方法を次の図に示します。

#### 図 6-6 キュー数指定の確認

> show qos queueing interface 1/11 outbound

| Date 2006/08/01 11 | 2:00:00 UTC       |                     |                 |   |
|--------------------|-------------------|---------------------|-----------------|---|
| NIF1/Port11 (outbo | ound)             |                     |                 |   |
| Max Oueue=4, Rate  | e=100Mbit/s, Sche | edule mode=pq       |                 | 1 |
| Queue1: Qlen=0,    | Peak Qlen=0, Lin  | nit Qlen=255, Drop  | mode=tail drop  |   |
| discard            | send_pkt          |                     | send_byte       |   |
| 1                  | 6225              | 0                   | 125.5M          |   |
| 2                  | 0                 | 0                   | 0               |   |
| 3                  | 0                 | 0                   | 0               |   |
| 4                  | 0                 | 0                   | 0               |   |
| total              | 6225              | 0                   | 125.5M          |   |
|                    | :                 |                     |                 |   |
|                    | :                 |                     |                 |   |
| Queue4: Qlen=0,    | Peak_Qlen=0, Lin  | nit_Qlen=255, Drop_ | _mode=tail_drop |   |
| discard            | send_pkt          | discard_pkt         | send_byte       |   |
| 1                  | 0                 | 0                   | 0               |   |
| 2                  | 1575              | 0                   | 145.0k          |   |
| 3                  | 0                 | 0                   | 0               |   |
| 4                  | 0                 | 0                   | 0               |   |
| total              | 1575              | 0                   | 145.0k          |   |

1. Max\_Queue パラメータの内容が,指定したキュー数(この例では,4)になっていることを確認します。

なお,この表示例は,NIF 種別の NK1G-24S または NH1G-24S の例です。

# 6.3.3 ポート帯域制御の確認

ポート帯域制御の確認方法を次の図に示します。

#### 図 6-7 ポート帯域制御の確認

> show qos queueing interface 1/13 outbound

| Date 2006/08/01 12<br>NIF1/Port13 (outbo | 2:00:00 UTC<br>ound)               | adula mada na    |                | 1     |
|------------------------------------------|------------------------------------|------------------|----------------|-------|
| Max_Queue=8, <u>kale</u>                 | $\underline{2} = 20 MDIL/S$ , SCII | edule_mode=pq    |                | , I   |
| Queuel: Qlen=0,                          | Peak_Qlen=0, L                     | imit_Qlen=255, l | prop_mode=tail | _drop |
| discard                                  | send_pkt                           | discard_pkt      | : send_by      | te    |
| 1                                        | 2248                               | C                | 452.           | 0k    |
| 2                                        | 0                                  | C                | )              | 0     |
| 3                                        | 0                                  | C                | )              | 0     |
| 4                                        | 0                                  | C                | )              | 0     |
| total                                    | 2248                               | C                | 452.           | 0k    |
|                                          |                                    | :                |                |       |
|                                          |                                    | :                |                |       |
| Queue8: Qlen=0,                          | Peak Qlen=0, L                     | imit Qlen=255, I | rop mode=tail  | drop  |
| discard                                  | send pkt                           |                  | send by        | te    |
| 1                                        | 0                                  | =- 0             | )              | 0     |
| 2                                        | 1528                               | C                | 231.           | 0k    |
| 3                                        | 0                                  | C                | )              | 0     |
| 4                                        | 0                                  | C                | )              | 0     |
| total                                    | 1528                               | C                | 231.           | 0k    |
|                                          |                                    |                  |                |       |

1. Rate パラメータの内容が,指定した帯域値(この例では,20Mbit/s)になっていることを確認します。

なお,この表示例は,NIF 種別の NK1G-24S または NH1G-24S の例です。

# 6.4 階層化シェーパの解説

シェーパは,各キューからのフレームの出力順序,および各ポートの出力帯域を制御する機能です。この 節で説明するシェーパの位置づけを次の図に示します。

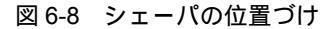

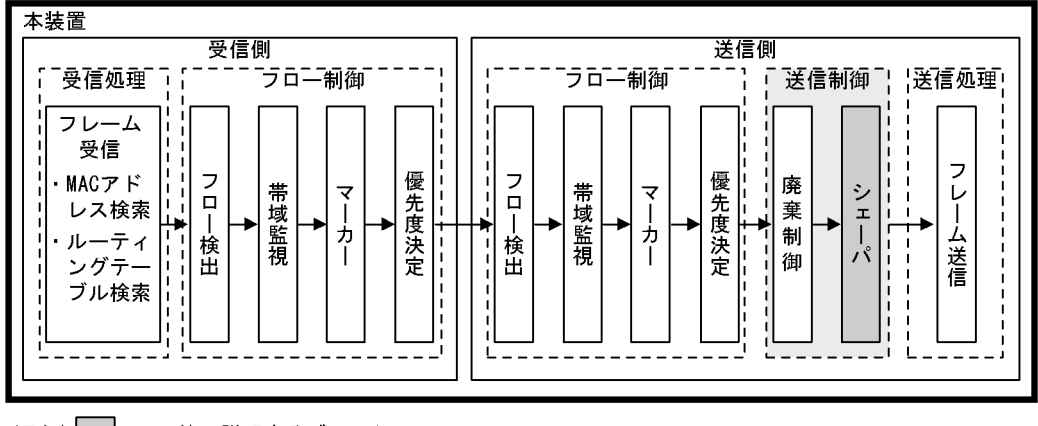

(凡例) : この節で説明するブロック

階層化シェーパとは,次の二つの制御を同時に行う機能です。

- インタフェースから出力するトラフィックを絞りながら、そのトラフィックをユーザごとに帯域制御を する。
- 音声やデータなどのユーザパケットに応じた優先制御をする。

これによって,ユーザごとの帯域を守りながら,音声パケットなどを通常パケットよりも優先的に送信して,低い遅延率を実現できます。

階層化シェーパは,レガシーシェーパのディストリビューション送信キュー,ポート送信キューに加えて, 多数のユーザキューを備えています。ポート送信キューは,レガシーシェーパと異なり,NIF ごとに一つ のキュー制御となります。ユーザキューは複数のユーザキューをまとめたユーザという制御単位のキュー 制御となります。

階層化シェーパは,トラフィックに適した帯域制御方式をシェーパモードで決定し,次に示す三つの機能 で実現します。

- ユーザのユーザキューごとのフレームの送信順を制御するスケジューリング
- ユーザから送信されるフレーム量を制御するユーザ帯域制御
- 1 ポートのすべてのユーザから送信されるフレーム量を制御するポート帯域制御

階層化シェーパを使用できる NIF 種別については、「6.10 NIF 種別と送信制御機能との対応」を参照し てください。また,階層化シェーパにはこれらの機能を簡単に設定するためのシェーパ自動設定機能があ ります。

階層化シェーパの概念を次の図に示します。

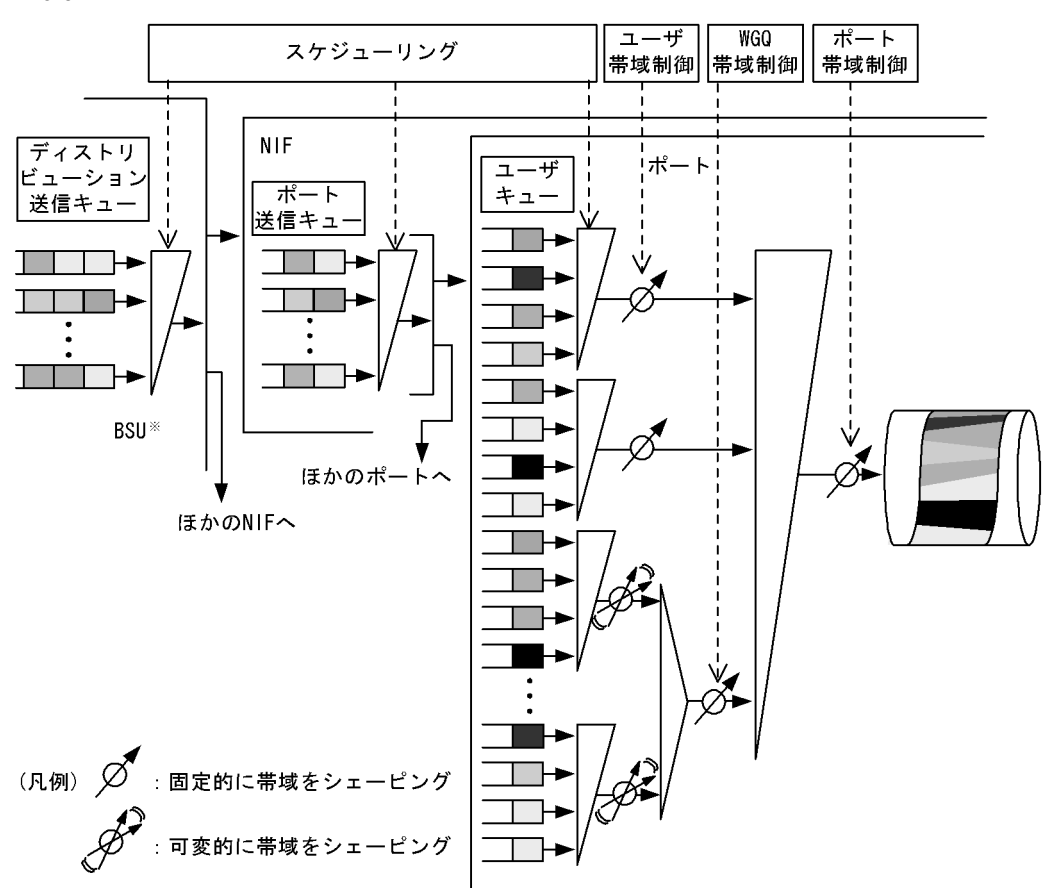

図 6-9 階層化シェーパの概念

注※ AX6700Sの場合BSU, AX6600Sの場合CSU, AX6300Sの場合MSUです。

# 6.4.1 シェーパモード

シェーパモードを設定することで,NIFごとにユーザキューの帯域制御方式が決まり,シェーパ機能が有効になります。シェーパモードを設定するときは,同時にユーザ帯域制御を設定してください。シェーパ 機能が有効になった NIF のポートにユーザ帯域制御を設定していない場合,該当ポートからフレームが送 信されません。ユーザ帯域制御については,「6.4.3 階層化シェーパの帯域制御」を参照してください。

シェーパモードには,RGQ,WGQ,LLPQ1,LLPQ2,およびLLPQ4の五つのモードとLLRLQオプ ションモードがあります。LLRLQオプションモードは,五つのモードと併用します。指定できるシェー パモードはNIF種別によって異なります。また,シェーパモードを変更すると該当NIFが再起動します。 NIF種別との対応については,「6.10 NIF種別と送信制御機能との対応」を参照してください。次にそ れぞれのモードについて説明します。

(1) RGQ

RGQ はユーザごとの最低帯域を保証するモードです。余剰帯域がある場合は最大帯域まで使用できます。 ユーザ間で出力優先度は均等です。各ユーザには設定した最低帯域が分配されます。分配後に余剰帯域が ある場合は,ユーザごとの重みに従って余剰帯域が分配されます。

また,ユーザの最大帯域と最低帯域を同じ値に設定した場合,固定帯域として動作します。RGQの概念を次の図に示します。

#### 図 6-10 RGQ の概念

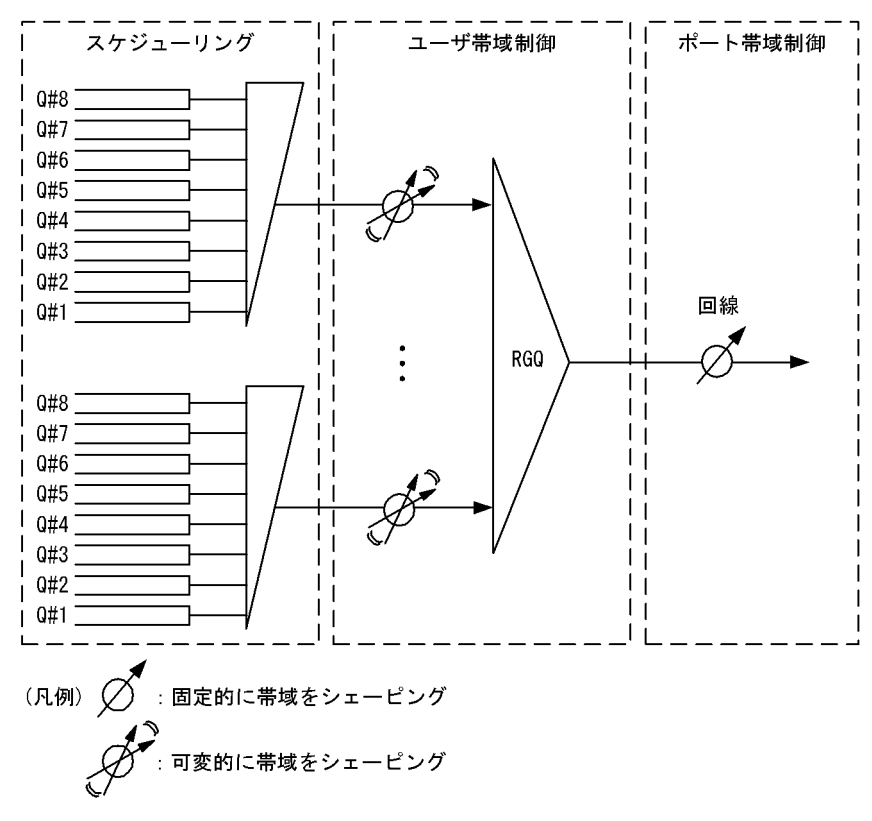

RGQの帯域の計算例を次の表に示します。この表ではポート帯域制御によって回線帯域を 900Mbit/s に シェーピングする場合を想定します。

| ユーザ  | 入力帯域<br>(Mbit/s) | 最低带域<br>(Mbit/s) | 最大帯域<br>(Mbit/s) | 重み | 余剰帯域<br>(Mbit/s) <sup>1</sup> | 送信帯域<br>(Mbit/s) <sup>2</sup> |
|------|------------------|------------------|------------------|----|-------------------------------|-------------------------------|
| ユーザ1 | 500              | 200              | 800              | 3  | 150                           | 350                           |
| ユーザ2 | 350              | 200              | 800              | 2  | 100                           | 300                           |
| ユーザ3 | 250              | 200              | 800              | 1  | 50                            | 250                           |

表 6-6 RGQ の帯域の計算例

注 1

回線内の余剰帯域=回線帯域-各ユーザの最低帯域の合計

= 900 - (200 + 200 + 200) = 300 ( Mbit/s )

ユーザ1の余剰帯域 = 300 × (3 ÷ (3 + 2 + 1)) = 150 (Mbit/s) ユーザ2の余剰帯域 = 300 × (2 ÷ (3 + 2 + 1)) = 100 (Mbit/s) ユーザ3の余剰帯域 = 300 × (1 ÷ (3 + 2 + 1)) = 50 (Mbit/s)

#### 注 2

各ユーザの送信帯域(最大帯域以下) = 各ユーザの最低帯域+各ユーザに分配された余剰帯域 ユーザ1の送信帯域= 200 + 150 = 350 (Mbit/s) ユーザ2の送信帯域= 200 + 100 = 300 (Mbit/s) ユーザ3の送信帯域= 200 + 50 = 250 (Mbit/s)

#### (2) WGQ

WGQ はユーザ間での帯域比率を保証するモードです。ユーザ間で出力優先度は均等です。各ユーザには 設定した重みに従って帯域が分配されます。

WGQの概念を次の図に示します。

図 6-11 WGQ の概念

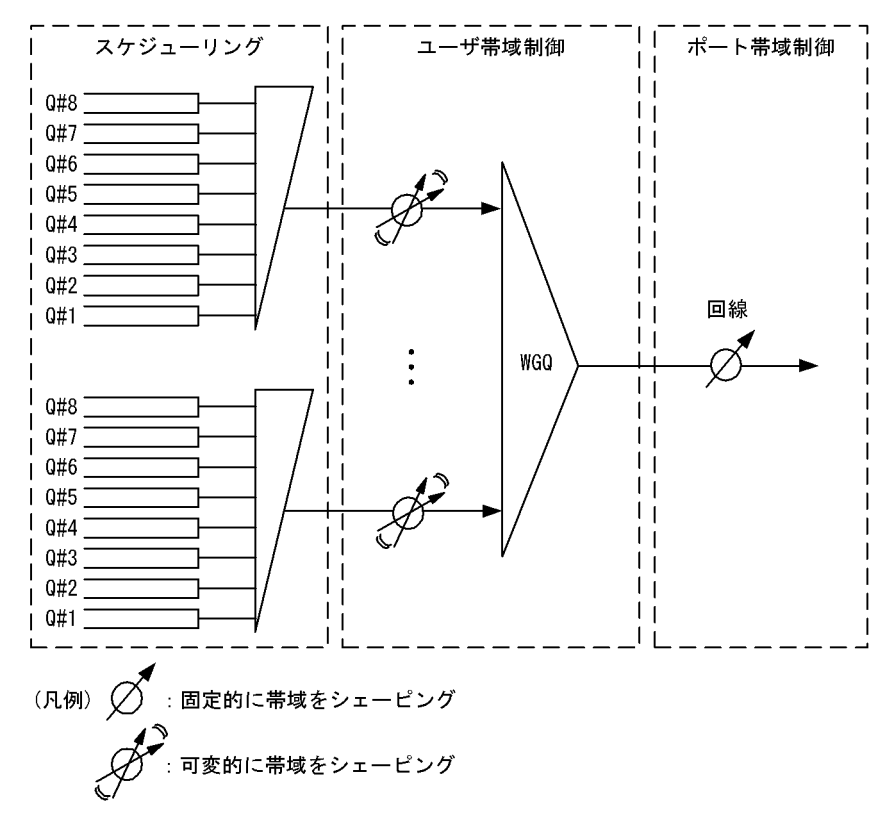

WGQの帯域の計算例を次の表に示します。この表ではポート帯域制御によって回線帯域を 900Mbit/s に シェーピングする場合を想定します。

|--|

| ユーザ   | 入力帯域(Mbit/s) | 重み | 送信帯域(Mbit/s) |
|-------|--------------|----|--------------|
| ユーザ1  | 500          | 3  | 450          |
| ユーザ2  | 350          | 2  | 300          |
| ユーザ 3 | 250          | 1  | 150          |

注

ユーザ 1 の送信帯域 = 900 × (3 ÷ (3 + 2 + 1)) = 450 (Mbit/s) ユーザ 2 の送信帯域 = 300 × (2 ÷ (3 + 2 + 1)) = 300 (Mbit/s) ユーザ 3 の送信帯域 = 300 × (1 ÷ (3 + 2 + 1)) = 150 (Mbit/s)

#### (3) LLPQ

LLPQ1, LLPQ2, および LLPQ4 の 3 モードは LLPQ 方式で帯域制御します。LLPQ は RGQ と同様に ユーザごとの最低帯域を保証し,余剰帯域がある場合は最大帯域まで使用できます。RGQ との違いは,す べてのユーザのユーザキューより優先的に出力できる低遅延キューを備え,その低遅延キューに対して帯 域を制限できる LLPQ 帯域制御を備えている点です。これによって,あるユーザの優先する必要がある データが,別ユーザの通常データで遅延するのを防ぎます。なお,ユーザ間の低遅延キューの出力優先度 は均等です。低遅延キュー以外のユーザキューについても同様です。

LLPQ 帯域は該当ユーザの最大帯域まで設定できます。ただし,ユーザごとの最低帯域を常に保証するには,回線内のすべてのユーザで LLPQ 帯域を最低帯域以下に設定する必要があります。また,すべての ユーザの低遅延キューは,低遅延キュー以外のユーザキューより優先的に帯域が割り当てられます。

低遅延キューに対して入力帯域がある場合,LLPQ帯域を上限として入力分の帯域が低遅延キューに割り 当てられます。

低遅延キューに割り当てた帯域が最低帯域以下の場合,最低帯域から低遅延キューに割り当てた帯域を引 いた帯域がユーザキューに割り当てられます。分配後に余剰帯域がある場合は,ユーザごとの重みに従っ て余剰帯域がユーザキューに分配されます。

LLPQ 帯域に最低帯域以上を設定した場合,優先度の高いデータを広帯域で使用できます。また,バースト性を持つトラフィックも低遅延で送信できます。

最低帯域が保証されない例を次の表に示します。なお,ポート帯域制御および各ユーザの最大帯域は 1Gbit/s とします。低遅延キューに対する各ユーザの入力帯域は,ユーザ1が700Mbit/s,ユーザ2がなし です。ユーザキューに対する各ユーザの入力帯域は,ユーザ1がなし,ユーザ2が700Mbit/sです。

| ユーザ  | 低遅延キューに対する<br>入力帯域<br>(Mbit/s) | 通常キューに対する<br>入力帯域<br>(Mbit/s) | LLPQ 帯域の<br>設定値<br>(Mbit/s) | 最低帯域の設<br>定値<br>(Mbit/s) | 送信帯域<br>(Mbit/s) |
|------|--------------------------------|-------------------------------|-----------------------------|--------------------------|------------------|
| ユーザ1 | 700                            | -                             | 600                         | 500                      | 600              |
| ユーザ2 | -                              | 700                           |                             |                          | 400              |

表 6-8 最低帯域が保証されない例

(凡例) - :なし

この場合,LLPQ帯域が 600Mbit/s なので,入力帯域のあるユーザ1 に 600Mbit/s を割り当てます。ユー ザ1 は低遅延キューに最低帯域を超える 600Mbit/s を割り当てているため,ユーザキューに割り当てる帯 域がありません。ユーザ2 は低遅延キューに割り当てた帯域がないため,最低帯域の 500Mbit/s をユーザ キューに割り当てようとします。しかし,未使用の帯域が 400Mbit/s しかないので,ユーザキューに対し て割り当てられる帯域は 400Mbit/s です。このため,ユーザ2 の送信帯域は,設定した最低帯域以下の 400Mbit/s になります。

なお,LLPQ1,LLPQ2,およびLLPQ4のシェーパモード名の数値は,低遅延キューの数を示していま す。同時に,スケジューリング種別で,低遅延キュー数以上のPQ数がある種別を選択することを意味し ます。例えば,LLPQ4は各ユーザの出力優先度の高いユーザキューの四つが低遅延キューになるモード で,スケジューリングとしてPQが四つ以上あるPQまたは4PQ+4WFQを選択できます。

LLPQ1, LLPQ2, LLPQ4の各概念を次の図に示します。

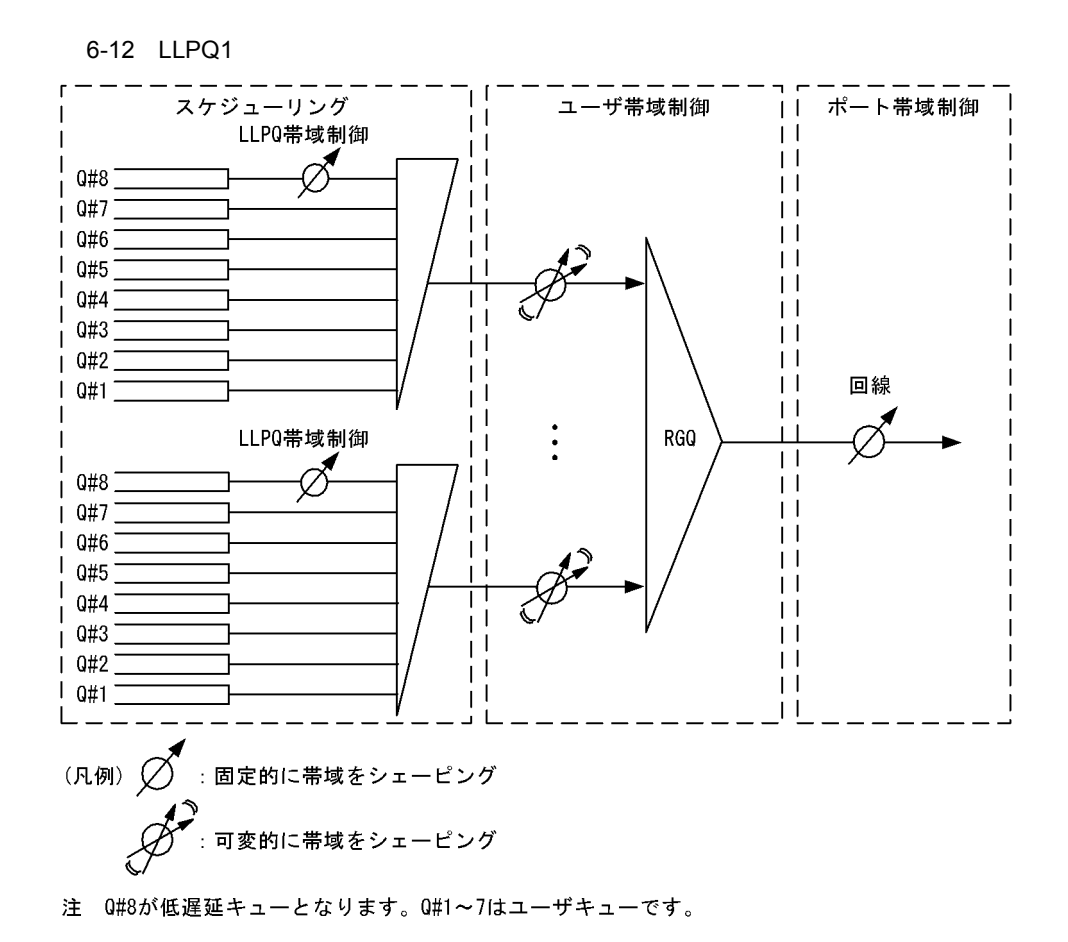
#### 図 6-13 LLPQ2の概念

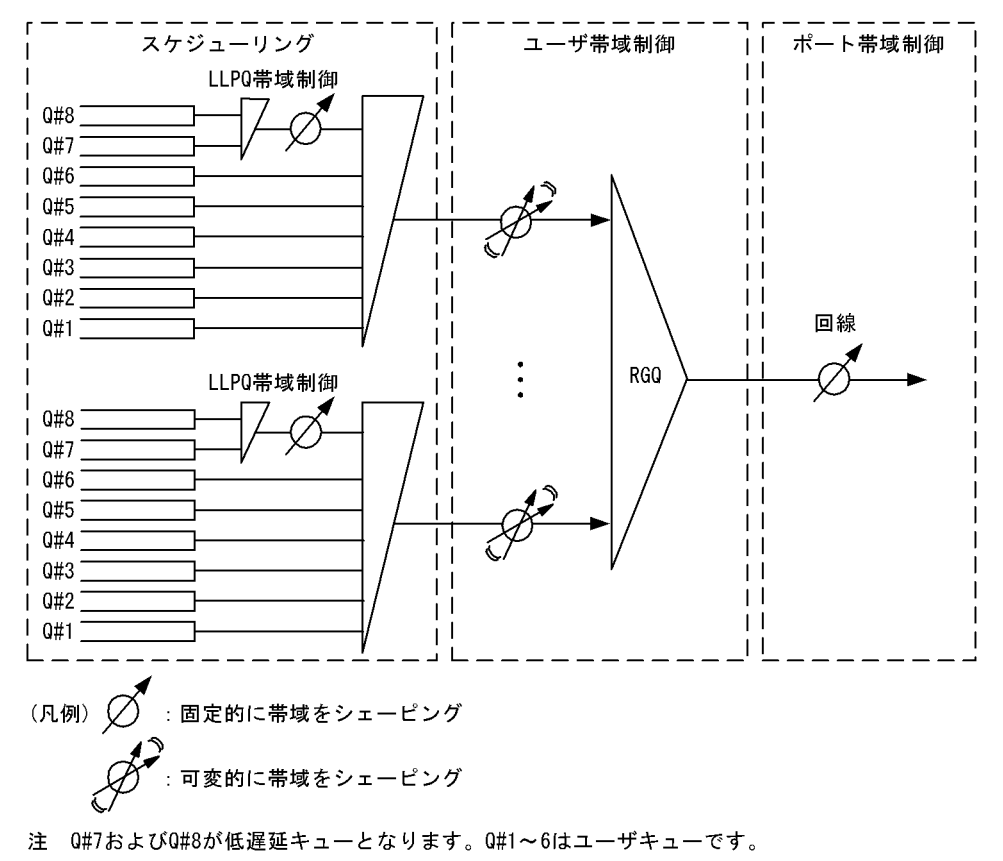

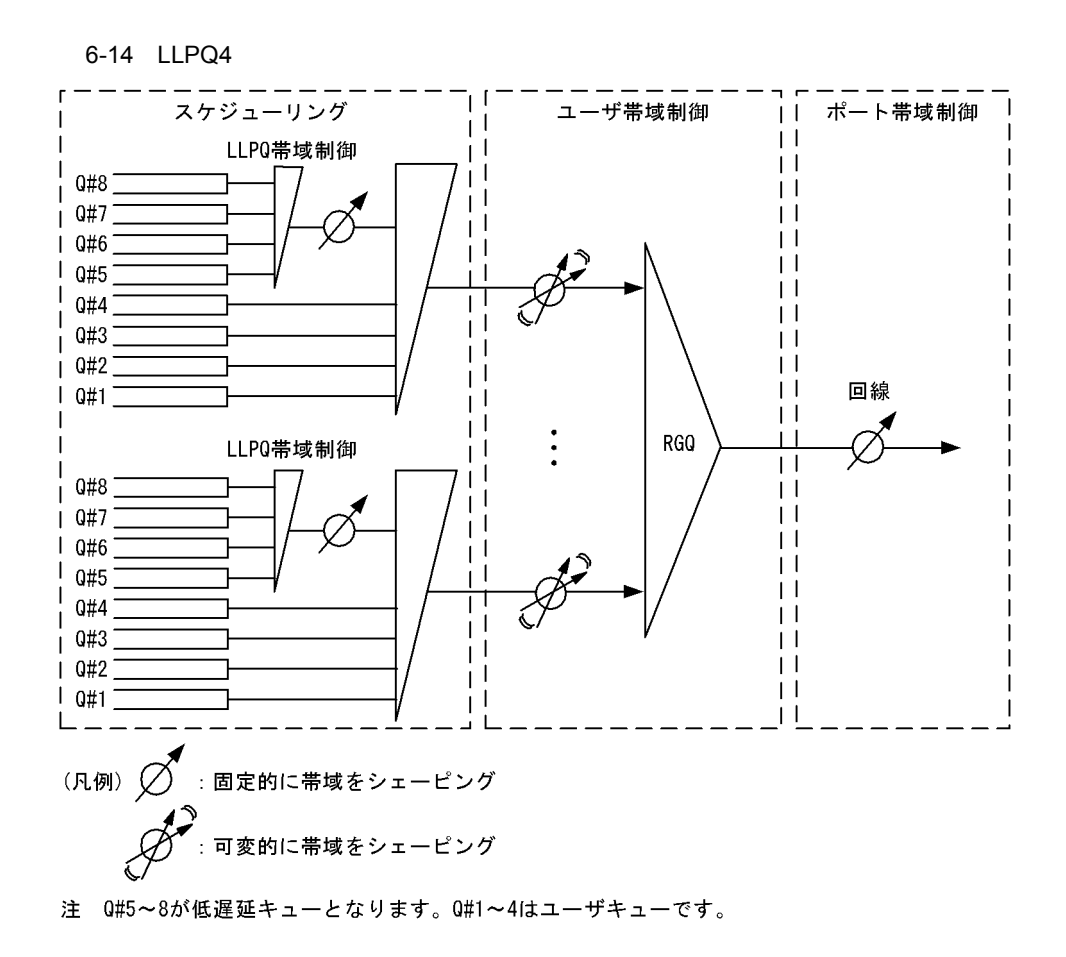

(4) LLRLQ

LLRLQ は, RGQ, WGQ, LLPQ1, LLPQ2, および LLPQ4 の各シェーパモードにオプションとして指 定できるモードです。LLRLQ オプションモードを指定した場合,基本のシェーパモードの帯域制御とは 異なる独立した最優先出力の2ユーザ(LLRLQ1, LLRLQ2)を使用できます。

LLRLQ1 および LLRLQ2 には,それぞれに設定した最大帯域が割り当てられます。基本のシェーパモードのユーザには LLRLQ1 および LLRLQ2 が使用していない帯域が,各モードの帯域分配方法に基づいて割り当てられます。

LLRLQ オプション付き RGQ の概念を次の図に示します。

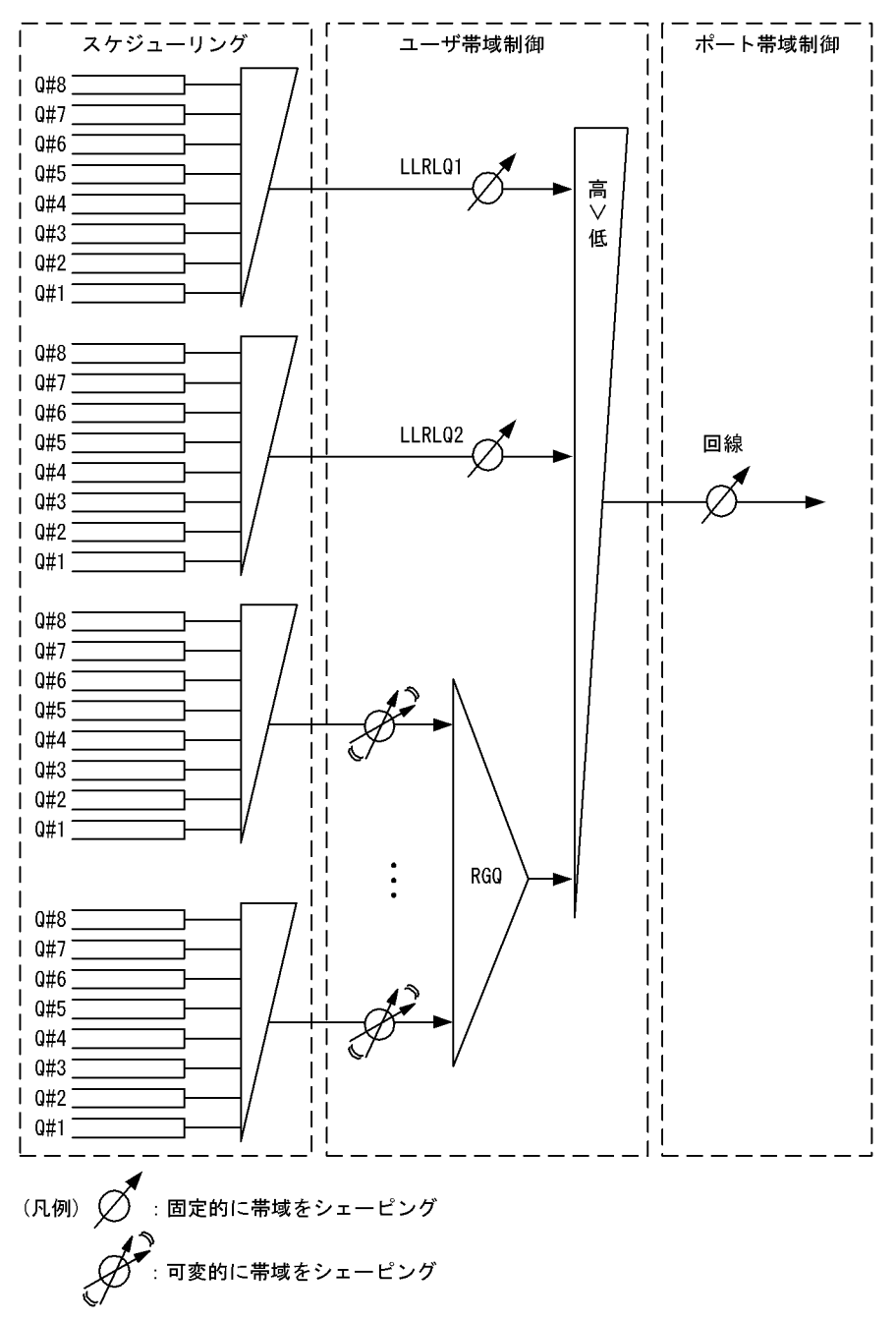

#### 図 6-15 LLRLQ オプション付き RGQ の概念

LLRLQ オプション付き RGQ の帯域の計算例を次の表に示します。この表ではポート帯域制御によって回 線帯域を 900Mbit/s にシェーピングする場合を想定します。

表 6-9 LLRLQ オプション付き RGQ の帯域の計算例

| ユーザ      | 入力帯域<br>(Mbit/s) | 最低帯域<br>(Mbit/s) | 最大帯域<br>(Mbit/s) | 重み | 未使用帯域<br>(Mbit/s) <sup>1</sup> | 余剰帯域<br>(Mbit/s) <sup>2</sup> | 送信帯域<br>(Mbit/s) |
|----------|------------------|------------------|------------------|----|--------------------------------|-------------------------------|------------------|
| LLRLQ1   | 100              | -                | 200              | -  | -                              | -                             | 100 3            |
| LLRLQ2   | 200              | -                | 150              | -  |                                | -                             | $150^{-3}$       |
| RGQ ユーザ1 | 650              | 200              | 700              | 2  | 650                            | 200                           | 400 4            |

|   | -                                                                                                    | ユーザ                            | 入力帯域<br>(Mbit/s)                       | 最低帯域<br>(Mbit/s)                   | 最大帯域<br>(Mbit/s) | 重み  | 未使用帯域<br>(Mbit/s) <sup>1</sup> | 余剰帯域<br>(Mbit/s) <sup>2</sup> | 送信帯域<br>(Mbit/s) |
|---|----------------------------------------------------------------------------------------------------|--------------------------------|----------------------------------------|------------------------------------|------------------|-----|--------------------------------|-------------------------------|------------------|
|   |                                                                                                    | ユーザ2                           | 400                                    | 150                                | 700              | 1   |                                | 100                           | $250^{-4}$       |
| 注 | E 1<br>RGO                                                                                                    | Q ユーザに割<br>= 回線帯域<br>= 900 - 1 | リ当てられる未<br>&- (LLRLQ1<br>100 - 150 = 6 | 使用帯域<br>の送信帯域 + L<br>50 ( Mbit/s ) | .LRLQ2 の送信       | 帯域) |                                |                               |                  |
| 注 | <ul> <li>= 900 - 100 - 150 = 650 (Mbit/s)</li> <li>注 2</li> <li>RGQ ユーザの余剰帯域</li> <li>= RGQ ユーザに割り当てられる未使用帯域 - 各ユーザの最低帯域の合計値</li> <li>= 650 - (200 + 150) = 300 (Mbit/s)</li> <li>RGQ ユーザ1 の余剰帯域 = 300 × (2 ÷ (2 + 1)) = 200 (Mbit/s)</li> <li>RGQ ユーザ2 の余剰帯域 = 300 × (1 ÷ (2 + 1)) = 100 (Mbit/s)</li> </ul> |                                |                                        |                                    |                  |     |                                |                               |                  |
| 注 | RGQ ユーザ2の余剰帯域 = 300 × (1 ÷ (2 + 1)) = 100 (Mbit/s)<br>注 3<br>LLRLQ1 および LLRLQ2 の送信帯域は次のどちらかの値です。<br>入力帯域 最大帯域の場合:入力帯域<br>入力帯域 > 最大帯域の場合:最大帯域                                                                                                    |                                |                                        |                                    |                  |     |                                |                               |                  |
| 注 | E 4<br>RG                                                                                                    | Q と同様です。                       | 5                                      |                                    |                  |     |                                |                               |                  |

### 6.4.2 階層化シェーパのスケジューリング

(1) スケジューリングの動作説明

スケジューリングは,各キューに積まれたフレームをどのような順序で送信するかを制御する機能です。 階層化シェーパでは制御するキュー数を NIF 単位で設定します。キュー数は8キューと4キューが選択で き,それぞれ使用できるスケジューリングが異なります。また,キュー数を変更すると該当 NIF が再起動 します。キュー数ごとのスケジューリングの動作説明と,VLLQ および WFQ の重みの仕様を次の表に示 します。

| 表 6-10 8 キュー時の人ケシューリンクの動作詞 |
|----------------------------|
|----------------------------|

| スケジューリング種<br>別 | 概念図                                      | 動作説明                                                                  | 適用例                         |
|----------------|------------------------------------------|-----------------------------------------------------------------------|-----------------------------|
| PQ             | 0#8 ———————————————————————————————————— | 完全優先制御。複数のキューにフ<br>レームがキューイングされている場<br>合,優先度の高いキューから常にフ<br>レームを送信します。 | トラフィック優先順<br>を完全に遵守する場<br>合 |

| スケジューリング種<br>別                              | 概念図                                                         | 動作説明                                                                                                    | 適用例                                                                                                    |
|---------------------------------------------|-------------------------------------------------------------|----------------------------------------------------------------------------------------------------|----------------------------------------------------------------------------------------------------|
| 2PQ+VLLQ+4WFQ<br>+BEQ<br>(3PQ+4WFQ+BE<br>Q) | 0#8<br>0#7<br>0#6<br>0#5<br>0#4<br>0#3<br>0#2<br>0#1        | 2 最優先キュー + 可変低遅延キュー<br>+ 4 重み付き帯域均等制御 + 2Best<br>Effort。キュー 8,7(左図 Q#8,<br>Q#7)を完全優先制御で行います。<br>キュー 8,7にフレームが存在しない<br>場合,キュー 6(左図 Q#6)にあら<br>かじめ設定した比率分の帯域を割り<br>当てフレームを送信します。さらに,<br>キュー 6の余剰帯域をあらかじめ設<br>定した帯域の比(wixiyiz)に応じて<br>キュー 5,4,3,2(左図 Q#5,<br>Q#4,Q#3,Q#2)からフレームを<br>送信します。キュー 8,7と5から2<br>までにフレームが存在しない場合,<br>キュー 1(左図 Q#1)で完全優先制<br>御を行います。VLLQの比率を<br>100%とした場合は<br>3PQ+4WFQ+BEQで動作します。 | PQに優先順を完全         に遵守させたいトラ         フィック,         VLLQにPQの余剰         帯域に対して設定         防に出力したいトラ         フィック,         WFQにPQ,         VLLQの余剰帯域を         設定した割合で使用         し、均等な優先度で         出力したいトラ         フィック,         BEQにPQ,         VLLQの余剰帯域を         し、均等な優先度で         出力したいトラ         フィック,         BEQにPQ,         VLLQ, WFQの余         刺帯域がある場合に         出力するトラフィック         ク |
| 4PQ+4WFQ                                    | 0#8<br>0#7<br>0#6<br>0#5<br>0#4<br>0#3<br>0#2<br>0#1<br>0#1 | 4 最優先キュー+4 重み付き帯域均<br>等制御。キュー8,7,6,5(左図<br>Q#8,Q#7,Q#6,Q#5)までを完全<br>優先制御で行います。キュー8から<br>5 にフレームが存在しない場合,あ<br>らかじめ設定した帯域の比<br>(w:x:y:z)に応じてキュー4,3,2,<br>1 (左図Q#4,Q#3,Q#2,Q#1)か<br>らフレームを送信します。                                                                                                    | PQ に優先順を完全<br>に遵守するトラ<br>フィック<br>WFQ に PQ の余剰<br>帯域を使用して,帯<br>域の比を適用するト<br>ラフィック                                                                                                    |
| 2PQ+4WFQ+2BEQ                               | 0#8<br>0#7<br>0#6<br>0#5<br>0#4<br>0#3<br>0#2<br>0#1        | 2 最優先キュー+4 重み付き帯域均<br>等制御+2Best Effort。キュー8,7<br>(左図 Q#8,Q#7)を完全優先制御で<br>行います。キュー8,7 にフレームが<br>存在しない場合,あらかじめ設定し<br>た帯域の比(w:x:y:z)に応じて<br>キュー6,5,4,3 (左図 Q#6,<br>Q#5,Q#4,Q#3)からフレームを<br>送信します。キュー8から3までに<br>フレームが存在しない場合,キュー<br>2,1 (左図 Q#2,Q#1)で完全優先<br>制御を行います。                                                                                                    | PQ に優先順を完全<br>に遵守するトラ<br>フィック<br>WFQ に PQ の余剰<br>帯域を使用して,帯<br>域の比を適用するト<br>ラフィック<br>BEQ に PQ, WFQ<br>の余剰帯域を使用す<br>るトラフィック                                                                                                    |

| 表 6-11 | 4 + | -時のスケジュ | ーリンク | の動作説明 |
|--------|-----|---------|------|-------|
|--------|-----|---------|------|-------|

| スケジューリング種別 | 概念図                                    | 動作説明                                                                  | 適用例                         |
|------------|----------------------------------------|-----------------------------------------------------------------------|-----------------------------|
| PQ         | 0#4 — 高<br>0#3 — V<br>0#2 — 低<br>0#1 — | 完全優先制御。複数のキューにフ<br>レームがキューイングされている場<br>合,優先度の高いキューから常にフ<br>レームを送信します。 | トラフィック優先順<br>を完全に遵守する場<br>合 |

| スケジューリング種別                 | 概念図                             | 動作説明                                                                                                    | 適用例                                                                                                    |
|----------------------------|---------------------------------|----------------------------------------------------------------------------------------------------|----------------------------------------------------------------------------------------------------|
| VLLQ+3WFQ<br>(PQ+3WFQ)     | 0#4<br>0#3<br>0#2<br>0#1<br>0#1 | 可変低遅延キュー+3重み付き帯域<br>均等制御。キュー4(左図Q#4)に<br>あらかじめ設定した比率分の帯域を<br>割り当てフレームを送信します。<br>キュー4の余剰帯域をあらかじめ設<br>定した帯域の比(xiyiz)に応じて<br>キュー3,2,1(左図Q#3,Q#2,<br>Q#1)からフレームを送信します。<br>VLLQの比率を100%とした場合は<br>PQ+3WFQで動作します。                                                              | VLLQ にユーザ帯域<br>に対して設定した割<br>合の帯域を使用し優<br>先的に出力したいト<br>ラフィック,<br>WFQ に VLLQ の余<br>剰帯域を設定した割<br>合で使用し,均等な<br>優先度で出力させた<br>いトラフィック                                                                                             |
| 4WFQ                       | 0#4<br>0#3<br>0#2<br>0#1        | 設定した帯域の比(w <sup>:</sup> x:y <sup>:</sup> z)に応じ<br>てキュー 4,3,2,1(左図 Q#4,<br>Q#3,Q#2,Q#1)からフレームを<br>送信します。                                                                                                    | トラフィックごとに<br>設定した割合で帯域<br>を使用し,均等な優<br>先度で出力したい場<br>合                                                                                                    |
| PQ+VLLQ+2WFQ<br>(2PQ+2WFQ) | 0#4<br>0#3<br>0#2<br>0#1        | 最優先キュー+可変低遅延キュー+<br>2重み付き帯域均等制御。キュー4<br>(左図 Q#4)を完全優先制御で行いま<br>す。キュー4にフレームが存在しな<br>い場合,キュー3(左図 Q#3)にあ<br>らかじめ設定した比率分の帯域を割<br>リ当てフレームを送信します。さら<br>に,キュー3の余剰帯域をあらかじ<br>め設定した帯域の比(x:y)に応じて<br>キュー2,1(左図 Q#2,Q#1)から<br>フレームを送信します。VLLQの比<br>率を100%とした場合は<br>2PQ+2WFQで動作します。 | PQに優先順を完全         に遵守させたいトラ         フィック,         VLLQにPQの余剰         帯域に対して設定し         た割合を使用し優先         的に出力したいトラ         フィック,         WFQにPQ,         VLLQの余剰帯域を         設定した割合で使用し,均等な優先度で         出力したいトラ         フィック |

### 表 6-12 VLLQ および WFQ の重みの仕様

| 項目       | 仕様       | 内容                                                                                                    |  |  |  |  |  |
|----------|----------|----------------------------------------------------------------------------------------------------|--|--|--|--|--|
| VLLQ の重み | 5 ~ 100% | 5 刻みで設定できます。100%を設定した場合,VLLQ は PQ として動作<br>します。                                                                                                    |  |  |  |  |  |
| WFQ の重み  | 1 ~ 100% | <ul> <li>帯域の比としての重みの設定です。各WFQの値が次の条件を満たすように設定してください。</li> <li>キュー番号の小さいキューの重み値が,キュー番号の大きいキューの重み値を超えないこと</li> <li>各WFQの重み値の合計が100以下になること</li> <li>例:VLLQ+3WFQの場合</li> <li>x y z,かつx+y+z 100</li> </ul> |  |  |  |  |  |

(2) シェーパモードとスケジューリング

シェーパモードごとに設定できるスケジューリングが異なります。各シェーパモードで設定できるスケジューリングを次の表に示します。なお,LLPQ4モードは8キュー制御でだけ使用できます。

表 6-13 8 キュー時のシェーパモードで設定できるスケジューリング

| スケジューリング          | シェーパモード |     |       |       |       |       |
|-------------------|---------|-----|-------|-------|-------|-------|
|                   | RGQ     | WGQ | LLPQ1 | LLPQ2 | LLPQ4 | LLRLQ |
| PQ                |         |     |       |       |       |       |
| 2PQ+VLLQ+4WFQ+BEQ |         |     |       |       | -     |       |

| スケジューリング      | シェーパモード |     |       |       |       |       |
|---------------|---------|-----|-------|-------|-------|-------|
|               | RGQ     | WGQ | LLPQ1 | LLPQ2 | LLPQ4 | LLRLQ |
| 2PQ+4WFQ+2BEQ |         |     |       |       | -     |       |
| 4PQ+4WFQ      |         |     |       |       |       |       |

(凡例) :設定できる -:設定できない

注 LLRLQ1, LLRLQ2に対してのスケジューリングを指しています。

表 6-14 4 キュー時のシェーパモードで設定できるスケジューリング

| スケジューリング     | シェーパモード |     |       |       |                    |  |
|--------------|---------|-----|-------|-------|--------------------|--|
|              | RGQ     | WGQ | LLPQ1 | LLPQ2 | LLRLQ <sup>1</sup> |  |
| PQ           |         |     |       |       |                    |  |
| VLLQ+3WFQ    |         |     | 2     | -     |                    |  |
| 4WFQ         |         |     | -     | -     |                    |  |
| PQ+VLLQ+2WFQ |         |     |       | 2     |                    |  |

(凡例) :設定できる -:設定できない

注 1 LLRLQ1, LLRLQ2 に対してのスケジューリングを指しています。

- 注 2 VLLQの重みを100%に設定してください。
- (3) キュー種別とスケジューリング

階層化シェーパはキュー種別によって指定できるスケジューリングが異なります。次にキュー種別ごとの スケジューリングについて説明します。

(a) ユーザキューのスケジューリング

ユーザキューのスケジューリングは NIF ごとに設定したシェーパモードとキュー数で異なります。また, すべてのスケジューリングで廃棄制御はテールドロップで動作します。テールドロップの詳細については, 「6.7.1 廃棄制御」を参照してください。

(b) ポート送信キューのスケジューリング

ポート送信キューのスケジューリングは PQ 固定,キュー数は NIF ごとの設定で異なります。廃棄制御は テールドロップで動作します。テールドロップの詳細については,「6.7.1 廃棄制御」を参照してください。

(c) ディストリビューション送信キューのスケジューリング

ディストリビューション送信キューのスケジューリングは PQ 固定,キュー数は8 固定です。廃棄制御は テールドロップで動作します。テールドロップの詳細については,「6.7.1 廃棄制御」を参照してくださ い。

6.4.3 階層化シェーパの帯域制御

階層化シェーパには,ユーザ帯域制御,WGQ帯域制御,およびポート帯域制御があります。

(1) ユーザ帯域制御

ユーザ帯域制御は、ユーザ内のすべてのユーザキューの送信帯域をシェーピングする機能です。ユーザ帯

域制御の方式は,ユーザ種別や該当ユーザの所属している NIF のシェーパモードによって異なります。 ユーザの種別,ユーザ帯域制御の設定条件,およびユーザ帯域制御値の仕様を次の表に示します。

| 表 6-15 | ユーザの種別 |
|--------|--------|
|--------|--------|

| ユーザ種別               | 回線当たりの<br>ユーザ数 | 内容                                                                   |
|---------------------|----------------|----------------------------------------------------------------------|
| LLRLQ1 <sup>1</sup> | 1              | 帯域の割り当て,出力優先度共にポート内で最優先のユーザ。                                         |
| LLRLQ2              | 1              | LLRLQ1の次に優先度の高いユーザ。                                                  |
| ユーザ <sup>1 2</sup>  | 最大 1023        | 通常のユーザ。ユーザ間の帯域分配 , 出力優先度はシェーパ<br>モードによって異なります。                       |
| デフォルトユーザ            | 1              | フロー検出条件で検出されないフレームおよび優先度による<br>ユーザキューの指定をしていないフレームがキューイングされ<br>るユーザ。 |

注 1

LLRLQ1またはユーザ ID1のユーザには,本装置が自発的に送信するフレームがキューイングされます。

注 2

装置種別で最大値が異なります。詳細は,マニュアル「コンフィグレーションガイド Vol.1 3.2 AX6700S の収容 条件【AX6700S】」、「コンフィグレーションガイド Vol.1 3.4 AX6600S の収容条件【AX6600S】」または「コン フィグレーションガイド Vol.1 3.6 AX6300S の収容条件【AX6300S】」のフィルタ・QoS の階層化シェーパを参 照してください。

#### 表 6-16 ユーザ帯域制御の設定条件

| シェーパモード                                            | ユーザ種別              | 帯域制御パラメータの設定条件                                                                                                    |
|----------------------------------------------------|--------------------|----------------------------------------------------------------------------------------------------|
| RGQ                                                | ユーザ,<br>デフォルトユーザ   | <ul> <li>最大帯域 ポート帯域</li> <li>最低帯域 最大帯域</li> <li>該当ポートの全ユーザ,デフォルトユーザの最低帯域の合計 ポート帯域</li> </ul>                          |
| LLRLQ オプション付<br>き RGQ                              | LLRLQ1 ,<br>LLRLQ2 | LLRLQ1,LLRLQ2 の最大帯域と全ユーザ,デフォルト<br>ユーザの最低帯域の合計 ポート帯域                                                                   |
|                                                    | ユーザ ,<br>デフォルトユーザ  | <ul> <li>・最大帯域 ポート帯域</li> <li>・最低帯域 最大帯域</li> <li>・LLRLQ1, LLRLQ2の最大帯域と全ユーザ,デフォルト<br/>ユーザの最低帯域の合計 ポート帯域</li> </ul>    |
| WGQ                                                | ユーザ ,<br>デフォルトユーザ  | なし                                                                                                    |
| LLRLQ オプション付<br>き WGQ                              | LLRLQ1 ,<br>LLRLQ2 | LLRLQ1,LLRLQ2の最大帯域の合計 ポート帯域                                                                                           |
|                                                    | ユーザ ,<br>デフォルトユーザ  | なし                                                                                                    |
| LLPQ<br>(LLPQ1,LLPQ2,<br>LLPQ4)                    | ユーザ,<br>デフォルトユーザ   | <ul> <li>・最大帯域 ポート帯域</li> <li>・最低帯域 最大帯域</li> <li>・LLPQ帯域 最大帯域</li> <li>・該当ポートの全ユーザ,デフォルトユーザの最低帯域の合計 ポート帯域</li> </ul> |
| LLRLQ オプション付<br>き LLPQ<br>(LLPQ1, LLPQ2,<br>LLPQ4) | LLRLQ1 ,<br>LLRLQ2 | LLRLQ1,LLRLQ2の最大帯域と全ユーザ,デフォルト<br>ユーザの最低帯域の合計 ポート帯域                                                                    |

| シェーパモード | ユーザ種別             | 帯域制御パラメータの設定条件                                                                                                    |
|---------|-------------------|----------------------------------------------------------------------------------------------------|
|         | ユーザ ,<br>デフォルトユーザ | <ul> <li>・最大帯域 ポート帯域</li> <li>・最低帯域 最大帯域</li> <li>・LLPQ帯域 最大帯域</li> <li>・LLRLQ1, LLRLQ2の最大帯域と全ユーザ,デフォルト<br/>ユーザの最低帯域の合計 ポート帯域</li> </ul> |

### 表 6-17 ユーザ帯域制御値の仕様

| 帯域制御パラメータ | 帯域制御値                 |
|-----------|-----------------------|
| 最大帯域      | 64kbit/s ~ 1000Mbit/s |
| 最低带域      | 64kbit/s ~ 1000Mbit/s |
| LLPQ 帯域   | 64kbit/s ~ 1000Mbit/s |
| 重み        | 1 ~ 50                |

注 WGQ のユーザに指定する場合,1~10 になります。

各ユーザは,ポートごとにユニークなユーザ ID を持っています。このユーザ ID と出力優先度によって, サービス(フロー)に適したユーザ帯域制御とスケジューリングを行っているユーザのユーザキューが特 定できます。ユーザ ID は,NIF 種別,シェーパモード,およびキュー数によって使用できる値が異なり ます。NIF ごとに指定できるユーザ ID の範囲を次の表に示します。

表 6-18 NK1GS-8M でシェーパモードごとに指定できるユーザ ID の範囲

| シェーパモード      | キュー数 | ユーザ ID の指定範囲 |
|--------------|------|--------------|
| RGQ , WGQ    | 8    | 1 ~ 511      |
|              | 4    | 1 ~ 1023     |
| LLPQ1, LLPQ2 | 8    | $1 \sim 255$ |
|              | 4    | 1 ~ 511      |
| LLPQ4        | 8    | $1 \sim 255$ |

注

ユーザ ID 0 はデフォルトユーザが使用します。LLRLQ オプション使用時はユーザ ID 1 は LLRLQ1, ユーザ ID 2 は LLRLQ2 が使用するため,指定できません。

表 6-19 NH1GS-6M でシェーパモードごとに指定できるユーザ ID の範囲

| シェーパモード | キュー数 | ユーザ ID の指定範囲 |
|---------|------|--------------|
| RGQ     | 8    | 1 ~ 255      |
|         | 4    | 1 ~ 511      |

注

ユーザ ID 0 はデフォルトユーザが使用します。

ユーザ帯域制御の対象となるフレームの範囲は,フレーム間ギャップから FCS までです。ユーザ帯域制御の対象範囲を次の図に示します。

図 6-16 ユーザ帯域制御の対象範囲

|   | フレーム間<br>ギャップ<br>(12バイト) | プリアンブル<br>(8バイト) | MACヘッダ<br>(VLAN Tagを含む) | データ | FCS<br>(4バイト) |
|---|--------------------------|------------------|-------------------------|-----|---------------|
| ŀ |                          |                  |                         |     | <b>&gt;</b>   |
| ľ |                          |                  |                         |     | ,             |

ユーザ帯域制御対象範囲

#### (2) WGQ 帯域制御

シェーパモードに LLRLQ オプション付き WGQ を使用した場合,すべての WGQ のユーザに対して WGQ 帯域制御を設定できます。WGQ 帯域制御を設定した場合,WGQ 帯域制御値を上限として,WGQ のユーザには LLRLQ1 および LLRLQ2 の送信帯域を引いた帯域が各ユーザの重みに基づいて割り当てら れます。帯域制御値を決めることで,LLRLQ1 および LLRLQ2 が帯域を使用していないときに WGQ の ユーザがポート帯域まで無制限に使えないようにできるため,最優先ユーザと通常ユーザを差別化できま す。

WGQ 帯域制御は NIF 種別で設定可否が異なります。NIF 種別との対応については、「6.10.2 階層化 シェーパ機能サポート NIF」を参照してください。

WGQ 帯域制御値の仕様を次の表に示します。

表 6-20 WGQ 帯域制御値の仕様

| 帯域制御パラメータ | 帯域制御値                 |
|-----------|-----------------------|
| 最大带域      | 64kbit/s ~ 1000Mbit/s |

また,WGQ帯域制御の対象となるフレームの範囲は,ユーザ帯域制御と同じです。

### (3) ポート帯域制御

ポート帯域制御は,ユーザ帯域制御を実施したあとに該当ポートに指定した送信帯域にシェーピングする 機能です。この制御を使用して,広域イーサネットサービスへ接続できます。

例えば,ポート帯域が1Gbit/sでISPとの契約帯域が400Mbit/sの場合,ポート帯域制御機能を使用して あらかじめ帯域を400Mbit/s以下に抑えてフレームを送信することができます。

回線種別に対するポート帯域制御の帯域範囲と設定単位を次の表に示します。

#### 表 6-21 ポート帯域制御の仕様

| 回線速度<br>(オートネゴシエーション結果も含む) | 設定範囲                 | 刻み値     |
|----------------------------|----------------------|---------|
| 1000Mbit/s                 | 1M $\sim$ 1000Mbit/s | 1Mbit/s |
|                            | 64k ~ 1000000kbit/s  | 1Kbit/s |
| 100Mbit/s                  | 1M ~ 100Mbit/s       | 1Mbit/s |
|                            | 64k ~ 100000kbit/s   | 1Kbit/s |
| 10Mbit/s                   | 1M ~ 10Mbit/s        | 1Mbit/s |
|                            | 64k ~ 10000kbit/s    | 1Kbit/s |

注 全二重モードの場合だけポート帯域制御が動作します。

また,ポート帯域制御の対象となるフレームの範囲は,ユーザ帯域制御と同じです。

### 6.4.4 シェーパ自動設定機能

本機能は,シェーパモードとユーザ数の設定だけで階層化シェーパを簡単に使用する機能です。シェーパ 自動設定機能のモードパラメータごとの設定内容を次の表に示します。

表 6-22 シェーパ自動設定機能のモードパラメータごとの設定内容

| シェ-<br>モ | - パ自動設定機能の<br>ードパラメータ | rgq                     | wgq                 | llpq                        |
|----------|-----------------------|-------------------------|---------------------|-----------------------------|
| シェーパモ    | <b>ード</b>             | RGQ                     | WGQ                 | LLPQ1                       |
| キュー数     |                       | 8                       | 8                   | 8                           |
| 最大ユーザ    | 数 1 2                 | $512^{-3}$              | 512                 | 256                         |
| ポート      | 帯域制御値                 | 1Gbit/s                 | 1Gbit/s             | 1Gbit/s                     |
|          | QoS ごとのバッファ<br>値      | デフォルト値 <sup>4</sup>     | デフォルト値 <sup>4</sup> | デフォルト値 <sup>4</sup>         |
| ユーザ      | 最大帯域                  | 最低帯域× $10$ <sup>5</sup> | -                   | 最低帯域 × $10^{-5}$            |
|          | 最低带域 <sup>6</sup>     | 1Gbit/s ÷ユーザ数           | -                   | 1Gbit/s ÷ユーザ数               |
|          | LLPQ 帯域制御値            | -                       | -                   | 最低帯域÷2                      |
|          | 重み                    | 1                       | 1                   | 1                           |
|          | スケジューリング              | PQ                      | PQ                  | 4PQ+4WFQ<br>( 10:20:30:40 ) |
|          | キュー長                  | デフォルト値 <sup>4</sup>     | デフォルト値 <sup>4</sup> | デフォルト値 <sup>4</sup>         |
|          | 廃棄モード                 | tail-drop2              | tail-drop2          | tail-drop2                  |

(凡例) -:設定なし

注 1

ユーザ数は,コンフィグレーションコマンドで指定します。デフォルトユーザ(ユーザ ID 0)から指定ユーザ数-1番のユーザ ID のユーザまでを割り当てられます。最小ユーザ数は1です。

注 2

VLAN ユーザマッピングと併用する場合は,次の条件を満たすように設定してください。 装置で設定している VLAN インタフェースの最大 VLAN ID <シェーパ自動設定機能の最大ユーザ数

注 3

NH1GS-6M の場合,指定できるシェーパモードは RGQ だけで,256 ユーザまでとなります。

注 4

デフォルト値については「6.7.2 バッファ管理」を参照してください。

注 5

ポート帯域制御の最大帯域を超える場合は、ポート帯域制御の最大帯域と同じ値になります。

注 6

WGQ モード以外では、ユーザに均等に帯域を割り当てます。Kbit/s 未満は切り捨てになります。

### 6.4.5 デフォルトユーザ優先度書き換え

階層化シェーパ機能付き NIF から送信するパケット内のユーザ優先度を0に書き換える機能です。本機能 を使用しない場合は,ユーザ優先度を0に書き換えません。 なお、マーカー機能でのユーザ優先度書き換えと併用した場合は、本機能が優先されます。

また, VLAN ユーザマッピングと併用した場合, VLAN ユーザマッピングによって対応するキューに キューイングされたあと, ユーザ優先度を0に書き換えます。

### 6.4.6 階層化シェーパ使用時の注意事項

### (1) LLPQ による帯域制御

LLPQ 帯域に最低帯域より大きな帯域を設定した場合の注意事項を次に示します。

- 最低帯域を超える入力帯域が低遅延キューにある環境では,ユーザに割り当てる帯域の合計がポート帯 域を超えることがあります。この場合,一部のユーザの最低帯域が保証されません。
- 回線帯域以上の負荷が掛かっている環境では,各ユーザのLLPQ帯域制御の出力帯域は,LLPQ帯域 制御値の比率よりも差が小さくなり,フレーム長が長いトラフィックを送信しているユーザが大きくな ります。

# 6.5 階層化シェーパのコンフィグレーション

### 6.5.1 シェーパモードの設定

- [設定のポイント] NIF にシェーパモードを設定します。
- [コマンドによる設定]
- (config)# shaper nif 1
   NIF1に対してシェーパ NIF情報を設定し、シェーパ NIFモードに移行します。
- (config-sh-nif)# mode rgq NIF1のシェーパモードをRGQに設定します。

### 6.5.2 ユーザ帯域制御およびスケジューリングの設定

[設定のポイント] ユーザ帯域制御,スケジューリングなどを設定したシェーパユーザリストを作成し,ポート 1/1 に対 して設定します。

[コマンドによる設定]

- (config)# shaper user-list rgquser1 peak-rate 10M min-rate 5M weight 1 pq ユーザリスト名称 (rgquser1)のシェーパユーザリストを作成します。最大帯域 10Mbit/s,最低帯域 5Mbit/s,重み1,スケジューリング (PQ)を設定します。
- (config)# shaper user-list rgquser2 peak-rate 5M min-rate 3M weight 1 pq ユーザリスト名称 (rgquser2)のシェーパユーザリストを作成します。最大帯域 5Mbit/s,最低帯域 3Mbit/s,重み1,スケジューリング(PQ)を設定します。
- 3. (config)# interface gigabitethernet 1/1 ポート 1/1 のインタフェースモードに移行します。
- 4. (config-if)# shaper user 1-10 list rgquser1 ユーザ ID 1 ~ 10 にユーザリスト名称 (rgquser1)を指定し,ユーザ ID 1 ~ 10 を有効にします。
- 5. (config-if)# shaper default-user list rgquser2 デフォルトユーザにユーザリスト名称 (rgquser2)を指定し,デフォルトユーザを有効にします。

### 6.5.3 ポート帯域制御の設定

該当するポートの出力帯域を,実回線の帯域より低くする場合に設定します。

[ 設定のポイント ]

該当するポート(100Mbit/s)に対し、ポート帯域制御による帯域の設定(80Mbit/s)を行います。

[コマンドによる設定]

- (config)# interface gigabitethernet 1/1 ポート 1/1 のインタフェースモードに移行します。
- (config-if)# speed 100
   (config-if)# duplex full
   該当するポートの回線速度を 100Mbit/s に設定します。
- 3. (config-if)# shaper port rate-limit 80M ポート帯域を 80Mbit/s に設定します。

### 6.5.4 シェーパ自動設定機能の設定

シェーパ機能をサポートしているすべての NIF に対して簡単に階層化シェーパを設定します。

[設定のポイント]

装置全体に対して,使用するシェーパモードと一回線当たりのユーザ数(500)を設定します。通常の階層シェーパの設定とは併用できません。

[コマンドによる設定]

 (config)# shaper auto-configuration rgq number-of-user 500 シェーパ自動設定機能のシェーパモードを RGQ, ユーザ数を 500 に設定します。

# 6.6 階層化シェーパのオペレーション

show system コマンドでユーザ数を, show shaper コマンドでイーサネットインタフェースに設定した階 層化シェーパの内容を確認します。

### 6.6.1 ユーザ数の確認

装置当たりで使用しているユーザ数の確認方法を次の図に示します。

| 図 6-17 装置当たりの使用済みユーザ数の確認                                                                          |   |
|---------------------------------------------------------------------------------------------------|---|
| > show system<br>Date 2008/06/24 18:36:57 UTC<br>System: AX6708S, OS-SE Ver. 10.7.A               |   |
| :                                                                                                 |   |
| :<br>Flow Database Management<br>fldm : default standard<br>Filter resources Used/Max: 1856/ 4000 |   |
| MAC: 239 IPv4: 1046 IPv6: 571                                                                     |   |
| QoS resources Used/Max: 1206/ 4000                                                                |   |
| MAC : 18 IPv4 : 814 IPv6 : 374                                                                    |   |
| upc-storm-control mode : upc-in-and-storm-control                                                 |   |
| UPC resources Used/Max: 145/ 744                                                                  |   |
| MAC : 100 IPv4 : 30 IPv6 : 15                                                                     |   |
| <u>Hierarchical shaper Database Management</u>                                                    | 1 |
| <u>User: 1024/32768</u>                                                                           |   |
| >                                                                                                 |   |

1. Hierarchical shaper Datebase Management の User パラメータの内容が, すべての NIF に設定して いる LLRLQ1, LLRLQ2, ユーザ, およびデフォルトユーザの合計になっていることを確認します。

### 6.6.2 階層化シェーパの確認

階層化シェーパの確認方法を次の図に示します。

```
図 6-18 スケジューリングの確認
```

| > show shape      | r                                  |                                               |   |
|-------------------|------------------------------------|-----------------------------------------------|---|
| Date 2008/06      | /24 12:00:00 UTC                   |                                               |   |
| NIF 1/Port 1      | , <u>Shaper mode:RGO</u>           |                                               | 1 |
| Predicted t       | ail drop:disable, V                | lan user map:disable                          | 2 |
| Port Rate 1       | imit=80Mbit/s                      |                                               | 3 |
| <u></u>           | <u></u>                            |                                               |   |
| User:defaul       | t-user, røødefuser                 |                                               | 4 |
| Schedule m        | ode=P0                             |                                               |   |
| Peak rate=        | 10Mbit/s, Min rate=                | <u>5Mbit/s, Weight=1</u>                      |   |
| Queue             | send pkt                           | discard pkt Queue length                      |   |
| 1                 | 6533                               | $\overline{3451}$ 10/ 1 $\overline{20}$ / 120 |   |
| 2                 | 2564                               | 1581 5/ 120/ 120                              |   |
| 3                 | 2256877                            | 235 4/ 100/ 100                               |   |
| 4                 | 4698951                            | 0 4/ 90/ 100                                  |   |
| 5                 | 15875213                           | 0 3/ 70/ 80                                   |   |
| 6                 | 25987192                           | 0 1/ 65/ 80                                   |   |
| 7                 | 28753135                           | 0 1/ 45/ 50                                   |   |
| 8                 | 38419319                           | 0 1/ 43/ 50                                   |   |
| total             | 116008881                          | 5267 -                                        |   |
|                   |                                    |                                               |   |
| <u>User:ID=1,</u> | rgquser1                           |                                               | 5 |
| <u>Schedule_m</u> | <u>ode=PO</u>                      |                                               |   |
| <u>Peak_rate=</u> | <u>5Mbit/s</u> , <u>Min_rate=3</u> | <u>MDIT/S, Weight=I</u>                       |   |
| Queue             | send_pkt                           | discard_pkt_Queue_length                      |   |
|                   | 6324                               | 3/81 12/ 120/ 120                             |   |
| 2                 | 2873                               | 1/61 $4/120/120$                              |   |
| 3                 | 2200134                            | 331 3/ 100/ 100                               |   |
| 4                 | 4/81911                            |                                               |   |
| 5                 | 14890111                           | 0 1/ 65/ 80                                   |   |
| 6                 | 23091811                           | 0 1/ 63/ 80                                   |   |
| 7                 | 27576011                           | 0 1/ 41/ 50                                   |   |
| 8                 | 37910013                           | 0 1/ 35/ 50                                   |   |
| total             | 110459188                          | 5873 -                                        |   |
|                   |                                    |                                               |   |
|                   |                                    |                                               |   |
|                   | :                                  |                                               |   |
|                   |                                    |                                               |   |
| Discard pac       | kets(User not config               | gured): 2585910248                            |   |
| >                 |                                    |                                               |   |

- 1. Shaper mode のパラメータが該当 NIF に指定したシェーパモードになっていることを確認します。
- 2. Predicted tail drop のパラメータで早期検出テールドロップ機能が設定されているかどうかを確認しま す。
- 3. Port Rate\_limit のパラメータが該当ポートに指定したポート帯域制御値になっていることを確認しま す。
- 4. User のパラメータに default-user が設定されていて,デフォルトユーザに指定したユーザリストの内 容が User:default-user 配下の項目に反映されていることを確認します。
- 5. User のパラメータに ID:1 が設定されていて,ユーザ ID1 に指定したユーザリスト名称と該当ユーザ リストの内容が User:ID=1 配下の項目に反映されていることを確認します。

# 6.7 廃棄制御解説

この節で説明する廃棄制御の位置づけを次の図に示します。

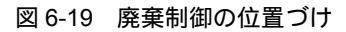

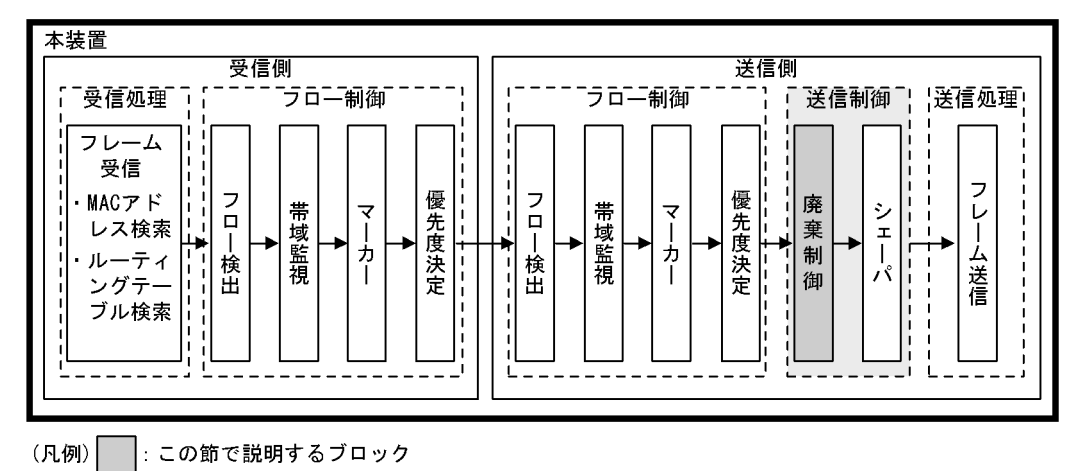

6.7.1 廃棄制御

廃棄制御は,キューイングする各キューに対して廃棄されやすさの度合いを示すキューイング優先度と, キューにフレームが滞留している量に応じて,該当フレームをキューイングするか廃棄するかを制御する 機能です。

キューにフレームが滞留している場合,キューイング優先度を変えることによって,さらに木目細かい QoSを実現できます。

本装置は,テールドロップ方式で廃棄制御を行います。

(1) テールドロップ

キュー長が廃棄閾値を超えると,フレームを廃棄する機能です。廃棄閾値は,キューイング優先度ごとに 異なり,キューイング優先度値が高いほどフレームが廃棄されにくくなります。テールドロップの概念を 次の図に示します。キューイング優先度2の廃棄閾値を超えると,キューイング優先度2のフレームをす べて廃棄します。

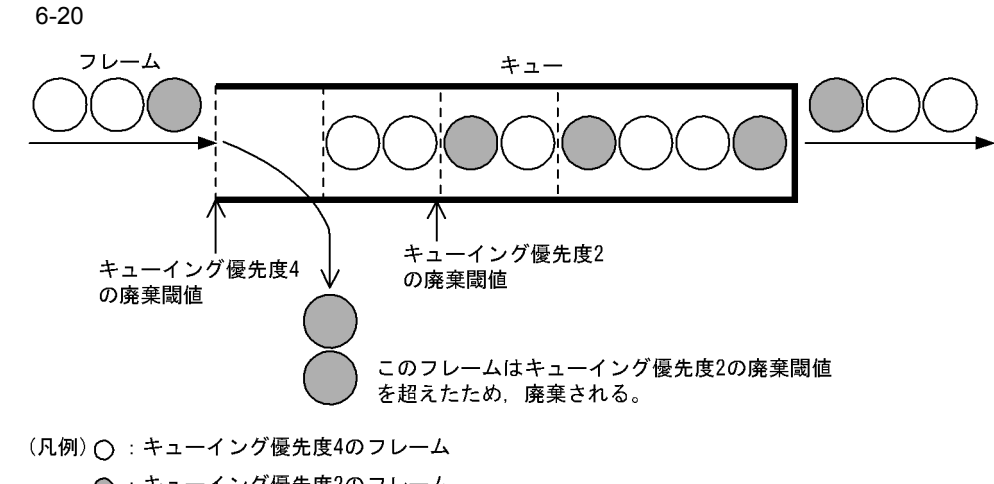

● :キューイング優先度2のフレーム ---: 廃棄開始閾値

テールドロップ機能でのキューイング優先度ごとの廃棄閾値を次の表に示します。廃棄閾値は,レガシー シェーパ機能をサポートしている NIF と階層化シェーパ機能をサポートしている NIF で異なります。 NIF 種別との対応については,「6.10 NIF 種別と送信制御機能との対応」を参照してください。廃棄閾 値は,キュー長に対するキューのたまり具合を百分率で表します。

レガシーシェーパ機能サポート NIF の場合

表 6-23 レガシーシェーパ NIF の廃棄閾値

| キュー種別            | キューイング優先度に対する廃棄閾値[%] |    | [%] |     |
|------------------|----------------------|----|-----|-----|
|                  | 1                    | 2  | 3   | 4   |
| ディストリビューション送信キュー | 40                   | 60 | 85  | 100 |
| ポート送信キュー         |                      |    |     |     |

注 表中のヘッダ部の数字1~4は,キューイング優先度を示します。

階層化シェーパ機能サポート NIF の場合

#### 表 6-24 階層化シェーパ NIF の廃棄閾値

| キュー種別            | ++     | -イング優先度に | 対する廃棄閾値 | [%] |
|------------------|--------|----------|---------|-----|
|                  | 1      | 2        | 3       | 4   |
| ディストリビューション送信キュー | 40     | 60       | 85      | 100 |
| ポート送信キュー         |        |          |         |     |
| ユーザキュー           | 25 / 5 | 0 / 75   | 10      | 00  |

注 表中のヘッダ部の数字1~4は,キューイング優先度を示します。

注 次に示す廃棄モードをどれか一つ選択します。

| 廃棄モード      | キューイング優先度[%] |       |
|------------|--------------|-------|
|            | 1 ~ 2        | 3 ~ 4 |
| tail-drop1 | 25           | 100   |

| 廃棄モード      | キューイング優先度[%] |       |  |
|------------|--------------|-------|--|
|            | 1 ~ 2        | 3 ~ 4 |  |
| tail-drop2 | 50           | 100   |  |
| tail-drop3 | 75           | 100   |  |

キューイング優先度は送信時の廃棄クラスによってキューイング優先度のマッピングが異なります。本装置では NIF 種別に応じて廃棄クラス2 および廃棄クラス4の2種類があります。キューイング優先度および廃棄クラスのマッピングについては、「5.10 優先度決定の解説」を参照してください。NIF 種別に応じた廃棄クラスについては、「6.10 NIF 種別と送信制御機能との対応」を参照してください。

### 6.7.2 バッファ管理

階層化シェーパでは,ポート単位およびユーザ単位でバッファを変更できます。バッファを大きくした場合,パケットが廃棄されにくくなります。ただし,パケットの遅延やほかのキューのトラフィックにも影響します。キューイングするパケットの特性やサービスに応じて変更してください。

階層化シェーパ機能をサポートしている NIF ごとのバッファ容量のデフォルト値を次に示します。

(1) AX6700S, AX6600Sの場合

表 6-25 8 キュー制御時のデフォルト値

| キュー番号 | NK1GS-8M |          |
|-------|----------|----------|
|       | ポート単位    | ユーザキュー単位 |
| QoS1  | 2000     | 120      |
| QoS2  | 2000     | 120      |
| QoS3  | 1500     | 100      |
| QoS4  | 1500     | 100      |
| QoS5  | 1500     | 80       |
| QoS6  | 1500     | 80       |
| QoS7  | 1000     | 50       |
| QoS8  | 1000     | 50       |

| 表 6-26 | 4 キュー制御時のデフォルト値 |
|--------|-----------------|

| キュー番号 | NK1GS-8M |          |
|-------|----------|----------|
|       | ポート単位    | ユーザキュー単位 |
| QoS1  | 4000     | 120      |
| QoS2  | 3000     | 100      |
| QoS3  | 3000     | 80       |
| QoS4  | 2000     | 50       |

#### 表 6-27 バッファ容量

| NIF 種別   | バッファ容量 |
|----------|--------|
| NK1GS-8M | 96000  |

### (2) AX6300S の場合

#### 表 6-28 8キュー制御時のデフォルト値

| キュー番号 | NH1GS-6M |          |
|-------|----------|----------|
|       | ポート単位    | ユーザキュー単位 |
| QoS1  | 1250     | 120      |
| QoS2  | 1250     | 120      |
| QoS3  | 1000     | 100      |
| QoS4  | 1000     | 100      |
| QoS5  | 1000     | 80       |
| QoS6  | 1000     | 80       |
| QoS7  | 750      | 50       |
| QoS8  | 750      | 50       |

#### 表 6-29 4 キュー制御時のデフォルト値

| キュー番号 | NH1GS-6M |          |
|-------|----------|----------|
|       | ポート単位    | ユーザキュー単位 |
| QoS1  | 2500     | 120      |
| QoS2  | 2000     | 100      |
| QoS3  | 2000     | 80       |
| QoS4  | 1500     | 50       |

| 表 6-30 | バッファ容量 |
|--------|--------|
|--------|--------|

| NIF 種別   | バッファ容量 |
|----------|--------|
| NH1GS-6M | 48000  |

### 6.7.3 早期検出テールドロップ

本機能は,特定のユーザによるバッファの占有を防ぐ機能です。

ユーザは,該当ポートに割り当てたバッファをキュー番号ごとに共有しています。そのため,特定のユー ザのユーザキューにフレームが溜まり過ぎると,ほかのユーザの同じキュー番号を持つユーザキューにフ レームをキューイングできなくなります。本機能は,ポートに割り当てた各キューのバッファの7/8まで フレームが溜まった場合に,該当ポートの全ユーザに対して,溜まったキュー番号と同じユーザキューの キュー長を半分にします。

### 6.7.4 廃棄制御使用時の注意事項

#### (1) ポートのバッファ枯渇によるフレーム廃棄について

ユーザは,該当ポートに割り当てたバッファをキュー番号ごとに共有しています。そのため,1ポート内の多数のユーザに対してフレームのキューイングが同時に発生した場合,共有しているポートのバッファが枯渇することがあります。この場合,バッファを割り当てられないユーザが発生します。該当ユーザに対してはフレームがキューイングできないため,そのユーザの帯域の状態に関係なくフレームの廃棄が発生します。

ユーザとポートのバッファ状態は, show shaper コマンドで確認してください。

このような状況になるおそれのある環境では,より多くのユーザにバッファが割り当てられるように, ユーザごとのバッファ容量を少なくするか,ポートのバッファ容量を多くしてください。

# 6.8 廃棄制御のコンフィグレーション

### 6.8.1 キューイング優先度の設定

特定のフローに対してキューイング優先度を設定します。

[設定のポイント]

フレーム受信時に宛先 IP アドレスによってフロー検出を行い,キューイング優先度を設定します。

[コマンドによる設定]

- (config)# ip qos-flow-list QOS-LIST2
   IPv4 QoS フローリスト(QOS-LIST2)を作成します。本リストを作成することによって, IPv4 QoS フローリストモードに移行します。
- (config-ip-qos)# qos ip any host 192.168.100.10 action priority-class 8 discard-class 1 192.168.100.10のIPアドレスを宛先とし、出力優先度=8、キューイング優先度=1のQoSフローリ ストを設定します。
- 3. (config-ip-qos)# exit IPv4 QoS フローリストモードからグローバルコンフィグレーションモードに戻ります。
- 4. (config) # interface vlan 10 VLAN10 のインタフェースモードに移行します。
- 5. (config-if)# ip qos-flow-group QOS-LIST2 in layer2-forwarding 受信側にレイヤ2中継する QoS フローリスト(QOS-LIST2)を有効にします。

### 6.8.2 階層化シェーパのバッファ管理とテールドロップの設定

[設定のポイント] 階層化シェーパを設定しているポートのバッファと,該当ポートに反映するユーザのキュー長と廃棄 制御モードを設定します。

[コマンドによる設定]

- (config)# shaper user-list rgquser1 peak-rate 10M min-rate 5M pq queue-length 130 110 100 90 90 80 60 40 discard tail-drop1 tail-drop1 tail-drop2 tail-drop2 tail-drop2 tail-drop2 tail-drop3 tail-drop3
   コーザリスト名称 (rgquser1) のシェーパユーザリストを作成します。最大帯域 10Mbit/s,最低帯域 5Mbit/s,スケジューリング (PQ),キュー1から順に 130,110,100,90,90,80,60,40の キュー長を,tail-drop1,tail-drop1,tail-drop2,tail-drop2,tail-drop2,tail-drop3, tail-drop3の廃棄モードを設定します。
- (config)# interface gigabitethernet 1/1 ポート 1/1 のインタフェースモードに移行します。

- 3. (config-if)# shaper port buffer 2100 1900 1700 1500 1500 1300 1100 900 ポート 1/1 のキュー 1 から順に 2100, 1900, 1700, 1500, 1500, 1300, 1100, 900 のバッファを設 定します。
- 4. (config-if)# shaper user 1-10 list rgquser1 ユーザ ID 1 ~ 10 にユーザリスト名称 (rgquser1)を指定し,ユーザ ID 1 ~ 10 を有効にします。

# 6.9 廃棄制御のオペレーション

回線にトラフィック(Queue8 の Qlen が 255 程度の滞留が発生するトラフィック)を注入している状態 で, show qos queueing interface コマンドによってキューイングされているキュー番号,キューイング優 先度,および廃棄パケット数を確認します。対象のイーサネットインタフェースは,ポート 1/11,出力優 先度 =8,キューイング優先度 =1 です。

### 6.9.1 キューイング優先度の確認

キューイング優先度の確認方法を次の図に示します。

図 6-21 キューイング優先度の確認

| > show qos queueing       | interface 1/11   | outbound         |                     |
|---------------------------|------------------|------------------|---------------------|
| Date 2007/11/01 12:       | 00:00 UTC        |                  |                     |
| NIF1/Port11 (outbou       | nd)              |                  |                     |
| Max Oueue=8, Rate=        | 100Mbit/s, Sched | dule mode=pg     |                     |
| Queue1: Qlen=0, P         | eak Qlen=0, Lim  | it Qlen=255, Dro | p mode=tail drop    |
|                           | send pkt         | discard pkt      | send byte           |
| total                     | 0                | 0                | = - 0               |
|                           | :                |                  |                     |
|                           | :                |                  |                     |
| Queue8: <u>Olen=191</u> , | Peak_Qlen=191,   | Limit_Qlen=255,  | Drop_mode=tail_drop |
|                           | send_pkt         | discard_pkt      | send_byte           |
| total                     | 6533             | 8245             | 533.0k              |
| >                         |                  |                  |                     |

- Queue8のQlenの値がカウントされていることを確認します。
- Qlen の値が Limit\_Qlen の値の 75% であり, discard1 の discard\_pkt のカウンタがインクリメントされていることを確認します。

なお,この表示例は,NIF 種別の NK1G-24S または NH1G-24S の例です。

### 6.9.2 階層化シェーパのバッファ管理とテールドロップの確認

階層化シェーパのバッファ管理とテールドロップの確認方法を次の図に示します。

```
図 6-22 階層化シェーパのバッファ管理とテールドロップの確認
> show shaper all
Date 2008/06/24 12:00:00 UTC
NIF 1/Port 1, Shaper_mode:RGQ
 Predicted_tail_drop:disable, Vlan_user_map:disable
 Port Rate limit=1Gbit/s
  Buffer
             194/ 1812/ <u>2100</u> QoS2=
74/ 1582/ <u>1700</u> QoS4=
                                         82/ 1784/ <u>1900</u>
71/ 1422/ <u>1500</u>
   OoS1=
   0oS3=
             74/
                  1398/ <u>1500</u> QoS6=
1231/ <u>1100</u> QoS8=
                                        61/ 1284/ <u>1300</u>
             68/
   QoS5=
                                         41/ 1098/
   QoS7=
             51/
                                                      900
                                   :
                                   :
                                   :
 User: ID=1, USER-A
  Schedule_mode=PQ
  Peak rate=500Mbit/s, Min_rate=250Mbit/s, Weight=10
                       send_pkt
                                                           Queue_length
12/ 120/ <u>130</u>
   Queue
                                          discard_pkt
                            6324
   1
                                                   3781
                                                   1761
                                                             4/ 120/
   2
                            2873
                                                                      120
   3
                        2200134
                                                    331
                                                             3/
                                                                100/ 110
                                                                 89/
   4
                        4781911
                                                       0
                                                             1/
                                                                        <u>90</u>
                                                                  65/
   5
                       14890111
                                                       0
                                                             1/
                                                                        90
   6
                       23091811
                                                       0
                                                             1/
                                                                 63/
                                                                        80
   7
                       27576011
                                                       0
                                                             1/
                                                                  41/
                                                                        <u>60</u>
   8
                       37910013
                                                       0
                                                            1/
                                                                  35/
                                                                        40
                                                   5873
                     110459188
   total
                                         discard_byte
                                                           discard_mode
   Oueue
                      send_byte
   1
                            9.2M
                                                   5.5M
                                                              <u>tail-drop1</u>
   2
                            4.2M
                                                   2.5M
                                                              tail-drop1
   3
                            3.1G
                                                 348.4k
                                                              tail-drop2
                                                              tail-drop2
   4
                            6.8G
                                                       0
                                                              tail-drop2
   5
                           21.1G
                                                       0
   6
                          32.6G
                                                       0
                                                              tail-drop2
   7
                           40.0G
                                                       0
                                                              tail-drop3
   8
                           53.6G
                                                       0
                                                              tail-drop3
                         156.2G
                                                   8.5M
   total
                                   :
 Discard packets (User not configured) :
                                                        2585910248
>
```

Buffer の QoS1 ~ QoS8 に表示されている三つの値のうち,いちばん右側の値がポートに指定したバッファ値になっていることを確認します。

該当する User の各 Queue 番号の Queue\_length に表示されている三つの値のうち,いちばん右側の値が 指定したキュー長になっていることを確認します。

該当する User の各 Queue 番号の discard\_mode に表示されている廃棄モードが指定した廃棄モードに なっていることを確認します。

# 6.10 NIF 種別と送信制御機能との対応

### 6.10.1 レガシーシェーパ機能サポート NIF

### (1) AX6700S, AX6600Sの場合

NIF 種別と送信制御機能との対応を次の表に示します。

表 6-31 NIF 種別と送信制御機能との対応(1/3)

| NIF 種別    | ポート送信キュー                                                                                  |  |  |  |  |  |
|-----------|-------------------------------------------------------------------------------------------|--|--|--|--|--|
|           | スケジューリング           PQ         RR         4PQ+4WFQ         2PQ+4WFQ+2BEQ         4WFQ+4BEQ |  |  |  |  |  |
|           |                                                                                           |  |  |  |  |  |
| NK1G-24T  |                                                                                           |  |  |  |  |  |
| NK1G-24S  |                                                                                           |  |  |  |  |  |
| NK10G-4RX |                                                                                           |  |  |  |  |  |
| NK10G-8RX |                                                                                           |  |  |  |  |  |

(凡例) :サポート

表 6-32 NIF 種別と送信制御機能との対応(2/3)

| NIF 種別    | ポート送信キュー |         |         |        |  |
|-----------|----------|---------|---------|--------|--|
|           | キュー数指定   | ポート帯域制御 | 廃棄制御    |        |  |
|           |          |         | テールドロップ | 廃棄クラス数 |  |
| NK1G-24T  |          |         |         | 4      |  |
| NK1G-24S  |          |         |         | 4      |  |
| NK10G-4RX |          |         |         | 4      |  |
| NK10G-8RX |          |         |         | 4      |  |

(凡例) :サポート

### 表 6-33 NIF 種別と送信制御機能との対応(3/3)

| NIF 種別    | ディストリピューション送信キュー |         |        |  |  |
|-----------|------------------|---------|--------|--|--|
|           | スケジューリング         | 制御      |        |  |  |
|           | PQ               | テールドロップ | 廃棄クラス数 |  |  |
| NK1G-24T  |                  |         | 4      |  |  |
| NK1G-24S  |                  |         | 4      |  |  |
| NK10G-4RX |                  |         | 4      |  |  |
| NK10G-8RX |                  |         | 4      |  |  |

(凡例) :サポート

### (2) AX6300S の場合

NIF 種別と送信制御機能との対応を次の表に示します。

表 6-34 NIF 種別と送信制御機能との対応(1/3)

| NIF 種別                | ポート送信キュー |    |          |                    |           |
|-----------------------|----------|----|----------|--------------------|-----------|
|                       |          |    | スケジュ     | ューリング <sup>1</sup> |           |
|                       | PQ       | RR | 4PQ+4WFQ | 2PQ+4WFQ+2BEQ      | 4WFQ+4BEQ |
| NH1G-16S <sup>2</sup> | -        | -  | -        | -                  | -         |
| NH1G-24T              |          |    |          |                    |           |
| NH1G-24S              |          |    |          |                    |           |
| NH1G-48T <sup>2</sup> | -        | -  | -        | -                  | -         |
| NH10G-1RX             |          | -  | -        | -                  | -         |
| NH10G-4RX             |          |    |          |                    |           |
| NH10G-8RX             |          |    |          |                    |           |

(凡例) :サポート -:未サポート

注 1 未サポートのスケジューリングを指定した場合,ログメッセージを表示し PQ で動作します。

注 2 送信制御機能をサポートしていません。

表 6-35 NIF 種別と送信制御機能との対応(2/3)

| NIF 種別                | ポート送信キュー            |                      |         |        |  |
|-----------------------|---------------------|----------------------|---------|--------|--|
|                       | キュー数指定 <sup>1</sup> | ポート帯域制御 <sup>2</sup> | 廃棄制     | 山御     |  |
|                       |                     |                      | テールドロップ | 廃棄クラス数 |  |
| NH1G-16S <sup>3</sup> | -                   | -                    | -       | -      |  |
| NH1G-24T              |                     |                      |         | 4      |  |
| NH1G-24S              |                     |                      |         | 4      |  |
| NH1G-48T <sup>3</sup> | -                   | -                    | -       | -      |  |
| NH10G-1RX             | -                   | -                    |         | 4      |  |
| NH10G-4RX             |                     |                      |         | 4      |  |
| NH10G-8RX             |                     |                      |         | 4      |  |

(凡例) :サポート -:未サポート

注 1 未サポートの NIF にキュー数指定をした場合, ログメッセージを表示しキュー数は8で動作します。

注 2 次のどれかの条件に該当する場合,ログメッセージを表示しポート帯域制御は動作しません。

- 未サポートの NIF にポート帯域制御を指定した場合
- ポート帯域制御の設定帯域が回線速度を超えた場合
- 回線状態が半二重モードの場合

注 3 送信制御機能をサポートしていません。

| NIF 種別    | ディ       | ストリビューション送信キュ | -      |
|-----------|----------|---------------|--------|
|           | スケジューリング | 廃棄            | 制御     |
|           | PQ       | テールドロップ       | 廃棄クラス数 |
| NH1G-16S  | -        | -             | -      |
| NH1G-24T  |          |               | 4      |
| NH1G-24S  |          |               | 4      |
| NH1G-48T  | -        | -             | -      |
| NH10G-1RX | -        | -             | -      |
| NH10G-4RX |          |               | 4      |
| NH10G-8RX |          |               | 4      |

#### 表 6-36 NIF 種別と送信制御機能との対応(3/3)

(凡例) :サポート - :未サポート

注 送信制御機能をサポートしていません。

### 6.10.2 階層化シェーパ機能サポート NIF

### (1) AX6700S, AX6600Sの場合

NIF 種別と送信制御機能との対応を次の表に示します。

### 表 6-37 NIF 種別と送信制御機能との対応(1/6)

| NIF 種別   | ポート送信キュー               |    |      |             |            |  |
|----------|------------------------|----|------|-------------|------------|--|
|          | スケジューリング キュー数 ポート 廃棄制御 |    |      |             |            |  |
|          | PQ                     | 指定 | 帯域制御 | テール<br>ドロップ | 廃棄<br>クラス数 |  |
| NK1GS-8M |                        |    | -    |             | 4          |  |

(凡例) :サポート - :未サポート

注 ユーザキューのポート帯域制御でサポート

#### 表 6-38 NIF 種別と送信制御機能との対応(2/6)

| NIF 種別   | ディストリビューション送信キュー |         |        |  |  |
|----------|------------------|---------|--------|--|--|
|          | スケジューリング         | 廃棄制御    |        |  |  |
|          | PQ               | テールドロップ | 廃棄クラス数 |  |  |
| NK1GS-8M |                  |         | 4      |  |  |

(凡例) :サポート

### 表 6-39 NIF 種別と送信制御機能との対応(3/6)

| NIF 種別   | ユーザキュー  |     |       |       |       |       |
|----------|---------|-----|-------|-------|-------|-------|
|          | シェーパモード |     |       |       |       |       |
|          | RGQ     | WGQ | LLPQ1 | LLPQ2 | LLPQ4 | LLRLQ |
| NK1GS-8M |         |     |       |       |       |       |

(凡例) :サポート

#### 表 6-40 NIF 種別と送信制御機能との対応(4/6)

| NIF 種別   | ユーザキュー   |               |      |                  |                       |                   |              |
|----------|----------|---------------|------|------------------|-----------------------|-------------------|--------------|
|          | スケジューリング |               |      |                  |                       |                   |              |
|          | PQ       | VLLQ+3<br>WFQ | 4WFQ | PQ+VLLQ+<br>2WFQ | 2PQ+VLLQ+4WF<br>Q+BEQ | 2PQ+4WFQ+2<br>BEQ | 4PQ+4W<br>FQ |
| NK1GS-8M |          |               |      |                  |                       |                   |              |

(凡例) :サポート

#### 表 6-41 NIF 種別と送信制御機能との対応 (5/6)

| NIF 種別   | ユーザキュー  |          |         |  |
|----------|---------|----------|---------|--|
|          | ユーザ帯域制御 | WGQ 帯域制御 | ポート帯域制御 |  |
| NK1GS-8M |         |          |         |  |

### (凡例) :サポート

### 表 6-42 NIF 種別と送信制御機能との対応(6/6)

| NIF 種別   |             | ב               |            |                |      |
|----------|-------------|-----------------|------------|----------------|------|
|          |             | 廃棄制御            |            |                | バッファ |
|          | テール<br>ドロップ | 早期検出テール<br>ドロップ | 廃棄<br>クラス数 | ユーザ優先度<br>書き換え | 管理   |
| NK1GS-8M |             |                 | 2          |                |      |

(凡例) :サポート

### (2) AX6300S の場合

NIF 種別と送信制御機能との対応を次の表に示します。

表 6-43 NIF 種別と送信制御機能との対応(1/6)

| NIF 種別   | ポート送信キュー |      |      |             |            |
|----------|----------|------|------|-------------|------------|
|          | スケジューリング | キュー数 | ポート  | 廃棄          | 制御         |
|          | PQ       | 指定   | 帯域制御 | テール<br>ドロップ | 廃棄<br>クラス数 |
| NH1GS-6M |          |      | -    |             | 4          |

```
(凡例) :サポート -:未サポート
注 ユーザキューのポート帯域制御でサポート
```

### 表 6-44 NIF 種別と送信制御機能との対応(2/6)

| NIF 種別   | ディストリビューション送信キュー |         |        |  |
|----------|------------------|---------|--------|--|
|          | スケジューリング         | 廃棄      | 制御     |  |
|          | PQ               | テールドロップ | 廃棄クラス数 |  |
| NH1GS-6M | -                | -       | -      |  |

(凡例) - : 未サポート

#### 表 6-45 NIF 種別と送信制御機能との対応(3/6)

| NIF 種別   | ユーザキュー |         |       |       |       |       |
|----------|--------|---------|-------|-------|-------|-------|
|          |        | シェーパモード |       |       |       |       |
|          | RGQ    | WGQ     | LLPQ1 | LLPQ2 | LLPQ4 | LLRLQ |
| NH1GS-6M |        | -       | -     | -     | -     | -     |

#### (凡例) :サポート -:未サポート

#### 表 6-46 NIF 種別と送信制御機能との対応(4/6)

| NIF 種別   |    |               |      | 그-               | ザキュー                  |                   |              |
|----------|----|---------------|------|------------------|-----------------------|-------------------|--------------|
|          |    |               |      | スケジ              | ューリング                 |                   |              |
|          | PQ | VLLQ+3<br>WFQ | 4WFQ | PQ+VLLQ+<br>2WFQ | 2PQ+VLLQ+4WF<br>Q+BEQ | 2PQ+4WFQ+2<br>BEQ | 4PQ+4W<br>FQ |
| NH1GS-6M |    |               |      |                  |                       |                   |              |

(凡例) :サポート

#### 表 6-47 NIF 種別と送信制御機能との対応 (5/6)

| NIF 種別   |         | ユーザキュー   |         |
|----------|---------|----------|---------|
|          | ユーザ帯域制御 | WGQ 帯域制御 | ポート帯域制御 |
| NH1GS-6M |         | -        |         |

(凡例) :サポート - :未サポート

#### 表 6-48 NIF 種別と送信制御機能との対応(6/6)

| NIF 種別   |             | ב               |            |                |      |
|----------|-------------|-----------------|------------|----------------|------|
|          |             | 廃棄制御            |            | デフォルト          | バッファ |
|          | テール<br>ドロップ | 早期検出テール<br>ドロップ | 廃棄<br>クラス数 | ユーザ優先度<br>書き換え | 管理   |
| NH1GS-6M |             |                 | 2          |                |      |

(凡例) :サポート

## 6.10.3 送信制御をサポートしていない NIF

次に示す NIF は送信制御をサポートしていません。

- NH1G-16S
- NH1G-48T

第3編 レイヤ2認証

# レイヤ2認証

この章では,本装置のレイヤ2認証機能の概要について説明します。

### 7.1 概要

7

- 7.2 レイヤ2認証と他機能との共存について
- 7.3 レイヤ2認証共通の機能
- 7.4 レイヤ2認証使用時の注意事項
- 7.5 レイヤ2認証共通コンフィグレーション

# 7.1 概要

### 7.1.1 レイヤ2認証種別

本装置には,次に示すレイヤ2レベルの認証機能があります。

• IEEE802.1X

IEEE802.1X に準拠したユーザ認証をする機能です。IEEE802.1X 認証に必要な EAPOL パケットを送 信する端末を認証します。

• Web 認証

Web 認証は, 汎用 Web ブラウザを利用してユーザ認証をする機能です。 汎用 Web ブラウザを使用でき る端末で認証操作をします。

• MAC 認証

MAC 認証は,プリンタなど,ユーザによる認証操作ができない端末を認証する機能です。

認証 VLAN【OP-VAA】
 認証 VLAN は,専用の認証サーバと連携してユーザ認証をする機能です。

レイヤ 2 認証には,認証動作による認証モードがあります。認証モードごとの機能概要を次の表に示します。

また,これらの機能は,組み合わせて利用できる機能と利用できない機能があります。機能の組み合わせ については「7.2 レイヤ2認証と他機能との共存について」を参照してください。

| レイヤ2認証     | 認証モード              | 概要                                                                                                    |
|------------|--------------------|----------------------------------------------------------------------------------------------------|
| IEEE802.1X | ポート単位認証            | <ul> <li>物理ボートまたはチャネルグループに対して認証を制御します。一つの物理ボートまたは一つのチャネルグループが一つの認証単位となります。また,ポート単位認証には次に示す三つの認証単位となります。また,ポート単位認証には次に示す三つの認証サプモードがあり,それぞれ認証動作が異なります。</li> <li>シングルモード <ul> <li>一つの認証単位に一つの端末だけ認証して接続します。最初に認証した端末以外の端末から認証要求があると,そのポートの認証状態は未認証状態に戻ります。</li> </ul> </li> <li>マルチモード <ul> <li>一つの認証単位に複数端末の接続を許容します。最初に認証した端末以外の端末は認証しません。</li> </ul> </li> <li>端末認証モード <ul> <li>一つの認証単位に複数端末の接続を許容し,端末ごとに認証を行います。</li> </ul></li></ul> |
|            | VLAN 単位認証(静<br>的)  | VLAN に対して認証を制御します。複数の端末が接続できます。端<br>末ごとに認証を行い,認証に成功すると VLAN 内で通信できます。                                                                                                    |
|            | VLAN 単位認証(動<br>的)  | MAC VLAN に所属する端末に対して認証を制御します。複数の端<br>末が接続できます。認証に成功すると MAC VLAN で切り替えた<br>VLAN で通信できます。                                                                                                    |
| Web 認証     | 固定 VLAN モード        | ユーザ認証成功後は, VLAN 内へ通信できます。                                                                                                    |
|            | ダイナミック VLAN<br>モード | ユーザ認証成功後は, MAC VLAN で切り替えた VLAN 内へ通信で<br>きます。MAC VLAN が設定された物理ポートに認証を設定します。                                                                                                    |
|            | レガシーモード            | ユーザ認証成功後は,MAC VLAN で切り替えた VLAN 内へ通信で<br>きます。MAC VLAN の VLAN に認証を設定します。                                                                                                    |
| MAC 認証     | 固定 VLAN モード        | 認証成功後は, VLAN 内へ通信できます。                                                                                                    |

表 7-1 レイヤ2 認証でサポートする機能

| レイヤ 2 認証 | 認証モード              | 概要                                                                                      |
|----------|--------------------|-----------------------------------------------------------------------------------------|
|          | ダイナミック VLAN<br>モード | 認証成功後は , MAC VLAN で切り替えた VLAN 内へ通信できま<br>す。                                             |
| 認証 VLAN  | -                  | 認証 VLAN 専用サーバで認証を行い , 認証結果によって本装置の<br>MAC VLAN で VLAN を切り替えます。切り替え後の VLAN 内へ<br>通信できます。 |

(凡例) - :該当しない

### 7.1.2 認証方式

レイヤ2認証には装置内蔵の認証データで認証するローカル認証方式と,RADIUS サーバで認証する RADIUS認証方式があります。認証 VLAN を除くレイヤ2認証に対応する認証方式を次の表に示します。

表 7-2 レイヤ 2 認証の認証方式

| レイヤ2認証     | 認証モード           | ローカル認証方式 | RADIUS 認証方式 |
|------------|-----------------|----------|-------------|
| IEEE802.1X | ポート単位認証         | ×        |             |
|            | VLAN 単位認証(静的)   | ×        |             |
|            | VLAN 単位認証(動的)   | ×        |             |
| Web 認証     | 固定 VLAN モード     |          |             |
|            | ダイナミック VLAN モード |          |             |
|            | レガシーモード         |          |             |
| MAC 認証     | 固定 VLAN モード     |          |             |
|            | ダイナミック VLAN モード |          |             |

(凡例) :対応する ×:対応しない

# 7.2 レイヤ2認証と他機能との共存について

レイヤ2認証と他機能との共存について説明します。

### 7.2.1 レイヤ2認証と他機能との共存

レイヤ2認証と他機能との共存仕様を次の表に示します。

| 表 7-3 他機能との共存仕 | 様 |
|----------------|---|
|----------------|---|

| レイヤ 2<br>認証機能 | 機能名               |                    | 共存仕様                                                                                                    |
|---------------|-------------------|--------------------|----------------------------------------------------------------------------------------------------|
| IEEE802.1X    | MAC アドレス学習停<br>止  |                    | VLAN およびその VLAN を設定したポートで同時に使<br>用できません。                                                                                                    |
|               | MAC アドレス学習数<br>制限 |                    | VLAN およびポートで同時に使用できません。                                                                                                    |
|               | VLAN              | ポート VLAN           | ポート単位認証および VLAN 単位認証(静的)で使用で<br>きます。                                                                                                    |
|               |                   | プロトコル VLAN         | 装置で同時に使用できません。                                                                                                    |
|               |                   | MAC VLAN           | VLAN 単位認証(動的)で使用できます。                                                                                                    |
|               | デフォルト VLAN        |                    | ポート単位認証および VLAN 単位認証(静的)で使用で<br>きます。<br>VLAN 単位認証(動的)では認証前 VLAN に使用でき<br>ます。                                                                                                    |
|               | VLAN 拡張機能         | VLAN トンネリング        | 装置で同時に使用できません。                                                                                                    |
|               |                   | EAPOL フォワー<br>ディング | 装置で同時に使用できません。                                                                                                    |
|               | スパニングツリー          |                    | スパニングツリーを設定したポートには,ポート単位認<br>証または VLAN 単位認証(静的)を設定しないでくださ<br>い。                                                                                                    |
|               | Ring Protocol     |                    | Ring Protocol を設定したリングポートには,ポート単位<br>認証または VLAN 単位認証(静的)を設定しないでくだ<br>さい。                                                                                                    |
|               | 認証 VLAN           |                    | 装置で同時に使用できません。                                                                                                    |
|               | GSRP              |                    | 装置で同時に使用できません。                                                                                                    |
|               | VRRP              |                    | <ul> <li>VRRP を設定した VLAN およびその VLAN を設定した<br/>ポート以外で認証ができます。次の場合は IEEE802.1X<br/>の認証ができません。</li> <li>VLAN 単位認証(静的)の場合, VRRP が動作する<br/>VLAN</li> <li>VLAN 単位認証(動的)の場合, VRRP が動作する<br/>VLAN で認証デフォルト VLAN, MAC VLAN を使用<br/>した認証</li> <li>ポート単位認証の場合, VRRP が動作する VLAN を<br/>設定したポート</li> </ul> |
|               | OADP , CDP        |                    | 透過できません。                                                                                                    |
|               | VRF               |                    | 装置で同時に使用できません。                                                                                                    |
| Web 認証        | リンクアグリゲー<br>ション   |                    | 固定 VLAN モードおよびダイナミック VLAN モードの<br>認証ポートとして,チャネルグループのポートは使用で<br>きません。                                                                                                    |
| レイヤ 2<br>認証機能 | 機能名               |                    | 共存仕様                                                                                                    |  |
|---------------|-------------------|--------------------|----------------------------------------------------------------------------------------------------|--|
|               | MAC アドレス学習停<br>止  |                    | VLAN およびその VLAN を設定したポートで同時に使<br>用できません。                                                                                                    |  |
|               | MAC アドレス学習数<br>制限 |                    | VLAN およびポートで同時に使用できません。                                                                                                    |  |
|               | VLAN              | ポート VLAN           | 固定 VLAN モードで使用できます。                                                                                                    |  |
|               |                   | プロトコル VLAN         | 装置で同時に使用できません。                                                                                                    |  |
|               |                   | MAC VLAN           | ダイナミック VLAN モードおよびレガシーモードで使用<br>できます。                                                                                                    |  |
|               | デフォルト VLAN        |                    | 固定 VLAN モードで使用できます。<br>ダイナミック VLAN モードおよびレガシーモードでは認<br>証前 VLAN に使用できます。                                                                                                    |  |
|               | VLAN 拡張機能         | VLAN トンネリング        | 装置で同時に使用できません。                                                                                                    |  |
|               |                   | EAPOL フォワー<br>ディング | ダイナミック VLAN モードで URL リダイレクトを設定<br>した場合は , 装置で同時に使用できません。                                                                                                    |  |
|               | スパニングツリー          |                    | スパニングツリーを設定したポートには,固定 VLAN<br>モードまたはダイナミック VLAN モードを設定しないで<br>ください。                                                                                                    |  |
|               | Ring Protocol     |                    | Ring Protocol を設定したリングポートには,固定<br>VLAN モードまたはダイナミック VLAN モードを設定<br>しないでください。                                                                                                    |  |
|               | 認証 VLAN           |                    | 装置で同時に使用できません。                                                                                                    |  |
|               | DHCP snooping     |                    | レガシーモードで指定された VLAN ID が設定された<br>ポートでは使用できません。                                                                                                    |  |
|               | VRRP              |                    | <ul> <li>VRRPを設定した VLAN およびその VLAN を設定した<br/>ポート以外で認証ができます。次に示す設定はしないで<br/>ください。</li> <li>固定 VLAN モードの場合, VRRP が動作する VLAN<br/>を設定したポート</li> <li>ダイナミック VLAN モードの場合, VRRP が動作す<br/>る VLAN で認証前 VLAN, 認証後 VLAN を使用した<br/>認証</li> </ul> |  |
|               | VRF               |                    | 装置で同時に使用できません。                                                                                                    |  |
| MAC 認証        | リンクアグリゲー<br>ション   |                    | 固定 VLAN モードおよびダイナミック VLAN モードの<br>認証ポートとして,チャネルグループのポートは使用で<br>きません。                                                                                                    |  |
|               | MAC アドレス学習停<br>止  |                    | VLAN およびその VLAN を設定したポートで同時に使<br>用できません。                                                                                                    |  |
|               | MAC アドレス学習数<br>制限 |                    | VLAN およびポートで同時に使用できません。                                                                                                    |  |
|               | VLAN              | ポート VLAN           | 固定 VLAN モードで使用できます。                                                                                                    |  |
|               |                   | プロトコル VLAN         | 装置で同時に使用できません。                                                                                                    |  |
|               |                   | MAC VLAN           | ダイナミック VLAN モードで使用できます。                                                                                                    |  |
|               | デフォルト VLAN        |                    | 固定 VLAN モードで使用できます。<br>ダイナミック VLAN モードでは認証前 VLAN に使用で<br>きます。                                                                                                    |  |
|               | VLAN 拡張機能         | VLAN トンネリング        | 装置で同時に使用できません。                                                                                                    |  |

| レイヤ2<br>認証機能 | 機負                             | 指名                 | 共存仕様                                                                                                 |  |
|--------------|--------------------------------|--------------------|----------------------------------------------------------------------------------------------------|--|
|              |                                | EAPOL フォワー<br>ディング | 共存できます。                                                                                              |  |
|              | スパニングツリー                       |                    | スパニングツリーを設定したポートには , MAC 認証を<br>設定しないでください。                                                          |  |
|              | Ring Protocol                  |                    | Ring Protocol を設定したリングポートには, MAC 認証<br>を設定しないでください。                                                  |  |
|              | 認証 VLAN                        |                    | 装置で同時に使用できません。                                                                                       |  |
|              | VRRP                           |                    | VRRP を設定した VLAN およびその VLAN を設定した<br>ポート以外で認証ができます。<br>VRRP が動作する VLAN を設定したポートを認証ポート<br>に設定しないでください。 |  |
|              | VRF                            |                    | 装置で同時に使用できません。                                                                                       |  |
| 認証 VLAN      | VLAN                           | ポート VLAN           | 認証 VLAN の認証端末は接続できません。                                                                               |  |
|              |                                | プロトコル VLAN         | 装置で同時に使用できません。                                                                                       |  |
|              |                                | MAC VLAN           | 認証 VLAN の認証端末を接続します。                                                                                 |  |
|              | デフォルト VLAN                     |                    | 認証前 VLAN に使用できます。                                                                                    |  |
|              | VLAN 拡張機能                      | VLAN トンネリング        | 装置で同時に使用できません。                                                                                       |  |
|              |                                | EAPOL フォワー<br>ディング | 装置で同時に使用できません。                                                                                       |  |
|              | IEEE802.1X<br>Web 認証<br>MAC 認証 |                    | 装置で同時に使用できません。                                                                                       |  |
|              | VRF                            |                    | 装置で同時に使用できません。                                                                                       |  |

## 7.2.2 同一ポート内での共存

同一ポートに各レイヤ2認証の対象ポートとして設定された場合,どの認証モードの組み合わせであれば 動作するかを次に示します。

- 固定 VLAN モードの共存
- ダイナミック VLAN モードの共存
- レガシーモードの共存

## (1) 同一ポートの固定 VLAN モードの共存

## 図 7-1 同一ポートの固定 VLAN モードの共存

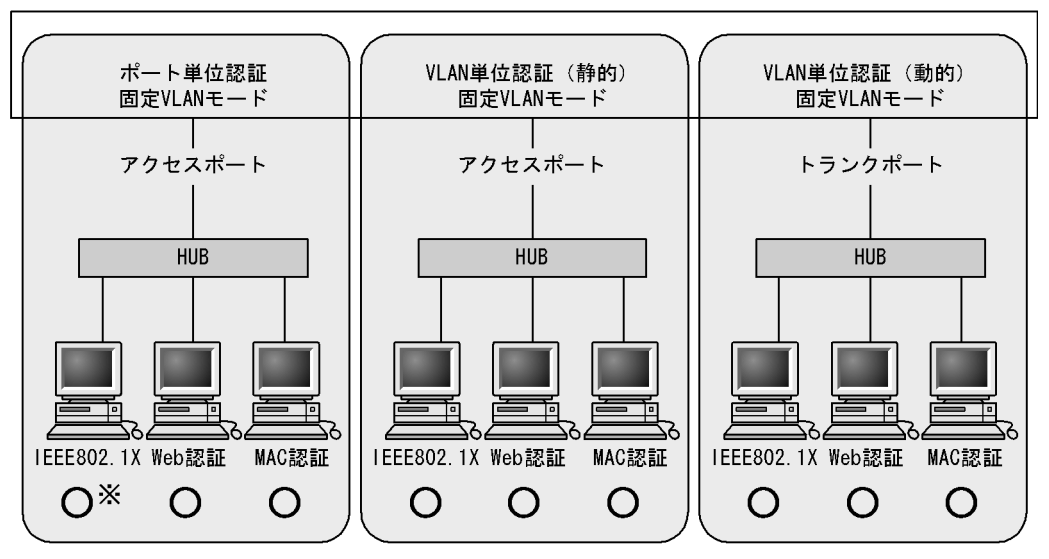

本装置

(凡例) 〇:動作できる

 注※ Web認証およびMAC認証を設定したポートにIEEE802.1Xポート単位認証を設定した場合は、端末認証モードを設定してください。
 シングルモードおよびマルチモードを設定しないでください。
 [設定しないコンフィグレーションコマンド] dot1x force-authorized-port dot1x port-control force-authorized dot1x port-control force-unauthorized dot1x multiple-hosts

表 7-4 同一ポートの固定 VLAN モードの共存

| ポートの種類                        | IEEE8   | IEEE802.1X        |               | MAC 認証 |  |
|-------------------------------|---------|-------------------|---------------|--------|--|
|                               | ポート単位認証 | VLAN 単位認証<br>(静的) | (固定 VLAN モート) |        |  |
| アクセスポート                       |         | -                 |               |        |  |
|                               | -       |                   |               |        |  |
| チャネルグループの<br>ポート(アクセス<br>ポート) |         | ×                 | -             | -      |  |
|                               | -       |                   | -             | -      |  |
| トランクポート                       | -       |                   |               |        |  |
| チャネルグループの<br>ポート(トランク<br>ポート) | -       |                   | -             | -      |  |
| 上記以外                          | -       | -                 | -             | -      |  |

(凡例)

: 動作できる

×:コンフィグレーションで設定できるが動作できない

- :コンフィグレーションで設定できない

注

Web 認証および MAC 認証を設定したポートに IEEE802.1X のポート単位認証を設定した場合は,端末認証モード を設定してください。シングルモードおよびマルチモードを設定しないでください。 [設定しないコンフィグレーションコマンド] dot1x force-authorized-port dot1x port-control force-authorized dot1x port-control force-unauthorized dot1x multiple-hosts

[表の見方の一例]

接続先がアクセスポートの場合,IEEE802.1Xのポート単位認証,Web 認証(固定 VLAN モード),MAC 認証の 三つの認証モードを同一ポートで利用できます。または,IEEE802.1Xの VLAN 単位認証(静的),Web 認証(固 定 VLAN モード),MAC 認証の三つの認証モードを同一ポートで利用できます。

## (2) 同一ポートのダイナミック VLAN モードの共存

図 7-2 同一ポートのダイナミック VLAN モードの共存

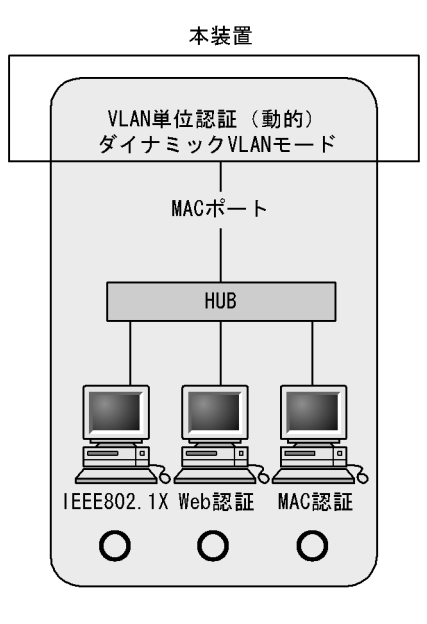

(凡例) 〇:動作できる

表 7-5 同一ポートのダイナミック VLAN モードの共存

| ポートの種類  | IEEE802.1X<br>VLAN 単位認証(動的) | Web 認証<br>(ダイナミック VLAN モー<br>ド) | MAC 認証<br>(ダイナミック VLAN モー<br>ド) |
|---------|-----------------------------|---------------------------------|---------------------------------|
| MAC ポート |                             |                                 |                                 |
| 上記以外    | ×                           | ×                               | ×                               |

(凡例) :動作できる ×:動作できない

(3) 同一ポートのレガシーモードの共存

図 7-3 同一ポートのレガシーモードの共存

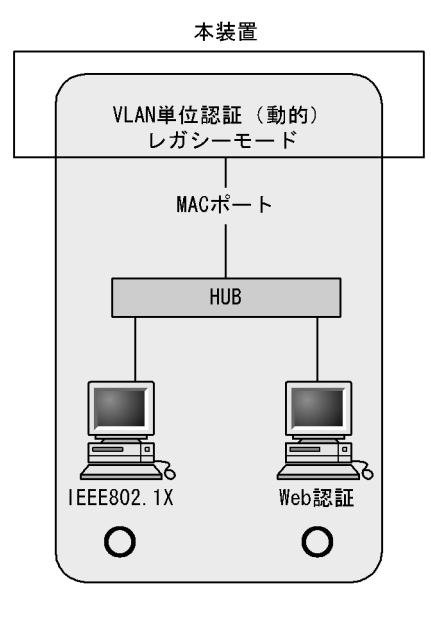

(凡例) O:動作できる

表 7-6 同一ポートのレガシーモードの共存

| ポートの種類  | IEEE802.1X<br>VLAN 単位認証(動的) | Web 認証<br>(レガシーモード) |  |  |
|---------|-----------------------------|---------------------|--|--|
| MAC ポート |                             |                     |  |  |
| 上記以外    | ×                           | ×                   |  |  |

(凡例) :動作できる ×:動作できない

## 7.2.3 レイヤ2認証共存時の認証優先

(1) IEEE802.1X と Web 認証または MAC 認証との共存時の認証優先

同一端末(同一 MAC アドレスを持つ端末)で, Web 認証または MAC 認証による成功後に, IEEE802.1Xのポート単位認証または VLAN 単位認証(静的)による認証に成功した場合, IEEE802.1X の認証結果が優先され, Web 認証または MAC 認証の認証状態は解除されます(Web 認証では, この場合 ログアウト画面は表示されません)。

また,次に示す図のように別々のポートに接続された HUB(図では HUB#1)を介して接続されている端 末が,すでに IEEE802.1X(ポート単位認証(端末認証モード)または VLAN 単位認証(静的))で認証 されている状態で,別の HUB(図では HUB#2)に接続を変更した場合,いったん IEEE802.1Xの認証 が解除されないと Web 認証(固定 VLAN モード)または MAC 認証(固定 VLAN モード)のログイン操 作を行うことはできません。IEEE802.1Xの運用コマンド clear dot1x auth-state で認証を解除してくだ さい。

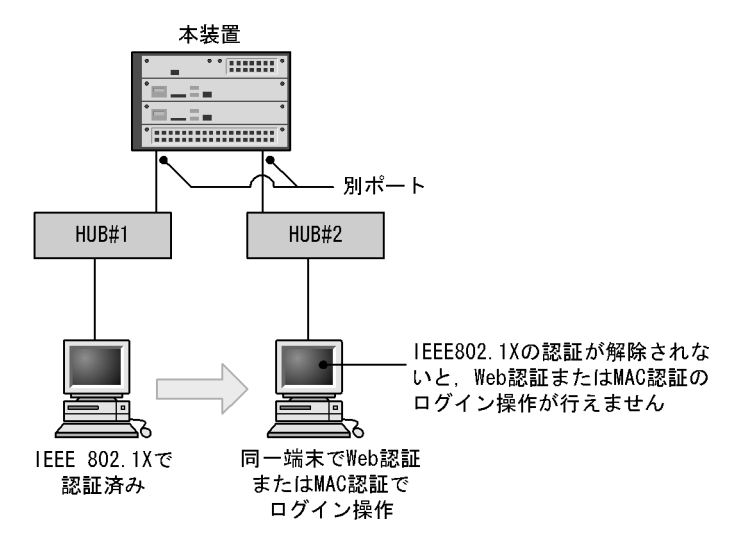

図 7-4 IEEE802.1X で認証されている端末のポート移動後の Web 認証または MAC 認証使用

また,同一端末で,Web 認証(ダイナミック VLAN モードまたはレガシーモード)または MAC 認証(ダ イナミック VLAN モード)による認証成功後,IEEE802.1X の VLAN 単位認証(動的)による認証に成 功した場合,IEEE802.1X の認証結果が優先されて IEEE802.1X で設定された VLAN に切り替わり, Web 認証の認証状態は解除されます(この場合,ログアウト画面は表示されません)。

#### (2) Web 認証と MAC 認証との共存時の認証優先

同一端末(同一MACアドレスを持つ端末)で,MAC認証が先に認証成功した場合,Web認証は認証エ ラーとなります。また,Web認証が先に認証成功した場合は,Web認証の認証状態はそのままとなります (MAC認証の認証はエラーとなります)。

## 7.3 レイヤ2認証共通の機能

レイヤ2認証共通の機能とその機能を設定するに当たり前提となる項目について説明します。

- 設定時の認証単位
- ・ 認証前端末の通信許可
- 認証済み端末のポート間移動

## 7.3.1 設定時の認証単位

レイヤ 2 認証では,認証の設定を物理ポート単位または VLAN 単位に行います。どちらの単位で設定する かは,レイヤ 2 認証機能および認証モードによって異なります。

認証単位ごとのレイヤ2認証機能と認証モードを次の表に示します。

表 7-7 認証単位ごとのレイヤ2認証機能と認証モード

| 認証単位  | レイヤ2認証機能と認証モード                                                                                                    |
|-------|----------------------------------------------------------------------------------------------------|
| 物理ポート | <ul> <li>IEEE802.1X(ポート単位認証)</li> <li>Web 認証(固定 VLAN モード)</li> <li>Web 認証(ダイナミック VLAN モード)</li> <li>MAC 認証(固定 VLAN モード)</li> <li>MAC 認証(ダイナミック VLAN モード)</li> </ul> |
| VLAN  | <ul> <li>IEEE802.1X(VLAN単位認証(静的))</li> <li>IEEE802.1X(VLAN単位認証(動的))</li> <li>Web認証(レガシーモード)</li> <li>認証 VLAN</li> </ul>                                             |

## 7.3.2 認証前端末の通信許可

(1) 認証専用 IPv4 アクセスリスト

認証前状態の端末に対して,DHCP サーバから IP アドレスの配布やDNS サーバによる名前解決ができる ようにするには,認証前状態の端末がDHCP サーバやDNS サーバと通信できる必要があります。なお, Web 認証を設定している場合,DHCP パケットは通信できます。

認証前状態の端末が本装置外の装置(DHCP サーバや DNS サーバ)と通信できるようにするには,認証 専用の IPv4 アクセスリスト(以降,認証専用 IPv4 アクセスリストと呼びます)を設定します。

#### 図 7-5 認証専用 IPv4 アクセスリスト設定後の通信

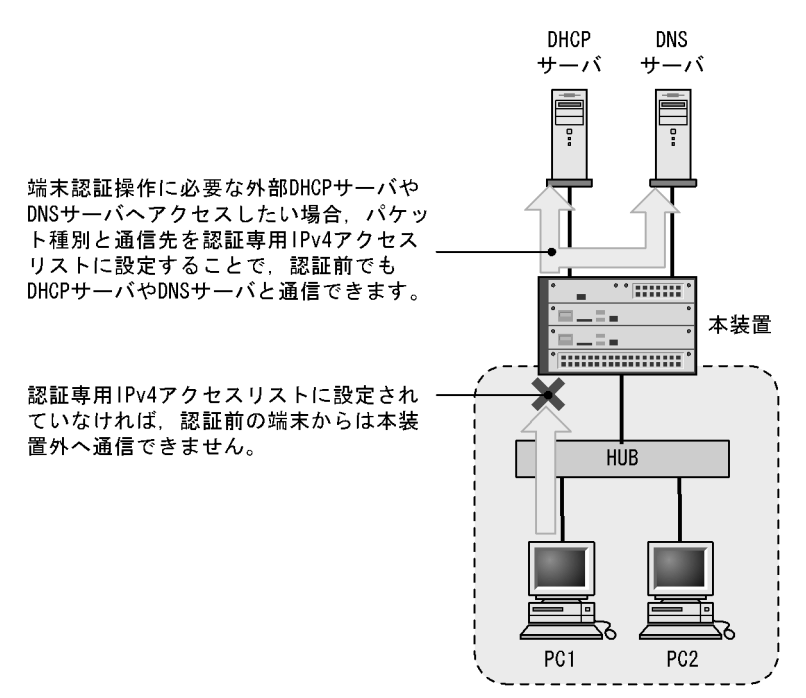

通常のアクセスリストで設定されたフィルタ条件は,認証専用 IPv4 アクセスリストで設定されたフィル タ条件よりも優先されます。

認証前の端末に外部 DHCP サーバから IP アドレスを配布する場合,認証専用 IPv4 アクセスリストのフィルタ条件に,対象となる DHCP サーバ向けの bootps パケットを通信させる設定が必要になります。この場合は,次に示すようにフィルタ条件を必ず設定してください。

#### [必要なフィルタ条件設定例]

DHCP サーバの IP アドレスが 10.10.10.254 の場合 permit udp any host 10.10.10.254 eq bootps permit udp any host 255.255.255.255 eq bootps

なお,認証前の端末に本装置内蔵の DHCP サーバから IP アドレスを配布する場合,認証専用 IPv4 アク セスリストのフィルタ条件に bootps パケットの設定をすると,装置内蔵の DHCP サーバが使用できません。

[認証専用 IPv4 アクセスリスト設定時の注意]

コンフィグレーションコマンド authentication ip access-group を設定する場合,次の点に注意してください。

- 指定できる認証専用 IPv4 アクセスリストは1個だけです。
- 認証専用 IPv4 アクセスリストで設定できるフィルタ条件が収容条件を超えている場合, 収容条件内の ものだけ設定されます。
- 認証専用 IPv4 アクセスリストで適用できるアクションは permit だけで,次のフィルタ条件に限定されます。
  - ・ プロトコル名称が tcp または udp
  - 宛先 IP アドレス
  - 宛先 L4 ポート
- 認証専用 IPv4 アクセスリストのフィルタ条件に, 宛先 IP アドレスとして Web 認証専用 IP アドレスが

含まれるアドレスを設定した場合は,Web認証によるログイン操作ができません。

(2)動作可能なレイヤ2認証

認証専用 IPv4 アクセスリストが動作するレイヤ2認証を次の表に示します。

表 7-8 認証専用 IPv4 アクセスリストが動作するレイヤ 2 認証

| 機能                       | IEEE802.1X  |                       |                       | Web 認証            |                           |                 | MAC 認証            |                           |
|--------------------------|-------------|-----------------------|-----------------------|-------------------|---------------------------|-----------------|-------------------|---------------------------|
|                          | ポート単<br>位認証 | VLAN 単<br>位認証<br>(静的) | VLAN 単<br>位認証<br>(動的) | 固定<br>VLAN<br>モード | ダイナ<br>ミック<br>VLAN<br>モード | レガ<br>シー<br>モード | 固定<br>VLAN<br>モード | ダイナ<br>ミック<br>VLAN<br>モード |
| 認証専用 IPv4<br>アクセスリス<br>ト |             |                       |                       |                   |                           | ×               |                   |                           |

(凡例) :動作できる ×:動作できない

(3) DHCP snooping 設定時の注意

DHCP snooping で untrust ポートに設定されたポートでは,認証専用 IPv4 アクセスリストのフィルタ条 件にプロトコル名称 bootps または bootpc を設定しても,端末から送信される DHCP パケットは DHCP snooping の対象となるため,DHCP snooping で許可された DHCP パケットだけが装置外へ送信されま す。

## 7.3.3 認証済み端末のポート間移動

レイヤ 2 認証で認証された端末をほかのポートに移動した場合,ポートの状態や認証状態がどのように変わるか説明します。

認証済み端末のポート間移動には次の図に示す四つのケースがあります。

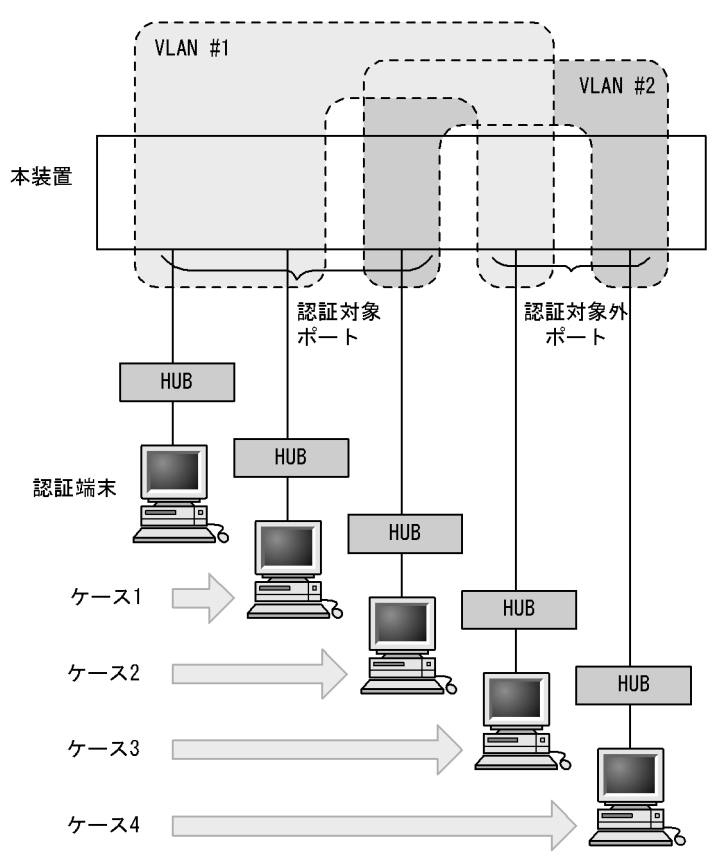

図 7-6 認証済み端末のポート間移動例

これら四つのケースについて,レイヤ2認証ごとに説明します。

## (1) IEEE802.1X でのポート間移動時の動作

IEEE802.1X で認証された端末がポートを移動した場合のポートや認証の状態について,認証モードごとに次の表に示します。

| ケース | 移動先ポー<br>ト   | VLAN       | ユーザ認証状<br>態   | 移動前ポートの<br>MAC アドレス<br>テーブル | 移動前ポー<br>トの認証状<br>態 | 移動後の通信<br>可否            |
|-----|--------------|------------|---------------|-----------------------------|---------------------|-------------------------|
| 1   | 認証対象<br>ポート  | 同一<br>VLAN | 移動後,再認<br>証操作 | ポート情報が更新                    | 移動前の認<br>証解除        | 移動後に認証<br>されるまで通<br>信不可 |
| 2   | 認証対象<br>ポート  | 別 VLAN     | 移動後,再認<br>証操作 | 未更新                         | 認証状態が<br>残る         | 移動後に認証<br>されるまで通<br>信不可 |
| 3   | 認証対象外<br>ポート | 同一<br>VLAN | 移動前の認証<br>解除  | 削除                          | 移動前の認<br>証解除        | 通信可                     |
| 4   | 認証対象外<br>ポート | 別 VLAN     | 認証状態が残<br>る   | 未更新                         | 認証状態が<br>残る         | 通信可                     |

表 7-9 IEEE802.1X でのポート間移動時の動作(ポート単位認証)

表 7-10 IEEE802.1X でのポート間移動時の動作(VLAN 単位認証(静的))

| ケース | 移動先ポー<br>ト   | VLAN       | ユーザ認証状<br>態   | 移動前ポートの<br>MAC アドレス<br>テーブル | 移動前ポー<br>トの認証状<br>態 | 移動後の通信<br>可否            |
|-----|--------------|------------|---------------|-----------------------------|---------------------|-------------------------|
| 1   | 認証対象<br>ポート  | 同一<br>VLAN | 認証が継続す<br>る   | ポート情報が更新                    | 継続                  | 通信可                     |
| 2   | 認証対象<br>ポート  | 別 VLAN     | 移動後,再認<br>証操作 | 未更新                         | 認証状態が<br>残る         | 移動後に認証<br>されるまで通<br>信不可 |
| 3   | 認証対象外<br>ポート | 同一<br>VLAN | -             | -                           | -                   | -                       |
| 4   | 認証対象外<br>ポート | 別 VLAN     | 認証状態が残<br>る   | 未更新                         | 認証状態が<br>残る         | 通信可                     |

(凡例)

- : VLAN 単位認証(静的)は VLAN 単位での設定のため,同一 VLAN に認証対象外ポートはありません

| ケース | 移動先ポー<br>ト   | VLAN       | ユーザ認証状<br>態   | 移動前ポートの<br>MAC アドレス<br>テーブル | 移動前ポー<br>トの認証状<br>態 | 移動後の通信<br>可否            |
|-----|--------------|------------|---------------|-----------------------------|---------------------|-------------------------|
| 1   | 認証対象<br>ポート  | 同一<br>VLAN | 認証が継続す<br>る   | ポート情報が更新                    | 継続                  | 通信可                     |
| 2   | 認証対象<br>ポート  | 別 VLAN     | 移動後,再認<br>証操作 | 未更新                         | 移動前の認<br>証解除        | 移動後に認証<br>されるまで通<br>信不可 |
| 3   | 認証対象外<br>ポート | 同一<br>VLAN | -             | -                           | -                   | -                       |
| 4   | 認証対象外<br>ポート | 別 VLAN     | 認証状態が残<br>る   | 未更新                         | 認証状態が<br>残る         | 通信不可                    |

表 7-11 IEEE802.1X でのポート間移動時の動作(VLAN 単位認証(動的))

(凡例)

- : VLAN 単位認証(動的)は VLAN 単位での設定のため,同一 VLAN に認証対象外ポートはありません

## (2) Web 認証でのポート間移動時の動作

Web 認証で認証された端末がポートを移動した場合のポートや認証の状態について,認証モードごとに次の表に示します。

表 7-12 Web 認証でのポート間移動時の動作(固定 VLAN モード)

| ケース | 移動先ポー<br>ト   | VLAN       | ユーザ認証状<br>態     | 移動前ポートの<br>MAC アドレス<br>テーブル | 移動前ポー<br>トの認証状<br>態 | 移動後の通信<br>可否            |
|-----|--------------|------------|-----------------|-----------------------------|---------------------|-------------------------|
| 1   | 認証対象<br>ポート  | 同一<br>VLAN | 認証が継続さ<br>れる    | ポート情報が更新                    | 継続                  | 通信可                     |
| 2   | 認証対象<br>ポート  | 別 VLAN     | 移動後,認証<br>操作が必要 | 削除                          | 移動前の認<br>証解除        | 移動後に認証<br>されるまで通<br>信不可 |
| 3   | 認証対象外<br>ポート | 同一<br>VLAN | 認証解除            | 削除                          | 移動前の認<br>証解除        | 通信可                     |
| 4   | 認証対象外<br>ポート | 別 VLAN     | 認証状態が残<br>る     | 未更新                         | 認証状態が<br>残る         | 通信可                     |

| ケース | 移動先ポー<br>ト   | VLAN       | ユーザ認証状<br>態  | 移動前ポートの<br>MAC アドレス<br>テーブル | 移動前ポー<br>トの認証状<br>態 | 移動後の通信<br>可否 |
|-----|--------------|------------|--------------|-----------------------------|---------------------|--------------|
| 1   | 認証対象<br>ポート  | 同一<br>VLAN | 認証が継続さ<br>れる | ポート情報が更新                    | 継続                  | 通信可          |
| 2   | 認証対象<br>ポート  | 別 VLAN     | 認証状態が残<br>る  | 未更新                         | 認証状態が<br>残る         | 通信不可         |
| 3   | 認証対象外<br>ポート | 同一<br>VLAN | 認証解除         | 削除                          | 移動前の認<br>証解除        | 通信可          |
| 4   | 認証対象外<br>ポート | 別 VLAN     | 認証状態が残<br>る  | 未更新                         | 認証状態が<br>残る         | 通信可          |

表 7-13 Web 認証でのポート間移動時の動作(ダイナミック VLAN モード)

表 7-14 Web 認証でのポート間移動時の動作(レガシーモード)

| ケース | 移動先ポー<br>ト   | VLAN       | ユーザ認証状<br>態  | 移動前ポートの<br>MAC アドレス<br>テーブル | 移動前ポー<br>トの認証状<br>態 | 移動後の通信<br>可否 |
|-----|--------------|------------|--------------|-----------------------------|---------------------|--------------|
| 1   | 認証対象<br>ポート  | 同一<br>VLAN | 認証が継続さ<br>れる | ポート情報が更新                    | 継続                  | 通信可          |
| 2   | 認証対象<br>ポート  | 別 VLAN     | 認証状態が残<br>る  | 未更新                         | 認証状態が<br>残る         | 通信不可         |
| 3   | 認証対象外<br>ポート | 同一<br>VLAN | -            | -                           | -                   | -            |
| 4   | 認証対象外<br>ポート | 別 VLAN     | 認証状態が残<br>る  | 未更新                         | 認証状態が<br>残る         | 通信可          |

(凡例)

- :Web認証(レガシーモード)は VLAN単位での設定のため,同一 VLANに認証対象外ポートはありません

## (3) MAC 認証でのポート間移動時の動作

MAC 認証で認証された端末がポートを移動した場合のポートや認証の状態について,認証モードごとに次の表に示します。

表 7-15 MAC 認証でのポート間移動時の動作(固定 VLAN モード)

| ケース | 移動先ポート       | VLAN       | ユーザ認証状<br>態  | 移動前ポートの<br>MAC アドレス<br>テーブル | 移動前ポー<br>トの認証状<br>態 | 移動後の通信<br>可否            |
|-----|--------------|------------|--------------|-----------------------------|---------------------|-------------------------|
| 1   | 認証対象<br>ポート  | 同一<br>VLAN | 認証が継続さ<br>れる | ポート情報が更新                    | 継続                  | 通信可                     |
| 2   | 認証対象<br>ポート  | 別 VLAN     | 移動後,再認<br>証  | 削除                          | 移動前の認<br>証解除        | 移動後に認証<br>されるまで通<br>信不可 |
| 3   | 認証対象外<br>ポート | 同一<br>VLAN | 認証解除         | 削除                          | 移動前の認<br>証解除        | 通信可                     |
| 4   | 認証対象外<br>ポート | 別 VLAN     | 認証状態が残<br>る  | 未更新                         | 認証状態が<br>残る         | 通信可                     |

| ケース | 移動先ポー<br>ト   | VLAN       | ユーザ認証状<br>態  | 移動前ポートの<br>MAC アドレス<br>テーブル | 移動前ポー<br>トの認証状<br>態 | 移動後の通信<br>可否 |
|-----|--------------|------------|--------------|-----------------------------|---------------------|--------------|
| 1   | 認証対象<br>ポート  | 同一<br>VLAN | 認証が継続さ<br>れる | ポート情報が更新                    | 継続                  | 通信可          |
| 2   | 認証対象<br>ポート  | 別 VLAN     | 認証状態が残<br>る  | 未更新                         | 認証状態が<br>残る         | 通信不可         |
| 3   | 認証対象外<br>ポート | 同一<br>VLAN | 認証解除         | 削除                          | 移動前の認<br>証解除        | 通信可          |
| 4   | 認証対象外<br>ポート | 別 VLAN     | 認証状態が残<br>る  | 未更新                         | 認証状態が<br>残る         | 通信可          |

表 7-16 MAC 認証でのポート間移動時の動作(ダイナミック VLAN モード)

## 7.4 レイヤ2認証使用時の注意事項

## 7.4.1 本装置の設定および状態変更時の注意

(1) set clock コマンドを使用する際の注意

認証接続時間を装置の時刻を用いて管理しているので,運用コマンド set clock で日時を変更した場合,認 証接続時間に影響が出ます。

例えば,3時間後の時刻に値を変更した場合,認証接続時間が3時間経過した状態となります。また,逆 に3時間前の時刻に値を変更した場合は,認証接続時間が3時間延長されます。

## (2) 認証モードを変更する場合の注意

Web 認証が有効な状態で認証モードを変更する,または MAC 認証が有効な状態で認証モードを変更する 場合は,すべての認証対象ポートに対してコンフィグレーションコマンド shutdown を実行して認証端末 が接続されていない状態にしたあと,約 60 秒の間隔をおいてから認証モードを変更してください。認証 モードを変更したあと,すべての認証対象ポートに対してコンフィグレーションコマンド no shutdown を 実行してください。

認証端末が接続されている状態で認証モードを変更した場合は,運用コマンド restart web-authentication または restart mac-authentication を実行して, Web 認証プログラムまたは MAC 認 証プログラムを再起動してください。

## 7.4.2 RADIUS サーバ使用時の注意

(1) RADIUS サーバの設定でホスト名を指定した場合の注意事項

RADIUS サーバをホスト名で指定した場合, DNS サーバへ接続できないなどの理由によって名前解決が できない環境では,次に示す現象が発生することがあります。

運用コマンドを実行した場合

- 実行結果の表示が遅くなります。
- 表示が途中で止まり,しばらくして継続表示されます。
- IEEE802.1X では、「Connection failed to 802.1X program.」が表示されます。
- Web 認証および MAC 認証では ,「Can't execute.」が表示されます。

コンフィグレーションコマンドを実行した場合

• コンフィグレーションの保存またはコンフィグレーションの反映に時間が掛かる場合があります。

SNMP マネージャによる IEEE802.1X MIB 情報を取得する場合

• 応答が遅くなる,または SNMP 受信タイムアウトになります。

上記の現象を避けるため, RADIUS サーバの設定に IPv4 アドレスまたは IPv6 アドレスで指定することを推奨します。ホスト名での指定が必要な場合は,必ず DNS サーバからの応答があることを確認してください。

(2) IEEE802.1X で RADIUS サーバとの通信が切れた場合の注意事項

IEEE802.1X では, RADIUS サーバとの通信が切れた場合,またはコンフィグレーションコマンド radius-server host で設定された RADIUS サーバが存在しない場合,ログイン要求1件づつに対して,コ ンフィグレーションコマンド radius-server timeout で指定されたタイムアウト時間およびコンフィグレー ションコマンド radius-server retransmit で設定された再送回数分だけの時間が掛かるため,1ログイン 要求当たりの認証処理に時間が掛かります。

また,複数の RADIUS サーバが設定された場合でも,コンフィグレーションコマンド radius-server host の順にログインごとに毎回アクセスするため,先に設定された RADIUS サーバで障害などによって通信 ができなくなると,認証処理に時間が掛かります。

このようなときは,ログイン操作をいったん止め,コンフィグレーションコマンド radius-server host で 正常な RADIUS サーバを設定し直したあとに,ログイン操作を行ってください。

## 7.5 レイヤ2認証共通コンフィグレーション

## 7.5.1 コンフィグレーションコマンド一覧

レイヤ2認証のコンフィグレーションコマンド一覧を次の表に示します。

#### 表 7-17 コンフィグレーションコマンド一覧

| コマンド名                          | 説明                                                                          | 適用するレイヤ2認証 |        |        |  |
|--------------------------------|-----------------------------------------------------------------------------|------------|--------|--------|--|
|                                |                                                                             | IEEE802.1X | Web 認証 | MAC 認証 |  |
| authentication ip access-group | 認証前状態の端末からのパケットを<br>本装置の外部に転送したい場合,転<br>送したいパケット種別を IPv4 アク<br>セスリストで指定します。 |            |        |        |  |

(凡例) :設定可

注 Web 認証は固定 VLAN モードおよびダイナミック VLAN モードで適用します。

# 7.5.2 レイヤ 2 認証共通コンフィグレーションコマンドのパラメータ設定

## (1) 認証専用 IPv4 アクセスリストの設定

[設定のポイント]

認証前状態の端末から本装置の外部への通信を許可する認証専用 IPv4 アクセスリストを設定します。

[コマンドによる設定]

(config)# ip access-list extended 100

 (config-ext-nacl)# permit udp any any eq bootps
 (config-ext-nacl)# exit
 (config)# authentication ip access-group 100
 認証前の端末から DHCP パケットを許可する認証専用 IPv4 アクセスリストを設定します。

# 8

## IEEE802.1X の解説

IEEE802.1X は OSI 階層モデルの第 2 レイヤで認証を行う機能です。この章 では IEEE802.1X の概要について説明します。

- 8.1 IEEE802.1Xの概要
- 8.2 拡張機能の概要
- 8.3 IEEE802.1X 使用時の注意事項

## 8.1 IEEE802.1Xの概要

IEEE802.1X は,不正な LAN 接続を規制する機能です。バックエンドに認証サーバ(一般的には RADIUS サーバ)を設置し,認証サーバによる端末の認証が通過した上で,本装置の提供するサービスを 利用できるようにします。

IEEE802.1Xの構成要素と動作概略を次の表に示します。

| 構成要素                               | 動作概略                                                                                                    |
|------------------------------------|----------------------------------------------------------------------------------------------------|
| 本装置 ( Authenticator )              | 端末のLANへのアクセスを制御します。また,端末と認証サーバ間で認証情報<br>のリレーを行います。端末と本装置間の認証処理にかかわる通信はEAP Over<br>LAN(EAPOL)で行います。本装置と認証サーバ間はEAP Over RADIUSを使っ<br>て認証情報を交換します。なお,本章では、「本装置」または「Authenticator」<br>と表記されている場合,本装置自身と本装置に搭載されているAuthenticator ソ<br>フトウェアの両方を意味します。 |
| 端末(Supplicant)                     | EAPOL を使用して端末の認証情報を本装置とやりとりします。なお,本章では,「端末」または「Supplicant」と表記されている場合,端末自身と端末に搭載されている Supplicant ソフトウェアの両方を意味します。「Supplicant ソフトウェア」と表記されている場合,Supplicant 機能を持つソフトウェアだけを意味します。                                                                    |
| 認証サーバ ( Authentication<br>Server ) | 端末の認証を行います。認証サーバは端末の認証情報を確認し,本装置の提供す<br>るサービスへのアクセスを要求元の端末に許可すべきかどうかを本装置に通知し<br>ます。                                                                                                    |

表 8-1 構成要素と動作概略

標準的な IEEE802.1X の構成では,本装置のポートに直接端末を接続して運用します。本装置を使った IEEE802.1X 基本構成を次の図に示します。

## 図 8-1 IEEE802.1X 基本構成

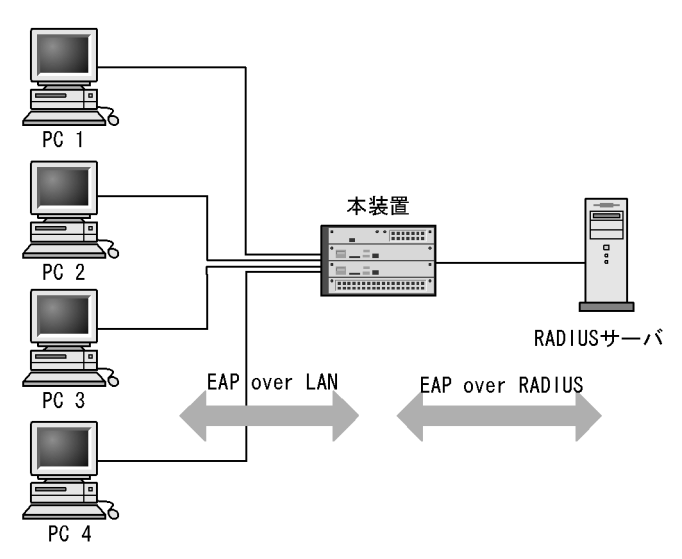

また,本装置では一つのポートで複数の端末の認証を行う拡張機能をサポートしています(マルチモード および端末認証モード)。本拡張機能を使用した場合,端末と本装置間にL2スイッチやハブを配置するこ とで,ポート数によって端末数が制限を受けない構成にできます。本構成を行う場合,端末と本装置間に 配置するL2スイッチはEAPOLを透過する必要があります。その場合の構成を次の図に示します。

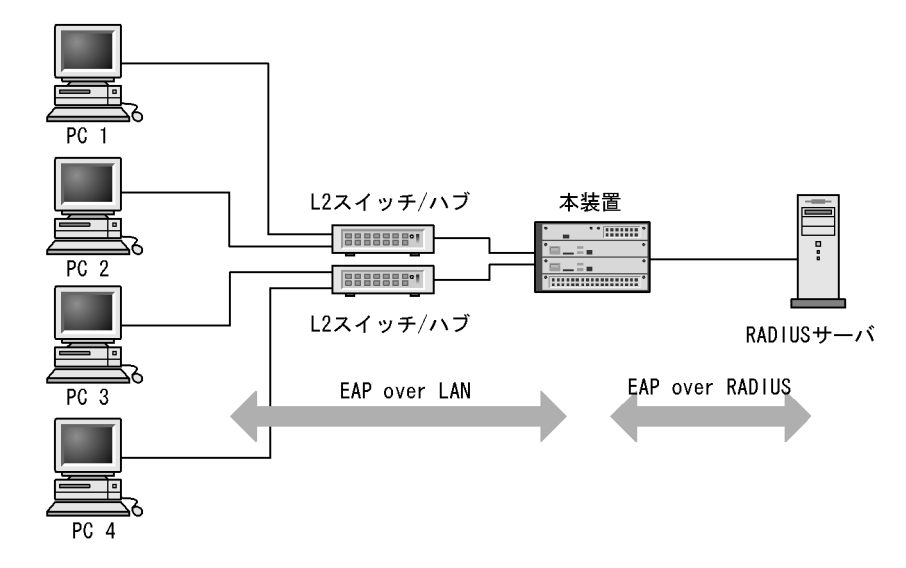

図 8-2 端末との間に L2 スイッチを配置した IEEE802.1X 構成

8.1.1 サポート機能

本装置でサポートする機能を以下に示します。

(1) 認証動作モード

本装置でサポートする認証動作モード (PAE モード)は Authenticator です。本装置が Supplicant として動作することはありません。

(2) 認証方式

本装置でサポートする認証方式は RADIUS サーバ認証です。端末から受信した EAPOL パケットを EAPoverRADIUS に変換し,認証処理は RADIUS サーバで行います。RADIUS サーバは EAP 対応され ている必要があります。

本装置が使用する RADIUS の属性名を「表 8-2 認証で使用する属性名 (その 1 Access-Request)」か ら「表 8-5 認証で使用する属性名 (その 4 Access-Reject)」に示します。

| 属性名               | Type 值 | 説明                                                                                                    |
|-------------------|--------|----------------------------------------------------------------------------------------------------|
| User-Name         | 1      | 認証されるユーザ名。                                                                                                    |
| NAS-IP-Address    | 4      | 認証を要求している,Authenticator(本装置)のIPアドレス。ローカルア<br>ドレスが設定されている場合はローカルアドレス,ローカルアドレスが設定<br>されていない場合は,送信インタフェースのIPアドレス。 |
| NAS-Port          | 5      | Supplicant を認証している認証単位の IfIndex。                                                                               |
| Service-Type      | 6      | 提供するサービスタイプ。<br>Framed(2) 固定。                                                                                  |
| Framed-MTU        | 12     | Supplicant ~ Authenticator 間の最大フレームサイズ。<br>(1466) 固定。                                                          |
| State             | 24     | Authenticator と RADIUS サーバ間の State 情報の保持を可能にする。                                                                |
| Called-Station-Id | 30     | ブリッジやアクセスポイントの MAC アドレス。本装置の MAC アドレス<br>(ASCII,"-" 区切り)。                                                      |

表 8-2 認証で使用する属性名 (その1 Access-Request)

| 属性名                   | Type 值 | 説明                                                                                                    |
|-----------------------|--------|----------------------------------------------------------------------------------------------------|
| Calling-Station-Id    | 31     | SupplicantのMACアドレス(ASCII, "-" 区切り)。                                                                                                    |
| NAS-Identifier        | 32     | Authenticatorを識別する文字列(ホスト名の文字列)。                                                                                                    |
| NAS-Port-Type         | 61     | Authenticator がユーザ認証に使用している,物理ポートのタイプ。<br>Ethernet(15) 固定。                                                                                                    |
| Connect-Info          | 77     | Supplicant のコネクションの特徴を示す文字列。<br>ポート単位認証:<br>物理ポート("CONNECT Ethernet")<br>CH ポート("CONNECT Port-Channel")<br>VLAN 単位認証(静的):("CONNECT VLAN")<br>VLAN 単位認証(動的):("CONNECT DVLAN")                       |
| EAP-Message           | 79     | EAP パケットをカプセル化する。                                                                                                    |
| Message-Authenticator | 80     | RADIUS/EAP パケットを保護するために使用する。                                                                                                    |
| NAS-Port-Id           | 87     | Supplicant を認証する Authenticator のポートを識別するための文字列。<br>ポート単位認証: "Port x/y", "ChGr x"<br>VLAN 単位認証(静的): "VLAN x"<br>VLAN 単位認証(動的): "DVLAN x"<br>(x,yには数字が入る)                                            |
| NAS-IPv6-Address      | 95     | 認証を要求している,Authenticator(本装置)のIPv6アドレス。ローカ<br>ルアドレスが設定されている場合はローカルアドレス,ローカルアドレスが<br>設定されていない場合は送信インタフェースのIPv6アドレス。ただし,<br>IPv6リンクローカルアドレスで通信する場合は,ローカルアドレス設定の<br>有無にかかわらず送信インタフェースのIPv6リンクローカルアドレス。 |

## 表 8-3 認証で使用する属性名 (その 2 Access-Challenge)

| 属性名                   | Type 值 | 説明                                              |
|-----------------------|--------|-------------------------------------------------|
| Reply-Message         | 18     | ユーザに表示されるメッセージ。                                 |
| State                 | 24     | Authenticator と RADIUS サーバ間の State 情報の保持を可能にする。 |
| Session-Timeout       | 27     | Supplicant へ送信した EAP-Request に対する応答待ちタイムアウト値。   |
| EAP-Message           | 79     | EAP パケットをカプセル化する。                               |
| Message-Authenticator | 80     | RADIUS/EAP パケットを保護するために使用する。                    |

## 表 8-4 認証で使用する属性名 (その3 Access-Accept)

| 属性名                | Type 值 | 説明                                                              |
|--------------------|--------|-----------------------------------------------------------------|
| Service-Type       | 6      | 提供するサービスタイプ。<br>Framed(2) 固定。                                   |
| Reply-Message      | 18     | ユーザに表示されるメッセージ。                                                 |
| Session-Timeout    | 27     | Supplicant の再認証タイマ値。                                            |
| Termination-Action | 29     | Radius サーバからの再認証タイマ満了時のアクション指示。                                 |
| Tunnel-Type        | 64     | トンネル・タイプ。VLAN 単位認証 ( 動的 ) でだけ意味を持つ。<br>VLAN(13) 固定。             |
| Tunnel-Medium-Type | 65     | トンネルを作成する際のプロトコル。VLAN 単位認証 (動的) でだけ意味を<br>持つ。<br>IEEE802(6) 固定。 |
| EAP-Message        | 79     | EAP パケットをカプセル化する。                                               |

| 属性名                     | Type 值 | 説明                                                                                                    |
|-------------------------|--------|----------------------------------------------------------------------------------------------------|
| Message-Authenticator   | 80     | RADIUS/EAP パケットを保護するために使用する。                                                                                                    |
| Tunnel-Private-Group-ID | 81     | VLANを識別する文字列。Accept 時は,認証済みの Supplicant に割り当て<br>る VLAN を意味する。         VLAN 単位認証(動的)でだけ意味を持つ。         次に示す文字列が対応する。         (1)VLAN ID を示す文字列         (2)"VLAN"+VLAN ID を示す文字列         文字列にスペースを含んではいけない(含めた場合 VLAN 割り当ては失敗<br>する)。         (設定例)         VLAN10 の場合         (1)の場合 "10"         (2) の場合 "VLAN10" |
| Acct-Interim-Interval   | 85     | Interim パケット送信間隔(秒)。<br>60 以上を設定すると Interim パケットが送信される(60 未満では送信しない)。<br>この値を設定する場合,600 以上にすることを推奨する。600 未満にした場<br>合ネットワークのトラフィックが増大するため注意が必要である。                                                                                                    |

注

RADIUS から返送される Access-Accept で Termination-Action が Radius-Request(1)の場合,同時に設定された Session-Timeout の値が,再認証するまでの時間(単位:秒)となります。なお,Session-Timeout の値によって 次に示す動作となります。

- 0 : 再認証は無効となります。
- 1~60 : 再認証タイマ値を 60 秒として動作します。
- 61~65535:設定された値で動作します。

#### 表 8-5 認証で使用する属性名(その4 Access-Reject)

| 属性名                   | Type 值 | 説明                           |
|-----------------------|--------|------------------------------|
| Reply-Message         | 18     | ユーザに表示されるメッセージ。              |
| EAP-Message           | 79     | EAP パケットをカプセル化する。            |
| Message-Authenticator | 80     | RADIUS/EAP パケットを保護するために使用する。 |

## (3) 認証アルゴリズム

本装置でサポートする認証アルゴリズムを次の表に示します。

表 8-6 サポートする認証アルゴリズム

| 認証アルゴリズム          | 概要                                                           |
|-------------------|--------------------------------------------------------------|
| EAP-MD5-Challenge | UserPassword とチャレンジ値の比較を行う。                                  |
| EAP-TLS           | 証明書発行機構を使用した認証方式。                                            |
| EAP-PEAP          | EAP-TLS トンネル上で,ほかの EAP 認証アルゴリズムを用いて認証する。                     |
| EAP-TTLS          | EAP-TLS トンネル上で,他方式 (EAP, PAP, CHAP など)の認証アルゴリズムを用<br>いて認証する。 |

## (4) RADIUS Accounting 機能

本装置は RADIUS Accounting 機能をサポートします。この機能は IEEE802.1X 認証で認証許可となった 端末へのサービス開始やサービス停止のタイミングでユーザアカウンティング情報を送信し,利用状況追 跡を行えるようにするための機能です。RADIUS Authentication サーバと RADIUS Accounting サーバを 別のサーバに設定することによって,認証処理とアカウンティング処理の負荷を分散させることができま す。

RADIUS Accounting 機能を使用する際に, RADIUS サーバに送信される情報を次の表に示します。

| 属性名                  | Type 値 | 解説                                                                                                    | アカウンティング要求種別によ<br>る送信の有無 |      |                    |
|----------------------|--------|----------------------------------------------------------------------------------------------------|--------------------------|------|--------------------|
|                      |        |                                                                                                    | start                    | stop | Interim-<br>Update |
| User-Name            | 1      | 認証されるユーザ名。                                                                                                    |                          |      |                    |
| NAS-IP-Address       | 4      | 認証を要求している,Authenticator(本装置)<br>の IP アドレス。<br>ローカルアドレスが設定されている場合はロー<br>カルアドレス,ローカルアドレスが設定されて<br>いない場合は,送信インタフェースの IP アド<br>レス。                                                                         |                          |      |                    |
| NAS-Port             | 5      | Supplicant を認証している認証単位の IfIndex。                                                                                                    |                          |      |                    |
| Service-Type         | 6      | 提供するサービスタイプ。<br>Framed(2) 固定。                                                                                                    |                          |      |                    |
| Calling-Station-Id   | 31     | SupplicantのMACアドレス ( ASCII , "-" 区切<br>り)。                                                                                                    |                          |      |                    |
| NAS-Identifier       | 32     | Authenticator を識別する文字列。(ホスト名の<br>文字列)                                                                                                    |                          |      |                    |
| Acct-Status-Type     | 40     | Accounting 要求種別<br>Start(1), Stop(2), Interim-Update(3)                                                                                                    |                          |      |                    |
| Acct-Delay-Time      | 41     | Accounting 情報送信遅延時間(秒)                                                                                                    |                          |      |                    |
| Acct-Input-Octets    | 42     | Accounting 情報 ( 受信オクテット数 )。<br>(0) 固定。                                                                                                    | -                        |      |                    |
| Acct-Output-Octets   | 43     | Accounting 情報 (送信オクテット数)。<br>(0) 固定。                                                                                                    | -                        |      |                    |
| Acct-Session-Id      | 44     | Accounting 情報を識別する ID。                                                                                                    |                          |      |                    |
| Acct-Authentic       | 45     | 認証方式 (RADIUS(1) , Local(2) , Remote(3))                                                                                                    |                          |      |                    |
| Acct-Session-Time    | 46     | Accounting 情報 (セッション持続時間)                                                                                                    | -                        |      |                    |
| Acct-Input-Packets   | 47     | Accounting 情報 ( 受信パケット数 )。<br>(0) 固定。                                                                                                    | -                        |      |                    |
| Acct-Output-Packets  | 48     | Accounting 情報 ( 送信パケット数 )。<br>(0) 固定。                                                                                                    | -                        |      |                    |
| Acct-Terminate-Cause | 49     | Accounting 情報(セッション終了要因)<br>詳細は、「表 8-8 Acct-Terminate-Cause での<br>切断要因」を参照。<br>User Request (1),<br>Lost Carrier (2),<br>Admin Reset (6),<br>Reauthentication Failure (20),<br>Port Reinitialized (21) | -                        |      | -                  |
| NAS-Port-Type        | 61     | Authenticator がユーザ認証に使用している,<br>物理ポートのタイプ。<br>Ethernet(15) 固定。                                                                                                    |                          |      |                    |

表 8-7 RADIUS Accounting がサポートする属性

| 属性名              | Type 値 | 解説                                                                                                    | アカウンティング要求種別によ<br>る送信の有無 |      | 求種別によ<br>無         |
|------------------|--------|----------------------------------------------------------------------------------------------------|--------------------------|------|--------------------|
|                  |        |                                                                                                    | start                    | stop | Interim-<br>Update |
| NAS-Port-Id      | 87     | Supplicant を認証する Authenticator のポート<br>を識別するために使用する。<br>NAS-Port-Id は、可変長のストリングであり、<br>NAS-Port が長さ 4 オクテットの整数値である<br>点で NAS-Port と異なる。<br>ポート単位認証: "Port x/y", "ChGr x"<br>VLAN 単位認証(静的): "VLAN x"<br>VLAN 単位認証(動的): "DVLAN x"<br>(x, yには数字が入る) |                          |      |                    |
| NAS-IPv6-Address | 95     | 認証を要求している,Authenticator(本装置)<br>のIPv6アドレス。ローカルアドレスが設定さ<br>れている場合はローカルアドレス,ローカルア<br>ドレスが設定されていない場合は,送信インタ<br>フェースのIPv6アドレス。ただし,IPv6リン<br>クローカルアドレスで通信する場合は,ローカ<br>ルアドレス設定の有無にかかわらず送信インタ<br>フェースのIPv6リンクローカルアドレス。                                  |                          |      |                    |

(凡例) :送信する -:送信しない

表 8-8 Acct-Terminate-Cause での切断要因

| 切断要因                     | 値  | 解説                                                                                                    |
|--------------------------|----|----------------------------------------------------------------------------------------------------|
| User Request             | 1  | Supplicant からの要求で切断した。<br>・ 認証端末から logoff を受信した場合                                                                                         |
| Lost Carrier             | 2  | モデムのキャリア信号がなくなった。<br>• 内部エラー                                                                                                    |
| Admin Reset              | 6  | 管理者の意思で切断した。<br>・ 認証単位でコンフィグレーションを削除した場合<br>・ force-authorized を設定した場合<br>・ force-unauthorized を設定した場合<br>・ force-authorized-port を設定した場合 |
| Reauthentication Failure | 20 | 再認証に失敗した。                                                                                                    |
| Port Reinitialized       | 21 | ボートの MAC が再初期化された。<br>• リンクダウンした場合<br>• clear dot1x auth-state を実行した場合                                                                    |

(5) syslog サーバへの動作ログ記録

IEEE802.1Xの内部動作ログを syslog サーバに出力できます。なお,内部動作ログと同じ項目が出力されます。syslog サーバへの出力形式を次の図に示します。

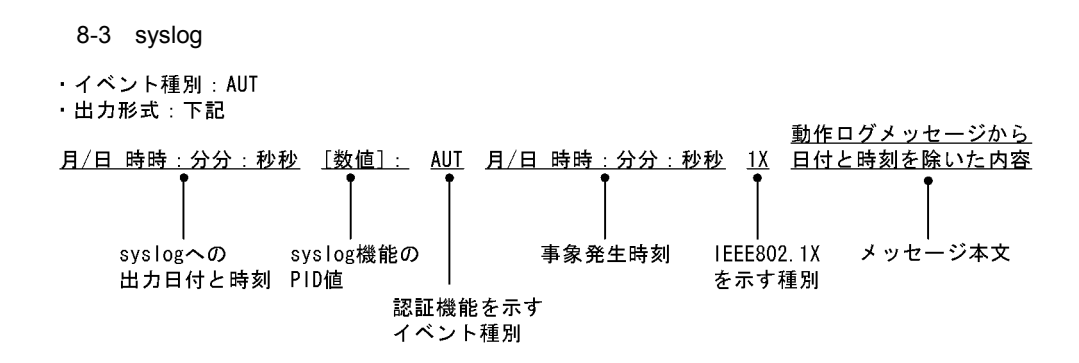

また,コンフィグレーションコマンド dot1x logging enable および logging event-kind によって,出力を 開始および停止できます。

## 8.2 拡張機能の概要

本装置では,標準的な IEEE802.1X に対して機能拡張を行っています。拡張機能の概要を以下に示します。

## 8.2.1 認証モード

本装置の IEEE802.1X では, 三つの基本認証モードとその下に三種類の認証サブモードを設けています。 基本認証モードは, 認証制御を行う単位を示し, 認証サブモードは認証のさせ方を指定します。また, 基 本認証モードと認証サブモードに対して設定可能なオプションを設けています。各認証モードの関係を次 の表に示します。

表 8-9 認証モードとオプションの関係

| 基本認証モード       | 認証サブモード | 認証オプション      |
|---------------|---------|--------------|
| ポート単位認証       | シングルモード | -            |
|               | マルチモード  | -            |
|               | 端末認証モード | 認証除外端末オプション  |
|               |         | 認証端末数制限オプション |
| VLAN 単位認証(静的) | 端末認証モード | 認証除外端末オプション  |
|               |         | 認証除外ポートオプション |
|               |         | 認証端末数制限オプション |
| VLAN 単位認証(動的) | 端末認証モード | 認証除外端末オプション  |
|               |         | 認証端末数制限オプション |
|               |         | 認証デフォルト VLAN |

(凡例) -:該当なし

本装置の IEEE802.1X では, チャネルグループについても一つの束ねられたポートとして扱います。この 機能での「ポート」の表現には通常のポートとチャネルグループを含むものとします。

(1) 基本認証モード

本装置でサポートする基本認証モードを以下に示します。

(a) ポート単位認証

認証の制御を物理ポートまたはチャネルグループに対して行います。IEEE802.1Xの標準的な認証単位で す。この認証モードでは IEEE 802.1Q VLAN Tag の付与された EAPOL フレームを扱うことはできませ ん。IEEE 802.1Q VLAN Tag の付与された EAPOL フレームを受信すると廃棄します。

ポート単位認証の構成例を次の図に示します。

#### 図 8-4 ポート単位認証の構成例

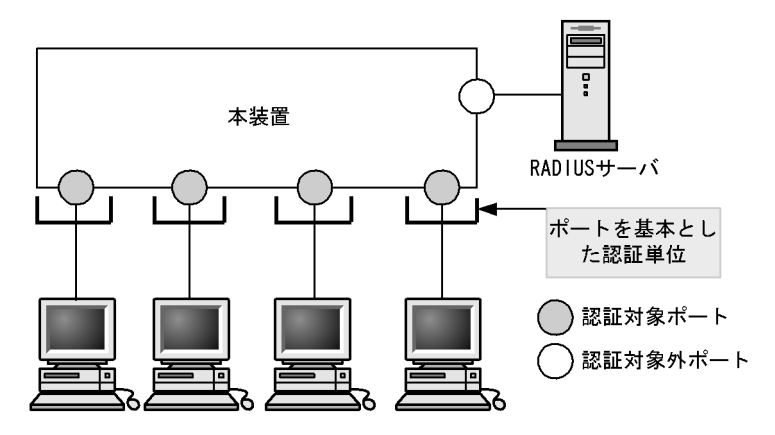

(b) VLAN 単位認証(静的)

認証の制御を VLAN に対して行います。IEEE 802.1Q VLAN Tag の付与された EAPOL フレームを扱う ことができます。端末と本装置の間に L2 スイッチを配置し, L2 スイッチを用いて IEEE 802.1Q VLAN Tag の付与を行う場合に使用します。Tag の付与されていない EAPOL フレームについては,ポートに設 定されているネイティブ VLAN で受信したと認識します。

VLAN 単位認証(静的)の構成例を次の図に示します。

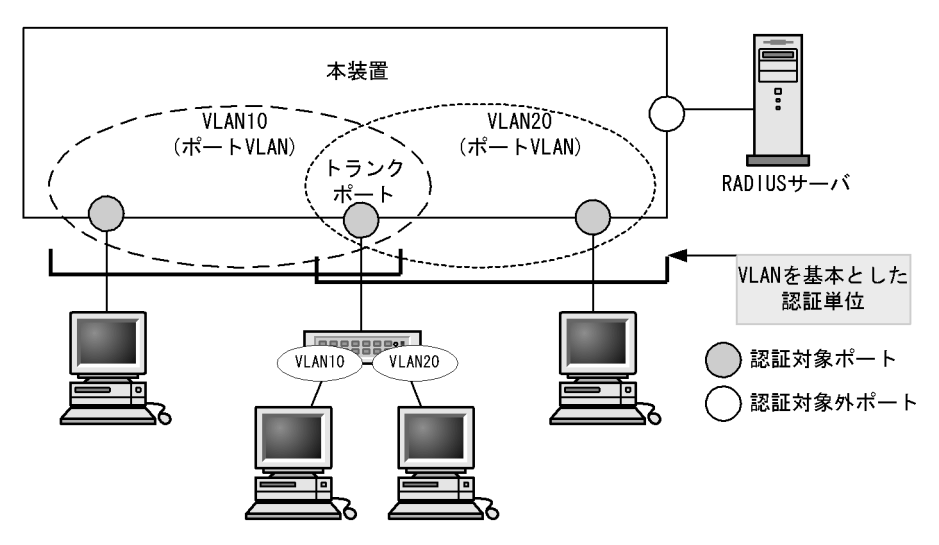

図 8-5 VLAN 単位認証(静的)の構成例

(c) VLAN 単位認証(動的)

認証の制御を MAC VLAN に所属する端末に対して行います。IEEE 802.1Q VLAN Tag の付与された EAPOL フレームを扱うことができません。このフレームを受信した場合には破棄します。

指定された MAC VLAN のトランクポートおよびアクセスポートは認証除外ポートとして扱われます。

認証に成功した端末は,認証サーバである RADIUS サーバからの VLAN 情報 (MAC VLAN の VLAN ID)に従い,動的に VLAN の切り替えを行います。

VLAN 単位認証(動的)の構成例と動作イメージを次の図に示します。

## 図 8-6 VLAN 単位認証(動的)の構成例

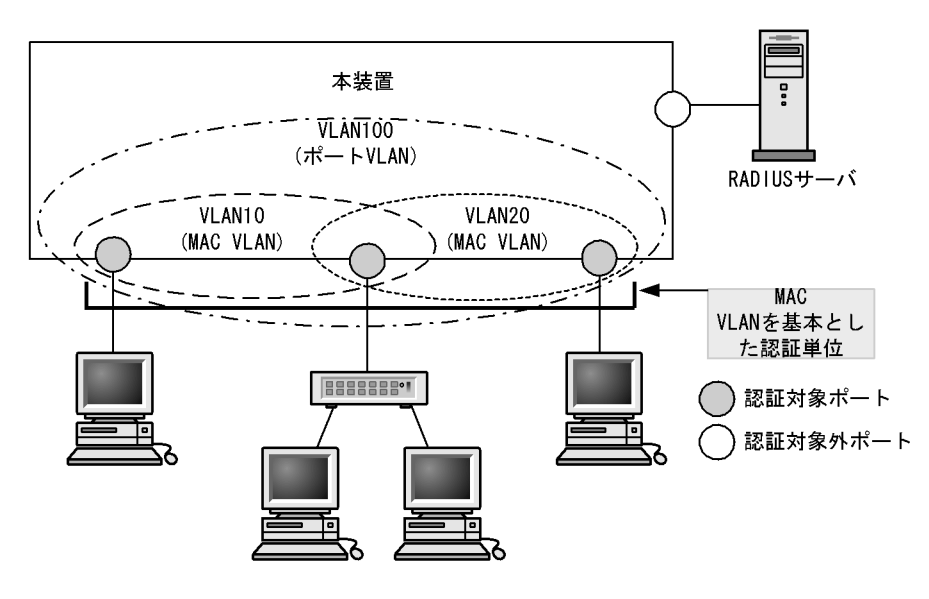

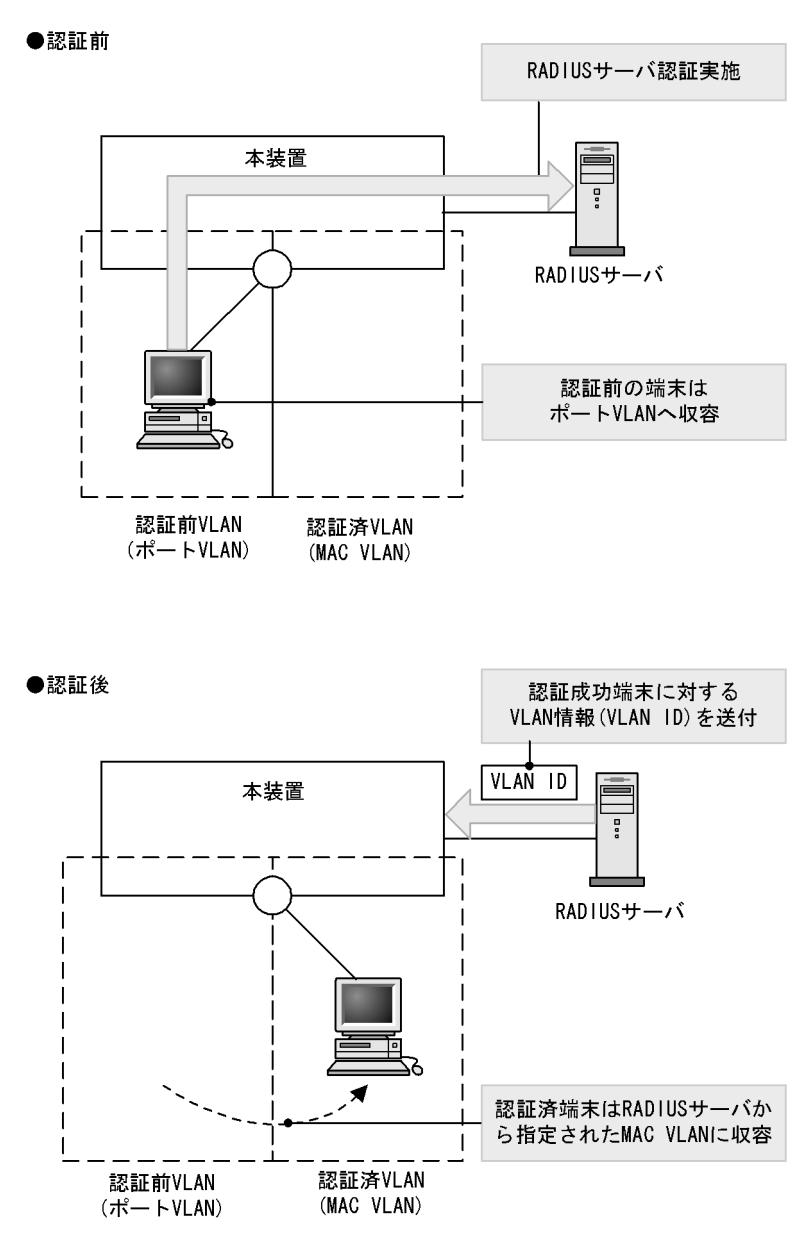

図 8-7 VLAN 単位認証(動的)の動作イメージ

(2) 認証サブモード

基本認証モードに対して設定する認証サブモードを以下に示します。

(a) シングルモード

-つの認証単位内に一つの端末だけ認証して接続するモードです。IEEE802.1Xの標準的な認証モードで す。最初の端末が認証している状態でほかの端末からの EAP を受信すると,そのポートの認証状態は未 認証状態に戻り,コンフィグレーションコマンドで指定された時間が経過したあとに認証シーケンスを再 開します。

(b) マルチモード

一つの認証単位内に複数端末の接続を許容しますが,認証対象の端末はあくまで最初に EAP を受信した 1 端末だけのモードです。最初に認証を受けた端末の認証状態に応じて,そのほかの端末のパケットを通信 するかどうかが決まります。最初の端末が認証されている状態でほかの端末の EAP を受信すると無視し ます。

(c) 端末認証モード

一つの認証単位内に複数端末の接続を許容し,端末ごと(送信元 MAC アドレスで識別)に認証を行う モードです。端末が認証されている状態でほかの端末の EAP を受信すると,EAP を送信した端末との間 で個別の認証シーケンスが開始されます。

(3) 認証モードオプション

認証モード / 認証サブモードに対するオプション設定を以下に示します。

(a) 認証除外端末オプション

スタティック MAC アドレス学習機能および MAC VLAN 機能によって MAC アドレスが設定された端末 については認証を不要とし,通信を許可するオプション設定です。Supplicant 機能を持たないプリンタな どの装置やサーバなど認証が不要な端末を,端末単位で認証対象から除外したいときに使用します。端末 認証モードの場合だけ使用可能なオプションです。

VLAN 単位認証(動的)での認証除外端末構成例を次の図に示します。

図 8-8 VLAN 単位認証(動的)での認証除外端末構成例

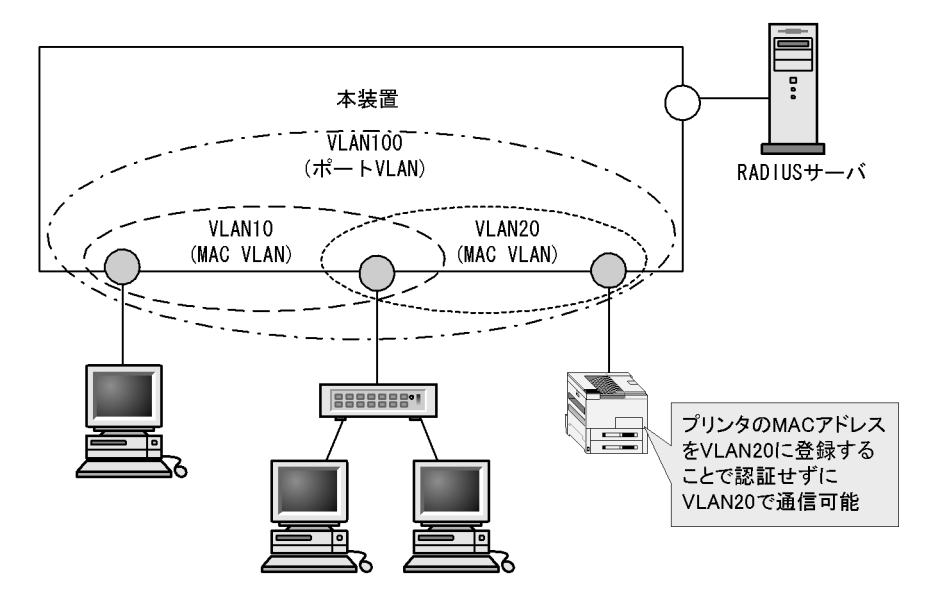

(b) 認証除外ポートオプション

特定の物理ポート番号またはチャネルグループ番号を指定することで,その物理ポートまたはチャネルグ ループ配下の端末については認証を不要とし,通信を許可するオプション設定です。VLAN単位認証(静 的)の場合だけ使用可能であり,認証対象となる VLAN の中に認証対象外としたいポートがある場合に使 用します。

同一ポートに複数の VLAN 単位認証(静的)の VLAN を設定している場合,すべての VLAN で認証除外 ポートとなります。

VLAN 単位認証(静的)での認証除外ポート構成例を次の図に示します。

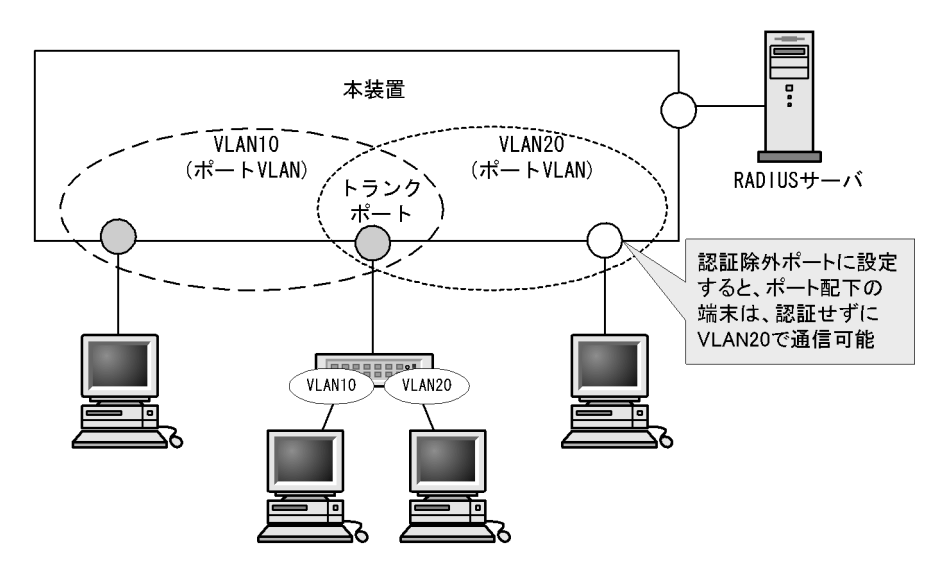

図 8-9 VLAN 単位認証(静的)での認証除外ポート構成例

(c) 認証端末数制限オプション

認証単位内に収容する最大認証端末数を制限するオプション設定です。端末認証モードだけで有効です。 認証単位ごとの設定値を次の表に示します。

表 8-10 認証端末数制限オプション

| 認証モード         | 初期値  | 最小値 | 最大値  |
|---------------|------|-----|------|
| ポート単位認証       | 256  | 1   | 256  |
| VLAN 単位認証(静的) | 256  | 1   | 256  |
| VLAN 単位認証(動的) | 4096 | 1   | 4096 |

(d) 認証デフォルト VLAN 機能

認証デフォルト VLAN 機能は, IEEE802.1X に未対応などの理由によって MAC VLAN に収容できない端 末をポート VLAN に収容する機能です。VLAN 単位認証(動的)に設定したポートに対してポート VLAN またはデフォルト VLAN が設定されている場合,その VLAN は認証デフォルト VLAN として動作しま す。次に示すような場合,端末は認証デフォルト VLAN に収容します。

- IEEE802.1X 未対応の端末
- 認証前の IEEE802.1X 対応の端末
- 認証または再認証に失敗した端末
- RADIUS サーバから指定された VLAN ID が MAC VLAN でない場合
- RADIUS サーバから指定された VLAN ID がポートに設定されていない場合

## 8.2.2 端末検出動作切り替えオプション

端末の認証開始を誘発するために,本装置は tx-period コマンドで指定した間隔で EAP-Request/Identity をマルチキャスト送信します。認証サブモードが端末認証モードの場合,認証単位に複数の端末が存在す る可能性があるため,本装置ではすべての端末の認証が完了するまで EAP-Request/Identity の送信を継 続することをデフォルトの動作としています。このとき,認証単位当たりの端末数が増えると EAP-Request/Identity に応答した端末の認証処理で装置に負荷を掛けるおそれがあるため,認証済み端末 からの応答には認証シーケンスを一部省略することで,装置の負荷を低減しています。 ただし,使用する Supplicant ソフトウェアの種類によっては,認証シーケンスの省略によって認証済み端 末の通信が途切れる問題が発生することがあります。そのため,認証済み端末に対する動作を切り替える オプションを用意しています。本オプションは supplicant-detection コマンドで選択を行い,次に示す二 種類の動作を指定できます。

(1) shortcut

装置の負荷を低減するため,認証済み端末に対する EAP-Request/Identity 契機の認証シーケンスを一部 省略します。一部の Supplicant ソフトウェアを本モードで使用すると, EAP-Request/Identity による認 証時に認証済み端末との通信が途切れる場合があります。そのときに,使用する Supplicant ソフトウェア が EAP-Start を自発的に送信できる場合は disable を指定してください。

(2) disable

認証済み端末が存在する場合は EAP-Request/Identity の送信を停止します。本モードは未認証の端末か らフレームを受信した場合に,その端末に対して本装置から EAP-Request/Identity を送信し,認証の開 始を促します。VLAN 単位認証(動的)で使用する場合には,ポートで認証デフォルト VLAN の設定が 必要です。

自発的に EAP-Start を送信しない Supplicant ソフトウェアと,認証シーケンスを省略すると問題の発生 する Supplicant ソフトウェアとを混在して使用する場合に指定してください。

それぞれの動作シーケンスを次の図に示します。

図 8-10 shortcut, disableのEAP-Request/Identityのシーケンス

●shortcut指定時のシーケンス(デフォルト)

| Supp I | ican         | it Authent  | icato | or             | RADIUS          | Server     |
|--------|--------------|-------------|-------|----------------|-----------------|------------|
|        |              | EAP-Req/Id  |       |                |                 |            |
|        | -            | EAP-Resp/Id |       |                |                 |            |
|        |              |             |       |                |                 |            |
|        |              | MD5などの認     | 証シー   | ・ケンス           |                 |            |
|        |              | EAP-Success |       |                |                 |            |
|        |              | EAP-Req/Id  |       |                |                 |            |
|        |              | EAP-Resp/Id |       |                |                 |            |
|        | $\leftarrow$ | EAP-Success | }     | 認証済みS<br>認証シー・ | upplica<br>ケンスを | intは<br>省略 |
|        |              |             |       |                |                 |            |

●disable指定時のシーケンス

| Supplicant |  | nt Autheni  | ticator               | RADIUS              | Server     |
|------------|--|-------------|-----------------------|---------------------|------------|
|            |  | EAP-Req/Id  |                       |                     |            |
|            |  | EAP-Resp/Id |                       |                     |            |
|            |  |             |                       | /                   |            |
| ME         |  | MD5などの認     | 証シーケンス                |                     |            |
|            |  | EAP-Success |                       |                     |            |
|            |  |             | 認証済みSupp<br>場合はEAP-Re | olicant;<br>eq/ld送f | がある<br>言停止 |
|            |  |             |                       |                     |            |

## 8.2.3 端末要求再認証抑止機能

端末から送信される EAPOL-Start を契機とする再認証処理を抑止する機能です。多数の端末から短い間 隔で再認証要求が行われるような場合に,再認証処理のために本装置の負荷が上昇するのを防ぎます。本 機能の設定が行われている場合,端末の再認証は本装置がコンフィグレーションで指定した時間間隔で行 う定期的な再認証処理で行われます。

## 8.2.4 RADIUS サーバ接続機能

## (1) RADIUS サーバとの接続

RADIUS サーバは最大4台まで指定できます。指定時には,サーバのIPv4アドレス,IPv6アドレスまた はホスト名を指定できますが,IEEE802.1XではIPv4アドレスまたはIPv6アドレスでの指定を推奨しま す。ホスト名を指定する場合は,「7.4.2 RADIUSサーバ使用時の注意」を参照の上,指定してください。 ホスト名を指定したときに複数のアドレスが解決できた場合は,優先順序に従いIPアドレスを一つ決定 し,RADIUSサーバと通信を行います。優先順序の詳細については,マニュアル「コンフィグレーション ガイド Vol.1 10.1解説」を参照してください。また,本装置とRADIUSサーバとの接続は,認証の対象 外となっているポートを使用してください。

RADIUS サーバへの接続は,コンフィグレーションの順に行い,接続に失敗したときは次の RADIUS サーバとの接続を試みます。すべての RADIUS サーバとの接続に失敗した場合は,端末に EAP-Failure を送信して認証シーケンスを終了します。

RADIUS サーバとの接続後に認証シーケンスの途中で通信タイムアウトを検出した場合は,端末に EAP-Failure を送信し,認証シーケンスを終了します。

## (2) VLAN 単位認証(動的)で VLAN を動的に割り当てるときの設定

本装置でサポートする VLAN 単位認証(動的)で VLAN の動的割り当てを実施する場合, RADIUS サー バへ次に示す属性を設定する必要があります。属性の詳細については、「表 8-4 認証で使用する属性名 (その3 Access-Accept)」を参照してください。

- Tunnel-Type
- Tunnel-Medium-Type
- Tunnel-Private-Group-Id

## (3) RADIUS サーバでの本装置の識別の設定

RADIUS プロトコルでは RADIUS クライアント(NAS)を識別するキーとして,要求パケットの送信元 IP アドレスを使用するよう規定されています。本装置では要求パケットの送信元 IP アドレスとして次に 示すアドレスを使用します。

- ローカルアドレスが設定されている場合は, ローカルアドレスを送信元 IP アドレスとして使用します。
- ローカルアドレスが設定されていない場合は,送信インタフェースの IP アドレスを送信元 IP アドレス として使用します。

本装置にローカルアドレスが設定されている場合,RADIUS サーバに登録する本装置のIP アドレスとして,ローカルアドレスで指定したIP アドレスを指定してください。RADIUS サーバと通信する送信イン タフェースが特定できない場合であっても,ローカルアドレスを設定することによって,RADIUS サーバ に設定する本装置のIP アドレスを特定できるようになります。

## 8.2.5 EAPOL フォワーディング機能

IEEE802.1X を使用しない VLAN で EAPOL フレームを中継する機能です。EAPOL フレームは宛先 MAC アドレスが IEEE 802.1D で予約されているアドレスであるため通常は中継を行いませんが, IEEE802.1X を使用していない場合はこの機能によって中継が可能です。ほかの Authenticator と端末の 間の L2 スイッチとして本装置を使用する場合に設定します。

本機能の設定例は,マニュアル「コンフィグレーションガイド Vol.1 20.6 L2 プロトコルフレーム透過機能のコンフィグレーション」を参照してください。

## 8.2.6 VLAN 単位認証(動的)の動作モード

VLAN 単位認証(動的)の対象ポートで次に示す設定がある場合,認証デフォルト VLAN 機能は動作しなくなります。

- Web 認証(ダイナミック VLAN モード)を設定したポート
- ・ MAC 認証(ダイナミック VLAN モード)を設定したポート

## 8.3 IEEE802.1X 使用時の注意事項

#### (1) 他機能との共存

IEEE802.1X と他機能との共存仕様については,「7.2 レイヤ2認証と他機能との共存について」を参照 してください。

- (2) MAC VLAN をアクセスポートとして指定した場合の注意事項
  - VLAN 単位認証(動的)の MAC VLAN をアクセスポートとして指定した場合,本装置の指定したポートから EAPOL フレームが送信されますが,ユーザ側で EAPOL フレームに対する認証応答を行っても,指定ポートは認証除外ポートとして扱われますので認証成功または失敗に関わらず,指定ポートでの疎通が可能となります。
  - MAC VLAN をアクセスポートとして指定したインタフェースにポート単位認証を設定できますが,共存はできませんので使用しないでください。
- (3) Interim パケットの送信間隔についての注意事項

RADIUS Accounting の Interim パケットを使用する場合,RADIUS パケットの Acct-Interim-Interval 属性で指定される送信間隔は,600以上の値を設定することを推奨します。600より小さい値を設定した 場合,全認証済端末数の Interim パケットが送信されるので RADIUS サーバおよびネットワークの負荷 が増大するため注意が必要です。

(4) スタティックエントリ登録 MAC と VLAN 単位認証(動的)モードの共存についての注 意事項

VLAN 単位認証(動的)を設定している VLAN 内の MAC VLAN モードのインタフェースに対し, mac-address-table static コマンドで MAC アドレステーブルにスタティックエントリが登録されている と,該当する端末は正常に認証処理を行うことができません。

(5) VLAN 単位認証(動的)での MAC アドレス学習のエージング時間設定について

VLAN 単位認証(動的)を使用する場合,指定する MAC VLAN と認証デフォルト VLAN として使用す るポート VLAN では,MAC アドレスエントリのエージング時間に0(無限)を指定しないでください。0 (無限)を指定すると,端末の所属する VLAN が切り替わったときに,切り替わる前の VLAN の MAC ア ドレスエントリがエージングで消去されないで残り続けるため,不要な MAC アドレスエントリが蓄積す ることになります。切り替わる前の VLAN に不要な MAC アドレスエントリが蓄積した場合は,clear mac-address-table コマンドで消去してください。

(6) タイマ値の変更について

タイマ値(tx-period, reauth-period, supp-timeout, quiet-period, keep-unauth)を変更した場合,変更した値が反映されるのは,各認証単位で現在動作中のタイマがタイムアウトして0になったときです。 すぐに変更を反映させたい場合には, clear dot1x auth-state コマンドを使用して認証状態をいったん解除してください。

(7)端末と本装置の間にL2スイッチを配置する場合の注意事項

端末からの応答は一般的にマルチキャストとなるため,端末と本装置の間にL2スイッチを配置する場合,端末からの応答による EAPOL フレームはL2スイッチの同一 VLANの全ポートへ転送されます。したがって,L2スイッチの VLAN を次のように設定すると,同一端末からの EAPOL フレームが本装置の複数のポートへ届き,複数のポートで同一端末に対する認証処理が行われるようになります。そのため,認

証動作が不安定になり,通信が切断されたり,認証ができなくなったりします。

- L2 スイッチの同一 VLAN に設定されているポートを,本装置の認証対象となっている複数のポートに 接続した場合
- L2 スイッチの同一 VLAN に設定されているポートを,複数の本装置の認証対象となっているポートに 接続した場合

端末と本装置の間にL2スイッチを配置する場合の禁止構成例と正しい構成例を次の図に示します。

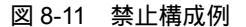

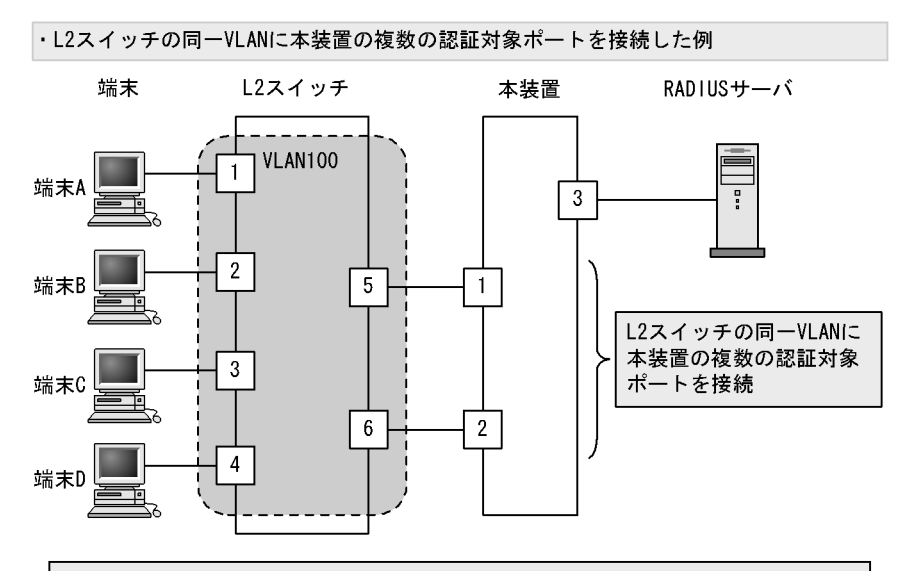

本構成の場合、本装置から送信したEAPOLフレームに対して、認証対象端末A、B、 C、Dからの応答フレームが本装置の認証対象ポート1、2に転送されてしまいます。 これによって、本装置の認証ポート1、2では同一端末に対する認証処理が実行され ます。各認証ポートでは、認証する端末が他ポートで認証されている場合、他ポー トの認証状態を解除して、自ポートでの認証処理を行います。その結果、他ポート で認証済みである端末の通信が遮断されます。

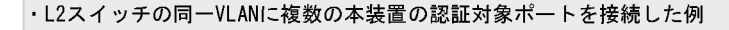

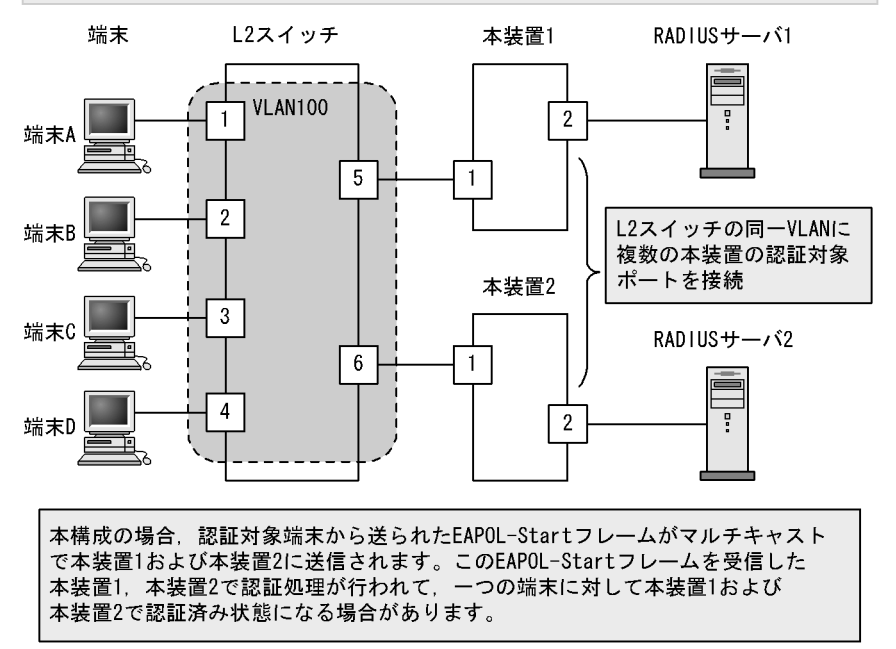

183

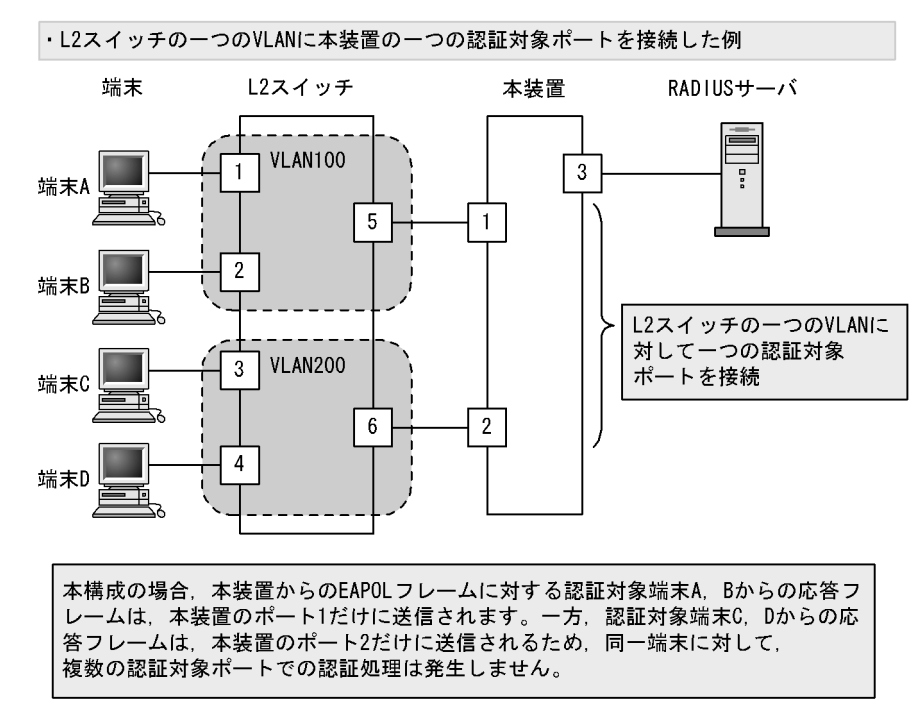

## 図 8-12 正しい構成例
# 9 IEEE802.1X の設定と運用

IEEE802.1X は OSI 階層モデルの第2レイヤで認証を行う機能です。この章では, IEEE802.1X のオペレーションについて説明します。

9.1 IEEE802.1X のコンフィグレーション

9.2 IEEE802.1X のオペレーション

# 9.1 IEEE802.1X のコンフィグレーション

# 9.1.1 コンフィグレーションコマンド一覧

IEEE802.1Xのコンフィグレーションコマンド一覧を次の表に示します。

## 表 9-1 コンフィグレーションコマンド一覧

| コマンド名                                                                                                    | 説明                                                                        |
|----------------------------------------------------------------------------------------------------|---------------------------------------------------------------------------|
| aaa accounting dot1x default                                                                                      | RADIUS サーバでアカウンティング集計を行う場合に設定します。                                         |
| aaa authentication dot1x default                                                                                  | IEEE802.1X のユーザ認証を RADIUS サーバで行うことを設定します。                                 |
| aaa authorization network default                                                                                 | RADIUS サーバから指定された VLAN 情報に従って , VLAN 単位認<br>証 ( 動的 ) を行う場合に設定します。         |
| dot1x force-authorized-port                                                                                       | VLAN 単位認証(静的)で,認証不要で通信を許可するポートまたは<br>チャネルグループを設定します。                      |
| dot1x ignore-eapol-start<br>dot1x vlan ignore-eapol-start<br>dot1x vlan dynamic ignore-eapol-start                | Supplicant からの EAPOL-Start 受信時に, EAP-Request/Identity<br>を送信しない設定をします。    |
| dot1x logging enable                                                                                              | IEEE802.1X の動作ログに出力する情報を syslog サーバへ出力しま<br>す。                            |
| dot1x loglevel                                                                                                    | 動作ログメッセージを記録するメッセージレベルを指定します。                                             |
| dot1x max-req<br>dot1x vlan max-req<br>dot1x vlan dynamic max-req                                                 | Supplicant からの応答がない場合に EAP-Request/Identity を再送す<br>る最大回数を設定します。          |
| dot1x max-supplicant<br>dot1x vlan max-supplicant<br>dot1x vlan dynamic max-supplicant                            | 認証単位の最大認証端末数を設定します。                                                       |
| dot1x multiple-hosts<br>dot1x multiple-authentication                                                             | ポート単位認証の認証サブモードを設定します。                                                    |
| dot1x port-control                                                                                                | ポート単位認証を有効にします。                                                           |
| dot1x reauthentication<br>dot1x vlan reauthentication<br>dot1x vlan dynamic reauthentication                      | 認証済み端末の再認証の有効 / 無効を設定します。                                                 |
| dot1x supplicant-detection<br>dot1x vlan supplicant-detection<br>dot1x vlan dynamic supplicant-detection          | 認証サプモードに端末認証モードを指定したときの端末検出動作のオ<br>プションを設定します。                            |
| dot1x system-auth-control                                                                                         | IEEE802.1X を有効にします。                                                       |
| dot1x timeout keep-unauth                                                                                         | ポート単位認証のシングルモードで,複数の端末からの認証要求を検<br>出したときに,そのポートでの通信遮断状態を保持する時間を設定し<br>ます。 |
| dot1x timeout quiet-period<br>dot1x vlan timeout quiet-period<br>dot1x vlan dynamic timeout quiet-period          | 認証(再認証を含む)に失敗した Supplicant の認証処理再開を許可<br>するまでの待機時間を設定します。                 |
| dot1x timeout reauth-period<br>dot1x vlan timeout reauth-period<br>dot1x vlan dynamic timeout reauth-period       | 認証済み端末の再認証を行う間隔を設定します。                                                    |
| dot1x timeout server-timeout<br>dot1x vlan timeout server-timeout<br>dot1x vlan dynamic timeout<br>server-timeout | 認証サーバからの応答待ち時間を設定します。                                                     |

| コマンド名                                                                                                    | 説明                                                                         |
|----------------------------------------------------------------------------------------------------|----------------------------------------------------------------------------|
| dot1x timeout supp-timeout<br>dot1x vlan timeout supp-timeout<br>dot1x vlan dynamic timeout supp-timeout | Supplicant へ送信した EAP-Request/Identity に対して,Supplicant<br>からの応答待ち時間を設定します。  |
| dot1x timeout tx-period<br>dot1x vlan timeout tx-period<br>dot1x vlan dynamic timeout tx-period          | 定期的な EAP-Request/Identity の送信間隔を設定します。                                     |
| dot1x vlan enable                                                                                        | VLAN 単位認証(静的)を有効にします。                                                      |
| dot1x vlan dynamic enable                                                                                | VLAN 単位認証(動的)を有効にします。                                                      |
| dot1x vlan dynamic radius-vlan                                                                           | VLAN 単位認証(動的)で,RADIUS サーバからの VLAN 情報によ<br>り動的な VLAN 割り当てを許可する VLAN を設定します。 |

# 9.1.2 IEEE802.1X の基本的な設定

IEEE802.1Xの基本認証モード設定について説明します。

# (1) IEEE802.1X を有効にする設定

[設定のポイント]

グローバルコンフィグレーションモードで IEEE802.1X を有効にします。このコマンドを実行しない と,IEEE802.1X のほかのコマンドが有効になりません。

[コマンドによる設定]

 (config)# dot1x system-auth-control IEEE802.1X を有効にします。

# (2) ポート単位認証の設定

物理ポートまたはチャネルグループを認証の対象に設定します。

# [設定のポイント]

アクセスポートを設定し,そのポートでポート単位認証を有効にします。認証サブモードを設定しま す。認証サブモードの設定を省略するとシングルモードになります。

[コマンドによる設定]

- (config)# interface gigabitethernet 1/1
   (config-if)# switchport mode access
   ポート 1/1に access モードを設定します。
- (config-if)# dot1x multiple-authentication 認証サプモードを端末認証モードに指定します。
- (config-if)# dot1x port-control auto ポート単位認証を有効にします。
- (3) VLAN 単位認証(静的)の設定

ポート VLAN を認証の対象に設定します。

```
[設定のポイント]
ポート VLAN を設定し,その VLAN で VLAN 単位認証(静的)を有効にします。
```

[コマンドによる設定]

- (config)# vlan 10

   (config-vlan)# state active
   (config-vlan)# exit

   VLAN ID 10 にポート VLAN を設定します。
- (config)# dot1x vlan 10 enable
   VLAN ID 10 で VLAN 単位認証(静的)を有効にします。

#### (4) VLAN 単位認証(動的)の設定

MAC VLAN を認証の対象に設定します。

[設定のポイント]

MAC VLAN を設定し,その VLAN で VLAN 単位認証(動的)を有効にします。 また,VLAN 単位認証(動的)認証に成功した端末を RADIUS サーバから指定された VLAN 情報に 従い登録するためには,コンフィグレーションコマンド aaa authorization network default の設定も 必要となります。

[コマンドによる設定]

- 1. (config)# vlan 100 mac-based (config-vlan)# state active (config-vlan)# exit VLAN ID 100 に MAC VLAN を設定します。
- (config) # dot1x vlan dynamic radius-vlan 100
   VLAN ID 100 を VLAN 単位認証(動的)の対象に設定します。
- 3. (config)# dot1x vlan dynamic enable VLAN 単位認証(動的)を有効にします。

# 9.1.3 認証モードオプションの設定

認証モードオプションやパラメータの設定について説明します。

(1) 認証除外端末オプションの設定

IEEE802.1X を持たない端末など,認証を行わないで通信を許可する端末の MAC アドレスを設定します。

[設定のポイント]

ポート単位認証, VLAN 単位認証(静的)では, MAC アドレステーブルにスタティックなエントリ を登録します。VLAN 単位認証(動的)では, MAC VLAN に MAC アドレスを登録します。

[コマンドによる設定](ポート単位認証)

1. (config)# interface gigabitethernet 1/1

```
(config-if)# switchport mode access
(config-if)# switchport access vlan 10
(config-if)# dot1x multiple-authentication
(config-if)# dot1x port-control auto
(config-if)# dot1x port-control auto
(config-if)# exit
ポート 1/1 に VLAN ID 10 を設定し,認証サブモードが端末認証モードのポート単位認証を設定しま
す。
```

 (config)# mac-address-table static 0012.e200.0001 vlan 10 interface gigabitethernet 1/1 ポート 1/1の VLAN ID 10 に認証しないで通信させたい MAC アドレス (0012.e200.0001)をスタ ティックに設定します。

[コマンドによる設定](VLAN 単位認証(動的))

- (config)# vlan 100 mac-based

   (config-vlan)# mac-address 0012.e200.0001
   (config-vlan)# exit

   VLAN ID 100 の MAC VLAN で通信可能とする端末の MAC アドレスを設定します。端末は, IEEE802.1X の認証を行わないで VLAN ID 100 で通信できます。
- (config)# dot1x vlan dynamic radius-vlan 100
   (config)# dot1x vlan dynamic enable
   VLAN ID 100 を VLAN 単位認証(動的)の対象に設定して有効にします。
- (2) 認証除外ポートオプションの設定
  - [設定のポイント]

VLAN 単位認証(静的)を設定した VLAN に所属するポートで,認証を行わずに通信を許可する ポートを設定します。ポートに複数の VLAN を設定している場合は,すべての VLAN について認証 を行わずに通信が可能になります。

[コマンドによる設定]

- (config)# interface gigabitethernet 1/1
   (config-if)# dot1x force-authorized-port
   VLAN 単位認証(静的)を指定した VLAN に属しているポート 1/1 では認証を行わず,通信できるように設定します。
- [注意事項]

認証除外ポートに VLAN 単位認証(静的)を設定した VLAN を追加した場合,そのポートの通信が 一度途絶えることがあります。

(3) 認証端末数制限の設定

[設定のポイント]

認証単位ごとに,認証を許可する最大端末数を設定します。ポート単位認証では,認証サブモードに 端末認証モードを設定している場合に有効となります。 [コマンドによる設定](ポート単位認証)

(config)# interface gigabitethernet 1/1
 (config-if)# dot1x multiple-authentication
 (config-if)# dot1x port-control auto
 (config-if)# dot1x max-supplicant 50
 ポート 1/1 で認証を許可する最大端末数を 50 に設定します。

[コマンドによる設定](VLAN 単位認証(静的))

1. (config) # dot1x vlan 10 max-supplicant 50 VLAN 単位認証(静的)に設定した VLAN ID 10 で認証を許可する最大端末数を 50 に設定します。

[コマンドによる設定](VLAN 単位認証(動的))

(config)# dot1x vlan dynamic max-supplicant 50
 VLAN 単位認証(動的)で認証を許可する最大端未数を 50 に設定します。

(4) 端末検出動作の切替設定

端末の認証開始を誘発するために,本装置は tx-period コマンドで指定した間隔で EAP-Request/Identity をマルチキャスト送信します。このとき, EAP-Request/Identity に応答した認証済み端末に対する認証 シーケンス動作を設定します。デフォルトは,認証処理を省略します。

[設定のポイント]

shortcut は,認証処理を省略して本装置の負荷を軽減します。disable は,認証済みの端末が存在する場合には,定期的な EAP-Request/Identity の送信を行いません。

[コマンドによる設定](ポート単位認証)

(config)# interface gigabitethernet 1/1
 (config-if)# dot1x multiple-authentication
 (config-if)# dot1x port-control auto
 (config-if)# dot1x supplicant-detection disable
 ポート 1/1 に認証済み端末が存在する場合には EAP-Request/Identity を送信しないように設定します。

[コマンドによる設定](VLAN 単位認証(静的))

(config)# dot1x vlan 10 supplicant-detection shortcut
 VLAN 単位認証(静的)に設定した VLAN ID 10 で,認証済み端末からの EAP-Response/Identity 受信では,再認証処理を省略して認証成功とするように設定します。

[コマンドによる設定](VLAN 単位認証(動的))

(config)# dot1x vlan dynamic supplicant-detection shortcut
 VLAN 単位認証(動的)で認証済み端末からの EAP-Response/Identity 受信では,再認証処理を省略して認証成功とするように設定します。

# 9.1.4 認証処理に関する設定

## (1) 端末へ再認証を要求する機能の設定

ログオフを送信しないでネットワークから外れた端末は本装置から認証を解除できないため,認証済みの 端末に対して再認証を促すことで応答のない端末の認証を解除します。

[設定のポイント]

認証済みの端末ごとに, reauth-period タイマに設定している時間間隔で EAP-Request/Identity を送 信します。reauth-period タイマの設定値は, tx-period タイマの設定値よりも大きい値を設定してく ださい。

[コマンドによる設定](ポート単位認証)

(config)# interface gigabitethernet 1/1
 (config-if)# dot1x reauthentication
 (config-if)# dot1x timeout reauth-period 360
 ポート 1/1 での再認証要求機能を有効に設定し,再認証の時間間隔を 360 秒に設定します。

[コマンドによる設定](VLAN 単位認証(静的))

(config)# dot1x vlan 10 reauthentication
 (config)# dot1x vlan 10 timeout reauth-period 360
 VLAN 単位認証(静的)に設定した VLAN ID 10 での再認証機能を有効に設定し,再認証の時間間隔
 を 360 秒に設定します。

[コマンドによる設定](VLAN 単位認証(動的))

- (config)# dot1x vlan dynamic reauthentication
   (config)# dot1x vlan dynamic timeout reauth-period 360
   VLAN 単位認証(動的)での再認証機能を有効に設定し,再認証の時間間隔を 360 秒に設定します。
- (2)端末への EAP-Request フレーム再送の設定

端末の認証中に,本装置から送信する EAP-Request(認証サーバからの要求メッセージ)に対して,端末から応答がない場合の再送時間と再送回数を設定します。

- [設定のポイント] 再送時間間隔と再送回数の総時間が, reauth-period タイマに設定している時間より短い時間になる ように設定してください。
- [コマンドによる設定](ポート単位認証)
- (config)# interface gigabitethernet 1/1
   (config-if)# dot1x timeout supp-timeout 60
   ポート 1/1 での EAP-Request フレームの再送時間を 60 秒に設定します。
- (config-if)# dot1x max-req 3
   ポート 1/1 での EAP-Request フレームの再送回数を 3回に設定します。

[コマンドによる設定](VLAN 単位認証(静的))

- (config)# dot1x vlan 10 timeout supp-timeout 60
   VLAN 単位認証(静的)に設定した VLAN ID 10 での EAP-Request フレームの再送時間を 60 秒に設 定します。
- 2. (config)# dot1x vlan 10 max-req 3 VLAN 単位認証(静的)に設定した VLAN ID 10 での EAP-Request フレームの再送回数を 3 回に設定 します。

[コマンドによる設定](VLAN 単位認証(動的))

- (config) # dot1x vlan dynamic timeout supp-timeout 60
   VLAN 単位認証(動的)での EAP-Request フレームの再送時間を 60 秒に設定します。
- (config)# dot1x vlan dynamic max-req 3
   VLAN 単位認証(動的)での EAP-Request フレームの再送回数を3回に設定します。
- (3) 端末からの認証要求を抑止する機能の設定

端末からの EAP-Start フレーム受信による認証処理を抑止します。本機能を設定した場合,新規認証および再認証は,それぞれ tx-period タイマ, reauth-period タイマの時間間隔で行われます。

[設定のポイント]

多数の端末から短い時間間隔で再認証要求が行われ,装置の負荷が高い場合に設定を行い,負荷を低減します。本コマンドの設定前に dot1x reauthentication コマンドの設定が必要です。

[コマンドによる設定](ポート単位認証)

(config)# interface gigabitethernet 1/1
 (config-if)# dot1x reauthentication
 (config-if)# dot1x ignore-eapol-start
 ポート 1/1 で EAP-Start フレーム受信による認証処理を抑止します。

[コマンドによる設定](VLAN 単位認証(静的))

(config)# dot1x vlan 10 reauthentication
 (config)# dot1x vlan 10 ignore-eapol-start
 VLAN 単位認証(静的)に設定した VLAN ID 10 で EAP-Start フレームによる認証処理を抑止しま
 す。

[コマンドによる設定](VLAN 単位認証(動的))

(config)# dot1x vlan dynamic reauthentication
 (config)# dot1x vlan dynamic ignore-eapol-start
 VLAN 単位認証(動的)でEAP-Startフレーム受信による認証処理を抑止します。

(4) 認証失敗時の認証処理再開までの待機時間設定

認証に失敗した端末に対する認証再開までの待機時間を設定します。

- [設定のポイント] 認証に失敗した端末から,短い時間に認証の要求が行われることで装置の負荷が高くなることを抑止します。 ユーザが ID やパスワードの入力誤りによって認証が失敗した場合でも,設定した時間を経過しないと認証処理を再開しないので,設定時間には注意してください。
- [コマンドによる設定](ポート単位認証)
- (config)# interface gigabitethernet 1/1
   (config-if)# dot1x timeout quiet-period 300
   ポート単位認証を設定しているポート 1/1 に認証処理再開までの待機時間を 300 秒に設定します。

[コマンドによる設定](VLAN 単位認証(静的))

(config)# dot1x vlan 10 timeout quiet-period 300
 VLAN 単位認証(静的)を設定している VLAN ID 10 に認証処理再開までの待機時間を 300 秒に設定します。

[コマンドによる設定](VLAN 単位認証(動的))

- (config)# dot1x vlan dynamic timeout quiet-period 300
   VLAN 単位認証(動的)に認証処理再開までの待機時間を 300 秒に設定します。
- (5) EAP-Request/Identity フレーム送信の時間間隔設定

自発的に認証を開始しない端末に対して,認証開始を誘発するために本装置から定期的に EAP-Request/ Identity を送信する時間間隔を設定します。

#### [設定のポイント]

本機能は,tx-period タイマに設定してある時間間隔で EAP-Request/Identity をマルチキャスト送信 します。認証済みの端末からも EAP-Response/Identity の応答を受信し,装置の負荷を高くする可能 性がありますので,以下の計算式で決定される値を設定してください。

reauth-period > tx-period (装置で認証を行う総端末数÷20)×2

tx-period のデフォルト値が 30 秒であるため, 300 台以上の端末で認証を行う場合は, tx-period タイ マ値を変更してください。

[コマンドによる設定](ポート単位認証)

(config)# interface gigabitethernet 1/1
 (config-if)# dot1x timeout tx-period 300
 ポート単位認証を設定しているポート 1/1 に EAP-Request/Identity フレーム送信の時間間隔を 300 秒
 に設定します。

[コマンドによる設定](VLAN 単位認証(静的))

(config)# dot1x vlan 10 timeout tx-period 300
 VLAN 単位認証(静的)を設定している VLAN ID 10 に EAP-Request/Identity フレーム送信の時間間 隔を 300 秒に設定します。

[コマンドによる設定](VLAN 単位認証(動的))

- 1. (config)# dot1x vlan dynamic timeout tx-period 300 VLAN 単位認証(動的)に EAP-Request/Identity フレーム送信の時間間隔を 300 秒に設定します。
- (6) 認証サーバ応答待ち時間のタイマ設定

認証サーバへの要求に対する応答がない場合の待ち時間を設定します。設定した時間が経過すると, Supplicant へ認証失敗を通知します。radius-server コマンドで設定している再送を含めた総時間と比較 して短い方の時間で Supplicant へ認証失敗を通知します。

[設定のポイント]

radius-server コマンドで複数のサーバを設定している場合,各サーバの再送回数を含めた総応答待ち時間よりも短い時間を設定すると,認証サーバへ要求している途中で Supplicant へ認証失敗を通知します。設定したすべての認証サーバから応答がないときに認証失敗を通知したい場合は,本コマンドの設定時間の方を長く設定してください。

[コマンドによる設定](ポート単位認証)

(config)# interface gigabitethernet 1/1
 (config-if)# dot1x timeout server-timeout 300
 ポート単位認証を設定しているポート 1/1 に認証サーバからの応答待ち時間を 300 秒に設定します。

[コマンドによる設定](VLAN 単位認証(静的))

(config)# dot1x vlan 10 timeout server-timeout 300
 VLAN 単位認証(静的)を設定している VLAN ID 10 に認証サーバからの応答待ち時間を 300 秒に設定します。

[コマンドによる設定](VLAN 単位認証(動的))

- (config)# dot1x vlan dynamic timeout server-timeout 300
   VLAN 単位認証(動的)に認証サーバからの応答待ち時間を 300 秒に設定します。
- (7) 複数端末からの認証要求時の通信遮断時間の設定

ポート単位認証(シングルモード)が動作しているポートで,複数の端末からの認証要求を検出した場合 に,そのポートでの通信を遮断する時間を設定します。

[設定のポイント]

ポートに接続されてはいけない端末を排除するのに必要な時間を設定してください。

[コマンドによる設定]

1. (config)# interface gigabitethernet 1/1
 (config-if)# dot1x timeout keep-unauth 1800

ポート単位認証を設定しているポート 1/1 に通信遮断状態の時間を 1800 秒に設定します。

(8) syslog サーバへの出力設定

動作ログの syslog サーバへの出力を設定します。

- [設定のポイント] IEEE802.1Xの認証情報および動作情報を記録した動作ログを,syslog サーバへ出力する設定をしま す。
- [コマンドによる設定]
- (config)# dot1x logging enable

   (config)# logging event-kind aut
   動作口グを syslog サーバに出力する設定をします。

# 9.1.5 RADIUS サーバ関連の設定

(1) アカウンティングの設定

[設定のポイント] RADIUS サーバを指定し,アカウンティング集計を行うことを設定します。

[コマンドによる設定]

 (config)# aaa accounting dot1x default start-stop group radius RADIUS サーバにアカウンティング集計を行うことを設定します。

### (2) RADIUS サーバで認証を行うための設定

[設定のポイント]

ユーザ認証を RADIUS サーバで行うことを設定します。

[コマンドによる設定]

- (config)# aaa authentication dot1x default group radius RADIUS サーバでユーザ認証を行うように設定します。
- (3) VLAN 単位認証(動的)使用時の設定

[設定のポイント]

VLAN 単位認証(動的)で,認証した端末を RADIUS サーバから指定された VLAN に従って登録することを設定します。

[コマンドによる設定]

 (config)# aaa authorization network default group radius RADIUS サーバから指定された VLAN に登録することを設定します。

# 9.2 IEEE802.1X のオペレーション

# 9.2.1 運用コマンド一覧

IEEE802.1Xの状態を確認する運用コマンド一覧を次の表に示します。

表 9-2 運用コマンド一覧

| コマンド名                  | 説明                                                   |
|------------------------|------------------------------------------------------|
| show dot1x             | 認証単位ごとの状態や認証済みの Supplicant 情報を表示します。                 |
| show dot1x logging     | IEEE802.1X プログラムの動作ログメッセージを表示します。                    |
| show dot1x statistics  | IEEE802.1X 認証にかかわる統計情報を表示します。                        |
| clear dot1x auth-state | 認証済みの端末情報をクリアします。                                    |
| clear dot1x logging    | IEEE802.1X プログラムの動作ログメッセージをクリアします。                   |
| clear dot1x statistics | IEEE802.1X 認証にかかわる統計情報を 0 にクリアします。                   |
| reauthenticate dot1x   | IEEE802.1X 認証状態を再認証します。                              |
| restart dot1x          | IEEE802.1X プログラムを再起動します。                             |
| dump protocols dot1x   | IEEE802.1X プログラムで採取している制御テーブル情報,統計情報をファイルへ<br>出力します。 |

# 9.2.2 IEEE802.1X 状態の表示

#### (1)認証状態の表示

IEEE802.1Xの状態は show dot1x コマンドで確認してください。

#### (a) 装置全体の状態表示

IEEE802.1Xの設定一覧は, show dot1x コマンドを実行して確認してください。

図 9-1 show dot1x コマンドの実行結果

> show dot1x
Date 2006/03/20 10:52:40 UTC
System 802.1X : Enable

| Port/ChGr/VLAN | AccessControl  | PortControl | Status       | Supplicants |
|----------------|----------------|-------------|--------------|-------------|
| Port 1/1       |                | Auto        | Authorized   | 1           |
| Port 1/2       | Multiple-Hosts | Auto        | Unauthorized | 0           |
| Port 1/3       | Multiple-Auth  | Auto        |              | 0           |
| ChGr 32        | Multiple-Auth  | Auto        |              | 1           |
| VLAN 10        | Multiple-Auth  | Auto        |              | 1           |
| VLAN 11        | Multiple-Auth  | Auto        |              | 0           |
| VLAN 12        | Multiple-Auth  | Auto        |              | 0           |
| VLAN(Dynamic)  | Multiple-Auth  | Auto        |              | 1           |
|                |                |             |              |             |

## (b) ポート単位認証の状態表示

ポート単位認証におけるポートごとの状態情報を show dot1x port コマンドを実行して確認してください。 チャネルグループごとの状態は show dot1x channel-group-number コマンドを実行して確認してください。 ポート番号を指定すると,指定したポートの情報を表示します。

detail パラメータを指定すると,認証している端末の情報を表示します。

図 9-2 show dot1x port コマンド (detail パラメータ指定時)の実行結果

| > show dot1x po | ort 1/2 | l detail                 |                              |               |         |               |
|-----------------|---------|--------------------------|------------------------------|---------------|---------|---------------|
| Dale 2006/03/20 | J 10:5. | 2:48 010                 |                              |               |         |               |
| Port 1/1        |         |                          |                              |               |         |               |
| AccessControl   | :       |                          | PortCon                      | trol : A      | Auto    |               |
| Status          | : Autl  | norized                  | Last EA                      | POL : (       | 0012.e2 | 00.0021       |
| Supplicants     | : 1 /   | 1                        | ReAuthM                      | ode : H       | Enable  |               |
| TxTimer(s)      | : 9     | / 30                     | ReAuthT                      | imer(s): 3    | 3585 /  | 3600          |
| ReAuthSuccess   | : 0     |                          | ReAuthF                      | ail : (       | C       |               |
| KeepUnauth(s)   | :       | / 3600                   |                              |               |         |               |
| Supplicants MA  | AC      | Status<br>SessionTime(s) | AuthState                    | BackEndSt     | tate    | ReAuthSuccess |
| 0012.e200.0021  | L       | Authorized               | Authenticated 2006/03/20 10: | Idle<br>52:32 |         | 0             |

(c) VLAN 単位認証(静的)の状態表示

VLAN 単位認証(静的)における VLAN ごとの状態は, show dot1x vlan コマンドを実行して確認してく ださい。VLAN ID を指定すると,指定した VLAN の情報を表示します。detail パラメータを指定すると, 認証している端末の情報を表示します。

図 9-3 show dot1x vlan コマンド (detail パラメータ指定時)の実行結果

| > show dot1x vla  | n 20 detail              |                                           |               |
|-------------------|--------------------------|-------------------------------------------|---------------|
| Date 2006/03/20 : | 10:52:48 UTC             |                                           |               |
| VLAN 20           |                          |                                           |               |
| AccessControl :   | Multiple-Auth            | PortControl : Auto                        |               |
| Status :          |                          | Last EAPOL : 0012.e                       | 200.0003      |
| Supplicants :     | 2 / 2 / 256              | ReAuthMode : Enable                       | 2             |
| TxTimer(s) :      | 3518 / 3600              | ReAuthTimer(s): 3548                      | / 3600        |
| ReAuthSuccess :   | 0                        | ReAuthFail : 0                            |               |
| SuppDetection :   | Shortcut                 |                                           |               |
| Port(s): 1/1-10,  | ChGr 1-5                 |                                           |               |
| Force-Authorized  | Port(s): 1/4,8-10,       | ChGr 1-5                                  |               |
| Supplicants MAC   | Status<br>SessionTime(s) | AuthState BackEndState<br>Date/Time       | ReAuthSuccess |
| [Port 1/1]        |                          |                                           |               |
| 0012.e200.0003    | Authorized               | Authenticated Idle                        | 0             |
|                   | 84                       | 2006/03/20 10:51:24                       |               |
| [Port 1/3]        |                          |                                           |               |
| 0012.e200.0004    | Authorized<br>5          | Authenticated Idle<br>2006/03/20 10:51:03 | 0             |
|                   |                          |                                           |               |

#### (d) VLAN 単位認証(動的)の状態表示

VLAN 単位認証(動的)における VLAN ごとの状態は, show dot1x vlan dynamic コマンドを実行して確認してください。VLAN ID を指定すると,指定した VLAN の情報を表示します。detail パラメータを指定すると,認証している端末の情報を表示します。

図 9-4 show dot1x vlan dynamic コマンド(detail パラメータ指定時)の実行結果

```
> show dot1x vlan dynamic detail
Date 2006/03/20 10:52:48 UTC
VLAN(Dynamic)
                                           PortControl : Auto
AccessControl : Multiple-Auth
                                          Last EAPOL : 0012.e200.0005
ReAuthMode : Disable
               : --
Status
Status .
Supplicants : 1 / 1 / 256
TxTimer(s) : 3556 / 3600
                                          ReAuthTimer(s): 3586 / 3600
ReAuthSuccess : 0
                                           ReAuthFail : 0
SuppDetection : Shortcut
VLAN(s): 20
 Supplicants MAC Status
                                   AuthState
                                                    BackEndState ReAuthSuccess
                     SessionTime(s) Date/Time
 [VLAN 20]
                     VLAN(Dynamic) Supplicants : 1
 0012.e200.0005 Authorized Authenticated Idle
                                                                    0
                                    2006/03/20 10:52:03
                     44
```

# 9.2.3 IEEE802.1X 認証状態の変更

# (1) 認証状態の初期化

認証状態の初期化を行うには, clear dot1x auth-state コマンドを使用します。ポート番号, VLAN ID, 端末の MAC アドレスのどれかを指定できます。何も指定しなかった場合は, すべての認証状態を初期化します。

コマンドを実行した場合,再認証を行うまで通信ができなくなるので注意してください。

図 9-5 装置内すべての IEEE802.1X 認証状態を初期化する実行例

```
> clear dot1x auth-state
Initialize all 802.1X Authentication Information. Are you sure? (y/n) :y
```

## (2) 強制的な再認証

強制的に再認証を行うには,reauthenticate dot1x コマンドを使用します。ポート番号,VLAN ID,端末の MAC アドレスのどれかを指定できます。指定がない場合は,すべての認証済み端末に対して再認証を 行います。

コマンドを実行しても,再認証に成功した Supplicant の通信に影響はありません。

図 9-6 装置内すべての IEEE802.1X 認証ポート, VLAN で再認証する実行例

> reauthenticate dot1x Reauthenticate all 802.1X ports and vlans. Are you sure? (y/n) :y

# 10 Web 認証の解説

Web 認証は, 汎用 Web ブラウザを用いて認証されたユーザ単位に VLAN へのアクセス制御を行う機能です。この章では Web 認証について解説します。

| 概要                             |
|--------------------------------|
| システム構成例                        |
| 認証機能                           |
| 認証手順                           |
| 内蔵 Web 認証 DB および RADIUS サーバの準備 |
| 認証エラーメッセージ                     |
| Web 認証画面入れ替え機能                 |
| 系切替時の引き継ぎ情報                    |
| Web 認証使用時の注意事項                 |
|                                |

# 10.1 概要

Web 認証は, Internet Explorer などの汎用の Web ブラウザ(以降,単に Web ブラウザと表記)を利用 しユーザ ID およびパスワードを使った認証によってユーザを認証します。本装置は,認証に成功した ユーザが使用する端末の MAC アドレスを使用して認証後のネットワークへのアクセスを可能にします。

この機能によって,端末側に特別なソフトウェアをインストールすることなく,Webブラウザだけで認証ができます。

## (1) 認証モード

本装置は次に示す認証モードをサポートしています。

・ 固定 VLAN モード

端末が認証に成功したあと,MAC アドレスを MAC アドレステーブルに登録して,VLAN 内へ通信で きるようにします。端末が認証ネットワークヘログインする方法として,本装置の Web 認証専用 IP ア ドレスを使用する方法があります。

- ダイナミック VLAN モード 端末が認証に成功したあと,MAC アドレスを MAC VLAN と MAC アドレステーブルに登録して,認 証前のネットワークと認証後のネットワークを分離します。端末が認証ネットワークへログインする方 法として,本装置の URL リダイレクト機能を使用する方法と Web 認証専用 IP アドレスを使用する方 法があります。
- レガシーモード 端末が認証に成功したあと,MAC アドレスを MAC VLAN に登録して,認証前のネットワークと認証 後のネットワークを分離します。端末は,認証前の VLAN インタフェースの IP アドレスで本装置にロ グインします(このモードは,Ver.11.3 までのダイナミック VLAN モードです)。

ダイナミック VLAN モードおよびレガシーモードの記述で,認証前の端末が所属する VLAN を認証前 VLAN と呼びます。また,認証後の VLAN を認証後 VLAN と呼びます。

(2) 認証方式

本装置は固定 VLAN モード,ダイナミック VLAN モードおよびレガシーモードのどの認証モードでも,次に示すローカル認証方式または RADIUS 認証方式のどちらかの方式を選択できます。

• ローカル認証方式

本装置に内蔵した認証用 DB(内蔵 Web 認証 DB と呼びます)にユーザ情報を登録しておき, PC から 入力された情報との一致を確認して認証する方式です。ネットワーク内に RADIUS サーバを置かない 小規模ネットワークに適しています。

# RADIUS 認証方式 ネットワーク内に設置した RADIUS サーバを用いて認証する方式です。比較的規模の大きなネット ワークに適しています。

(3) 認証ネットワーク

本装置の Web 認証は, IPv4 ネットワークを認証対象とします。したがって,認証の対象となる端末を収容する VLAN インタフェースには, IPv4 アドレスを設定する必要があります。ただし, RADIUS サーバの設定では, IPv4 アドレスまたは IPv6 アドレスのどちらでも指定できます。

# 10.2 システム構成例

ここでは,固定 VLAN モード,ダイナミック VLAN モードおよびレガシーモードの各認証モードについて,ローカル認証方式および RADIUS 認証方式の場合のシステム構成を示します。

また,認証対象の端末への IP アドレス設定方法の違いによるネットワーク構成例を示します。

# 10.2.1 固定 VLAN モード

固定 VLAN モードでは,認証対象端末が認証前のときは,MAC アドレステーブルに登録されず,接続された VLAN 内へ通信できない状態です。認証が成功すると,端末の MAC アドレスを MAC アドレステー ブルに登録し,VLAN 内へ通信できるようになります。

本装置では認証ポートとして次のポートを設定できます。

- アクセスポート
- トランクポート

なお,トランクポートに入ってきた Tagged フレームおよび Untagged フレームの扱いを次に示します。

- 認証時のパケットが Tagged フレームの場合,認証成功後は VLAN Tag で示された VLAN に通信できます。
- 認証時のパケットが Untagged フレームの場合,認証成功後はネイティブ VLAN に通信できます。

図 10-1 トランクポートの扱い

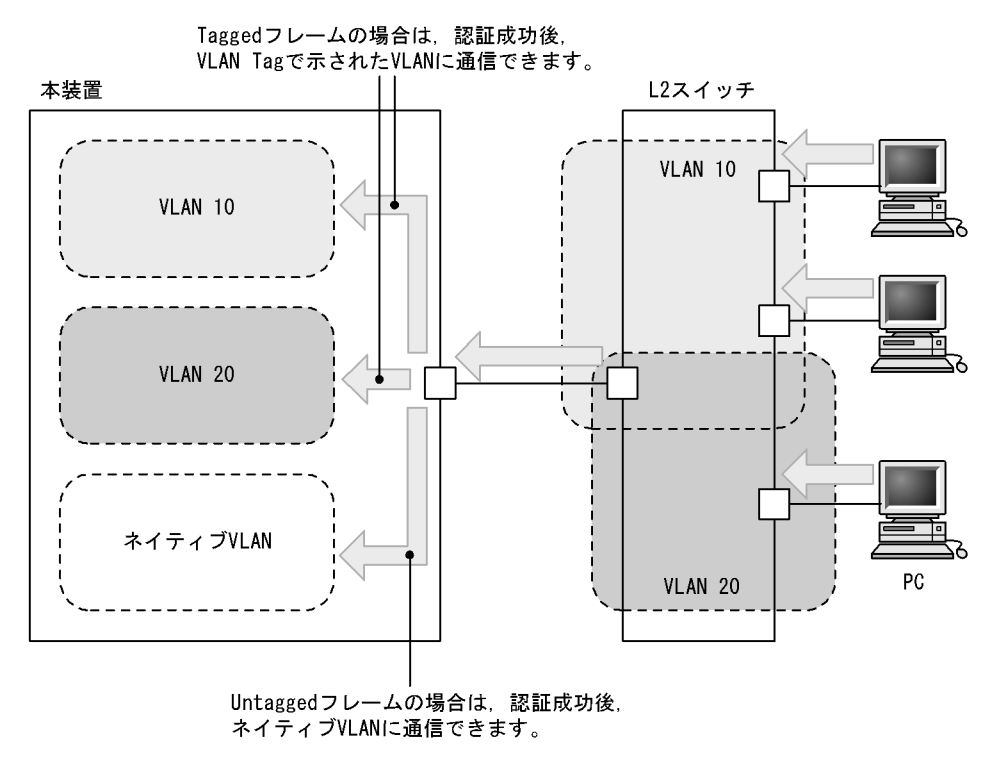

(1) ローカル認証方式

内蔵 Web 認証 DB を使用したローカル認証方式の構成を次の図に示します。

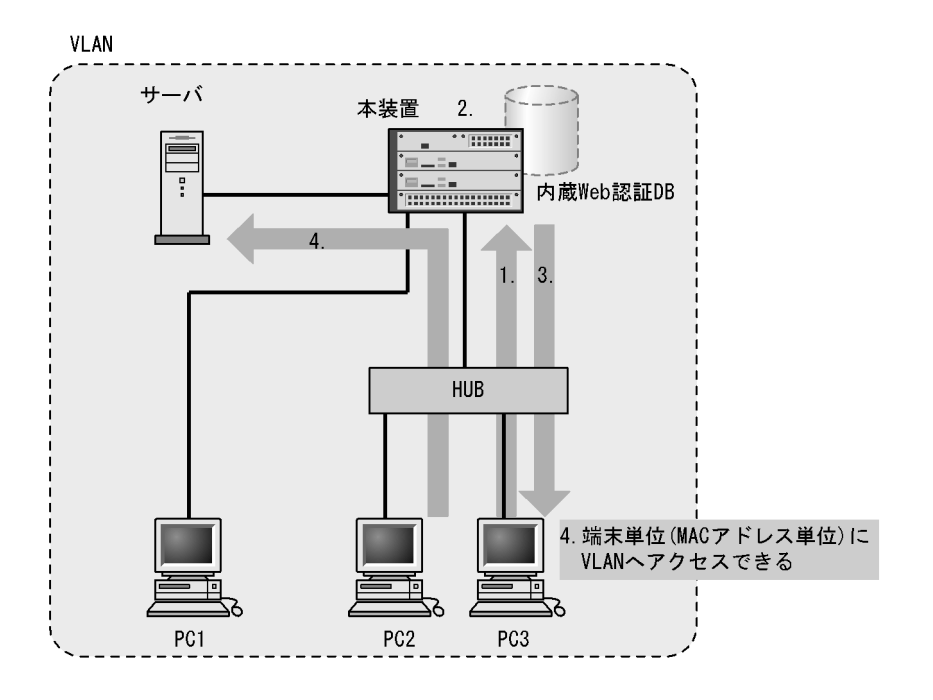

図 10-2 固定 VLAN モード時のローカル認証方式の構成

- 1. HUB 経由で接続された PC から Web ブラウザを起動し,本装置にアクセスします。
- 2. 本装置の内蔵 Web 認証 DB に登録されたユーザ情報と, PC から入力されたユーザ ID およびパスワードとの一致を確認する認証を行います。
- 3. 認証が成功であれば,認証成功画面を PC に表示します。
- 4. 認証済み PC は接続された VLAN のサーバに接続できるようになります。

# (2) RADIUS 認証方式

RADIUS サーバを使用した RADIUS 認証方式の構成を次の図に示します。

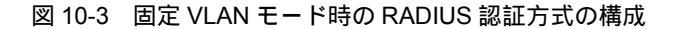

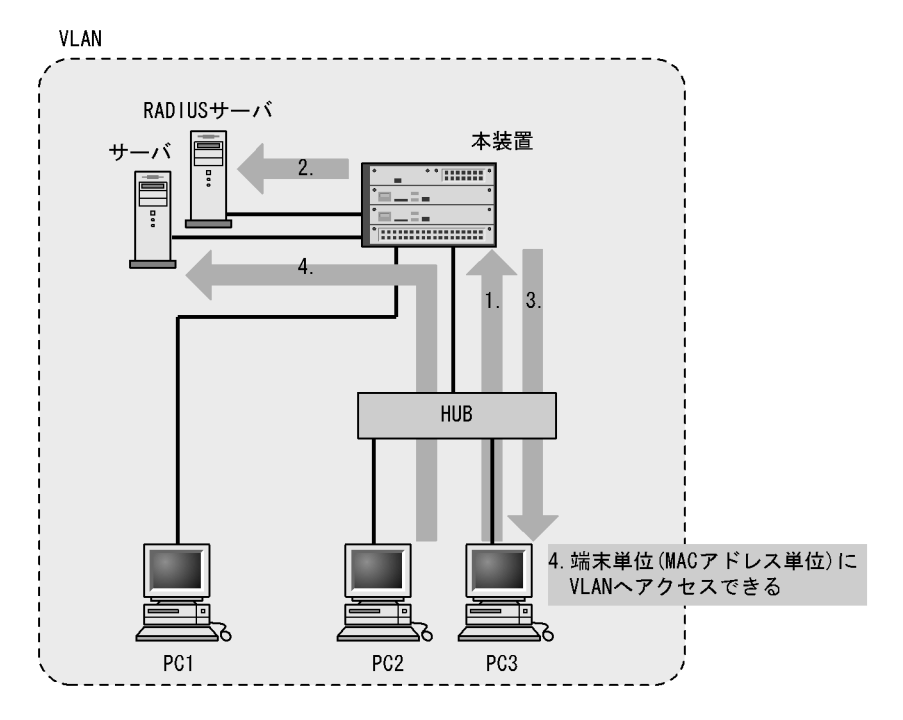

- 1. HUB 経由で接続された PC から Web ブラウザを起動し,本装置にアクセスします。
- 2. RADIUS サーバに登録されたユーザ情報と, PC から入力されたユーザ ID およびパスワードとの一致 を確認する認証を行います。
- 3. 認証が成功であれば,認証成功画面を PC に表示します。
- 4. 認証済み PC は接続された VLAN のサーバに接続できるようになります。

# 10.2.2 ダイナミック VLAN モード

ダイナミック VLAN モードでは,認証前 VLAN に収容されていた端末を,認証成功後,内蔵 Web 認証 DB または RADIUS に登録されている VLAN ID を使用して,MAC VLAN と MAC アドレステーブルに 登録して認証後 VLAN への通信を許可します。このため,次に示す設定が必要になります。

- MAC VLAN が設定されているポートを認証ポートとして設定
- 認証前 VLAN と認証後 VLAN 間に不要な通信を禁止するアクセスリストの設定
- (1) ローカル認証方式

内蔵 Web 認証 DB を使用したローカル認証方式の構成を次の図に示します。

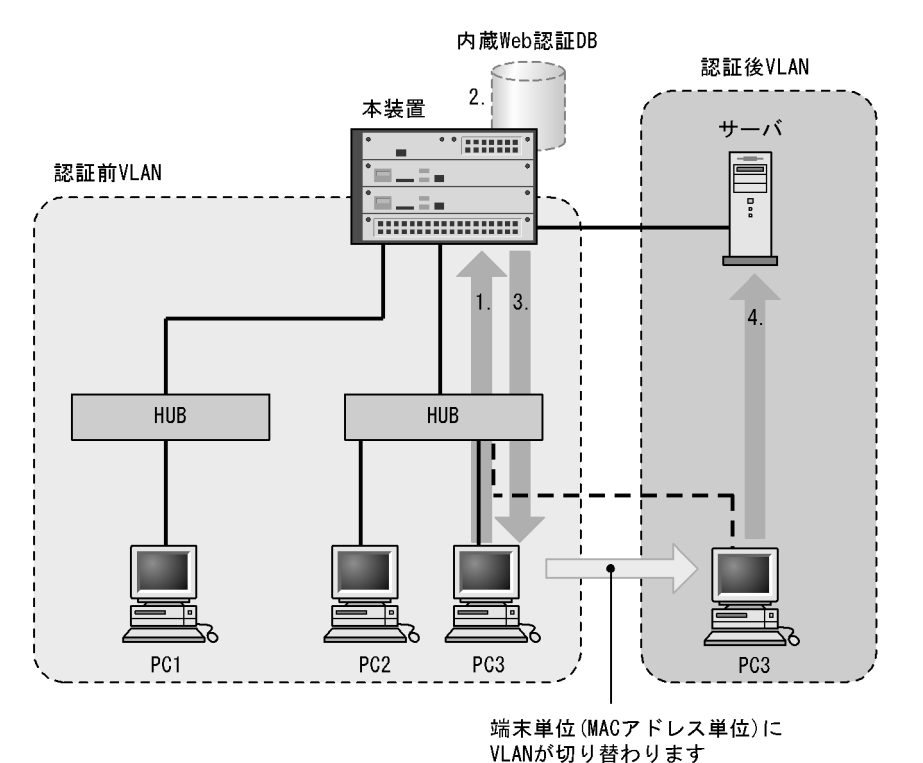

#### 図 10-4 ダイナミック VLAN モードのローカル認証方式の構成

- 1. HUB 経由で接続された PC から Web ブラウザを起動し,本装置にアクセスします。
- 2. 本装置の内蔵 Web 認証 DB に登録されたユーザ情報と, PC から入力されたユーザ ID およびパスワードとの一致を確認する認証を行います。
- 3. 認証が成功であれば,認証成功画面を PC に表示し,認証後 VLAN へ切り替わります。
- 4. 認証済みの PC は, 認証後 VLAN のサーバに接続できるようになります。

# (2) RADIUS 認証方式

RADIUS サーバを使用した RADIUS 認証方式の構成を次の図に示します。

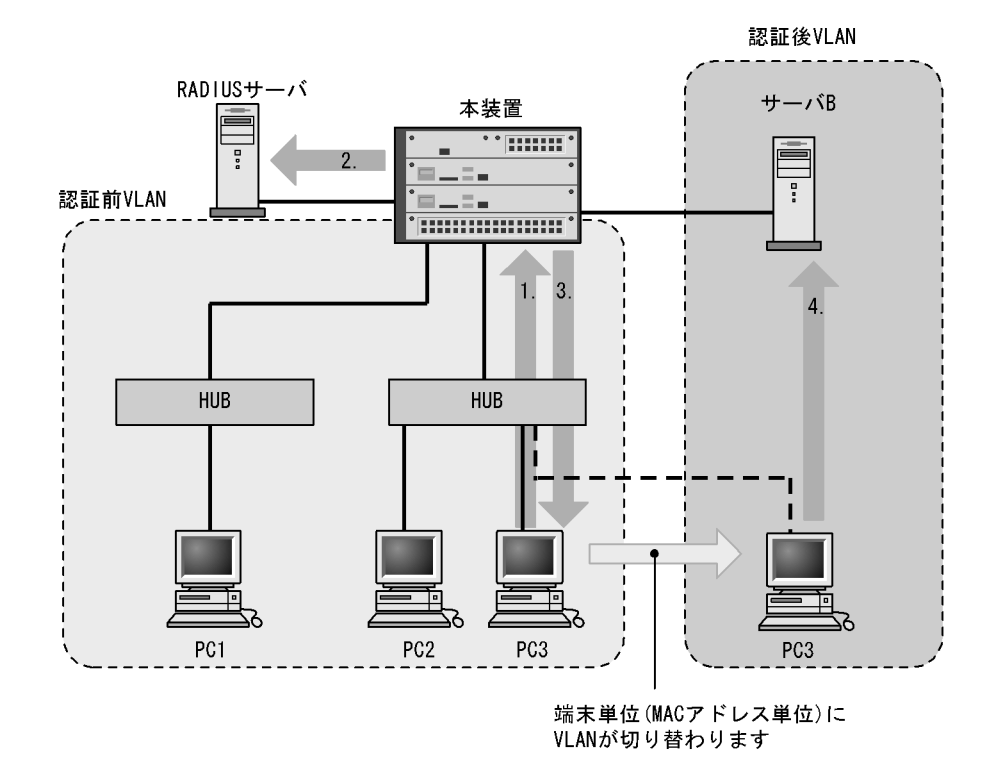

#### 図 10-5 ダイナミック VLAN モードの RADIUS 認証方式の構成

- 1. HUB 経由で接続された PC から Web ブラウザを起動し,本装置にアクセスします。
- 2. RADIUS サーバに登録されたユーザ情報と, PC から入力されたユーザ ID およびパスワードとの一致 を確認する認証を行います。
- 3. 認証が成功であれば,認証成功画面を PC に表示し,認証後 VLAN へ切り替わります。
- 4. 認証済みの PC は, 認証後 VLAN のサーバに接続できるようになります。

# 10.2.3 レガシーモード

このモードでは,認証前 VLAN をネイティブ VLAN に,認証後 VLAN を MAC VLAN として設定してお きます。認証対象端末が認証前は,端末の MAC アドレスを認証前 VLAN に収容していますが,認証が成 功すると,認証後 VLAN に収容します。このため,次に示す設定が必要になります。

- ・認証後に切り替わる VLAN の設定
- ・ 認証前 VLAN と認証後 VLAN 間に不要な通信を禁止するアクセスリストの設定
- (1) ローカル認証方式

内蔵 Web 認証 DB を使用したローカル認証方式の構成を次の図に示します。

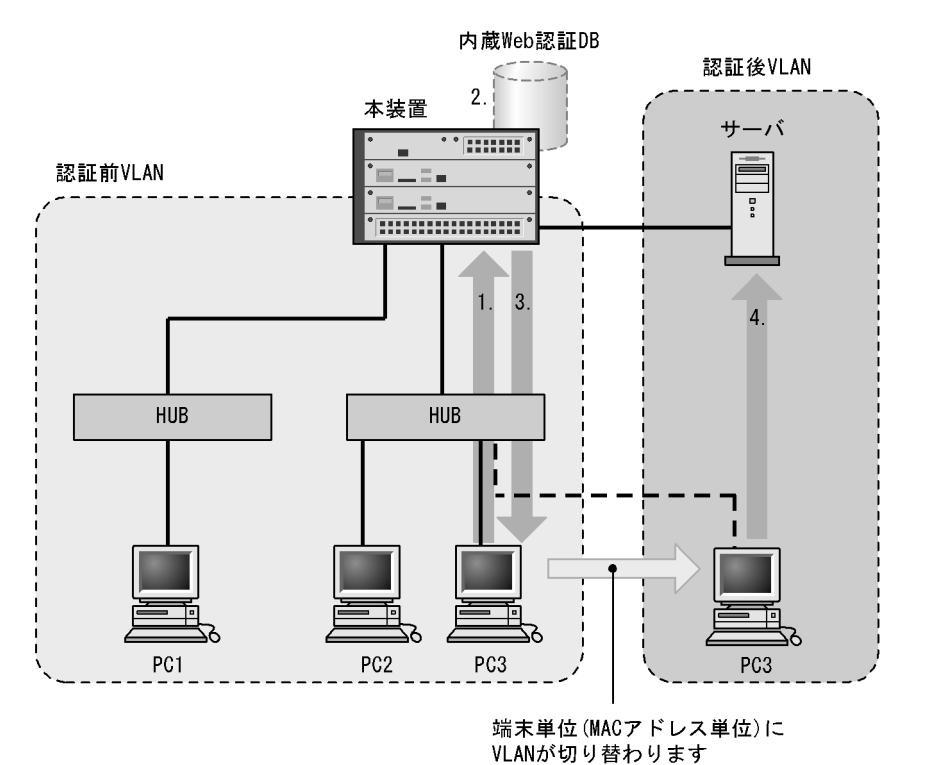

図 10-6 Web 認証システム構成図(ローカル認証方式)

- 1. HUB 経由で接続された PC から Web ブラウザを起動し,本装置にアクセスします。
- 2. 本装置の内蔵 Web 認証 DB に登録されたユーザ情報と, PC から入力されたユーザ ID およびパスワードとの一致を確認する認証を行います。
- 3. 認証が成功であれば,認証成功画面を PC に表示し,認証後 VLAN へ切り替わります。
- 4. 認証済みの PC は, 認証後 VLAN のサーバに接続できるようになります。

# (2) RADIUS 認証方式

RADIUS サーバを使用した RADIUS 認証方式の構成を次の図に示します。

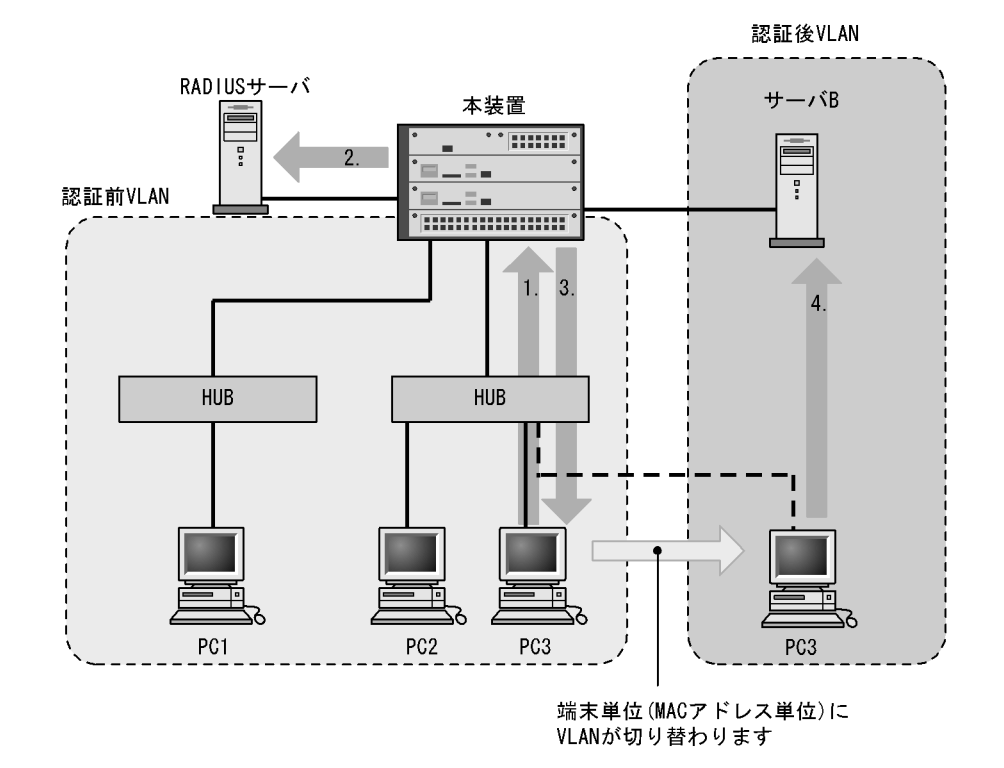

#### 図 10-7 Web 認証システム構成図(RADIUS 認証方式)

- 1. HUB 経由で接続された PC から Web ブラウザを起動し,本装置にアクセスします。
- 2. RADIUS サーバに登録されたユーザ情報と, PC から入力されたユーザ ID およびパスワードとの一致 を確認する認証を行います。
- 3. 認証が成功であれば,認証成功画面を PC に表示し,認証後 VLAN へ切り替わります。
- 4. RADIUS サーバから送られる VLAN ID の情報に従って,認証済みの PC は,認証後 VLAN のサーバ に接続できるようになります。

# 10.2.4 IP アドレス設定方法による構成例

Web 認証の対象となる端末に IP アドレスを設定する方法には次の三つがあります。Web 認証は IPv4 ネットワークを対象とするため,ここで説明する IP アドレスは IPv4 アドレスです。

- 本装置内蔵の DHCP サーバ機能で IP アドレスを配布する
- 外部 DHCP サーバを使用する
- 手動で端末の IP アドレスを設定する

固定 VLAN モードでは,認証の前後で端末の IP アドレスを変更する必要はありません。一方,ダイナ ミック VLAN モードでは,認証の前後で端末が収容される VLAN の変更に伴い IP サブネットも変更され るため, IP アドレスを変更する必要があります。

次に,ダイナミック VLAN モードでの IP アドレス設定方法ごとのシステム構成例を示します。

### (1) 本装置内蔵の DHCP サーバ機能で IP アドレスを配布する場合

本装置に実装している DHCP サーバを用意する際の構成例を次の図に示します。

認証端末に対して,DHCP サーバ機能から,認証前 VLAN の IP アドレスが配布されたあと,Web ブラウ ザを用いて認証を行います。 認証が完了すると端末は,認証後 VLAN に切り替わります。VLAN が切り替わり,端末の IP アドレス リースタイムアウト後に,DHCP サーバから認証後 VLAN の IP アドレスが配布され,端末からアクセス できるようになります。

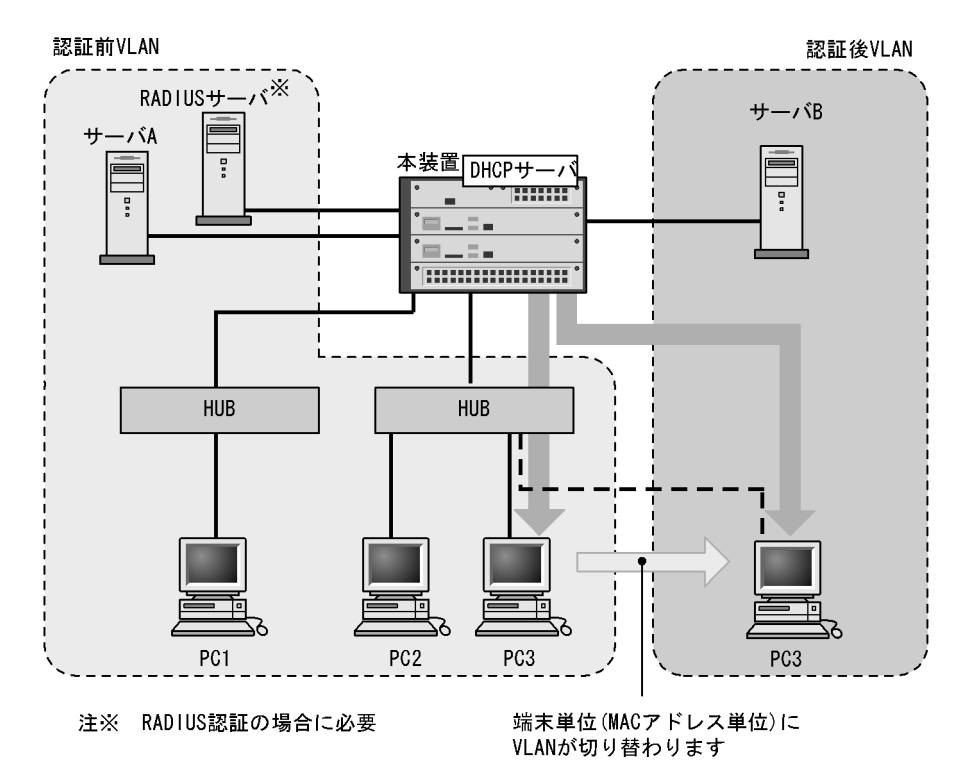

図 10-8 Web 認証システム構成図(内蔵 DHCP サーバ使用)

注意

- DHCP サーバに,認証前 VLAN 用の IP アドレス配布設定と,認証後 VLAN 用の IP アドレス配布 設定とを行う必要があります。
- DHCP サーバに,デフォルトゲートウェイアドレスを端末に配布するための設定が必要です。

## (2) 外部 DHCP サーバを使用する場合

端末認証する際に使用する IP アドレスの配布および認証後の IP アドレス配布を外部 DHCP サーバから 行う場合の構成例を次の図に示します。

認証端末には外部 DHCP サーバから,認証前 VLAN の IP アドレスが配布されたあと Web ブラウザに よって認証を行います。

認証が完了すると端末は,認証後 VLAN に切り替わります。端末の IP アドレスリースタイムアウト後に, 外部 DHCP サーバから認証後 VLAN の IP アドレスが配布されます。

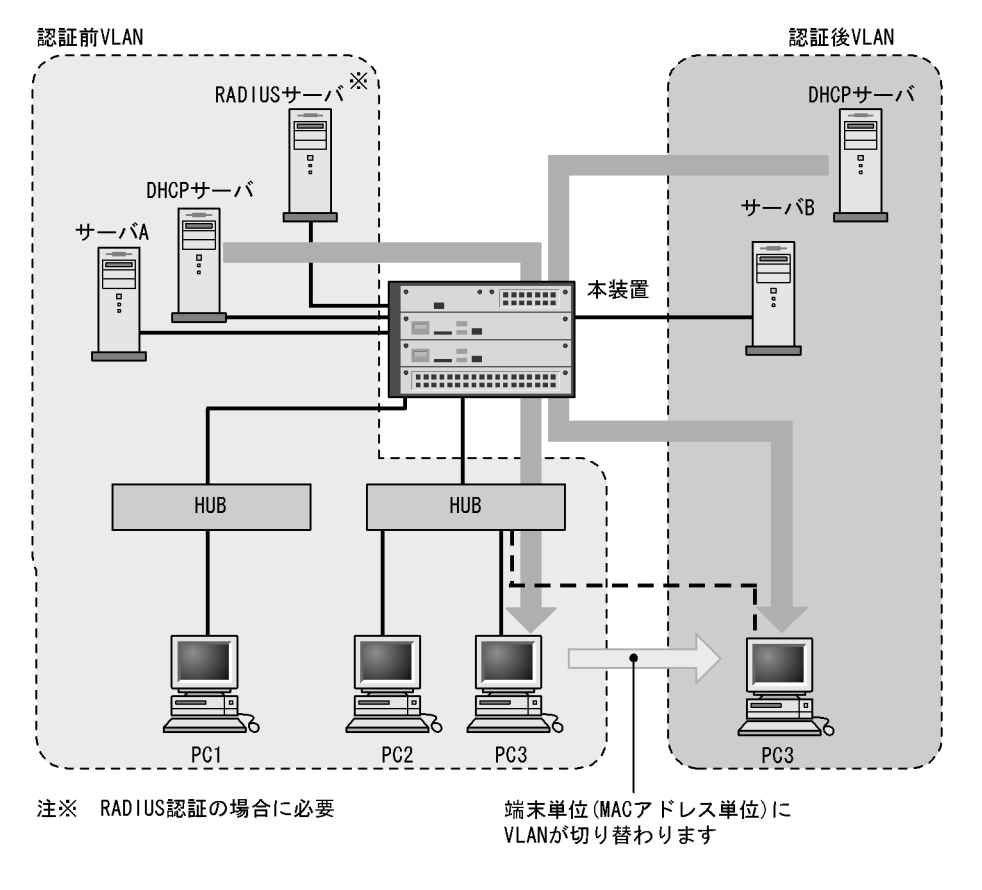

図 10-9 Web 認証システム構成図(外部 DHCP サーバ)

注意

• 外部 DHCP サーバに,デフォルトゲートウェイアドレスを端末に配布するための設定が必要です。

## (3)手動で端末の IP アドレスを設定する場合

認証対象端末の IP アドレスを,認証完了後に手動で設定変更する場合の構成例を次の図に示します。

認証前 VLAN に接続された端末は,認証後に手動で IP アドレスを認証後 VLAN のサブネットの属する IP アドレスに変更することによって認証後 VLAN へのアクセスが可能となります。

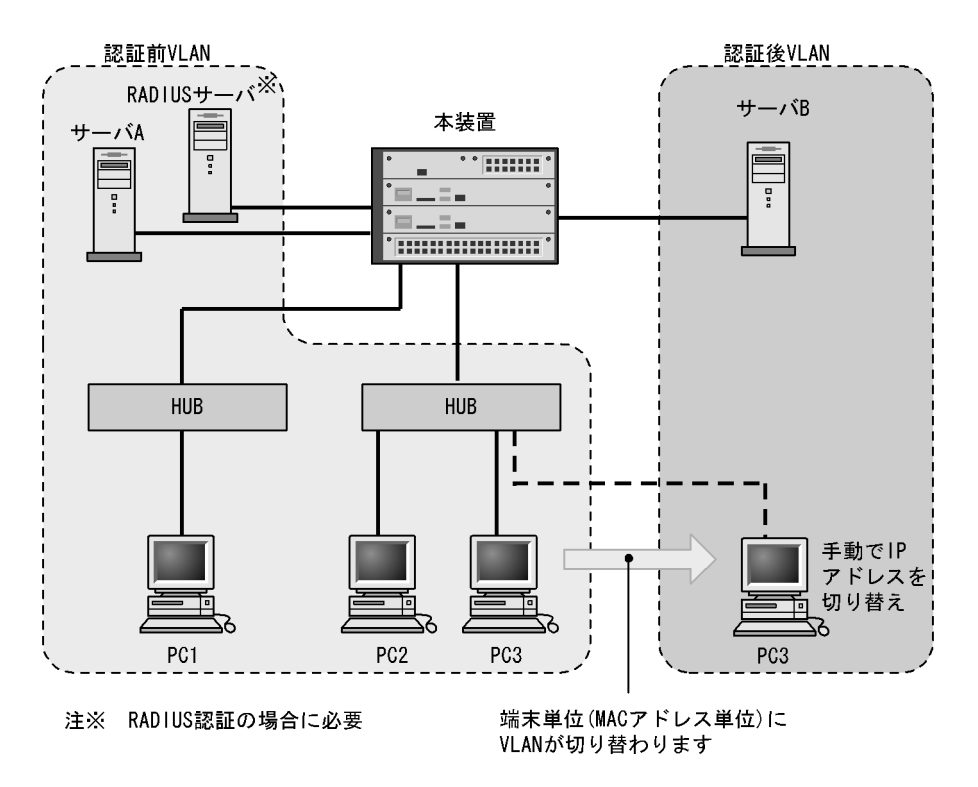

図 10-10 Web 認証システム構成図(手動 IP アドレス切り替え)

注意

認証後に誤った IP アドレスを設定した場合,認証が成功であってもネットワークにアクセスできなくなります。

# 10.3 認証機能

# 10.3.1 認証前端末の通信許可

認証前端末の通信を許可するには認証専用 IPv4 アクセスリストの設定が必要です。認証専用 IPv4 アクセ スリストについては「7.3 レイヤ2認証共通の機能」を参照してください。

# 10.3.2 認証ネットワークへのログイン

固定 VLAN モードでは,認証前の端末が認証ネットワークヘログインする方法として,Web 認証専用 IP アドレスを使用する方法があります。そのため,Web 認証専用 IP アドレスの設定が必要です。

ダイナミック VLAN モードでは,認証前の端末が認証ネットワークヘログインする方法として,URL リダイレクト機能を使用する方法と Web 認証専用 IP アドレスを使用する方法があります。どちらの方法も,Web 認証専用 IP アドレスの設定が必要です。

Web 認証専用 IP アドレスは, Web 認証で使用する,端末から本装置へのアクセス専用の IPv4 アドレス です。このアドレスは装置のインタフェースに付けられたアドレスとは異なるため,異なる IP サブネッ トに収容される端末から認証ネットワークへのログイン操作およびログアウト操作を,すべて同じ IP ア ドレスで実施できます。また,Web 認証専用 IP アドレスは装置外には送出しないので,ネットワーク内 の複数の本装置に同じアドレスを設定できます。したがって,どの端末からも同じ操作で認証ネットワー クへのログインおよびログアウトができます。

注意

- Web 認証専用 IP アドレスを使用する場合,端末のデフォルトゲートウェイの設定で本装置のイン タフェースの IP アドレスを指定してください。
- (1) URL リダイレクト機能

認証前の端末が認証ネットワークへログインする場合に,認証前の端末から装置外の Web サーバ宛ての http または https アクセスを検出し,端末の画面に強制的にログイン画面を表示してログイン操作をさせ ることができます。URL リダイレクト機能は,コンフィグレーションコマンド web-authentication redirect-vlan を設定すると有効になります。

また,コンフィグレーションコマンド web-authentication ip address で FQDN (Fully Qualified Domain Name)を指定すれば,リダイレクト先 URL として使用できます。

#### 図 10-11 URL リダイレクト機能

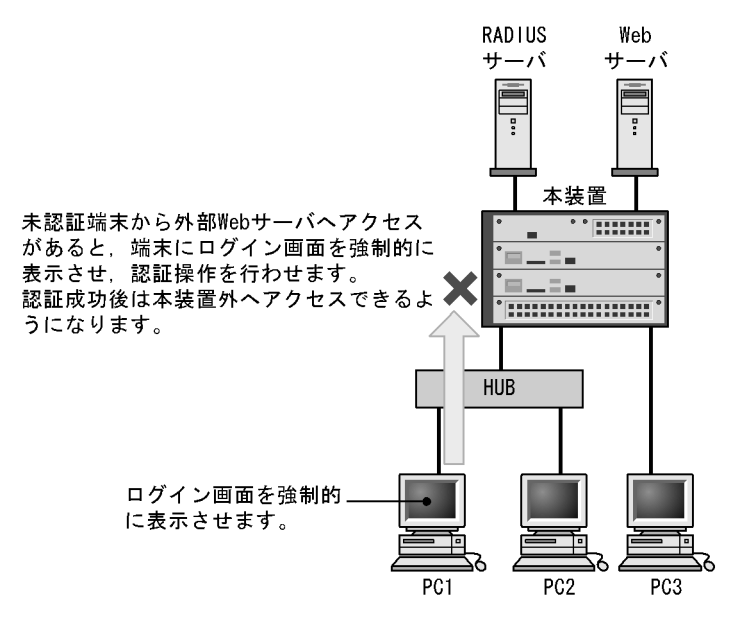

注意

- 端末のWebブラウザにプロキシサーバを設定した状態で、次のどちらかの方法でURLリダイレクトを使用する場合は、必ずWeb認証専用IPアドレスがプロキシサーバの適用を受けないように設定してください。
  - ・コンフィグレーションコマンド web-authentication redirect-mode で, https パラメータを設定
     ・認証前状態の端末から https でアクセス
- 本機能を使用して,認証前の端末から https で URL アクセスを行ったとき,装置に登録された証明書のドメイン名と一致していない場合,証明書不一致の警告メッセージが Web ブラウザ上に表示されます。なお,警告メッセージが表示されても,続行する操作を行うと,Web 認証のログイン画面が表示されてログイン操作が行えます。
- 次に示すコンフィグレーションが設定,変更,および削除された場合は,運用コマンド restart web-authentication web-server で Web サーバを再起動してください。
  - $\cdot$  web-authentication ip address
  - web-authentication port
  - $\cdot$  web-authentication redirect-vlan
  - web-authentication web-port

# (2) Web 認証専用 IP アドレスによるログイン操作

本装置に設定された Web 認証専用の IP アドレスを使用してログイン操作,およびログアウト操作ができます。

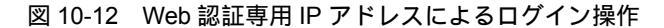

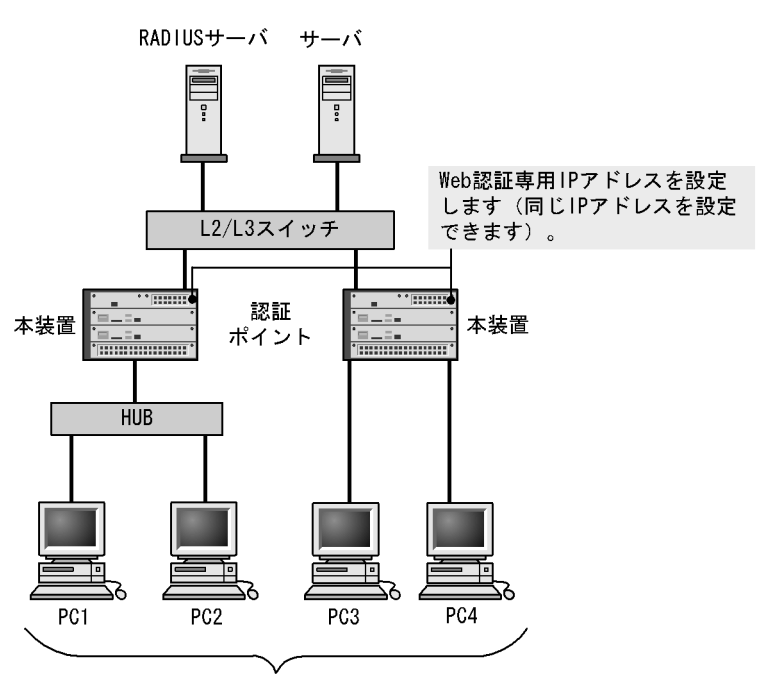

Web認証専用IPアドレスを用いたログイン操作で ログイン画面が表示されます。

# 10.3.3 認証ネットワークからのログアウト

認証ネットワークにログインした端末をログアウトする方法を次の表に示します。

| 表 10-1 認証モー | ・ドごとのログアウ | ト方法 |
|-------------|-----------|-----|
|-------------|-----------|-----|

| ログアウト方法                               | 固定 VLAN<br>モード | ダイナミック<br>VLAN モード | レガシー<br>モード |
|---------------------------------------|----------------|--------------------|-------------|
| Web 画面によるログアウト                        |                |                    |             |
| 最大接続時間超過時のログアウト                       |                |                    |             |
| 認証済み端末の接続監視機能によるログアウト                 |                | -                  | -           |
| 認証済み端末の MAC アドレステーブルエージングによ<br>るログアウト | -              |                    |             |
| 運用コマンドによるログアウト                        |                |                    |             |
| 認証済み端末からの特殊パケット受信によるログアウト             |                | -                  | -           |
| 認証端末接続ポートのリンクダウンによるログアウト              |                | -                  | -           |
| VLAN 設定変更によるログアウト                     |                |                    |             |
| 認証方式の切り替えによるログアウト                     |                |                    |             |
| 認証モードの切り替えによるログアウト                    |                |                    |             |
| Web 認証の停止によるログアウト                     |                |                    |             |

(凡例) :サポート -:該当なし

ダイナミック VLAN モードおよびレガシーモードの場合,上記の方法でログアウトしたあと,端末の IP アドレスを認証前の IP アドレスに変更してください。また,DHCP サーバを使用している場合は,端末 から IP アドレスの再配布を指示してください。

- DHCP サーバを使用している場合,端末の IP アドレスをいったん削除してから,DHCP サーバへ IP アドレスの配布を指示してください。(例:Windowsの場合,コマンドプロンプトから ipconfig / release を実行した後に,ipconfig /renew を実行してください。)
- IP アドレスを手動で設定している場合,手動で端末の IP アドレスを認証前の IP アドレスに変更して ください。

## (1) Web 画面によるログアウト

認証済み端末からログアウト用 URL にアクセスして,端末にログアウト画面を表示させます。画面上の ログアウト操作によって Web 認証は認証解除を行います。認証が解除されると,ログアウト完了画面を表示します。

(2) 最大接続時間超過時のログアウト

コンフィグレーションコマンド web-authentication max-timer で設定された最大接続時間を超えた場合 に,強制的に Web 認証の認証状態を解除して,端末から本装置外への通信を停止します。この際に設定さ れた最大接続時間が経過してから1分以内で認証解除が行われます。この場合には,端末にログアウト完 了画面を表示しません。

最大接続時間を超えても使用したい場合は,端末から再度,認証ネットワークへのログイン操作を行って ください。ユーザ ID,パスワードおよび MAC アドレスの組み合わせで認証済みであることが確認された 場合に限り,接続時間を延長できます(さらに最大接続時間分だけ延長します)。

なお,コンフィグレーションコマンド web-authentication max-timer で最大接続時間を短縮したり,延長 したりした場合,現在認証中のユーザには適用されず,次回口グイン時から設定が有効となります。

(3) 認証済み端末の接続監視機能によるログアウト

認証済み端末に対し、コンフィグレーションコマンド web-authentication logout polling interval で指定 された時間間隔で ARP パケットを用い ARP 返答パケットを受信することによって端末の接続監視を行い ます。コンフィグレーションコマンド web-authentication logout polling retry-interval と web-authentication logout polling count で設定された時間を超えても ARP 返答パケットが受信できない 場合,タイムアウトしていると判断し,強制的に Web 認証の認証状態を解除します。この場合には,端末 にログアウト完了画面を表示しません。

なお,この機能はコンフィグレーションコマンド no web-authentication logout polling enable で無効に できます。

注意

接続監視機能の設定値としてデフォルトを使用した場合,認証されている数が多いと,接続タイムア ウトと判定してから認証が解除されるまで1分程度掛かります。

なお,本装置の CPU 負荷が高い場合は,認証解除までさらに時間が掛かることがあります。

(4) 認証済み端末の MAC アドレステーブルエージングによるログアウト

認証済み端末に対し, MAC アドレステーブルを周期的に監視し,端末からのアクセスがあるかをチェックしています。該当する端末からのアクセスがない状態が続いた場合に,強制的に Web 認証の認証状態を 解除します。この場合には,端末にログアウト完了画面を表示しません。

MAC アドレステーブルのエージング時間と, MAC アドレステーブルエージングによるログアウトの関係 を次の図に示します。 
 認証成功
 アクセスがある状態
 アクセスがない状態

 ・
 ・
 ・

 ・
 ・
 ・

 ・
 ・
 ・

 認証解除
 (凡例)

図 10-13 認証済み端末の MAC アドレステーブルエージングによるログアウト

: エージング時間

また,認証成功直後に端末からのアクセスがないと,MACアドレステーブルエージングに合わせて,強制的に認証を解除します。

認証成功直後からアクセスがない場合のログアウトを次の図に示します。

図 10-14 認証成功直後からアクセスがない場合のログアウト

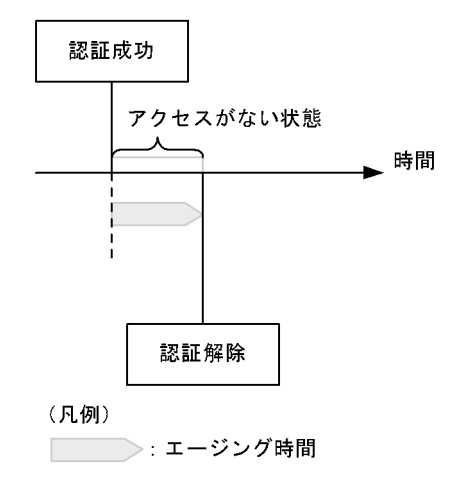

なお、この機能はコンフィグレーションコマンド no web-authentication auto-logout で無効にできます (アクセスがない状態が続いた場合でも強制的にログアウトしない設定が可能)。

さらに,レガシーモードでは,認証後に切り替わった VLAN に端末からの通信がまったくないと,MAC アドレス学習が行われません。この場合,認証済みであっても MAC アドレステーブルに MAC アドレス が登録されていないので,強制的にログアウトします。したがって,認証後は必ず通信を行ってください。

(5) 運用コマンドによるログアウト

運用コマンド clear web-authentication auth-state でユーザ単位に,強制的にログアウトができます。なお,同一ユーザ ID で複数ログインを行っている場合,同じユーザ ID を持つ認証をすべてログアウトします。この場合には,端末にログアウト完了画面を表示しません。

(6) 認証済み端末からの特殊パケット受信によるログアウト

認証済み端末から送信された特殊パケットを受信した場合,該当する端末の認証を解除します。この場合 には,端末にログアウト完了画面を表示しません。特殊パケットの条件を次に示します。

- 認証済み端末から Web 認証専用 IP アドレスで送出された ping パケット
- コンフィグレーションコマンド web-authentication logout ping tos-windows で設定された TOS 値を 持っているパケット
- コンフィグレーションコマンド web-authentication logout ping ttl で設定された TTL 値を持っている パケット
- (7) 認証端末接続ポートのリンクダウンによるログアウト

認証済み端末が接続しているポートのリンクダウンを検出した場合,該当するポートに接続された端末の 認証を解除します。この場合には,端末にログアウト完了画面を表示しません。

(8) VLAN 設定変更によるログアウト

コンフィグレーションコマンドで認証端末が含まれる VLAN の設定を変更した場合,変更された VLAN に含まれる端末の認証を解除します。この場合には,端末にログアウト完了画面を表示しません。

[コンフィグレーションの変更内容]

- VLAN を削除した場合
- VLAN を停止 (suspend) した場合
- (9) 認証方式の切り替えによるログアウト

認証方式が RADIUS 認証方式からローカル認証方式に切り替わった場合,またはローカル認証方式から RADIUS 認証方式に切り替わった場合,すべての端末の認証を解除します。この場合には,端末にログア ウト完了画面を表示しません。

(10)認証モードの切り替えによるログアウト

copy コマンドでコンフィグレーションを変更して,認証モードが切り替わる設定をした場合,すべての端 末の認証を解除します。この場合には,端末にログアウト完了画面を表示しません。

(11) Web 認証の停止によるログアウト

コンフィグレーションコマンドで Web 認証の定義が削除されて Web 認証が停止した場合, すべての端末の認証を解除します。この場合には, 端末にログアウト完了画面を表示しません。

10.3.4 認証済み端末のポート間移動

認証済み端末がポート間移動した場合については、「7.3 レイヤ2認証共通の機能」を参照してください。

10.3.5 アカウント機能

認証結果は次のアカウント機能によって記録されます。

(1) Web 認証内蔵のアカウントログ

認証結果は本装置の Web 認証のアカウントログに記録されます。記録されたアカウントログは運用コマンド show web-authentication logging で表示できます。出力される認証結果を次の表に示します。

#### 表 10-2 出力される認証結果

| 事象          | 時刻 | ユーザ<br>ID | IP<br>アドレス | MAC<br>アドレス | VLAN<br>ID | ポート<br>番号 | メッセージ         |
|-------------|----|-----------|------------|-------------|------------|-----------|---------------|
| ログイン<br>成功  |    |           | 1          |             | 1          |           | 認証成功<br>メッセージ |
| ログアウト       |    |           |            | 2           |            |           | 認証解除<br>メッセージ |
| ログイン<br>失敗  |    |           | 2          | 2           | 2          | 2         | 失敗要因<br>メッセージ |
| 強制<br>ログアウト |    |           | 2          | 2           | 2          | 2         | 強制解除<br>メッセージ |

(凡例)

: 固定 VLAN モード , ダイナミック VLAN モード , およびレガシーモードで出力される

: 固定 VLAN モードとダイナミック VLAN モードで出力される

注 1 ダイナミック VLAN モードのログイン成功時に表示される IP アドレスには,認証前の IP アドレスが表示され ます。また,VLAN ID には認証後の VLAN ID が表示されます。

注 2 メッセージによっては IP アドレスなどの情報が出力されない場合があります。

本装置の Web 認証のアカウントログは,最大 2100 行まで記録できます。2100 行を超えた場合,古い順 に記録が削除され,最新のアカウント情報が追加記録されていきます。

## (2) RADIUS サーバのアカウント機能への記録

コンフィグレーションコマンド aaa accounting web-authentication default start-stop group radius を設 定すると, RADIUS サーバのアカウント機能を使用できます。アカウント機能には次の情報が記録されま す。記録される情報を次に示します。

- ログイン情報 : ログイン成功時に次の情報が記録されます。
   サーバに記録された時刻,ユーザ ID, MAC アドレス
- ログアウト情報 : ログアウト時に次の情報が記録されます。
   サーバに記録された時刻,ユーザ ID,MAC アドレス,ログインからログアウトまでの経過時間
- ・ 強制ログアウト時:ログアウト時に次の情報が記録されます。
   サーバに記録された時刻,ユーザ ID,MAC アドレス,ログインからログアウトまでの経過時間

(3) RADIUS サーバへのログイン情報記録(RADIUS サーバの機能)

RADIUS 認証方式の場合は,RADIUS サーバが持っている機能によって,ログイン成功/失敗が記録されます。ただし,使用する RADIUS サーバによって記録される情報が異なる場合がありますので,詳細 は RADIUS サーバの説明書を参照してください。

(4) syslog サーバへの動作ログ記録

Web 認証の動作ログを syslog サーバに出力できます。また,動作ログは Web 認証のアカウントログを含みます。syslog サーバへの出力形式を次の図に示します。

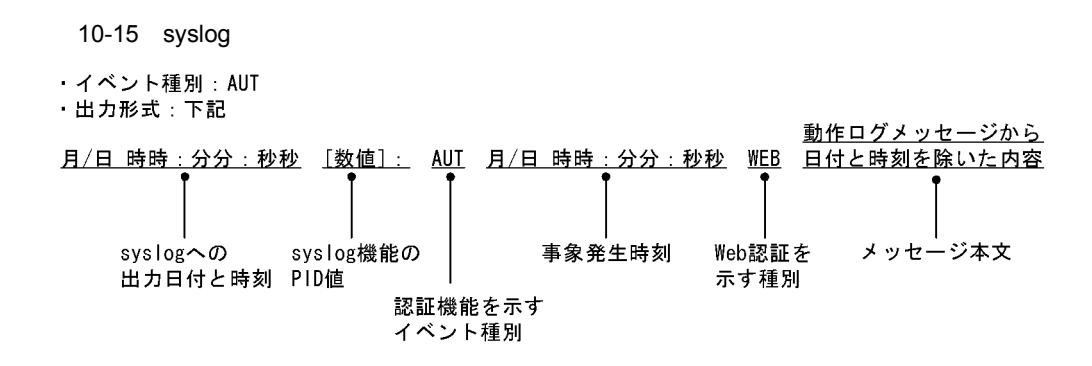

また,コンフィグレーションコマンド web-authentication logging enable および logging event-kind aut によって,出力を開始および停止できます。

# 10.4 認証手順

Web 認証を用いたユーザ認証は次の手順で行います。Web ブラウザ Internet Explorer Version6.0 を用い て説明します。

(1) Web 認証のログイン画面表示

固定 VLAN モードでは, Web 認証専用 IP アドレスの URL にアクセスすると, Web 認証のログイン画面 が表示されますので, ログイン画面からユーザ ID とパスワードを入力します。

[ 固定 VLAN モードのログイン URL 指定 ]

• Web 認証専用 IP アドレスの URL 指定: http://Web 認証専用 IP アドレス /login.html

ダイナミック VLAN モードで URL リダイレクト機能を使用する場合は, URL リダイレクト機能によっ て Web 認証のログイン画面が表示されます。また, Web 認証専用 IP アドレスの URL にアクセスしても Web 認証のログイン画面が表示されます。ログイン画面が表示されたら,ユーザ ID とパスワードを入力 します。

[ダイナミック VLAN モードのログイン URL 指定]

- URL リダイレクト機能無効時の URL 指定: http://Web 認証専用 IP アドレス /login.html
- ・ Web 認証専用 IP アドレスの URL 指定: http://Web 認証専用 IP アドレス /login.html

レガシーモードでは, Web 認証のログイン URL にアクセスすると, Web 認証のログイン画面が表示され ますので, ログイン画面からユーザ ID とパスワードを入力します。

[レガシーモードのログイン URL 指定]

• ログイン URL : http:// 認証前 VLAN のインタフェース IP アドレス /login.html

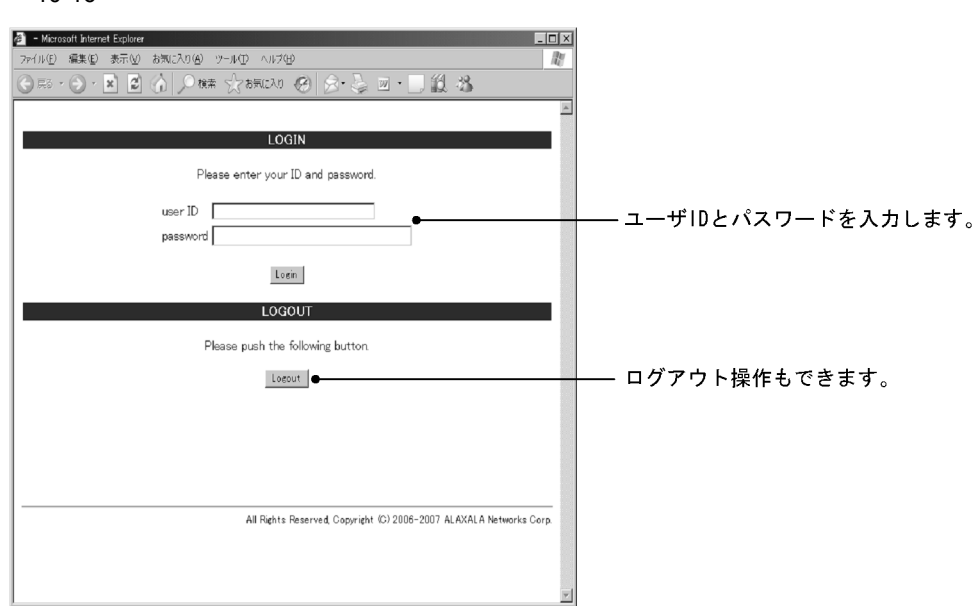

図 10-16 ログイン画面

(2) ログイン画面に入力されたユーザ ID, パスワードの認証

入力されたユーザ ID とパスワードを基に, ローカル認証方式の場合は内蔵 Web 認証 DB に登録されてい

るユーザ情報と一致しているかチェックします。また,RADIUS認証方式の場合はRADIUSサーバに問い合わせを行い,認証可否のチェックをします。

# (3) 認証成功結果を表示

内蔵 Web 認証 DB または RADIUS サーバに登録されているユーザ情報と一致した場合, ログイン成功画 面を表示し, 認証ネットワークへ通信できます。

また,コンフィグレーションコマンド web-authentication jump-url で認証成功後にアクセスする URL が 指定されている場合は,端末にログイン成功画面が表示されたあとに指定された URL へのアクセスが行 われます。

図 10-17 ログイン成功画面

| 🖉 – Microsoft Internet Explorer 💶 🔍                                      |                                         |
|--------------------------------------------------------------------------|-----------------------------------------|
| ファイル(E) 編集(E) 表示(V) お気に入り(A) ツール(D) ヘルブ(H) 副                             |                                         |
| G R5 + ⊙ - N 🛛 🏠 🔎 the ☆ 850.20 🔗 ⊗ + 🌷 🗹 + 🗌 🎎 🕉                        |                                         |
| Login success                                                            |                                         |
| Login Time 2007/01/11 10:15:28 UTC<br>Limit Time 2007/01/11 11:15:28 UTC | ログイン時刻とログアウト時刻(自動ログ<br>アウトする時刻)を表示します。  |
| cbse .                                                                   | [close]ボタンはInternet<br>Explorerだけ動作します。 |
|                                                                          |                                         |
| All Rights Reserved, Copyright (C) 2006-2007 ALAXALA Networks Corp.      |                                         |
|                                                                          |                                         |
|                                                                          |                                         |
|                                                                          |                                         |
|                                                                          |                                         |
|                                                                          |                                         |
|                                                                          |                                         |
| ×                                                                        |                                         |

## (4) 認証失敗時の画面表示

認証が失敗となった場合は,認証エラー画面を表示します。

認証エラー画面に表示されるエラーの発生理由を、「10.6 認証エラーメッセージ」に示します。
#### 図 10-18 ログイン失敗画面

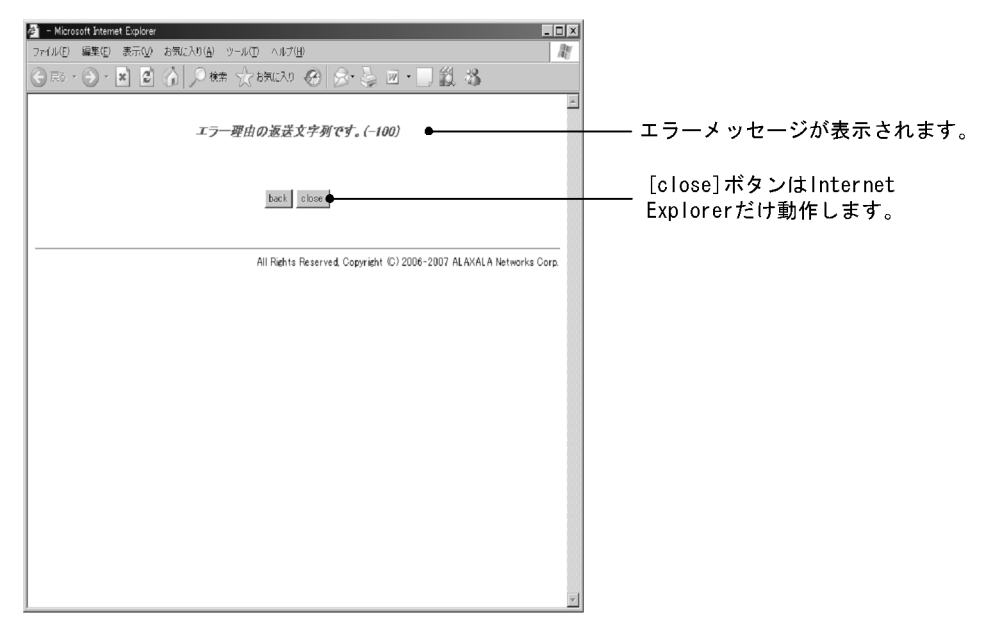

(5) Web 認証からのログアウト画面表示

認証済み端末から Web 認証のログアウト URL にアクセスして,端末にログアウト画面を表示させます。 または,ログイン URL にアクセスして,端末にログイン画面を表示させます。

固定 VLAN モードまたはダイナミック VLAN モードの場合, Web 認証専用 IP アドレスの URL にアクセ スします。

[固定 VLAN モードまたはダイナミック VLAN モードのログアウト URL 指定]

- Web 認証専用 IP アドレスのログアウト URL: http://Web 認証専用 IP アドレス /logout.html
- Web 認証専用 IP アドレスのログイン URL : http://Web 認証専用 IP アドレス /login.html

レガシーモードの場合, Web 認証のログアウト URL にアクセスします。

[レガシーモードのログアウト URL 指定]

• ログアウト URL: http:// 認証後 VLAN のインタフェース IP アドレス /logout.html

表示した画面上の [Logout]ボタンを押すと, Web 認証は認証解除を行います。

認証が解除されると, ログアウト完了画面を表示します。

図 10-19 ログアウト画面

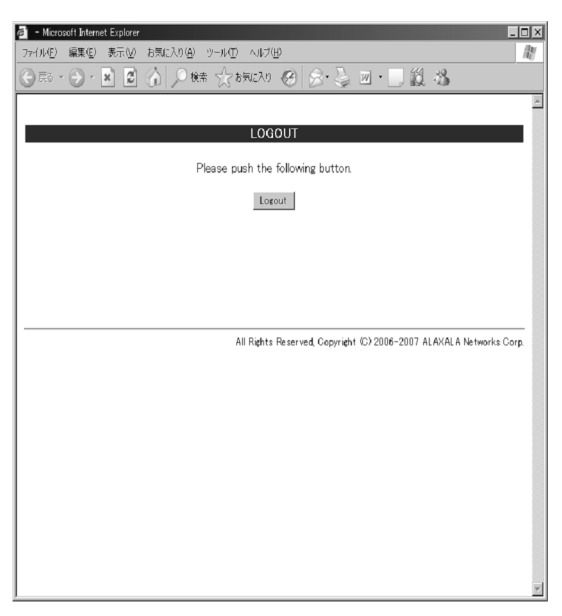

### 図 10-20 ログアウト完了画面

| <ul> <li>Microsoft Internet Explorer</li> </ul>                  | _ 🗆 🗙 |
|------------------------------------------------------------------|-------|
| ファイル(E) 編集(E) 表示(2) お気に入り(B) ツール(D) ヘルジ(B)                       | RF .  |
| SB· ●· ■ 图 小 ○ ## ☆ b気に入り ④ 念· 曼 回· ■ 鎖 場                        |       |
| Logout success                                                   | ×     |
| Logout Time 2007/01/18 09:50:58 UTC                              |       |
| close                                                            |       |
|                                                                  |       |
| All Rights Reserved, Copyright (C) 2006-2007 ALAXALA Networks Co | orp.  |
|                                                                  |       |
|                                                                  |       |
|                                                                  |       |
|                                                                  |       |
|                                                                  |       |
|                                                                  |       |
|                                                                  |       |
|                                                                  |       |
|                                                                  | *     |

ログアウト時刻(ログアウト動作が完了した 時刻)を表示します。

# 10.5 内蔵 Web 認証 DB および RADIUS サーバの準備

### 10.5.1 内蔵 Web 認証 DB の準備

Web 認証のローカル認証方式を使用するに当たっては,事前に内蔵 Web 認証 DB を作成する必要があります。また,本装置の内蔵 Web 認証 DB はバックアップおよび復元できます。

(1)内蔵 Web 認証 DB の作成

運用コマンド set web-authentication user で,ユーザ ID,パスワード, VLAN ID などのユーザ情報を内 蔵 Web 認証 DB に登録します。また,登録したユーザ ID ごとのパスワード変更および削除もできます。

登録・変更された内容は,運用コマンド commit web-authentication が実行された時点で,内蔵 Web 認 証 DB に反映されます。

なお,運用コマンドで内蔵 Web 認証 DB への追加および変更を行った場合,現在認証中のユーザには適用 されず,次回ログイン時から有効となります。

(2) 内蔵 Web 認証 DB のバックアップ

運用コマンド store web-authentication で,ローカル認証用に作成した内蔵 Web 認証 DB のバックアップ を取ることができます。

(3) 内蔵 Web 認証 DB の復元

運用コマンド load web-authentication で,ローカル認証用に作成したバックアップファイルから,内蔵 Web 認証 DB の復元ができます。ただし,復元を実行すると,直前に運用コマンド set web-authentication user などで登録・更新していた内容は廃棄されて,復元された内容に置き換わります ので,注意が必要です。

### 10.5.2 RADIUS サーバの準備

Web 認証の RADIUS 認証方式を使用するに当たっては,事前に RADIUS サーバの設定が必要です。

また,本装置のWeb認証機能が使用するRADIUSの属性を示します。

(1) RADIUS サーバの設定

ユーザごとにユーザ ID,パスワード,VLAN ID などのユーザ情報を RADIUS サーバに設定します。なお,RADIUS サーバの詳細な設定方法については,使用する RADIUS サーバの説明書を参照してください。

ユーザごとの VLAN ID は次のように設定します。

- 1. Tunnel-Type に Virtual LANs (VLAN)を設定(値13)します。
- 2. Tunnel-Medium-Type に6を設定します。
- 3. Tunnel-Private-Group-ID に VLAN ID を次の形式で設定します。
- 数字文字で設定
- 例: VLAN ID が 2048 の場合,文字列で 2048 を設定
- 文字列 "VLAN "に続いて VLAN ID を数字文字で設定
   例: VLAN ID が 2048の場合, VLAN2048を設定

ユーザ ID とパスワードには文字数 1 ~ 16 文字で,次の文字が使用できます。

- ユーザ ID: ASCII 文字コードの 0x21 ~ 0x7E
- パスワード: ASCII 文字コードの 0x21 ~ 0x7E

また,認証方式として PAP を設定します。

### (2) Web 認証が使用する RADIUS 属性

Web 認証が使用する RADIUS の属性を次の表に示します。

| 表 10-3 | 認証で使用す | る属性名( | その1 | Access-Request ) | ) |
|--------|--------|-------|-----|------------------|---|
|--------|--------|-------|-----|------------------|---|

| 属性名                | Type 值 | 説明                                                                                                    |
|--------------------|--------|----------------------------------------------------------------------------------------------------|
| User-Name          | 1      | ユーザ名を指定します。                                                                                                    |
| User-Password      | 2      | ユーザパスワードを指定します。                                                                                                    |
| NAS-IP-Address     | 4      | ループバックインタフェースの IP アドレス指定時はループバックイ<br>ンタフェースの IP アドレスを格納し,指定されていなければ<br>RADIUS サーバと通信するインタフェースの IP アドレスを格納し<br>ます。                                                                                                    |
| Service-Type       | 6      | Framed(2)を設定します。                                                                                                    |
| Calling-Station-Id | 31     | 認証端末の MAC アドレス(小文字 ASCII, "-"区切り)を指定し<br>ます。<br>例:00-12-e2-12-34-56                                                                                                    |
| NAS-Identifier     | 32     | 固定 VLAN モード時に認証端末を収容している VLAN ID を数字文<br>字列で指定します。<br>例:VLAN ID 100の場合 100<br>ダイナミック VLAN モードおよびレガシーモードでは,コンフィグ<br>レーションコマンド hostname で指定された装置名を指定します。                                                                                  |
| NAS-Port-Type      | 61     | Virtual(5)を設定します                                                                                                    |
| NAS-IPv6-Address   | 95     | ループバックインタフェースの IPv6 アドレス指定時はループバッ<br>クインタフェースの IPv6 アドレスを格納し,指定されていなけれ<br>ば RADIUS サーバと通信するインタフェースの IPv6 アドレスを格<br>納します。ただし,IPv6 リンクローカルアドレスで通信する場合<br>は,ループバックインタフェースの IPv6 アドレス設定の有無にか<br>かわらず,送信インタフェースの IPv6 リンクローカルアドレスを<br>格納します。 |

### 表 10-4 認証で使用する属性名 (その 2 Access-Accept)

| 属性名                | Type 值 | 説明                                                                                                    |
|--------------------|--------|----------------------------------------------------------------------------------------------------|
| Service-Type       | 6      | Framed(2)が返却される:Web 認証ではチェックしません。                                                                                      |
| Reply-Message      | 18     | (未使用)                                                                                                    |
| Tunnel-Type        | 64     | ダイナミック VLAN モードおよびレガシーモード時に使用します。<br>VLAN を示す 13 であるかをチェックします。<br>固定 VLAN モード時は使用しません。                                 |
| Tunnel-Medium-Type | 65     | ダイナミック VLAN モードおよびレガシーモード時に使用します。<br>IEEE802.1X と同様の値 6 の Tunnel-Medium-Type であるかを<br>チェックします。<br>固定 VLAN モード時は使用しません。 |

| 属性名                     | Type 值 | 説明                                                                                                    |
|-------------------------|--------|----------------------------------------------------------------------------------------------------|
| Tunnel-Private-Group-Id | 81     | ダイナミック VLAN モードおよびレガシーモード時に使用します。<br>VLAN を表す数字文字列,または"VLANxx"<br>xx は VLAN ID を表します。<br>ただし,先頭の1オクテットの内容が0x00 ~ 0x1fの場合は,Tag<br>を表しているので,この場合は2オクテット目からの値がVLAN を<br>表します。また,先頭の1オクテットの内容が0x20以上の場合は,<br>先頭から VLAN を表します。<br>固定 VLAN モード時は使用しません。 |

### 表 10-5 RADIUS Accounting で使用する属性名

| 属性名                | Type 值 | 説明                                                                                                    |
|--------------------|--------|----------------------------------------------------------------------------------------------------|
| User-Name          | 1      | 利用者のユーザ名称を格納します。                                                                                                    |
| NAS-IP-Address     | 4      | NAS の IP アドレスを格納します。<br>ループバックインタフェースの IP アドレス設定時は , ループバック<br>インタフェースの IP アドレスを格納します。なお , 上記以外はサー<br>バと通信するインタフェースの IP アドレスを格納します。                                                                                                    |
| Service-Type       | 6      | Framed(2)を設定します                                                                                                    |
| Calling-Station-Id | 31     | 端末の MAC アドレス(小文字 ASCII, "-"区切り)を設定します。<br>例:00-12-e2-12-34-56                                                                                                    |
| NAS-Identifier     | 32     | 固定 VLAN モード時に認証端末を収容している VLAN ID を数字文<br>字列で設定します。<br>例:VLAN ID 100の場合 100<br>ダイナミック VLAN モードおよびレガシーモードでは,コンフィグ<br>レーションコマンド hostname で指定された装置名を指定します。                                                                                                    |
| Acct-Status-Type   | 40     | ログイン時に Start(1), ログアウト時に Stop(2)を格納します。                                                                                                    |
| Acct-Delay-Time    | 41     | イベント発生時から送信するまでに必要とした時間(秒)を格納し<br>ます。                                                                                                    |
| Acct-Session-Id    | 44     | プロセス ID を格納します。( ログイン , ログアウトに関しては同じ<br>値です )                                                                                                    |
| Acct-Authentic     | 45     | ユーザがどのように認証されたかを示す RADIUS , Local のどちら<br>かを格納します。                                                                                                    |
| Acct-Session-Time  | 46     | ログイン後ログアウトするまでの時間(秒)を格納します。                                                                                                    |
| NAS-Port-Type      | 61     | Virtual(5)を設定します。                                                                                                    |
| NAS-IPv6-Address   | 95     | NAS の IPv6 アドレスを格納します。<br>ループバックインタフェースの IPv6 アドレス設定時は,ループ<br>バックインタフェースの IPv6 アドレスを格納します。なお,上記<br>以外はサーバと通信するインタフェースの IPv6 アドレスを格納し<br>ます。ただし,IPv6 リンクローカルアドレスで通信する場合は,<br>ループバックインタフェースの IPv6 アドレス設定の有無にかかわ<br>らず,送信インタフェースの IPv6 リンクローカルアドレスを格納<br>します。 |

# 10.6 認証エラーメッセージ

認証エラー画面に表示される認証エラーメッセージ表示の形式を次の図に示します。

図 10-21 認証エラーメッセージ形式

### 認証エラーの発生理由を次の表に示します。

### 表 10-6 認証エラーメッセージとエラー発生理由対応表

| エラーメッセージ内容                                                                     | エラー番<br>号 | エラー発生理由                                                                                    |
|--------------------------------------------------------------------------------|-----------|--------------------------------------------------------------------------------------------|
| User ID or password is wrong.<br>Please enter correct user ID and<br>password. | 11        | ログインユーザ ID が指定されていません                                                                      |
|                                                                                | 12        | ログインユーザ ID が 16 文字を超えています                                                                  |
|                                                                                | 13        | パスワードが指定されていない,または指定された文字数<br>が長過ぎます                                                       |
|                                                                                | 14        | ログインユーザ ID が内蔵 Web 認証 DB に登録されていま<br>せん                                                    |
|                                                                                | 15        | パスワードが内蔵 Web 認証 DB に登録されていません                                                              |
|                                                                                | 16        | GET メソッドの "QUERY_STRING" が 21 文字未満か , ま<br>たは , 256 文字を超えています                              |
|                                                                                | 17        | POST メソッドの " CONTENT_LENGTH" が 21 未満であ<br>る,または 256 を超えています                                |
|                                                                                | 18        | ログインユーザ ID に許可されていない文字が指定されて<br>います                                                        |
|                                                                                | 20        | パスワードに許可されていない文字が指定されています                                                                  |
|                                                                                | 22        | ローカル認証方式で,認証済みの端末から再ログインを<br>行った際,パスワードが一致していませんでした。                                       |
| RADIUS: Authentication reject.                                                 | 31        | RADIUS サーバから認証許可以外(アクセス拒否またはア<br>クセスチャレンジ)を受信しました                                          |
| RADIUS: No authentication response.                                            | 32        | RADIUS サーバから認証許可を受信できませんでした(受<br>信タイムアウト,または RADIUS サーバの設定がされて<br>いない状態です)                 |
| You cannot login by this machine.                                              | 33        | RADIUS に設定されている認証後 VLAN が , Web 認証で<br>定義された VLAN ではありません。<br>または , VLAN インタフェースに設定されていません |
|                                                                                | 34        | RADIUS 認証方式で,認証済み端末から再ログインを行っ<br>た際に RADIUS サーバから認証許可以外(アクセス拒否<br>またはアクセスチャレンジ)を受信しました     |
|                                                                                | 35        | 固定 VLAN モードで,端末が接続されている認証対象ポー<br>トがリンクダウンの状態です。<br>または,ポートが固定 VLAN モードとして設定されていま<br>せん     |

| エラーメッセージ内容                                                                | エラー番<br>号 | エラー発生理由                                                                                                    |
|---------------------------------------------------------------------------|-----------|----------------------------------------------------------------------------------------------------|
|                                                                           | 36        | 固定 VLAN モードで設定されたポートを収容する VLAN<br>が suspend 状態になっています。<br>または,VLAN がインタフェースに設定されていません                                 |
|                                                                           | 41        | Web 認証で認証済みの端末から,異なるユーザでのログイ<br>ン要求がありました。<br>または,ダイナミック VLAN モードで,異なる VLAN か<br>ら認証済み端末のログイン要求がありました                 |
|                                                                           | 42        | 内蔵 Web 認証 DB に設定された VLAN ID が,Web 認証<br>で定義された VLAN ではありません。<br>または,VLAN インタフェースに設定されていません                            |
|                                                                           | 44        | 同一端末で,IEEE802.1X もしくは MAC 認証によって認<br>証済み,またはコンフィグレーションコマンド<br>mac-address で端末の MAC アドレスが MAC VLAN に登<br>録済みのため認証できません |
|                                                                           | 45        | 端末が接続されている認証対象ポートがリンクダウンの状態です。<br>または , ポートが固定 VLAN モードとして設定されていません                                                   |
|                                                                           | 46        | 認証対象ポートを収容する VLAN が suspend 状態になっ<br>ています。<br>または,VLAN がインタフェースに設定されていません                                             |
|                                                                           | 47        | Web 認証のログイン数が最大収容条件を超えたために認証<br>できませんでした                                                                              |
|                                                                           | 76        | MAC アドレスを MAC アドレステーブルに登録する際,端<br>末が接続されているポートがリンクダウンしています。<br>または,ポートが固定 VLAN モードとして設定されていま<br>せん                    |
|                                                                           | 77        | MAC アドレスを MAC アドレステーブルに登録する際,収<br>容する VLAN が suspend 状態になっています。<br>または,VLAN がインタフェースに設定されていません                        |
| Sorry, you cannot login just now.<br>Please try again after a while.      | 37        | RADIUS 認証途中の認証要求が 256 件を超えています。<br>再度,ログイン操作を行ってください                                                                  |
|                                                                           | 43        | Web 認証,MAC 認証,または IEEE802.1X 認証のログイ<br>ン数が装置最大収容条件を超えたために認証できませんで<br>した                                               |
|                                                                           | 51        | ログイン端末の IP アドレスから MAC アドレスを解決でき<br>ませんでした                                                                             |
|                                                                           | 52        | Web サーバが,Web 認証デーモンと接続できませんでした                                                                                        |
|                                                                           | 53        | Web 認証の内部エラー<br>(Web サーバが,Web 認証デーモンにログイン要求を渡せ<br>ませんでした)                                                             |
|                                                                           | 54        | Web 認証の内部エラー<br>(Web サーバが,Web 認証デーモンから応答を受け付けら<br>れませんでした)                                                            |
| The system error occurred.<br>Please contact the system<br>administrator. | 61        | Web 認証の内部エラー<br>(POST メソッドの " CONTENT_LENGTH" が取得できま<br>せんでした)                                                        |
|                                                                           | 62        | Web 認証の内部エラー<br>(POST/GET で受け取ったパラメータに "&"が2個以上<br>含まれていました)                                                          |

| エラーメッセージ内容                                                            | エラー番<br>号 | エラー発生理由                                                 |
|-----------------------------------------------------------------------|-----------|---------------------------------------------------------|
|                                                                       | 63        | Web 認証の内部エラー<br>(Web サーバで端末の IP アドレスが取得できませんでした<br>)    |
|                                                                       | 64        | RADIUS および Accounting へのアクセスができませんで<br>した(認証失敗となります)    |
| A fatal error occurred.<br>Please inform the system administrator.    | 65        | Web 認証の内部エラー<br>(同時に 256 件を超えた RADIUS への認証要求が起きまし<br>た) |
|                                                                       | 72        | MAC VLAN に認証した MAC アドレスを登録できません<br>でした                  |
|                                                                       | 73        | MAC VLAN から認証解除する MAC アドレスを削除でき<br>ませんでした               |
|                                                                       | 74        | MAC アドレスを MAC アドレステーブルに登録する際にエ<br>ラーが発生しました             |
|                                                                       | 75        | MAC アドレステーブルから MAC アドレスを削除する際に<br>エラーが発生しました            |
| Sorry, you cannot logout just now.<br>Please try again after a while. | 81        | ログアウト要求された端末の IP アドレスから MAC アドレ<br>スを解決できませんでした         |
| The client PC is not authenticated.                                   | 82        | ログインされていない端末からのログアウト要求です                                |

### エラー番号ごとの対処方法

- 1x ~ 2x: 正しいユーザ ID とパスワードで再度ログイン操作を行ってください。
- 3x: RADIUS の設定を見直してください。
- 4x: Web 認証のコンフィグレーション,および内蔵 Web 認証 DB の設定を見直してください。
- 5x: 再度ログイン操作を行ってください。再び本メッセージが表示される場合は,運用コマンド restart web-authentication で Web 認証を再起動してください。
- 6x ~ 7x: 運用コマンド restart web-authentication で Web 認証を再起動してください。
- 8x: 再度ログアウト操作を行ってください。

# 10.7 Web 認証画面入れ替え機能

Web 認証で使用するログイン画面やログアウト画面など,Web ブラウザに表示する画面情報(以降,Web 認証画面と呼びます)は,運用コマンドで入れ替えることができます。その運用コマンドで指定したディレクトリ配下に,次に示す画面のファイルがあった場合,該当するWeb 認証画面と置き換えます。また,次に示すファイル以外にgifファイルなどの画像ファイルも同時に登録できます。ただし,登録時には各ファイルのサイズチェックだけを行い,ファイルの内容はチェックしませんので,必ず動作確認を行ってから HTML ファイルや画像ファイルを登録してください。

入れ替えることができる画面を次に示します。

[入れ替え可能な画面]

- ログイン画面
- ログアウト画面
- ログイン成功画面
- ログイン失敗画面
- ログアウト完了画面
- ログアウト失敗画面

なお,登録した Web 認証画面は運用コマンドで削除できます。削除したあとは,デフォルトの Web 認証 画面に戻ります。

また、「表 10-6 認証エラーメッセージとエラー発生理由対応表」に示す認証エラーメッセージも入れ替 えることができます。

さらに, Web ブラウザのお気に入りに表示するアイコン(favicon.ico)も入れ替えることができます。

各ファイルの詳細は、「11.3 Web 認証画面作成手引き」を参照してください。

なお,Web認証画面の登録中に次に示すような中断が起きた場合,登録した画面が表示されずにデフォルト画面が表示されます。このとき,運用コマンド show web-authentication html-files でWeb認証画面の登録情報を表示すると,登録が成功したかのように表示されることがあります。

- Web 認証画面登録中に [Ctrl] + [C] キーを押して, 意図的に処理を中断させた場合
- telnet 経由でコンソールにログインし, Web 認証画面登録中に telnet が何らかの要因で切断された場合

Web 認証画面の登録中に中断が起きた場合は,再度 Web 認証画面を登録してください。

# 10.8 系切替時の引き継ぎ情報

### 系切替時には次の情報が引き継がれます。

### 内蔵 Web 認証 DB

[引き継ぎ契機]

- 運用コマンド commit web-authentication の実行時に待機系システムに反映されます。
- 運用コマンド synchronize の実行時に待機系システムに反映されます。

### 登録された Web 認証画面情報

[引き継ぎ契機]

- 運用コマンド set web-authentication html-filesの実行時に待機系システムに反映されます。
- 運用コマンド clear web-authentication html-files の実行時に待機系システムに反映されます。

### ログインユーザ情報

[ 引き継ぎ契機 ]

次の情報が,系切替時に新運用系システムに引き継がれます。
 ユーザ ID,認証後の VLAN ID, MAC アドレス,ログイン時間,最大接続時間,端末が接続されているポート番号

# 10.9 Web 認証使用時の注意事項

(1) 他機能との共存

他機能との共存については、「7.2 レイヤ2認証と他機能との共存について」を参照してください。

(2) 本装置と認証対象の端末間に接続する装置について

本装置の配下にはプロキシサーバやルータを接続しないでください。

本装置と認証端末との間の経路上に,クライアント端末の MAC アドレスを書き換えるもの(プロキシ サーバやルータなど)が存在した場合,Web 認証が書き換えられた MAC アドレスを認証対処端末と認識 してしまうために端末ごとの認証ができません。

また,本装置の配下にポート間遮断機能の無い HUB や無線 LAN を接続し,それに複数の PC が接続されている場合,認証済みでなくても PC 同士で通信ができてしまいますので注意が必要です。

図 10-22 本装置と端末間の接続

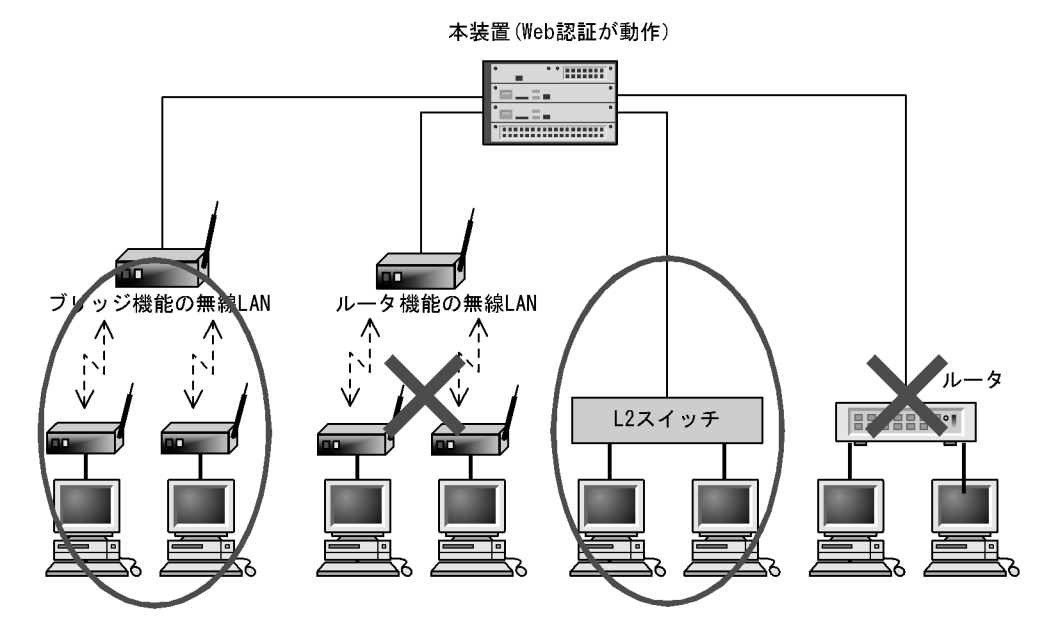

(3) OAN との共存について

Web 認証は OAN と共存できますが,次に示す条件があります。

- 本装置の認証対象ポートに AX-Config-Master を接続し、Web 認証を行わずに本装置で使用したい場合は、コンフィグレーションコマンド web-authentication web-port で OAN が使用する https ポート(832,9698)を指定する必要があります。
- 認証対象ポートに AX-Config-Master を接続し, Web 認証を行わずに本装置の外部に接続された装置を 管理する場合,次の図に示すようにアクセスリストで OAN が使用する IP パケットを通信させる設定 が必要です。

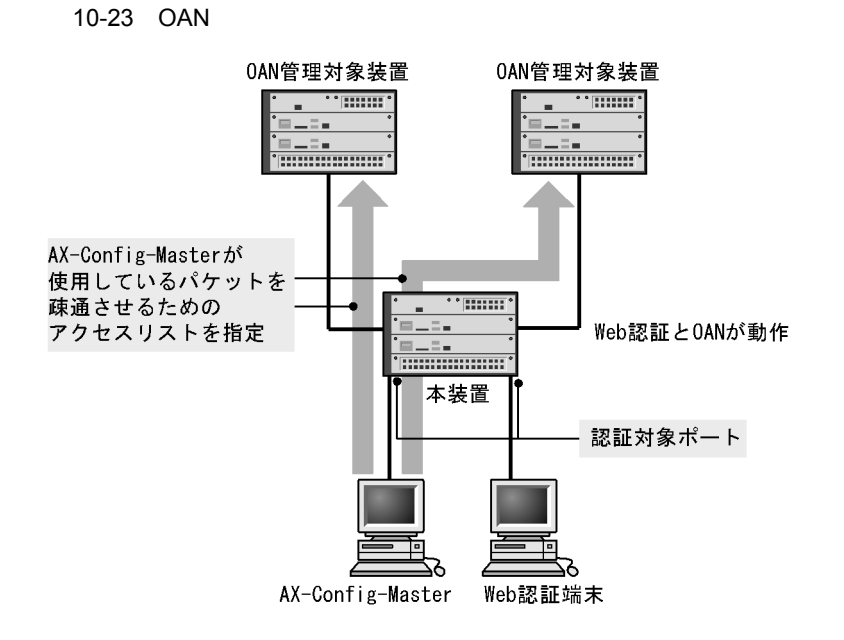

(4) VLAN 機能が再起動した場合の動作

運用コマンド restart vlan で VLAN 機能が再起動した場合,Web 認証は認証を解除しないで,認証され た順に再登録をします。ただし,認証数が多い場合,登録に時間が掛かるため,登録が完了するまでの間 通信ができなくなりますが,登録が完了した時点で通信ができます。

(5) Web 認証プログラムが再起動した場合

Web 認証デーモンが再起動した場合,認証中のユーザすべての認証が解除されます。この場合,再起動後 に端末から手動で再度認証を行ってください。

(6) レガシーモードでの再認証時の認証後 VLAN について

レガシーモードで,認証済みの端末から認証済みのユーザ ID でログイン操作(再認証操作)を行って認 証成功となった際,RADIUS サーバから送られてくる VLAN ID または内蔵 Web 認証 DB に設定された VLAN ID に変更があっても,すでに収容されている VLAN から変更はありません。

ローカル認証方式の場合も RADIUS 認証方式の場合も同様に,最初に認証成功となった時点で収容した認証後 VLAN からの変更は行いません。

# 11 Web 認証の設定と運用

Web 認証は, Web ブラウザを用いて認証されたユーザ単位に VLAN へのア クセス制御を行う機能です。この章では Web 認証のオペレーションについて 解説します。

11.1 コンフィグレーション

- 11.2 オペレーション
- 11.3 Web 認証画面作成手引き

# 11.1 コンフィグレーション

# 11.1.1 コンフィグレーションコマンド一覧

Web 認証のコンフィグレーションコマンド一覧を次の表に示します。

## 表 11-1 コンフィグレーションコマンド一覧

| コマンド名                                                                | 説明                                                           |
|----------------------------------------------------------------------|--------------------------------------------------------------|
| aaa accounting web-authentication<br>default start-stop group radius | アカウンティングサーバの使用設定をします。                                        |
| aaa authentication web-authentication<br>default group radius        | RADIUS サーバの使用設定をします。                                         |
| web-authentication auto-logout                                       | MAC アドレス学習エージアウトによる強制ログアウト機能を設定します。                          |
| web-authentication ip address                                        | 固定 VLAN モード時およびダイナミック VLAN モード時の Web 認<br>証専用 IP アドレスを指定します。 |
| web-authentication jump-url                                          | 認証成功後,端末からアクセスする URL を指定します。                                 |
| web-authentication logging enable                                    | 認証結果と動作ログの syslog サーバへの出力を開始します                              |
| web-authentication logout ping<br>tos-windows                        | 認証済み端末から送出される特殊 ping の TOS 値を指定します。                          |
| web-authentication logout ping ttl                                   | 認証済み端末から送出される特殊 ping の TTL 値を指定します。                          |
| web-authentication logout polling count                              | 監視パケットに対する応答が無かった場合の再送する監視パケットの<br>再送回数を指定します。               |
| web-authentication logout polling enable                             | 認証済み端末の動作を監視する接続監視機能を有効にします。                                 |
| web-authentication logout polling interval                           | 接続監視機能で使用する監視パケット (ARP)の送出時間を指定しま<br>す。                      |
| web-authentication logout polling<br>retry-interval                  | 監視パケットに対する応答が無い場合に再送する監視パケットの時間<br>間隔を指定します。                 |
| web-authentication max-timer                                         | Web 認証の最大接続時間を指定します。                                         |
| web-authentication max-user                                          | Web 認証でダイナミック VLAN モードおよびレガシーモードの時に<br>認証できる最大認証数を指定します。     |
| web-authentication port                                              | 固定 VLAN モードおよびダイナミック VLAN モードの認証対象とな<br>るポートを指定します。          |
| web-authentication redirect-mode                                     | URL リダイレクト時,端末に表示するログイン操作のプロトコル<br>(http または https)を指定します。   |
| web-authentication redirect-vlan                                     | ダイナミック VLAN モードを設定する MAC ポートのネイティブ<br>VLAN を指定します。           |
| web-authentication static-vlan max-user                              | 固定 VLAN モードで認証できるユーザ数を指定します。                                 |
| web-authentication system-auth-control                               | Web 認証を有効にします。                                               |
| web-authentication vlan                                              | レガシーモードで,Web 認証で切り替えを許可する切り替え後の<br>VLAN を指定します。              |
| web-authentication web-port                                          | Web サーバへのアクセスポート番号を追加した場合に指定します。                             |

11.1.2 固定 VLAN モードのコンフィグレーション

### (1) ローカル認証方式の基本的な設定

ローカル認証方式を使用する上での基本的な設定を次の図に示します。

図 11-1 固定 VLAN モードのローカル認証方式の基本構成

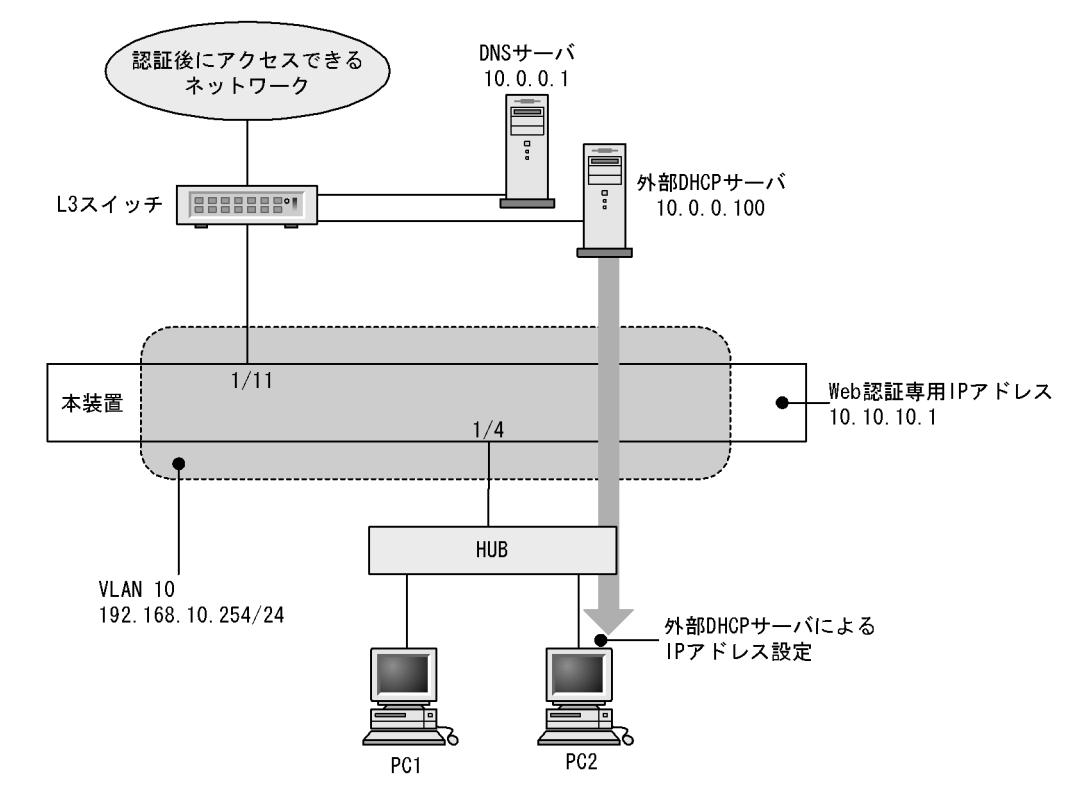

(a) 認証ポートの設定

[設定のポイント] Web 認証で使用するポートを設定します。

```
[コマンドによる設定]
```

1. (config)# vlan 10
 (config-vlan)# state active
 (config-vlan)# exit

```
    (config)# interface gigabitethernet 1/4

            (config-if)# switchport mode access
            (config-if)# switchport access vlan 10
            (config-if)# web-authentication port
            (config-if)# exit
            認証を行う端末が接続されているポートに VLAN ID と Web 認証を設定します。
```

3. (config)# interface gigabitethernet 1/11
 (config-if)# switchport mode access
 (config-if)# switchport access vlan 10
 (config-if)# exit

認証後にアクセスするネットワークのL3スイッチを接続するポートを指定します。

(b) VLAN インタフェースに IP アドレスを設定

```
[ 設定のポイント ]
```

Web 認証で使用する VLAN に IP アドレスを設定します。

[コマンドによる設定]

- (config)# interface vlan 10

   (config-if)# ip address 192.168.10.254 255.255.255.0
   (config-if)# exit
   Web 認証で使用する VLAN ID 10 に IP アドレスを設定します。
- (c) DHCP リレーの設定
  - [設定のポイント] 端末の認証に必要な外部 DHCP への DHCP リレー設定を設定します。

[コマンドによる設定]

- (config)# interface vlan 10

   (config-if)# ip helper-address 10.0.0.100
   (config-if)# exit
   外部 DHCP サーバ用の DHCP リレーを設定します。
- (d) Web 認証の設定
  - [設定のポイント] Web 認証のコンフィグレーションコマンドを設定して Web 認証を有効にします。

[コマンドによる設定]

- (config)# web-authentication ip address 10.10.10.1
   Web 認証専用の IP アドレス (IPv4 アドレス)を設定します。
- (config)# web-authentication system-auth-control Web 認証を起動します。
- (2) RADIUS 認証方式の基本的な設定

RADIUS 認証方式を使用する上での基本的な設定を次の図に示します

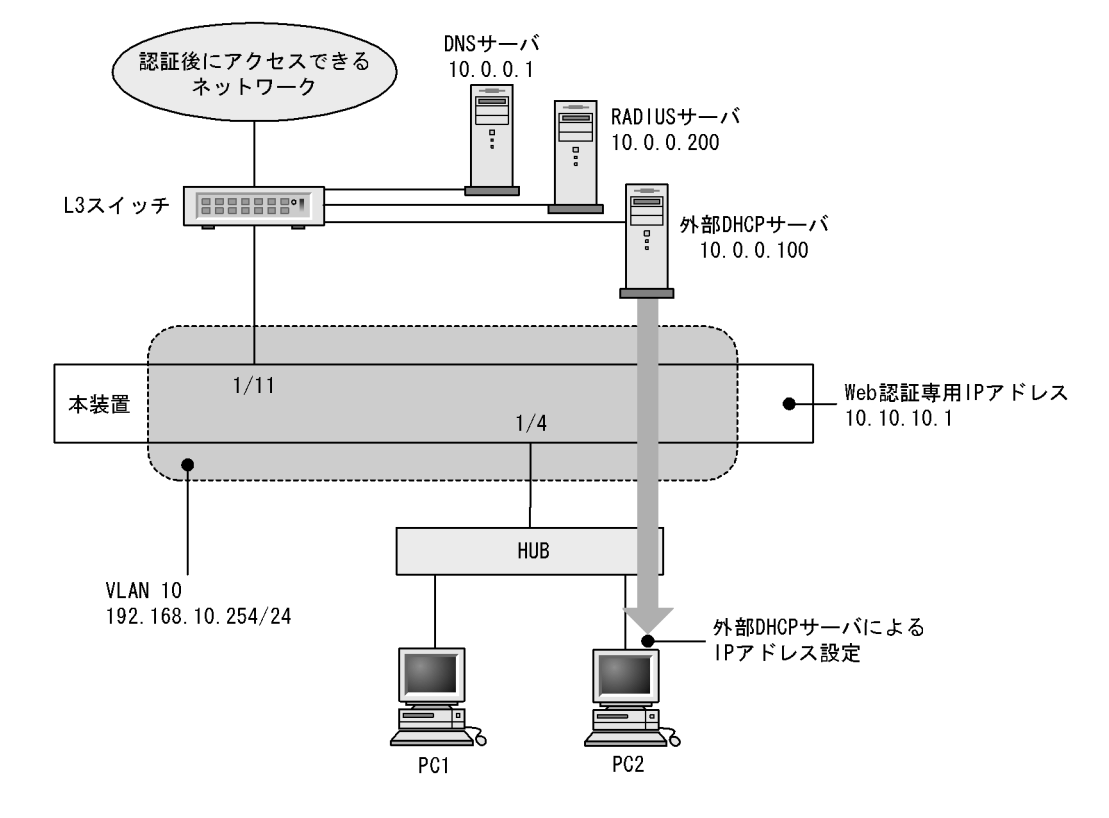

図 11-2 固定 VLAN モードの RADIUS 認証方式の基本構成

(a) 認証ポートの設定

[設定のポイント] Web 認証で使用するポートを設定します。

[コマンドによる設定]

```
1. (config)# vlan 10
  (config-vlan)# state active
  (config-vlan)# exit
```

```
    (config)# interface gigabitethernet 1/4
        (config-if)# switchport mode access
        (config-if)# switchport access vlan 10
        (config-if)# web-authentication port
        (config-if)# exit
        認証を行う端末が接続されているポートに VLAN ID と Web 認証を設定します。
```

```
    3. (config)# interface gigabitethernet 1/11

            (config-if)# switchport mode access
            (config-if)# switchport access vlan 10
            (config-if)# exit
            認証後にアクセスするネットワークのL3スイッチを接続するポートを指定します。
```

(b) VLAN インタフェースに IP アドレスを設定

[設定のポイント]

Web 認証で使用する VLAN に IP アドレスを設定します。

[コマンドによる設定]

- (config)# interface vlan 10

   (config-if)# ip address 192.168.10.254 255.255.255.0
   (config-if)# exit
   Web 認証で使用する VLAN ID 10 に IP アドレスを設定します。
- (c) DHCP リレーの設定
  - [設定のポイント] 端末の認証に必要な外部 DHCP への DHCP リレー設定を設定します。

[コマンドによる設定]

(config)# interface vlan 10

 (config-if)# ip helper-address 10.0.0.100
 (config-if)# exit
 外部 DHCP サーバ用の DHCP リレーを設定します。

(d) Web 認証の設定

- [設定のポイント] Web 認証のコンフィグレーションコマンドを設定して Web 認証を有効にします。
- [コマンドによる設定]
- (config)# web-authentication ip address 10.10.10.1
   Web 認証専用の IP アドレス (IPv4 アドレス)を設定します。
- (config)# aaa authentication web-authentication default group radius (config)# radius-server host 10.0.0.200 key "webauth" ユーザ認証を RADIUS サーバで行うための IP アドレスと RADIUS 鍵を設定します。
- (config)# web-authentication system-auth-control Web 認証を起動します。

# 11.1.3 ダイナミック VLAN モードのコンフィグレーション

(1) ローカル認証方式の基本的な設定

ローカル認証方式を使用する際の基本的な設定を次の図に示します。なお,端末の IP アドレスは,認証前は本装置内 DHCP サーバから配布し,認証後は外部 DHCP サーバから配布します。

さらに,認証前 VLAN と認証後 VLAN 間の通信を禁止するフィルタを設定します。

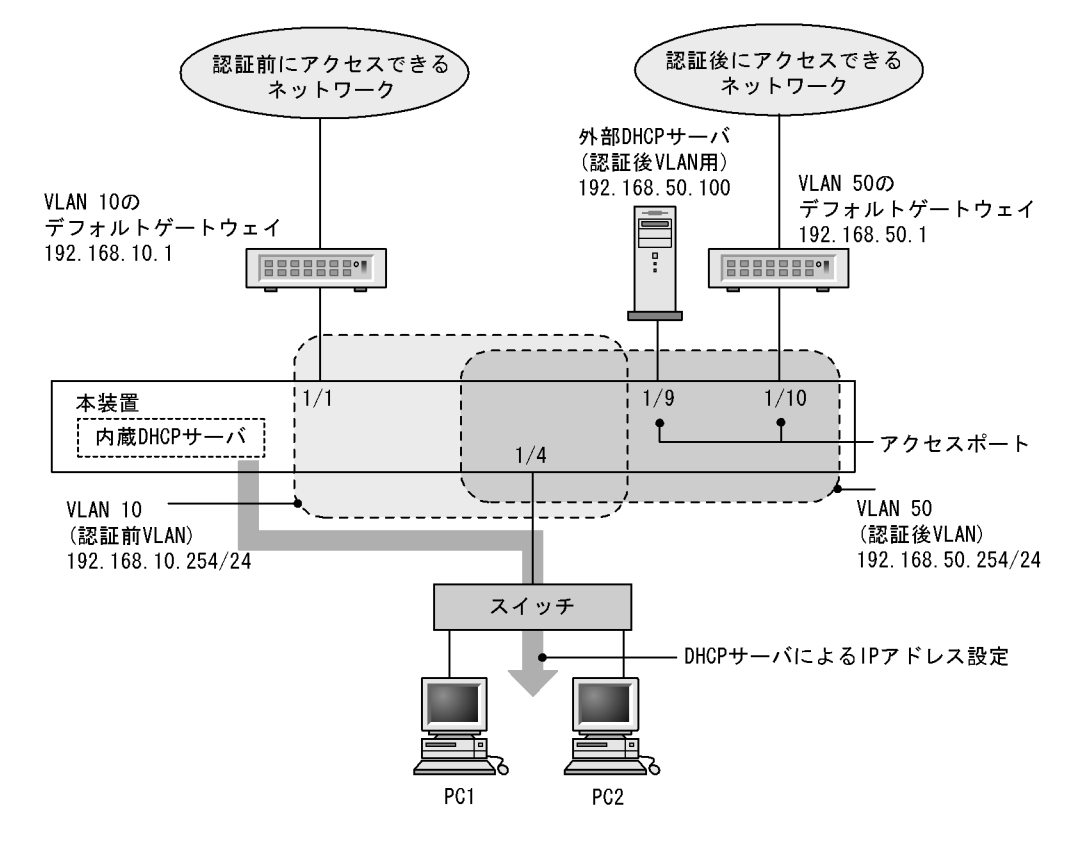

#### 図 11-3 ダイナミック VLAN モードのローカル認証方式の基本構成

(a) 認証ポートの設定

[設定のポイント] Web 認証で使用するポートを設定します。

```
[コマンドによる設定]
```

```
    (config)# interface gigabitethernet 1/4
        (config-if)# switchport mode mac-vlan
        (config-if)# switchport mac vlan 50
        (config-if)# switchport mac native vlan 10
        (config-if)# web-authentication port
        (config-if)# exit
        認証を行う端末が接続されているポートに MAC VLAN と Web 認証を設定します。
```

 (config)# interface range gigabitethernet 1/9-10 (config-if-range)# switchport mode access (config-if-range)# switchport access vlan 50 (config-if-range)# exit 認証後にアクセスするネットワークのポートを指定します。

(b) VLAN インタフェースに IP アドレスを設定

```
[設定のポイント]
認証前 VLAN および認証後 VLAN に IP アドレスを設定します。
```

[コマンドによる設定]

(config)# interface vlan 10

 (config-if)# ip address 192.168.10.254 255.255.255.0
 (config-if)# exit
 (config)# interface vlan 50
 (config-if)# ip address 192.168.50.254 255.255.255.0
 (config-if)# exit
 認証前 VLAN と認証後 VLAN に各 IP アドレスを設定します。

(c) Web 認証の設定

[設定のポイント]

Web 認証のコンフィグレーションコマンドを設定して Web 認証を有効にします。

[コマンドによる設定]

- (config)# web-authentication ip address 10.10.10.1
   Web 認証専用の IP アドレス (IPv4 アドレス)を設定します。
- (config)# web-authentication system-auth-control Web 認証を起動します。

### (2) RADIUS 認証方式の基本的な設定

RADIUS 認証方式を使用する際の基本的な設定を次の図に示します。なお,端末の IP アドレスは,認証前は本装置内 DHCP サーバから配布し,認証後は外部 DHCP サーバから配布します。

さらに,認証前 VLAN と認証後 VLAN 間の通信を禁止するフィルタを設定します。

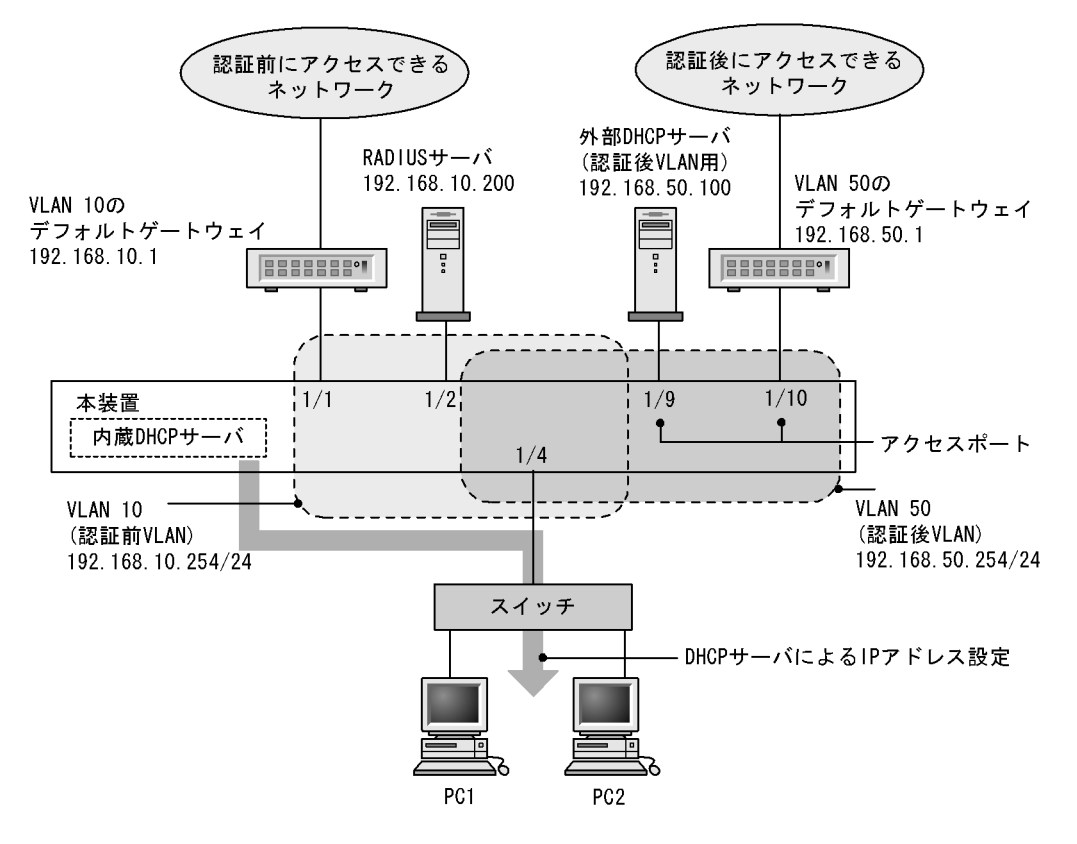

#### 図 11-4 ダイナミック VLAN モードの RADIUS 認証方式の基本構成

(a) 認証ポートの設定

[設定のポイント] Web 認証で使用するポートを設定します。

```
[コマンドによる設定]
```

```
    (config)# interface gigabitethernet 1/4
        (config-if)# switchport mode mac-vlan
        (config-if)# switchport mac vlan 50
        (config-if)# switchport mac native vlan 10
        (config-if)# web-authentication port
        (config-if)# exit
        認証を行う端末が接続されているポートに MAC VLAN と Web 認証を設定します。
```

 (config)# interface range gigabitethernet 1/9-10 (config-if-range)# switchport mode access (config-if-range)# switchport access vlan 50 (config-if-range)# exit 認証後にアクセスするネットワークのポートを指定します。

(b) VLAN インタフェースに IP アドレスを設定

```
[設定のポイント]
認証前 VLAN および認証後 VLAN に IP アドレスを設定します。
```

[コマンドによる設定]

(config)# interface vlan 10

 (config-if)# ip address 192.168.10.254 255.255.255.0
 (config-if)# exit
 (config)# interface vlan 50
 (config-if)# ip address 192.168.50.254 255.255.255.0
 (config-if)# exit
 認証前 VLAN と認証後 VLAN に各 IP アドレスを設定します。

(c) Web 認証の設定

[設定のポイント]

Web 認証のコンフィグレーションコマンドを設定して Web 認証を有効にします。

[コマンドによる設定]

- (config)# web-authentication ip address 10.10.10.1
   Web 認証専用の IP アドレス (IPv4 アドレス)を設定します。
- (config)# aaa authentication web-authentication default group radius (config)# radius-server host 192.168.10.200 key "webauth" ユーザ認証を RADIUS サーバで行うための IP アドレスと RADIUS 鍵を設定します。
- (config)# web-authentication system-auth-control Web 認証を起動します。

(3) RADIUS 認証方式 + 認証前に外部 DHCP サーバ使用時の設定

RADIUS 認証方式で認証前および認証後に,端末の IP アドレスをそれぞれの外部 DHCP サーバから配布 する際の構成を次に示します。

さらに,認証前 VLAN と認証後 VLAN 間の通信を禁止するフィルタを設定します。

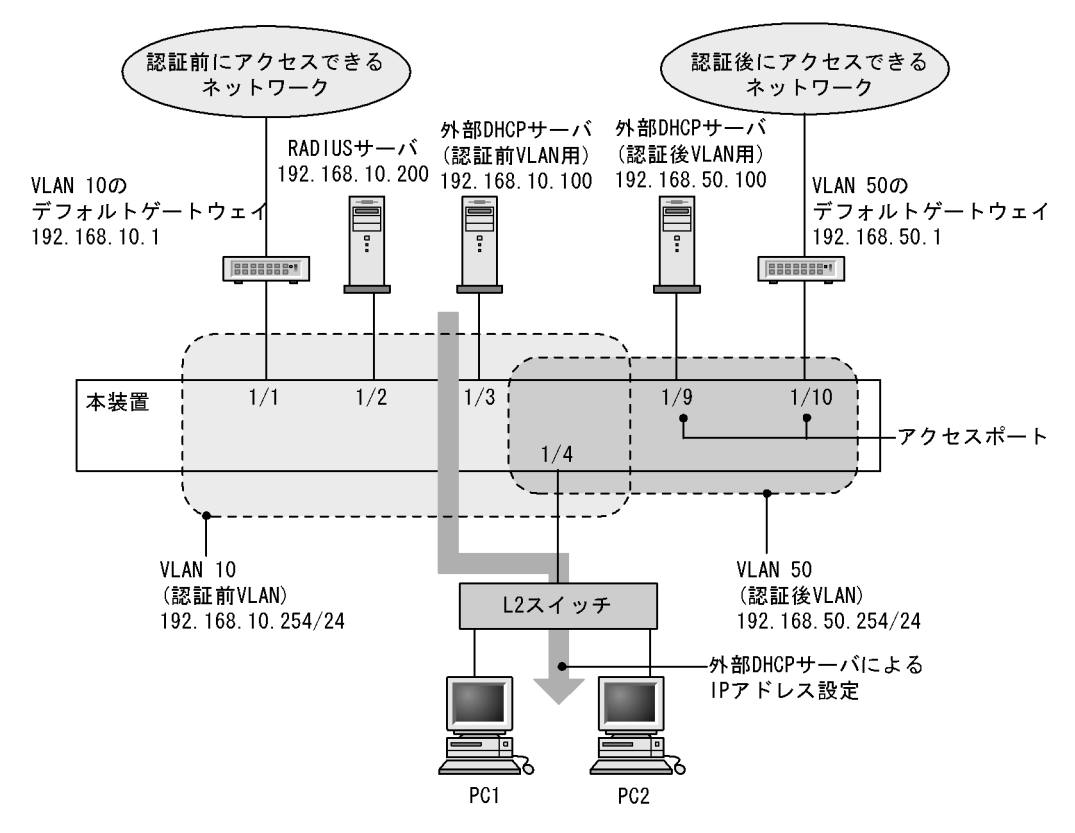

図 11-5 ダイナミック VLAN モードの RADIUS 認証方式 + 外部 DHCP サーバ使用時の構成

(a) 認証ポートの設定

[設定のポイント] Web 認証で使用するポートを設定します。

```
[コマンドによる設定]
```

```
    (config)# interface gigabitethernet 1/4
        (config-if)# switchport mode mac-vlan
        (config-if)# switchport mac vlan 50
        (config-if)# switchport mac native vlan 10
        (config-if)# web-authentication port
        (config-if)# exit
        認証を行う端末が接続されているポートに MAC VLAN と Web 認証を設定します。
```

 (config)# interface range gigabitethernet 1/9-10 (config-if-range)# switchport mode access (config-if-range)# switchport access vlan 50 (config-if-range)# exit 認証後にアクセスするネットワークのポートを指定します。

(b) VLAN インタフェースに IP アドレスを設定

```
[設定のポイント]
認証前 VLAN および認証後 VLAN に IP アドレスを設定します。
```

[コマンドによる設定]

(config)# interface vlan 10

 (config-if)# ip address 192.168.10.254 255.255.255.0
 (config-if)# exit
 (config)# interface vlan 50
 (config-if)# ip address 192.168.50.254 255.255.255.0
 (config-if)# exit
 認証前 VLAN と認証後 VLAN に各 IP アドレスを設定します。

(c) Web 認証の設定

[設定のポイント]

Web 認証のコンフィグレーションコマンドを設定して Web 認証を有効にします。

[コマンドによる設定]

- (config)# web-authentication ip address 10.10.10.1
   Web 認証専用の IP アドレス (IPv4 アドレス)を設定します。
- (config)# aaa authentication web-authentication default group radius (config)# radius-server host 192.168.10.200 key "webauth" ユーザ認証を RADIUS サーバで行うための IP アドレスと RADIUS 鍵を設定します。
- (config)# web-authentication system-auth-control Web 認証を起動します。

# 11.1.4 レガシーモードのコンフィグレーション

(1) ローカル認証方式の基本的な設定

ローカル認証方式を使用する上での基本的な設定を次の図に示します。なお,端末(PC1, PC2)の IP アドレスは,端末側で認証前と認証後に手動で切り替えるものとします。

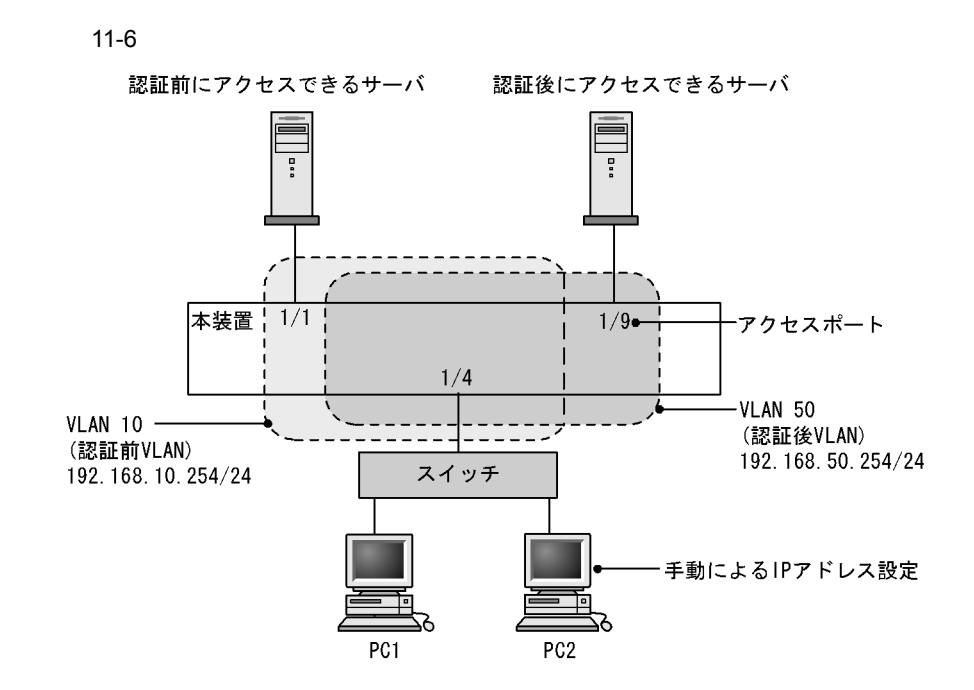

認証前 VLAN と認証後 VLAN を設定し,アクセスリストの設定をしたあとに,Web 認証の設定をしま す。また,認証前 VLAN からは認証後 VLAN に対して通信を許可しないよう,認証後 VLAN から認証前 VLAN に対して Web ブラウザとの通信だけを許可するアクセスリストを設定します。

(a) 認証ポートの設定

[設定のポイント] Web 認証で使用するポートを設定します。

[コマンドによる設定]

```
    (config)# interface gigabitethernet 1/4
        (config-if)# switchport mode mac-vlan
        (config-if)# switchport mac vlan 50
        (config-if)# switchport mac native vlan 10
        (config-if)# exit
        認証を行う端末が接続されているポートに認証前 VLAN と認証後 VLAN を指定します。
```

(config)# interface gigabitethernet 1/9
 (config-if)# switchport mode access
 (config-if)# switchport access vlan 50
 (config-if)# exit
 認証後に接続するサーバを接続するポートに認証後 VLAN を指定します。

(b) VLAN インタフェースに IP アドレスを設定

```
[設定のポイント]
認証前 VLAN および認証後 VLAN に IP アドレスを設定します。
```

[コマンドによる設定]

1. (config)# interface vlan 10

(config-if)# ip address 192.168.10.254 255.255.255.0
(config-if)# exit
(config)# interface vlan 50
(config-if)# ip address 192.168.50.254 255.255.255.0
(config-if)# exit
認証前 VLAN と認証後 VLAN に各 IP アドレスを設定します。

(c) アクセスリストの設定

[設定のポイント] 認証後 VLAN と認証前 VLAN のアクセスリストを設定します。

[コマンドによる設定]

- (config)# ip access-list extended 100

   (config-ext-nacl)# permit ip 192.168.10.0 0.0.0.255 192.168.10.0 0.0.0.255
   (config-ext-nacl)# deny ip any any
   (config-ext-nacl)# exit
   (config)# interface vlan 10
   (config-if)# ip access-group 100 in layer3-forwarding
   (config-if)# exit
   認証前 VLAN からは認証後 VLAN に対して通信を許可しないようアクセスリストを設定します。
- 2. (config)# ip access-list extended 150 (config-ext-nacl)# permit tcp 192.168.50.0 0.0.0.255 host 192.168.10.254 eq http (config-ext-nacl)# permit ip 192.168.50.0 0.0.0.255 any (config-ext-nacl)# deny ip any any (config-ext-nacl)# exit (config)# interface vlan 50 (config-if)# ip access-group 150 in layer3-forwarding (config-if)# exit 認証後 VLAN からは認証前 VLAN に対してアクセスリストを設定します。

(d) Web 認証の設定

[設定のポイント] Web 認証のコンフィグレーションコマンドを設定して Web 認証を有効にします。

[コマンドによる設定]

- (config)# web-authentication vlan 50
   Web 認証の認証後 VLAN を設定するコンフィグレーションコマンドで VLAN ID を設定します。
- (config)# web-authentication system-auth-control Web 認証を起動します。

### (2) ローカル認証方式 + 内蔵 DHCP サーバ使用時の構成

ローカル認証方式に内蔵 DHCP サーバを使用して Web 認証を構成した際の設定例を,次の図に示します。 なお,端末(PC1, PC2)の IP アドレスは,本装置内蔵の DHCP サーバ機能で割り当てるものとします。

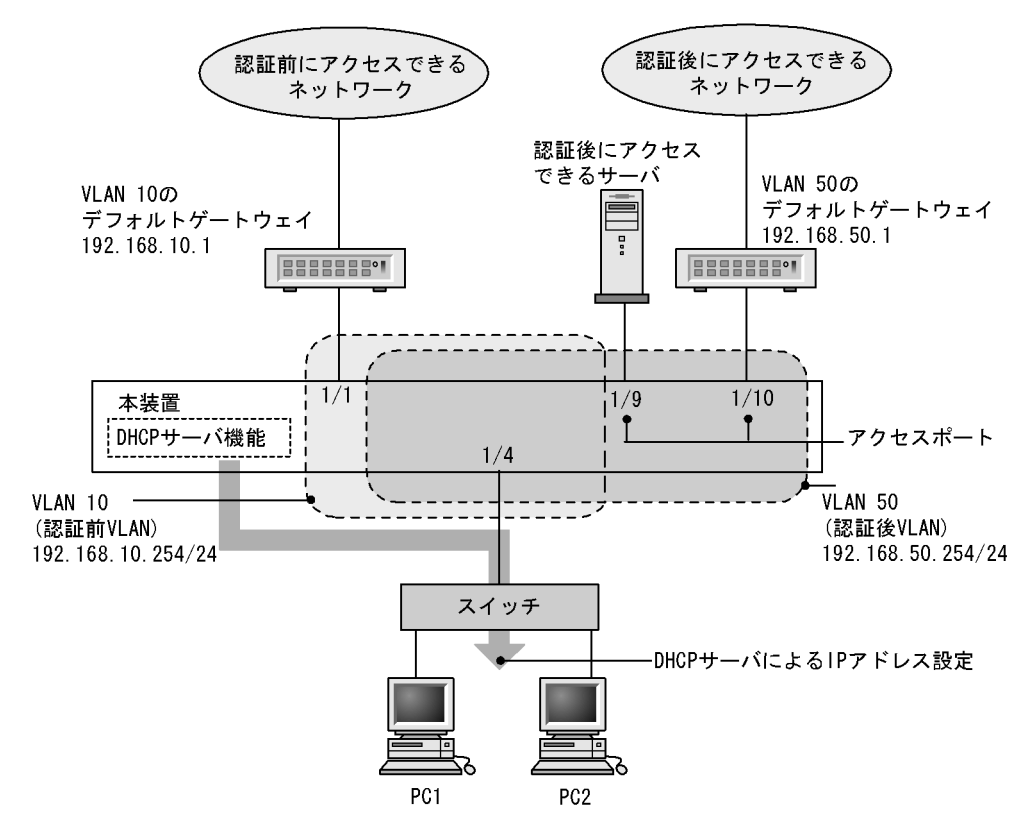

図 11-7 ローカル認証方式 + 内蔵 DHCP 使用時の構成例

認証前 VLAN と認証後 VLAN を設定し,アクセスリスト,DHCP サーバの設定を行ったあとに,Web 認 証の設定をします。また,認証前 VLAN からは認証後 VLAN に対して通信を許可しないよう,認証後 VLAN から認証前 VLAN に対して Web ブラウザとの通信だけを許可するアクセスリストを設定します。

(a) 認証ポートの設定

[設定のポイント] Web 認証で使用するポートを設定します。

[コマンドによる設定]

```
    (config)# interface gigabitethernet 1/4

            (config-if)# switchport mode mac-vlan
            (config-if)# switchport mac vlan 50
            (config-if)# switchport mac native vlan 10
            (config-if)# exit
            ï認証を行う端末が接続されているポートに認証前 VLAN と認証後 VLAN を指定します。
```

2. (config)# interface range gigabitethernet 1/9-10
 (config-if-range)# switchport mode access
 (config-if-range)# switchport access vlan 50

```
(config-if-range)# exit
認証後に接続するサーバを接続するポートに認証後 VLAN を指定します。
```

(b) VLAN インタフェースに IP アドレスを設定

```
[ 設定のポイント ]
```

認証前 VLAN および認証後 VLAN に IP アドレスを設定します。

[コマンドによる設定]

```
    (config)# interface vlan 10

            (config-if)# ip address 192.168.10.254 255.255.255.0
            (config-if)# exit
            (config)# interface vlan 50
            (config-if)# ip address 192.168.50.254 255.255.255.0
            (config-if)# exit
            認証前 VLAN と認証後 VLAN に各 IP アドレスを設定します。
```

(c) アクセスリストの設定

```
[設定のポイント]
認証後 VLAN と認証前 VLAN のアクセスリストを設定します。
```

[コマンドによる設定]

```
2. (config)# ip access-list extended 150
 (config-ext-nacl)# permit tcp 192.168.50.0 0.0.0.255 host 192.168.10.254 eq
 http
 (config-ext-nacl)# permit udp 0.0.0.0 0.0.0.0 host 255.255.255.255
 (config-ext-nacl)# permit udp 0.0.0.0 0.0.0.0 host 192.168.10.254
 (config-ext-nacl)# permit udp 0.0.0.0 0.0.0.0 host 192.168.50.254
 (config-ext-nacl)# permit ip 192.168.50.0 0.0.0.255 any
 (config-ext-nacl)# deny ip any any
 (config-ext-nacl)# exit
 (config)# interface vlan 50
 (config-if)# ip access-group 150 in layer3-forwarding
 (config-if)# exit
 認証後 VLAN からは認証前 VLAN に対し, Web ブラウザからの通信だけ中継を許可するよう, アクセ
 スリストを設定します。
```

- (d) DHCP サーバの設定
  - [設定のポイント] 端末に IP アドレスを配布するための DHCP サーバを設定します。

[コマンドによる設定]

- (config)# service dhcp vlan 10

   (config)# ip dhcp excluded-address 192.168.10.1
   (config)# ip dhcp excluded-address 192.168.10.254
   (config)# ip dhcp pool POOL10
   (dhcp-config)# network 192.168.10.0/24
   (dhcp-config)# lease 0 0 1
   (dhcp-config)# default-router 192.168.10.1
   (dhcp-config)# exit
   DHCP サーバに認証前 VLAN 用の設定をします (端末認証に使用する IP アドレスの配布を設定しま
   す。デフォルトルータの IP アドレス 192.168.10.1 を設定します。)。
- 2. (config)# service dhcp vlan 50 (config)# ip dhcp excluded-address 192.168.50.1 (config)# ip dhcp excluded-address 192.168.50.254 (config)# ip dhcp pool POOL50 (dhcp-config)# network 192.168.50.0/24 (dhcp-config)# lease 0 0 1 (dhcp-config)# default-router 192.168.50.1 (dhcp-config)# default-router 192.168.50.1 (dhcp-config)# exit DHCPサーバに認証後 VLAN 用の設定をします(認証された端末で使用する IP アドレスの配布を設 定します。デフォルトルータの IP アドレス 192.168.50.1 を設定します。)。

(e) Web 認証の設定

[設定のポイント] Web 認証のコンフィグレーションコマンドを設定して Web 認証を有効にします。

[コマンドによる設定]

- (config)# web-authentication vlan 50
   Web 認証の認証後 VLAN を設定するコンフィグレーションコマンドで VLAN ID を設定します。
- (config)# web-authentication system-auth-control Web 認証を起動します。
- (3) RADIUS 認証方式 + 内蔵 DHCP サーバ使用時の構成

RADIUS 認証方式と内蔵 DHCP サーバを使用して Web 認証を構成した際の設定例を,次の図に示します。なお,端末(PC1, PC2)のIP アドレスは,本装置内蔵のDHCP サーバ機能で割り当てるものとします。

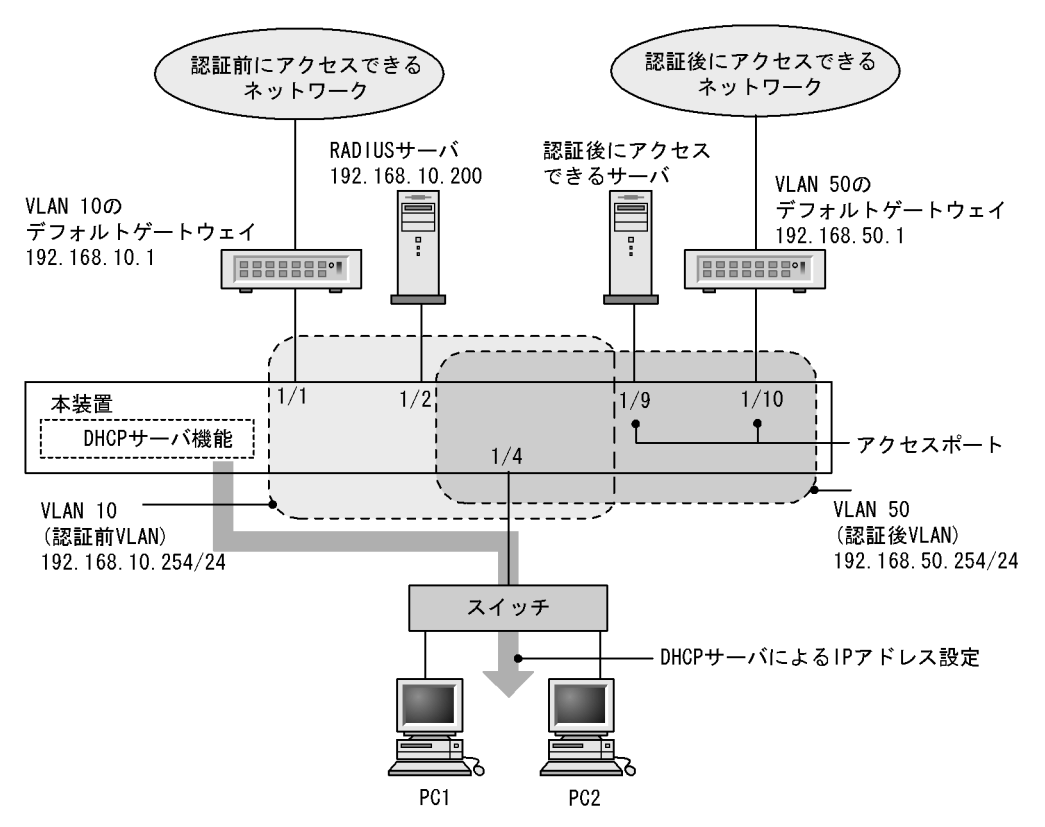

#### 図 11-8 Web 認証の RADIUS 認証方式 + 内蔵 DHCP 使用時の構成例

認証前 VLAN と認証後 VLAN を設定し,アクセスリスト,DHCP サーバの設定を行ったあとに,Web 認 証の設定をします。また,認証前 VLAN からは認証後 VLAN に対して通信を許可しないよう,認証後 VLAN から認証前 VLAN に対して Web ブラウザとの通信だけを許可するアクセスリストを設定します。

(a) 認証ポートの設定

```
[設定のポイント]
Web 認証で使用するポートを設定します。
```

[コマンドによる設定]

- (config)# interface gigabitethernet 1/4
   (config-if)# switchport mode mac-vlan
   (config-if)# switchport mac vlan 50
   (config-if)# switchport mac native vlan 10
   (config-if)# exit
   認証を行う端末が接続されているポートに認証前 VLAN と認証後 VLAN を指定します。
- (config)# interface range gigabitethernet 1/9-10

   (config-if-range)# switchport mode access
   (config-if-range)# switchport access vlan 50
   (config-if-range)# exit
   認証後に接続するサーバを接続するポートに認証後 VLAN を指定します。

```
(b) VLAN インタフェースに IP アドレスを設定
```

```
[設定のポイント]
認証前 VLAN および認証後 VLAN に IP アドレスを設定します。
```

[コマンドによる設定]

```
    (config)# interface vlan 10

            (config-if)# ip address 192.168.10.254 255.255.255.0
            (config-if)# exit
            (config)# interface vlan 50
            (config-if)# ip address 192.168.50.254 255.255.255.0
            (config-if)# exit
            認証前 VLAN と認証後 VLAN に各 IP アドレスを設定します。
```

(c) アクセスリストの設定

```
[設定のポイント]
認証後 VLAN と認証前 VLAN のアクセスリストを設定します。
```

[コマンドによる設定]

```
    (config)# ip access-list extended 100

            (config-ext-nacl)# permit udp 0.0.0.0 0.0.0.0 host 255.255.255.255 eq bootps
            (config-ext-nacl)# permit ip 192.168.10.0 0.0.0.255 192.168.10.0 0.0.0.255
            (config-ext-nacl)# deny ip any any
            (config-ext-nacl)# exit
            (config)# interface vlan 10
            (config-if)# ip access-group 100 in layer3-forwarding
            (config-if)# exit
            ixii前 VLAN からは認証後 VLAN に対して通信を許可しないよう,アクセスリストを設定します。
```

```
2. (config)# ip access-list extended 150
 (config-ext-nacl)# permit tcp 192.168.50.0 0.0.0.255 host 192.168.10.254 eq
 http
 (config-ext-nacl)# permit udp 0.0.0 0.0.0 host 255.255.255.255
 (config-ext-nacl)# permit udp 0.0.0 0.0.0 host 192.168.10.254
 (config-ext-nacl)# permit udp 0.0.0 0.0.0 host 192.168.50.254
 (config-ext-nacl)# permit ip 192.168.50.0 0.0.0.255 any
 (config-ext-nacl)# deny ip any any
 (config-ext-nacl)# exit
 (config)# interface vlan 50
 (config-if)# ip access-group 150 in layer3-forwarding
 (config-if)# exit
 認証後 VLAN からは認証前 VLAN に対し, Web プラウザからの通信だけ中継を許可するよう, アクセ
 スリストを設定します。
```

```
(d) DHCP サーバの設定
   [設定のポイント]
      端末に IP アドレスを配布するための DHCP サーバを設定します。
   [コマンドによる設定]
   1. (config) # service dhcp vlan 10
      (config)# ip dhcp excluded-address 192.168.10.1
      (config)# ip dhcp excluded-address 192.168.10.254
      (config) # ip dhcp pool POOL10
      (dhcp-config) # network 192.168.10.0/24
      (dhcp-config) # lease 0 0 1
      (dhcp-config)# default-router 192.168.10.1
      (dhcp-config) # exit
      DHCP サーバに認証前 VLAN 用の設定をします (端末認証に使用する IP アドレス配布を設定します。
      デフォルトルータの IP アドレス 192.168.10.1 を設定します。)。
   2. (config) # service dhcp vlan 50
      (config)# ip dhcp excluded-address 192.168.50.1
      (config)# ip dhcp excluded-address 192.168.50.254
      (config) # ip dhcp pool POOL50
      (dhcp-config) # network 192.168.50.0/24
      (dhcp-config) # lease 0 0 1
      (dhcp-config) # default-router 192.168.50.1
      (dhcp-config) # exit
      DHCP サーバに認証後 VLAN 用の設定をします(認証された端末で使用する IP アドレスの配布を設
      定します。デフォルトルータの IP アドレス 192.168.50.1 を設定します。)。
```

```
(e) Web 認証の設定
```

```
[設定のポイント]
Web 認証のコンフィグレーションコマンドを設定して Web 認証を有効にします。
```

[コマンドによる設定]

- (config)# web-authentication vlan 50
   Web 認証の認証後 VLAN を設定するコンフィグレーションコマンドで VLAN ID を設定します。
- (config)# aaa authentication web-authentication default group radius (config)# radius-server host 192.168.10.200 key "webauth" ユーザ認証を RADIUS サーバで行うための IP アドレスと RADIUS 鍵を設定します。
- (config)# web-authentication system-auth-control Web 認証を起動します。

(4) RADIUS 認証方式 + 外部 DHCP サーバ + 複数の認証後 VLAN 使用時の構成

RADIUS 認証方式と外部 DHCP サーバを使用し,複数の認証後 VLAN を設定する場合の Web 認証設定

例を次の図に示します。なお,端末(PC1, PC2)のIPアドレスは,外部DHCPサーバによって割り当 てるものとします。

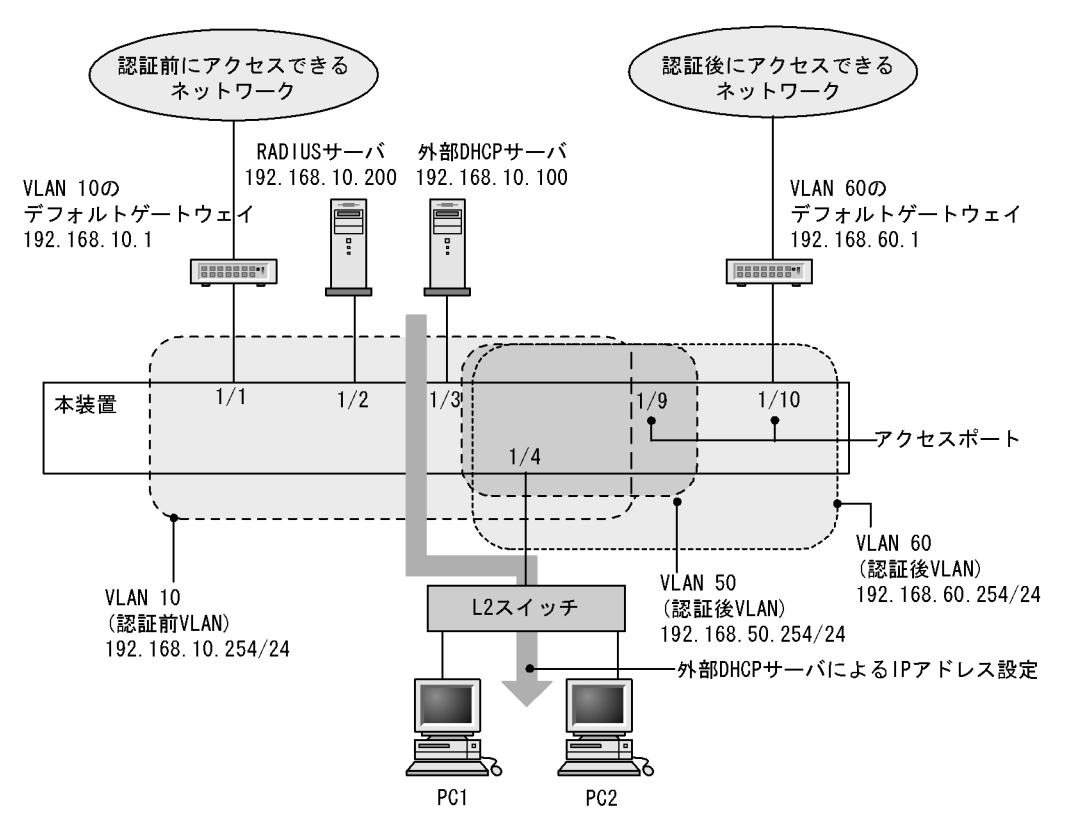

図 11-9 Web 認証の RADIUS 認証方式 + 外部 DHCP サーバ + 複数認証後 VLAN 使用時の構成例

認証前 VLAN と認証後 VLAN を設定し,アクセスリスト,DHCP サーバの設定をしたあとに,Web 認証 の設定をします。また,認証前 VLAN からは認証後 VLAN に対して通信を許可しないよう,認証後 VLAN から認証前 VLAN に対して Web プラウザとの通信だけを許可するアクセスリストを設定します。

また,認証後 VLAN 同士は通信を許可しないようにアクセスリストを設定します。

(a) 認証ポートの設定

[設定のポイント] Web 認証で使用するポートを設定します。

[コマンドによる設定]

```
    (config)# interface gigabitethernet 1/4

            (config-if)# switchport mode mac-vlan
                (config-if)# switchport mac vlan 50,60
                (config-if)# switchport mac native vlan 10
                (config-if)# exit
                認証を行う端末が接続されているポートに認証前 VLAN と認証後 VLAN を指定します。
```

2. (config)# interface gigabitethernet 1/9
 (config-if)# switchport mode access
 (config-if)# switchport access vlan 50

```
(config-if)# exit
認証後に接続するサーバを接続するポートに認証後 VLAN を指定します。
```

(config)# interface gigabitethernet 1/10

 (config-if)# switchport mode access
 (config-if)# switchport access vlan 60
 (config-if)# exit
 認証後に接続するサーバを接続するポートに認証後 VLAN を指定します。

(b) VLAN インタフェースに IP アドレスを設定

```
[設定のポイント]
認証前 VLAN および認証後 VLAN に IP アドレスを設定します。
```

[コマンドによる設定]

```
    (config)# interface vlan 10

            (config-if)# ip address 192.168.10.254 255.255.255.0
            (config-if)# exit
            (config)# interface vlan 50
            (config-if)# ip address 192.168.50.254 255.255.255.0
            (config-if)# exit
            (config)# interface vlan 60
            (config-if)# ip address 192.168.60.254 255.255.255.0
            (config-if)# exit
            ixit ip address 192.168.60.254 255.255.255.0
```

(c) アクセスリストの設定

```
[設定のポイント]
認証後 VLAN と認証前 VLAN のアクセスリストを設定します。
```

[コマンドによる設定]

```
1. (config)# ip access-list extended 100
(config-ext-nacl)# permit udp 0.0.0.0 0.0.0.0 host 255.255.255.255 eq bootps
(config-ext-nacl)# permit ip 192.168.10.0 0.0.0.255 192.168.10.0 0.0.0.255
(config-ext-nacl)# deny ip any any
(config-ext-nacl)# exit
(config)# interface vlan 10
(config-if)# ip access-group 100 in layer3-forwarding
(config-if)# exit
認証前 VLAN からは認証後 VLAN に対して通信を許可しないよう,アクセスリストを設定します。
```

2. (config)# ip access-list extended 150
 (config-ext-nacl)# permit tcp 192.168.50.0 0.0.0.255 host 192.168.10.254 eq
 http
 (config-ext-nacl)# permit udp 0.0.0.0 0.0.0.0 host 255.255.255.255
 (config-ext-nacl)# permit udp 0.0.0.0 0.0.0.0 host 192.168.10.254

```
(config-ext-nacl)# permit udp 0.0.0.0 0.0.0.0 host 192.168.50.254
(config-ext-nacl)# permit ip 192.168.50.0 0.0.0.255 any
(config-ext-nacl)# deny ip any any
(config-ext-nacl)# exit
(config)# interface vlan 50
(config-if)# ip access-group 150 in layer3-forwarding
(config-if)# exit
認証後 VLAN (VLAN ID 50)からは認証前 VLAN に対し, Web プラウザからの通信だけ中継を許可
し,他の認証後 VLAN (VLAN ID 60)への通信は許可しないよう,アクセスリストを設定します。
```

3. (config)# ip access-list extended 160 (config-ext-nacl)# permit tcp 192.168.60.0 0.0.0.255 host 192.168.10.254 eq http (config-ext-nacl)# permit udp 0.0.00 0.0.00 host 255.255.255.255 (config-ext-nacl)# permit udp 0.0.00 0.0.00 host 192.168.10.254 (config-ext-nacl)# permit udp 0.0.00 0.0.00 host 192.168.60.254 (config-ext-nacl)# permit ip 192.168.60.0 0.0.0.255 any (config-ext-nacl)# deny ip any any (config-ext-nacl)# exit (config)# interface vlan 60 (config-if)# ip access-group 160 in layer3-forwarding (config-if)# exit 認証後 VLAN (VLAN ID 60)からは認証前 VLAN に対し,Web プラウザからの通信だけ中継を許可 し,他の認証後 VLAN (VLAN ID 50)への通信は許可しないよう,アクセスリストを設定します。

(d) DHCP リレーエージェントの設定

```
[設定のポイント]
端末に IP アドレスを配布するための DHCP リレーエージェントを設定します。
```

[コマンドによる設定]

```
    (config)# interface vlan 10

            (config-if)# ip address 192.168.10.254 255.255.255.0
            (config-if)# ip helper-address 192.168.10.100
            (config-if)# exit
            認証前 VLAN の DHCP リレーエージェントの設定をします。
```

- (config)# interface vlan 50

   (config-if)# ip address 192.168.50.254 255.255.255.0
   (config-if)# ip helper-address 192.168.10.100
   (config-if)# exit
   認証後 VLAN (VLAN ID 50)の DHCP リレーエージェントの設定をします。
- 3. (config)# interface vlan 60
   (config-if)# ip address 192.168.60.254 255.255.255.0
   (config-if)# ip helper-address 192.168.10.100

(config-if)# exit 認証後 VLAN (VLAN ID 60)の DHCP リレーエージェントの設定をします。

- (e) Web 認証の設定
  - [設定のポイント] Web 認証のコンフィグレーションコマンドを設定して Web 認証を有効にします。

[コマンドによる設定]

- (config)# web-authentication vlan 50

   (config)# web-authentication vlan 60
   Web 認証の認証後 VLAN を設定するコンフィグレーションコマンドで VLAN ID を設定します。
- (config)# aaa authentication web-authentication default group radius (config)# radius-server host 192.168.10.200 key "webauth" ユーザ認証を RADIUS サーバで行うための IP アドレスと RADIUS 鍵を設定します。
- (config)# web-authentication system-auth-control Web 認証を起動します。

## 11.1.5 Web 認証のパラメータ設定

Web 認証で可能なパラメータ設定を説明します。

- (1) 認証最大時間の設定
  - [設定のポイント] 認証済みの端末を強制的にログアウトする時間を設定します。
  - [コマンドによる設定]
  - (config)# web-authentication max-timer 60 強制ログアウト時間を 60 分に設定します。
- (2) 認証ユーザ数の設定(固定 VLAN モード)
  - [設定のポイント] Web 認証の固定 VLAN モードで認証できるユーザ数を設定します。

[コマンドによる設定]

- (config)# web-authentication static-vlan max-user 100
   Web 認証の固定 VLAN モードで認証できるユーザ数を 100 ユーザに設定します。
- (3) 認証ユーザ数の設定(ダイナミック VLAN モード,レガシーモード)

#### [設定のポイント]

Web 認証のダイナミック VLAN モードまたはレガシーモードで認証できるユーザ数を設定します。
[コマンドによる設定]

- (config)# web-authentication max-user 5
   Web 認証で認証できるユーザ数を5ユーザに設定します。
- (4) RADIUS サーバの設定
  - [設定のポイント]

RADIUS 認証方式で使用する RADIUS サーバを設定します。

[コマンドによる設定]

 (config)# aaa authentication web-authentication default group radius RADIUS サーバでユーザ認証を行うように設定します。

#### [注意事項]

各 RADIUS サーバの radius-server コマンドで設定された応答待ち時間(再送回数×応答タイムアウト時間)の合計が 60 秒を超える場合, RADIUS サーバへ認証要求している途中で認証失敗となることがあります。なお, Web 認証で使用する radius-server コマンドの設定は,ログイン認証,コマンド承認,および IEEE802.1X でも共通して使用するため,応答待ち時間の設定には注意してください。

- (5) アカウンティングの設定
  - [設定のポイント]

Web 認証のアカウンティング集計を行うよう設定します。

- [コマンドによる設定]
- (config)# aaa accounting web-authentication default start-stop group radius RADIUS サーバにアカウンティング集計を行うよう設定します。
- (6) Web 認証専用 IP アドレスの設定(固定 VLAN モード, ダイナミック VLAN モード)
  - [設定のポイント] Web 認証専用の IP アドレスを設定します。
  - [コマンドによる設定]
  - (config)# web-authentication ip address 10.10.10.1
     Web 認証専用の IP アドレス (10.10.10.1) を設定します。

[注意事項]

- 設定を行った場合は、運用コマンド restart web-authentication web-server で Web サーバを再起 動してください。認証途中のユーザは再度ログイン操作が必要です。
- レガシーモードの状態(web-authentication port コマンドが設定されていない状態)で,本コマンドを設定したあとにweb-authentication port コマンドを設定した場合は,運用コマンド restart web-authentication web-server でWeb サーバを再起動してください。

(7) Web 認証専用 IP アドレスと FQDN の設定(固定 VLAN モード,ダイナミック VLAN モード)

[ 設定のポイント ]

Web 認証専用の IP アドレスと FQDN を設定します。

[コマンドによる設定]

1. (config)# web-authentication ip address 10.10.10.1 fqdn host.example.com Web 認証専用の IP アドレス (10.10.10.1) と FQDN (host.example.com)を設定します。

[注意事項]

- 設定を行った場合は,運用コマンド restart web-authentication web-server で Web サーバを再起 動してください。認証途中のユーザは再度ログイン操作が必要です。
- レガシーモードの状態(web-authentication port コマンドが設定されていない状態)で,本コマンドを設定したあとにweb-authentication port コマンドを設定した場合は,運用コマンド restart web-authentication web-server でWebサーバを再起動してください。

(8) URL リダイレクト機能の設定(ダイナミック VLAN モード)

[設定のポイント]

Web 認証の URL リダイレクト機能を設定します。

```
[コマンドによる設定]
```

1. (config)# web-authentication redirect-vlan 10 Web 認証の URL リダイレクト機能を有効にして,認証前 VLAN として VLAN 10 を設定します。

[注意事項]

設定を行った場合は,運用コマンド restart web-authentication web-server で Web サーバを再起動 してください。認証途中のユーザは再度ログイン操作が必要です。

(9) URL リダイレクト機能時のログイン操作プロトコルの設定(ダイナミック VLAN モード)

[設定のポイント]

Web 認証の URL リダイレクト機能時にログインを操作させるプロトコルを設定します。

[コマンドによる設定]

 (config)# web-authentication redirect-mode https Web 認証の URL リダイレクト機能で https を用います。

[注意事項]

設定を行った場合は,運用コマンド restart web-authentication web-server で Web サーバを再起動 してください。認証途中のユーザは再度ログイン操作が必要です。

(10) syslog サーバへの出力設定

```
[設定のポイント]
```

認証結果と動作ログを syslog サーバに出力する設定をします。

[コマンドによる設定]

(config)# web-authentication logging enable
 (config)# logging event-kind aut
 Web 認証の結果と動作ログを syslog サーバに出力する設定をします。

## (11)接続監視機能の設定(固定 VLAN モード)

[設定のポイント] 認証済み端末の動作を監視する接続監視機能を設定します。

[コマンドによる設定]

- (config)# web-authentication logout polling enable 接続監視機能を有効に設定します。
- (config)# web-authentication logout polling interval 300 動作監視パケットの送出時間間隔を 300 秒に設定します。
- (config)# web-authentication logout polling retry-interval 10 動作監視パケットの再送出時間間隔を 10 秒に設定します。
- (config)# web-authentication logout polling count 5 動作監視パケットの送出回数を5回に設定します。

## (12)接続監視機能の無効設定(固定 VLAN モード)

[設定のポイント]

認証済み端末の動作を監視する接続監視機能を無効に設定します。

[コマンドによる設定]

 (config)# no web-authentication logout polling enable 接続監視機能を無効に設定します。

## (13)Web サーバへのアクセスポート番号設定

[設定のポイント]

Web 認証で使用している Web サーバのサービスポート番号を設定します(デフォルトの http=80 番, https=443 番以外に追加する場合に使用します)。

また, OAN と共存する場合は, OAN が使用するサービスポート番号(832 と 9698)を設定します。 この場合, OAN が使用するサービスポート番号では Web 認証のログイン操作およびログアウト操作 はできません。

[コマンドによる設定]

- 1. (config)# web-authentication web-port http 8080 Web サーバの http ポートとして 80 番のほかに 8080 番も設定します。
- 2. (config)# web-authentication web-port https 8443

Web サーバの https ポートとして 443 番のほかに 8443 番も設定します。

[注意事項]

設定を行った場合は, Web サーバを再起動してください。認証途中のユーザは再度ログイン操作が必要です。

#### (14)認証成功後の URL 設定

[設定のポイント] 認証成功後に端末がアクセスする URL を設定します。

[コマンドによる設定]

 (config)# web-authentication jump-url "http://www.example.com/" 認証成功後に http://www.example.com/の画面を表示させます。

## 11.1.6 認証除外の設定方法

Web 認証で認証対象外とするための設定を説明します。

### (1) 固定 VLAN モードの認証除外ポートの設定

固定 VLAN モードで,認証しないで通信を許可するポートを次のように設定します。

[設定のポイント] 認証を除外するポートに対しては,認証ポートを設定しません。

[コマンドによる設定]

```
1. (config)# vlan 10
```

```
(config-vlan)# state active
(config-vlan)# exit
(config)# interface gigabitethernet 1/4
(config-if)# switchport mode access
(config-if)# switchport access vlan 10
(config-if)# web-authentication port
(config-if)# exit
(config)# interface gigabitethernet 1/10
(config-if)# switchport mode access
(config-if)# switchport access vlan 10
(config-if)# switchport access vlan 10
(config-if)# exit
固定 VLAN モードで扱う VLAN ID 10 を設定したポート 1/4 は認証対象ポートとして設定します。ま
た,ポート 1/10 には認証しないで通信を許可する設定をします。
```

(2) 固定 VLAN モードの認証除外端末の設定

固定 VLAN モードで,認証しないで通信を許可する端末の MAC アドレスを次のように設定します。

#### [設定のポイント]

認証を除外する端末の MAC アドレスを MAC アドレステーブルに登録します。

```
[コマンドによる設定]
```

```
    (config)# vlan 10

            (config-vlan)# exit
            (config)# mac-address-table static 0012.e212.3456 vlan 10 interface
            gigabitethernet 1/10
            VLAN ID 10 のポート 1/10 に,認証しないで通信を許可する端末の MAC アドレスを設定します。
```

(3) ダイナミック VLAN モードの認証除外ポートの設定

ダイナミック VLAN モードで,認証しないで通信を許可するポートを次のように設定します。

```
[設定のポイント]
認証を除外するポートをアクセスポートとして設定し,認証対象ポートを設定しません。
```

[コマンドによる設定]

```
    (config)# vlan 50 mac-based

            (config-vlan)# state active
            (config-vlan)# exit
            (config)# interface gigabitethernet 1/10
            (config-if)# switchport mode access
            (config-if)# switchport access vlan 50
            (config-if)# exit
            MAC VLAN ID 50 のポート 1/10 に対して,認証しないで通信を許可する設定をします。
```

(4) ダイナミック VLAN モードの認証除外端末の設定

```
ダイナミック VLAN モードで,認証しないで通信を許可する端末の MAC アドレスを次のように設定します。
```

```
[設定のポイント]
認証を除外する端末の MAC アドレスを, MAC VLAN と MAC アドレステーブルに登録します。
```

[コマンドによる設定]

```
    (config)# vlan 50 mac-based

            (config-vlan)# mac-address 0012.e212.3456
            (config-vlan)# exit
                (config)# mac-address-table static 0012.e212.3456 vlan 50 interface
                gigabitethernet 1/10
                MAC VLAN ID 50 のポート 1/10 に,認証しないで通信を許可する端末の MAC アドレスを設定しま
                す。
```

(5) レガシーモードの認証除外ポートの設定

レガシーモードで,認証しないで通信を許可するポートを次のように設定します。

```
[設定のポイント]
認証を除外するポートをアクセスポートとして設定します。
```

[コマンドによる設定]

- (config)# vlan 50 mac-based

   (config-vlan)# state active
   (config-vlan)# exit
   (config)# interface gigabitethernet 1/10
   (config-if)# switchport mode access
   (config-if)# switchport access vlan 50
   (config-if)# exit
   MAC VLAN ID 50 のポート 1/10 に対して,認証しないで通信を許可する設定をします。
- (6) レガシーモードの認証除外端末の設定

レガシーモードで,認証しないで通信を許可する端末のMACアドレスを次のように設定します。

[ 設定のポイント ]

認証を除外する端末の MAC アドレスを, MAC VLAN に登録します。

[コマンドによる設定]

(config)# vlan 50 mac-based

 (config-vlan)# mac-address 0012.e212.3456
 (config-vlan)# exit
 VLAN ID 50 の MAC VLAN に,認証しないで通信を許可する端末の MAC アドレスを設定します。

11.2 オペレーション

## 11.2.1 運用コマンド一覧

Web 認証の運用コマンド一覧を次の表に示します。

## 表 11-2 運用コマンド一覧

| コマンド名                               | 説明                                              |
|-------------------------------------|-------------------------------------------------|
| set web-authentication user         | Web 認証で使用するユーザ ID を追加します。                       |
| set web-authentication passwd       | 登録したユーザのパスワードを変更します。                            |
| set web-authentication vlan         | 登録したユーザの VLAN ID を変更します。                        |
| remove web-authentication user      | 登録したユーザ ID を削除します。                              |
| commit web-authentication           | 追加,変更した内容を内蔵 Web 認証 DB に反映します。                  |
| store web-authentication            | 内蔵 Web 認証 DB のバックアップファイルを作成します。                 |
| load web-authentication             | バックアップファイルから内蔵 Web 認証 DB を復元します。                |
| show web-authentication user        | 内蔵 Web 認証 DB の登録内容,または追加,変更途中の情報を表示<br>します。     |
| clear web-authentication auth-state | 認証済みユーザの強制ログアウトを行います。                           |
| show web-authentication login       | 認証済のアカウントログを表示します。                              |
| show web-authentication             | Web 認証のコンフィグレーションを表示します。                        |
| show web-authentication statistics  | Web 認証の統計情報を表示します。                              |
| clear web-authentication statistics | 統計情報をクリアします。                                    |
| show web-authentication logging     | Web 認証の動作ログを表示します。                              |
| clear web-authentication logging    | Web 認証の動作ログをクリアします。                             |
| set web-authentication html-files   | 指定された Web 認証画面ファイルを登録します。                       |
| clear web-authentication html-files | 登録した Web 認証画面ファイルを削除します。                        |
| show web-authentication html-files  | 登録した Web 認証画面ファイルのファイル名,ファイルサイズと登<br>録日時を表示します。 |
| restart web-authentication          | Web 認証プログラムを再起動します。                             |
| dump protocols web-authentication   | Web 認証のダンプ情報を収集します。                             |

# 11.2.2 Web 認証の設定情報表示

show web-authentication コマンドで Web 認証の設定情報が表示されます。

## (1) 固定 VLAN モードで,認証方式が RADIUS 認証の場合

図 11-10 Web 認証の設定情報表示(固定 VLAN モードの RADIUS 認証)

```
# show web-authentication
Date 2010/04/15 10:52:49 UTC
web-authentication Information:

      Authentic-mode
      : Static-VLAN

      Authentic-method
      : RADIUS

      Accounting-state
      : disable

      Max-user
      : 256

               Max-timer : 60
VLAN Count : -
                                                                        Max-user : 256
                                                                      Auto-logout : -
    Syslog-send : enable
Alive-detection : enable
timer : 60 interval-timer : 3 count : 3
    Jump-URL: http://www.example.com/Web-IP-address: 10.10.10.1FQDN: aaa.example.comWeb-port: http : 80, 8080Access-list-No: 100
                                                                    https : 443, 8443
               Port
                                       :
                                               1/1
               VLAN ID : 5,10,15
                                              1/2
               Port
                                       :
               VLAN ID :
                                               15-16
```

(2) ダイナミック VLAN モードで,認証方式がローカル認証の場合

図 11-11 Web 認証の設定情報表示 (ダイナミック VLAN モードのローカル認証)

| # show web-authentic | at  | tion    |         |         |          |          |   |     |      |
|----------------------|-----|---------|---------|---------|----------|----------|---|-----|------|
| Date 2010/04/15 10:5 | 2 : | :49 UT( |         |         |          |          |   |     |      |
| web-authentication I | nf  | format: | ion:    |         |          |          |   |     |      |
| Authentic-mode       | :   | Dynam:  | ic-VLAN | 1       |          |          |   |     |      |
| Authentic-method     | :   | Local   |         | Accoi   | unting-s | tate     | : | dis | able |
| Max-timer            | :   | 60      |         |         | Max-u    | lser     | : | 256 | 5    |
| VLAN Count           | :   | -       |         |         | Auto-lo  | gout     | : | dis | able |
| Sysloq-send          | :   | enable  | 9       |         |          | -        |   |     |      |
| URL-redirect         | :   | enable  | e Pi    | rotocol | : http   |          |   |     |      |
| Jump-URL             | :   | http:/  | //www.e | example | .com/    |          |   |     |      |
| Web-IP-address       | :   | 192.10  | 58.1.1  | L       |          |          |   |     |      |
| FODN                 | •   | aaa.ez  | kample. | com     |          |          |   |     |      |
| Web-port             | •   | http    | : 80.   | 8080    | htt      | ps :     | 4 | 43. | 8443 |
| Redirect-vlan        |     | 10      | ,       |         |          | <u> </u> | - | /   |      |
| Access-list-No       | :   | 100     |         |         |          |          |   |     |      |
| Meeebb Tibe No       | •   | 100     |         |         |          |          |   |     |      |
| Port                 |     |         | 1/10    |         |          |          |   |     |      |
| VI.AN TO             |     | :       | 1000 1  | 1500    |          |          |   |     |      |
| Native VLAN          | r   | :       | 1000,1  | 1900    |          |          |   |     |      |
| Nacive VIAN          |     | •       | ΤU      |         |          |          |   |     |      |
| Port                 |     |         | 1/12    |         |          |          |   |     |      |
| FOLC                 |     | •       | 1000 1  |         |          |          |   |     |      |
| VLAN ID              |     | :       | 1000,1  | 1500    |          |          |   |     |      |
| Native VLAN          |     | :       | ΤU      |         |          |          |   |     |      |

## (3) ダイナミック VLAN モードで,認証方式が RADIUS 認証の場合

図 11-12 Web 認証の設定情報表示(ダイナミック VLAN モードの RADIUS 認証)

| <pre># show web-authentic<br/>Date 2010/04/15 10:5<br/>web-authentication I<br/>Authentic-mode<br/>Authentic-method<br/>Max-timer<br/>VLAN Count<br/>Syslog-send<br/>URL-redirect<br/>Jump-URL<br/>Web-IP-address<br/>FQDN<br/>Web-port<br/>Redirect-vlan</pre> | ation<br>2:49 U<br>nforma<br>: Dyna<br>: RADI<br>: 60<br>: -<br>: enab<br>: enab<br>: http<br>: 192.<br>: aaa.<br>: http<br>: 10 | TC<br>tion:<br>mic-VLAN<br>US Acco<br>le Protocol<br>://www.example<br>168.1.1<br>example.com<br>: 80, 8080 | Max-user<br>Max-user<br>Auto-logout<br>: http<br>com/<br>https : | : enable<br>: 256<br>: disable<br>443, 8443 |
|----------------------------------------------------------------------------------------------------|----------------------------------------------------------------------------------------------------|----------------------------------------------------------------------------------------------------|------------------------------------------------------------------|---------------------------------------------|
| Port<br>VLAN ID<br>Native VLAN<br>Port<br>VLAN ID<br>Native VLAN                                                                                                    | : 100<br>:<br>:<br>:<br>:<br>:                                                                                                   | 1/10<br>1000,1500<br>10<br>1/12<br>1000,1500<br>10                                                          |                                                                  |                                             |

## (4) レガシーモードで VLAN が登録されていて,認証方式がローカル認証の場合

#### 図 11-13 Web 認証の設定情報表示(ローカル認証)

| # show web-authentic | ca | tion         |                            |
|----------------------|----|--------------|----------------------------|
| Date 2010/04/15 10:5 | 52 | :49 UTC      |                            |
| web-authentication I | In | Eormation:   |                            |
| Authentic-mode       | :  | Legacy       |                            |
| Authentic-method     | :  | Local        | Accounting-state : disable |
| Max-timer            | :  | 60           | Max-user : 256             |
| VLAN Count           | :  | 16           | Auto-logout : disable      |
| Syslog-send          | :  | enable       |                            |
| Jump-URL             | :  | http://www.e | example.com/               |
| Web-port             | :  | http : 80    | https : 443                |
|                      |    |              |                            |
| VLAN Information:    |    |              |                            |
| VLAN ID              | :  | 5,10,15,2    | 20,25,30,35,40,1000-1007   |
|                      |    |              |                            |

## (5) レガシーモードで VLAN が登録されていて,認証方式が RADIUS 認証の場合

図 11-14 Web 認証の設定情報表示(RADIUS 認証)

| <pre># show web-authentica</pre> | ation                      |             |
|----------------------------------|----------------------------|-------------|
| Date 2010/04/15 10:52            | 2:49 UTC                   |             |
| web-authentication Ir            | formation:                 |             |
| Authentic-mode :                 | Legacy                     |             |
| Authentic-method :               | RADIUS Accounting-state    | e : disable |
| Max-timer :                      | 60 Max-user                | : 256       |
| VLAN Count :                     | 16 Auto-logou              | t : disable |
| Syslog-send :                    | enable                     |             |
| Jump-URL :                       | http://www.example.com/    |             |
| Web-port :                       | http: 80 https             | : 443       |
|                                  |                            |             |
| VLAN Information:                |                            |             |
| VLAN ID :                        | 5,10,15,20,25,30,35,40,100 | 0-1007      |

## 11.2.3 Web 認証の状態表示

show web-authentication statistics コマンドで Web 認証の状態および RADIUS との通信状況が表示され

#### ます。

#### 図 11-15 Web 認証の表示

| # show web-authentica | ation : | statist | ics        |    |    |            |   |    |
|-----------------------|---------|---------|------------|----|----|------------|---|----|
| Date 2006/08/12 11:1  | 0:49 U  | ГС      |            |    |    |            |   |    |
| web-authentication In | nformat | tion:   |            |    |    |            |   |    |
| Authentication Req    | uest To | otal :  | 100        | )  |    |            |   |    |
| Authentication Cur    | rent Co | ount :  | 10         | )  |    |            |   |    |
| Authentication Erro   | or Tota | al :    | 30         | )  |    |            |   |    |
| RADIUS web-authentica | ation i | Informa | tion:      |    |    |            |   |    |
| [RADIUS frames]       |         |         |            |    |    |            |   |    |
| TxTotal               | :       | 10      | TxAccReq   | :  | 10 | TxError    | : | 0  |
| RxTotal               | :       | 30      | RxAccAccpt | :: | 10 | RxAccRejct | : | 10 |
|                       |         |         | RxAccChllc | J: | 10 | RxInvalid  | : | 0  |
| Account web-authentic | cation  | Inform  | ation:     |    |    |            |   |    |
| [Account frames]      |         |         |            |    |    |            |   |    |
| TxTotal               | :       | 10      | TxAccReq   | :  | 10 | TxError    | : | 0  |
| RxTotal               | :       | 20      | RxAccResp  | :  | 10 | RxInvalid  | : | 0  |

## 11.2.4 Web 認証の認証状態表示

show web-authentication login コマンドで Web 認証の認証状態が表示されます。

## (1)固定 VLAN モードの場合

図 11-16 Web 認証の認証状態表示(固定 VLAN モード)

```
# show web-authentication login
Date 2010/04/15 10:52:49 UTC
Total user counts:2
Username
       MAC address
                      Port IP address
VLAN
Login time
                       Limit time
USER00123456789
  3
       0012.e200.9166 1/5 192.168.0.1
2010/04/15 09:58:04 UTC 00:10:20
USER01
       0012.e268.7527
4094
                      1/6 192.168.1.10
2010/04/15 10:10:23 UTC 00:20:35
```

## (2) ダイナミック VLAN モードの場合

図 11-17 Web 認証の認証状態表示 (ダイナミック VLAN モード)

# show web-authentication login Date 2010/04/15 10:52:49 UTC Total user counts:2 Username VLAN MAC address Login time Limit time USER00123456789 3 0012.e200.9166 2010/04/15 09:58:04 UTC 00:10:20 USER01 4094 0012.e268.7527 2010/04/15 10:10:23 UTC 00:20:35 (3) レガシーモードの場合

図 11-18 Web 認証の認証状態表示(レガシーモード)

# show web-authentication login Date 2010/04/15 10:52:49 UTC Total user counts:2 Username VLAN MAC address Login time Limit time USER00123456789 0012.e200.9166 2010/04/15 09:58:04 UTC 00:10:20 3 USER01 0012.e268.7527 2010/04/15 10:10:23 UTC 00:20:35 4094

## 11.2.5 内蔵 Web 認証 DB の作成

Web 認証システムの環境設定およびコンフィグレーションの設定が完了したあとに,内蔵 Web 認証 DB の作成を行います。また,すでに内蔵 Web 認証 DB に登録されているユーザ情報の修正を行います。

(1) ユーザの登録

認証対象のユーザごとに set web-authentication user コマンドで,ユーザ ID,パスワード, VLAN ID を 登録します。次の例では,USER01 ~ USER05 の 5 ユーザ分を登録します。

[コマンド入力]

# set web-authentication user USER01 PAS0101 100
# set web-authentication user USER02 PAS0200 100
# set web-authentication user USER03 PAS0300 100
# set web-authentication user USER04 PAS0320 100
# set web-authentication user USER05 PAS0400 100

(2) ユーザ情報変更と削除

登録済みユーザのパスワード, VLAN ID の変更およびユーザの削除は次の手順で行います。

- (a) パスワード変更
  - [コマンド入力]

# set web-authentication passwd USER01 PAS0101 PPP4321

ユーザ ID (USER01)のパスワードを PAS0101 から PPP4321 に変更します。

# set web-authentication passwd USER02 PAS0200 BBB1234

ユーザ ID (USER02)のパスワードを PAS0200から BBB1234 に変更します。

#### (b) VLAN ID 変更

[コマンド入力]

# set web-authentication vlan BBB1234 200

ユーザ ID (BBB1234)の VLAN ID を 200 に変更します。

- (c) ユーザ削除
  - [コマンド入力]

# remove web-authentication user PPP4321

```
ユーザ ID (PPPP4321)を削除します。
```

#### (3) 内蔵 Web 認証 DB への反映

set web-authentication コマンドおよび remove web-authentication コマンドで登録・変更したユーザ情 報を内蔵 Web 認証 DB に反映します。

```
[コマンド入力]
```

# commit web-authentication

## 11.2.6 内蔵 Web 認証 DB のバックアップ

内蔵 Web 認証 DB のバックアップおよびバックアップファイルからの復元を示します。

### (1)内蔵 Web 認証 DB のバックアップ

内蔵 Web 認証 DB から運用コマンド store web-authentication でバックアップファイル (次の例では backupfile)を作成します。

[コマンド入力]

```
\# store web-authentication backupfile Backup web-authentication user data. Are you sure? (y/n): y \#
```

## (2) 内蔵 Web 認証 DB の復元

バックアップファイル (次の例では backupfile ) から運用コマンド load web-authentication で内蔵 Web 認証 DB を作成します。

#### [コマンド入力]

```
# load web-authentication backupfile
Restore web-authentication user data. Are you sure? (y/n): y
#
```

## 11.2.7 Web 認証画面の登録

Web 認証画面の登録は次の手順で行います。

- 1. 各 Web 認証画面のファイルを外部装置 (PC など) で作成します。
- 2. 本装置へログインし,カレントディレクトリに Web 認証画面を格納するディレクトリを作成します。
- 3. 画面ファイルを 2. で作成したディレクトリ配下に,ファイル転送または MC 経由で格納します。
- 4. set web-authentication html-files コマンドで Web 認証画面を登録します。

#### 図 11-19 Web 認証画面の登録

```
# mkdir docs ...1
# set web-authentication html-files docs
Would you wish to install new html-files ? (y/n):y
executing...
Install complete.
#
```

1. ディレクトリ docs を作成し, 配下に, 登録するファイルを置きます。

## 11.2.8 登録した Web 認証画面の削除

set web-authentication html-files コマンドで登録した Web 認証画面を clear web-authentication html-files コマンドで削除します。

#### 図 11-20 Web 認証画面の削除

```
\# clear web-authentication html-files Would you wish to clear registered html-files and initialize? (y/n):y Clear complete. \#
```

## 11.2.9 Web 認証画面の情報表示

show web-authentication html-files コマンドで,登録した Web 認証画面の情報を表示します。

#### 図 11-21 Web 認証画面の情報表示

# 11.3 Web 認証画面作成手引き

Web 認証画面入れ替え機能で入れ替えができる画面と対応するファイル名を次に示します。

- ログイン画面 (ファイル名: login.html)
- ログアウト画面(ファイル名:logout.html)
- ログイン成功画面 (ファイル名: loginOK.html)
- ログイン失敗画面(ファイル名:loginNG.html)
- ログアウト完了画面(ファイル名:logoutOK.html)
- ログアウト失敗画面(ファイル名:logoutNG.html)

各 Web 認証画面ファイルは HTML 形式で作成してください。

HTML上には, JavaScriptのようにクライアント端末上だけで動作する言語は使用可能ですが, サーバ ヘアクセスするような言語は使用できません。また, perl などの CGI も指定しないでください。

ただし,ログイン画面,ログアウト画面では,Web 認証とのインタフェース用の記述が必要です。ログイン画面,ログアウト画面については,「11.3.1 ログイン画面(login.html)」,「11.3.2 ログアウト画面(logout.html)」を参照してください。

また、「表 10-6 認証エラーメッセージとエラー発生理由対応表」に示した認証エラーメッセージも置き 換えることができます。使用できるファイル名は次のとおりです。ファイルの作成方法については、 「11.3.3 認証エラーメッセージファイル(webauth.msg)」を参照してください。

• 認証エラーメッセージ(ファイル名: webauth.msg)

さらに,Web ブラウザのお気に入りに表示するアイコンも入れ替えることができます。

• Web ブラウザのお気に入りに表示するアイコン(ファイル名: favicon.ico)

注意

入れ替え可能な画面および認証エラーメッセージのファイル名は,必ず上記に示したファイル名と-致させてください。

## 11.3.1 ログイン画面 (login.html)

Web 認証にログインする際,ユーザ ID とパスワードの入力をクライアントに対し要求する画面です。

## (1) 設定条件

ログイン画面の HTML ファイルを作成する際は,次の表に示す記述を必ず入れてください。

| 記述内容                                                                                  | 意味                                                                                                    |
|---------------------------------------------------------------------------------------|----------------------------------------------------------------------------------------------------|
| <form action="/cgi-bin/&lt;br&gt;Login.cgi" method="post" name="Login"></form>        | ログイン操作を Web 認証に指示するための記述で<br>す。この記述は変更しないでください。                                                                                      |
| <input <br="" maxlength="32" name="uid" size="40" type="text"/> autocomplete="OFF" /> | ユーザ ID を指定するための記述です。size と<br>maxlength 以外の記述は変更しないでください。上<br>記 <form></form> の内部に設定してください。ま<br>た, maxlength は必ず6以上の数字を設定してく<br>ださい。 |

表 11-3 ログイン画面に必要な設定

| 白状山肉                                                                                      | 辛吐                                                                                                    |
|-------------------------------------------------------------------------------------------|----------------------------------------------------------------------------------------------------|
| 記述內谷                                                                                      | 息咻                                                                                                    |
| <input <br="" name="pwd" size="40" type="password"/> maxlength="32" autocomplete="OFF" /> | パスワードを指定するための記述です。size と<br>maxlength 以外の記述は変更しないでください。上<br>記 <form></form> の内部に設定してください。ま<br>た,maxlength は必ず6以上の数字を設定してく<br>ださい。 |
| <input type="submit" value="Login"/>                                                      | Web 認証にログイン要求を行うために記述です。<br>この記述は変更しないでください。上記 <form><!--<br-->form&gt; の内部に設定してください。</form>                                      |

## 注意

login.html ファイルに, ほかのファイルを関連付ける場合は, 関連付けするファイル名の先頭に"/" (スラッシュ)を記述してください。

(例) < img src="/image\_file.gif" >

## (2)設定例

ログイン画面(login.html)のソース例を次の図に示します。

図 11-22 ログイン画面 (login.html)のソース例

```
<?xml version="1.0" encoding="euc-jp"?>
 <!DOCTYPE html PUBLIC "-//W3C//DTD XHTML 1.0 Strict//EN"
    "http://www.w3.org/TR/xhtml1/DTD/xhtml1-strict.dtd">
 <html xmlns="http://www.w3.org/1999/xhtml" xml:lang="ja" lang="ja">
 <head>
 <title>&nbsp;</title>
 </head>
 <body>
 <!-- ==== Body ==== -->
 <center>
 \langle br / \rangle
 <font color="#ffffff"><b>LOGIN</b></font>
 <br />
 Please enter your ID and password. \langle br \rangle >
 \langle br / \rangle
i <form name="Login" method="post" action="/cgi-bin/Login.cgi"> _ !
 ログイン操作をWeb認証に指示するための記述
  user ID
  \langle td \rangle
L <input type="text" name="uid" size="40" maxlength="32" autocomplete="0FF" />
                                                 ユーザID指定のための記述
 password
  \langle td \rangle
<input type="password" name="pwd" size="40" maxlength="32"</pre>
autocomplete="OFF" />
                                               パスワード指定のための記述
 <u> <br /> </u>
                                 i <input type="submit" value="Login" /> _____
                                      Web認証にログイン要求を行うための記述
 </form>
 <br /><br /><br /><br /><br /><br /><br />
 </center>
 \langle !-- = = Footer = = -- \rangle
 <hr>>
 </body>
 </html>
```

## (3) ログイン画面表示例

ログイン画面の表示例を次の図に示します。

| 🕘 – Microsoft Internet Explorer 📃 🗖                   | ×   |
|-------------------------------------------------------|-----|
| ファイル(1) 編集(1) 表示(1) お気に入り(1) ソール(1) ヘルブ(1)            | W   |
| ③ 見る - ② - 💌 📓 🏠 🔎 検索 ☆ お気に入り 🔮 メディア 🧐 🔗 - 🌺 📓 - 🎽 リン | , » |
|                                                       | ~   |
| LOGIN                                                 |     |
| Please enter your ID and password.                    |     |
| user ID                                               |     |
| password                                              |     |
|                                                       |     |
| Loen                                                  |     |
|                                                       |     |
|                                                       |     |
|                                                       |     |
|                                                       |     |
|                                                       |     |
|                                                       |     |
|                                                       |     |
|                                                       |     |
|                                                       |     |
|                                                       | v   |

## 図 11-23 ログイン画面の表示例

# 11.3.2 ログアウト画面 (logout.html)

Web 認証機能でログインしているクライアントがログアウトを要求するための画面です。

## (1) 設定条件

ログアウト画面の HTML ファイルを作成する際は,次の表に示す記述を必ず入れてください。

表 11-4 ログアウト画面に必要な設定

| 記述内容                                                                             | 意味                                                                          |
|----------------------------------------------------------------------------------|-----------------------------------------------------------------------------|
| <form action="/&lt;br&gt;cgi-bin/Logout.cgi" method="post" name="Logout"></form> | ログアウト操作を Web 認証に指示するための記述です。<br>この記述は変更しないでください。                            |
| <input type="submit" value="Logout"/>                                            | Web 認証にログアウト要求を行うために記述です。この記述は変更しないでください。上記 <form></form> の内部<br>に設定してください。 |

#### 注意

logout.html ファイルに, ほかのファイルを関連付ける場合は, 関連付けするファイル名の先頭に"/" (スラッシュ)を記述してください。

(例) < img src="/image\_file.gif" >

## (2) 設定例

ログアウト画面(logout.html)のソース例を次の図に示します。

図 11-24 ログアウト画面 (logout.html)のソース例

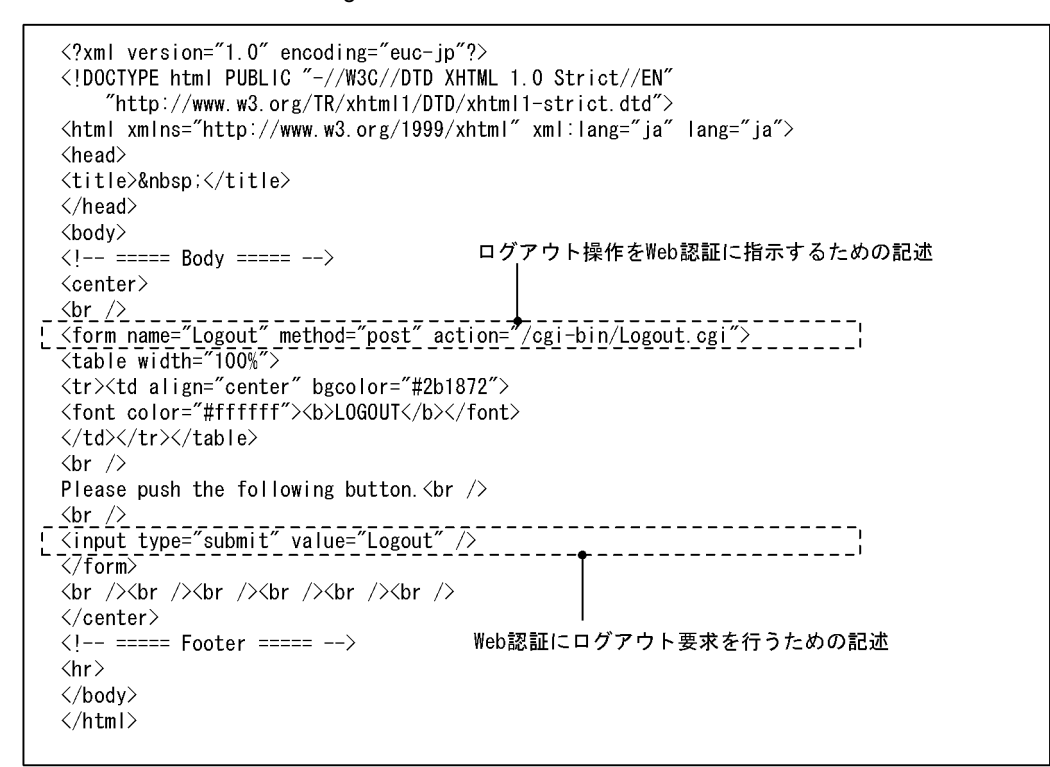

## (3) ログアウト画面表示例

ログアウト画面の表示例を次の図に示します。

```
図 11-25 ログアウト画面の表示例
```

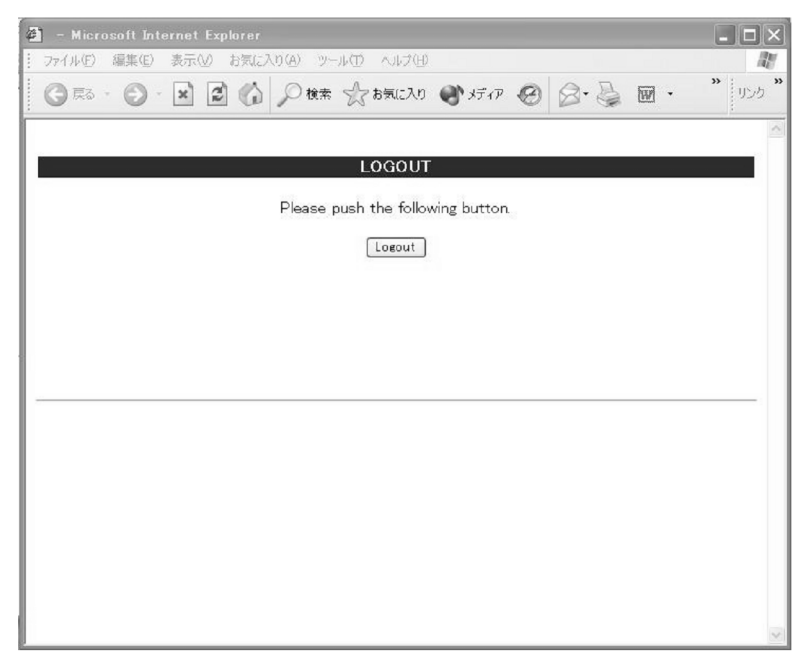

## 11.3.3 認証エラーメッセージファイル(webauth.msg)

認証エラーメッセージファイル(webauth.msg)は,Web認証ログインまたはWeb認証ログアウトの失 敗時に応答画面で表示するメッセージ群を格納したファイルです。

デフォルト設定の認証エラーメッセージを入れ替える際は,次の表に示す9行のメッセージを格納した認 証エラーメッセージファイルを作成してください。

表 11-5 認証エラーメッセージファイルの各行の内容

| 行番号  | 内容                                                                                                    |
|------|----------------------------------------------------------------------------------------------------|
| 1 行目 | ログイン時,ユーザ ID またはパスワード記述を誤った場合,もしくは Web 認証 DB による認証エラー<br>となった場合に出力するメッセージ。<br>[デフォルトメッセージ]<br>" User ID or password is wrong.<br>Please enter correct user ID and password." |
| 2 行目 | Radius による認証エラーとなった場合に出力するメッセージ。<br>[ デフォルトメッセージ ]<br>" RADIUS: Authentication reject. "                                                                                     |
| 3 行目 | コンフィグレーション上, Radius 認証の設定となっているが, Radius サーバと本装置との接続が確立<br>していない場合に出力するメッセージ。<br>[デフォルトメッセージ]<br>"RADIUS: No authentication response."                                       |
| 4 行目 | 本装置のコンフィグレーションの設定誤り,または他機能との競合のためにログインできない場合に出<br>力するメッセージ。<br>[デフォルトメッセージ]<br>"You cannot login by this machine."                                                           |
| 5 行目 | プログラムの軽度の障害が発生した場合に出力するメッセージ。<br>[ デフォルトメッセージ ]<br>" Sorry, you cannot login just now.<br>Please try again after a while. "                                                  |
| 6 行目 | プログラムの中度の障害が発生した場合に出力するメッセージ。<br>[ デフォルトメッセージ ]<br>" The system error occurred.<br>Please contact the system administrator. "                                                |
| 7 行目 | プログラムの重度の障害が発生した場合に出力するメッセージ。<br>[ デフォルトメッセージ ]<br>" A fatal error occurred.<br>Please inform the system administrator. "                                                    |
| 8行目  | ログアウト処理で CPU 高負荷などによって , ログアウトが失敗した場合に出力するメッセージ。<br>[ デフォルトメッセージ ]<br>" Sorry, you cannot logout just now.<br>Please try again after a while. "                              |
| 9 行目 | ログインしていないユーザがログアウトした場合に出力するメッセージ。<br>[ デフォルトメッセージ ]<br>" The client PC is not authenticated. "                                                                               |

## (1) 設定条件

- 改行だけの行があった場合は,デフォルトのエラーメッセージを表示します。
- ファイル保存時は, 改行コードを "CR+LF" または "LF" のどちからで保存してください。
- 1 行に書き込めるメッセージ長は,半角 512 文字(全角 256 文字)までです。ここで示している文字数 には html タグ,改行タグ " <BR> " も含みます。なお,半角 512 文字を超えた文字については無視し ます。
- ・認証エラーメッセージファイルが10行以上あった場合は,10行目以降の内容は無視します。

(2) 認証エラーメッセージファイル作成のポイント

認証エラーメッセージファイル上に記述したテキストは、そのまま HTML テキストとして使用します。
 したがって、認証エラーメッセージ上に HTML のタグを記述すると、そのタグの動作を行います。

• 1 メッセージは1行で記述する必要があるため,エラーメッセージの表示イメージに改行を入れたい場合は,改行したい個所に HTML の改行タグ " <BR> " を挿入してください。

(3) 設定例

認証エラーメッセージファイル(webauth.msg)のソース例を次の図に示します。

図 11-26 認証エラーメッセージファイル (webauth.msg)のソース例

| システム障害発生(critical)<br>システム管理者に問い合わせてください。<br>システムが高負荷状態です<br>しばらくしてからログアウトしてください。<br>ログインしていません | ユーザID又はパスワードが不正です<br>パスワードが不正です<br>認証サーバが見つかりません<br>システム管理者に問い合わせてください。<br>システムの設定に誤りがあります<br>システム管理者に問い合わせてください。<br>システム障害発生(minor)<br>しばらくしてから再度ログインをしてください。<br>システム障害発生(major)<br>システム管理者に問い合わせてください。<br>システム障害発生(critical)<br>システム管理者に問い合わせてください。<br>システムが高負荷状態です<br>しばらくしてからログアウトしてください。<br>ログインしていません |  |
|-------------------------------------------------------------------------------------------------|----------------------------------------------------------------------------------------------------|--|
|-------------------------------------------------------------------------------------------------|----------------------------------------------------------------------------------------------------|--|

## (4) 表示例

上記の認証エラーメッセージファイルを使用し,パスワード長不正により,ログインに失敗したときのロ グイン失敗画面の表示例を次の図に示します。

図 11-27 ログイン失敗画面の表示例(パスワード長不正)

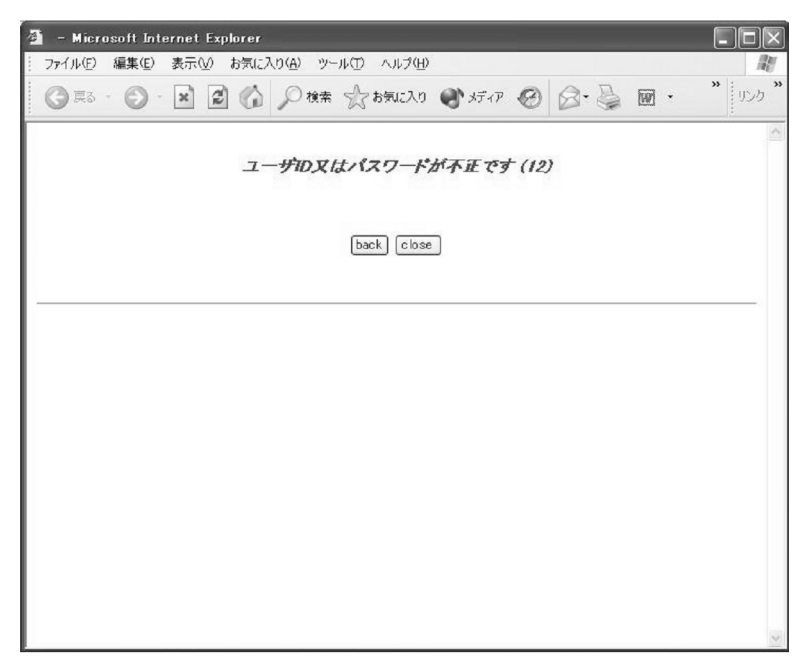

## 11.3.4 Web 認証固有タグ

Web 認証画面の HTML ファイルに Web 認証固有タグを書き込むことで,認証画面上にログイン時刻やエラーメッセージを表示できます。

設定可能な画面と Web 認証固有タグの組み合わせを次の表に示します。

| タグ表記                   | 画面に表示<br>する内容                  | ログイン<br>画面 | ログアウ<br>ト画面 | ログイン<br>成功画面 | ログイン<br>失敗画面 | ログアウ<br>ト完了画<br>面 | ログアウ<br>ト失敗画<br>面 |
|------------------------|--------------------------------|------------|-------------|--------------|--------------|-------------------|-------------------|
| Login_Time<br >        | ログイン時<br>刻 <sup>1</sup>        | -          | -           |              | -            | -                 | -                 |
| Logout_Time<br >       | ログアウト<br>時刻 <sup>2</sup>       | -          | -           |              | -            |                   | -                 |
| After_Vlan<br >        | 認証後<br>VLAN ID<br><sup>3</sup> | -          | -           |              | -            | -                 | -                 |
| <br Error_Message<br>> | エラーメッ<br>セージ <sup>4</sup>      | -          | -           | -            |              | -                 |                   |
| <br Redirect_URL>      | なし                             | -          | -           | _ 5          | -            | -                 | -                 |

表 11-6 特殊タグ一覧

(凡例) :画面上に表示する。 - :画面上空欄となる。

- 注 1 ログインが成功した時刻。
- 注 2 表示画面によって意味が異なります。 ログイン成功画面:自動ログアウトする時刻。 ログアウト完了画面:ログアウト動作が完了した時刻。
- 注 3 ログイン成功後,ユーザが通信を行う VLAN ID。
- 注 4 ログインまたはログアウトが失敗した場合のエラー要因。
- 注 5 画面上に表示しませんが,認証成功後のジャンプ先 URL を保持します。

設定例については、「11.3.5 その他の画面サンプル」を参照してください。

## 11.3.5 その他の画面サンプル

Web 認証画面 (loginOK.html, logoutOK.html, loginNG.html, logoutNG.html)のサンプルソースを示します。

(1) ログイン成功画面 (loginOK.html)

ログイン成功画面のソース例および表示例を次の図に示します。

図 11-28 ログイン成功画面のソース例 (loginOK.html)

<?xml version="1.0" encoding="euc-jp"?> <!DOCTYPE html PUBLIC "-//W3C//DTD XHTML 1.0 Strict//EN"</pre> "http://www.w3.org/TR/xhtml1/DTD/xhtml1-strict.dtd"> <html xmlns="http://www.w3.org/1999/xhtml" xml:lang="ja" lang="ja"> <head> <title>&nbsp;</title> </head> <body oncontextmenu=¥"return false;¥"> <!-- ==== Body ==== --> <center> Login success <br /><br /> <Table Border="0">  $\langle Tr \rangle$ <Td Align="left"> Login Time </Td> <Td Align="left"> </Td> <Td\_Align="left"> 一 ログイン時刻表示タグ <b><<u>L</u>-- Login\_Time -- X/b> </Td> </Tr> <Tr> <Td Align="left"> Logout Time </Td> <Td Align="left"> </Td> <Td Align="left"> <b%!-- Logout\_Time ---X/b> </Td> ―― ログアウト時刻表示タグ </Tr> </Table>
<b%!-- Redirect\_URL --%//b>
<br/>
<br/>
<br/>
<br/>
<br/>
<br/>
<br/>
</br/> - 認証成功後のジャンプ先URLタグ <form> <input type="button" value="close" onClick="window.close()" /> </form> <br /><br /> </center>  $\langle br / \rangle \langle br / \rangle$  $\langle !-- = = Footer = = -- \rangle$ <hr> </body> </html>

注意

loginOK.html ファイルに, ほかのファイルを関連付ける場合は, 関連付けするファイル名の先頭に"/"(スラッシュ)を記述してください。

(例) < img src="/image\_file.gif" >

なお,ダイナミック VLAN モードまたはレガシーモードでは,loginOK.html ファイルにほかのファ イルを関連付けると,ログイン成功画面が正常に表示されないことがあります。

| A Microsoft Internet Explorer                                             | ×    |
|---------------------------------------------------------------------------|------|
| : ファイル(E) 編集(E) 表示(V) お気に入り(A) ツール(D) ヘルブ(H)                              | AT I |
| ③ 東云 - ○ - ▲ ② ⑥ ○ 枚索 ☆ お気に入り ● メディア ❷ ◎ · ◎ ◎ ●                          | ້ 🕺  |
| Login success                                                             | ~    |
| Login Time 2007/01/11 10:15:28 UTC<br>Logout Time 2007/01/11/11:15:28 UTC |      |
| close                                                                     |      |
|                                                                           |      |
|                                                                           |      |
|                                                                           |      |
|                                                                           |      |
|                                                                           |      |
|                                                                           |      |

#### 図 11-29 ログイン成功画面の表示例

## (2) ログアウト完了画面 (logoutOK.html)

ログアウト完了画面のソース例および表示例を次の図に示します。

```
図 11-30 ログアウト完了画面のソース例 (logoutOK.html)
```

```
<?xml version="1.0" encoding="euc-jp"?>
<!DOCTYPE html PUBLIC "-//W3C//DTD XHTML 1.0 Strict//EN"</pre>
    "http://www.w3.org/TR/xhtml1/DTD/xhtml1-strict.dtd">
<html xmlns="http://www.w3.org/1999/xhtml" xml:lang="ja" lang="ja">
<head>
<title>&nbsp;</title>
</head>
<body oncontextmenu=¥"return false;¥">
<!-- ==== Body ==== -->
<center>
Logout success
\langle br \ / \rangle \langle br \ / \rangle
                                                     ── ログアウト時刻表示タグ
Logout Time ---- <b火!-- Logout_Time --火/b>
<form>
<input type="button" value="close" onClick="window.close()" />
</form>
<br /><br />
</center>
\langle !-- = = Footer = = -- \rangle
\langle hr \rangle
</body>
</html>
```

#### 注意

logoutOK.html ファイルに, ほかのファイルを関連付ける場合は, 関連付けするファイル名の先頭に"/"(スラッシュ)を記述してください。

(例) < img src="/image\_file.gif" >

図 11-31 ログアウト完了画面の表示例

| 🗿 – Microsoft Internet Explorer                 |          |
|-------------------------------------------------|----------|
| : ファイル(E) 編集(E) 表示(M) お気に入り(A) ツール(T) ヘルブ(H)    | ##<br>>> |
| ◎ 戻る - ② - 💌 🖉 🎧 🔎 検索 ☆ お気に入り 🜒 メディア 🥹 🙆 ・ 🌐 リン | 5        |
| Logout success                                  | >        |
| Logout Time 2007/01/18 09:50:58 UTC             |          |
| close                                           |          |
|                                                 |          |
|                                                 | 2        |
|                                                 |          |
|                                                 |          |
|                                                 |          |
|                                                 |          |
|                                                 |          |
|                                                 |          |
|                                                 |          |
|                                                 | 12       |

(3) ログイン / ログアウト失敗画面 (loginNG.html / logoutNG.html)

ログイン / ログアウト失敗画面のソース例および表示例を次の図に示します。

図 11-32 ログイン / ログアウト失敗画面のソース例 (loginNG.html / logoutNG.html)

```
<?xml version="1.0" encoding="euc-jp"?>
<!DOCTYPE html PUBLIC "-//W3C//DTD XHTML 1.0 Strict//EN"
    "http://www.w3.org/TR/xhtml1/DTD/xhtml1-strict.dtd">
<html xmlns="http://www.w3.org/1999/xhtml" xml:lang="ja" lang="ja">
<head>
<title>&nbsp:</title>
</head>
<body oncontextmenu=¥"return false;¥">
<!-- ===== Body ==== -->
                                        エラーメッセージ表示タグ
<center>
<br>
<i style="color:red"><b½!-- Error_Message --></b></i>
<br /><br /><br /><br />
<form>
<input type="button" value="back" onClick="history.back()" />
<input type="button" value="close" onClick="window.close()" />
</form>
\langle br / \rangle
</center>
<!-- ===== Footer ==== -->
<hr>
</body>
</html>
```

注意

loginNG.html, logoutNG.html ファイルに, ほかのファイルを関連付ける場合は, 関連付けするファ イル名の先頭に"/"(スラッシュ)を記述してください。 (例) < img src="/image\_file.gif" >

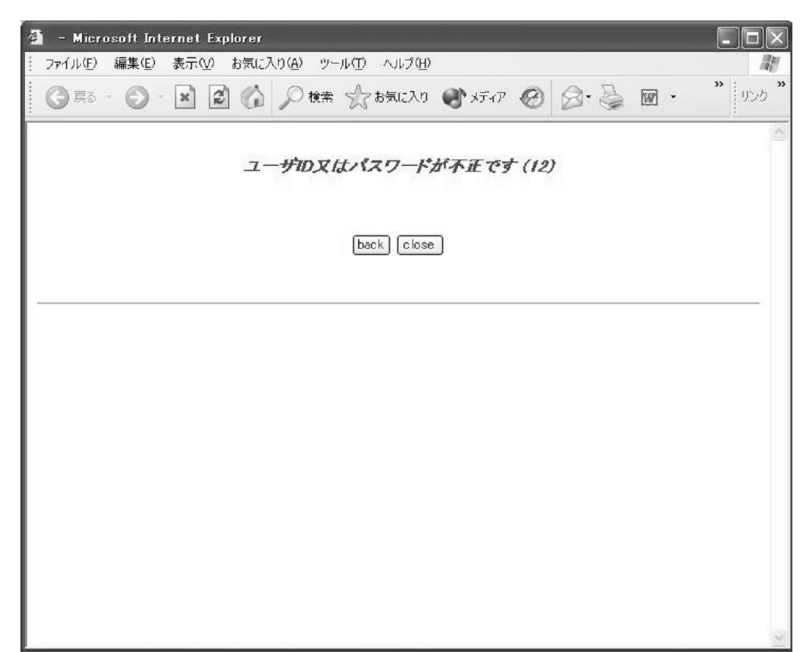

図 11-33 ログイン / ログアウト失敗画面の表示例

# MAC 認証の解説

MAC 認証は,受信したフレームの送信元 MAC アドレスを認証し,VLAN へのアクセス制御を行う機能です。この章では MAC 認証について解説します。

| 12.1 | 概要                             |
|------|--------------------------------|
| 12.2 | システム構成例                        |
| 12.3 | 認証機能                           |
| 12.4 | 内蔵 MAC 認証 DB および RADIUS サーバの準備 |
| 12.5 | MAC 認証使用時の注意事項                 |

# 12.1 概要

ユーザ ID, パスワードを入力できる PC のような機器では IEEE802.1X や Web 認証を利用できますが, MAC 認証はユーザ ID, パスワードを入力できないプリンタなどの機器でも認証を行うための機能です。

指定されたポートに受信するフレームの送信元 MAC アドレスで認証し,認証された MAC アドレスを持つフレームだけが通信を許可されます。

なお, DHCP snooping が設定された場合, MAC 認証の対象となる端末から送信された ARP パケットと DHCP パケットは, MAC 認証と DHCP snooping の両方の対象になります。

(1) 認証モード

本装置は次に示す認証モードをサポートしています。

- 固定 VLAN モード 認証が成功した端末の MAC アドレスを MAC アドレステーブルに登録して, VLAN へ通信できるよう にします。
- ダイナミック VLAN モード 認証が成功したあと,MAC アドレスを MAC VLAN に登録して,認証前のネットワークと認証後の ネットワークを分離します。

ダイナミック VLAN モードの記述で,認証前の端末が所属する VLAN を認証前 VLAN と呼びます。また,認証後の VLAN を認証後 VLAN と呼びます。

(2) 認証方式

本装置は,固定 VLAN モード,ダイナミック VLAN モードのどちらの認証モードでも,次に示すローカル認証方式または RADIUS 認証方式のどちらかの方式を選択できます。

#### • ローカル認証方式

本装置に内蔵した認証用 DB(内蔵 MAC 認証 DB と呼びます)に MAC アドレスを登録しておき,受信 したフレームの MAC アドレスとの一致を確認して認証する方式です。ネットワーク内に RADIUS サーバを置かない小規模ネットワークに適しています。

• RADIUS 認証方式

ネットワーク内に設置した RADIUS サーバを用いて認証する方式です。比較的規模の大きなネット ワークに適しています。

# 12.2 システム構成例

## 12.2.1 固定 VLAN モード

認証対象端末が認証前のときは, MAC アドレステーブルに登録されず, 接続された VLAN 内へ通信できない状態です。認証が成功すると,端末の MAC アドレスを MAC アドレステーブルに登録し, VLAN 内へ通信できるようになります。

本装置では,認証ポートとして次のポートを設定できます。

- アクセスポート
- トランクポート

なお,トランクポートに入ってきた Tagged フレームおよび Untagged フレームの扱いは次のようになります。

- 認証時のフレームが Tagged フレームの場合,認証成功後, VLAN Tag で示された VLAN に通信できます。
- 認証時のフレームが Untagged フレームの場合,認証成功後,ネイティブ VLAN に通信できます。

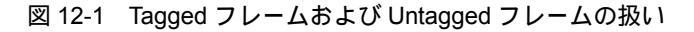

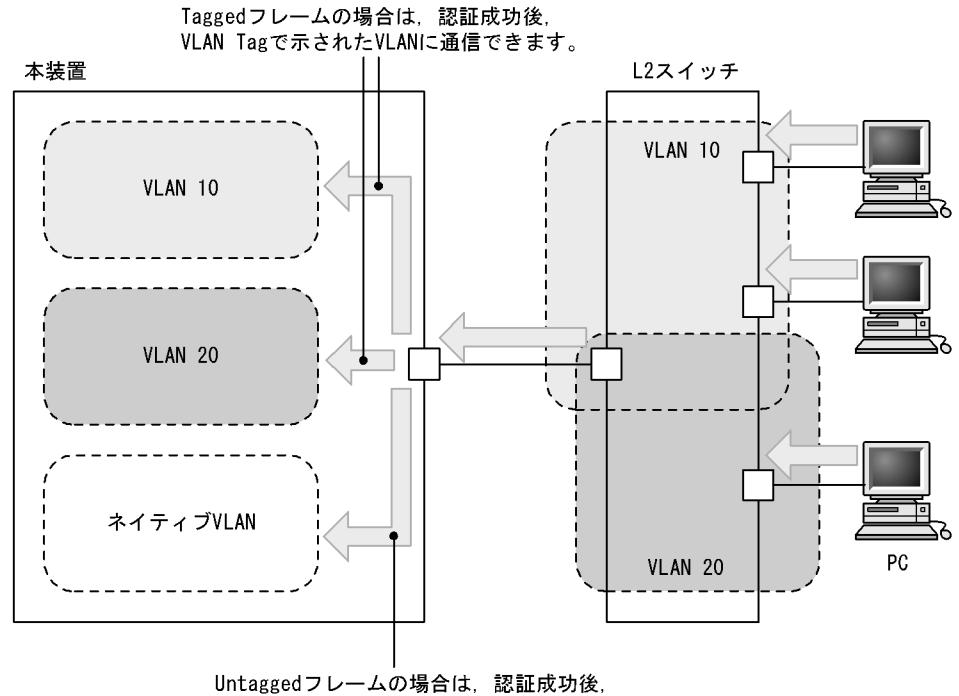

ネイティブVLANに通信できます。

(1) ローカル認証方式

ローカル認証方式は,MAC認証の対象となるポートで受信したフレームの送信元MACアドレスと,内蔵 MAC認証DBに登録されているMACアドレスとを照合し,一致していれば認証成功として通信を許可す る方式です。

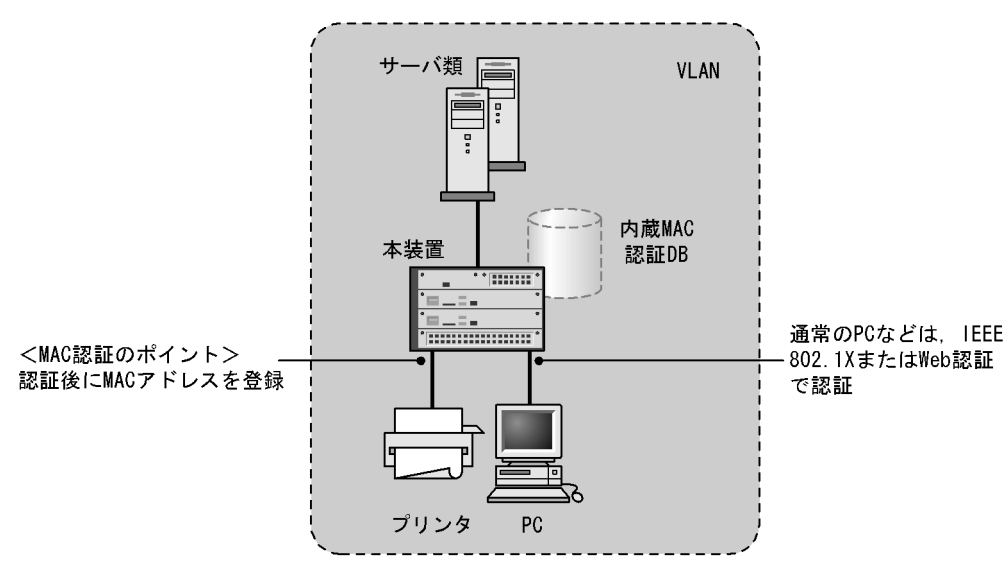

図 12-2 固定 VLAN モードのローカル認証方式の構成

なお,ローカル認証方式には,MACアドレスだけで照合する方法と,MACアドレスとVLAN ID との組 み合わせで照合する方法があります。これらの方法は,コンフィグレーションコマンド mac-authentication vlan-check で選択できます。

MAC アドレスと VLAN ID による照合時の設定条件を次の表に示します。

| コンフィグレーション | 内蔵 MAC 認証 DB の VLAN ID 設定     |                   |  |
|------------|-------------------------------|-------------------|--|
| コマンド設定     | 有り                            | 無し                |  |
| 有り         | MAC アドレスと VLAN ID で照合しま<br>す。 | MAC アドレスだけで照合します。 |  |
| 無し         | MAC アドレスだけで照合します。             | MAC アドレスだけで照合します。 |  |

表 12-1 固定 VLAN モードのローカル認証方式の VLAN ID 照合

## (2) RADIUS 認証方式

RADIUS 認証方式は, MAC 認証の対象となるポートで受信したフレームの送信元 MAC アドレスと, RADIUS サーバに登録されている MAC アドレスとを照合し,一致していれば認証成功として通信を許可 する方式です。

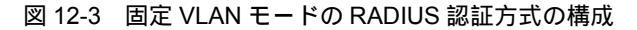

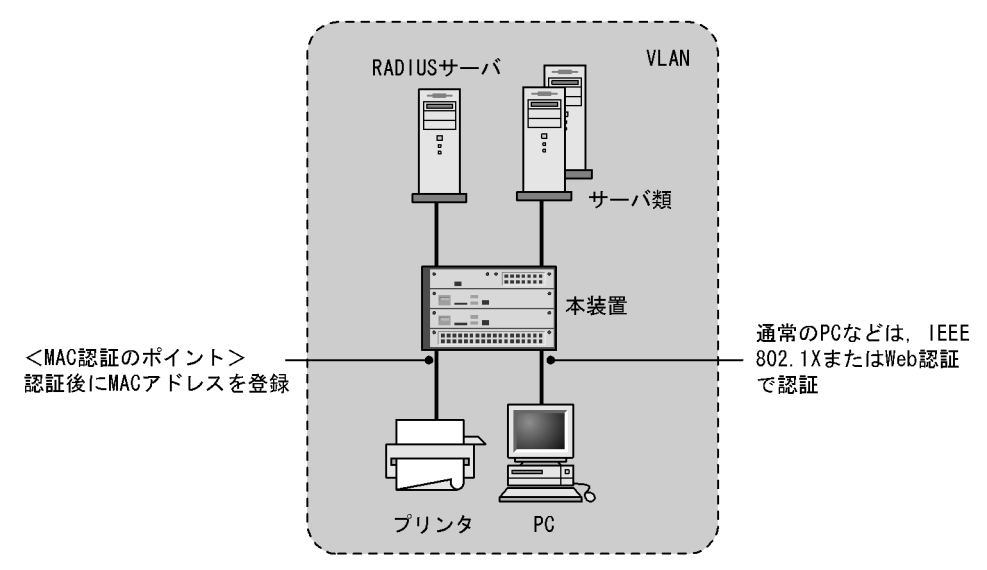

なお, RADIUS 認証方式には, MAC アドレスだけで照合する方法と, MAC アドレスと VLAN ID との組 み合わせで照合する方法があります。これらの方法は, コンフィグレーションコマンド mac-authentication vlan-check で選択できます。

MAC アドレスと VLAN ID による照合時の設定条件を次の表に示します。

表 12-2 固定 VLAN モードの RADIUS 認証方式の VLAN ID 照合

| コンフィグレーション<br>コマンド設定 | 動作                        |
|----------------------|---------------------------|
| 有り                   | MAC アドレスと VLAN ID で照合します。 |
| 無し                   | MAC アドレスだけで照合します。         |

また, RADIUS への問い合わせに用いるパスワードは, コンフィグレーションコマンド mac-authentication password で設定できます。なお, コンフィグレーションコマンド mac-authentication password が設定されていない場合は,認証を行う MAC アドレスをパスワードとし て用います。

## 12.2.2 ダイナミック VLAN モード

ダイナミック VLAN モードでは,認証前 VLAN に収容されていた認証対象端末を,認証成功後,内蔵 MAC 認証 DB または RADIUS に登録されている VLAN ID を使用して,MAC VLAN と MAC アドレス テーブルに登録して認証後 VLAN への通信を許可します。このため,次に示す設定が必要になります。

• MAC VLAN が設定されている MAC ポートを認証ポートとして設定

また,認証前 VLAN 内で通信したい場合は,認証専用 IPv4 アクセスリストで通信に必要なフィルタ条件 を設定する必要があります。

(1) ローカル認証方式

ローカル認証方式は,MAC認証の対象となるポートで受信したフレームの送信元MACアドレスと,内蔵 MAC認証DBに登録されているMACアドレスとを照合し,一致していれば認証成功として内蔵MAC認 証 DB に登録されている VLAN ID を使用して, MAC VLAN と MAC アドレステーブルに登録し, 認証後 VLAN への通信を許可する方式です。

図 12-4 ダイナミック VLAN モードのローカル認証方式の構成

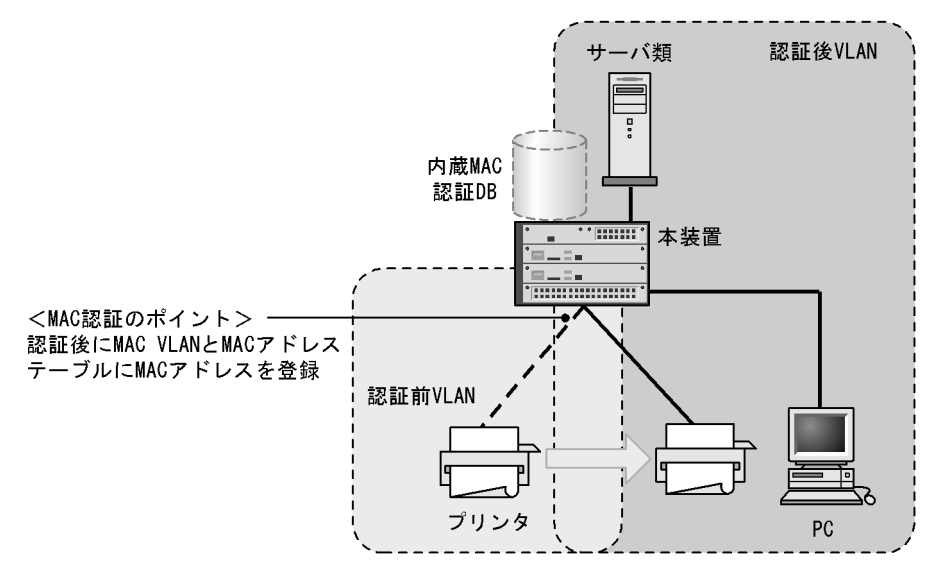

## (2) RADIUS 認証方式

RADIUS 認証方式は, MAC 認証の対象となるポートで受信したフレームの送信元 MAC アドレスと, RADIUS サーバに登録されている MAC アドレスとを照合し,一致していれば RADIUS に登録されてい る VLAN ID を使用して, MAC VLAN と MAC アドレステーブルに登録して認証後 VLAN への通信を許 可する方式です。

また, RADIUS への問い合わせに使用するパスワードは, コンフィグレーションコマンド mac-authentication password で設定できます。コンフィグレーションコマンド mac-authentication password が設定されていない場合は, 認証する MAC アドレスをパスワードとして使用します。

図 12-5 ダイナミック VLAN モードの RADIUS 認証方式の構成

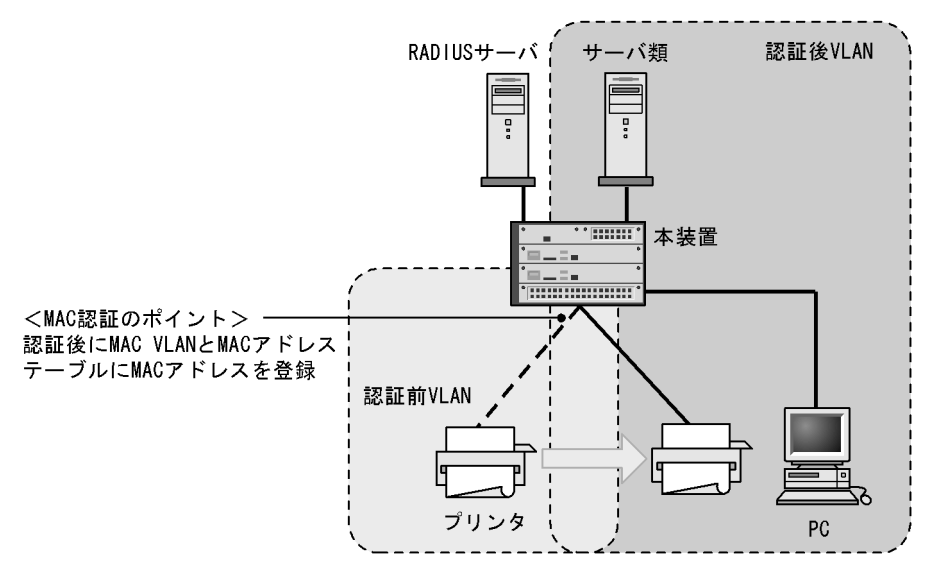

# 12.3 認証機能

## 12.3.1 認証失敗後の動作

端末の認証に失敗した場合,一定時間(再認証時間間隔と呼びます)は,MAC 認証での認証をしません。 再認証時間間隔経過後,改めて認証処理を行います。

なお,コンフィグレーションコマンド mac-authentication auth-interval-timer によって再認証時間間隔 を設定できます。設定された再認証時間間隔を超過してから1分以内に改めて認証処理を行います。

図 12-6 認証失敗後の動作シーケンス

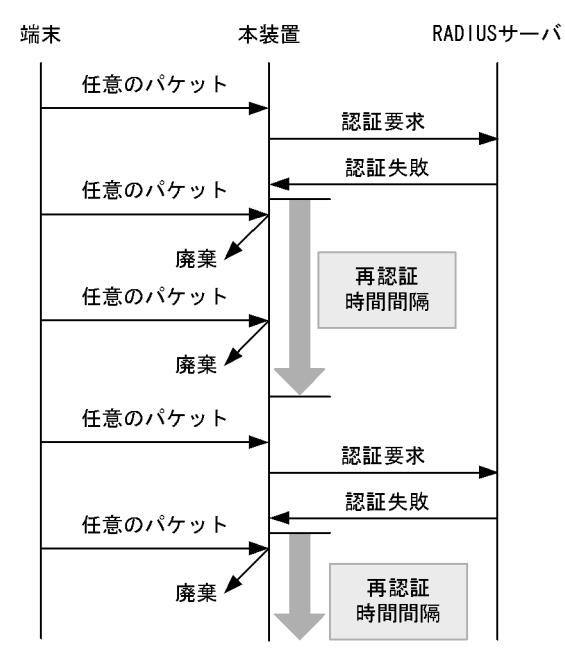

## 12.3.2 認証解除方式

端末の認証解除方式を次の表に示します。

#### 表 12-3 認証モードごとの認証解除方式

| 認証解除方式                               | 固定 VLAN<br>モード | ダイナミック<br>VLAN モード |
|--------------------------------------|----------------|--------------------|
| 最大接続時間超過時の認証解除                       |                |                    |
| 運用コマンドによる認証解除                        |                |                    |
| 認証端末接続ポートのリンクダウンによる認証解除              |                | -                  |
| 認証済み端末の MAC アドレステーブルエージングによる認証解<br>除 |                |                    |
| VLAN 設定変更による認証解除                     |                |                    |
| 認証方式の切り替えによる認証解除                     |                |                    |
| 認証モードの切り替えによる認証解除                    |                |                    |
| MAC認証の停止による認証解除                      |                |                    |

(凡例) :サポート -:該当なし

(1) 最大接続時間超過時の認証解除

コンフィグレーションコマンド mac-authentication max-timer で設定された最大接続時間を超えた場合 に,強制的に認証状態を解除します。この際に設定された最大接続時間を経過してから1分以内で認証解 除が行われます。

なお,コンフィグレーションコマンド mac-authentication max-timer で最大接続時間を短縮したり,延 長したりした場合,現在認証中の端末には適用されず,次回認証時から設定が有効となります。

(2) 運用コマンドによる認証解除

運用コマンド clear mac-authentication auth-state で MAC アドレス単位に,強制的に認証解除ができます。なお,同一 MAC アドレスで複数の VLAN ID に認証を行っている場合は,同じ MAC アドレスを持つ認証をすべて解除します。

(3)認証端末接続ポートのリンクダウンによる認証解除

認証済み端末が接続しているポートのリンクダウンを検出した際に,該当するポートに接続された端末の 認証を解除します。

(4)認証済み端末の MAC アドレステーブルエージングによる認証解除

認証済み端末に対し,MACアドレステーブルを周期的に監視し,端末からのアクセスがあるかをチェックしています。該当する端末からのアクセスがない状態が続いた場合に,強制的にMAC認証の認証状態を解除し,認証前のVLAN ID に収容を変更します。ただし,回線の瞬断などの影響で認証が解除されてしまうことを防ぐために,MACアドレステーブルのエージング時間経過後,該当するMACアドレスを持つ端末からのアクセスがない状態が続いた場合に,認証状態を解除します。

MAC アドレステーブルのエージング時間と, MAC アドレステーブルエージングによるログアウトの関係 を次の図に示します。

なお, MAC アドレステーブルのエージング時間はデフォルト値を使用するか, またはデフォルト値より 大きな値を設定してください。

図 12-7 認証済み端末の MAC アドレステーブルエージングによるログアウト

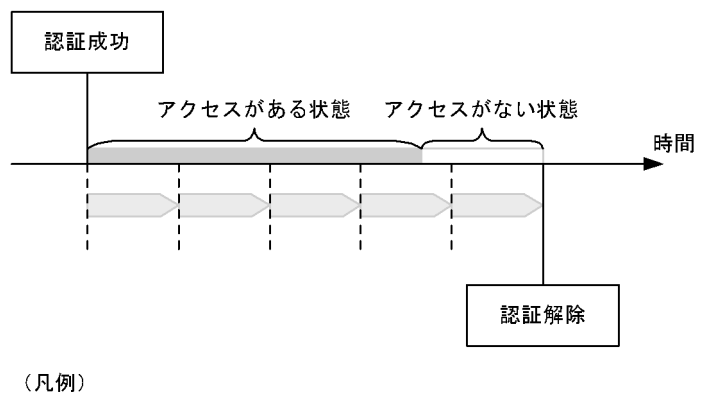

: エージング時間

また,認証成功直後に端末からのアクセスがないと,MAC アドレステーブルエージングに合わせて,強制的に認証を解除します。

認証成功直後からアクセスがない場合のログアウトを次の図に示します。

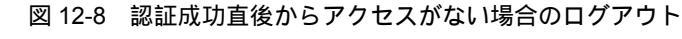

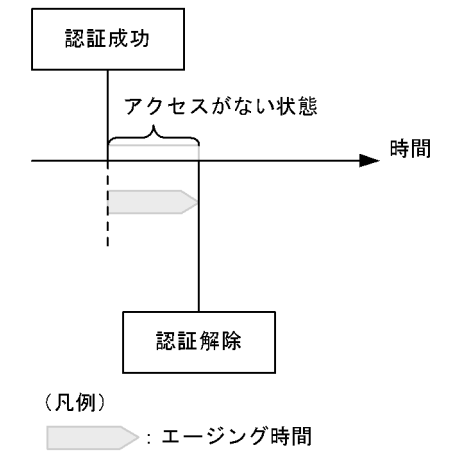

なお,この機能はコンフィグレーションコマンド no mac-authentication auto-logout で無効にできます(アクセスがない状態が続いた場合でも強制的にログアウトしない設定が可能)。

(5) VLAN 設定変更による認証解除

コンフィグレーションコマンドで認証端末が含まれる VLAN の設定を変更した場合,変更された VLAN に含まれる端末の認証を解除します。

[コンフィグレーションの変更内容]

- VLAN を削除した場合
- VLAN を停止 (suspend) した場合
- (6) 認証方式の切り替えによる認証解除

認証方式が RADIUS 認証方式からローカル認証方式に切り替わった場合,またはローカル認証方式から RADIUS 認証方式に切り替わった場合,すべての端末の認証を解除します。

(7) 認証モードの切り替えによる認証解除

copy コマンドでコンフィグレーションを変更して,認証モードが切り替わる設定をした場合,すべての端 末の認証を解除します。

(8) MAC 認証の停止による認証解除

コンフィグレーションコマンドで MAC 認証の定義が削除されて MAC 認証が停止した場合,すべての端 末の認証を解除します。

## 12.3.3 認証済み端末のポート間移動

認証済み端末がポート間を移動した場合については、「7.3 レイヤ2認証共通の機能」を参照してください。

## 12.3.4 アカウント機能

認証結果は次のアカウント機能によって記録されます。

## (1) アカウントログ

認証結果は本装置の MAC 認証のアカウントログに記録されます。記録されたアカウントログは,運用コマンド show mac-authentication logging で表示できます。

出力される認証結果を次の表に示します。

表 12-4 出力される認証結果

| 事象   | 時刻     | MAC アドレス | VLAN ID | ポート番号 | メッセージ     |
|------|--------|----------|---------|-------|-----------|
| 認証成功 | 認証成功時刻 |          |         |       | 成功メッセージ   |
| 認証解除 | 認証解除時刻 |          |         |       | 解除メッセージ   |
| 認証失敗 | 認証失敗時刻 |          |         |       | 失敗要因メッセージ |

(凡例) :記録する

注 メッセージによっては出力されない場合があります。

本装置の MAC 認証のアカウントログは,最大 2100 行まで記録できます。2100 行を超えた場合,古い順 に記録が削除され,最新のアカウント情報が追加記録されていきます。

#### (2) RADIUS サーバのアカウント機能への記録

コンフィグレーションコマンド aaa accounting mac-authentication で, RADIUS サーバのアカウント機 能を使用できます。アカウント機能には次の情報が記録されます。

- 認証情報 : 認証成功時に次の情報が記録されます。
   サーバに記録された時刻, MAC アドレス, VLAN ID
- 認証解除情報 :認証解除時に次の情報が記録されます。 サーバに記録された時刻, MAC アドレス, VLAN ID, 認証成功から認証解除までの経過時間
- (3) RADIUS サーバへの認証情報記録

RADIUS 認証方式の場合は,RADIUS サーバが持っている機能によって,認証成功/認証失敗が記録されます。ただし,使用する RADIUS サーバによって記録される情報が異なることがありますので,詳細 は RADIUS サーバの説明書を参照してください。

#### (4) syslog サーバへの動作ログ記録

MAC 認証の動作ログを syslog サーバに出力できます。また,動作ログは MAC 認証のアカウントログを 含みます。syslog サーバへの出力形式を次の図に示します。

図 12-9 syslog サーバ出力形式

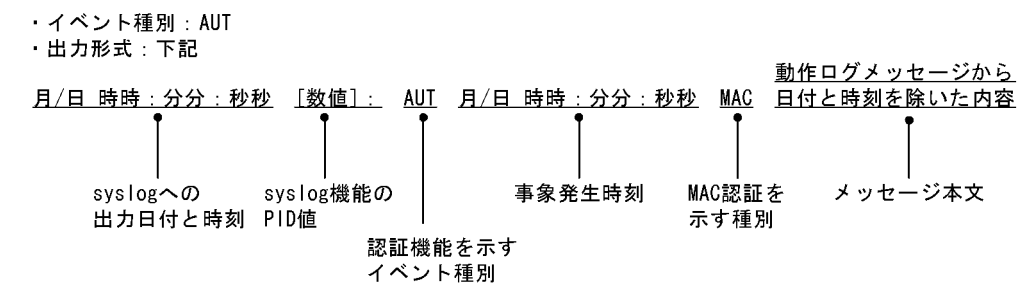

また,コンフィグレーションコマンド mac-authentication logging enable および logging event-kind aut
によって , 出力の開始および停止ができます。

# 12.4 内蔵 MAC 認証 DB および RADIUS サーバの準備

### 12.4.1 内蔵 MAC 認証 DB の準備

MAC 認証のローカル認証方式を使用するに当たって,事前に内蔵 MAC 認証 DB を作成する必要があります。また,本装置の内蔵 MAC 認証 DB はバックアップおよび復元できます。

(1) 内蔵 MAC 認証 DB の作成

運用コマンド set mac-authentication mac-address で MAC アドレスおよび VLAN ID を内蔵 MAC 認証 DB に登録します。運用コマンド remove mac-authentication mac-address で登録した MAC アドレスの 削除もできます。

登録・変更された内容は,運用コマンド commit mac-authentication が実行された時点で,内蔵 MAC 認 証 DB に反映されます。

なお,運用コマンド commit mac-authentication で内蔵 MAC 認証 DB への反映を行った場合,現在認証 中の端末には適用されず,次回認証時から有効となります。

#### 注意

内蔵 MAC 認証 DB をダイナミック VLAN モードで使用する場合は,登録時に次の点に注意する必要があります。

- MAC アドレス登録時に必ず VLAN ID を指定してください。VLAN ID が省略されている場合は, その MAC アドレスは認証エラーとなります。
- 同じ MAC アドレスを複数の VLAN ID で登録した場合,最も数字の小さい VLAN ID が VLAN 切 り替えに使用されます。
- VLAN ID に 1 を指定しないでください。MAC VLAN で使用できない VLAN ID のために認証エ ラーとなります。
- (2) 内蔵 MAC 認証 DB のバックアップ

運用コマンド store mac-authentication で,ローカル認証用に作成した内蔵 MAC 認証 DB のバックアッ プを取ることができます。

(3) 内蔵 MAC 認証 DB の復元

運用コマンド load mac-authentication で,ローカル認証用に作成したバックアップファイルから,内蔵 MAC 認証 DB の復元ができます。ただし,復元を実行すると,直前に運用コマンド set mac-authentication mac-address で登録・更新していた内容は廃棄されて,復元された内容に置き換わり ますので,注意が必要です。

#### 12.4.2 RADIUS サーバの準備

MAC 認証の RADIUS 認証方式を使用するに当たっては,事前に MAC アドレスとパスワードを RADIUS サーバに設定する必要があります。

また,本装置の MAC 認証機能が使用する RADIUS の属性を示します。

(1) ユーザ ID の登録

MAC アドレスの照合用として RADIUS のユーザ ID に MAC アドレスを登録します。MAC アドレスは

16 進文字列で半角英数字(英字は a ~ f の小文字)を用い, 12 文字で指定します。

また,固定 VLAN モードで,RADIUS での照合時にMAC アドレスだけでなく VLAN ID も照合したい場合は,次に示す形式でMAC アドレスと VLAN ID を表す文字列とをつないだものをユーザ ID として登録してください。

#### 図 12-10 MAC アドレス +VLAN ID 登録形式

ユーザID形式 MACアドレス 区切り文字列 VLAN ID \_ \_ 例:MACアドレスが0012.e212.0001, VLAN IDが100, 区切り文字列を %VLAN とした場合、ユーザIDは次のようになります。 0012e2120001%VLAN100 MACアドレス VLAN ID 

(2)パスワードの登録

次のどちらかをパスワードとして設定します。

- ・ ユーザ ID に登録した MAC アドレスと同一の MAC アドレス
- ユーザ ID に共通の文字列

#### (3) 認証後 VLAN の設定

ダイナミック VLAN モードで認証成功後に切り替える認証後 VLAN を次のように設定します。

- 1. Tunnel-Type に Virtual LANs (VLAN)を設定(値13)します。
- 2. Tunnel-Medium-Type に6を設定します。
- 3. Tunnel-Private-Group-ID に VLAN ID を次の形式で設定します。

#### 数字文字で設定

例: VLAN ID が 2048 の場合,文字列で 2048 を設定

- 文字列 " VLAN " に続いて VLAN ID を数字文字で設定
- 例: VLAN ID が 2048 の場合, VLAN2048 を設定

#### (4)MAC 認証機能が使用する RADIUS サーバの属性

認証方式として PAP を設定します。また,MAC 認証が使用する RADIUS の属性を次の表に示します。 なお,RADIUS サーバの詳細な設定方法については,使用する RADIUS サーバの説明書を参照してくだ さい。

| 表 12-5 | MAC 認証で使用す | る属性名( | (その1 Access-Request) |
|--------|------------|-------|----------------------|
|--------|------------|-------|----------------------|

| 属性名           | Type 值 | 説明                                                              |
|---------------|--------|-----------------------------------------------------------------|
| User-Name     | 1      | MAC アドレス , または「図 12-10 MAC アドレス +VLAN ID 登録形式」<br>で生成した値を指定します。 |
| User-Password | 2      | MAC アドレス , またはコンフィグレーションコマンドで設定されたパス<br>ワードを指定します。              |

| 属性名                | Type 值 | 説明                                                                                                    |
|--------------------|--------|----------------------------------------------------------------------------------------------------|
| NAS-IP-Address     | 4      | ループバックインタフェースの IP アドレス指定時はループバックインタ<br>フェースの IP アドレスを格納し,指定されていなければ RADIUS サーバ<br>と通信するインタフェースの IP アドレスを格納します。                                                                                                    |
| Service-Type       | 6      | Framed(2)を設定します。                                                                                                    |
| Calling-Station-Id | 31     | 認証端末の MAC アドレス(小文字 ASCII, "-"区切り)を指定します。<br>例:00-12-e2-01-23-45                                                                                                    |
| NAS-Identifier     | 32     | 固定 VLAN モードでは,認証端末を収容している VLAN ID を数字文字列<br>で指定します。<br>例:VLAN ID 100の場合 100<br>ダイナミック VLAN モードでは,コンフィグレーションコマンド<br>hostname で指定された装置名を指定します。                                                                                       |
| NAS-Port-Type      | 61     | Virtual(5)を設定します                                                                                                    |
| NAS-IPv6-Address   | 95     | ループバックインタフェースの IPv6 アドレス指定時はループバックイン<br>タフェースの IPv6 アドレスを格納し,指定されていなければ RADIUS<br>サーバと通信するインタフェースの IPv6 アドレスを格納します。ただし,<br>IPv6 リンクローカルアドレスで通信する場合は,ループバックインタ<br>フェースの IPv6 アドレス設定の有無にかかわらず,送信インタフェース<br>の IPv6 リンクローカルアドレスを格納します。 |

#### 表 12-6 MAC 認証で使用する属性名 (その 2 Access-Accept)

| 属性名                     | Type 值 | 説明                                                                                                    |
|-------------------------|--------|----------------------------------------------------------------------------------------------------|
| Service-Type            | 6      | Framed(2)が返却される:MAC認証ではチェックしません。                                                                                                    |
| Reply-Message           | 18     | (未使用)                                                                                                    |
| Tunnel-Type             | 64     | ダイナミック VLAN モード時に使用します。<br>VLAN を示す 13 であるかをチェックします。<br>固定 VLAN モード時は使用しません。                                                                                                    |
| Tunnel-Medium-Type      | 65     | ダイナミック VLAN モード時に使用します。<br>IEEE802.1X と同様の値 6 の Tunnel-Medium-Type であるかを<br>チェックします。<br>固定 VLAN モード時は使用しません。                                                                                                    |
| Tunnel-Private-Group-Id | 81     | ダイナミック VLAN モード時に使用します。<br>VLAN を表す数字文字列または"VLANxx"<br>xx は VLAN ID を表します。<br>ただし,先頭の1オクテットの内容が0x00 ~ 0x1fの場合は,<br>Tag を表しているので,この場合は2オクテット目からの値が<br>VLAN を表します。先頭の1オクテットの内容が0x20以上の場<br>合は,先頭から VLAN を表します。<br>固定 VLAN モード時は使用しません。 |

#### 表 12-7 RADIUS Accounting で使用する属性名

| 属性名            | Type 值 | 説明                                                                                                    |
|----------------|--------|----------------------------------------------------------------------------------------------------|
| User-Name      | 1      | MAC アドレス,または「図 12-10 MAC アドレス +VLAN ID 登録形<br>式」で生成した値を指定します。                                                                    |
| NAS-IP-Address | 4      | NAS の IP アドレスを格納します。<br>ループバックインタフェースの IP アドレス設定時は,ループバックイ<br>ンタフェースの IP アドレスを格納します。なお,これ以外は,サーバ<br>と通信するインタフェースの IP アドレスを格納します。 |
| Service-Type   | 6      | Framed(2)を設定します。                                                                                                    |

| 属性名                | Type 值 | 説明                                                                                                    |
|--------------------|--------|----------------------------------------------------------------------------------------------------|
| Calling-Station-Id | 31     | 端末の MAC アドレス(小文字 ASCII , "-"区切り)を設定します。<br>例:00-12-e2-01-23-45                                                                                                    |
| NAS-Identifier     | 32     | 固定 VLAN モードでは,認証端末を収容している VLAN ID を数字文字<br>列で設定します。<br>例:VLAN ID 100の場合 100<br>ダイナミック VLAN モードでは,コンフィグレーションコマンド<br>hostname で指定された装置名を指定します。                                                                                                    |
| Acct-Status-Type   | 40     | 認証成功時に Start(1),認証解除時に Stop(2)を格納します。                                                                                                    |
| Acct-Delay-Time    | 41     | イベント発生時から送信するまでに要した時間(秒)を格納します。                                                                                                    |
| Acct-Session-Id    | 44     | プロセス ID を格納します。( 認証成功,認証解除に関しては同じ値で<br>す)                                                                                                    |
| Acct-Authentic     | 45     | 認証方式を示す RADIUS,Local のどちらかを格納します。                                                                                                    |
| Acct-Session-Time  | 46     | 認証解除するまでの時間(秒)を格納します。                                                                                                    |
| NAS-Port-Type      | 61     | Virtual(5)を設定します。                                                                                                    |
| NAS-IPv6-Address   | 95     | NAS の IPv6 アドレスを格納します。<br>ループバックインタフェースの IPv6 アドレス設定時は,ループバック<br>インタフェースの IPv6 アドレスを格納します。なお,上記以外は,<br>サーバと通信するインタフェースの IPv6 アドレスを格納します。ただ<br>し,IPv6 リンクローカルアドレスで通信する場合は,ループバックイン<br>タフェースの IPv6 アドレス設定の有無にかかわらず,送信インタ<br>フェースの IPv6 リンクローカルアドレスを格納します。 |

# 12.5 MAC 認証使用時の注意事項

#### (1) 他機能との共存

他機能との共存については、「7.2 レイヤ2認証と他機能との共存について」を参照してください。

(2) MAC 認証プログラムが再起動した場合

MAC 認証プログラムが再起動した場合,認証中のすべての認証が解除されます。この場合,再起動後に 再度認証を行ってください。

# 13 MAC 認証の設定と運用

MAC 認証は,受信したフレームの送信元 MAC アドレスを認証し,VLAN へのアクセス制御を行う機能です。この章では MAC 認証のオペレーション について説明します。

13.1 コンフィグレーション

13.2 オペレーション

# 13.1 コンフィグレーション

## 13.1.1 コンフィグレーションコマンド一覧

MAC 認証のコンフィグレーションコマンド一覧を次の表に示します。

#### 表 13-1 コンフィグレーションコマンド一覧

| コマンド名                                                                | 説明                                              |
|----------------------------------------------------------------------|-------------------------------------------------|
| aaa accounting mac-authentication default start-stop<br>group radius | RADIUS Accounting を使用することを設定します。                |
| aaa authentication mac-authentication default group<br>radius        | RADIUS 認容方式で認証することを設定します。                       |
| mac-authentication auth-interval-timer                               | 認証失敗後,次の認証が行われるまでの再認証時間間<br>隔を指定します。            |
| mac-authentication auto-logout                                       | 端末からのアクセスがない状態が続いていることを検<br>出して認証解除する動作を無効にします。 |
| mac-authentication dynamic-vlan max-user                             | ダイナミック VLAN モードで認証できる MAC アドレ<br>ス数を指定します。      |
| mac-authentication logging enable                                    | 動作ログの syslog サーバへの出力を設定します。                     |
| mac-authentication max-timer                                         | 認証最大時間を指定します。                                   |
| mac-authentication password                                          | RADIUS サーバへの問い合わせ時に使用するパスワー<br>ドを指定します。         |
| mac-authentication port                                              | MAC 認証を行うポートを設定します。                             |
| mac-authentication radius-server host                                | MAC 認証専用に RADIUS サーバの IP アドレスなどを<br>指定します。      |
| mac-authentication static-vlan max-user                              | 固定 VLAN モードで認証できる MAC アドレス数を指<br>定します。          |
| mac-authentication system-auth-control                               | MAC 認証デーモンを起動します。                               |
| mac-authentication vlan-check                                        | 認証時に MAC アドレスに加え,VLAN ID も照合する<br>ことを設定します。     |

## 13.1.2 固定 VLAN モードのコンフィグレーション

(1) ローカル認証方式の基本的な設定

ローカル認証方式を使用する上での基本的な設定を次の図に示します。

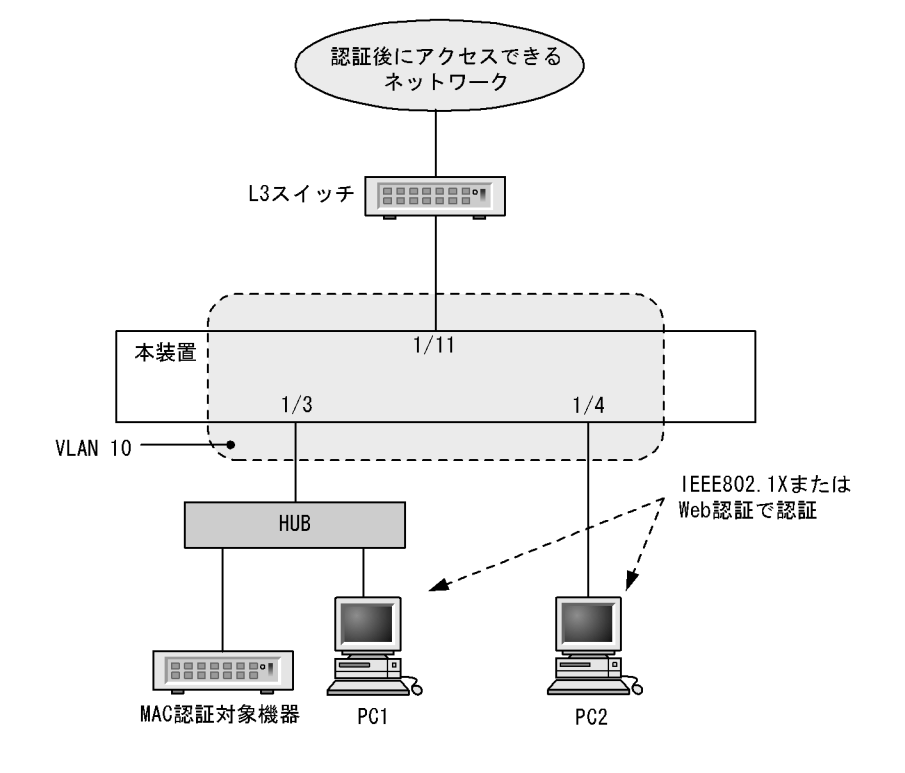

図 13-1 固定 VLAN モードのローカル認証方式の基本構成

(a) 認証ポートの設定

[設定のポイント] MAC 認証で使用するポートを設定します。

[コマンドによる設定]

```
    (config)# interface gigabitethernet 1/3

            (config-if)# switchport mode access
            (config-if)# switchport access vlan 10
            (config-if)# mac-authentication port
            (config-if)# exit
            認証を行う端末が接続されているポートに MAC 認証を設定します。
```

(b) MAC 認証の設定

```
[設定のポイント]
MAC 認証のコンフィグレーションコマンドを設定して MAC 認証を有効にします。
```

[コマンドによる設定]

- (config)# mac-authentication system-auth-control MAC 認証を起動します。
- (2) RADIUS 認証方式の基本的な設定

RADIUS 認証方式を使用する上での基本的な設定を次の図に示します。

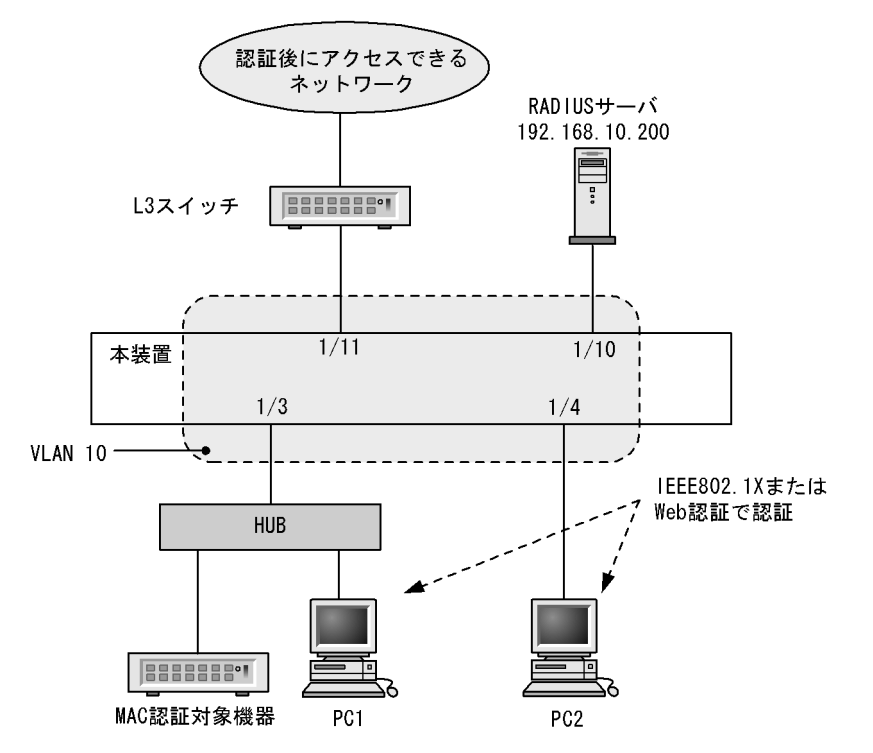

図 13-2 固定 VLAN モードの RADIUS 認証方式の基本構成

```
(a) 認証ポートの設定
```

```
[設定のポイント]
MAC 認証で使用するポートを設定します。
```

```
[コマンドによる設定]
```

```
    (config)# interface gigabitethernet 1/3

            (config-if)# switchport mode access
            (config-if)# switchport access vlan 10
            (config-if)# mac-authentication port
            (config-if)# exit
            認証を行う端末が接続されているポートに MAC 認証を設定します。
```

```
(b) MAC 認証の設定
```

```
[設定のポイント]
```

```
MAC 認証のコンフィグレーションコマンドを設定して MAC 認証を有効にします。
```

- (config)# aaa authentication mac-authentication default group radius
   (config)# mac-authentication radius-server host 192.168.10.200 key "macauth"
   認証を RADIUS サーバでするために, IP アドレスと RADIUS 鍵を設定します。
- (config)# mac-authentication system-auth-control MAC 認証を起動します。

## 13.1.3 ダイナミック VLAN モードのコンフィグレーション

#### (1) ローカル認証方式の基本的な設定

ダイナミック VLAN モードで,ローカル認証方式を使用する上での基本的な設定を次の図に示します。 図 13-3 ダイナミック VLAN モードのローカル認証方式の基本構成

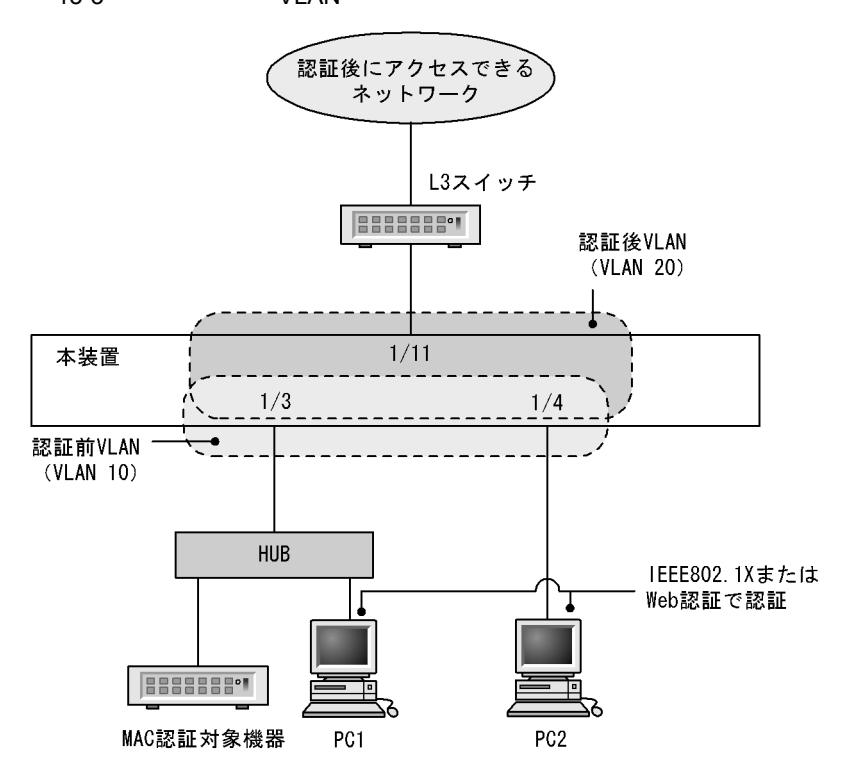

(a) 認証ポートの設定

```
[設定のポイント]
MAC 認証で使用するポートを設定します。
```

[コマンドによる設定]

```
    (config)# interface range gigabitethernet 1/3-4
        (config-if-range)# switchport mode mac-vlan
        (config-if-range)# switchport mac vlan 20
        (config-if-range)# switchport mac native vlan 10
        (config-if-range)# mac-authentication port
        (config-if-range)# exit
        認証を行う端末が接続されているポートに MAC 認証を設定します。
```

- (b) MAC 認証の設定
  - [設定のポイント] MAC 認証のコンフィグレーションコマンドを設定して MAC 認証を有効にします。

 (config)# mac-authentication system-auth-control MAC 認証を起動します。

(2) RADIUS 認証方式の基本的な設定

ダイナミック VLAN モードで, RADIUS 認証方式を使用する上での基本的な設定を次の図に示します。

図 13-4 ダイナミック VLAN モードの RADIUS 認証方式の基本構成

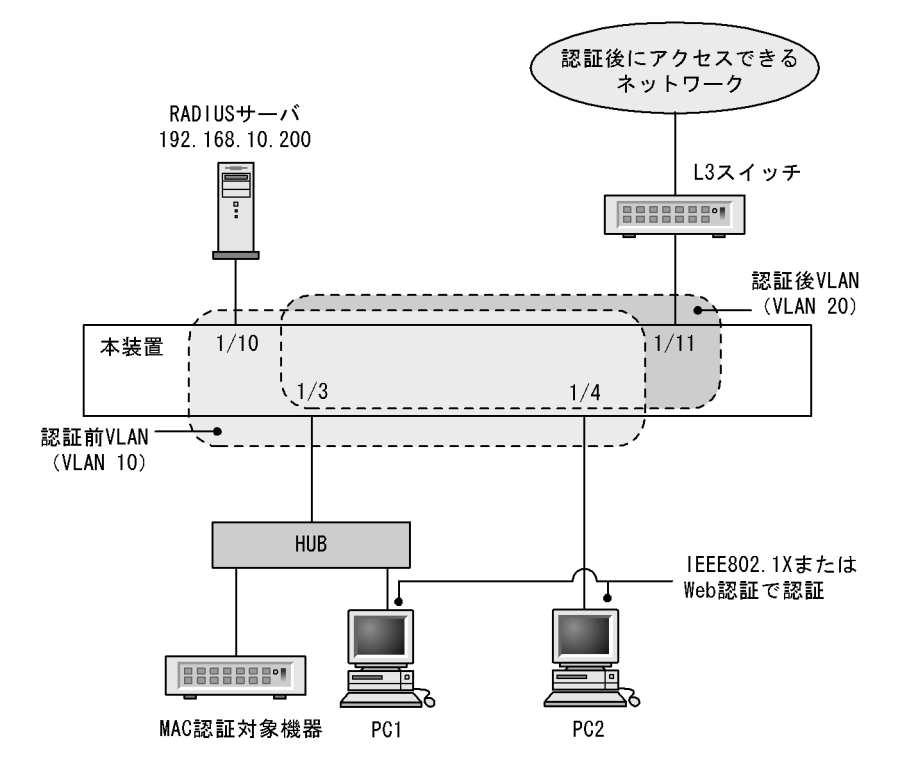

(a) 認証ポートの設定

```
[設定のポイント]
MAC 認証で使用するポートを設定します。
```

[コマンドによる設定]

```
    (config)# interface range gigabitethernet 1/3-4
        (config-if-range)# switchport mode mac-vlan
        (config-if-range)# switchport mac vlan 20
        (config-if-range)# switchport mac native vlan 10
        (config-if-range)# mac-authentication port
        (config-if-range)# exit
        認証を行う端末が接続されているポートに MAC 認証を設定します。
```

(b) MAC 認証の設定

```
[設定のポイント]
MAC 認証のコンフィグレーションコマンドを設定して MAC 認証を有効にします。
```

[コマンドによる設定]

- (config)# aaa authentication mac-authentication default group radius
   (config)# mac-authentication radius-server host 192.168.10.200 key "macauth"
   認証を RADIUS サーバでするために, IP アドレスと RADIUS 鍵を設定します。
- (config)# mac-authentication system-auth-control MAC 認証を起動します。

## 13.1.4 MAC 認証のパラメータ設定

MAC 認証で設定できるパラメータの設定方法を説明します。

- (1) 認証最大時間の設定
  - [設定のポイント] 認証済みの端末を強制的に認証解除する時間を設定します。
  - [コマンドによる設定]
  - (config)# mac-authentication max-timer 60 強制的に認証解除する時間を60分に設定します。
- (2) 固定 VLAN モードの認証数の設定
  - [設定のポイント]
    - 固定 VLAN モードで認証できる MAC アドレス数を設定します。
  - [コマンドによる設定]
  - (config)# mac-authentication static-vlan max-user 20 MAC 認証の固定 VLAN モードで認証できる MAC アドレスの数を 20 個に設定します。
- (3) RADIUS サーバの設定
  - [設定のポイント] RADIUS 認証方式で使用する RADIUS サーバを設定します。
  - [コマンドによる設定]
  - (config)# aaa authentication mac-authentication default group radius RADIUS サーバで認証するように設定します。
- (4) アカウンティングの設定

[設定のポイント] アカウンティング集計をするように設定します。

- [コマンドによる設定]
- 1. (config)# aaa accounting mac-authentication default start-stop group radius

RADIUS サーバにアカウンティング集計をするように設定します。

- (5) syslog サーバへの出力設定
  - [設定のポイント] 認証結果と動作ログを syslog サーバに出力する設定をします。

[コマンドによる設定]

- (config)# mac-authentication logging enable
   (config)# logging event-kind aut
   MAC 認証の結果と動作ログを syslog サーバに出力する設定をします。
- (6) 認証時に VLAN ID も照合する設定
  - [設定のポイント] 認証時に,MAC アドレスだけでなく VLAN ID も照合する場合に設定します。
  - [コマンドによる設定]
  - (config) # mac-authentication vlan-check key "@@VLAN"
     認証時に VLAN ID も照合します。
     また, RADIUS 認証方式で, MAC アドレスと VLAN ID とを "@@VLAN"の文字でつなげた文字列 で RADIUS へ問い合わせます。

(7) RADIUS 問い合わせパスワードの設定

[設定のポイント] RADIUS への照合の際に使用するパスワードを設定します。

[コマンドによる設定]

1. (config)# mac-authentication password pakapaka RADIUS への照合時のパスワードとして "pakapaka "を設定します。

#### (8) 認証失敗後の再認証時間間隔設定

[設定のポイント]

認証失敗後の次回認証までの再認証時間間隔を設定します。

[コマンドによる設定]

(config)# mac-authentication auth-interval-timer 10
 認証失敗後,10分間経過後に再度認証を行うよう設定します。

#### (9) 認証専用 IPv4 アクセスリストの設定

[設定のポイント] 認証前状態の端末から特定のパケットを本装置外へ転送するよう設定します。

- (10)ダイナミック VLAN モードの認証数の設定
  - [設定のポイント] ダイナミック VLAN モードで認証できる MAC アドレス数を設定します。
  - [コマンドによる設定]
  - (config)# mac-authentication dynamic-vlan max-user 20 MAC 認証のダイナミック VLAN モードで認証できる MAC アドレスの数を 20 個に設定します。
- (11)端末からのアクセスがない状態を検出して認証解除する動作を無効に設定
  - [設定のポイント]

認証済み MAC アドレスを持つ端末からのアクセスがない状態が続いても認証を解除しないように設定します。

- [コマンドによる設定]
- (config) # no mac-authentication auto-logout 認証済み MAC アドレスを持つ端末からのアクセスがない状態が続いても認証解除させない設定をしま す。
- 13.1.5 認証除外の設定方法

MAC 認証で認証対象外とするための設定を説明します。

(1) 固定 VLAN モードの認証除外ポートの設定

固定 VLAN モードで,認証しないで通信を許可するポートを次のように設定します。

[設定のポイント]

認証を除外するポートに対しては,認証ポートを設定しません。

[コマンドによる設定]

1. (config)# vlan 10
 (config-vlan)# state active
 (config-vlan)# exit
 (config)# interface gigabitethernet 1/4
 (config-if)# switchport mode access
 (config-if)# switchport access vlan 10
 (config-if)# mac-authentication port

```
(config-if)# exit
(config)# interface gigabitethernet 1/10
(config-if)# switchport mode access
(config-if)# switchport access vlan 10
(config-if)# exit
VLAN ID 10を設定したポート 1/4 には認証ポートを設定します。また,ポート 1/10 には認証しない
で通信を許可する設定をします。
```

(2) 固定 VLAN モードの認証除外端末の設定

固定 VLAN モードで,認証しないで通信を許可する端末の MAC アドレスを次のように設定します。

[設定のポイント] 認証を除外する端末の MAC アドレスを MAC アドレステーブルに登録します。

[コマンドによる設定]

```
1. (config)# vlan 10
```

```
(config-vlan)# state active
(config-vlan)# exit
(config)# mac-address-table static 0012.e212.3456 vlan 10 interface
gigabitethernet 1/10
VLAN ID 10 のポート 1/10 に,認証しないで通信を許可する端末の MAC アドレスを設定します。
```

#### (3) ダイナミック VLAN モードの認証除外ポートの設定

ダイナミック VLAN モードで,認証しないで通信を許可するポートを次のように設定します。

```
[設定のポイント]
認証を除外するポートに対しては,認証ポートを設定しません。
```

```
1. (config)# vlan 20 mac-based
(config-vlan)# state active
(config-vlan)# exit
(config)# interface gigabitethernet 1/4
(config)# interface gigabitethernet 1/4
(config-if)# switchport mac vlan 20
(config-if)# switchport mac native vlan 10
(config-if)# mac-authentication port
(config-if)# mac-authentication port
(config-if)# exit
(config)# interface gigabitethernet 1/10
(config-if)# switchport mode access
(config-if)# switchport access vlan 20
(config-if)# switchport access vlan 20
(config-if)# exit
ダイナミック VLAN モードで扱う MAC VLAN ID 20 を設定したポート 1/4 には認証ポートを設定しま
す。また,ポート 1/10 には認証しないで通信を許可する設定をします。
```

(4) ダイナミック VLAN モードの認証除外端末の設定

ダイナミック VLAN モードで,認証しないで通信を許可する端末の MAC アドレスを次のように設定します。

```
[設定のポイント]
認証を除外する端末の MAC アドレスを, MAC VLAN と MAC アドレステーブルに登録します。
```

```
    (config)# vlan 20 mac-based
        (config-vlan)# mac-address 0012.e212.3456
        (config-vlan)# exit
        (config)# mac-address-table static 0012.e212.3456 vlan 20 interface
        gigabitethernet 1/10
        MAC VLAN ID 20 のポート 1/10 に,認証しないで通信を許可する端末の MAC アドレスを設定しま
        す。
```

# 13.2 オペレーション

## 13.2.1 運用コマンド一覧

MAC 認証の運用コマンド一覧を次の表に示します。

表 13-2 運用コマンド一覧

| コマンド名                                              | 説明                               |
|----------------------------------------------------|----------------------------------|
| show mac-authentication login                      | MAC 認証で認証済みの MAC アドレスを表示します。     |
| show mac-authentication logging                    | MAC 認証の動作ログ情報を表示します。             |
| show mac-authentication                            | MAC 認証のコンフィグレーションを表示します。         |
| show mac-authentication statistics                 | 統計情報を表示します。                      |
| clear mac-authentication auth-state<br>mac-address | 認証済み端末を強制的に認証解除します。              |
| clear mac-authentication logging                   | 動作ログ情報をクリアします。                   |
| clear mac-authentication statistics                | 統計情報をクリアします。                     |
| set mac-authentication mac-address                 | 内蔵 MAC 認証 DB へ MAC アドレスを登録します。   |
| remove mac-authentication                          | 内蔵 MAC 認証 DB から MAC アドレスを削除します。  |
| commit mac-authentication                          | 内蔵 MAC 認証 DB をフラッシュメモリに保存します。    |
| show mac-authentication mac-address                | 内蔵 MAC 認証 DB に登録された情報を表示します。     |
| store mac-authentication                           | 内蔵 MAC 認証 DB をバックアップします。         |
| load mac-authentication                            | バックアップファイルから内蔵 MAC 認証 DB を復元します。 |
| restart mac-authentication                         | MAC 認証プログラムを再起動します。              |
| dump protocols mac-authentication                  | MAC 認証のダンプ情報を収集します。              |

## 13.2.2 MAC 認証の設定情報表示

show mac-authentication コマンドで MAC 認証の設定情報が表示されます。

#### 図 13-5 MAC 認証の設定情報表示

| <pre># show mac-authenticat<br/>Date 2010/04/15 10:52:<br/>mac-authentication Info<br/>Authentic-method : 1<br/>Syslog-send : 0</pre> | ion<br>49 UTC<br>ormation:<br>RADIUS<br>enable   | Accounting-state            | : | disable       |
|----------------------------------------------------------------------------------------------------|--------------------------------------------------|-----------------------------|---|---------------|
| Authentic-mode :<br>Max-timer :<br>Port Count :<br>VLAN-check :<br>Vid-key :<br>Access-list-No :                                      | Static-VLAN<br>60<br>1<br>enable<br>%VLAN<br>100 | Max-terminal<br>Auto-logout | : | 256<br>enable |
| Authentic-mode : 1<br>Max-timer : 1<br>Port Count : 1<br>Access-list-No : 1                                                           | Dynamic-VLAN<br>60<br>1<br>100                   | Max-terminal<br>Auto-logout | : | 256<br>enable |
| Port Information:<br>Port<br>Dynamic-VLAN<br>VLAN ID<br>Native VLA                                                                    | : 1/2<br>:<br>: 130<br>N : 100                   | 0-1310<br>0                 |   |               |
| Port<br>Static-VLAN<br>VLAN ID                                                                                                    | : 1/1<br>:<br>: 300                              | 0,305                       |   |               |

## 13.2.3 MAC 認証の統計情報表示

show mac-authentication statistics コマンドで MAC 認証の状態および RADIUS との通信状況が表示されます。

#### 図 13-6 MAC 認証の表示

| # show ma | c-authenti  | cation  | statist  | ics        |    |     |            |   |    |
|-----------|-------------|---------|----------|------------|----|-----|------------|---|----|
| Date 2010 | /04/15 11:  | 10:49 T | JTC      |            |    |     |            |   |    |
| mac-authe | ntication 3 | Informa | ation:   |            |    |     |            |   |    |
| Authent   | ication Red | quest 1 | Fotal :  | 100        | )  |     |            |   |    |
| Authent   | ication Cu  | rrent ( | Count :  | 10         | )  |     |            |   |    |
| Authent   | ication Er  | ror Tot | cal :    | 3 (        | )  |     |            |   |    |
| RADIUS ma | c-authenti  | cation  | Informa  | tion:      |    |     |            |   |    |
| [RADIUS f | rames]      |         |          |            |    |     |            |   |    |
|           | TxTotal     | :       | 130      | TxAccReq   | :  | 130 | TxError    | : | 0  |
|           | RxTotal     | :       | 130      | RxAccAccpt | :: | 100 | RxAccRejct | : | 30 |
|           |             |         |          | RxAccChllg | J: | 0   | RxInvalid  | : | 0  |
| Account m | ac-authent: | icatior | n Inform | ation:     |    |     |            |   |    |
| [Account  | frames]     |         |          |            |    |     |            |   |    |
|           | TxTotal     | :       | 100      | TxAccReq   | :  | 100 | TxError    | : | 0  |
|           | RxTotal     | :       | 100      | RxAccResp  | :  | 100 | RxInvalid  | : | 0  |
|           |             |         |          |            |    |     |            |   |    |

# 13.2.4 MAC 認証の認証状態表示

show mac-authentication login コマンドで MAC 認証の認証状態が表示されます。

#### 図 13-7 MAC 認証の認証状態表示

| # show mac-authe | enticat | ion logi | n                       |            |         |
|------------------|---------|----------|-------------------------|------------|---------|
| Date 2010/04/15  | 10:52:4 | 19 UTC   |                         |            |         |
| Total client cou | ints:2  |          |                         |            |         |
| MAC address      | Port    | VLAN     | Login time              | Limit time | Mode    |
| 0012.e200.0001   | 1/1     | 3        | 2010/04/15 09:58:04 UTC | 00:10:20   | Static  |
| 0012.e200.0002   | 1/10    | 4094     | 2010/04/15 10:10:23 UTC | 00:20:35   | Dynamic |

### 13.2.5 内蔵 MAC 認証 DB の作成

MAC 認証システムの環境設定およびコンフィグレーションの設定が完了したあとに,内蔵 MAC 認証 DB を作成します。また,すでに内蔵 MAC 認証 DB に登録されている内容を修正します。

#### (1) MAC アドレスの登録

set mac-authentication mac-address コマンドで,認証対象の MAC アドレスごとに MAC アドレス, VLAN ID を登録します。MAC アドレスを五つ登録する例を次に示します。

[コマンド入力]

# set mac-authentication mac-address 0012.e200.1234 100
# set mac-authentication mac-address 0012.e200.5678 100
# set mac-authentication mac-address 0012.e200.9abc 100
# set mac-authentication mac-address 0012.e200.def0 100
# set mac-authentication mac-address 0012.e200.0001 100

#### (2) MAC アドレス情報削除

登録済み MAC アドレスを削除します。

[コマンド入力]

# remove mac-authentication mac-address 0012.e200.1234

MAC アドレス (0012.e200.1234) を削除します。

#### (3)内蔵 MAC 認証 DB への反映

commit mac-authentication コマンドで, set mac-authentication mac-address コマンドおよび remove mac-authentication mac-address コマンドで登録・削除した情報を, 内蔵 MAC 認証 DB に反映します。

```
[コマンド入力]
```

# commit mac-authentication

## 13.2.6 内蔵 MAC 認証 DB のバックアップ

内蔵 MAC 認証 DB のバックアップ方法,およびバックアップファイルからの復元方法を次に示します。

#### (1) 内蔵 MAC 認証 DB のバックアップ

内蔵 MAC 認証 DB から store mac-authentication コマンドでバックアップファイル (次の例では backupfile)を作成します。

[コマンド入力]

```
\# store mac-authentication backupfile Backup mac-authentication MAC address data. Are you sure? (y/n): y \#
```

#### (2) 内蔵 MAC 認証 DB の復元

バックアップファイル (次の例では backupfile ) から load mac-authentication コマンドで内蔵 MAC 認 証 DB を作成します。

#### [コマンド入力]

```
\# load mac-authentication backupfile Restore mac-authentication MAC address data. Are you sure? (y/n): y \#
```

# 14 認証 VLAN【OP-VAA】

認証 VLAN は,専用の認証サーバと連携してユーザ単位に VLAN へのアク セス制御を行う VLANaccessAgent と呼ばれる機能です。 この章では,認証 VLAN の解説と操作方法について説明します。

- 14.1 解説
- 14.2 コンフィグレーション
- 14.3 オペレーション

## 14.1 解説

認証 VLAN は,専用の認証サーバと連携してユーザ単位に VLAN へのアクセス制御を行う VLANaccessAgent と呼ばれる機能です。本装置配下に接続された端末から認証サーバに対してログイン を行い,ユーザ認証が行われた結果,認証情報が本装置に通知されます。本装置は,送られてきた情報中 の MAC アドレスを用いて,所定の VLAN に組み込むことによって,所属する VLAN の収容切り替えを 行います。

また,本装置での認証有無にかかわらず,認証サーバから通知された認証情報をすべて登録する「通常 モード」と,本装置で認証された MAC アドレスだけを登録する「スイッチ間非同期モード」があります。

認証 VLAN は, NEC 統合システム運用管理製品(WebSAM)の VLANaccess と呼ばれる認証 VLAN 専用ソフトウェアをインストールした1台以上の認証サーバと本装置とで構成されます。

また,認証を行う端末には,認証 VLAN ログオンと Windows ドメインログオンを SingleSignOn するこ とができる VLANaccessClient と呼ばれる PC 上の専用クライアントソフトウェアを使用します。なお, 専用クライアントソフトウェアを使用しないで,Web ブラウザで認証を行うこともできます。ただし,ス イッチ間非同期モードを使用する場合はWeb ブラウザとして Internet Explorer 6.0 を使用してください。

認証サーバにインストールされているソフトウェアを次の表に示します。

| ソフトウェア名称                        |                                      | 概説                                                                                                    | 接続可能な装置の動<br>作モード |                         |  |
|---------------------------------|--------------------------------------|----------------------------------------------------------------------------------------------------|-------------------|-------------------------|--|
|                                 |                                      |                                                                                                    | 通常<br>モード         | スイッ<br>チ間非<br>同期<br>モード |  |
| VLANaccess2.0                   | NEC VitalQIP                         | 統合的な IP アドレス管理を行います(運用<br>管理機能,DNS サーバ,DHCP サーバを<br>含みます )。                                                     |                   | ×                       |  |
|                                 | NEC VitalQIP<br>Registration Manager | DHCP 環境での Web によるユーザアクセ<br>ス認証を行います。                                                                            |                   |                         |  |
|                                 | VLANaccessController                 | VLANaccessAgent との通信および認証<br>Web アドオン機能で構成されています。                                                               |                   |                         |  |
| VLANaccessController Ver.3.0 以降 |                                      | Windows 2000 Server SP4 または,<br>Windows 2003 Server の Active Directory<br>と連携して, VLANaccessAgent との通信<br>を行います。 |                   |                         |  |

表 14-1 認証サーバにインストールされているソフトウェア

(凡例) :接続可能 ×:接続不可

認証 VLAN は,本装置の配下に一般の L2 スイッチが使用でき,システム構築に自由度があります。冗長 化機能である VRRP と連携して冗長構成を構築することもでき,小規模から大規模な認証システムの構築 にも対応します。

#### 14.1.1 機能概要

本装置を使った認証 VLAN の基本構成を次の図に示します。

図 14-1 認証 VLAN 基本構成

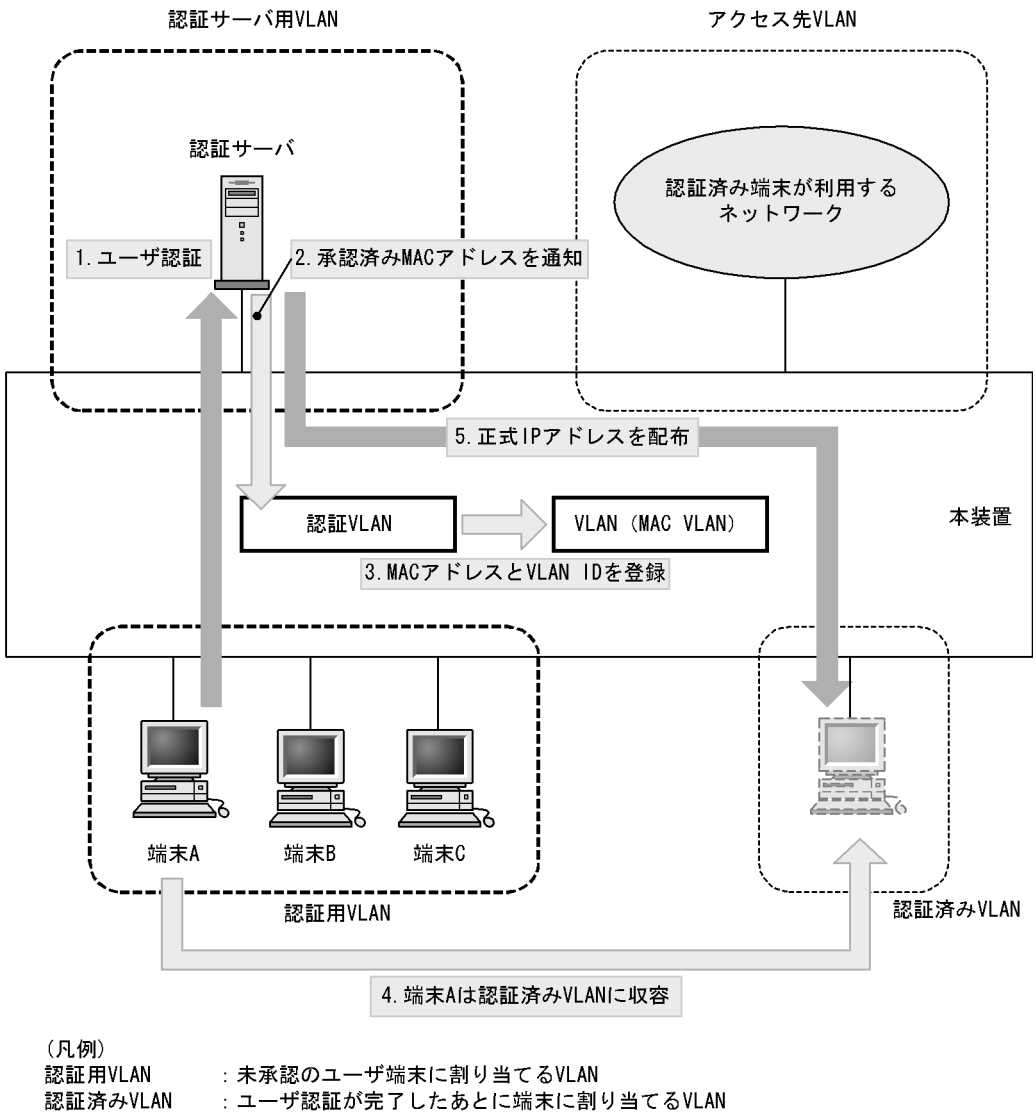

アクセス先VLAN : 認証後に端末が実際にアクセスするVLAN

#### 14.1.2 認証手順

認証は、「図 14-1 認証 VLAN 基本構成」に示した手順で行われます。

1. ユーザ認証

認証を受ける端末は事前に DHCP クライアントの設定を行います。認証サーバ内の DHCP サーバ機能 から認証サーバとの接続に使用する IP アドレスが端末に配布され,認証サーバで認証を受けることが できます。

- 2. 認証済み MAC アドレス通知 認証完了後,認証サーバから MAC アドレスと VLAN 情報が本装置に通知されます。
- 3. MAC アドレスと VLAN ID を登録 認証サーバから通知された端末の MAC アドレスを,指定された VLAN に登録します。

認証サーバ用VLAN:認証サーバを接続するVLAN

- 認証済み VLAN に収容 該当する MAC アドレスを持つ端末を認証済み VLAN に収容します。
- 5. 端末に正式 IP アドレス配布 認証サーバ内の DHCP サーバ機能から正式な IP アドレスが端末に配布されます。

また,ユーザがログアウトを行うと認証サーバのログアウト処理で MAC アドレスが本装置に通知され, 認証用 VLAN に収容を戻します。

#### 14.1.3 認証 VLAN で使用する VLAN

認証 VLAN を使用するために必要な設定を「表 14-2 認証 VLAN に必要な VLAN 設定」に示します。

なお,認証を行う端末が接続されているポートには,ポート VLAN のコンフィグレーションと MAC VLAN のコンフィグレーションの両方が必要です。

| 表 14-2 | 認証 VLAN に必要な VL/ | AN 設定 |  |
|--------|------------------|-------|--|
|        |                  |       |  |

| 種別          | VLAN 設定  | 用途                       |
|-------------|----------|--------------------------|
| 認証用 VLAN    | ポート VLAN | 認証対象で認証を受ける端末を収容する VLAN  |
| 認証済み VLAN   | MAC VLAN | 認証後に収容する VLAN            |
| 認証サーバ用 VLAN | ポート VLAN | 認証サーバを収容する VLAN          |
| アクセス先 VLAN  | ポート VLAN | 端末が実際にアクセスするネットワークの VLAN |

また,認証 VLAN を使用するにあたっては,VLAN 間で次のフィルタ設定が必要となります。

認証用 VLAN と認証済み VLAN 間:

全 IP 通信ができないようにフィルタを設定します。

認証用 VLAN と認証サーバ用 VLAN 間:

HTTP, DHCP, ICMPの通信だけ中継するようにフィルタを設定します。

認証用 VLAN とアクセス先 VLAN 間:

全 IP 通信ができないようにフィルタを設定します。

認証済み VLAN と認証サーバ用 VLAN 間:

HTTP, DHCP, ICMPの通信だけ中継するようにフィルタを設定します。

認証済み VLAN とアクセス先 VLAN 間:

フィルタ設定を行いません(すべての IP 通信を許可します)。

認証サーバ用 VLAN とアクセス先 VLAN 間: 全 IP 通信ができないようにフィルタを設定します。

#### 14.1.4 認証 VLAN の応用構成

(1) 認証サーバの複数台構成

認証サーバは 10 台まで設定できます。複数の認証サーバを設定することによって,認証時のサーバの負荷を分散できます。認証サーバを複数台使用した認証 VLAN の構成例を次の図に示します。

図 14-2 認証サーバ複数台構成

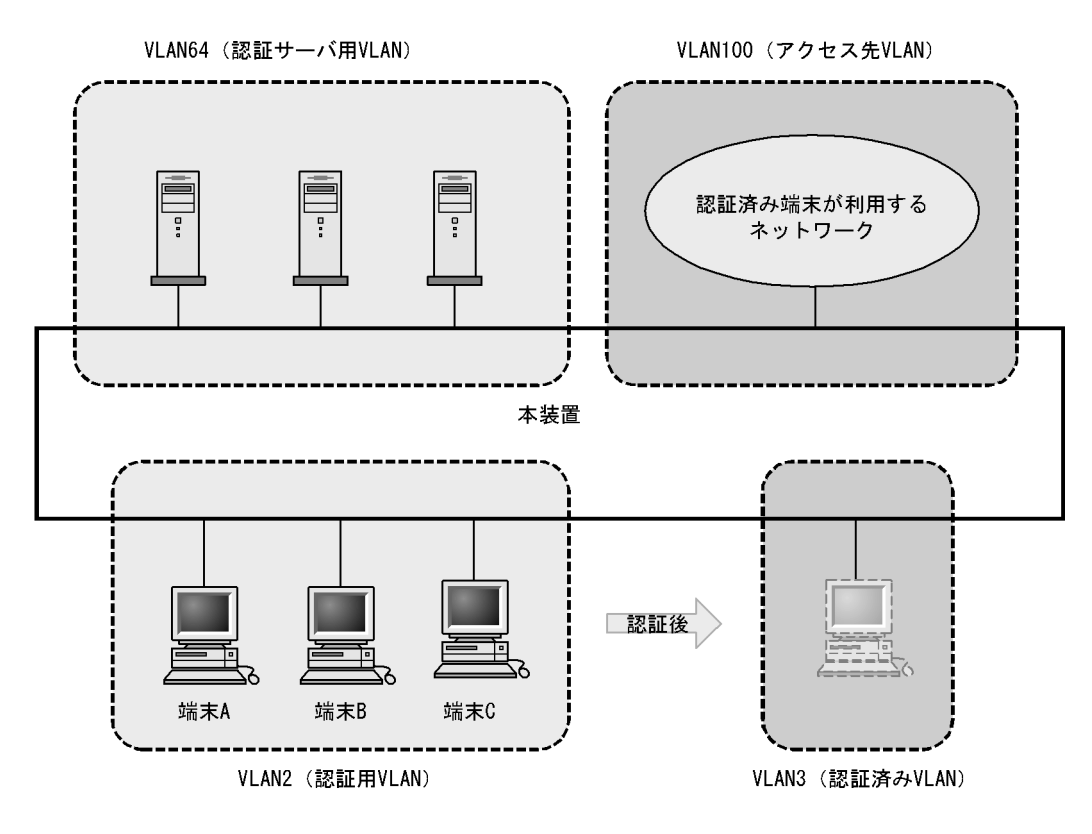

(2) 冗長構成

VRRP と認証 VLAN を使用して冗長構成の設定ができます。この構成は,エッジのレイヤ2スイッチで VLANaccessAgent をサポートしていない場合に有効です。本装置を使用した認証 VLAN の冗長構成を次 の図に示します。

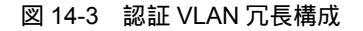

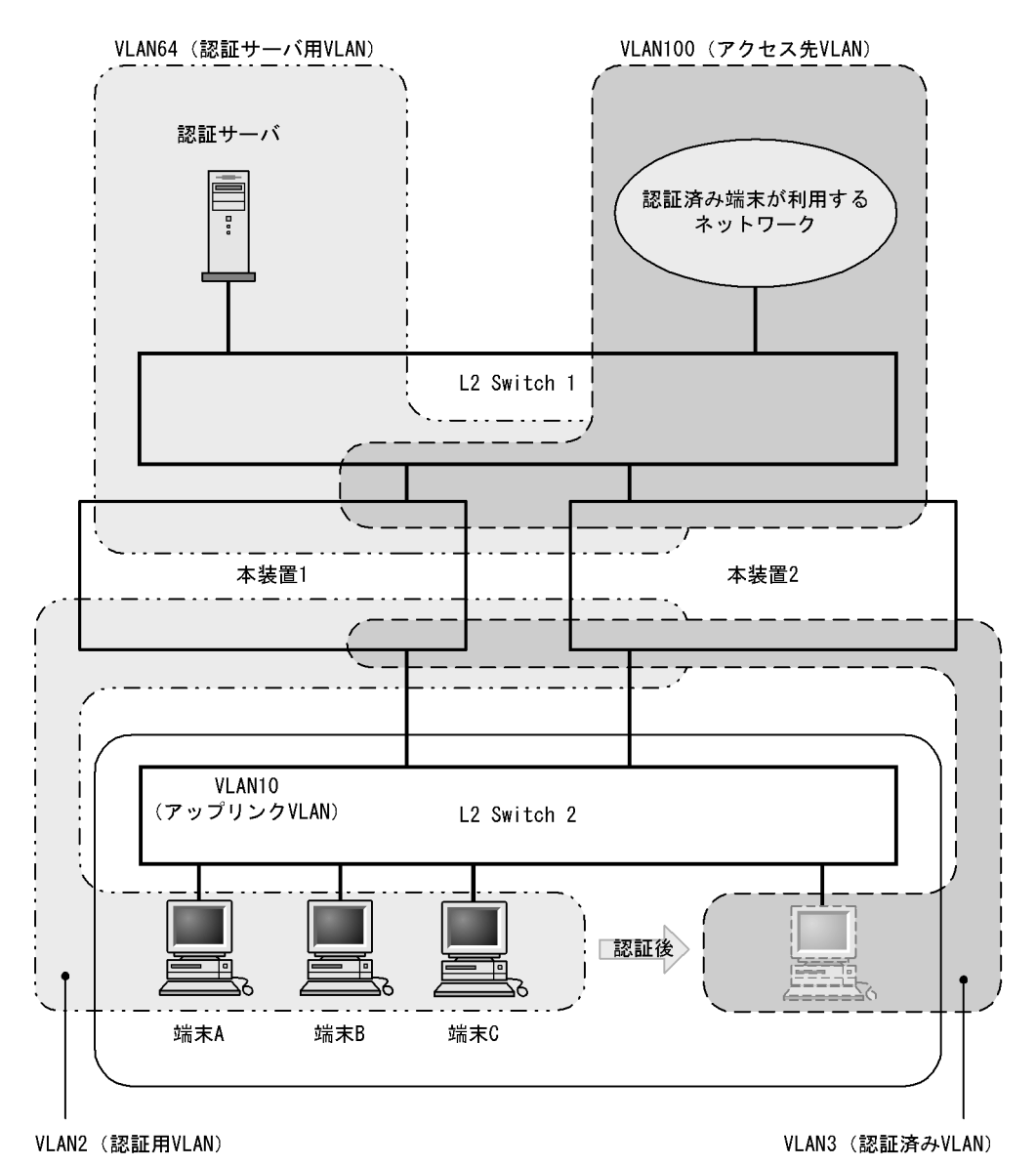

## 14.1.5 スイッチ間非同期モード

認証サーバで認証されたあと,認証サーバ配下の全認証スイッチに対して認証済み MAC アドレスの登録 要求が出されますが,認証サーバ上の認証データがスイッチの収容条件を超えている場合,通常モードで は,認証された MAC アドレスが MAC VLAN に登録できない状態が発生することがあります。通常モー ドでの動作を次の図に示します。 図 14-4 通常モードでの動作

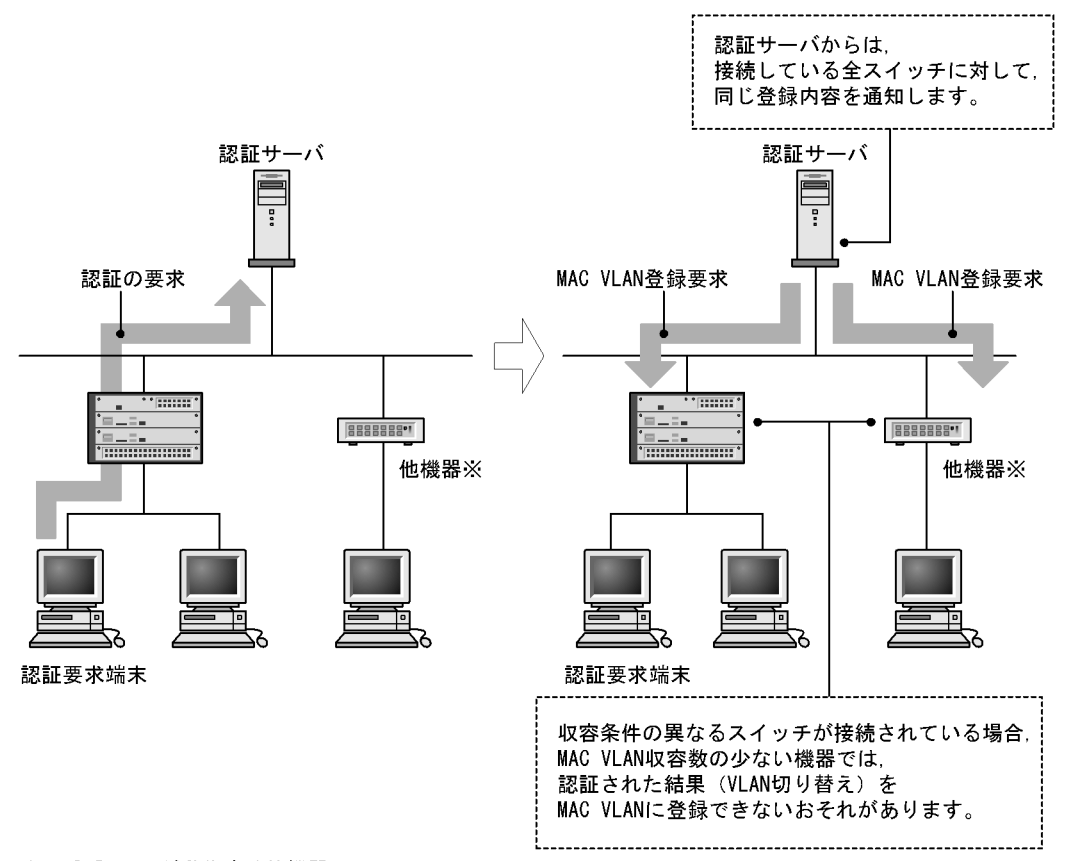

注※ 認証VLANが動作する他機器

この問題を解決するためには,コンフィグレーションコマンド no fense vaa-sync を設定して,スイッチ間 非同期モードを有効にします。スイッチ間非同期モードでは,「図 14-5 認証対象端末だけの登録」に示 すように,認証要求を行う端末を収容しているスイッチの MAC アドレステーブルに対象の MAC アドレ スが登録されている場合だけ,MAC VLAN の MAC アドレスを登録します。認証要求端末を収容してい ないスイッチには MAC アドレスを登録しません。(認証サーバでは,MAC VLAN 登録完了通知が一つ受 信できれば,その端末は認証したものとみなされます。)

スイッチ間非同期モードを有効とした場合,ほかのスイッチの MAC VLAN の収容条件によらずに,ス イッチの収容能力まで認証できますが,「14.1.6 認証 VLAN 使用上の注意 (11)スイッチ間非同期モー ド有効時の注意」に示す制限があります。

なお,コンフィグレーションコマンド fense vaa-sync が設定(デフォルト設定)されている場合は,通常 モードの動作を行います。

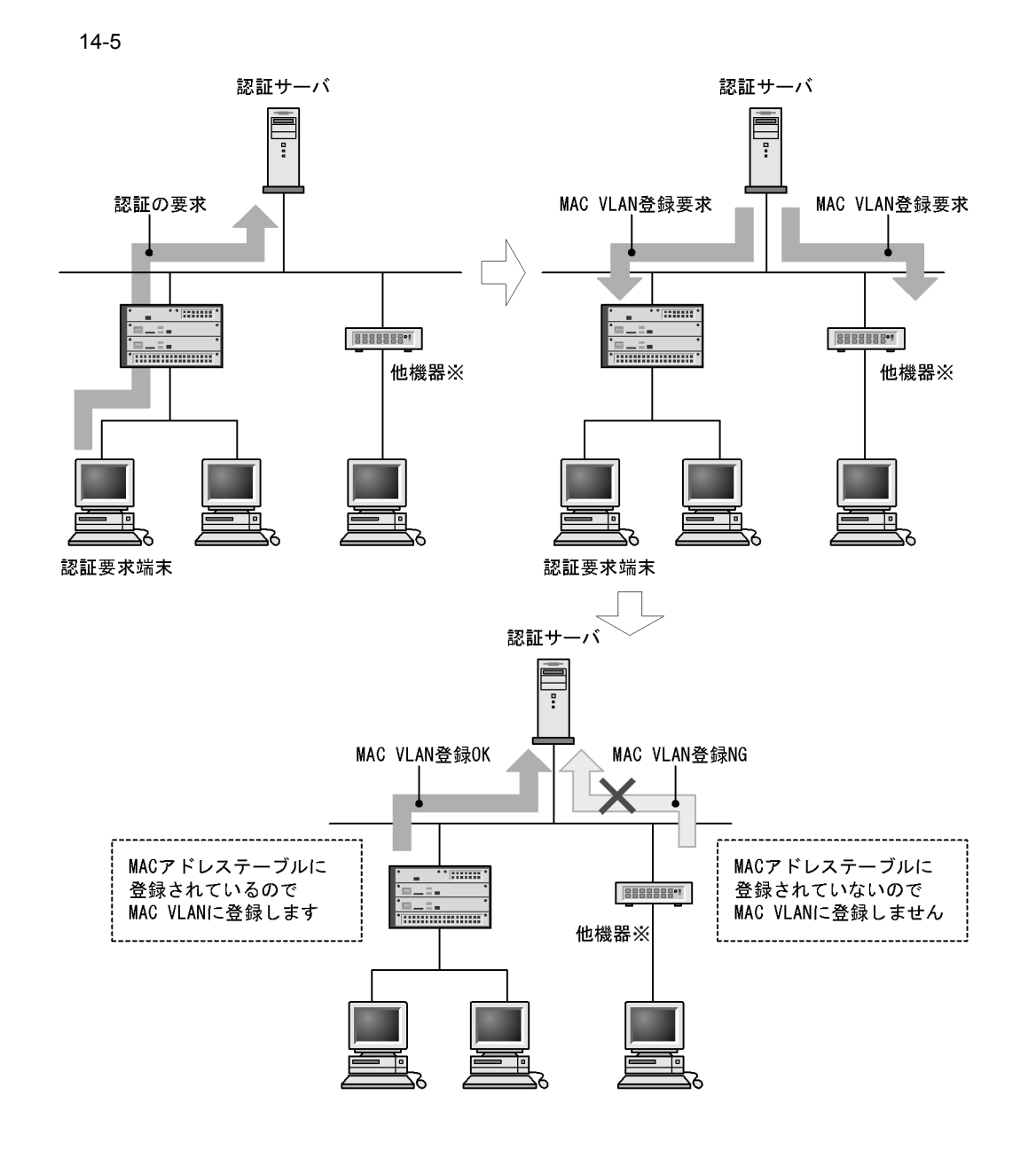

注※ 認証VLANのスイッチ間非同期モードが動作する他機器

## 14.1.6 認証 VLAN 使用上の注意

(1) IEEE802.1X 認証との共存について

IEEE802.1X 認証が動作している場合(コンフィグレーションコマンド dot1x system-auth-control を実行している場合), 認証 VLAN を同時に使用することはできません。

#### (2) 無線 LAN 使用について

本装置の配下に無線 LAN を使用する際は,アクセスポイントのルータの設定および DHCP サーバの設定を必ず OFF にしてください。

(3) 認証サーバで VLANaccess2.0 を使用する場合の注意

認証サーバで VLANaccess2.0 を使用する場合, Microsoft Windows 2000 Server に実装されている次の サービスを必ず停止してください。

- DHCP サーバ
- ・ DHCP クライアント
- DNS サーバ
- (4) エージングタイムの設定について

認証 VLAN を使用する場合, MAC アドレステーブルエントリのエージングタイムに 0(無限)を設定し ないでください。0を設定すると,認証後に VLAN が切り替わったとき,切り替わる前の VLAN の MAC アドレステーブルエントリがエージングされずに残ってしまうため,不要な MAC アドレステーブルエン トリが蓄積することになります。

なお,切り替える前の VLAN に不要な MAC アドレステーブルエントリが蓄積した場合は,運用コマンド clear mac-address-table で消去してください。

(5) mac-address コマンドで静的 MAC アドレスを登録する場合の注意

(config-vlan) モード時にコンフィグレーションコマンド mac-address で静的 MAC アドレスを登録する 場合,認証対象となる端末の MAC アドレスが指定されると認証済み VLAN に移動できなくなりますの で,指定しないでください。

(6) no fense server コマンド実行時の動作について

コンフィグレーションコマンド no fense server を実行すると,対応する認証サーバとの接続を切断します が,すでに認証済みとなっている MAC アドレスはそのままの状態ですので,認証済み端末からの通信を 続けられます。さらに,コンフィグレーションコマンド fense server の実行によって認証サーバとの接続 を再開しても,認証済み端末は再認証を行わずに通信を続けられます。認証サーバとの接続が切断された 状態のまま放置してしまうと認証済み端末が不用意に使用されるおそれがありますので,このような場合 は,本装置の認証 VLAN を運用コマンド restart vaa で再起動して,認証済み端末の MAC アドレスを削 除してください。

(7) 認証サーバ設定時および認証 VLAN コンフィグレーション変更時の注意

認証サーバのネットワーク設定の変更,認証 VLAN のコンフィグレーションコマンド fense vaa-name, fense server および fense vlan で認証 VLAN システムのネットワーク構成を変更した場合,またはコン フィグレーションコマンド no fense server で認証 VLAN をいったん停止して,再度コンフィグレーショ ンコマンド fense server で起動した場合は,必ず認証サーバの VLANaccessController を含む認証 VLAN 関連の各機能を再起動して,さらに,本装置の認証 VLAN を再起動してください。

なお,認証サーバの各機能の再起動については,認証サーバソフトに添付される説明書を参照してください。

(8) 認証サーバの HCInterval と fense alive-timer の推奨する設定値

認証 VLAN の安定動作のため,認証端末数に従って,コンフィグレーションおよび認証サーバの設定パラ メータの値 (fense.conf)を設定してください。推奨する値を次の表に示します。

| 認証端末数      | コンフィグレーション        | 認証サーバの設定パラメータ |                |
|------------|-------------------|---------------|----------------|
|            | fense alive-timer | HCInterval    | RecvMsgTimeout |
| 1 ~ 256    | 20 秒(デフォルト)       | 15 秒(デフォルト)   | 20 秒(デフォルト)    |
| 257 ~ 4096 | 35 秒              | 30 秒          | 35 秒           |

表 14-3 コンフィグレーション,認証サーバの設定パラメータの値

(9) 認証サーバとの接続 / 切断が頻繁に発生する場合

認証 VLAN のコンフィグレーションコマンド設定変更によって認証サーバとの接続 / 切断を繰り返す場合 があります。このような場合は,認証サーバ側の VLANaccessController を含む認証 VLAN の各機能を再 起動してください。

(10) 動的 MAC アドレスの解放契機について

次の動作を行った場合,認証 VLAN が MAC VLAN に登録した動的 MAC アドレスを解放するため,端末 から認証済み VLAN への通信ができなくなります。

- VLANaccessAgent を停止する。
- ・認証 VLAN をログアウトする。

また,次の動作を行った場合,動的 MAC アドレスを一時的に解放しますが,認証サーバとのセッション が再接続されたあとに動的 MAC アドレスを再登録するので,端末から認証済み VLAN への通信を継続で きます。

- 運用コマンド restart vaa で VLANaccessAgent を再起動する。
- ・ 運用コマンド restart vlan mac-manager で L2MAC 管理機能を再起動する。

#### (11)スイッチ間非同期モード有効時の注意

スイッチ間非同期モードを有効とした場合,次に示す制限事項があります。

- 一度認証した端末がほかのスイッチに移動した場合は,再度認証操作が必要となります。
- VRRP, GSRP で装置冗長構成を組んだ場合に装置切り替えが発生すると, 再度認証操作が必要となり ます。
- 認証端末が収容されているかの判断に MAC アドレステーブルを利用しているので,認証前 VLAN の MAC アドレステーブルがクリアされると,認証が失敗してしまいます。
- 本機能を実行しているスイッチと同一のサブネットに,通常モードの認証 VLAN が動作しているス イッチを混在させないでください。認証対象端末が接続されていなくても,通常モードの認証 VLAN が動作しているスイッチから認証サーバに登録完了の通知が届いてしまい,認証サーバ上の認証情報に 不一致が発生する場合があります。
- 認証サーバに認証済みの MAC アドレスが保持されていても,スイッチが再起動すると MAC アドレス テーブルをクリアしますので,スイッチ再起動後に認証が解除される場合があります。
- 二重化構成で系切替が発生した場合, MAC アドレステーブルの動的 MAC アドレスは新運用系システムに引き継がれませんので, 接続されている端末は再度認証を行う必要があります。

# 14.2 コンフィグレーション

## 14.2.1 コンフィグレーションコマンド一覧

認証 VLAN のコンフィグレーションコマンド一覧を次の表に示します。

#### 表 14-4 コンフィグレーションコマンド一覧

| コマンド名             | 説明                                                                 |
|-------------------|--------------------------------------------------------------------|
| fense alive-timer | VLANaccessController からの KeepAlive パケットの監視時間を設定します。                |
| fense retry-count | 登録済み動的 MAC アドレスを削除するまでの VLANaccessController との接続リトライ<br>回数を設定します。 |
| fense retry-timer | VLANaccessController との接続リトライ間隔を設定します。                             |
| fense server      | VLANaccessControllerの IP アドレス, TCP ポート番号を指定します。                    |
| fense vaa-name    | VLANaccessAgent の名称を設定します。                                         |
| fense vaa-sync    | 通常モード / スイッチ間非同期モードを設定します。                                         |
| fense vlan        | 認証済み VLAN の VLAN ID およびサブネットを指定します。                                |

## 14.2.2 認証 VLAN の基本的な設定

認証 VLAN を使用する上での基本的な設定を説明します。

本装置と認証サーバ1台でシステムを構成した場合の構成図を次の図に示します。

```
図 14-6 認証 VLAN 基本構成
```

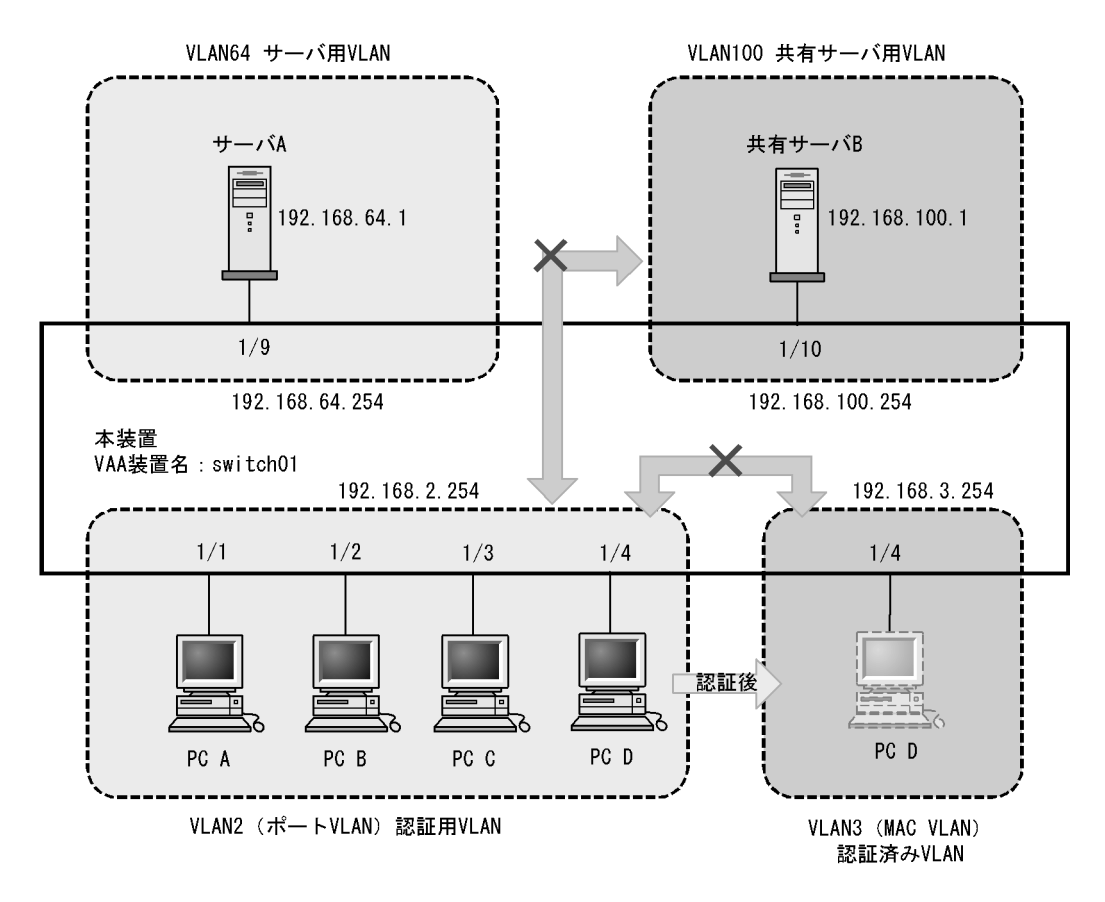

認証用 VLAN と認証済み VLAN を設定したあと, VLANaccessAgent の名称を設定し, VLANaccessController の IP アドレス, 認証済み VLAN の VLAN ID, サブネットを設定します。

さらに,各 VLAN 間のフィルタ設定と,認証用 VLAN および認証済み VLAN からサーバ用 VLAN への DHCP リレーエージェントを設定します。

- (1) DHCP リレーエージェントの設定
  - [設定のポイント]

認証用 VLAN および認証済み VLAN からサーバ用 VLAN への DHCP リレーエージェントを設定し ます。

- (config)# interface vlan 2

   (config-if)# ip address 192.168.2.254 255.255.2
   (config-if)# ip helper-address 192.168.64.1
   VLAN2にDHCPリレーエージェントを設定します。
- (config)# interface vlan 3

   (config-if)# ip address 192.168.3.254 255.255.255.0
   (config-if)# ip helper-address 192.168.64.1
   VLAN3にDHCPリレーエージェントを設定します。

(2) 認証ポートの設定

```
[設定のポイント]
```

認証を行う端末が接続されているポート 1/1-4 に,認証用 VLAN と認証済み VLAN を指定します。

- [コマンドによる設定]
- (config)# interface gigabitethernet 1/1-4
   (config-if)# switchport mode mac-vlan
   (config-if)# switchport mac vlan 3
   (config-if)# switchport mac native vlan 2
   ポート 1/1-4 に MAC VLAN (VLAN3)と native vlan (VLAN2)を設定します。
- (3) フィルタの設定

```
[設定のポイント]
```

認証用 VLAN からはサーバ用 VLAN に対して HTTP, DHCP, ICMP の通信だけ中継を許可するよう,フィルタ(アクセスリスト)を設定します。また,DHCP の動的 IP アドレスを取得要求のパ ケットを中継許可するよう,フィルタ(アクセスリスト)を設定します。

[コマンドによる設定]

1. (config) # ip access-list extended 100

```
(config-ext-nacl)# permit tcp 192.168.2.0 0.0.0.255 host 192.168.64.1 eq http
(config-ext-nacl)# permit udp 192.168.2.0 0.0.0.255 host 255.255.255.255 eq
bootps
(config-ext-nacl)# permit udp 192.168.2.0 0.0.0.255 host 192.168.64.1 eq
bootps
(config-ext-nacl)# permit icmp 192.168.2.0 0.0.0.255 host 192.168.64.1
(config-ext-nacl)# permit udp 0.0.0.0 0.0.0.0 host 255.255.255.255
(config-ext-nacl)# permit udp 0.0.0.0 0.0.0.0 host 192.168.64.1
(config-ext-nacl)# permit udp 0.0.0.0 0.0.0.0 host 192.168.64.1
(config-ext-nacl)# deny ip any any
アクセスリストを設定します。
```

(config)# interface vlan 2
 (config-if)# ip access-group 100 in layer3-forwarding
 VLAN2 にアクセスグループ 100 を設定します。

#### (4) 認証 VLAN の設定

```
[設定のポイント]
認証 VLAN のコンフィグレーションコマンドを設定して認証 VLAN を有効にします。
```

- (config)# fense vaa-name switch01
   本装置の VLANaccessAgent の名称を設定します。
- (config)# fense 1 vlan 10 192.168.3.0 255.255.255.0
   認証済み VLAN のサプネットを設定します。

3. (config)# fense 1 server 192.168.64.1 VLANaccessControllerのIPアドレスを設定します。

## 14.2.3 冗長構成

VRRP と認証 VLAN を使用した冗長構成での本装置の設定を説明します。

本装置 2 台で VRRP 冗長構成とし,本装置 1 と本装置 2 で認証 VLAN を動作させる場合の構成図を次の 図に示します。

#### 図 14-7 認証 VLAN 冗長構成

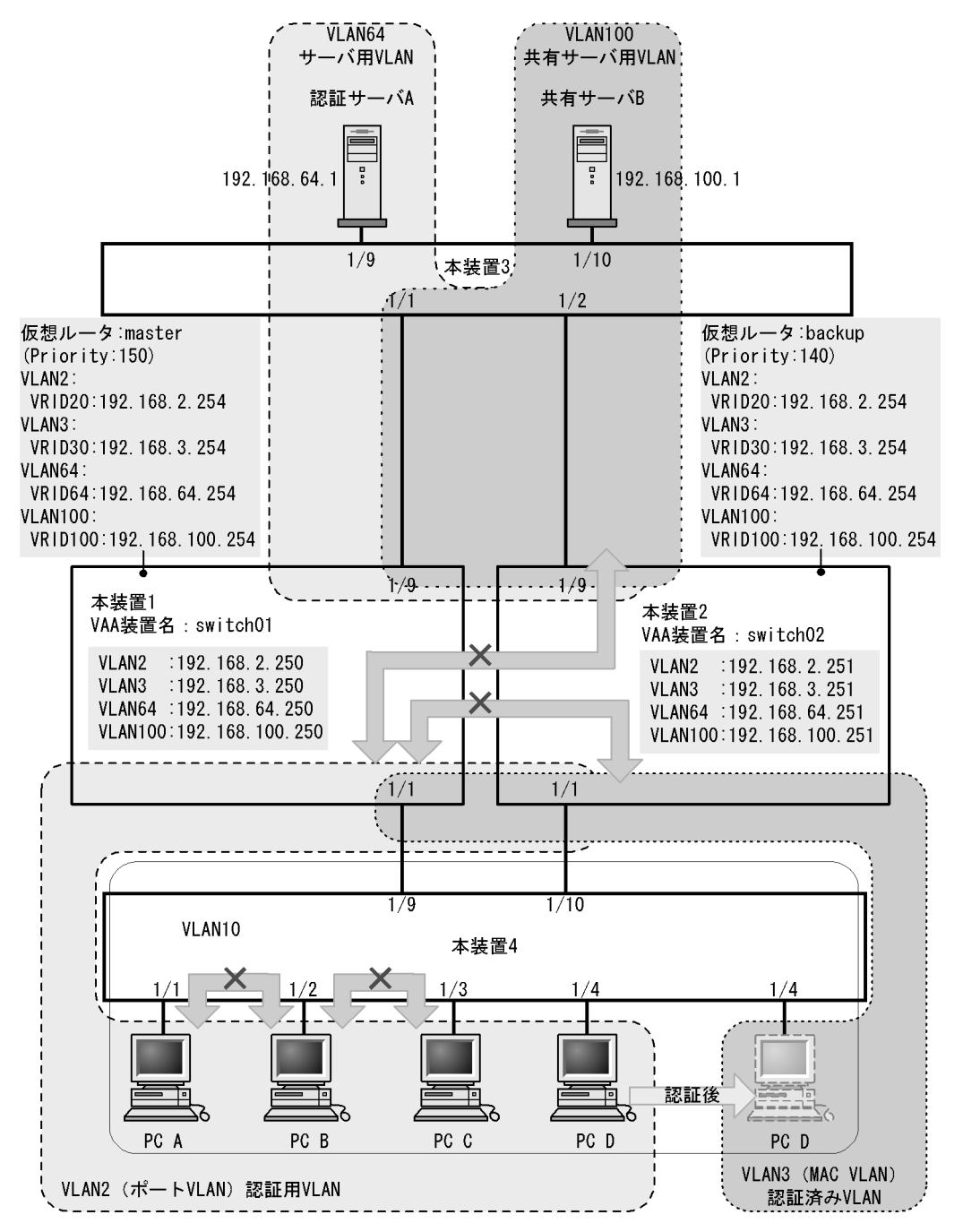

認証用 VLAN と認証済み VLAN を,冗長化させる複数台の本装置にそれぞれ設定したあと,VRRP を設定します。fense vaa-name コマンドによる VLAN accessAgent の名称を設定する際は,装置ごとに別の名前を割り当ててください。さらに,各 VLAN 間のフィルタ設定と,認証用 VLAN および認証済み VLAN からサーバ用 VLAN へ DHCP リレーエージェントを設定します。

- (1) 装置1の設定
  - (a) DHCP リレーエージェントの設定

[設定のポイント]

認証用 VLAN および認証済み VLAN からサーバ用 VLAN への DHCP リレーエージェントを設定し ます。 [コマンドによる設定] 1. (config) # interface vlan 2 (config-if)# ip address 192.168.2.250 255.255.255.0 (config-if)# ip helper-address 192.168.64.1 VLAN2 に DHCP リレーエージェントを設定します。 2. (config) # interface vlan 3 (config-if)# ip address 192.168.3.250 255.255.255.0 (config-if)# ip helper-address 192.168.64.1 VLAN3 に DHCP リレーエージェントを設定します。 (b) 認証ポートの設定 [設定のポイント] 装置4が接続されているポート1/1に,認証用VLANと認証済みVLANを設定します。 [コマンドによる設定] 1. (config) # interface gigabitethernet 1/1 (config-if) # switchport mode mac-vlan (config-if) # switchport mac vlan 3

(config-if) # switchport mac native vlan 2

ポート 1/1 に MAC VLAN (VLAN 3) と native vlan (VLAN 2) を設定します。

- (c) フィルタの設定
  - [設定のポイント]

認証用 VLAN からは認証サーバ用 VLAN に対して HTTP, DHCP, ICMP の通信だけ中継を許可す るよう,フィルタ(アクセスリスト)を設定します。また,DHCPの動的 IP アドレスを取得要求の パケットを中継許可するよう,フィルタ(アクセスリスト)を設定します。

[コマンドによる設定]

1. (config)# ip access-list extended 100

```
(config-ext-nacl)# permit tcp 192.168.2.0 0.0.0.255 host 192.168.64.1 eq http
(config-ext-nacl)# permit udp 192.168.2.0 0.0.0.255 host 255.255.255.255 eq
bootps
(config-ext-nacl)# permit udp 192.168.2.0 0.0.0.255 host 192.168.64.1 eq
bootps
(config-ext-nacl)# permit icmp 192.168.2.0 0.0.0.255 host 192.168.64.1
(config-ext-nacl)# permit vrrp 192.168.2.0 0.0.0.255 host 192.168.64.1
(config-ext-nacl)# permit vrrp 192.168.2.0 0.0.0.255 host 192.168.64.1
(config-ext-nacl)# permit udp 0.0.0.0 0.0.0.0 host 255.255.255.255
(config-ext-nacl)# permit udp 0.0.0.0 0.0.0.0 host 192.168.64.1
(config-ext-nacl)# permit udp 0.0.0.0 0.0.0.0 host 192.168.64.1
(config-ext-nacl)# permit udp 0.0.0.0 0.0.0.0 host 192.168.64.1
```
- (config)# interface vlan 2
   (config-if)# ip access-group 100 in layer3-forwarding
   VLAN2 にアクセスグループ 100 を設定します。
- (d) 認証 VLAN の設定
  - [設定のポイント] 認証 VLAN のコンフィグレーションコマンドを設定して認証 VLAN を有効にします。
  - [コマンドによる設定]
  - (config)# fense vaa-name switch01
     本装置1のVLANaccessAgentの名称を設定します。
  - (config)# fense 1 vlan 3 192.168.3.0 255.255.255.0
     認証済み VLAN のサブネットを設定します。
  - 3. (config)# fense 1 server 192.168.64.1 VLANaccessControllerのIPアドレスを設定します。

#### (2)装置2の設定

- (a) DHCP の設定
  - [設定のポイント] 認証前 VLAN および,認証済み VLAN からサーバ用 VLAN への DHCP リレーエージェントを設定 します。
  - [コマンドによる設定]
  - (config)# interface vlan 2

     (config-if)# ip address 192.168.2.251 255.255.255.0
     (config-if)# ip helper-address 192.168.64.1
     (config-if)# exit
     VLAN 2にDHCPリレーエージェントを設定します。
  - (config)# interface vlan 3

     (config-if)# ip address 192.168.3.251 255.255.0
     (config-if)# ip helper-address 192.168.64.1
     VLAN 3にDHCPリレーエージェントの設定をします。

- [設定のポイント] 装置 4 が接続されているポートに,認証用 VLAN と認証済み VLAN を設定します。
- [コマンドによる設定]
- 1. (config)# interface gigabitethernet 1/1
   (config-if)# switchport mode mac-vlan
   (config-if)# switchport mac vlan 3

<sup>(</sup>b) 認証ポートの設定

(config-if)# switchport mac native vlan 2 ポート 1/1 に MAC VLAN (VLAN 3)と native vlan (VLAN 2)を設定します。

(c) フィルタの設定

```
[設定のポイント]
認証用 VLAN からはサーバ用 VLAN に対して HTTP, DHCP, ICMPの通信だけ中継を許可するよう,フィルタ(アクセスリスト)を設定します。また,DHCPの動的 IP アドレスを取得要求のパ
ケットを中継許可するよう,フィルタ(アクセスリスト)を設定します。
```

[コマンドによる設定]

(config)# ip access-list extended 100

(config-ext-nacl)# permit tcp 192.168.2.0 0.0.0.255 host 192.168.64.1 eq http (config-ext-nacl)# permit udp 192.168.2.0 0.0.0.255 host 255.255.255.255 eq bootps (config-ext-nacl)# permit udp 192.168.2.0 0.0.0.255 host 192.168.64.1 eq bootps (config-ext-nacl)# permit icmp 192.168.2.0 0.0.0.255 host 192.168.64.1 (config-ext-nacl)# permit vrrp 192.168.2.0 0.0.0.255 host 192.168.64.1 (config-ext-nacl)# permit vrrp 192.168.2.0 0.0.0.255 host 192.168.64.1 (config-ext-nacl)# permit udp 0.0.0.0 0.0.0.0 host 255.255.255.255 (config-ext-nacl)# permit udp 0.0.0.0 0.0.0.0 host 192.168.64.1 (config-ext-nacl)# permit udp 0.0.0.0 0.0.0.0 host 192.168.64.1 (config-ext-nacl)# deny ip any any アクセスリストを設定します。

- (config)# interface vlan 2
   (config-if)# ip access-group 100 in layer3-forwarding
   VLAN 2 にアクセスグループ 100 を設定します。
- (d) 認証 VLAN の設定
  - [設定のポイント] 認証 VLAN のコンフィグレーションコマンドを設定して認証 VLAN を有効にします。

[コマンドによる設定]

- (config)# fense vaa-name switch02
   本装置2のVLANaccessAgentの名称を設定します。
- (config)# fense 1 vlan 3 192.168.3.0 255.255.255.0
   認証済み VLAN のサブネットを設定します。
- 3. (config)# fense 1 server 192.168.64.1 VLANaccessControllerのIPアドレスを設定します。

# 14.2.4 認証 VLAN のパラメータ設定

認証 VLAN で可能なパラメータ設定を説明します。

- (1) 認証サーバ接続リトライ間隔の設定
  - [設定のポイント] 認証サーバとの接続リトライ間隔を設定します。
  - [コマンドによる設定]
  - (config)# fense 1 retry-timer 30
     VAA ID 1の VLANaccessAgent に接続リトライ間隔を 30 秒に設定します。
- (2) MAC アドレス削除接続リトライ回数の設定
  - [設定のポイント]

本装置に登録済みの MAC アドレスを削除するまでの認証サーバとの接続リトライ回数を設定します。

- [コマンドによる設定]
- (config)# fense 1 retry-count 10
   VAA ID 1 の VLANaccessAgent に MAC アドレスを削除するまでの接続リトライ回数を 10 回に設定します。
- (3) KeepAlive パケット監視時間間隔の設定
  - [設定のポイント]

VLANaccessController からの KeepAlive パケットがこのコマンドで設定した時間以内に到着しない 場合,認証サーバへの再接続処理を実行します。

- [コマンドによる設定]
- (config)# fense 1 alive-timer 40
   VAA ID 1の VLANaccessAgent に認証サーバからの KeepAlive パケット受信を待つ時間を 40 秒に設定します。
- (4) スイッチ間非同期モードの設定
  - [設定のポイント] 装置のスイッチ間非同期モードを有効にします。
  - [コマンドによる設定]
  - (config)# no fense vaa-sync スイッチ間非同期モードを有効にします。

# 14.3 オペレーション

#### 14.3.1 運用コマンド一覧

認証 VLAN の運用コマンド一覧を次の表に示します。

表 14-5 運用コマンド一覧

| コマンド名                  | 説明                              |
|------------------------|---------------------------------|
| show fense server      | VLANaccessAgent の情報を表示します。      |
| show fense statistics  | VLANaccessAgent の統計情報を表示します。    |
| show fense logging     | VLANaccessAgent のログ情報を収集し表示します。 |
| clear fense statistics | VLANaccessAgent の統計情報をクリアします。   |
| clear fense logging    | VLANaccessAgent のログ情報をクリアします。   |
| restart vaa            | VLANaccessAgent プログラムを再起動します。   |
| dump protocols vaa     | VLANaccessAgent のダンプ情報を収集します。   |

# 14.3.2 認証 VLAN 動作確認

認証 VLAN を使用した場合, show fense server detail コマンドを実行して動作の確認を行ってください。

#### 図 14-8 認証 VLAN 詳細状態情報表示

```
> show fense server detail
Date 2006/03/01 10:50:49 UTC
VAA NAME: switch01
VAA Sync Mode: Sync
<u>Current Registered MAC</u>: 120
Server Information:
                                                                                       ... 1
                                           Agent Status: CONNECTED
                <u>Status</u>: enable
ID:1
                                                                                     ... 2,3
       Server Address: 192.168.2.100
                                                        Port: 52153
          Retry Timer:
                            10 Retry Count: 25920
                                                             Current Count:
                                                                                        0
          Alive Timer:
                             20
   Target-VLAN Count:
                               4
   Target-VLAN Information:
           VLAN ID:2 lP Subnet Address: 192.168.2.0
VLAN ID:3 lP Subnet Address: 192.168.3.0
                                                                 mask 255.255.255.0
mask 255.255.255.0
mask 255.255.255.0
            VLAN ID:4
                          lP Subnet Address: 192.168.4.0
            VLAN ID:10
                         lP Subnet Address: 192.168.10.0 mask 255.255.255.0
```

[確認ポイント]

1. Current Registered MAC

MAC VLAN に登録済みの MAC アドレス数です。登録されている MAC アドレスの一覧を表示する場合は, show vlan mac-vlan <vlan id list> dynamic コマンドを使用してください。

2. Status

<vaa\_id>ごとの起動 / 停止状態を表します。enable であることを確認してください。

3. Agent Status

認証サーバとの接続状態が CONNECTED であることを確認してください。

# 15 DHCP snooping

DHCP snooping は,本装置を通過する DHCP パケットを監視して信頼され ていない端末からのアクセスを制限する機能で,IPv4 ネットワークに適用し ます。

この章では, DHCP snooping の解説と操作方法について説明します。

15.1 解説

15.2 コンフィグレーション

15.3 オペレーション

# 15.1 解説

#### 15.1.1 概要

DHCP snooping は,本装置を通過する DHCP パケットを監視して,信頼されていない端末からのアクセスを制限する機能です。

また,信頼されていない端末からの IPv4 パケットを制限する端末フィルタや,不正な ARP パケットを廃 棄するダイナミック ARP 検査もサポートしています。

DHCP snooping は,次の図に示すように DHCP サーバと DHCP クライアントの間に本装置を接続して 使用します。

図 15-1 DHCP snooping 概要

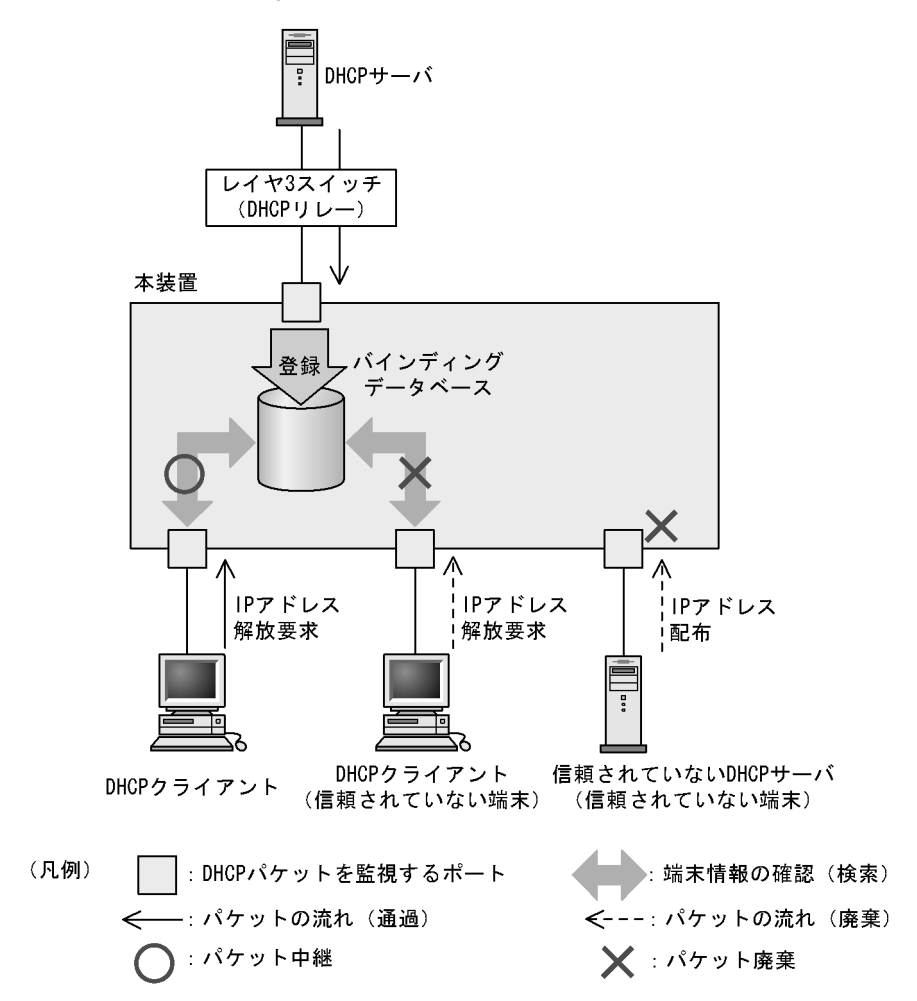

端末情報の登録先をバインディングデータベースと呼びます。

DHCP snooping でサポートする機能を次の表に示します。

| 項目                 | 機能の概要                                                                                                    |
|--------------------|----------------------------------------------------------------------------------------------------|
| DHCP パケットの監視       | <ul> <li>DHCP サーバから IP アドレスを配布された DHCP クライ<br/>アントを監視し,端末情報をバインディングデータベース<br/>で管理</li> </ul>                                                                   |
| 固定 IP アドレスを持つ端末の登録 | <ul> <li>バインディングデータベースへ端末情報をスタティックに<br/>登録</li> </ul>                                                                                                    |
| バインディングデータベースの保存   | <ul> <li>バインディングデータベースの保存および装置再起動時の<br/>復元</li> </ul>                                                                                                    |
| DHCP パケットの検査       | <ul> <li>信頼されていない DHCP サーバからの IP アドレス配布を<br/>抑止</li> <li>信頼されていない DHCP クライアントからの IP アドレス<br/>解放を抑止</li> <li>MAC アドレスの詐称を抑止</li> <li>Option82 の詐称を抑止</li> </ul> |
| DHCP パケットの受信レート制限  | ・ 設定した受信レートを超えた DHCP パケットを廃棄                                                                                                    |
| 端末フィルタ             | • 信頼されていない端末からの IPv4 パケットの中継を抑止                                                                                                    |
| ARP パケットの検査        | <ul> <li>信頼されていない端末からの ARP パケットの中継を抑止</li> <li>MAC アドレスおよび IP アドレスの詐称を抑止</li> </ul>                                                                            |
| ARP パケットの受信レート制限   | • 設定した受信レートを超えた ARP パケットを廃棄                                                                                                    |

表 15-1 DHCP snooping でサポートする機能

# 15.1.2 DHCP パケットの監視

(1) ポートの種別

DHCP snooping では,ポートを次の種別に分類して,DHCPパケットを監視します。

- ・ trust ポート
- DHCP サーバや部門サーバなど,信頼済みの端末を接続するポートを trust ポートと呼びます。
- untrust ポート
   DHCP クライアントなど,信頼されていない端末を接続するポートを untrust ポートと呼びます。
   DHCP サーバは接続しません。

ポートの種別を次の図に示します。

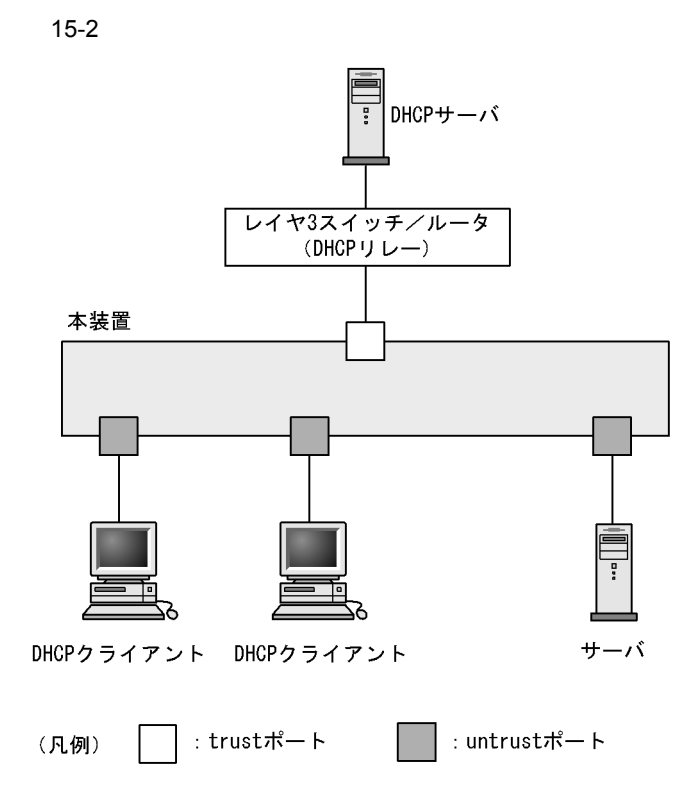

コンフィグレーションコマンド ip dhcp snooping で DHCP snooping を有効にすると,デフォルトですべ てのポートが untrust ポートになります。DHCP サーバへ接続するポートを trust ポートとして設定して ください。trust ポートはコンフィグレーションコマンド ip dhcp snooping trust で設定できます。

なお, DHCP snooping では, コンフィグレーションコマンド ip dhcp snooping vlan で指定した VLAN を 監視対象にします。

(2) 端末情報の学習

端末情報の学習の動作概要を次の図に示します。

図 15-3 端末情報の学習の動作概要

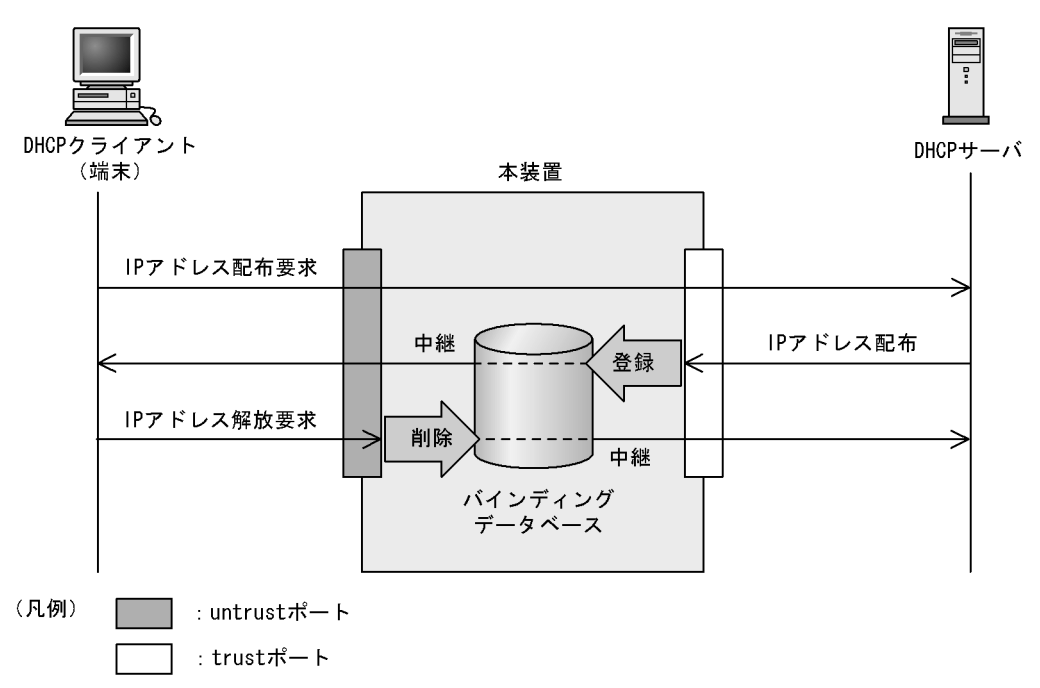

trust ポートでは,受信した DHCP サーバからのパケットを監視し, IP アドレスが配布された場合にはバインディングデータベースに端末情報を登録します。

untrust ポートでは,受信した DHCP クライアントからのパケットを監視し, IP アドレスの解放要求の 場合にはバインディングデータベースから端末情報を削除します。

バインディングデータベースの登録には,次の二つの種類があります。

ダイナミック登録

DHCP サーバから IP アドレスが配布されたときに登録します。

通常は、ダイナミック登録によって端末情報を登録します。

• スタティック登録

コンフィグレーションコマンド ip source binding で登録します。

スタティック登録は, untrust ポートに固定 IP アドレスを持つ部門サーバなどを接続するときに利用 します。バインディングデータベースに端末情報をスタティック登録することで通信を許可できます。

バインディングデータベースに登録する端末情報を次の表に示します。

| 項目           | ダイナミック登録                                                                  | スタティック登録                     |
|--------------|---------------------------------------------------------------------------|------------------------------|
| 端末の MAC アドレス | DHCP クライアントの MAC アドレス                                                     | 固定 IP アドレスを持つ端末の<br>MAC アドレス |
| 端末の IP アドレス  | DHCP サーバから配布された IP アドレス                                                   | 固定 IP アドレスを持つ端末の IP<br>アドレス  |
|              | 次に示す範囲が有効<br>• 1.0.0.0 ~ 126.255.255.255<br>• 128.0.0.0 ~ 223.255.255.255 |                              |
| 端末が所属する VLAN | 端末を接続するポートまたはチャネルグルーフ                                                     | の所属する VLAN ID                |
| 端末を接続するポート番号 | 端末を接続するポート番号またはチャネルグル                                                     | ープ番号                         |

表 15-2 バインディングデータベースに登録する端末情報

| 項目      | ダイナミック登録                                                                  | スタティック登録 |
|---------|---------------------------------------------------------------------------|----------|
| エージング時間 | エージングによってエントリを削除するまで<br>の時間<br>なお,DHCPサーバから配布された IP アド<br>レスのリース時間を適用します。 | エージング対象外 |

(3) バインディングデータベースの保存

コンフィグレーションの設定によって,バインディングデータベースの保存および装置再起動時の復元が できます。

(a) バインディングデータベースの保存の動作条件

バインディングデータベースを保存するには,コンフィグレーションコマンド ip dhcp snooping database url を設定します。

実際に保存が開始されるのは、コンフィグレーションで設定された書き込み待ち時間満了時です。

(b) 書き込み待ち時間満了時の保存

書き込み待ち時間とは,バインディングデータベース保存時の,保存契機から書き込むまでの待ち時間で す。次のどれかを保存契機としてタイマを開始し,タイマが満了した時点で指定した保存先へ保存します。

- ダイナミックのバインディングデータベースの登録, 更新, または削除時
- コンフィグレーションコマンド ip dhcp snooping database url 設定時(保存先の変更を含む)
- ・ 運用コマンド clear ip dhcp snooping binding 実行時

書き込み待ち時間は,コンフィグレーションコマンド ip dhcp snooping database write-delay で設定できます。

これらの保存契機で書き込み待ち時間のタイマを開始すると,タイマ満了までタイマは停止しません。この間にバインディングデータベースの登録,更新,または削除が発生してもタイマは再開始しません。

保存契機と書き込み待ち時間との関係を次の図に示します。なお,この図ではバインディングデータベー スへの登録を保存契機としています。

図 15-4 保存契機と書き込み待ち時間との関係

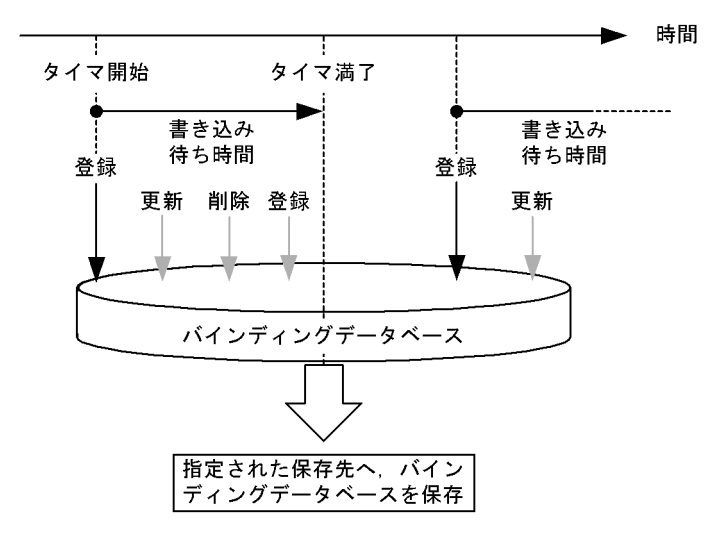

(c) バインディングデータベースの保存先

保存先には, 内蔵フラッシュメモリと MC のどちらかを選択できます。保存先はコンフィグレーションコ マンド ip dhcp snooping database url で設定します。

保存対象は,書き込み時点の全エントリです。また,次の書き込み時には上書きされます。

(d)保存したバインディングデータベースの復元

保存したバインディングデータベースは,装置起動時に復元します。復元には,装置起動時に次の条件を どちらも満たしている必要があります。

- コンフィグレーションコマンド ip dhcp snooping database url で保存先が設定されている
- 保存先が MC の場合,保存したファイルの MC が挿入されている
- (4) DHCP パケットの検査

DHCPパケット検査の動作概要を次の図に示します。

図 15-5 DHCP パケット検査の動作概要

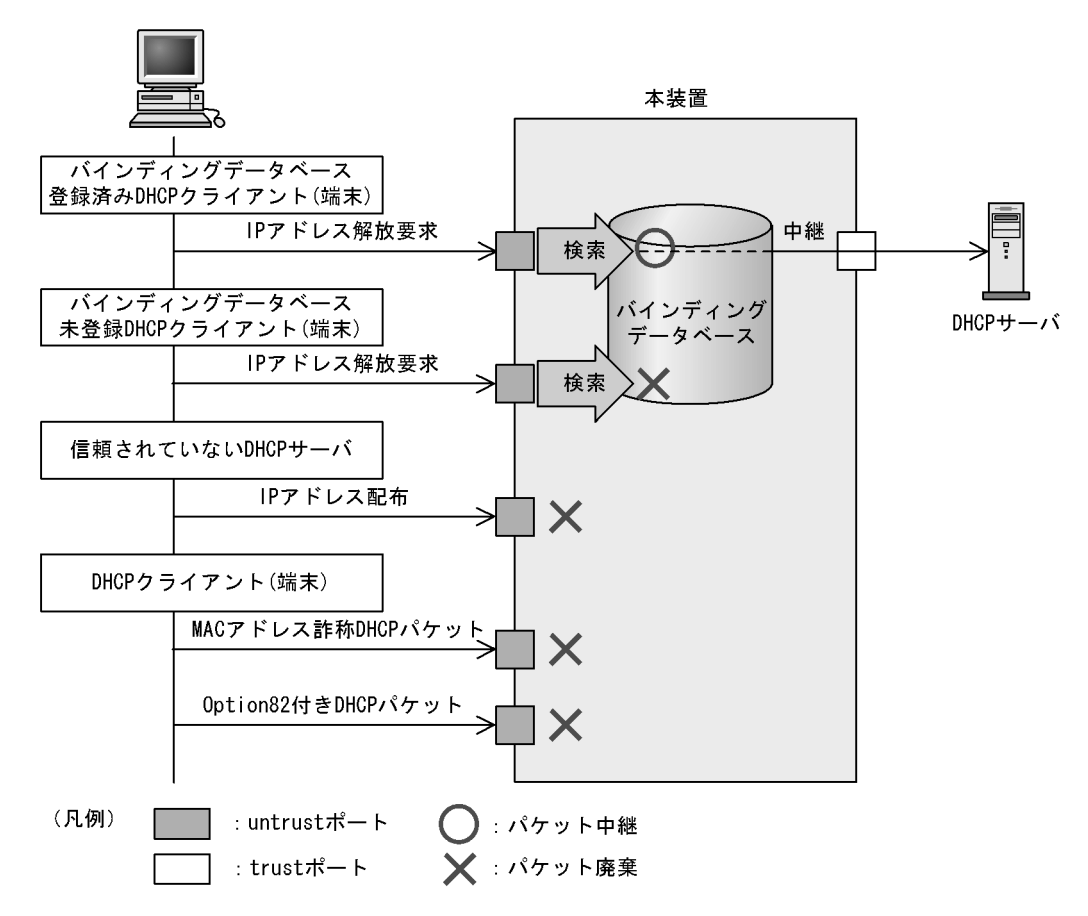

untrust ポートに接続された端末を対象に DHCP パケットを監視し,次に示すアクセスを除外します。

 信頼されていない DHCP サーバからの IP アドレス配布を抑止 untrust ポートで,信頼されていない DHCP サーバからの DHCP パケットを受信した場合,該当する DHCP パケットを廃棄します。これによって,信頼されていない DHCP サーバからの IP アドレス配 布を抑止します。

- 信頼されていない DHCP クライアントからの IP アドレス解放を抑止 untrust ポートで,バインディングデータベース未登録の端末から IP アドレス解放要求を受信した場合,該当する DHCP パケットを廃棄します。これによって,DHCP サーバから IP アドレスを配布されていない端末からの IP アドレス解放を抑止します。
   また,同様に IP アドレス重複検出通知,リース時間更新,およびオプション情報取得要求を受信したときも DHCP パケットを廃棄します。これによって,信頼されていない DHCP クライアントからの不正な IP アドレスの解放, IP アドレスの取得,およびオプションの取得を抑止します。
- MAC アドレスの詐称を抑止 untrust ポートで,受信した DHCP パケットの送信元 MAC アドレス (Source MAC Address)と, DHCP パケット内のクライアントハードウェアアドレス (chaddr)が不一致の場合,該当する DHCP パケットを廃棄します。これによって,MAC アドレスの詐称を抑止します。
- Option82の詐称を抑止
   untrust ポートで,受信した DHCP パケットに Option82 が付与されている場合,該当する DHCP パケットを廃棄します。これによって,Option82の詐称を抑止します。

# 15.1.3 DHCP パケットの受信レート制限

DHCP snooping 有効時に,受信する DHCP パケットを監視するとき,設定した受信レートを超えた DHCP パケットを廃棄する機能です。

受信レートはコンフィグレーションコマンド ip dhcp snooping limit rate で設定します。本コマンドを設定していない場合は,受信レートを制限しません。

DHCP パケットの受信レート制限は,本装置が受信するすべてのDHCP パケットを対象にします。

受信レートを超えた DHCP パケットは廃棄し,運用ログ情報を採取します。ただし, Trap は発行しません。なお,運用ログ情報は運用コマンド show ip dhcp snooping logging で確認できます。

#### (1) CPU に転送するパケット数

CPU に転送するパケット数を次に示します。

(a) AX6700S の場合

CPU に転送するパケット数は,運用系 BSU の枚数によって異なります。運用系 BSU 枚数別の, CPU に転送するパケットの最大数を次の表に示します。

| 表 15-3 CPU に転送する | パケッ | トの最大数 |
|------------------|-----|-------|
|------------------|-----|-------|

| 運用系 BSU 枚数 | CPU に転送するパケットの最大数 |
|------------|-------------------|
| 1枚         | 設定値の約2倍           |
| 2枚         | 設定値の約4倍           |
| 3枚         | 設定値の約6倍           |

(b) AX6600S の場合

CPU に転送するパケット数は,運用系 PSP の数によって異なります。運用系 PSP 数別の, CPU に転送 するパケットの最大数を次の表に示します。

表 15-4 CPU に転送するパケットの最大数

| 運用系 PSP 数 | CPU に転送するパケットの最大数 |
|-----------|-------------------|
| 1         | 設定値               |
| 2         | 設定値の約2倍           |

(c) AX6300S の場合

CPU に転送するパケットの最大数は,運用系 MSU が1枚だけなので,設定値と同じになります。

(2) 運用ログ情報の採取契機

運用ログ情報はコンフィグレーションで設定した受信レートを超過したときに,「超過検出」イベントを採取します。

「超過検出」イベントを採取後 30 秒間は,レート超過によってパケットを廃棄してもイベントを採取しません。

DHCP パケット受信レートの運用ログ情報の採取契機を次の図に示します。

図 15-6 DHCP パケット受信レートの運用ログ情報の採取契機

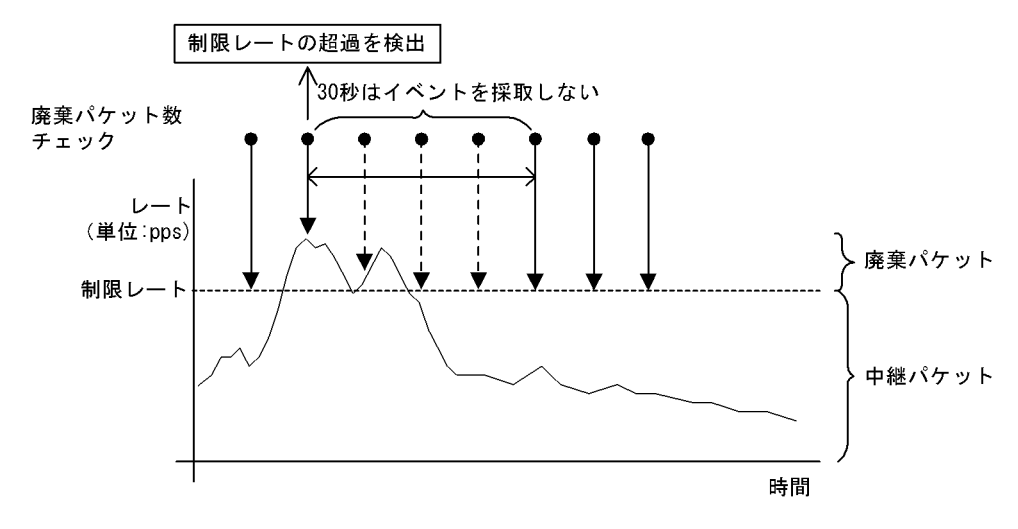

#### 15.1.4 端末フィルタ

(1) 概要

端末フィルタは,本装置を通過する IPv4 パケットを監視して,信頼されていない端末からのアクセスを 制限する機能です。

端末フィルタの動作概要を次の図に示します。

図 15-7 端末フィルタの動作概要

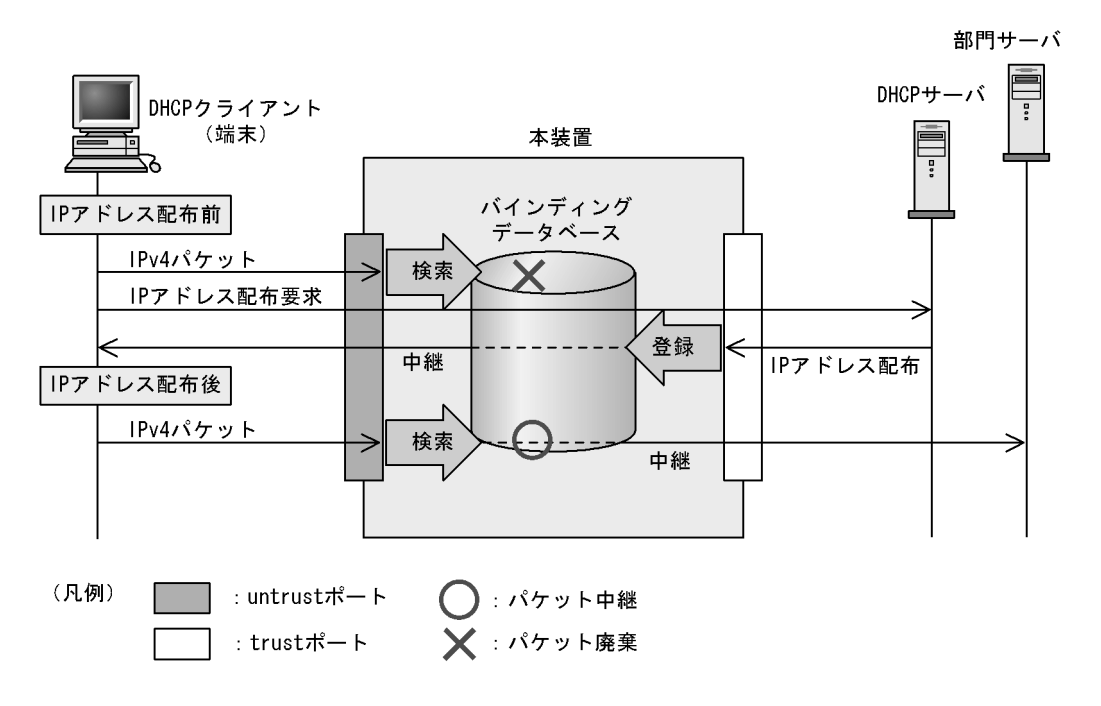

端末フィルタは,コンフィグレーションコマンド ip verify source でポート単位に設定できます。

なお,端末フィルタを使用する場合は,事前にフィルタ・QoS機能のフロー配分パターンの設定と,フ ロー検出拡張モード指定の有無に,端末フィルタに対応するものを設定する必要があります。

(2) IPv4 パケットの検査

untrust ポートで IPv4 パケットを受信した場合,バインディングデータベースとの整合性を検査し,未登録の端末であれば,該当する IPv4 パケットを廃棄します。

端末フィルタの検査対象を次の表に示します。

| 端末フィルタ条件                         |      | IPv4 パ  | パケット             |             |  |  |
|----------------------------------|------|---------|------------------|-------------|--|--|
|                                  | 受信イン | タフェース   | Ethernet ヘッダ     | IP ヘッダ      |  |  |
|                                  | ポート  | VLAN ID | 送信元 MAC アドレ<br>ス | 送信元 IP アドレス |  |  |
| 送信元 MAC アドレ<br>スだけ               |      |         |                  | -           |  |  |
| 送信元 IP アドレス<br>だけ                |      |         | -                |             |  |  |
| 送信元 MAC アドレ<br>スと送信元 IP アド<br>レス |      |         |                  |             |  |  |

表 15-5 端末フィルタの検査対象

(凡例) :検査対象 -:検査対象外

# 15.1.5 ダイナミック ARP 検査

#### (1) 概要

ダイナミック ARP 検査は,本装置を通過する ARP パケットを監視して,信頼されていない端末からの ARP パケットのアクセスを制限する機能です。

ダイナミック ARP 検査の動作概要を次の図に示します。

図 15-8 ダイナミック ARP 検査の動作概要

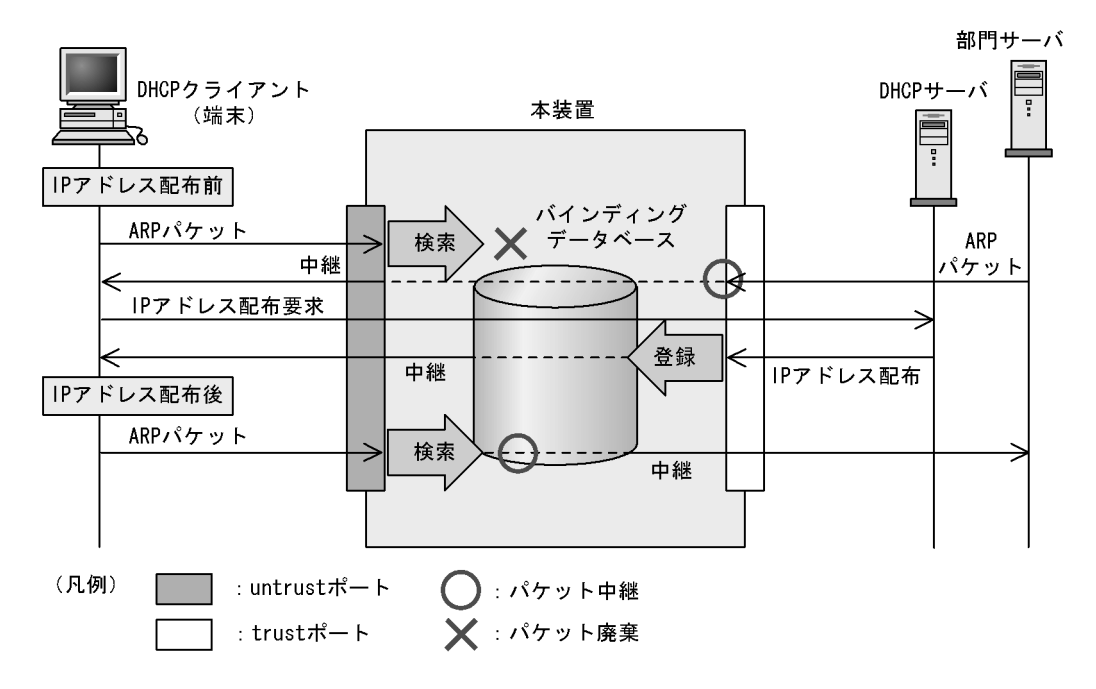

(2) ポートの種別

ダイナミック ARP 検査では DHCP snooping と同様に,ポートを次の種別に分類して, ARP パケットを 監視します。

・ trust ポート

DHCP サーバや部門サーバなど,信頼済みの端末を接続するポートを trust ポートと呼びます。 trust ポートで受信した ARP パケットは監視しません。

untrust ポート
 DHCP クライアントなど,信頼されていない端末を接続するポートを untrust ポートと呼びます。
 DHCP サーバは接続しません。

ポートの種別を次の図に示します。

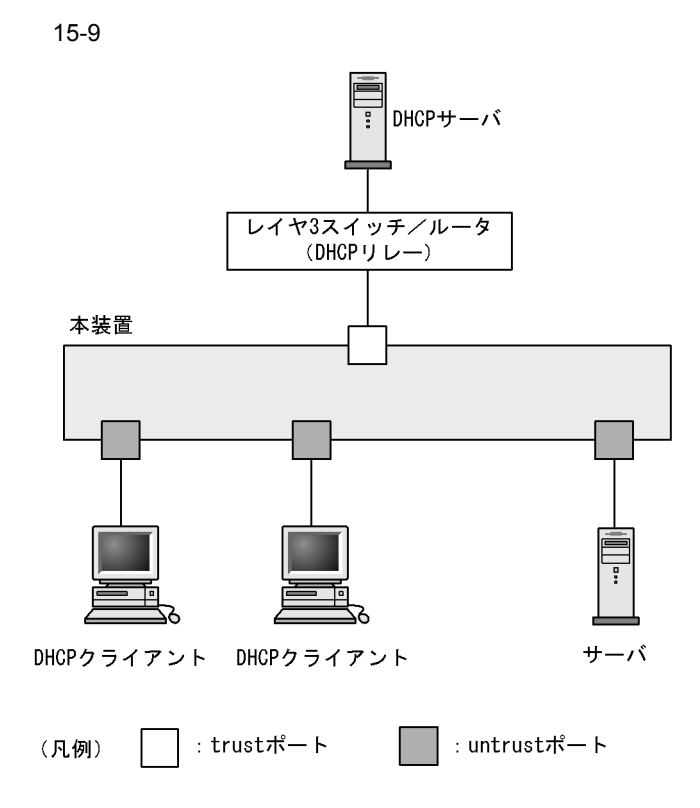

コンフィグレーションコマンド ip dhcp snooping で DHCP snooping を有効にすると, デフォルトですべ てのポートが untrust ポートになります。DHCP サーバへ接続するポートを trust ポートとして設定して ください。trust ポートはコンフィグレーションコマンド ip arp inspection trust で設定できます。

なお,ダイナミック ARP 検査では,コンフィグレーションコマンド ip arp inspection vlan で指定した VLAN を監視対象にします。

通常の運用では,コンフィグレーションコマンド ip dhcp snooping trust および ip arp inspection trust で 指定するポートを一致させることをお勧めします。

#### (3) ARP パケットの基本検査

untrust ポートで, ARP パケットを受信した場合, バインディングデータベースとの整合性を検査し,未 登録の端末であれば,該当する ARP パケットを廃棄します。

基本検査の検査対象を次の表に示します。

| ARP 種別  | 受信イング | タフェース       |                                |              | ARP パケット            |                    |                    |                   |
|---------|-------|-------------|--------------------------------|--------------|---------------------|--------------------|--------------------|-------------------|
|         | ポート   | ポート VLAN ID |                                | Ethernet ヘッダ |                     | ARP へ              | ッダ                 |                   |
|         |       |             | 宛先 MAC 送信元<br>アドレス MAC ア<br>レス |              | 送信元<br>MAC アド<br>レス | 送信元<br>IP アド<br>レス | 宛先<br>MAC ア<br>ドレス | 宛先 IP<br>アドレ<br>ス |
| Request |       |             | -                              | -            |                     |                    | -                  | -                 |
| Reply   |       |             | -                              | -            |                     |                    | -                  | -                 |

表 15-6 基本検査の検査対象

(凡例) :検査対象 -:検査対象外

(4) ARP パケットのオプション検査

untrust ポートで,受信した ARP パケット内のデータの整合性を検査します。

オプション検査は,コンフィグレーションコマンド ip arp inspection validate で設定します。

(a)送信元 MAC アドレス検査 (src-mac 検査)

レイヤ 2 ヘッダに含まれる送信元 MAC アドレス (Source MAC)と, ARP ヘッダに含まれる送信元 MAC アドレス (Sender MAC Address) が同一であることを検査します。

ARP Request および ARP Reply の両方に対して検査します。

送信元 MAC アドレス検査の検査対象を次の表に示します。

表 15-7 送信元 MAC アドレス検査の検査対象

| ARP 種別  | 受信イン | ノタフェース  |                |                     | ARP パケット            |                |                |               |
|---------|------|---------|----------------|---------------------|---------------------|----------------|----------------|---------------|
|         | ポート  | VLAN ID | Ethernet ヘッダ   |                     |                     | ARP ^          | ヽッダ            |               |
|         |      |         | 宛先 MAC<br>アドレス | 送信元<br>MAC アド<br>レス | 送信元<br>MAC アド<br>レス | 送信元 IP<br>アドレス | 宛先 MAC<br>アドレス | 宛先 IP<br>アドレス |
| Request | -    | -       | -              |                     |                     | -              | -              | -             |
| Reply   | -    | -       | -              |                     |                     | -              | -              | -             |

(凡例) :検査対象 - :検査対象外

(b) 宛先 MAC アドレス検査(dst-mac 検査)

レイヤ 2 ヘッダに含まれる宛先 MAC アドレス (Destination MAC)と, ARP ヘッダに含まれる宛先 MAC アドレス (Target MAC Address)が同一であることを検査します。

ARP Reply に対してだけ検査します。

宛先 MAC アドレス検査の検査対象を次の表に示します。

表 15-8 宛先 MAC アドレス検査の検査対象

| ARP 種別  | 受信イン | 受信インタフェース ARP パケット |                |                     |                      |                    |                |               |
|---------|------|--------------------|----------------|---------------------|----------------------|--------------------|----------------|---------------|
|         | ポート  | VLAN ID            | Ethernet ヘッダ   |                     | Ethernet ヘッダ ARP ヘッダ |                    |                |               |
|         |      |                    | 宛先 MAC<br>アドレス | 送信元<br>MAC アド<br>レス | 送信元<br>MAC アド<br>レス  | 送信元<br>IP アド<br>レス | 宛先 MAC<br>アドレス | 宛先 IP<br>アドレス |
| Request | -    | -                  | -              | -                   | -                    | -                  | -              | -             |
| Reply   | -    | -                  |                | -                   | -                    | -                  |                | -             |

(凡例) : 検査対象 - : 検査対象外

(c) IP アドレス検査 (ip 検査)

ARP ヘッダに含まれる宛先 IP アドレス (Target IP Address)が次に示す範囲内であることを検査します。

• 1.0.0.0 ~ 126.255.255.255

• 128.0.0.0 ~ 223.255.255.255

ARP Reply に対してだけ検査します。

IP アドレス検査の検査対象を次の表に示します。

表 15-9 IP アドレス検査の検査対象

| ARP 種別  | 受信イン | タフェース       |                |                     | ARP パケット            |                    |                |               |
|---------|------|-------------|----------------|---------------------|---------------------|--------------------|----------------|---------------|
|         | ポート  | ポート VLAN ID |                | Ethernet ヘッダ        |                     | ARP                | ヘッダ            |               |
|         |      |             | 宛先 MAC<br>アドレス | 送信元<br>MAC アド<br>レス | 送信元<br>MAC アド<br>レス | 送信元<br>IP アド<br>レス | 宛先 MAC<br>アドレス | 宛先 IP<br>アドレス |
| Request | -    | -           | -              | -                   | -                   | -                  | -              | -             |
| Reply   | -    | -           | -              | -                   | -                   | -                  | -              |               |

(凡例) :検査対象 -:検査対象外

# 15.1.6 ARP パケットの受信レート制限

ダイナミック ARP 検査有効時に,受信する ARP パケットを監視するとき,設定した受信レートを超えた ARP パケットを廃棄する機能です。

受信レートはコンフィグレーションコマンド ip arp inspection limit rate で設定できます。本コマンドを 設定していない場合は,受信レートを制限しません。

ARP パケットの受信レート制限は,本装置が受信するすべての ARP パケットを対象にします。

受信レートを超えた ARP パケットは廃棄し,運用ログ情報を採取します。ただし, Trap は発行しません。 なお,運用ログ情報は運用コマンド show ip dhcp snooping logging で確認できます。

#### (1) CPU に転送するパケット数

CPUに転送するパケット数は, DHCPパケットの受信レート制限と同様です。

パケット数については、「15.1.3 DHCP パケットの受信レート制限 (1) CPU に転送するパケット数」 を参照してください。

#### (2) 運用ログ情報の採取契機

運用ログ情報の採取契機は, DHCPパケットの受信レート制限と同様です。

採取契機については、「15.1.3 DHCPパケットの受信レート制限 (2)運用ログ情報の採取契機」を参照してください。

#### 15.1.7 DHCP snooping 使用時の注意事項

(1) レイヤ2スイッチ機能との共存

「コンフィグレーションガイド Vol.1 17.3 レイヤ 2 スイッチ機能と他機能の共存について」を参照してください。

(2) フロー配分パターン変更時の注意

オンラインでフロー配分パターンを変更した場合,DHCP snooping でバインディングデータベースにダ イナミック登録されたエントリは削除されます。また,copyコマンドでフロー配分パターンの異なるバッ クアップコンフィグレーションを反映した場合,ダイナミック登録されたエントリのうち収容条件に収ま らない分は削除されます。

- (3)フィルタ(ポリシーベーススイッチングおよびポリシーベースルーティングを含む)との共存
  - (a) DHCP snooping との共存

DHCP snooping とフィルタ(受信側)が共存する場合,フィルタ条件に関係なくアクセスリスト(受信 側)の対象外となる,プロトコル名称 bootps および bootpc の両方のパケットを透過します。

(b) 端末フィルタとの共存

端末フィルタとフィルタ(受信側)は,同一ポート内で共存できません。

- (4) レイヤ2 認証との共存
  - (a) Web 認証との共存

「7.2.1 レイヤ2認証と他機能との共存」を参照してください。

(b) 認証専用 IPv4 アクセスリスト設定時の注意

DHCP snooping と認証専用 IPv4 アクセスリストが共存する場合,認証専用 IPv4 アクセスリストのフィ ルタ条件にプロトコル名称 bootps または bootpc のどちらか一方を設定しても,そのほかのフィルタ条件 に関係なく, bootps および bootpc の両方のパケットを透過します。

- (5) バインディングデータベースの保存と復元について
  - コンフィグレーションコマンド ip dhcp snooping database url が設定されていない(初期状態)場合, バインディングデータベースは保存されません。装置を停止または再起動すると登録済のバインディン グデータベースは消去されるため,DHCP クライアントからは通信できなくなります。通信できなく なった場合は,DHCP クライアント側で IP アドレスを解放および更新してください。例えば, Windowsの場合,コマンドプロンプトから ipconfig /release を実行したあとに,ipconfig /renew を実 行します。

これによって,バインディングデータベースに端末情報が再登録され,DHCP クライアントから通信で きるようになります。

- 復元するエントリのうち,DHCPサーバのリース時間を満了したエントリは復元されません。バインディングデータベースが保存されたあと,装置の停止前または再起動前に時刻の設定を変更すると,装置の起動後にバインディングデータベースが正しく復元されないことがあります。
- コンフィグレーションコマンド ip source binding でスタティック登録したエントリは、スタートアップ コンフィグレーションに従って復元されます。
- バインディングデータベースの保存先を MC にした場合は,装置の起動後の画面にプロンプトが表示されるまで MC を抜かないでください。
- (6) DHCP パケットの受信レート制限について
  - DHCP パケットの受信レート制限を使用した場合,マルチキャストのランデブーポイントで受信できる PIM-Register パケット数の上限値には,次の値が適用されます。
    - IPv4 の場合, コンフィグレーションコマンド ip pim rate-limit register-receive の指定値に関係なく, ip pim rate-limit register-request コマンドで設定した値

- IPv6 の場合,コンフィグレーションコマンド ipv6 pim rate-limit register-receive の指定値に関係な く, ipv6 pim rate-limit register-request コマンドで設定した値
- DHCP パケットの受信レート制限および ARP パケットの受信レート制限が共存する場合, DHCP パ ケットと ARP パケットの受信レートを合計した値で監視します。

#### (7) ダイナミック ARP 検査について

- ダイナミック ARP 検査は、次に示すコンフィグレーションを設定して、バインディングデータベースが生成されていることが必要です。
  - ip dhcp snooping
  - ip dhcp snooping vlan
- ip source binding でバインディングデータベースにスタティック登録されたエントリもダイナミック ARP 検査の対象となります。
- (8) ARP パケットの受信レート制限について
  - ARP パケットの受信レート制限を使用した場合,マルチキャストのランデブーポイントで受信できる PIM-Register パケット数の上限値には,次の値が適用されます。
    - IPv4 の場合,コンフィグレーションコマンド ip pim rate-limit register-receive の指定値に関係なく, ip pim rate-limit register-request コマンドで設定した値
    - IPv6 の場合,コンフィグレーションコマンド ipv6 pim rate-limit register-receive の指定値に関係な く, ipv6 pim rate-limit register-request コマンドで設定した値
  - ARP パケットの受信レート制限および DHCP パケットの受信レート制限が共存する場合, ARP パケットと DHCP パケットの受信レートを合計した値で監視します。

# 15.2 コンフィグレーション

# 15.2.1 コンフィグレーションコマンド一覧

DHCP snooping のコンフィグレーションコマンド一覧を次の表に示します。

#### 表 15-10 コンフィグレーションコマンド一覧

| コマンド名                                                  | 説明                                        |
|--------------------------------------------------------|-------------------------------------------|
| ip arp inspection limit rate                           | 本装置の ARP パケットの受信レートを設定します。                |
| ip arp inspection trust                                | ダイナミック ARP 検査で信頼済みの端末を接続するポートを設<br>定します。  |
| ip arp inspection validate                             | ダイナミック ARP 検査のオプション検査を設定します。              |
| ip arp inspection vlan                                 | ダイナミック ARP 検査を使用する VLAN を設定します。           |
| ip dhcp snooping                                       | DHCP snooping を有効に設定します。                  |
| ip dhcp snooping database url                          | バインディングデータベースの保存先を設定します。                  |
| ip dhcp snooping database write-delay                  | バインディングデータベース保存時の書き込み待ち時間を設定<br>します。      |
| ip dhcp snooping information option<br>allow-untrusted | DHCP パケットの Option82 の詐称検査を無効に設定します。       |
| ip dhcp snooping limit rate                            | 本装置の DHCP パケットの受信レート制限を設定します。             |
| ip dhcp snooping logging enable                        | 動作ログの syslog サーバへの出力を設定します。               |
| ip dhcp snooping loglevel                              | 動作ログメッセージで記録するメッセージレベルを指定します。             |
| ip dhep snooping trust                                 | DHCP snooping で信頼済みの端末を接続するポートを設定しま<br>す。 |
| ip dhcp snooping verify mac-address                    | DHCP パケットの MAC アドレスの詐称検査を無効に設定しま<br>す。    |
| ip dhcp snooping vlan                                  | DHCP snooping を使用する VLAN を設定します。          |
| ip source binding                                      | 固定 IP アドレスを持つ端末をバインディングデータベースに登録します。      |
| ip verify source                                       | 端末フィルタを使用するポートを設定します。                     |

# 15.2.2 基本設定

DHCP snooping を使用するための基本的な設定について説明します。

なお, DHCP snooping を使用する場合は, 事前にコンフィグレーションコマンド fldm prefer で, DHCP snooping に対応するフロー配分パターンおよびフロー検出拡張モードを設定しておく必要があります。

DHCP snooping の基本的な構成例を次の図に示します。

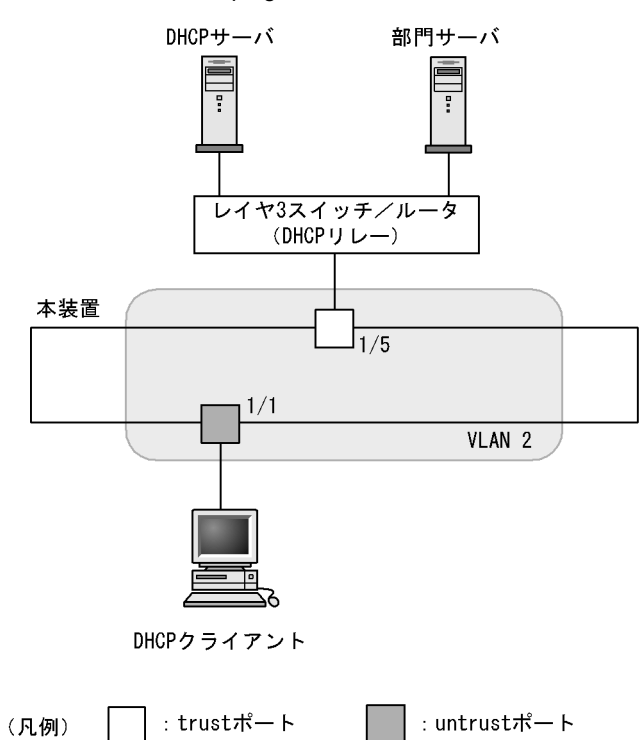

#### 図 15-10 DHCP snooping の基本的な構成例

#### (1) DHCP snooping の有効設定

[設定のポイント]

装置としての DHCP snooping を有効にし,さらに DHCP snooping を有効にする VLAN を設定します。

[コマンドによる設定]

- (config)# ip dhcp snooping 装置としての DHCP snooping を有効にします。
- (config)# vlan 2

   (config-vlan)# exit
   (config)# ip dhcp snooping vlan 2
   VLAN ID 2 で DHCP snooping を有効にします。本コマンドを指定しない VLAN では DHCP snooping は動作しません。
- (config)# interface gigabitethernet 1/1
   (config-if)# switchport mode access
   (config-if)# switchport access vlan 2
   (config-if)# exit
   ポート 1/1 をアクセスポートとし、ポート 1/1 が所属する VLAN として VLAN ID 2を設定します。

#### (2) DHCP snooping の trust ポートの設定

[設定のポイント]

DHCP サーバに接続するポート(「図 15-10 DHCP snooping の基本的な構成例」ではレイヤ 3 ス イッチ / ルータと接続するポート)を trust ポートとして設定します。

[コマンドによる設定]

- (config)# interface gigabitethernet 1/5
   (config-if)# ip dhcp snooping trust
   (config-if)# switchport mode access
   (config-if)# switchport access vlan 2
   (config-if)# exit
   ポート 1/5をtrustポートとして設定します。そのほかのポートは untrustポートとなります。また,
   ポート 1/5をアクセスポートとし,ポート 1/5が所属する VLAN として VLAN ID 2を設定します。
- (3) バインディングデータベースの保存先の設定
  - (a) 内蔵フラッシュメモリに保存する場合
    - [設定のポイント] バインディングデータベースの保存先に内蔵フラッシュメモリを設定します。

[コマンドによる設定]

- (config)# ip dhcp snooping database url flash 保存先として内蔵フラッシュメモリを設定します。
- (b) MC に保存する場合
  - [設定のポイント] バインディングデータベースの保存先に MC を設定します。MC の場合は保存するファイル名を設定 できます。
  - [コマンドによる設定]
  - (config)# ip dhcp snooping database url mc dhcpsn-db 保存先として MC, および保存するファイル名として dhcpsn-db を設定します。

[注意事項]

保存先を MC にする場合は,本装置のメモリカードスロットに MC を挿入しておいてください。また, MC はアラクサラ製品をご使用ください。

- (4) バインディングデータベースの保存先への書き込み待ち時間の設定
  - [設定のポイント] バインディングデータベースの保存先への書き込み待ち時間を設定します。

[コマンドによる設定]

- (config)# ip dhcp snooping database write-delay 3600 次のどれかを保存契機として,保存を開始するまでの時間を 3600 秒に設定します。
  - ・ダイナミックのバインディングデータベースの登録,更新,および削除時
  - コンフィグレーションコマンド ip dhcp snooping database url 設定時(保存先の変更を含む)
  - 運用コマンド clear ip dhcp snooping binding 実行時

[注意事項]

次回の保存契機から本コマンドで設定した時間が運用に反映されます。

# 15.2.3 DHCP パケットの受信レート制限

DHCPパケットの受信レート制限を使用するための設定について説明します。

```
[設定のポイント]
```

本装置が端末から受信する DHCP パケットの受信レートを設定します。

[コマンドによる設定]

 (config)# ip dhcp snooping limit rate 50 本装置の受信レートを 50 パケット / 秒に設定します。

### 15.2.4 端末フィルタ

端末フィルタを使用するための設定について説明します。

[設定のポイント] DHCP クライアントを接続するポートに端末フィルタを設定します。

[コマンドによる設定]

(config)# interface gigabitethernet 1/1
 (config-if)# ip verify source port-security
 (config-if)# exit
 ポート 1/1 に送信元 IP アドレスと送信元 MAC アドレスを端末フィルタ条件とする端末フィルタを設
 定します。

[注意事項]

trust ポートでコンフィグレーションコマンド ip verify source コマンドを設定しても,端末フィルタ は無効です。また,DHCP snooping 有効時は,コンフィグレーションコマンド ip dhcp snooping vlan で設定されていない VLAN でも端末フィルタが有効となりますので注意してください。

# 15.2.5 ダイナミック ARP 検査

ダイナミック ARP 検査を使用するための設定について説明します。

(1) 基本設定

```
[設定のポイント]
```

ダイナミック ARP 検査の基本検査を有効にする VLAN を設定します。

[コマンドによる設定]

 (config) # ip arp inspection vlan 2
 VLAN ID 2 をダイナミック ARP 検査の対象に設定します。本コマンドを指定しない VLAN ではダイ ナミック ARP 検査は動作しません。 [注意事項]

- コンフィグレーションコマンド ip dhcp snooping vlan で設定している VLAN ID を指定してください。
- 本コマンドを設定した場合は、コンフィグレーションコマンド ip source binding で登録したバイン ディングデータベースのエントリも、ダイナミック ARP 検査の対象となります。
- 本コマンドを設定した VLAN に所属しているポートに対して、コンフィグレーションコマンド ip arp inspection trust を設定した場合は、そのポートはダイナミック ARP 検査の対象外となります。
- (2) trust ポートの設定
  - [ 設定のポイント ]

DHCP サーバに接続するポートを trust ポートとして設定します。

- [コマンドによる設定]
- (config)# interface gigabitethernet 1/5
   (config-if)# ip arp inspection trust
   (config-if)# exit
   ポート 1/5を trust ポートとして設定します。そのほかのポートは untrust ポートとなります。
- [注意事項]

本コマンドを設定したポートでは,ダイナミック ARP 検査の検査対象 VLAN に所属していても,ダ イナミック ARP 検査の対象外となります。

- (3)オプション検査の設定
  - [設定のポイント]

本装置のダイナミック ARP 検査のオプション検査として送信元 MAC アドレス検査(src-mac 検査) を有効に設定します。

[コマンドによる設定]

 (config)# ip arp inspection validate src-mac オプション検査として送信元 MAC アドレス検査(src-mac 検査)を有効に設定します。

### 15.2.6 ARP パケットの受信レート制限

ARP パケットの受信レート制限を使用するための設定について説明します。

- [設定のポイント] 本装置が受信する ARP パケットの受信レートを設定します。
- [コマンドによる設定]
- (config)# ip arp inspection limit rate 100 本装置の受信レートを 100 パケット / 秒に設定します。

### 15.2.7 固定 IP アドレスを持つ端末を接続した場合

固定 IP アドレスを持つ端末を接続する場合の設定について説明します。

固定 IP アドレスを持つ端末を接続した場合の構成例を次の図に示します。

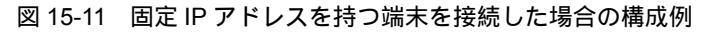

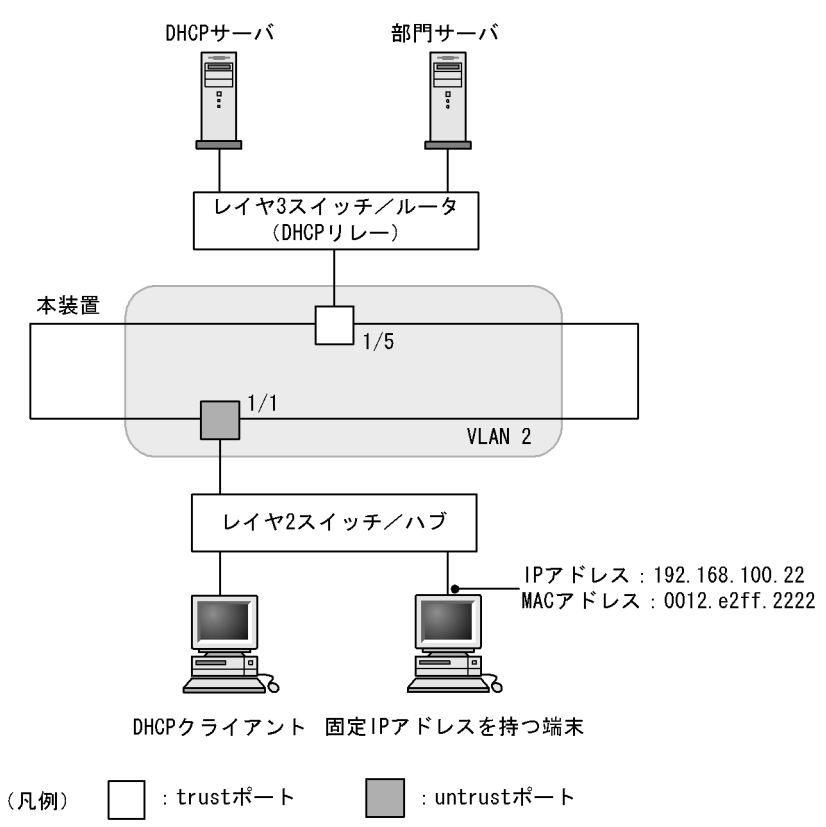

DHCP snooping の設定は,「15.2.2 基本設定」と同様です。本例では,固定 IP アドレスを持つ端末を untrust ポートに接続するため,バインディングデータベースに固定 IP アドレスを持つ端末のスタティッ ク登録が必要です。

[設定のポイント]

固定 IP アドレスを持つ端末の端末情報を,バインディングデータベースにスタティック登録します。

[コマンドによる設定]

 (config)# ip source binding 0012.e2ff.2222 vlan 2 192.168.100.22 interface gigabitethernet 1/1 端末の MAC アドレス,端末が所属する VLAN (VLAN ID),端末の IP アドレス,および端末が接続 されているポート番号を,バインディングデータベースに設定します。

# 15.2.8 本装置の配下に DHCP リレーが接続された場合

本装置の配下に DHCP リレーを接続した場合,本装置でパケットを中継できるように設定します。

本装置の配下に DHCP リレーを接続した場合の構成例を次の図に示します。

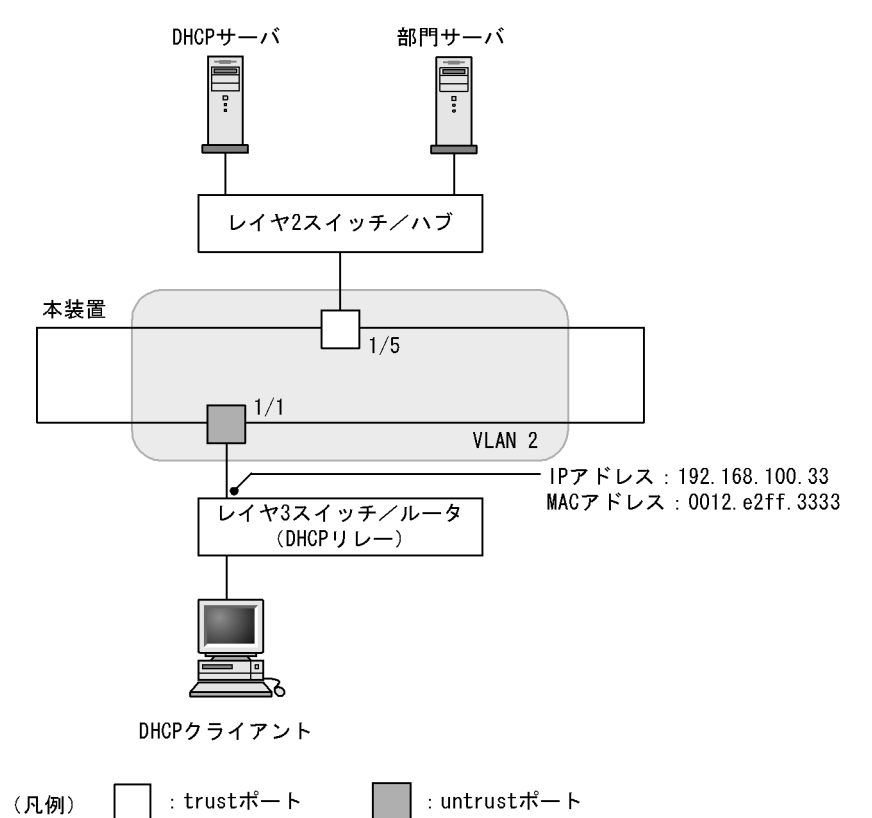

#### 図 15-12 本装置の配下に DHCP リレーを接続した場合の構成例

本装置の DHCP snooping 設定は,「15.2.2 基本設定」,「15.2.4 端末フィルタ」, および「15.2.5 ダイ ナミック ARP 検査」と同様です。

本例では,そのままでは DHCP クライアントからの DHCP パケットおよび IPv4 パケットが中継できま せん。また,レイヤ 3 スイッチ / ルータからの ARP パケットも中継できません。

パケットを中継するためには,本装置で DHCP パケットの中継を許可する設定, IPv4 パケットの中継を 許可する設定,および ARP パケットの中継を許可する設定が必要です。

#### (1) DHCP パケットの中継を許可する設定

[設定のポイント]

DHCP クライアントからのパケットは,レイヤ3スイッチ/ルータ(DHCP リレー)によって送信 元 MAC アドレスが書き換えられているため,DHCP パケットの MAC アドレス詐称検査を無効に設 定します。

- [コマンドによる設定]
- (config) # no ip dhcp snooping verify mac-address untrust ポートの MAC アドレス詐称検査を無効に設定します。

[注意事項]

本コマンドが設定されていない場合, MAC アドレス詐称検査をするため, untrust ポートに DHCP リレーを接続できません。

- (2) IPv4 パケットの中継を許可する設定
  - [設定のポイント]

DHCP クライアントからのパケットは,レイヤ3スイッチ/ルータ(DHCP リレー)によって送信 元 MAC アドレスが書き換えられているため,端末フィルタ条件に送信元 IP アドレスだけを設定しま す。

[コマンドによる設定]

- (config)# interface gigabitethernet 1/1

   (config-if)# ip verify source
   (config-if)# exit
   ポート 1/1 に,端末フィルタ条件として送信元 IP アドレスだけを設定します。
- (3) ARP パケットの中継を許可する設定

ARP パケットの中継を許可する設定は固定 IP アドレスを持つ端末を接続した場合と同様です。

設定については、「15.2.7 固定 IP アドレスを持つ端末を接続した場合」を参照してください。

# 15.2.9 本装置の配下に Option82 を付与する DHCP リレーが接続され た場合

本装置の配下に Option82 を付与する DHCP リレーを接続した場合,本装置でパケットを中継できるように設定します。

本装置の配下に Option82 を付与する DHCP リレーを接続した場合の構成例を次の図に示します。

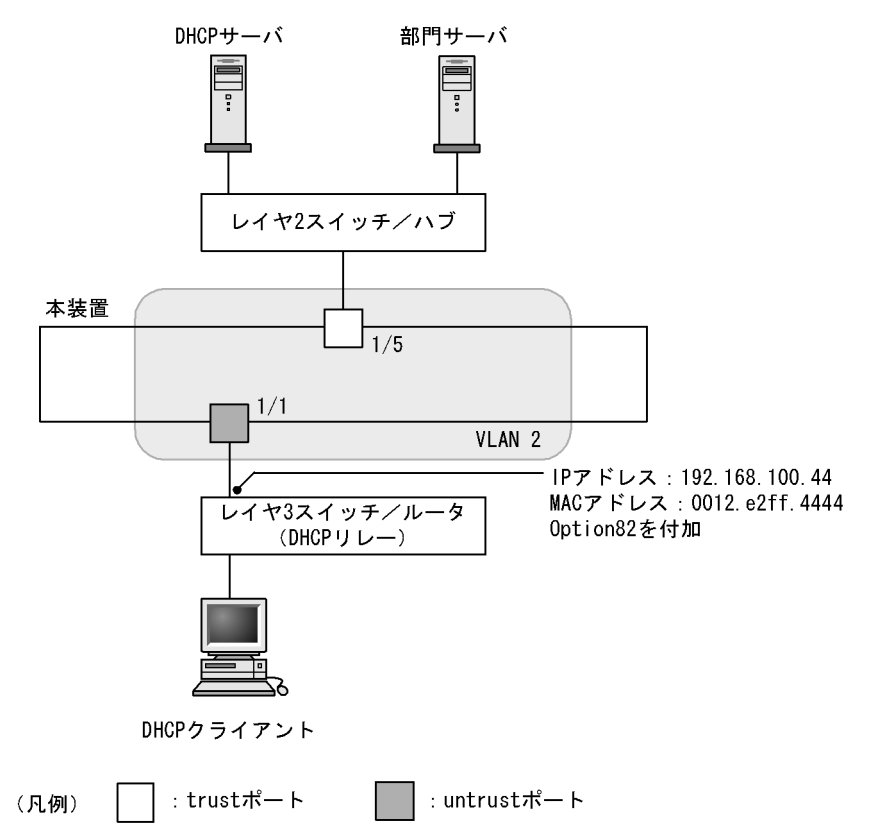

図 15-13 本装置の配下に Option82 を付与する DHCP リレーを接続した場合の構成例

本装置の DHCP snooping 設定は「15.2.2 基本設定」,「15.2.4 端末フィルタ」, および「15.2.5 ダイ ナミック ARP 検査」と同様です。

本例では,そのままでは DHCP クライアントからの DHCP パケットおよび IPv4 パケットが中継できま せん。また,レイヤ 3 スイッチ / ルータからの ARP パケットも中継できません。

パケットを中継するためには,本装置で DHCP パケットの中継を許可する設定, IPv4 パケットの中継を 許可する設定,および ARP パケットの中継を許可する設定が必要です。また,DHCP リレーが Option82 を付与する場合, Option82 付き DHCP パケットの中継を許可する設定も必要です。

(1) DHCP パケットの中継を許可する設定

DHCPパケットの中継を許可する設定は本装置の配下にDHCPリレーが接続された場合と同様です。

設定については、「15.2.8 本装置の配下に DHCP リレーが接続された場合 (1) DHCP パケットの中継 を許可する設定」を参照してください。

(2) IPv4 パケットの中継を許可する設定

DHCP パケットの中継を許可する設定は本装置の配下に DHCP リレーが接続された場合と同様です。

設定については,「15.2.8 本装置の配下に DHCP リレーが接続された場合 (2) IPv4 パケットの中継を 許可する設定」を参照してください。

(3) ARP パケットの中継を許可する設定

ARP パケットの中継を許可する設定は固定 IP アドレスを持つ端末を接続した場合と同様です。

設定については、「15.2.7 固定 IP アドレスを持つ端末を接続した場合」を参照してください。

#### (4) Option82 付き DHCP パケットの中継を許可する設定

[設定のポイント]

DHCPパケットの Option82の詐称検査を無効に設定します。

[コマンドによる設定]

 (config)# ip dhcp snooping information option allow-untrusted untrust ポートの Option82 の詐称検査を無効に設定します。

# 15.2.10 syslog サーバへの出力

[設定のポイント] 動作ログを syslog サーバに出力する設定をします。

[コマンドによる設定]

- (config)# ip dhcp snooping logging enable 動作ログを syslog サーバに出力する設定をします。
- (config) # logging event-kind dsn syslog サーバに送信対象とするログ情報の,イベント種別に DHCP snooping を設定します。

#### 15.3.1 運用コマンド一覧

DHCP snooping の運用コマンド一覧を次の表に示します。

#### 表 15-11 運用コマンド一覧

| コマンド名                              | 説明                              |
|------------------------------------|---------------------------------|
| show ip dhcp snooping binding      | バインディングデータベース情報を表示します。          |
| clear ip dhcp snooping binding     | バインディングデータベース情報をクリアします。         |
| show ip dhcp snooping statistics   | 統計情報を表示します。                     |
| clear ip dhcp snooping statistics  | 統計情報をクリアします。                    |
| show ip arp inspection statistics  | ダイナミック ARP 検査の統計情報を表示します。       |
| clear ip arp inspection statistics | ダイナミック ARP 検査の統計情報をクリアします。      |
| show ip dhcp snooping logging      | プログラムで採取しているログメッセージを表示します。      |
| clear ip dhcp snooping logging     | プログラムで採取しているログメッセージをクリアします。     |
| restart dhcp snooping              | プログラムを再起動します。                   |
| dump protocols dhcp snooping       | プログラムで採取しているログや内部情報をファイルへ出力します。 |

# 15.3.2 DHCP snooping バインディングデータベースの確認

バインディングデータベース情報を show ip dhcp snooping binding コマンドで表示します。端末の MAC アドレス, IP アドレス, バインディングデータベースのエージング時間などを表示します。

show ip dhcp snooping binding コマンドの実行結果を次の図に示します。

図 15-14 show ip dhcp snooping binding の実行結果

> show ip dhcp snooping binding Date 2010/04/20 12:00:00 UTC Agent URL: flash Last succeeded time: 2010/04/20 11:50:00 UTC Total Bindings Used/Max 5/ 500 : Total Source guard Used/Max: 2/ 500 Bindings: 5 MAC Address IP Address Expire(min) Type VLAN Port 0012.e287.0001 192.168.0.201 static\* 1 1/11439 1/4 0012.e287.0002 192.168.0.204 2 dynamic 1/3 0012.e287.0003 192.168.0.203 static 3 0012.e287.0004 192.168.0.202 3666 dynamic 4 ChGr:2 0012.e2be.b0fb 192.168.100.11 59 dynamic\* 12 1/11

# 15.3.3 DHCP snooping 統計情報の確認

>

DHCP snooping 統計情報を show ip dhcp snooping statistics コマンドで表示します。untrust ポートで 受信した DHCP 総パケット数,インタフェースごとの受信した DHCP パケット数,およびフィルタした DHCP パケット数を表示します。

show ip dhcp snooping statistics コマンドの実行結果を次の図に示します。

図 15-15 show ip dhcp snooping statistics の実行結果

| > show ip d  | hcp snooping | statistics |
|--------------|--------------|------------|
| Date 2010/0- | 4/20 12:00:0 | 0 UTC      |
| Database Ex  | ceeded: 0    |            |
| Total DHCP   | Packets: 899 | 5          |
| Port         | Recv         | Filter     |
| 1/1          | 170          | 170        |
| 1/3          | 1789         | 10         |
|              | :            |            |
| 1/25         | 0            | 0          |
| ChGr:1       | 3646         | 2457       |
| >            |              |            |

# 15.3.4 ダイナミック ARP 検査の確認

#### (1) ダイナミック ARP 検査統計情報の確認

ダイナミック ARP 検査の統計情報を show ip arp inspection statistics コマンドで表示します。中継した ARP パケット数,廃棄した ARP パケット数,および廃棄 ARP パケット数の内訳を表示します。

show ip arp inspection statistics コマンドの実行結果を次の図に示します。

図 15-16 show ip arp inspection statistics の実行結果

| > show<br>Date 20 | ip arp inspection 010/04/20 12:00:00 | statistic<br>UTC | s |             |         |   |
|-------------------|--------------------------------------|------------------|---|-------------|---------|---|
| Port              | Forwarded                            | Dropped          | ( | DB mismatch | Invalid | ) |
| 1/1               | 0                                    | 15               | ( | 15          | 0       | ) |
| 1/2               | 584                                  | 883              | ( | 883         | 0       | ) |
| 1/3               | 0                                    | 0                | ( | 0           | 0       | ) |
|                   |                                      | :                |   |             |         |   |
| ChGr:2            | 170                                  | 53               | ( | 53          | 0       | ) |
| >                 |                                      |                  |   |             |         |   |

# 15.3.5 DHCP snooping ログメッセージの確認

DHCP snooping ログメッセージを show ip dhcp snooping logging コマンドで表示します。バインディン グデータベースの更新,端末フィルタの更新,不正な DHCP サーバの検出,不正な DHCP パケットの廃 棄,または ARP パケットの廃棄などのログメッセージを表示します。

show ip dhcp snooping logging コマンドの実行結果を次の図に示します。

図 15-17 show ip dhcp snooping logging の実行結果

```
> show ip dhcp snooping logging
Date 2010/04/20 12:00:00 UTC
Apr 20 11:00:00 ID=2201 NOTICE DHCP server packets were received at an untrust
port(1/2/1/0012.e2ff.fe01/192.168.100.254).
>
```

第5編 冗長化構成による高信頼化機能

# 16 電源機構(PS)の冗長化

この章では本装置の電源について説明します。

16.1 解説

16.2 PSの状態確認,および PS に関するコンフィグレーション

# 16.1 解説

#### 本装置は装置モデルごとに必要な電源個数が異なります。装置と電源数の対応について次の表に示します。

#### 表 16-1 PS (AC 電源) 必要実装数

| 装置モデル   | PS 基本構成時 | PS 冗長時 |
|---------|----------|--------|
| AX6708S | 4        | 8      |
| AX6604S | 2        | 4      |
| AX6608S | 2        | 4      |
| AX6304S | 2        | 4      |
| AX6308S | 2        | 4      |

#### 表 16-2 PS (DC 電源) 必要実装数

| 装置モデル   | PS 基本構成時 | PS 冗長時 |
|---------|----------|--------|
| AX6708S | 2        | 4      |
| AX6604S | 1        | 2      |
| AX6608S | 1        | 2      |
| AX6304S | 1        | 2      |
| AX6308S | 1        | 2      |

PS 基本構成時を下回る電源数では,装置を起動できません。また,運用中に電源障害が発生した場合など,動作可能な電源数が下回ると,装置を正常に運用できなくなります。

AC 電源とDC 電源は同一筐体に混載することはできません。

PS 冗長構成時の電源を実装して運用している場合には,電源に障害が発生し電力供給が停止したとして も,自動的に残りの電源で負荷バランスを行い,安定供給できます。また,障害となった電源は装置を運 用したままで交換できます。

PSの実装数が基本構成時の実装数を超え, PS 冗長時の実装数に満たない場合は, 冗長電源部の異常として取り扱います。

# 16.2 PS の状態確認,および PS に関するコンフィグ レーション

# 16.2.1 コンフィグレーション・運用コマンド一覧

PS を管理する上で必要なコンフィグレーションコマンド一覧,および運用コマンド一覧を次の表に示します。

表 16-3 コンフィグレーションコマンド一覧

| コマンド名                 | 説明                     |
|-----------------------|------------------------|
| power redundancy-mode | PS 冗長構成でなくなった契機を警告します。 |

#### 表 16-4 運用コマンド一覧

| コマンド名       | 説明             |
|-------------|----------------|
| show system | 装置の運用状態を表示します。 |

注

「運用コマンドレファレンス Vol.1 9. ソフトウェアバージョンと装置状態の確認」を参照してください。

# 16.2.2 PS 冗長構成で運用する場合のコンフィグレーション

本装置は, PS 冗長構成時の必要電源数を下回る実装であった場合,ログを出力し警告する機能があり,冗 長構成でなくなった状態の管理ができます。この機能を使用する場合は,power redundancy-mode edundancy-check コマンドを使用してください。立ち上げ時に冗長電源が未実装であった場合,または運 用中に電源を抜去した場合に 'E8 PS 00000102 2200:0000000000 Power unit isn't redundantly mounted.(電源が冗長実装ではありません)'のログを出力します。

[コマンドによる設定]

 (config)# power redundancy-mode redundancy-check コンフィグレーションモードで, PS 冗長構成でなくなった場合に警告を出力するように設定します。

# 16.2.3 PS の状態確認

show system コマンドによって PS の状態を確認できます。また, power redundancy-mode コンフィグ レーションで PS の冗長構成をチェックするように設定されているかどうかも, show system コマンドに よって確認できます。

PSの入れ替え,増設,および移設作業についてはマニュアル「ハードウェア取扱説明書」を参照し,注意 事項を遵守してください。 図 16-1 PS の状態確認
## 17 BCU/CSU/MSU の冗長化

この章では,基本制御機構(BCU),制御スイッチング機構(CSU)および 管理スイッチング機構(MSU)の冗長構成について説明します。

| 17.1 | 解説   |
|------|------|
| 17.1 | 州午百九 |

17.2 オペレーション

## 17.1 解説

## 17.1.1 冗長化時の装置構成

基本制御機構(BCU),制御スイッチング機構(CSU)または管理スイッチング機構(MSU)を冗長化 (二重化)する場合,AX6700SシリーズではBCUを,AX6600SシリーズではCSUを,AX6300Sシリー ズではMSUをそれぞれ2枚実装します。2枚のボードそれぞれが運用系システム,待機系システムとし て動作します。二重化構成では装置の管理機能を持つシステム部位の二重化と,装置を構成するボード間 の通信インタフェースを冗長化することができ,障害に対する信頼性を高めることができます。運用系シ ステムに障害が発生した場合,運用系と待機系の切り替えを行い,待機系システムが新運用系システムと なって運用を始めます。

シリーズごとの冗長構成でのインタフェースを次の図に示します。

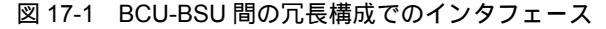

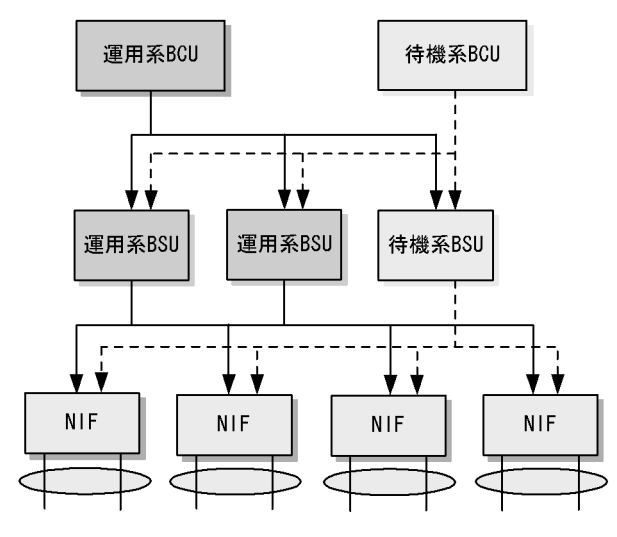

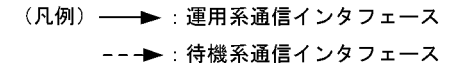

図 17-2 CSU-NIF 間の冗長構成でのインタフェース

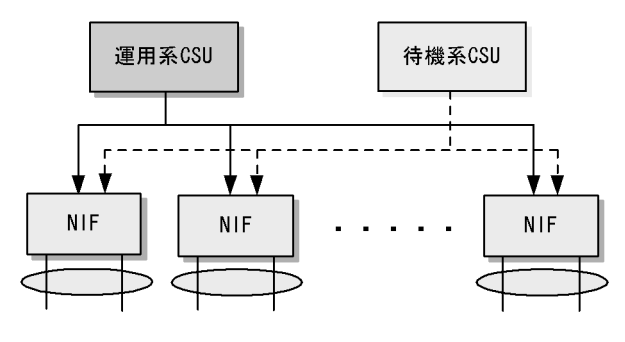

 <sup>(</sup>凡例) →: 運用系通信インタフェース
 --->: 待機系通信インタフェース

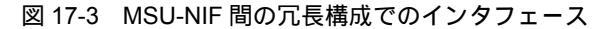

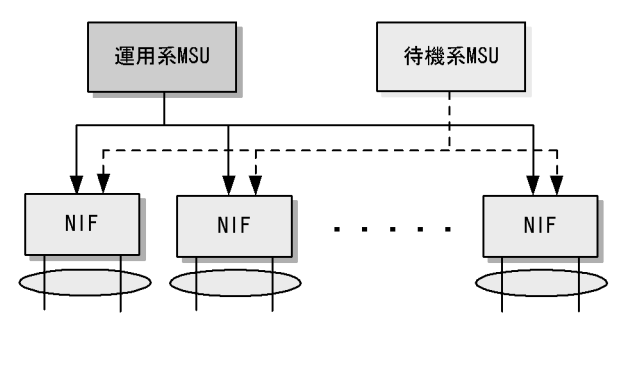

(凡例) → :運用系通信インタフェース
 --→ :待機系通信インタフェース

## 17.1.2 冗長構成での動作

本装置では,AX6700SではBCUボード,AX6600SではCSUボード,AX6300SではMSUボードの実 装枚数が1枚であれば一重化で動作します。実装枚数が2枚であれば待機系システムの起動が完了し,系 切替が可能な状態になったとき,'System mode changed from simplex to duplex.'のログを表示して, 二重化での運用を開始します。実装枚数が2枚でも待機系システムが起動完了していない場合,一重化で 動作します。一重化から二重化へ,または二重化から一重化へ構成が変化しても通信への影響はありませ ん。

一重化から二重化で運用開始するまでの流れを次の図に示します。

#### 図 17-4 二重化運用開始時の動作

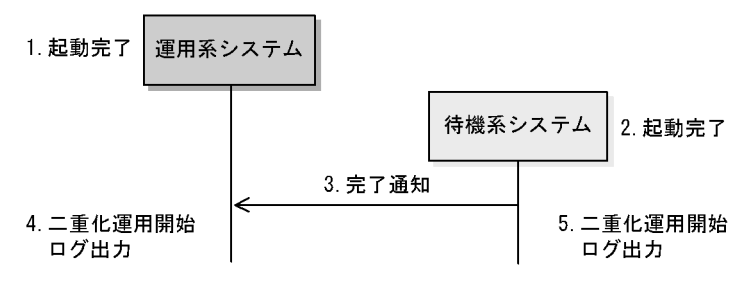

(図の説明)

- 1. 運用系システムだけで一重化運用
- 2. 待機系システムの起動が完了
- 3. 待機系システムの起動が完了した契機を運用系システムへ通知
- 4. 3. の通知を受け取り,運用系システムは二重化で運用が開始された事象をログ表示
- 5.3.の通知を送出し,待機系システムは二重化で運用が開始された事象をログ表示

電源を入れた後,冗長構成で運用を開始すると,AX6700SシリーズではBCU1が運用系として動作し, BCU2は待機系として運用を開始します。AX6600SシリーズではCSU1が運用系として動作し,CSU2 は待機系として運用を開始します。AX6300SシリーズではMSU1が運用系として動作し,MSU2は待機 系として運用を開始します。これらの実装位置については,マニュアル「コンフィグレーションガイド Vol.1 2.1本装置のモデル」を参照してください。

## 17.1.3 装置起動時の待機系および運用系との整合性確認

系切替前後で差分がでないようにするためには,幾つかの情報を両系間で合わせておく必要があります。 そのため,本装置では,装置起動時に待機系は運用系から「表17-2 運用中に同期する管理情報」に示す 情報を取得して比較します。比較した情報に差異がある場合は,ログ出力によって警告します。情報の比 較が行われ不一致を検出するまでの流れを次の図に示します。

#### 図 17-5 装置起動時の情報比較

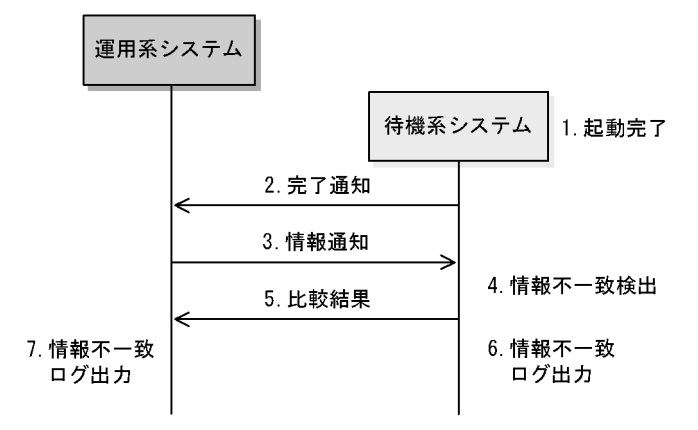

(図の説明)

- 1. 待機系システムの起動が完了
- 2. 待機系システムの起動が完了した契機を運用系システムへ通知
- 3. 運用系システムの各種情報を待機系システムへ通知
- 4. 待機系システムは 3. の情報と自系の情報を比較し,情報不一致を検出
- 5. 待機系システムは比較結果を運用系システムへ通知
- 6. 待機系システムは 4. で情報不一致を検出したため,情報不一致ログを出力
- 7. 運用系システムは 5. の比較結果に従い,情報不一致ログを出力

立ち上げ時に行う両系間の比較情報を次の表に示します。

表 17-1 立ち上げ時に行う両系間の比較情報の一覧

| 項番 | 立ち上げ時に両系間で整合性確認を行う情報 |
|----|----------------------|
| 1  | ソフトウェアのバージョン情報       |
| 2  | ライセンスキー情報            |
| 3  | コンフィグレーション           |

#### 17.1.4 運用系システムの管理情報の同期および同期契機

運用系と待機系の間で同期するシステムの管理情報を次の表に示します。

同期を行った情報は,待機系側の動作にも適用され,系切替後も動作矛盾が発生することなく,運用が可能となります。

| 管理情報        | 同期が行われる契機                                                                                                    |
|-------------|----------------------------------------------------------------------------------------------------|
| コンフィグレーション  | <ul> <li>コンフィグレーションの保存操作 (save, copy, erase)</li> <li>synchronize コマンド実行時</li> <li>冗長化運用開始時<sup>1</sup></li> <li>コンフィグレーション変更時<sup>2</sup></li> </ul> |
| ユーザアカウント情報  | <ul> <li>ユーザアカウント情報の変更 (adduser, rmuser, password, clear password)</li> <li>synchronize コマンド実行時</li> </ul>                                            |
| ライセンスキー情報   | • synchronize コマンド実行時 <sup>3</sup>                                                                                                    |
| ホームディレクトリ情報 | • synchronize コマンド実行時                                                                                                    |

#### 表 17-2 運用中に同期する管理情報

注 1

ランニングコンフィグレーションファイル (running-config)を同期します。スタートアップコンフィグレーショ ンファイル (startup-config)は同期しません。

注 2 変更を行ったコンフィグレーションだけを同期します。

注 3

同期したライセンスキーを有効にするには待機系を再起動してください。

## 17.1.5 系切替時の通信無停止対応機能一覧

次の表に通信無停止機能をサポートする機能を示します。無停止機能をサポートしている機能については, 系切替時においても各機能が無停止で動作するため,系切替後も通信を維持することができます。通信無 停止機能を未サポートの機能については系切替後再学習を行うため,ネットワーク情報が再構築されるま での間通信が中断します。

#### 表 17-3 系切替時の無停止機能サポート状況

| 分類            | 機能                  | サポート |
|---------------|---------------------|------|
| ネットワークインタフェース | 全 NIF 共通            |      |
| リンクアグリゲーション   | スタティック              |      |
|               | LACP                | ×    |
|               | スタンバイリンク リンクダウンモード  | ×    |
|               | スタンバイリンク 非リンクダウンモード |      |
|               | 異速度混在モード            | ×    |
| レイヤ2中継        | MAC アドレス学習          |      |
|               | ポート VLAN            |      |
|               | プロトコル VLAN          |      |
|               | MAC VLAN            |      |
|               | VLAN Tag 変換         |      |
|               | VLAN トンネリング         |      |
|               | BPDUフォワーディング        |      |
|               | EAPOL フォワーディング      |      |
|               | ポリシーベーススイッチング       | 1    |

| X/ビングツリーYXシングルスパニングツリー×マルグプロトコルRing Protocol×U)ングプロトコルRing Protocol×ICMP/MLD snoopingICAP anoopingTALP - QoS7 + LP - QoSレイヤ 2 認証IEEE02.1XWeb 認証MAC 認証MAC 認証MAC 認証調査 (LAN)セキュリティDHCP snooping警護 VLANセキュリティDHCP snooping警護 MAC 認証IPv4 //ケット中盤GSRP×IPv4 //ケット中盤IPv4 , ARPIPv4 //ケット中盤IPv4 , ARPIPv4 コニキャストルーティングプロトコルスクディックルーティング2IPv4 マルチキャストルーティングプロトコルPIM-SM×IPv6 パケット中盤IPv6, NDPIPv6 パケット中盤IPv6, NDPIPv6 パケット中盤IPv6, NDP×IPv6 パケット中盤IPv6, NDPIPv6 パケット中盤IPv6, NDP×IPv6 パケット中盤IPv6, NDP×IPv6 パケット中盤IPv6, NDP×IPv6 パケット中型IPv6, NDP×IPv6 IPC サレーIPv6, NDP×IPv6 IPC サレーIPv6, NDP×IPv6 IPC サレーIPv6, NDP×IPv6 IPC サレーIPv6, NDP×IPv6 IPC サレーIPv6, NDP×IPv6 IPC サレーIPv6, NDP×IPv6 IPC サレーIPv6, NDP×IPv6 IPC サレーIPv6, NDP×IPv6 IPC サレーIPv6, NDP×IPv6 IPC サレーIPv6, NDP                                                                                                    | 分類                      | 機能               | サポート |
|----------------------------------------------------------------------------------------------------|-------------------------|------------------|------|
| シングルスパニングツリー×マルグブロトコルRing Protocol×IGMP MLD snoopingIGMP snooping×IGMP MLD snoopingMLD snooping×フィルク・QoSフィルク・QoS×レイヤ 2 認証IEEE802.1X×レイヤ 2 認証Web 認証×MAC 認証MAC 認証×MAC 認証××MAC 認証××MAC 認証××MAC 認証××MAC 認証××MAC 認証××MAC 認証××MAC 認証××MAC 認証××MAC 認証××MAC 認証××MAC 認証××MAC 認知××MAC 認知××MAC NAP××MAC NAP××MAC NAP××MAC NAP××MAC NAP××MAC NAP××MAC NAP××MAC NAP××MAC NAP××MAC NAP××MAC NAP××MAC NAP××MAC NAP××MAC NAP××MASAN××MASAN××MASAN××MASAN××MASAN××MASAN××MASAN××MASAN××M                                                                                                    | スパニングツリー                | PVST+            | ×    |
| マルチブルスパニングツリー×リングブロトコルKing Protocol×IGMPMLD snoopingIGMP snoopingTALP > QoSTALP > QoSレイヤ 2 副証IEEES02.1Xレイヤ 2 副証Web 認証MAC 副証MAC 副証個価値VAN七キュリティDHCP snooping高値額化機能CSSP×ビRPCSSP×ビRPN12 レンプ検知12IPv4 パケット中盤FPv4 , ARPIPv4 JCケット中盤SP + マノルーティング2IPv4 DHCP リレーIPv4 DHCP サレーIPv4 TLP・ティングプロトコルX9 + マクルーティング3IPv4 マルチキャストルーティングプロトコルIPM-SM×IPv6 パケット中盤IPv5, NDPIPv6 パケット中盤IPv6 OHCP リレーIPv6 DHCP サレーディング×IPv6 DHCP サレーIPv6 OHCP サレーIPv6 DHCP サレーティングSRIPv6 DHCP サレーティングSRIPv6 DHCP サレーティングブロトコルA97 + マクルーティング×IPv6 DHCP サレーティングブロトコルIPv6 DHCP サレーIPv6 DHCP サレーティングブロトコルA97 + マクルーティング×IPv6 DHCP サレーティングブロトコルIPv6 DHCP サレーIPv6 DHCP サレーティングブロトコルA97 + マクルーティング×IPv6 DHCP サレーティングブロトコルIPv6 DHCP サレーIPv6 DHCP サレーIPv6 DHCP サレーSP + マクルーティング×IPv6 DHCP サレーIPv6 DHCP サレーSP + マクルーIPv6 DHCP サレーIPv6 DHCP サレーSP + マクルーIPv6 DHCP サレー                                                                                                    |                         | シングルスパニングツリー     | ×    |
| リンダブロトコルKing Protocol×IGMP%LD snoopingIGMP snoopingIGMP7イルタ・QoS7イルタ・QoS7イルタ・QoSレイヤ 2 解離IEEE302.1XIGMPレイヤ 2 解離MaC RateMac RateMac RateMac RateIGMP전キュリティDHCP snoopingN전キュリティDHCP snoopingN전幕病性機能CSRP×12 レーブ検知NN12 レーブ検知12NIPv4 パケット中継IPv4 パムP2IPv4 パケット中継IPv4 ハスP2IPv4 パケット中継SPF3IPv4 ブレテナ、ングブロトコルA3IPv4 ブレチャストルーティングブロトコルA3IPv4 ブレチャストルーティングブロトコルIPMSM4IPv6 パケット中継IPv5 ハDP1IPv6 パケット中継IPv5 ハDP1IPv6 パケット中継IPv5 ハDP1IPv6 パケット中継A3IPv6 パケット中継A3IPv6 パケット中線A3IPv6 ローレーIPv5 NDP1IPv6 ローレーIPv5 NDP1IPv6 ローレーIPv5 NDP3IPv6 ローレーIPv5 NDP3IPv6 ローレーIPv5 NDP3IPv6 ローレーIPv5 NDP3IPv6 ローレーIPv5 NDP3IPv6 ローレーIPv5 NDP3IPv6 ローレーIPv5 NDP3IPv6 ローレーIPv5 NDP3IPv6 ローレーIPv5 NDP3IPv6 ローレーIPv5 NDP3IPv6 ローレーIPv5 NDP3IPv6 ローレーIPv5 NDP3IPv                                                                                                    |                         | マルチプルスパニングツリー    | ×    |
| IGMP2MLD snoopingIGMP snoopingI7 ルタ・QoS777 ルタ・QoS77レイヤ 2 認証1EEE802.1X1レイヤ 2 認証IEEE802.1X1Web 認証MC 80001MC 8000MC 80001古田子DHCP snooping1高信請化機能GSRP×VRRP0112 ルーブ検知121IPv4 パケット中態IPv4 ハスト1IPv4 パケット中態IPv4 ハスト2IPv4 ハスト11IPv4 コニキャストルーティングプロトコレ21IPv4 マルチキャストルーティングプロトコト23IPv6 パケット中態IPv6 ハワト3IPv6 パケット中態IPv6 ハワト×IPv6 パケット中態IPv6 ハワト×IPv6 ローティングプロトコトスクディックルーティング×IPv6 ローティングブロトコトスクディックルーティング×IPv6 ローティングブロトコトアイトントーディング×IPv6 ローティングブロトコトスクディックルーティング×IPv6 ローティングブロトコトスクディックルーティング×IPv6 ローティングブロトラィングブロトコトスクディックルーティング×IPv6 ローティングブロトコトスクディックルーティング×IPv6 ローティングブロトコースクディックルーティング3IPv6 ローティングブロトコーRIPv83IPv6 マルチャントレーティングブロトコー13IPv6 マルチャントレーティングブロトコー33IPv6 マルチャントレーティングブロトコー33IPv6 マルチャントレーティングブロトコー33IPv6 マルチャントレーティングブロトコー33IPv6 マルチャントレーティングブロトコー33IPv6 マルチャントレーティングブロトコー33IPv6 マルチャントレーティングブロト                                                                                                    | リングプロトコル                | Ring Protocol    | ×    |
| NLD snoopingHLD snooping7 ルタ・QoS1レイヤ 2 級証IEEE802.1Xレイヤ 2 級証MoC 総証Web 級証1Web 級証1MAC 総 級正MoC 総 級正第価構化機能GSR P4VRP10 ビレク 300 UDLD112 ループ検知112 ループ検知110 レイ ブ検知110 レイ ブ検知110 レイ ブレ クレー110 レク フレーディンググ210 レイ ブレー110 レク ワレー110 レク サーバ110 レク モノバ110 レク モノバ310 レク ブレーティンググプロトコル310 レク ブレーティンググブロトコル310 レク ブレーティングブロトコル110 レク ブレーティングブロトコル110 レク ブレーティング310 レク ブレーティング310 レク ブレー                                                                                                    | IGMP/MLD snooping       | IGMP snooping    |      |
| フィルタ・QoSフィルタ・QoSレイヤ 2 副話IEEE802.1XWeb 認証MAC 認証MAC 認証MAC 認証地口 2 知うのMAC 認証営者 リリティDHCP snooping富信糖化機能SGNPアメYRP1000000000000000000000000000000000000                                                                                                    |                         | MLD snooping     |      |
| レイヤ 2 朝鮮         旧臣臣 802.1X         川川川川川川川川川川川川川川川川川川川川川川川川川川川川川川川川川川川川                                                                                                    | フィルタ・QoS                | フィルタ・QoS         |      |
| ฟอริมัย         ฟอริมัย         ฟอริมัย           ฟอร์ เป็น<br>โล้ย VLAN         Image: State State St | レイヤ 2 認証                | IEEE802.1X       |      |
| MAC 認証MAC 認証複荘 VLANセキュリティDHCP snooping高信額化機能GSRP×VRNP1EEES02.3ah/UDLD12.1/-ブ様知12.1/-ブ様知IPv4 パケット中継IPv4, ARPIPv4 ハーア2IPv4 ローレーIPv4 コニキャストルーティングブロトコルスタティックルーティングIPv4 マルチキャストルーティングブロトコルASPIPv4 マルチキャストルーティングブロトコルIPv6 パケット中継IPv6, NDPIPv6 パケット中継IPv6, NDPIPv6 パケット中継IPv6, NDPIPv6 ローレーIPv6 ローレーIPv6 ローレーIPv6 コーキャストルーティングブロトコルXIPv6 コーキャストルーティングブロトコルIPv6 ローレーIPv6 ローレーIPv6 ローレーIPv6 ローレーIPv6 ローレーIPv6 ローレーIPv6 ローレーIPv6 ローレーIPv6 ローレーIPv6 ローレーIPv6 ローレーIPv6 ローレーIPv6 ローレーIPv6 ローレーIPv6 ローレーIPv6 ローレーIPv6 ローレーIPv6 ローレーティングIPv6 マリレーティングIPv6 マリレーティングIPv6 マリレーティングIPv6 マリレーティングIPv6 マリレーティングIPv6 マリレーティングIPv6 TPv2IPv6 IPv2IPv6 IPv2IPv6 IPv2IPv6 IPv2IPv5 IPv3                                                                                                    |                         | Web 認証           |      |
| 認証 VLANセキュリティDHCP snooping高信類化機能GSRPVRRP×VRRP×IEEE802.3ah/UDLD1L2ループ検知パリシーベースが知IPv4 パケット中継IPv4 , ARPボリシーベースルーティンググ2IPv4 DHCP リレー1IPv4 コニキャストルーティングプロトコルスタティックルーティングRIP, RIP2×OSPF3BGP43IPv6 パケット中継IPv6, NDPIPv6 パケット中継IPv6, NDPIPv6 リレー1アレ6 パケット中継スタティックルーティングIPv6 リーブ1IPv6 リーブ3IPv6 ストルーティングブロトコルスタティックルーティングIPv6 リーブ1IPv6 リーブ1IPv6 リーブ1IPv6 リーブ1IPv6 リーブ1IPv6 リーブ1IPv6 リーブ1IPv6 フトーティングブロトコルスタティックルーティングIPv6 マルチキャストルーティングブロトコル1IPv6 マルチキャストルーティングブロトコル3BGP4+3IPv6 マルチキャストルーティングブロトコル1IPv6 マルチキャストルーティングブロトコル3IPv6 マルチキャストルーティングブ3IPv6 マルチキャストルーティングブロトコル1IPv6 マーブ・ティング3IPv6 マーブ・ディング3IPv6 マーブ・ディング3IPv6 マーブ・ディング3IPv6 マーブ・ディング3IPv6 マーブ・ディングブ3IPv6 マーブ・ディング3IPv6 マーブ・ディング3IPv6 マーブ・ディング3IPv6 マーブ・ディング3IPv6 マーブ・ディング3IPv6 マーブ・ディング3IPv6 マーブ・ディング3                                                                                                    |                         | MAC 認証           |      |
| セキュリティDHCP snooping高信類化模能GSRP×VRRP×VRRP×IEEE802.3ah/UDLD1212 ループ検知12IPv4 パケット中継IPv4 , ARPボリシーベースルーティング2IPv4 DHCP リレー10IPv4 コニキャストルーティングプロトコルスタティックルーティングIPv4 マルチキャストルーティングプロトコルRIP, RIP2A0SPF3BGP4IPv6 パケット中継IPv6, NDPIPv6 パケット中継IPv6, NDPIPv6 DHCP リレー10IPv6 SM×IPv6 DHCP リレー10IPv6 DHCP リレー10IPv6 SM×IPv6 SM×IPv6 DHCP リレー10IPv6 DHCP リレー10IPv6 DHCP リレー10IPv6 SM×IPv6 DHCP リレー10IPv6 SM×OSFFv33BGP4+3IPv6 マルチキャストルーティングプロトコル10IPv6 マルチキャストルーティングプロトコル10IPv6 マルチキャストルーティングプロトコル10IPv6 マルチキャストルーティンググ×IPv6 マルチキャストルーティンググ3IPv6 マルチキャストルーティンググ3IPv6 マルチキャストルーティンググ3IPv6 マルチキャストルーティンググ10IPv6 マルチキャストルーティングプロトコル10IPv6 マルチャストルーティンググ3IPv6 マースレーティンググ3IPv6 マースレーティング3IPv6 マースレーティング3IPv6 マースレーティング3IPv6 マースレーティング3IPv6 マース3IPv6 TPv73IPv6 TPv73IPv6 TPv73                                                                                                    |                         | 認証 VLAN          |      |
| 高信頼化機能GSRP×VRRP×IEEEs02.3ah/UDLD1212ルーブ検知12IPv4 パケット中継パリシーペースルーティングパリシーペースルーティング2IPv4 DHCP リレー1IPv4 DHCP サーパ1IPv4 DHCP サーパ1IPv4 그ニキャストルーティングブロトコルスタティックルーティングIPv4 マルチキャストルーティングブロトコルGSPFIPv4 マルチキャストルーティングブロトコトPIM-SSMIPv6 パケット中継IPv6 , NDPIPv6 パケット中継IPv6 , NDPIPv6 ローティングブロトコルスタティックルーティングIPv6 ローティングブロトコルスタティックルーティングIPv6 コニキャストルーティングブロトコルスタティックルーティングIPv6 マルチキャストルーティングブロトコルスタティックルーティングIPv6 マルチキャストルーティングブロトコルアメーIPv6 マルチキャストルーティングブロトコルアメーIPv6 マルチキャストルーティングブロトコルスクティックルーティングIPv6 マルチキャストルーティングブロトコルアメーIPv6 マルチキャストルーティングブロトコルアメーIPv6 マルチキャストルーティングブロトコルアメーIPv6 マルチキャストルーティングブロトコルアメーIPv6 マルチキャストルーティングブロトコルアメーIPv6 マルチキャストルーティングブロトコルアメーIPv6 マルチキャストルーティングブロトコルアメーIPv6 マルチャキャストルーティングブロトコルアメーIPv6 マルチャー3IPv6 マルチャー3IPv6 マルチャー3IPv6 マルチャー1IPv6 マルチャー1IPv6 マルチャー3IPv6 マルチャー3IPv6 マルチャー1IPv6 マルチャー1IPv6 マルチャー3IPv6 マルチャー3IPv6 マルチャー1IPv6 マルチャー1IPv6 マルチャー3IPv6 マルチャー3 </td <td>セキュリティ</td> <td>DHCP snooping</td> <td></td>                                                                                                    | セキュリティ                  | DHCP snooping    |      |
| VRRP×IEEEs02.3ah/UDLD12 ルーブ検知IPv4 パケット中継IPv4 , ARPポリシーペースルーティング2IPv4 DHCP リレー1IPv4 DHCP サーパ1IPv4 DHCP サーパ3IPv4 ストルーティングプロトコルスタティックルーティングA タティックルーティング3IPv4 マルチキャストルーティングプロトコルPIM-SSMIPv6 パケット中継IPv6, NDPIPv6 パケット中継IPv6 DHCP リレーIPv6 コニキャストルーティングプロトコルスタティックルーティングIPv6 マルチキャストルーティングプロトコルスタティックルーティングIPv6 マルチキャストルーティングプロトコルスタティックルーティングIPv6 マルチキャストルーティングプロトコルスタティックルーティングIPv6 マルチキャストルーティングプロトコルスタティックルーティングIPv6 マルチキャストルーティングプロトコルアメのクルーティングIPv6 マルチキャストルーティングプロトコルアメのチャックルーティングIPv6 マルチキャストルーティングブロトコルアメのクルーティングIPv6 マルチキャストルーティングブロトコルアメのチャックルーティングIPv6 マルチキャストルーティングブロトコルアメのチャックルーティングIPv6 マルチキャストルーティングブロトコルアメのチャックルーティングIPv6 マルチキャストルーティングブロトコルアメのチャックルーティングIPv6 マルチキャストルーティングブロトコルアメのチャックルーティングIPv6 マルチキャストルーティングブロトコルアメのチャックルーティングIPv6 マルチキャストルーティングブロトコルアメのチャックルーティングIPv6 マルチキャストルーティングブロトコルアメのチャックルーティングIPv6 マルチャストルーティングブロトコルアメのチャックルーティングIPv6 マルチャストルーティングブロトコルアメのトローIPv6 マルチャストルーティングブロトコーアメのトローIPv6 マルチャストー1IPv6 マルチャストー1IPv6 アメのトー1IPv6 マルチャストー1IPv6 アメのトー1IPv6 アメのトー1IPv6 アメのトー1IPv6 アメのトー1IP                                                                                                    | 高信頼化機能                  | GSRP             | ×    |
| IEEE802.3ah/UDLDI2ルーブ検知IPv4 パケット中継IPv4 , ARPポリシーペースルーティングIPv4 DHCP リレーIPv4 DHCP リレーIPv4 DHCP サーパIPv4 DHCP サーパIPv4 DHCP サーパIPv4 QHCP サーパIPv4 QHCP サーパIPv4 QHCP サーパIPv4 QHCP サーパIPv4 QHCP サーパIPv4 QHCP サーパIPv4 QHCP サーパIPv6 NDPIPv6 パケット中継IPv6 パケット中継IPv6 DHCP リレーIPv6 DHCP サーパIPv6 DHCP サーパIPv6 QHCP サーパIPv6 QHCP サーIPv6 QHCP サーIPv6 QHCP サーIPv6 QHCP サーIPv6 QHCP サーIPv6 QHCP サーIPv6 QHCP サーIPv6 QHCP サーIPv6 QHCP サーIPv6 QHCP サーIPv6 QHCP HUCIPv6 QHCP HUCIPv6 QHCP HUCIPv6 QHCP HUCIPv6 QHCP HUCIPv6 QHCP                                                                                                    |                         | VRRP             | ×    |
| L2ルーブ検知L2ルーブ検知IPv4 パケット中継IPv4 , ARPボリシーベースルーティング2IPv4 DHCP リレーIPv4 DHCP リレーIPv4 DHCP サーパIPv4 DHCP サーパIPv4 DHCP サーパIPv4 DHCP サーパIPv4 QDF マックルーティングXOSPF3BGP43IPv4 マルチキャストルーティングブロトコルPIM-SSMIPv6 パケット中継IPv6 , NDPIPv6 パケット中継IPv6 , NDPIPv6 DHCP リレーIPv6 DHCP リレーIPv6 ローティングブロトコルスタティックルーティングIPv6 コニキャストルーティングブロトコルスタティックルーティングIPv6 マルチキャストルーティングブロトコルスタティックルーティングIPv6 マルチキャストルーティングブロトコルRIPngXOSPFv3IPv6 マルチキャストルーティングブロトコルアIM-SSMIPv6 マルチキャストルーティングブロトコルAIPv6 マルチキャストルーティングブロトコルXIPv6 マルチキャストルーティングブロトコルXIPv6 マルチキャストルーティングブロトコルXIPv6 マルチキャストルーティングブロトコトNIPv6 マルチキャストルーティングブロトコルXIPv6 マルチキャストルーティングブロトコルYIPv6 SMXIPv6 SMXIPv6 SMXIPv6 SMXIPv6 SMXIPv6 SMXIPv6 SMXIPv6 SMXIPv6 SMXIPv6 SMXIPv6 SMXIPv6 SMXIPv6 SMXIPv6 SMXIPv6 SMXIPv6 SMXIPv6 SMXIPv6 SMXIPv6 SMXIPv6 SMXIPv6 SMXIPv6 SM                                                                                                    |                         | IEEE802.3ah/UDLD |      |
| IPv4 パケット中継IPv4 , ARPポリシーペースルーティンググ2ボリシーペースルーティンググ2IPv4 DHCP リレー1IPv4 DHCP サーパ1IPv4 ユニキャストルーティングブロトコルスタティックルーティングRIP, RIP2×OSPF3BGP43IPv6 パケット中継IPv6, NDPボリシーペースルーティング×IPv6 パケット中継IPv6, NDPIPv6 DHCP リレー1IPv6 コニキャストルーティングブロトコルスタティックルーティングIPv6 コニキャストルーティングブロトコルスタティックルーティングIPv6 マルチキャストルーティングブロトコルスタティックルーティングIPv6 マルチキャストルーティングブロトコルRIPngRIPng×OSPFv33BGP4+3IPv6 マルチキャストルーティングブロトコルPIM-SSMPIM-SSM×IPv6 マルチキャストルーティングブロトコルPIM-SSMPIM-SSM×                                                                                                    |                         | L2 <b>ループ</b> 検知 |      |
| ボリシーペースルーティング         2           IPv4 DHCP リレー         IPv4 DHCP サーバ           IPv4 DHCP サーバ            IPv4 DHCP サーバ            IPv4 DHCP サーバ            IPv4 DHCP サーバ            IPv4 DHCP サーバ            RIP, RIP2         ×           OSPF         3           BGP4         3           IPv4 マルチキャストルーティングブロトコル         PIM-SSM           PIM-DM         ×           IPv6 パケット中継         IPv6, NDP           ボリシーペースルーティング         ×           IPv6 DHCP リレー         IPv6 DHCP リレー           IPv6 DHCP リレー            IPv6 DHCP リレー            IPv6 DHCP サーバ            IPv6 DHCP サーバ            IPv6 DHCP サーバ            IPv6 DHCP サーバ            IPv6 DHCP サーバ            IPv6 DHCP サーバ            IPv6 DHCP サーバ            IPv6 DHCP サーバ            IPv6 DHCP サーバ            IPv6 DHCP サーバ            IPv6 DHCP サーバ            IPv6 DHCP サーバ            IPv6 DHCP サーバ                                                                                                    | IPv4 パケット中継             | IPv4 , ARP       |      |
| IPv4 DHCP リレー         IPv4 DHCP サーバ           IPv4 ユニキャストルーティングブロトコル         スタティックルーティング           RIP, RIP2         ×           OSPF         3           BGP4         3           IPv4 マルチキャストルーティングブロトコル         PIM-SM           PIM-SM         ×           PIM-DM         ×           IPv6 パケット中継         IPv6, NDP           ボリシーベースルーティング         ×           IPv6 コニキャストルーティングブロトコル         スタティックルーティング           IPv6 ユニキャストルーティングブロトコル         スタティックルーティング           IPv6 コニキャストルーティングブロトコル         スタティックルーティング           IPv6 コニキャストルーティングブロトコル         スタティックルーティング           IPv6 マルチキャストルーティングブロトコル         RIPng           RIPng         ×           OSPFv3         3           BGP4+         3           IPv6 マルチキャストルーティングブロトコル         PIM-SSM                                                                                                    |                         | ポリシーベースルーティング    | 2    |
| IPv4 DHCP サーバICVIPv4 ユニキャストルーティングブロトコルスタティックルーティングRIP, RIP2×OSPF3BGP43IPv4 マルチキャストルーティングブロトコルPIM·SMPIM·SM×PIM·DM×IPv6 パケット中継IPv6, NDPIPv6 リレーIPv6 DHCP リレーIPv6 ユニキャストルーティングブロトコルスタティックルーティングIPv6 ユニキャストルーティングブロトコルスタティックルーティングIPv6 マルチキャストルーティングブロトコルスタティックルーティングIPv6 マルチキャストルーティングブロトコルアIPv6IPv6 マルチキャストルーティングブロトコルアIM·SMIPv6 マルチキャストルーティングブロトコル91M·SMIPv6 マルチキャストルーティングブロトコルPIM·SMIPv6 マルチキャストルーティングブロトコルPIM·SMIPv6.SSM×                                                                                                    |                         | IPv4 DHCP リレー    |      |
| IPv4 ユニキャストルーティングブロトコル         スタティックルーティング            RIP, RIP2         ×           OSPF         3           BGP4         3           IPv4 マルチキャストルーティングブロトコル         PIM-SM         4           PIM-SM         ×           PIM-DM         ×           IPv6 パケット中継         IPv6, NDP         ×           IPv6 ロイワリレー         IPv6 DHCP リレー         ×           IPv6 ロイワリレー         マクティックルーティング         ×           IPv6 コニキャストルーティングブロトコル         スタティックルーティング         ×           IPv6 コニキャストルーティングブロトコル         スタティックルーティング         ×           IPv6 マルチキャストルーティングブロトコル         RIPng         ×           IPv6 マルチキャストルーティングブロトコル         PIM-SSM         3           IPv6 マルチキャストルーティングブロトコト         PIM-SSM         ×                                                                                                    |                         | IPv4 DHCP サーバ    |      |
| RIP, RIP2×OSPF3BGP43IPv4 マルチキャストルーティングブロトコルPIM-SMPIM-SSM×PIM-DM×IPv6 パケット中継IPv6, NDPIPv6 DHCP リレーIPv6 DHCP サレーIPv6 DHCP サレーIPv6 DHCP サレーIPv6 DHCP サーパIPv6 DHCP サーパIPv6 THCP HIPv6 THCP HIPv6 THCP HIPv6 THCP HIPv6 THCP HIPv6 THCP HIPv6 THCP HIPv6 THCP HIPv6 THCP HIPv6 THCP HIPv6 THCP HIPv6 THCP HIPv6 THCP HIPv6 THCP H </td <td>IPv4 ユニキャストルーティングプロトコル</td> <td>スタティックルーティング</td> <td></td>                                                                                                    | IPv4 ユニキャストルーティングプロトコル  | スタティックルーティング     |      |
| OSPF         3           BGP4         3           IPv4 マルチキャストルーティングプロトコル         PIM-SM         4           PIM-SM         ×           PIM-DM         ×           IPv6 パケット中継         IPv6 , NDP         ×           IPv6 クリレー         アレーティング         ×           IPv6 DHCP リレー         IPv6 DHCP リレー            IPv6 コニキャストルーティングプロトコル         スタティックルーティング         ×           IPv6 マルチキャストルーティングプロトコル         スタティックルーティング         3           IPv6 マルチキャストルーティングプロトコル         PIM-SM         3           IPv6 マルチキャストルーティングプロトコル         PIM-SSM         ×                                                                                                    |                         | RIP , RIP2       | ×    |
| BGP4         3           IPv4 マルチキャストルーティングプロトコル         PIM·SM         4           PIM·SSM         ×           PIM·DM         ×           IPv6 パケット中継         IPv6 , NDP           ボリシーベースルーティング         ×           IPv6 DHCP リレー         IPv6 DHCP リレー           IPv6 DHCP サーパ         ×           IPv6 コニキャストルーティングプロトコル         スタティックルーティング           RIPng         ×           OSPFv3         3           BGP4+         3           IPv6 マルチキャストルーティングプロトコル         PIM·SSM                                                                                                    |                         | OSPF             | 3    |
| IPv4 マルチキャストルーティングプロトコル         PIM-SM         4           PIM-SSM         ×           PIM-DM         ×           IPv6 パケット中継         IPv6 , NDP           ボリシーベースルーティング         ×           IPv6 DHCP リレー         IPv6 DHCP リレー           IPv6 DHCP サーバ         IPv6 DHCP サーバ           IPv6 DHCP サーバ         S           IPv6 DHCP サーバ         S           IPV6 DHCP HOL         S <td></td> <td>BGP4</td> <td>3</td>                                                                                                    |                         | BGP4             | 3    |
| PIM-SSM         ×           PIM-DM         ×           IPv6パケット中継         IPv6,NDP           ポリシーベースルーティング         ×           パリシーベースルーティング         ×           IPv6 DHCP リレー         IPv6 DHCP サーバ           IPv6 DHCP サーバ         IPv6 DHCP サーバ           IPv6 DHCP サーバ         S           IPv6 DHCP サーバ         IPv6 DHCP サーバ           IPv6 DHCP サーバ         S           IPv6 DHCP サーバ         S           IPv6 DHCP サーバ         S           IPv6 DHCP サーバ         S           IPv6 DHCP サーバ         S           IPv6 DHCP サーバ         S           IPv6 DHCP サーバ         S           IPv6 DHCP サーバ         S           IPv6 フレチキャストルーティングプロトコル         PIM-SSM           IPv6 マルチキャストルーティングプロトコル         S                                                                                                    | IPv4 マルチキャストルーティングプロトコル | PIM-SM           | 4    |
| PIM-DM×IPv6パケット中継IPv6,NDPボリシーベースルーティング×アv6 DHCP リレーIPv6 DHCP リレーIPv6 DHCP サーパIPv6 DHCP サーパIPv6 コニキャストルーティングプロトコルスタティックルーティングRIPng×OSPFv33BGP4+3IPv6 マルチキャストルーティングプロトコルPIM-SSMPIM-SSM5                                                                                                    |                         | PIM-SSM          | ×    |
| IPv6 パケット中継       IPv6, NDP       ボリシーベースルーティング       ×         ボリシーベースルーティング       ×         IPv6 DHCP リレー       IPv6 DHCP サーバ         IPv6 DHCP サーバ       X         IPv6 DHCP サーバ       X         IPv6 DHCP サーバ       X         IPv6 DHCP サーバ       X         IPv6 DHCP サーバ       X         IPv6 DHCP サーバ       X         IPv6 マルチキャストルーティングプロトコル       X         IPv6 マルチキャストルーティングプロトコル       PIM-SSM         YM-SSM       5                                                                                                    |                         | PIM-DM           | ×    |
| ポリシーベースルーティング       ×         IPv6 DHCP リレー       IPv6 DHCP サーバ         IPv6 DHCP サーバ          IPv6 DHCP サーバ          IPv6 DHCP サーバ          IPv6 DHCP サーバ          IPv6 DHCP サーバ          IPv6 DHCP サーバ          IPv6 マルチキャストルーティングプロトコル       X         IPv6 マルチキャストルーティングプロトコル       PIM-SM         PIM-SSM       5                                                                                                    | IPv6 パケット中継             | IPv6 , NDP       |      |
| IPv6 DHCP リレー       IPv6 DHCP リレー         IPv6 DHCP サーバ       IPv6 DHCP サーバ         IPv6 ユニキャストルーティングプロトコル       スタティックルーティング         RIPng       ×         OSPFv3       3         BGP4+       3         IPv6 マルチキャストルーティングプロトコル       PIM-SM         PIM-SSM       5                                                                                                    |                         | ポリシーベースルーティング    | ×    |
| IPv6 DHCP サーバ       IPv6 DHCP サーバ         IPv6 ユニキャストルーティングプロトコル       スタティックルーティング         RIPng       ×         OSPFv3       3         BGP4+       3         IPv6 マルチキャストルーティングプロトコル       PIM-SSM         PIM-SSM       5                                                                                                    |                         | IPv6 DHCP リレー    |      |
| IPv6 ユニキャストルーティングプロトコル $スタティックルーティング$ RIPng×OSPFv33BGP4+3IPv6 マルチキャストルーティングプロトコルPIM-SSMPIM-SSM5                                                                                                    |                         | IPv6 DHCP サーバ    |      |
| RIPng     ×       OSPFv3     3       BGP4+     3       IPv6マルチキャストルーティングプロトコル     PIM-SM       PIM-SSM     5                                                                                                    | IPv6 ユニキャストルーティングプロトコル  | スタティックルーティング     |      |
| OSPFv3         3           BGP4+         3           IPv6マルチキャストルーティングプロトコル         PIM-SSM           PIM-SSM         5                                                                                                    |                         | RIPng            | ×    |
| BGP4+         3           IPv6 マルチキャストルーティングプロトコル         PIM-SSM         ×                                                                                                    |                         | OSPFv3           | 3    |
| IPv6 マルチキャストルーティングプロトコル     PIM-SM     ×       PIM-SSM     5                                                                                                    |                         | BGP4+            | 3    |
| PIM-SSM 5                                                                                                    | IPv6 マルチキャストルーティングプロトコル | PIM-SM           | ×    |
| 1 1111 N/N/111                                                                                                    |                         | PIM-SSM          | 5    |

(凡例) :サポート ×:未サポート

注 1

コンフィグレーションコマンド policy-switch-list default-aging-interval で指定した時間は経路を切り替えないで, 系切替前に選択していた経路を引き継ぎます。

注 2

ポリシーベースルーティンググループでは,コンフィグレーションコマンド policy-list default-aging-interval で指 定した時間は経路を切り替えないで,系切替前に選択していた経路を引き継ぎます。

注 3

Graceful Restart 機能を使用した場合です。

注 4

コンフィグレーションコマンド ip pim nonstop-forwarding を設定した場合です。ただし, VRF のインタフェース で IPv4 マルチキャストを動作させた場合,本機能は無効になります。

注 5

コンフィグレーションコマンド ipv6 pim nonstop-forwarding を設定した場合です。ただし, VRF のインタフェー スで IPv6 マルチキャストを動作させた場合,本機能は無効になります。

## 17.1.6 コンフィグレーション不一致時の動作

基本制御機構(BCU),制御スイッチング機構(CSU)または管理スイッチング機構(MSU)の増設や交換時など,運用系と待機系でコンフィグレーションの差分が両系間で生じる場合があります。この状態で系が切り替わった場合,運用中のハードウェア設定と新運用系のコンフィグレーションが異なる場合があり動作矛盾が発生するおそれがあります。このため,本装置では運用系システムと待機系システム間のコンフィグレーションに不一致を検出するとログを出力します。また,立ち上げ時のコンフィグレーションに差分がある場合も同様に,不一致を検出するとログを出力します。コンフィグレーションの同期によって不一致が解消した場合には,一致検出のログを出力します。コンフィグレーションの同期処理中は,一時的にコンフィグレーションの編集が抑止されます。

## 17.1.7 運用コマンドおよび ACH スイッチによる系切替

本装置は AX6700S では BCU ボード, AX6600S では CSU ボード, AX6300S では MSU ボードを冗長構 成で運用している場合,運用コマンド redundancy force-switchover の実行,または,それぞれのボード に搭載されている ACH スイッチを押すことによって運用系システムを切り替えられます。

運用コマンド redundancy force-switchover による系切替では,コマンドを実行した系は系切替後に待機 系として動作します。待機系システムの起動が完了していない,系切替の準備ができていないなどの場合 には系切替は抑止されます。

ACH スイッチによる系切替では,ACH スイッチを押した系は系切替後に再起動します。待機系システムの起動が完了していない場合には系切替は抑止されますが,系切替の準備ができていないなどの場合でも 強制的に系切替を実行します。この場合,系切替後の新運用系は再起動します。

冗長構成の状態は運用コマンド show system で確認できます。起動が完了しない要因または系切替の準備 ができていない要因の特定は,運用コマンド show logging を使用しログの対処方法,およびトラブル シューティングガイドに従って処置してください。

• 待機系システムの起動失敗

待機系システムの起動が完了しない要因としてハードウェア故障,未サポートボードの挿入,標準版, 拡張版ボードの混載などの禁止する構成となっている,コンフィグレーションと実装しているボードが 一致していない,ソフトウェア障害があります。運用状態の確認,待機系システムの運用ログ情報, STATUS LED を確認し,回復処置を行ってください。

• 系切替の準備ができていない

待機系システムの系切替の準備ができていない要因は,運用コマンド synchronize,およびコンフィグレーションコマンド save, copy または erase によるコンフィグレーションの保存処理中の場合です。 この保存処理中は一時的に系切替を抑止します。

- コンフィグレーションを操作している コンフィグレーションを操作している状態の時は系切替が抑止されます。コンフィグレーションコマン ド end, quit, exitによってコンフィグレーションの操作を終了してください。また,コンフィグレー ションコマンド status で確認して,コンフィグレーション操作中のすべてのユーザについて,コン フィグレーションコマンドモードを終了してください。
- 運用系と待機系でライセンスキーが一致しない ライセンスキーが一致しない状態では、運用コマンド redundancy force-switchover の実行は抑止され ます。また、運用コマンド reload active または ACH スイッチによる系切替を実行すると、新運用系が 再起動します。
- 電力制御モードを変更中
   電力制御モードの変更中は,運用コマンド redundancy force-switchoverの実行は抑止されます。
   変更開始時には "The change of power control mode was started."のログメッセージが表示され,変更
   が完了すると "The change of power control mode was completed."のログメッセージが表示されます。

## 17.1.8 冗長構成時の注意事項

(1) 運用系システムのボード交換

運用系 BCU,運用系 CSU または運用系 MSU を交換する場合は,運用コマンド redundancy force-switchover で運用系システムと待機系システムを系切替させ,交換部位を待機系にしてから交換してください。

(2) 冗長構成による運用開始時の注意事項

ソフトウェアの注意事項 運用系システムと待機系システムのソフトウェアバージョンが異なった冗長構成による運用中は,コン フィグレーションの編集ができません。ソフトウェアのバージョンを一致させてください。

- (3) 冗長構成運用時のログインに関する注意事項
  - シリアル接続ポート

運用系システムおよび待機系システムのそれぞれにコンソールを接続してログインが可能です。

マネージメントポート

冗長構成時は運用系システムのマネージメントポートを使用して装置にログインできます。待機系シス テムのマネージメントポートからはログインできません。

通信用ポート

リモート運用端末から通信用ポートを経てログインする場合は運用系システムにログインします。待機 系システムヘログインすることはできません。

シリアル接続ポート(AUX)にダイアルアップ IP 接続 リモート運用端末からダイアルアップ IP 接続してログインする場合は,運用系システムおよび待機系 システムヘログインが可能です。

(4) 運用系システムの管理情報の同期に関する注意事項

AX6700S および AX6300S で,容量が異なる内蔵フラッシュメモリを搭載した BCU または MSU で冗長 構成を構築している場合,運用コマンド synchronize 実行時にエラーになることがあります。詳細は、「運 用コマンドレファレンス Vol.2 synchronize」の注意事項を参照してください。

## 17.2.1 運用コマンド一覧

運用系システム,待機系システムを管理する上で必要な運用コマンド一覧を次の表に示します。また, BCU, CSU または MSU を冗長構成で運用するために必要なコンフィグレーションはありません。

#### 表 17-4 運用コマンド一覧

| コマンド名                       | 説明                            |
|-----------------------------|-------------------------------|
| inactivate standby          | 待機系システムを停止します。                |
| activate standby            | 待機系システムを起動します。                |
| redundancy force-switchover | 運用系システムと待機系システムを切り替えます。       |
| synchronize                 | 待機系システムの情報を運用系システムの情報に合わせます。  |
| show system <sup>1</sup>    | 装置の運用状態を表示します。                |
| reload <sup>1</sup>         | standby パラメータで待機系システムを再起動します。 |
| show logging <sup>2</sup>   | 運用系システムまたは待機系システムの運用ログを表示します。 |

#### 注 1

「運用コマンドレファレンス Vol.1 9. ソフトウェアバージョンと装置状態の確認」を参照してください。

注 2

「運用コマンドレファレンス Vol.1 13. ログ」を参照してください。

## 17.2.2 待機系の状態確認

show system コマンドによって,運用系システムを介して待機系システムの状態を参照できます。また, 運用系システムで show logging コマンドの standby パラメータを指定することで待機系システムのログ を参照できます。ただし,障害などによって待機系システムが起動できない場合は状態およびログを参照 できません。

#### 17.2.3 系切替の実施

二重化運用時,運用系システムを交換する必要がある場合や運用系システムに障害がある場合は,次に示す「1.redundancy force-switchover コマンドによる系切替」を行ってください。ただし,運用系システムの障害が原因でコマンドによる系切替が実行できない場合は,「2.ACH スイッチによる系切替」を行ってください。

- 1. redundancy force-switchover コマンドによる系切替 運用系システムから redundancy force-switchover コマンドを実行すると,運用系システムが切り替わ
- 2. ACH スイッチによる系切替

冗長構成で運用している状態で,運用系のボードにある ACH スイッチを押すと,運用系システムが切り替わります。運用系システムが切り替わったあと,新待機系システムは自動的に再起動します。

#### 17.2.4 情報同期の実施

ります。

運用中に「表 17-2 運用中に同期する管理情報」で示す情報が両系間で不一致になった場合,

synchronize コマンドを実行して情報不一致の状態を解消してください。

# 18 BSU の冗長化【AX6700S】

この章では基本スイッチング機構 (BSU)の冗長構成について説明します。

| 18.1 | 解説         |
|------|------------|
| 18.2 | コンフィグレーション |
| 18.3 | オペレーション    |

## 18.1 解説

#### 18.1.1 冗長化時の装置構成

基本スイッチング機構(BSU)を冗長化する場合,BSUを2枚以上実装して冗長構成にできます。BSU を冗長化することによって,NIFとの通信インタフェースも冗長化されます。冗長構成にすることで障害 に対する信頼性を高めることができます。

図 18-1 BCU-BSU-NIF 間の冗長構成でのインタフェース

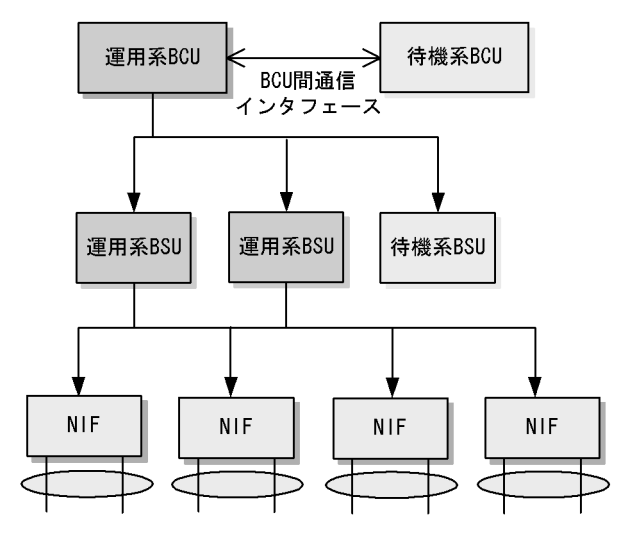

(凡例) ― → : 通信インタフェース

運用系および待機系の BSU はそれぞれ独立したインタフェースで NIF と接続し,パケット転送を行います。

## 18.1.2 冗長構成の運用方法

#### (1) 運用形態

BSU の運用形態を次に示します。

すべての BSU を運用系にする。

すべての BSU を運用系にすることによって,パケット転送性能を最大にします。

1~2枚のBSUを運用系,1枚を待機系にする。

1 枚の BSU を待機系とし, 1 ~ 2 枚の BSU を運用系とします。障害発生時に待機系 BSU を使用して パケット転送性能を維持します。

#### (2)待機系の運用

ホットスタンバイ

待機系の電力を ON にして, BSU を起動した状態で待機させ,運用系 BSU の障害発生時に系切替を瞬時に行います。

コールドスタンバイ 待機系の電力を部分的に OFF にして, BSU を停止させた状態で待機させ,運用系 BSU の障害発生時 に待機系 BSU を起動し,系切替を行います。電力を OFF にすることによって,待機系 BSU の消費電 力を抑えられます。なお,系切替時に待機系 BSU を起動するため,系切替に時間が必要です。

コールドスタンバイ 2

待機系 BSU の電力供給を完全に OFF にすることによって,待機系 BSU の消費電力をほぼ0(ゼロ) に抑えられます。運用系 BSU の障害発生時には自動的に起動し,系切替を行います。なお,系切替時 に待機系 BSU を起動するため,系切替に時間が必要です。

#### 18.1.3 障害発生時の BSU 動作

(1) フェイルセーフモード

冗長構成で BSU に障害が発生した場合, ほかの正常な BSU を使用して通信を継続します。本装置のデフォルトのモードです。

すべての BSU を運用系として使用している場合に障害が発生すると, ほかの正常な BSU を使用して通信 を継続します。待機系を使用している場合に障害が発生すると, 通信を待機系に切り替えることでパケッ ト転送性能を維持したまま回復します。

障害発生時の動作例を次に示します。

すべての BSU が運用系の場合

すべての BSU が運用系として動作している場合に,障害が発生した例を次に示します。

障害前

BSU 動作状態が稼働中のものが3枚で動作しています。障害発生前の動作を次の図に示します。

図 18-2 障害発生前の動作

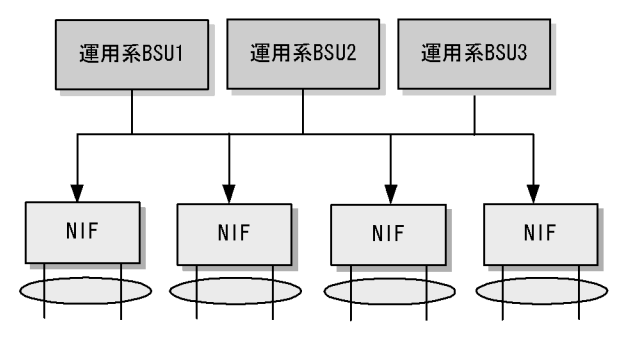

(凡例) ----▶:通信インタフェース

• 障害発生後

BSU 番号1のボードに障害が発生した場合,障害が発生していない BSU で動作し続けます。障害発 生後の動作を次の図に示します。

#### 図 18-3 障害発生後の動作

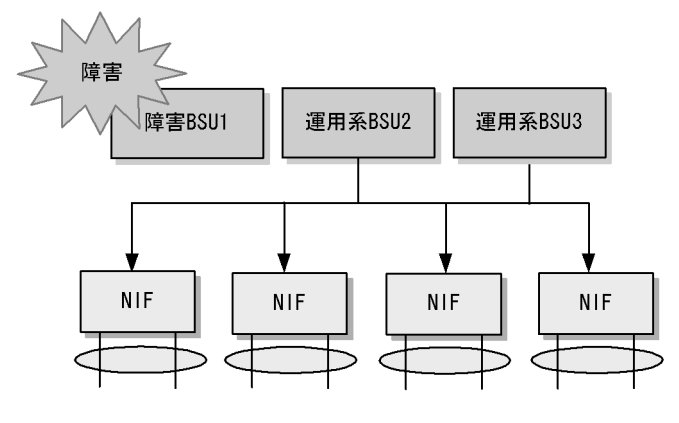

(凡例)→→→ : 通信インタフェース

待機系 BSU がある場合

運用系と待機系に分けて動作している場合に,障害が発生した例を次に示します。

障害前

BSU 動作状態が稼働中のものが2枚,コンフィグレーションの運用系の枚数に2を設定した状態で 動作しています。障害発生前の動作を次の図に示します。

図 18-4 障害発生前の動作

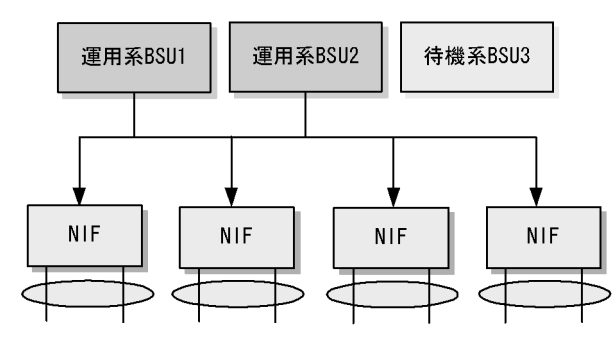

(凡例)----▶:通信インタフェース

• 障害発生後

BSU 番号 1のボードに障害が発生した場合,待機系 BSU3 が運用系に切り替わり,動作し続けます。 障害発生後の動作を次の図に示します。

#### 図 18-5 障害発生後の動作

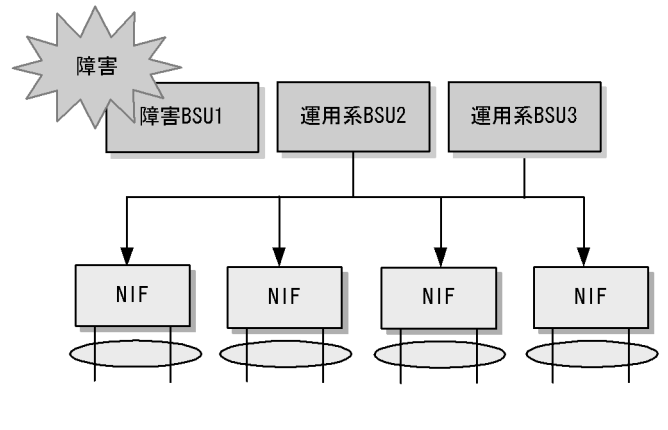

(凡例) →→ : 通信インタフェース

(2)固定モード

冗長構成で BSU に障害が発生しても,該当 BSU を経由していた通信を通信障害とすることで,ほかの正 常な BSU のパケット転送性能に影響を与えないモードです。本モードは,通信障害を検出して通信経路 を切り替えられる他装置と組み合わせての使用が想定されます。

また,本モードは使用する BSU 数をあらかじめコンフィグレーションコマンド redundancy max-bsu で 指定し,指定した数に対応したスロット番号に BSU を実装する必要があります。コンフィグレーション で指定する BSU 数とスロット番号の関係を次の表に示します。

| コンフィグレーションで指定する BSU 数 | 動作する BSU スロット番号 |
|-----------------------|-----------------|
| 1                     | 1               |
| 2                     | 1,2             |
| 3                     | 1,2,3           |

表 18-1 コンフィグレーションで指定する BSU 数とスロット番号の関係

#### 18.1.4 パケット転送時の負荷分散

BSU を冗長化し,2枚以上の BSU を運用系として使用している場合,パケット転送を行う BSU を分散させることで運用系 BSU を効率的に利用します。負荷分散方法として,受信したポートごとに振り分ける方法と,受信パケットの送信元 MAC アドレスごとに振り分ける方法があります。

(1) ポートごとの振り分け

パケットを受信したポートごとに振り分け先 BSU を選択します。本装置のデフォルトのモードです。 サーバやルータなどの通信のようにトラフィックが集中するポートについて,接続ポートを選択すること でパケット転送を行う BSU を分散させることができます。

BSU と NIF の間のパケット転送バスは BSU1 枚当たり 2 本あり,それぞれの中継バスでパケット転送性能を共有します。そのため,パケット転送性能を共有する組み合わせは最大 BSU3 枚で 6 組あります。

パケット転送性能を共有するポートの組み合わせを次の表に示します。

| NIF の種類 ポート数 |    | 運用系 BSU 枚数ごとの<br>パケット転送性能を共有するポートの組み合わせ                               |                                                                                                    |                                                                                                    |
|--------------|----|-----------------------------------------------------------------------|----------------------------------------------------------------------------------------------------|----------------------------------------------------------------------------------------------------|
|              |    | 1枚                                                                    | 2枚                                                                                                    | 3 枚                                                                                                    |
| NK1G-24T     | 24 | (1,3,5,7,9,11,13,15,17,19,21,23)<br>(2,4,6,8,10,12,14,16,18,20,22,24) | $\begin{array}{c} (1,5,9,13,17,21)\\ (2,6,10,14,18,22)\\ (3,7,11,15,19,23)\\ (4,8,12,16,20,24)\end{array}$ | $\begin{array}{c} (1,7,13,19)\\ (2,8,14,20)\\ (3,9,15,21)\\ (4,10,16,22)\\ (5,11,17,23)\\ (6,12,18,24) \end{array}$ |
| NK1G-24S     |    |                                                                       |                                                                                                    |                                                                                                    |
| NK1GS-8M     | 8  | (1,2,3,4,5,6,7,8)<br>(なし)                                             | (1,2,3,4,5,6,7,8)<br>(なし)<br>(なし)<br>(なし)                                                                  | (1,2,3,4,5,6,7,8)<br>(なし)<br>(なし)<br>(なし)<br>(なし)<br>(なし)<br>(なし)                                                   |
| NK10G-4RX    | 4  | (1,3)<br>(2,4)                                                        | (1)<br>(2)<br>(3)<br>(4)                                                                                   | (1)<br>(2)<br>(3)<br>(4)                                                                                            |
| NK10G-8RX    | 8  | (1,3,5,7)<br>(2,4,6,8)                                                | (1,5) (2,6) (3,7) (4,8)                                                                                    | (1,7) (2,8) (3) (4) (5) (6)                                                                                         |

#### 表 18-2 パケット転送性能を共有するポートの組み合わせ

(凡例)(): BSUを共有するポートの組み合わせ

NK1GS-8Mでは,すべての入力ポートが同一のパケット転送バスに割り当てられます。

#### (2)送信元 MAC アドレスごとの振り分け

受信パケットの送信元 MAC アドレスごとに振り分け先 BSU を選択します。本装置の中継するパケットの送信元 MAC アドレスが多数ある構成,または送信元 MAC アドレスごとのトラフィックの偏りが少ない 構成で有効な方式です。

サーバ宛てやルータ経由の通信が集中する環境では,同じ送信元 MAC アドレスのトラフィックが偏るお それがあります。その場合,パケットの振り分けが特定の BSU に集中するおそれがあるため注意してく ださい。

## 18.1.5 運用時の同期情報および同期契機

運用系と待機系の間で同期される情報を次の表に示します。同期を行った情報は待機系側の動作にも適用 され,系切替後も動作矛盾が発生すること無く運用できます。

| 衣 10-3 進用中の回期 11 単 | 表 18-3 | 運用中の同期情報 |
|--------------------|--------|----------|
|--------------------|--------|----------|

| 同期情報         | 同期が行われる契機                     |
|--------------|-------------------------------|
| MAC アドレスエントリ | MAC アドレスエントリが変更された際,即時に同期します。 |
| ルーティングエントリ情報 | ルーティングエントリ情報が変更された際,即時に同期します。 |

## 18.1.6 冗長構成時の注意事項

(1) BSUの固定モードと送信元 MAC アドレスごとの振り分けに関する注意事項

BSU の固定モードと,送信元 MAC アドレスごとの振り分け機能を設定するときは,次に示す項目に注意してください。

表 18-4 BSU の固定モードと送信元 MAC アドレスごとの振り分けに関する注意事項

| 項目            | 注意事項                                                                                                    |
|---------------|----------------------------------------------------------------------------------------------------|
| 同時使用時だけのサポート  | BSU の固定モードと送信元 MAC アドレスごとの振り分けは,これらの<br>機能を同時に使用する場合だけサポートされます。                                                                                                    |
| コンフィグレーションの変更 | コンフィグレーションを変更する場合,変更を保存したあとに,装置を<br>再起動してください。                                                                                                    |
| 障害部位の復旧       | BSU の固定モードと送信元 MAC アドレスごとの振り分けを使用する場合,装置の障害が発生した際に障害部位を復旧しないで,停止したまま<br>にする動作だけがサポートされます。<br>コンフィグレーションコマンド no system recovery を設定してください。                                                                                                    |
| 同時使用未サポートの機能  | <ul> <li>次に示す機能は,BSUの固定モード,送信元 MAC アドレスごとの振り<br/>分けと同時に使用することはできません。</li> <li>・待機系の BSU</li> <li>・省電力機能(電力制御)</li> <li>・帯域監視機能</li> <li>・ストームコントロール</li> <li>・NIFのポートを使用した本装置宛通信を伴うすべての機能(NIFの<br/>ポートを経由した本装置への telnet やルーティングプロトコルなどが<br/>使用不可となります)</li> </ul> |

#### (2) 運用系 BSU 数の設定とポートごとの振り分けに関する注意事項

パケット転送時の負荷分散モードにポートごとの振り分け機能を設定するときは,運用系として使用する BSU 数をコンフィグレーションコマンド redundancy max-bsu で指定してください。運用系として使用す る BSU 数とコンフィグレーションコマンド redundancy max-bsu で指定した数を一致させることで,パ ケット転送を行う BSU を分散させて運用系 BSU を効率良く利用できます。

## 18.2 コンフィグレーション

## 18.2.1 コンフィグレーションコマンド一覧

BSUの冗長構成を管理する上で必要なコンフィグレーションコマンド一覧を次の表に示します。

#### 表 18-5 コンフィグレーションコマンド一覧

| コマンド名                         | 説明                                                            |
|-------------------------------|---------------------------------------------------------------|
| redundancy bsu-load-balancing | パケット転送の負荷分散を設定します。                                            |
| redundancy bsu-mode           | BSUの運転モードを設定します。                                              |
| redundancy max-bsu            | 稼働する BSU 数を設定します。                                             |
| redundancy standby-bsu        | 待機系の BSU モードを設定します。                                           |
| power enable                  | no power enable コマンドで,ボードの電力 OFF を設定します。本コマ<br>ンドにより系切替が可能です。 |

注

「コンフィグレーションコマンドレファレンス Vol.1 10. BSU/NIFの管理」を参照してください。

## 18.2.2 BSU の冗長構成の設定

[設定のポイント]

BSU を待機系にして冗長構成を設定する場合,運用系の枚数を設定します。設定した運用系の枚数よ り多く BSU を実装している場合に,残りの BSU が待機系として動作します。設定後は,最小の BSU 番号から順に運用系になります。設定した運用系の枚数以下の BSU を実装している場合には, すべての BSU が運用系として動作します。

次に示す例では,フェイルセーフモードで,運用系 BSU を 2 枚として運用します。BSU を 3 枚実装 した場合に,1 枚が待機系として動作します。

[コマンドによる設定]

1. (config)# redundancy max-bsu 2 BSUを運用系として2枚使用します。

## 18.2.3 待機系の電力消費量を下げる設定

[設定のポイント]

待機系をコールドスタンバイ2に設定し,電力消費量を下げます。

[コマンドによる設定]

(config) # redundancy standby-bsu cold2
 待機系をコールドスタンバイ2に指定します。

## 18.2.4 BSU の固定モードおよび送信元 MAC アドレスごとの振り分け の設定

- [設定のポイント] BSUの固定モード,送信元 MAC アドレスごとの振り分けは両機能を併せて設定する必要があります。
- [コマンドによる設定]
- (config)# no system recovery 障害が発生した場合に,障害部位を復旧しないで停止したままとする動作を設定します。
- (config)# redundancy max-bsu 2
   BSU を固定モードで稼働させる数を設定します。本設定では BSU2 枚とし, BSU スロット1,2 で動作します。
- (config)# redundancy bsu-mode fixed BSUの固定モードを設定します。
- (config)# redundancy bsu-load-balancing smac 送信元 MAC アドレスごとの振り分けを設定します。
- 5. (config)# save
   (config)# exit
   # reload
   コンフィグレーションを保存し,本装置を再起動します。再起動後に本機能が有効になります。

#### [注意事項]

本機能を設定または削除したあとは、ほかのコンフィグレーションを変更したり、運用コマンドによる操作をしたりする前に、コンフィグレーションを保存し、装置を再起動してください。

## 18.2.5 BSU の固定モードおよび送信元 MAC アドレスごとの振り分け 設定時に BSU を増設する設定

[設定のポイント]

BSU を増設するときは,一時的に固定モードおよび送信元 MAC アドレスごとの振り分け設定を削除 してから BSU 数を変更し,再度固定モードおよび送信元 MAC アドレスごとの振り分けを設定する 必要があります。

[コマンドによる設定]

- (config) # no redundancy bsu-mode

   (config) # no redundancy bsu-load-balancing
   固定モードおよび送信元 MAC アドレスごとの振り分けが設定されていることを前提とし,BSU を 2
   枚から 3 枚に増設します。次に BSU の固定モードおよび送信元 MAC アドレスごとの振り分け設定を
   いったん削除します。
- (config)# redundancy max-bsu 3
   BSUの固定モードで稼働させる BSU 数を 3 枚に変更します。

- (config)# redundancy bsu-mode fixed

   (config)# redundancy bsu-load-balancing smac
   BSUの固定モードおよび送信元 MAC アドレスごとの振り分けを設定します。
- 4. (config)# save
   (config)# exit
   # reload
   コンフィグレーションを保存し,本装置を再起動します。再起動後に本設定が有効になります。

18.3 オペレーション

#### 18.3.1 運用コマンド一覧

BSUの冗長構成を管理する上で必要な運用コマンド一覧を次の表に示します。

#### 表 18-6 運用コマンド一覧

| コマンド名                       | 説明                                  |
|-----------------------------|-------------------------------------|
| show system <sup>1</sup>    | BSUの冗長構成の状態を表示します。                  |
| inactivate bsu <sup>2</sup> | ボードの電力 OFF を設定します。本コマンドにより系切替が可能です。 |
| show logging $^{3}$         | BSUの障害情報を表示します。                     |

注 1

```
「運用コマンドレファレンス Vol.1 9. ソフトウェアバージョンと装置状態の確認」を参照してください。
```

```
注 2
```

「運用コマンドレファレンス Vol.1 10. BSU/NIFの管理」を参照してください。

```
注 3
```

「運用コマンドレファレンス Vol.1 13. ログ」を参照してください。

## 18.3.2 運用系および待機系の状態確認

show system コマンドで運用系および待機系 BSU の動作状態が参照できます。show logging コマンドで 運用系および待機系の障害情報が参照できます。

#### 図 18-6 BSU の冗長構成の状態確認

> show system Date 2006/10/13 06:35:27 UTC System: AX-6700-S08, OS-SE Ver. 10.3 : BSU1 : active AX-F6700-3LA [BSU-LA] : BSU2 : active AX-F6700-3LA [BSU-LA] : BSU3 : standby hot AX-F6700-3LA [BSU-LA] : :

>

#### 図 18-7 BSU の障害情報の確認

```
> show logging
Date 2006/03/25 14:14:18 UTC
System Information
   :
   :
EVT 12/24 12:35:25 R6 BSU BSU:1 25070002 1681:0000000000 BSU initialized.
   :
   :
```

## 18.3.3 系切替の実施

BSU の冗長構成による運用時,系切替が必要な場合は,inactivate コマンドまたはコンフィグレーション コマンド no power enable で系切替を行ってください。

上記の方法で系切替ができない場合,マニュアル「トラブルシューティングガイド」を参照してください。

# 19 PSP の冗長化【AX6600S】

この章では, PSPの冗長構成について説明します。

| 19.1 | 解説         |
|------|------------|
| 19.2 | コンフィグレーション |
| 19.3 | オペレーション    |

## 19.1 解説

#### 19.1.1 冗長化時の装置構成

CSU を 2 枚実装し, すべての PSP を運用系として稼働させることで,パケット転送性能を最大にできま す。また, CSU を 2 枚実装し,それぞれの PSP を運用系,待機系として稼働させると PSP は冗長構成に なり, PSP-NIF 間の通信インタフェースも冗長化されます。この冗長化によって,障害に対する信頼性を 向上できます。

図 19-1 すべての PSP を運用系として稼働した場合の CSU-NIF 間インタフェース

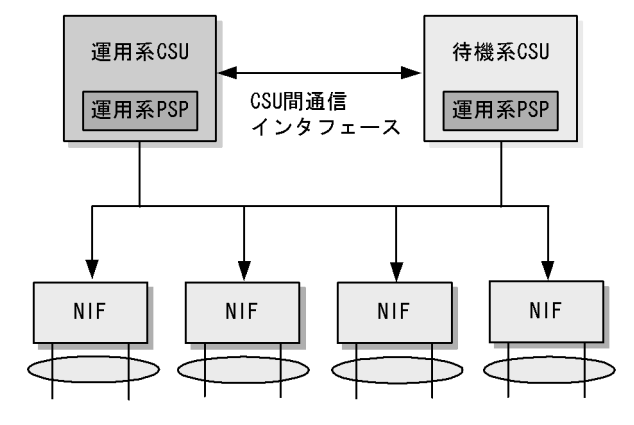

(凡例) → ・ 通信インタフェース

運用系および待機系の PSP はそれぞれ独立したインタフェースで NIF と接続し,パケット転送を行います。

#### 19.1.2 冗長構成の運用方法

#### (1) 運用形態

PSP の運用形態を次に示します。

すべての PSP を運用系にする。

すべての PSP を運用系にすることによって,パケット転送性能を最大にします。

PSP を運用系と待機系にする。

片方の PSP を待機系とし,もう一方の PSP を運用系とします。障害発生時に待機系 PSP を使用して パケット転送性能を維持します。

(2)待機系の運用

ホットスタンバイ

待機系の電力を ON にして, PSP を起動した状態で待機させ,運用系 PSP の障害発生時に系切替を瞬時に行います。

コールドスタンバイ2

待機系 PSP の電力供給を完全に OFF にすることで,待機系 PSP の消費電力をほぼ0(ゼロ)に抑えられます。運用系 PSP の障害発生時に自動的に起動し,系切替を行います。なお,系切替時に待機系 PSP を起動するため,系切替に時間が掛かります。

#### 19.1.3 障害発生時の PSP 動作

冗長構成で PSP に障害が発生した場合,ほかの正常な PSP を使用して通信を継続します。すべての PSP を運用系として使用している場合に障害が発生すると,ほかの正常な PSP を使用して通信を継続します。 待機系 PSP がある場合に障害が発生すると,運用系から待機系に切り替えることでパケット転送性能を維 持したまま通信を継続します。

障害発生時の動作例を次に示します。

すべての PSP が運用系の場合

すべての PSP が運用系として動作している場合に,障害が発生した例を次に示します。

障害前

両系の PSP が運用系として動作しています。障害発生前の動作を次の図に示します。

図 19-2 障害発生前の動作

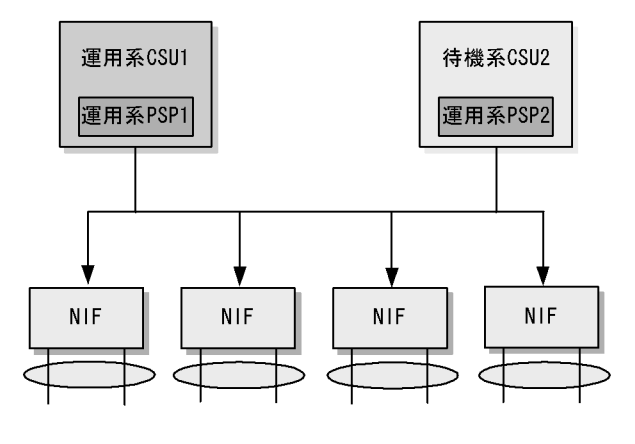

(凡例) → : 通信インタフェース

• 障害発生後

CSU1 系のボードに障害が発生した場合,障害が発生していない PSP で動作し続けます。障害発生後の動作を次の図に示します。

図 19-3 障害発生後の動作

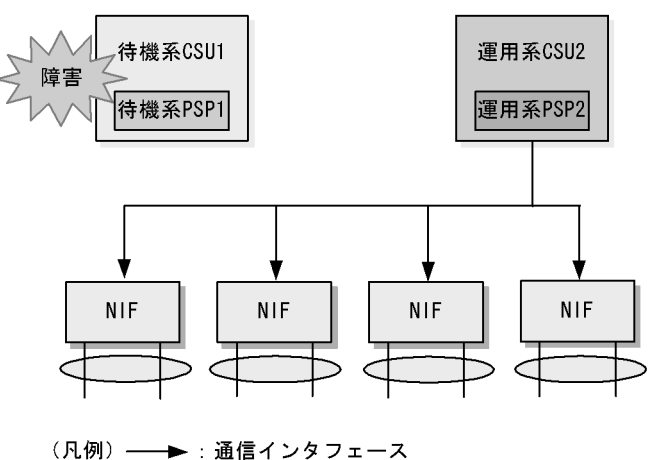

待機系 PSP がある場合

運用系と待機系に分けて動作している場合に,障害が発生した例を次に示します。

障害前

運用系 CSU の PSP が運用系として動作しています。また,コンフィグレーションの運用系 PSP 数 に1を設定した状態で動作しています。障害発生前の動作を次の図に示します。

図 19-4 障害発生前の動作

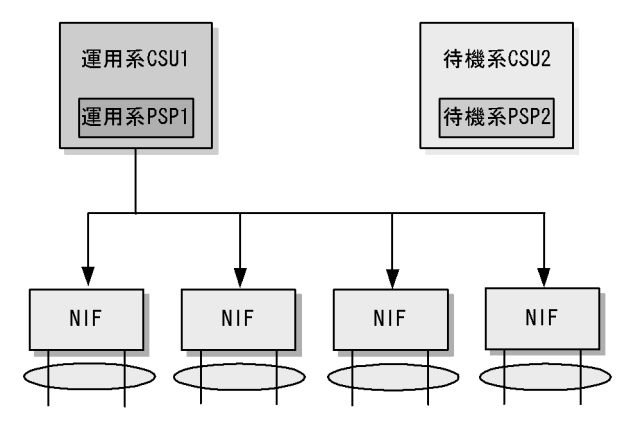

(凡例) ──►:通信インタフェース

• 障害発生後

CSU1 系のボードに障害が発生した場合, CSU2 系が待機系から運用系に切り替わり, 動作し続けま す。障害発生後の動作を次の図に示します。

図 19-5 障害発生後の動作

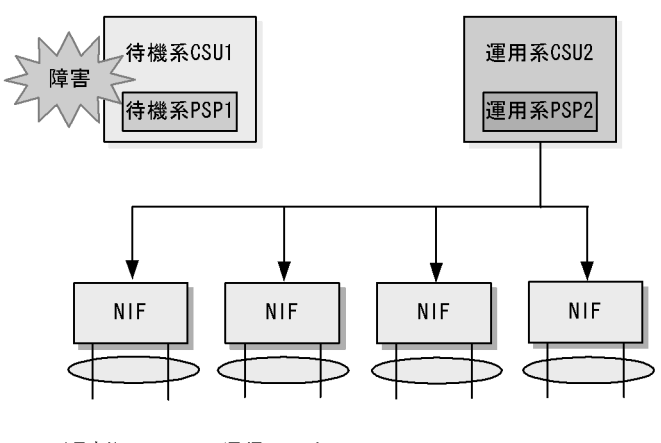

(凡例)──►:通信インタフェース

#### 19.1.4 パケット転送時の負荷分散

CSU を冗長化し,両系の PSP を運用系として使用している場合,パケット転送を行う PSP を分散させる ことで運用系 PSP を効率的に利用します。

パケットを受信するポートごとに振り分け先 PSP が決まります。したがって,サーバやルータなどの通信 のようにトラフィックが集中するポートは,できるだけ振り分け先 PSP が分散するように接続ポートを選 択します。これによって,パケット転送を行う PSP の負荷を分散できます。

PSP と NIF の間のパケット転送バスは 1PSP 当たり 1 本あり,それぞれの中継バスでパケット転送性能 を共有します。

パケット転送性能を共有するポートの組み合わせを次の表に示します。

| NIF の種類              | ポート数 | 運用系 PSP 数ごとの<br>パケット転送性能を共有するポートの組み合わせ                                   |                                                                       |
|----------------------|------|--------------------------------------------------------------------------|-----------------------------------------------------------------------|
|                      |      | 1                                                                        | 2                                                                     |
| NK1G-24T<br>NK1G-24S | 24   | (1,2,3,4,5,6,7,8,9,10,11,12,<br>13,14,15,16,17,18,19,20,21,<br>22,23,24) | (1,3,5,7,9,11,13,15,17,19,21,23)<br>(2,4,6,8,10,12,14,16,18,20,22,24) |
| NK1GS-8M             | 8    | (1,2,3,4,5,6,7,8)                                                        | (1,2,3,4,5,6,7,8)<br>(なし)                                             |
| NK10G-4RX            | 4    | (1,2,3,4)                                                                | (1,3)<br>(2,4)                                                        |
| NK10G-8RX            | 8    | (1,2,3,4,5,6,7,8)                                                        | (1,3,5,7)<br>(2,4,6,8)                                                |

表 19-1 パケット転送性能を共有するポートの組み合わせ

(凡例)(): PSPを共有するポートの組み合わせ

## 19.1.5 運用時の同期情報および同期契機

運用系と待機系の間で同期される情報を次の表に示します。同期を行った情報は待機系側の動作にも適用 され,系切替後も動作矛盾が発生することなく運用できます。

表 19-2 運用中の同期情報

| 同期情報         | 同期が行われる契機                     |
|--------------|-------------------------------|
| MAC アドレスエントリ | MAC アドレスエントリが変更された際,即時に同期します。 |
| ルーティングエントリ情報 | ルーティングエントリ情報が変更された際,即時に同期します。 |

## 19.2 コンフィグレーション

#### 19.2.1 コンフィグレーションコマンド一覧

PSP の冗長構成を管理する上で必要なコンフィグレーションコマンド一覧を次の表に示します。

#### 表 19-3 コンフィグレーションコマンド一覧

| コマンド名                  | 説明                  |
|------------------------|---------------------|
| redundancy max-psp     | 稼働する PSP 数を設定します。   |
| redundancy standby-psp | 待機系の PSP モードを設定します。 |

## 19.2.2 すべての PSP を運用系とする設定

[設定のポイント]

すべての PSP を運用系とするときは,運用系 PSP 数を 2 に設定します。本装置のデフォルトのモードです。

次に示す例では,両系の PSP を運用系として運用します。CSU を2枚実装した場合に,両系の PSP が運用系として動作します。

[コマンドによる設定]

 (config) # redundancy max-psp 2 両系の PSP を運用系として使用します。

#### 19.2.3 PSP の冗長構成の設定

[設定のポイント]

PSP の一つを待機系にして冗長構成を設定する場合,運用系 PSP 数を1に設定します。設定後は, 運用系 CSU の PSP が運用系になり,待機系 CSU の PSP が待機系になります。 次に示す例では,片系の PSP を運用系として使用します。CSU を2枚実装した場合に,待機系 CSU の PSP が待機系として動作します。

[コマンドによる設定]

 (config) # redundancy max-psp 1 片系の PSP を運用系として使用します。

#### 19.2.4 待機系 PSP の電力消費量を下げる設定

[設定のポイント] 待機系 PSP をコールドスタンバイ 2 に設定し,電力消費量を下げます。

[コマンドによる設定]

(config) # redundancy standby-psp cold2
 待機系 PSP をコールドスタンバイ 2 に指定します。

19.3 オペレーション

#### 19.3.1 運用コマンド一覧

PSP の冗長構成を管理する上で必要な運用コマンド一覧を次の表に示します。

#### 表 19-4 運用コマンド一覧

| コマンド名          | 説明                  |
|----------------|---------------------|
| show system 1  | PSP の冗長構成の状態を表示します。 |
| show logging 2 | PSP の障害情報を表示します。    |

注 1

「運用コマンドレファレンス Vol.1 9. ソフトウェアバージョンと装置状態の確認」を参照してください。

注 2

「運用コマンドレファレンス Vol.1 13. ログ」を参照してください。

## 19.3.2 運用系および待機系 PSP の状態確認

show system コマンドで運用系および待機系 PSP の動作状態が参照できます。show logging コマンドで 運用系および待機系の障害情報が参照できます。

#### 図 19-6 PSP の冗長構成の状態確認

#### 図 19-7 PSP の障害情報の確認

```
> show logging
Date 2009/04/01 14:14:18 UTC
System Information
   :
   :
EVT 04/01 12:35:25 R8 CSU 25070002 2301:0000000000 PSP initialized.
   :
   :
```

# 20<sub>NIF</sub>の冗長化【AX6700S】 【AX6600S】

この章では,NIFの冗長構成について説明します。

20.2 コンフィグレーション

20.3 オペレーション

## 20.1 解説

#### 20.1.1 冗長化時の装置構成

本装置では,搭載した2枚のNIFをグループ化(NIF 冗長グループと呼びます)して,それぞれのNIF を運用系または待機系に分けられます。また,グループ化したNIFのポートにリンクアグリゲーションを 設定して,冗長化ができます。このため,障害に対する信頼性を向上できるだけでなく,待機系NIFの電 力供給を完全にOFF(コールドスタンバイ)にして,消費電力をほぼ0(ゼロ)に抑えられます。

NIF 冗長グループ内での運用系および待機系の NIF 数と,どの NIF が運用系になるかは,コンフィグレーションで設定する最大待機系 NIF 数と NIF 優先度によって決まります。

#### NIF 冗長グループ

一つの NIF 冗長グループに NIF は 2 枚まで所属できます。各 NIF が所属できる NIF 冗長グループ
 は一つだけです。なお, NIF 種別が異なる場合でも,同じ NIF 冗長グループに所属できます。

#### 最大待機系 NIF 数

NIF 冗長グループに所属する NIF のうち,待機状態となる NIF の最大枚数です。

#### NIF 優先度

NIF 冗長グループに所属する各 NIF の優先度です。値が小さいほど優先度が高くなり,優先度の高 い NIF が運用系になります。

シリーズごとの冗長構成でのインタフェースを次の図に示します。

図 20-1 BCU-BSU-NIF 間の冗長構成でのインタフェース

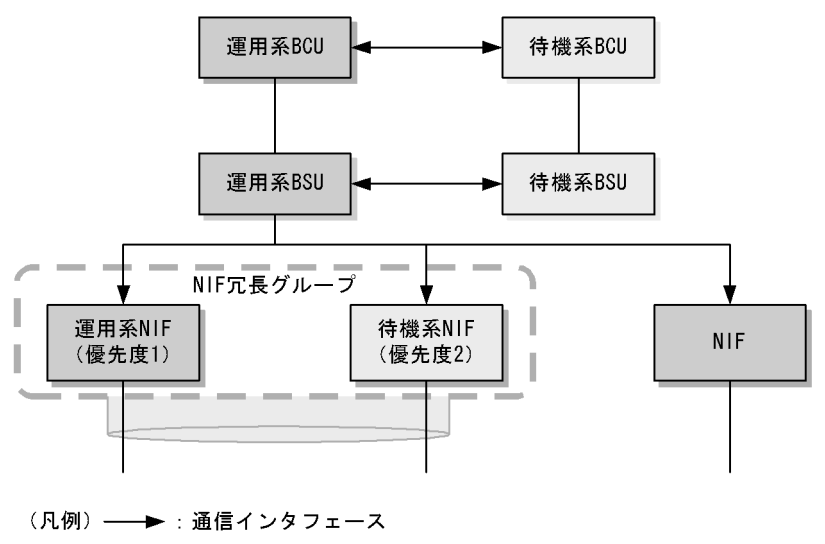

: リンクアグリゲーション

運用系および待機系の NIF はそれぞれ独立したインタフェースで BSU と接続し,パケット転送を行います。

図 20-2 CSU-NIF 間の冗長構成でのインタフェース

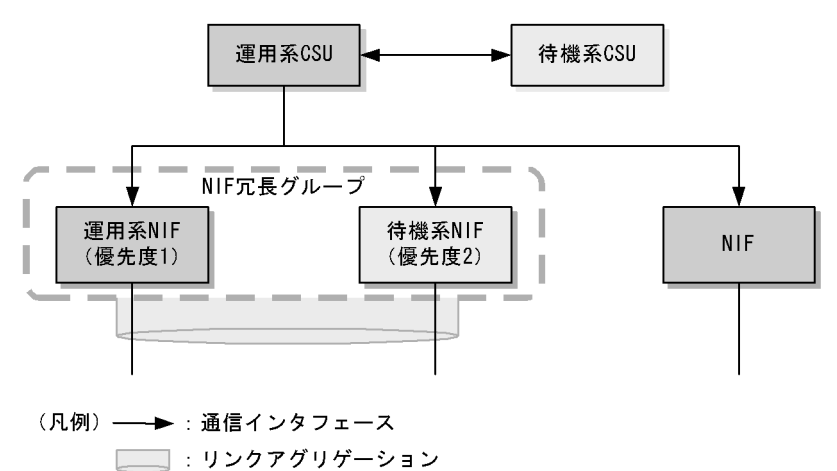

運用系および待機系の NIF はそれぞれ独立したインタフェースで CSU と接続し , パケット転送を行います。

## 20.1.2 冗長構成での動作

(1) 待機系 NIF を起動する条件

NIF 冗長グループ内で運用系 NIF と待機系 NIF が 1 枚ずつ稼働している場合,次の表に示す条件が発生 すると待機系 NIF を起動します。なお,待機系 NIF を起動しても,運用系 NIF は待機系にはなりません。

表 20-1 待機系 NIF の起動条件

| 対象部位           | 対象条件                                                                                                    |
|----------------|----------------------------------------------------------------------------------------------------|
| 運用系 NIF        | <ul> <li>ハードウェア障害</li> <li>HDC の更新による再起動</li> <li>コンフィグレーションによる再起動</li> <li>運用コマンドの実行による再起動</li> <li>NIF が inactive 状態, または disable 状態になる</li> </ul> |
| 運用系 NIF 配下のポート | <ul> <li>ハードウェア障害</li> <li>回線障害</li> <li>トランシーバ障害</li> <li>コンフィグレーションによる再起動</li> <li>ポートが inactive 状態,または test 状態になる</li> </ul>                      |

注

通信に使用しないポートは,コンフィグレーションで disable 状態にすることが必要です。disable 状態にしない場合,待機系 NIF を起動します。

#### (2) 運用系 NIF を待機系にする条件

NIF 冗長グループ内のすべての NIF が運用系の場合,NIF 優先度の高い運用系 NIF 配下のポートが次の どちらかの状態になると,NIF 優先度が低い運用系 NIF を待機系 NIF へ変更します。

- active up 状態
- コンフィグレーションによる disable 状態

## 20.1.3 冗長構成の運用方法

NIF の運用形態を次に示します。

すべての NIF を運用系にする。

NIF 冗長グループ内の最大待機系 NIF 数を 0 にすることで, 2 枚の NIF を運用系とします。

1 枚の NIF を運用系,1 枚を待機系にする。

NIF 冗長グループ内の最大待機系 NIF 数を1にすることで,1枚の NIF を待機系とし,もう1枚の NIF を運用系とします。障害発生時に待機系 NIF を使用してパケット転送性能を維持します。

## 20.1.4 NIF 冗長機能に関する注意事項

- NIF 冗長機能でコールドスタンバイとなっている待機系 NIF に対して、コンフィグレーションまたは 運用コマンドで NIF を inactive または disable 状態にした場合、運用系 NIF に障害が発生しても該当 NIF を起動しません。
- 通信に使用しないポートは,コンフィグレーションで disable 状態にしてください。
- ・リンクアグリゲーションを設定する場合には,スタティックモードを設定してください。

## 20.2 コンフィグレーション

## 20.2.1 コンフィグレーションコマンド一覧

NIFの冗長構成を管理する上で必要なコンフィグレーションコマンド一覧を次の表に示します。

#### 表 20-2 コンフィグレーションコマンド一覧

| コマンド名                                | 説明                                                             |
|--------------------------------------|----------------------------------------------------------------|
| redundancy nif-group max-standby-nif | NIF 冗長グループを指定して,グループ内で待機状態となる<br>NIF の最大枚数を設定します。              |
| redundancy nif-group nif priority    | NIF 冗長グループを指定して,グループに所属する NIF および<br>グループ内での該当 NIF の優先度を設定します。 |
| shutdown                             | ポートをシャットダウン状態にします。                                             |

注

「コンフィグレーションコマンドレファレンス Vol.1 12. イーサネット」を参照してください。

#### 20.2.2 NIF の冗長構成の設定

[設定のポイント]

NIFを待機系にして冗長構成を設定する場合,NIFを2枚搭載して,グループ化したNIFのポート にスタティックリンクアグリゲーションを設定します。

NIF 冗長グループを指定して,グループ内で待機状態となる NIF の最大数を設定します。また,NIF 冗長グループに所属する NIF,およびグループ内での該当 NIF の優先度を設定します。優先度を設 定するときは,運用系および待機系 NIF の優先度と,スタティックリンクアグリゲーションの運用系 および待機系ポートの優先度が合うようにする必要があります。設定後は,NIF 冗長グループ内で優 先度の低い NIF が待機系になります。

次に示す例では,運用系 NIF を1枚として運用します。NIF を2枚実装した場合に,1枚が待機系として動作します。

[コマンドによる設定]

- (config)# interface port-channel 10

   (config-if)# channel-group max-active-port 1
   (config-if)# exit
   チャネルグループ10を設定します。チャネルグループ10にスタンバイリンク機能を設定して,最大ポート数を1に設定します。チャネルグループ10はリンクダウンモードで動作します。
- (config)# interface tengigabitethernet 1/1
   (config-if)# channel-group 10 mode on
   (config-if)# lacp port-priority 200
   (config-if)# exit
   チャネルグループ 10 にポート 1/1 をスタティックリンクアグリゲーションとして登録して,ポート優
   先度を 200 に設定します。
- 3. (config)# interface tengigabitethernet 2/1
   (config-if)# channel-group 10 mode on

(config-if)# lacp port-priority 300
(config-if)# exit
チャネルグループ 10 にポート 2/1 をスタティックリンクアグリゲーションとして登録して,ポート優
先度を 300 に設定します。

- (config)# interface range tengigabitethernet 1/2-8, tengigabitethernet 2/2-8
   (config-if-range)# shutdown
   (config-if-range)# exit
   使用しないポートをシャットダウンします。
- (config)# redundancy nif-group 1 max-standby-nif 1 NIF 冗長グループの最大待機系 NIF 数を設定します。
- 6. (config)# redundancy nif-group 1 nif 1 priority 1
   (config)# redundancy nif-group 1 nif 2 priority 2
   NIF 冗長グループに所属する NIF およびグループ内での NIF の優先度を設定します。
### 20.3.1 運用コマンド一覧

NIFの冗長構成を管理する上で必要な運用コマンド一覧を次の表に示します。

#### 表 20-3 運用コマンド一覧

| コマンド名                                  | 説明                              |
|----------------------------------------|---------------------------------|
| show nif <sup>1</sup>                  | NIF 情報およびポートの summary 情報を表示します。 |
| show redundancy nif-group <sup>1</sup> | NIF 冗長グループの情報を表示します。            |
| show logging 2                         | NIF の障害情報を表示します。                |

注 1

「運用コマンドレファレンス Vol.1 10. BSU/NIF の管理」を参照してください。

注 2

「運用コマンドレファレンス Vol.1 13. ログ」を参照してください。

## 20.3.2 冗長化 NIF の状態確認

show redundancy nif-group コマンドで NIF 冗長グループの動作状態が参照できます。show nif コマンド で NIF およびポートの動作状態が参照できます。また, show logging コマンドで運用系および待機系の 障害情報が参照できます。

#### 図 20-3 NIF 冗長グループの動作確認

```
> show redundancy nif-group
Date 2010/03/01 12:00:00 UTC
NIF Group Counts:1
NIF Group No:1
NIF Counts:2 Max-Standby-NIF:1 Active NIF:1 Standby NIF:1
NIF:1 Priority:1 Status:active
NIF:2 Priority:2 Status: standby cold
>
```

#### 図 20-4 NIF の動作状態の確認

```
>show nif 1
Date 2010/03/01 12:00:00 UTC
NIF1: active 8-port 10GBASE-R(XFP)
                                      retry:0
       Average: 0Mbps/108Gbps Peak: 0Mbps at 00:00:00
Port1: active up 10GBASE-LR
                               0012.e220.3bc3
       XFP connect
       Bandwidth:10000000kbps Average out:0Mbps Average in:0Mbps
Port2: disable 10GBASE-LR
                            0012.e220.3bc4
       XFP connect
       Bandwidth:10000000kbps Average out:0Mbps Average in:0Mbps
    :
    :
>
>show nif 2
Date 2010/03/01 12:00:00 UTC
NIF2: standby cold 8-port 10GBASE-R(XFP)
                                            retry:0
       Average: 0Mbps/108Gbps Peak: 0Mbps at 00:00:00
>
```

### 図 20-5 NIF の障害情報の確認

> show logging Date 2010/03/01 12:00:00 UTC System Information : EVT 03/01 12:35:25 R6 NIF NIF:1 25000002 1240:0000000000 NIF initialized. : ;

# 21 GSRPの解説

GSRP は, レイヤ2およびレイヤ3で装置の冗長化を行う機能です。この章では, GSRPの概要について説明します。

- 21.1 GSRP の概要
- 21.2 GSRP の基本原理
- 21.3 GSRP の動作概要
- 21.4 レイヤ3 冗長切替機能
- 21.5 GSRP のネットワーク設計
- 21.6 GSRP 使用時の注意事項

# 21.1 GSRP の概要

### 21.1.1 概要

GSRP(Gigabit Switch Redundancy Protocol)は,スイッチに障害が発生した場合でも,同一ネット ワーク上の別スイッチを経由して通信経路を確保することを目的とした装置の冗長化を実現する機能です。

レイヤ2ではネットワークの冗長化を行うスパニングツリー,レイヤ3ではデフォルトゲートウェイの冗 長化を行う VRRPを冗長化機能として利用できますが,GSRPを使うと,レイヤ2とレイヤ3の冗長化を 一つの機能で同時に実現できます。

レイヤ2

2 台のスイッチ間で制御するため,スパニングツリーよりも装置間の切り替えが高速です。また,ネットワークのコアスイッチを多段にするような大規模な構成にも適しています。

レイヤ3

2 台のスイッチで同一の IP アドレスと MAC アドレスを持つことでデフォルトゲートウェイを冗長化します。PC などに対するデフォルトゲートウェイに GSRP を適用することで, PC などから上流のネットワークへの通信経路を冗長化できます。デフォルトゲートウェイの装置に障害が発生した場合でも同一の IP アドレス, MAC アドレスを引き継いで切り替えることで, PC などからのデフォルトゲートウェイを経由した通信を継続できます。

レイヤ2およびレイヤ3を同時に冗長化する機能の比較を次の表に示します。

| 冗長化機能              | 説明                                                                                                    |
|--------------------|----------------------------------------------------------------------------------------------------|
| GSRP               | <ul> <li>レイヤ2とレイヤ3の冗長化を一つの機能で実現しているため,管理が容易になる。</li> <li>本装置独自仕様の機能のため,他社装置との接続はできない。</li> </ul>                          |
| スパニングツリー +<br>VRRP | <ul> <li>レイヤ2およびレイヤ3の両方で同時に冗長化を確保したい場合は、スパニングツリー、VRRPの両方の機能が必要になる。</li> <li>標準プロトコルのため、マルチベンダーによるネットワークを構築できる。</li> </ul> |

表 21-1 レイヤ2 およびレイヤ3を同時に冗長化する機能の比較

GSRP によるレイヤ2の冗長化の概要を次の図に示します。

図 21-1 GSRP の概要

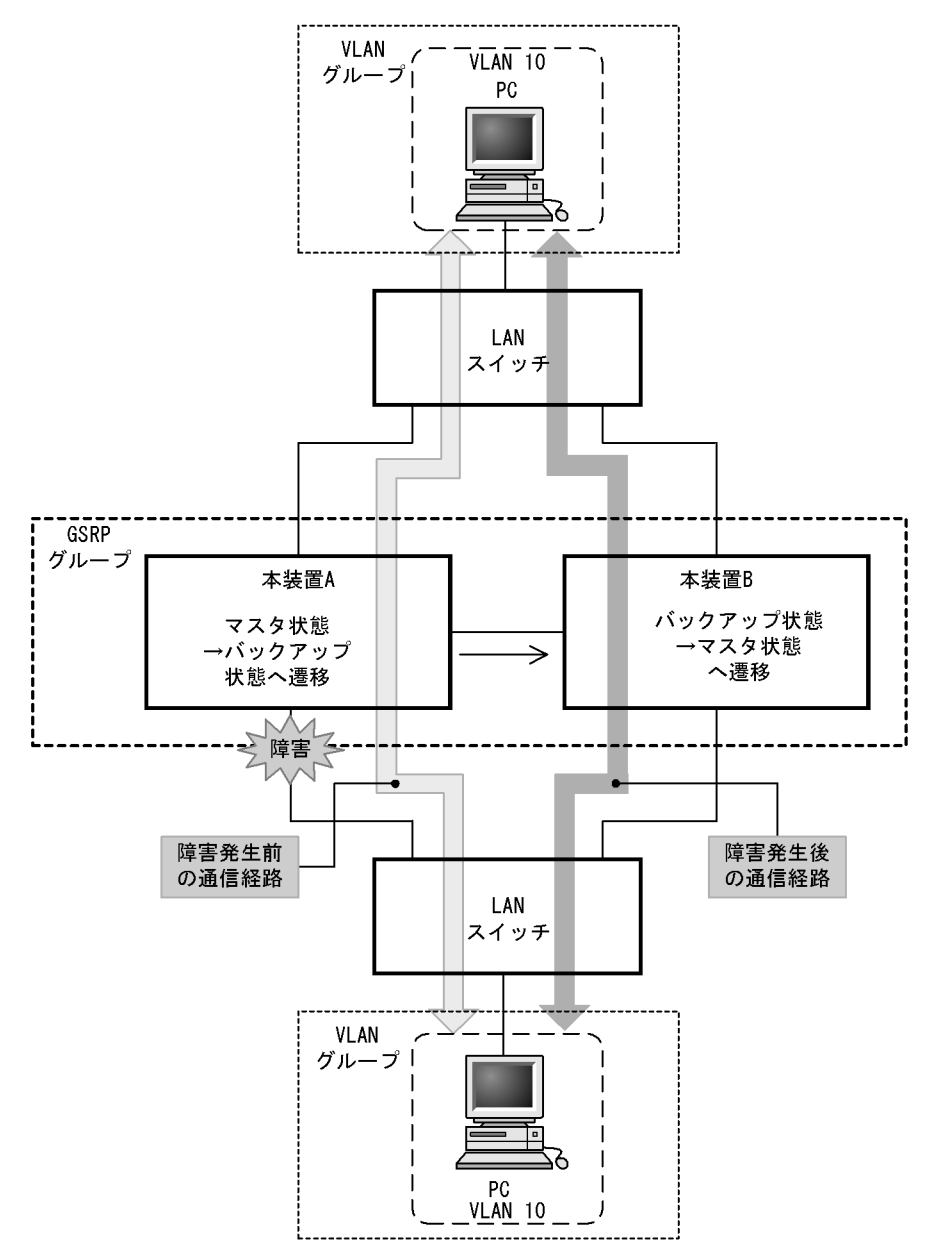

GSRP 機能を動作させる本装置2台をペアにしてグループを構成し,通常運用では片側をマスタ状態,も う一方をバックアップ状態として稼働させます。マスタ状態の本装置Aはフレームをフォワーディング し,バックアップ状態の本装置Bはブロッキングします。リンクの障害や装置障害などが発生した場合, 本装置A,B間でマスタ状態とバックアップ状態の切り替えを行います。これによって,通信を継続でき ます。

# 21.1.2 特長

(1) 同時マスタ状態の回避

GSRP では本装置間を直接接続するリンク上で状態確認用の制御フレームの送受信を行い,対向装置の状態を確認します。制御フレームの送受信が正常にできている間にリンクの障害などを検出した場合は,自動的に切り替えを行います。その際,本装置は,対向の本装置が確実にバックアップ状態として稼働中で

あることを確認した上でマスタ状態へ切り替わります。これによって2台の本装置が同時にマスタ状態に なることを回避します。

また,装置障害などによって,制御フレームの送受信が正常にできなくなり,対向の本装置の状態が確認 できない状態となった場合の切り替えは手動で行うことを基本とします。その理由は,対向の本装置がマ スタ状態として稼働し続けている可能性があり,自動的にマスタ状態へ遷移したことによって,同時マス タ状態となることを回避するためです。運用者が障害の対応などを行い確実にマスタ状態へ切り替えても 安全であると判断した上で,手動でマスタ状態へ切り替えることを想定しています。なお,手動による切 り替えとは別に,本装置間を直接接続するリンクのダウンを検出した場合は,対向装置障害とみなして自 動的に切り替える機能もサポートしています。

(2)制御フレームの送信範囲の限定

GSRP では,制御フレームの送信範囲を限定し,不要な個所へ送信されることを防止するため,制御フレームの送受信は指定した VLAN だけで行います。

### 21.1.3 サポート仕様

GSRP でサポートする項目と仕様を次の表に示します。

| 項目                         |       | 内容                     |
|----------------------------|-------|------------------------|
| 適用レイヤ                      | レイヤ2  |                        |
|                            | レイヤ 3 | ( IPv4 , IPv6 )        |
| 装置当たりの GSRP グループ最大数        |       | 1                      |
| GSRP グループを構成する本装置の最大数      |       | 2                      |
| GSRP グループ当たりの VLAN グループ最大数 |       | 128                    |
| VLAN グループ当たりの VLAN 最大数     |       | 4095                   |
| GSRP Advertise フレーム送信間隔    |       | 0.5 ~ 60 秒の範囲で 0.5 秒単位 |
| GSRP Advertise フレーム保有時間    |       | 1~120秒の範囲で1秒単位         |
| ロードバランス機能                  |       |                        |
| バックアップ固定機能                 |       |                        |
| ポートリセット機能                  |       |                        |
| リンク不安定時の連続切り替え防止機能         |       |                        |
| GSRP VLAN グループ限定制御機能       |       |                        |
| GSRP 制御対象外ポート              |       |                        |

表 21-2 GSRP でサポートする項目・仕様

(凡例) :サポート

# 21.2 GSRP の基本原理

## 21.2.1 ネットワーク構成

GSRP を使用する場合の基本的なネットワーク構成を次の図に示します。

図 21-2 GSRP のネットワーク構成

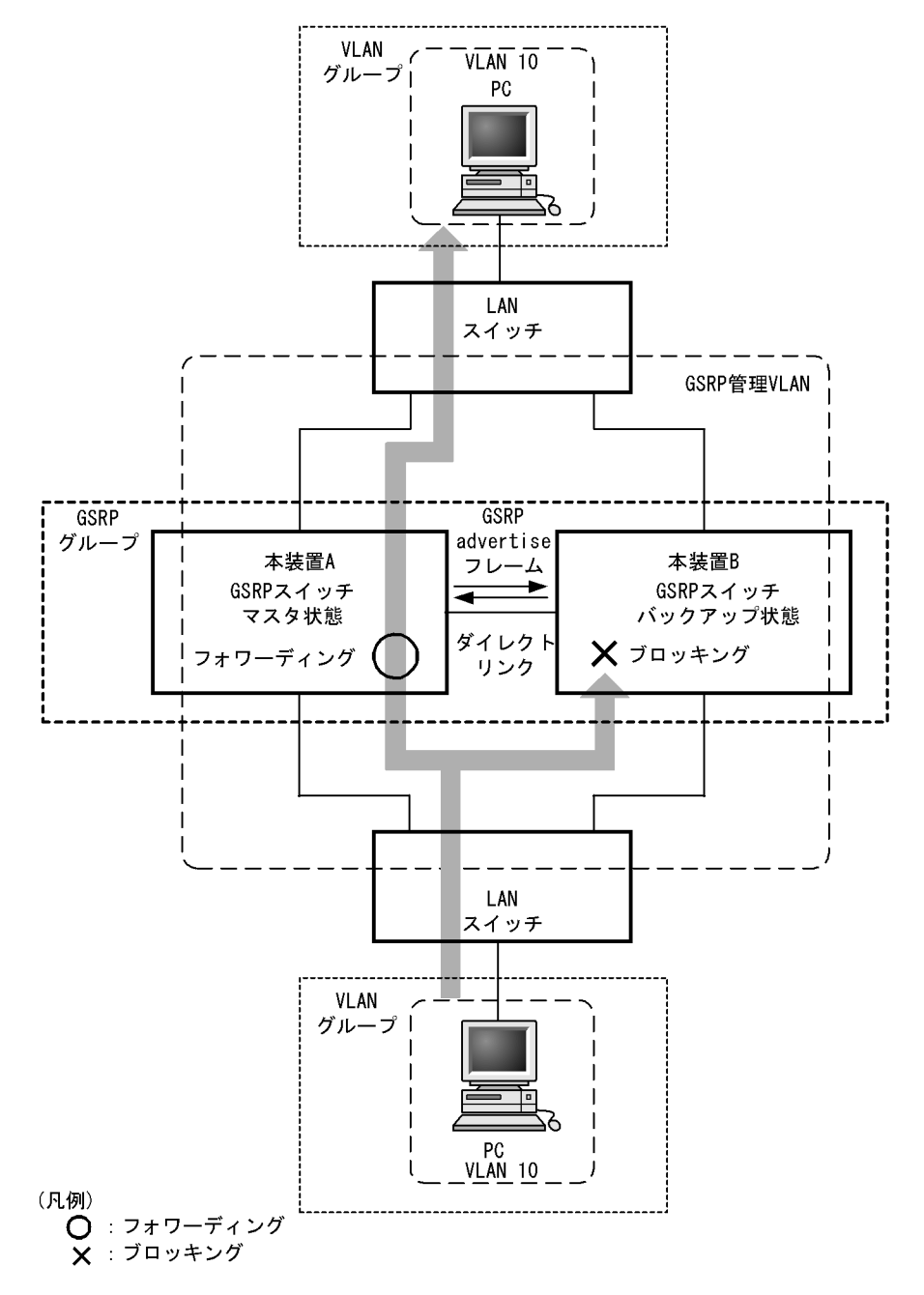

GSRPの機能を動作させるスイッチをGSRPスイッチと呼びます。GSRPスイッチは2台のペアでGSRP グループを構成し,通常運用では片側がマスタ状態,もう一方がバックアップ状態として稼働します。 GSRPではこの2台のGSRPスイッチと周囲のスイッチとで三角形の構成を組むことを基本とします。 GSRP スイッチ同士の間は必ず直接接続する必要があります。この GSRP スイッチ間のリンクをダイレクトリンクと呼びます。

ダイレクトリンク上では GSRP Advertise フレームと呼ぶ状態確認用の制御フレームを送受信します。デ フォルトの状態ではそのほかのデータフレームはプロッキングします。そのほかのデータフレームも送受 信したい場合は, GSRP VLAN グループ限定制御機能を設定して, VLAN グループに所属しない VLAN を使用するか,ダイレクトリンクを GSRP 制御対象外ポートに設定します。レイヤ 3 冗長切替機能を使用 する場合,GSRP スイッチ間の通常データ中継のためにダイレクトリンクを使用する場合があり,その際 に GSRP VLAN グループ限定制御機能を使用するか,ダイレクトリンクを GSRP 制御対象外ポートに設 定します。詳細は「21.4 レイヤ 3 冗長切替機能」および「21.5.3 レイヤ 3 冗長切替機能での上流ネッ トワーク障害による切り替え」を参照してください。

GSRP スイッチは GSRP Advertise フレームの送受信によって,GSRP スイッチは互いの状態を確認し, マスタ状態,バックアップ状態の切り替え制御を行います。マスタ状態とバックアップ状態の切り替えは, VLAN グループと呼ぶ複数の VLAN をまとめた一つの論理的なグループ単位で行います。

マスタ状態の GSRP スイッチは指定された VLAN グループのフレームをフォワーディングしますが, バックアップ状態の GSRP スイッチではブロッキングします。

### 21.2.2 GSRP 管理 VLAN

GSRP を利用するネットワークでは,GSRP の制御フレームの送信範囲を限定するため,専用の VLAN の 設定が必要です。この VLAN を GSRP 管理 VLAN と呼びます。GSRP ではこの GSRP 管理 VLAN 上だ けで制御フレームを送受信します。

GSRP スイッチはマスタ状態へ遷移する際,周囲のスイッチに向けて MAC アドレステーブルエントリの クリアを要求するため,GSRP Flush request フレームと呼ぶ制御フレームを送信します。このため, GSRP 管理 VLAN には,ダイレクトリンクのポートだけでなく VLAN グループに参加させるすべての VLAN のポートを設定する必要があります。また,周囲のスイッチでも GSRP の制御フレームを受信でき るように,GSRP 管理 VLAN と同一の VLAN の設定をしておく必要があります。ただし,VLAN グルー プに参加させる VLAN のポートのうち,GSRP Flush request フレームの受信による MAC アドレステー ブルのクリアをサポートしていないスイッチとの接続ポート,およびその対向のポートには,GSRP 管理 VLAN の設定をする必要はありません。

### 21.2.3 GSRP の切り替え制御

GSRP スイッチで切り替えを行う際,フレームに対するフォワーディングおよびブロッキングの切り替え 制御を行うだけでは,エンド-エンド間の通信を即時に再開できません。これは,周囲のスイッチの MAC アドレステーブルにおいて,MAC アドレスエントリが切り替え前にマスタ状態であった GSRP ス イッチ向けに登録されたままであるためです。通信を即時に再開するためには,GSRP スイッチの切り替 えと同時に,周囲のスイッチのMAC アドレステーブルエントリをクリアする必要があります。

GSRP では,周囲のスイッチの MAC アドレステーブルエントリをクリアする方法として下記をサポート しています。

### (1) GSRP Flush request フレームの送信

GSRP では切り替えを行うとき,周囲のスイッチに対して MAC アドレステーブルエントリのクリアを要 求するため GSRP Flush request フレームと呼ぶ制御フレームを送信します。この GSRP Flush request フレームを受信して,自装置内の MAC アドレステーブルをクリアできるスイッチを GSRP aware と呼び ます。本装置は特にコンフィグレーションの設定がないと,常に GSRP aware として動作します。GSRP aware は GSRP Flush request フレームをフラッディングします。一方,GSRP Flush Request フレーム に対する機能をサポートしていないスイッチを GSRP unaware と呼びます。周囲のスイッチが GSRP unaware である場合は,「(2)ポートリセット機能」を使用する必要があります。GSRP Flush request フ レームによる切り替え制御の概要を次の図に示します。

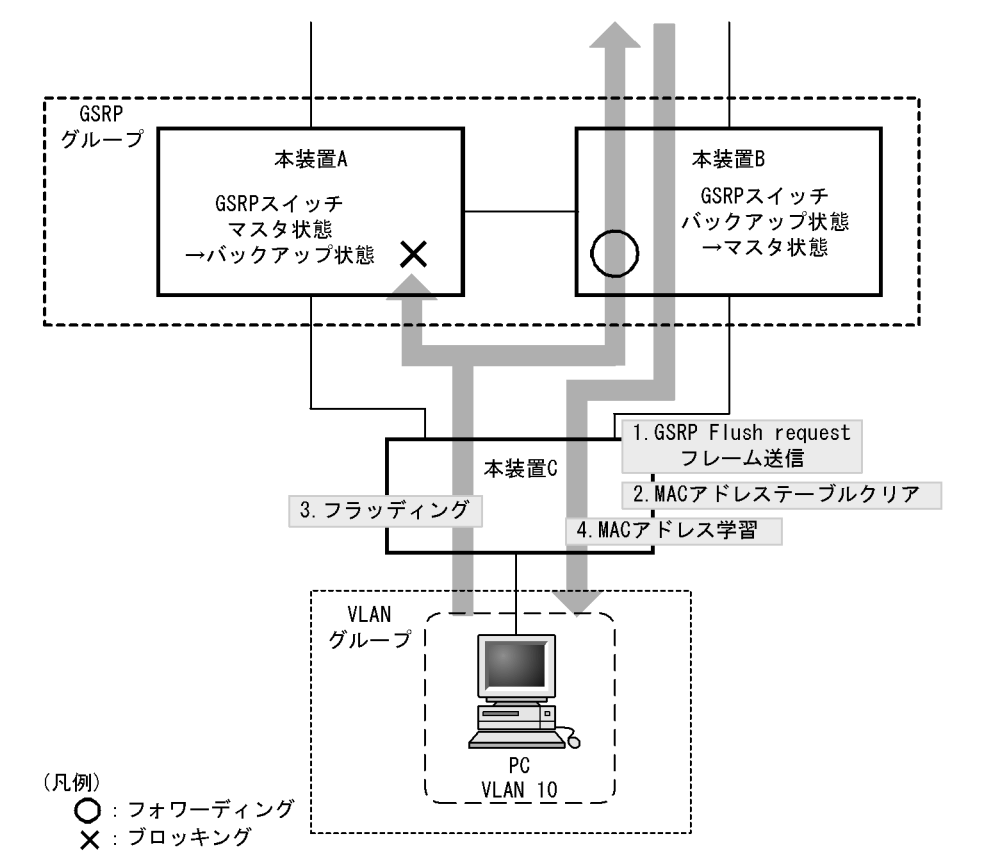

図 21-3 GSRP Flush request フレームによる切り替え制御の概要

- 1. 本装置 A と本装置 B との間で切り替えが行われ,本装置 B は GSRP Flush request フレームを本装置 C へ向けて送信します。
- 2. 本装置 C は GSRP Flush request フレームを受けて,自装置内の MAC アドレステーブルをクリアします。
- 3. この結果,本装置 C 上は PC の送信するフレームに対して,MAC アドレス学習が行われるまでフラッ ディングを行います。
  - 当該フレームは,マスタ状態である本装置Bを経由して宛先へフォワーディングされます。
- 応答として PC 宛のフレームが戻ってくると,本装置 C は MAC アドレス学習を行います。
   以後,本装置 C は PC からのフレームを本装置 B へ向けてだけフォワーディングするようになります。
- (2) ポートリセット機能

ポートリセット機能は,GSRP スイッチにおいて周囲のスイッチと接続するリンクを一時的に切断する機 能です。周囲のスイッチがGSRP unaware である場合に利用します。リンクの切断を検出したスイッチ が,該当ポート上で学習した MAC アドレスエントリを MAC アドレステーブルからクリアする仕組みを 利用します。

ポートリセット機能による切り替え制御の概要を次の図に示します。

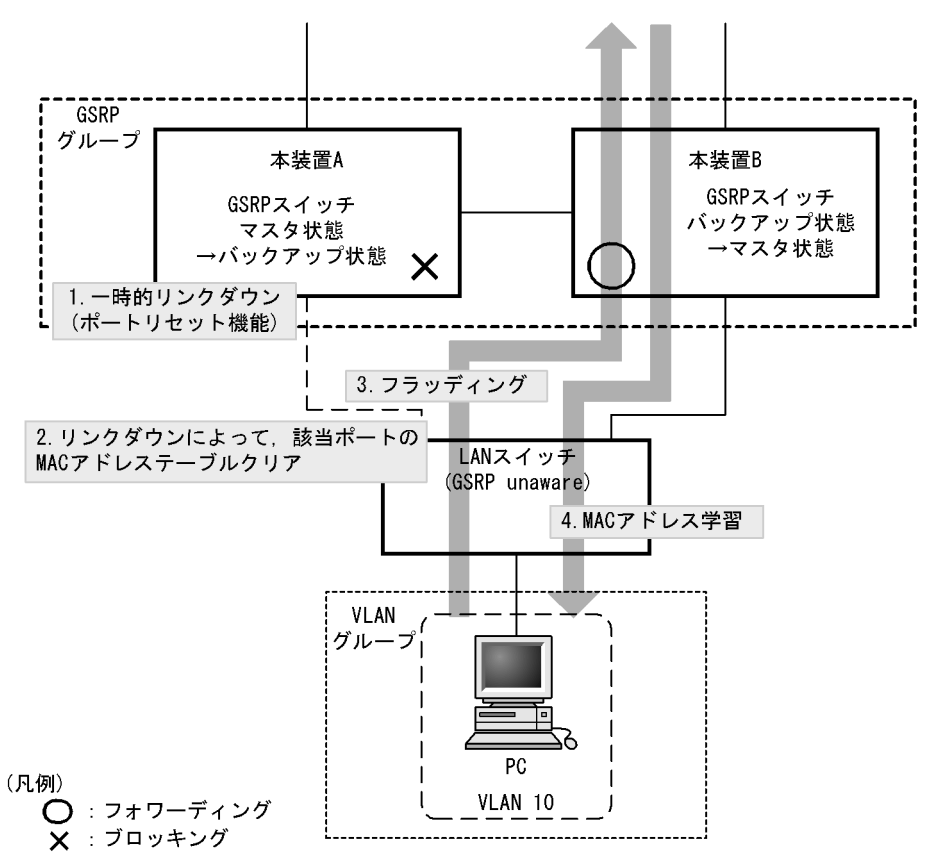

図 21-4 ポートリセット機能による切り替え制御の概要

- 1. 本装置 A と本装置 B との間で切り替えが行われ,本装置 A はポートリセット機能によってリンクを切断します。
- 2. GSRP unaware である LAN スイッチ(以下,本説明内では単に GSRP unaware と表記します)はリ ンクダウンにより該当ポートの MAC アドレステーブルをクリアします。
- 3. この結果, GSRP unaware は PC の送信するフレームに対して, MAC アドレス学習が行われるまでフ ラッディングを行います。

当該フレームは,マスタ状態である本装置Bを経由して宛先へフォワーディングされます。

応答として PC 宛のフレームが戻ってくると,GSRP unaware は MAC アドレス学習を行います。
 以後,GSRP unaware は PC からのフレームを本装置 B へ向けてだけフォワーディングするようになります。

# 21.2.4 マスタ,バックアップの選択方法

### (1) 選択基準

GSRP スイッチは GSRP Advertise フレームを周期的に送受信し,当該フレームに含む VLAN グループ単位の選択基準の情報によって,VLAN グループ単位でマスタ,バックアップを決定します。GSRP でサポートするマスタ,バックアップの選択基準を次の表に示します。

表 21-3 GSRP でサポートするマスタ,バックアップの選択基準

| 項目          | 内容                                                                                                    |
|-------------|----------------------------------------------------------------------------------------------------|
| アクティブポート数   | 装置内の VLAN グループに参加している全 VLAN ( コンフィグレーションコマンド<br>state suspend を設定した VLAN を除く)の物理ポートのうち, リンクアップしてい<br>る物理ポートの数です。アクティブポート数の多い方がマスタになります。リンクア<br>グリゲーションを設定している場合は, チャネルグループを1ポートとして換算し<br>ます。 |
| 優先度         | コンフィグレーションで指定する VLAN グループごとの優先度です。優先度の値の<br>大きい方がマスタになります。                                                                                                    |
| 装置 MAC アドレス | 装置の MAC アドレスです。MAC アドレス値の大きい方がマスタになります。                                                                                                    |

### (2) 選択優先順

「(1)選択基準」に示す選択基準の優先順をコンフィグレーションによって指定できます。指定できる順位 を次に示します。

• アクティブポート数 優先度 装置 MAC アドレス (デフォルト)

• 優先度 アクティブポート数 装置 MAC アドレス

# 21.3 GSRP の動作概要

# 21.3.1 GSRP の状態

GSRP は五つの状態を持ち動作します。状態の一覧を次の表に示します。

| 表 21-4 GSRP の状態一 | ₹21-4 | GSRP の状態 | 一覧 |
|------------------|-------|----------|----|
|------------------|-------|----------|----|

| 状態                | 内容                                                                                                    |
|-------------------|----------------------------------------------------------------------------------------------------|
| バックアップ            | バックアップ状態として稼働する状態です。バックアップ状態の GSRP スイッチは, VLAN<br>グループ内の VLAN に対してポートごとにブロッキングします。GSRP 制御フレーム以外の<br>フレームの中継は行わないため, MAC アドレス学習は行いません。初期稼働時は必ずバッ<br>クアップ状態から開始します。                                                                                                    |
| バックアップ<br>(マスタ待ち) | バックアップ状態からマスタ状態へ切り替わる際,対向の GSRP スイッチが確実にバック<br>アップ状態,またはバックアップ(固定)状態であることを確認するための過渡的な状態で<br>す。バックアップ(マスタ待ち)状態では,バックアップ状態と同様,GSRP 制御フレーム<br>以外のフレームの中継は行いません。                                                                                                    |
| バックアップ<br>(隣接不明)  | バックアップ状態,およびバックアップ(マスタ待ち)状態で,対向の GSRP スイッチから<br>の GSRP Advertise フレームの受信タイムアウトを検出した際に遷移する状態です。対向の<br>GSRP スイッチはマスタ状態として稼働中の可能性があるため,GSRP Advertise フレーム<br>を再受信する,または運用コマンド set gsrp master によってマスタ状態へ遷移させる以外<br>は,本状態のままです。バックアップ(隣接不明)状態では,バックアップ状態と同様,<br>GSRP 制御フレーム以外のフレームの中継は行いません。 |
| バックアップ<br>(固定)    | コンフィグレーションによって強制的にバックアップ固定にされた状態です。コンフィグ<br>レーションが削除されるまで,本状態のままです。バックアップ(固定)状態では,バック<br>アップ状態と同様,GSRP制御フレーム以外のフレームの中継は行いません。                                                                                                    |
| रू.<br>रू.        | マスタ状態として稼働する状態です。マスタ状態の GSRP スイッチは、VLAN グループ内の<br>VLAN に対してポートごとにフォワーディングします。GSRP 制御フレームを含むすべての<br>フレームの中継を行い, MAC アドレス学習を行います。                                                                                                    |

# 21.3.2 装置障害時の動作

装置障害時の動作例を次の図に示します。

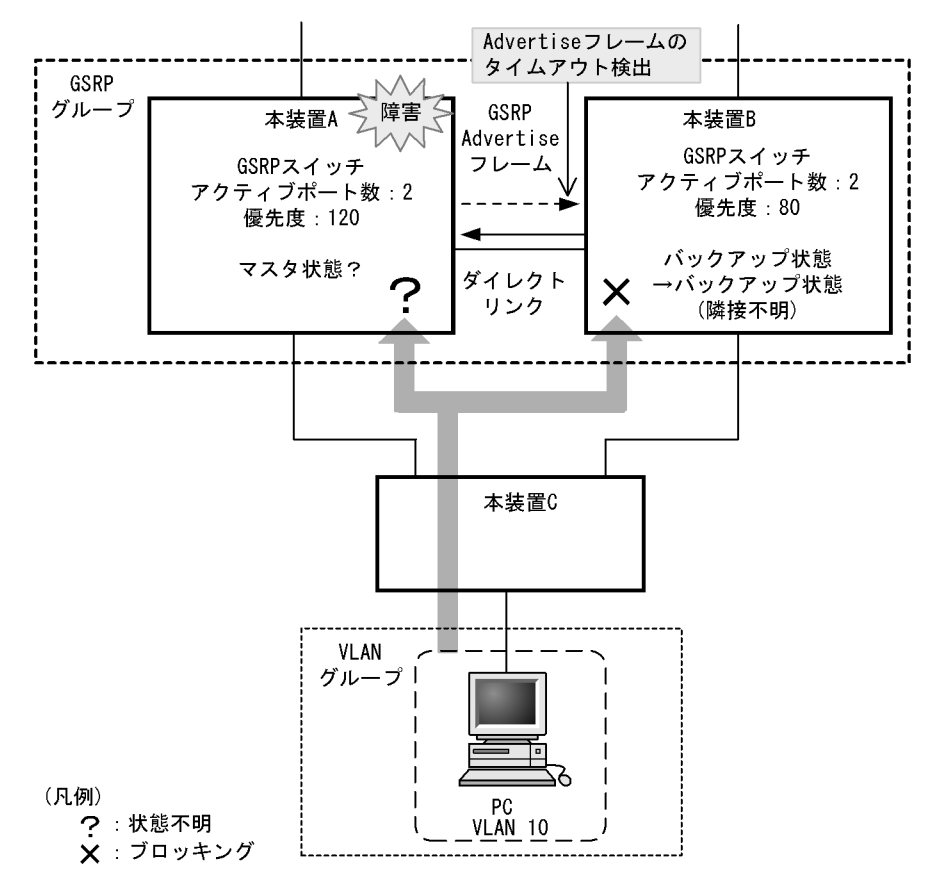

図 21-5 装置障害時の動作

装置障害などが発生したことによって,マスタ状態の本装置 A が GSRP Advertise フレームを正常に送信 できなくなった場合,本装置 B は本装置 A からの GSRP Advertise フレームの受信タイムアウトを検出し ます。このとき,本装置 B はバックアップ(隣接不明)状態に遷移します。バックアップ(隣接不明)状 態では,バックアップ状態と同様,フレームの中継は行いません。バックアップ(隣接不明)状態になっ た場合,メッセージを出力し,運用者に対して装置の状態の確認を促します。

GSRP では,バックアップ(隣接不明)状態となった本装置 B をマスタ状態へ切り替える手段として,手動で切り替える方法と自動的に切り替える方法の二つをサポートしています。

(1)手動による切り替え(運用コマンドによる切り替え)

GSRP では手動でマスタ状態へ切り替えるための運用コマンド set gsrp master をサポートしています。 運用者は本装置 A のポートがブロッキングされていること,または装置が起動していないことを確認した うえで,本コマンドを使用することによって本装置 B をマスタ状態に遷移させることができます。運用コ マンド set gsrp master 入力後の動作を次の図に示します。

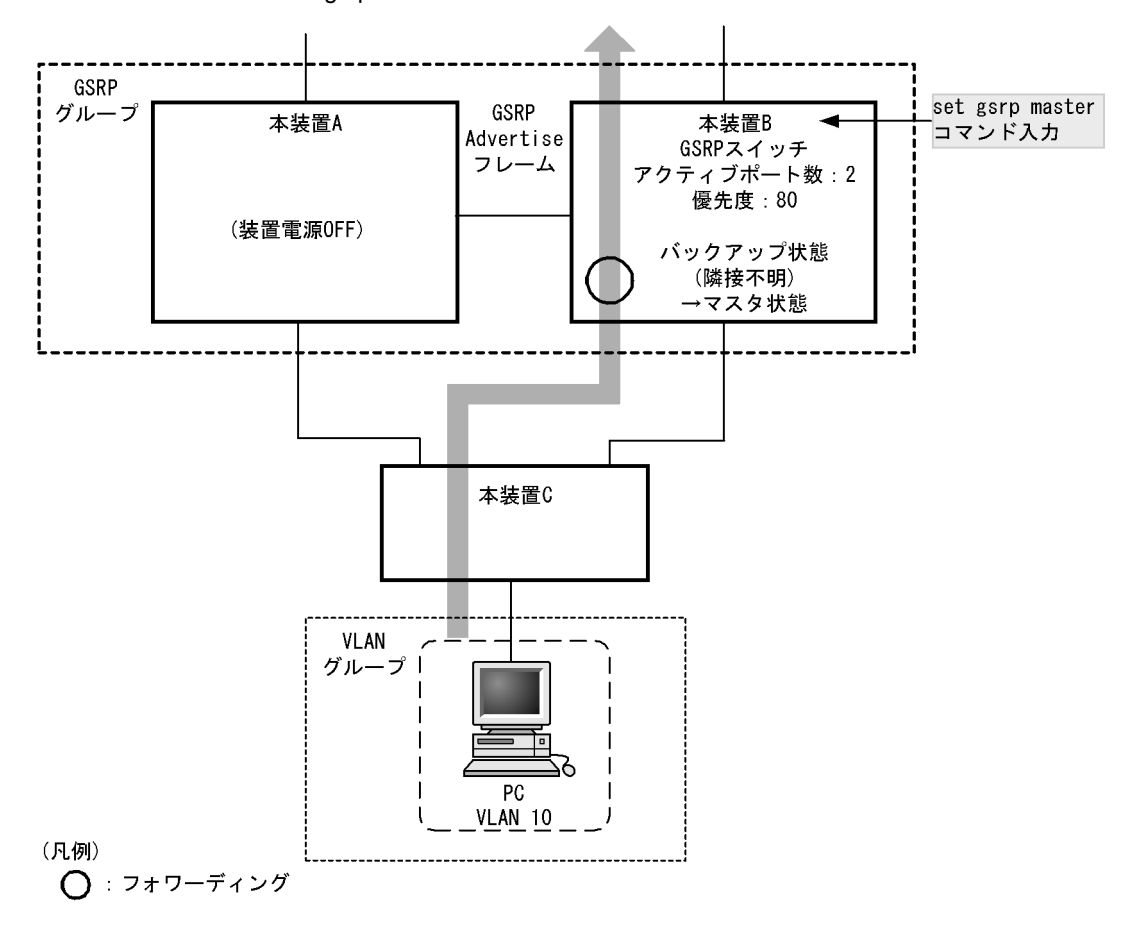

図 21-6 運用コマンド set gsrp master 入力後の動作

(2) 自動での切り替え(ダイレクトリンク障害検出による切り替え)

自動での切り替えを行う機能として,ダイレクトリンク障害検出機能をサポートしています。また,ダイレクトリンク障害検出機能では対象外となる,装置起動時も自動で切り替えを行う GSRP スイッチ単独起動時のマスタ遷移機能もサポートしています。

• ダイレクトリンク障害検出機能

ダイレクトリンク障害検出機能を動作させるには、コンフィグレーションコマンド no-neighbor-to-master でパラメータ direct-down を指定します。 本機能は、装置起動後、対向装置からの GSRP Advertise フレームを受信したあとで有効になります。 VLAN グループがバックアップ(隣接不明)状態に遷移した際、ダイレクトリンクのポートがダウン状 態であれば、対向装置が装置障害状態であるとみなして、自動的にマスタ状態へ遷移します。 装置起動時<sup>1</sup>から対向装置からの GSRP Advertise フレームを受信するまでは、対向装置の状態が不 明のため、ダイレクトリンク障害検出機能による自動での切り替えは行いません。マスタとして動作さ せたい場合は、手動で切り替えてください。装置起動時など、対向装置からの GSRP Advertise フレー ムを受信していないときにも自動で切り替えたい場合は、GSRP スイッチ単独起動時のマスタ遷移機能 を使用することによって、マスタへ遷移させることもできます。

GSRP スイッチ単独起動時のマスタ遷移機能を動作させるには,コンフィグレーションコマンド no-neighbor-to-master でパラメータ direct-down forced-shift-time を指定します。 本機能は,対向となる GSRP スイッチが障害などによって起動せず,装置起動時<sup>2</sup>からダイレクトリ ンクがアップしていない時にだけ動作します。 GSRP スイッチ単独起動時のマスタ遷移機能を開始する条件 <sup>3</sup>をすべて満たすと自動マスタ遷移待ち 状態になり,パラメータ forced-shift-time で設定する自動マスタ遷移待ち時間経過後に自動的にマスタ 状態へ遷移します。

自動マスタ遷移待ち状態では,運用コマンド clear gsrp forced-shift によって,自動マスタ遷移待ち状態を解除して VLAN グループが自動的にマスタ遷移する動作を抑止できます。

本機能は,対向装置の状態が不明なままマスタに遷移させることになります。自動的にマスタとして動 作するまでの時間は,対向装置のポートがブロッキングされていること,または装置が起動していない ことを十分に保障できる時間を設定してください。

注 1

次の動作が行われたときも,装置起動時と同じ動作になります。

- 系切替
- 運用コマンド restart vlan の実行
- 運用コマンド restart gsrp の実行
- ・コンフィグレーションコマンド gsrp の no-neighbor-to-master で direct-down を指定
- コンフィグレーションコマンド gsrp の direct-link によるダイレクトリンクポートの設定
- 運用コマンド copy によるランニングコンフィグレーションへの反映
- 運用コマンド inactivate bsu の実行によって, すべての BSU が inactivate 状態【AX6700S】
- 注 2

次の動作が行われたときも,装置起動時と同様に GSRP スイッチ単独起動時のマスタ遷移機能が動作 します。

- 系切替
- 運用コマンド restart vlan の実行
- 運用コマンド restart gsrp の実行
- 運用コマンド copy によるランニングコンフィグレーションへの反映
- 運用コマンド activate bsu の実行によって,最初の BSU が activate 状態【AX6700S】
- 注 3
  - GSRP スイッチ単独起動時のマスタ遷移機能を開始する条件を次に示します。
  - GSRP Advertise フレームの受信タイムアウトが発生
  - 本装置に設定されている VLAN グループのどれかのメンバポートがアップ

### 21.3.3 リンク障害時の動作

(1) リンク障害時の動作例

リンク障害時の動作例を次の図に示します。

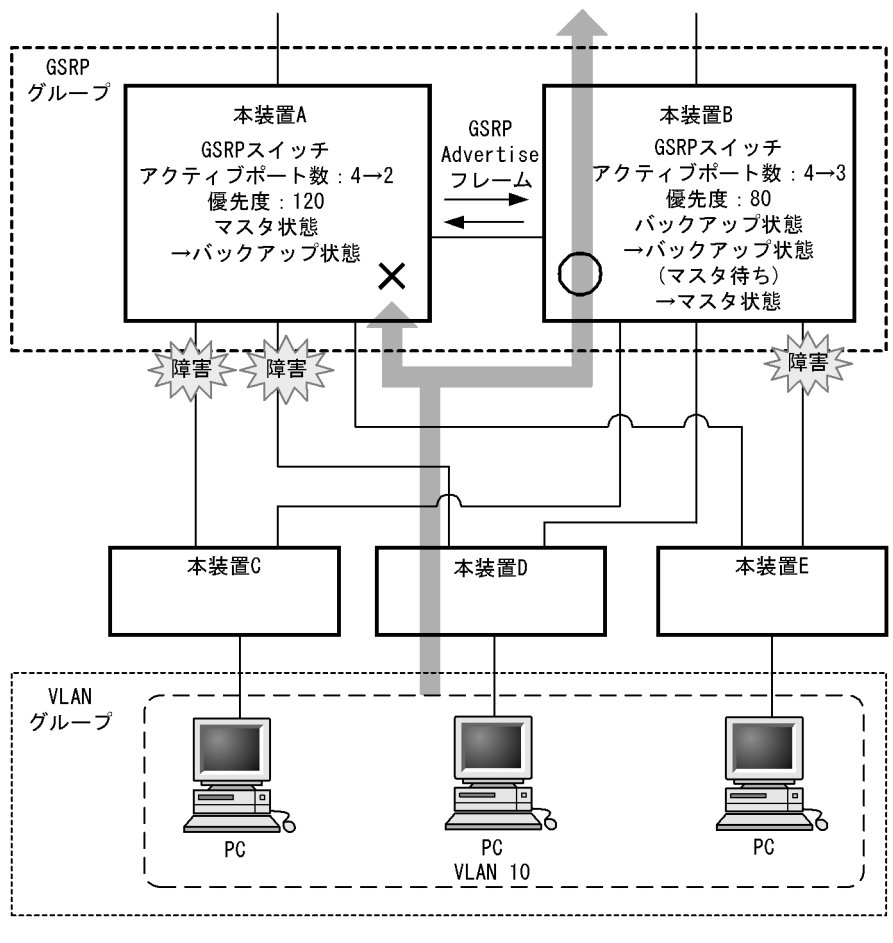

図 21-7 リンク障害時の動作例

(凡例) 〇:フォワーディング

-X : ブロッキング

この図では,本装置 A がマスタ状態,本装置 B がバックアップ状態として稼働している状況で,本装置 A と本装置 C,および本装置 D の間のリンクと,本装置 B と本装置 E の間のリンクで障害が発生した場合 を示しています。本装置 A,および本装置 B で,マスタ,バックアップの選択優先順としてアクティブ ポート数を最優先とした設定をしている場合,本装置 B は,アクティブポート数が本装置 A よりも多くな るため,マスタになることを選択します。本装置 B は,マスタ状態へ遷移する前に,いったんバックアップ(マスタ待ち)状態へ遷移します。バックアップ(マスタ待ち)状態に遷移した本装置 B は,本装置 A からの GSRP Advertise フレームを待ちます。GSRP Advertise フレームを受信したら,本装置 A がバッ クアップ状態であることを確認したうえで,マスタ状態へ遷移します。なお,この図に示す例では,本装置 E はマスタ状態である本装置 B との間のリンクが障害となっているため,通信ができなくなります。

(2) リンク不安定時の連続切り替え防止機能

GSRP では,マスタ状態とバックアップ状態の選択基準としてアクティブポート数を用います。そのため, リンクのアップ,ダウンが頻発するなどリンクが不安定な状態となった場合にアクティブポート数の増減 が多発し,その結果,マスタ状態とバックアップ状態の切り替えが連続して発生するおそれがあります。

そのため,GSRPではリンクが安定化したことを運用者が確認できるまでの間,アップしたリンクのポートをアクティブポート数としてカウントしないようにするための遅延時間をコンフィグレーションコマンド port-up-delay で設定できます。これによって,リンク不安定時の不用意な切り替えを抑止できます。

port-up-delay コマンドでは 1 から 43200 秒 (12 時間)内で 1 秒単位に指定できます。また, infinity と 設定することで,遅延時間を無限とすることもできます。リンクが安定したことを確認できた場合, port-up-delay コマンドで指定した遅延時間を待たないですぐにアクティブポート数としてカウントするた めの運用コマンド clear gsrp port-up-delay もサポートしています。

# 21.3.4 バックアップ固定機能

バックアップ固定機能によって,GSRPスイッチを強制的にバックアップ状態にすることができます。コ ンフィグレーションコマンド backup-lock によって,バックアップ(固定)状態になり,コンフィグレー ションが削除されるまで本状態のままです。バックアップ(固定)状態では,バックアップ状態と同様, GSRP 制御フレーム以外のフレームの中継は行いません。

# 21.3.5 GSRP VLAN グループ限定制御機能

コンフィグレーションコマンド gsrp limit-control によって,GSRPの制御対象を VLAN グループに所属 する VLAN に限定して運用できます。VLAN グループに所属しない VLAN は,GSRP の制御対象外にな り,常時通信可能な VLAN となります。

## 21.3.6 GSRP 制御対象外ポート

コンフィグレーションコマンド gsrp exception-port によって,指定したポートをGSRP 制御対象外ポートとして運用できます。GSRP 制御対象外ポートにすることで,マスタ/バックアップ状態に関係なく,常時通信可能なポートとなります。

# 21.4 レイヤ3冗長切替機能

### 21.4.1 概要

レイヤ 3 冗長切替機能は,2 台のスイッチが同一の IP アドレスと MAC アドレスを引き継いで切り替える ことで,PC などからのデフォルトゲートウェイを経由した通信を継続できるようにします。

GSRP レイヤ 3 冗長切替機能の概要を次の図に示します。なお,ここでは PC などを接続するネットワークを下流ネットワークと呼び,そこから IP 中継する先のネットワークを上流ネットワークと呼びます。 GSRP のマスタ / バックアップ切り替えは下流ネットワーク側に反映します。

図 21-8 GSRP レイヤ 3 冗長切替機能の概要

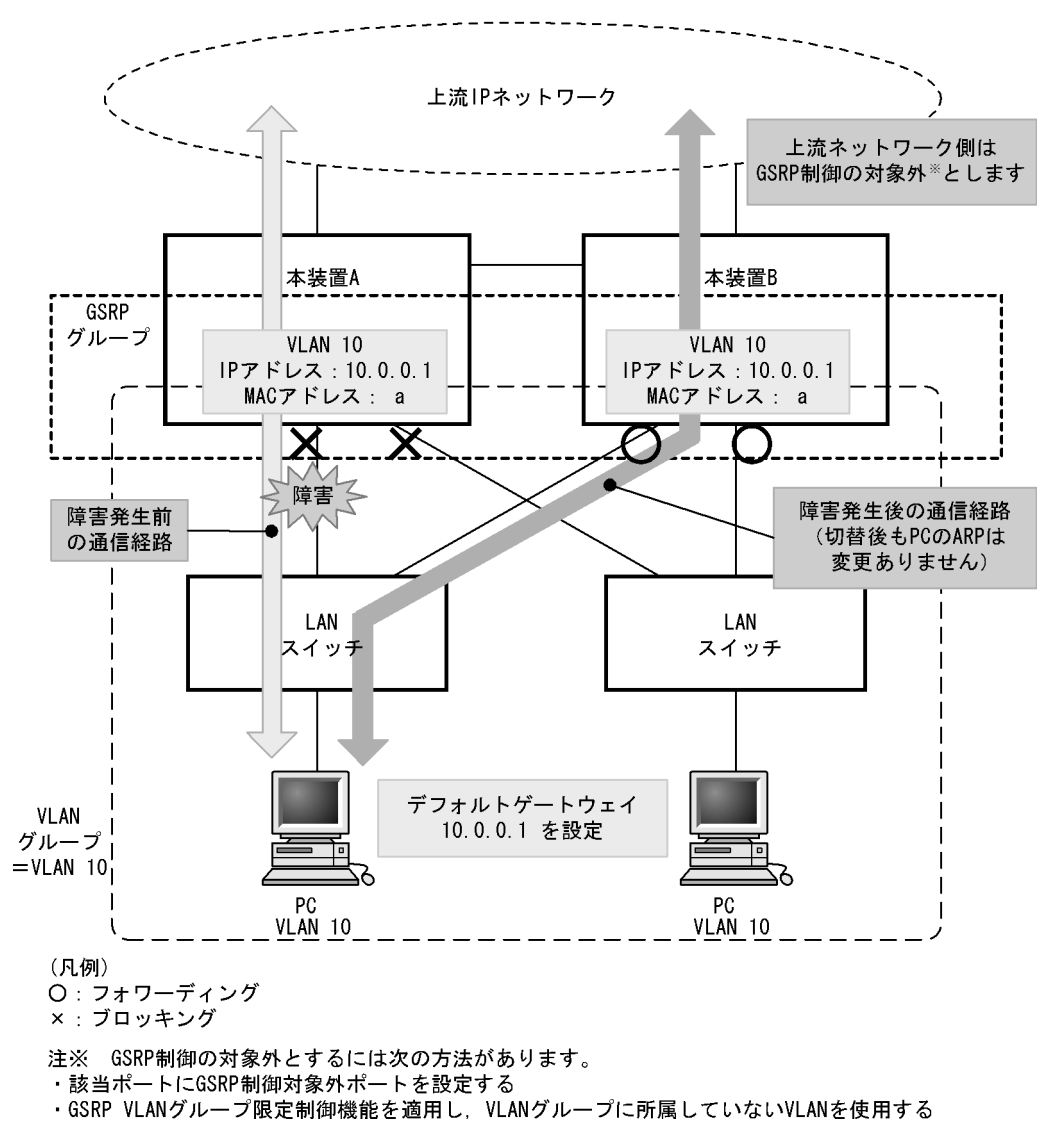

(1) デフォルトゲートウェイの IP アドレス

GSRP で冗長化するデフォルトゲートウェイの IP アドレスは,2台の GSRP スイッチで同じ VLAN に同 じアドレスを設定します。マスタ状態の GSRP スイッチは VLAN がアップ状態となり,デフォルトゲー トウェイとして IP 中継を行います。バックアップ状態の GSRP スイッチの VLAN はダウン状態となり IP 中継を行いません。

(2) デフォルトゲートウェイの MAC アドレス

GSRP で冗長化するデフォルトゲートウェイの MAC アドレスは GSRP のプロトコル専用の仮想 MAC ア ドレスを使用します。仮想 MAC アドレスは, VLAN グループ ID ごとに異なるアドレスを使用します。

マスタ状態の装置は,下流のLAN スイッチに仮想 MAC アドレスを学習させるために,仮想 MAC アドレスを送信元 MAC アドレスとした GSRP 制御フレームを定期的に送信します。

GSRP で使用する仮想 MAC アドレスを次の図と表に示します。

VLAN グループ ID が 8 以下の場合は,次に示す方法で仮想 MAC アドレスを生成します。

図 21-9 GSRP レイヤ 3 冗長切替機能の仮想 MAC アドレスの生成方法 (VLAN グループ ID が 8 以下)

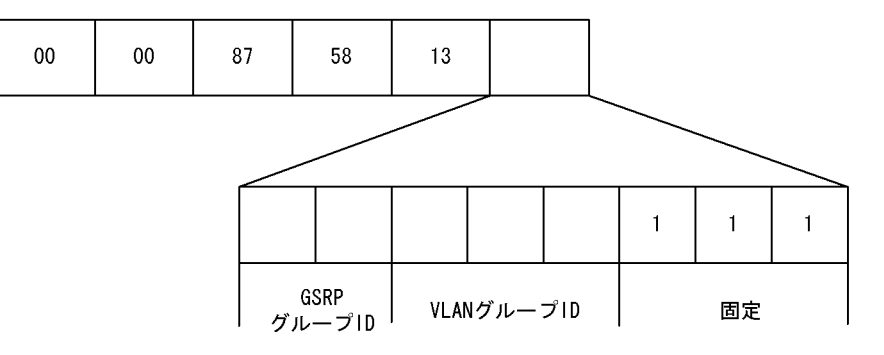

表 21-5 GSRP レイヤ 3 冗長切替機能の仮想 MAC アドレスの生成方法(VLAN グループ ID が 8 以下)

| 項目           | 值                                                                                           |
|--------------|---------------------------------------------------------------------------------------------|
| GSRP グループ ID | GSRP グループ ID1 ~ 4 に対して,0 ~ 3 の値を設定します。レイヤ 3 冗長切替機能<br>では,GSRP グループ ID は 1 ~ 4 の値である必要があります。 |
| VLAN グループ ID | VLAN グループ ID1 ~ 8 に対して , 0 ~ 7 の値を設定します。                                                    |
| 固定(3ビット)     | 最下位3ビットは7固定とします。                                                                            |

VLAN グループ ID が 9 以上の場合は,0000.8758.1311 ~ 0000.8758.1399 の範囲の仮想 MAC アドレス を VLAN グループ ID 9 ~ 128 に順番に割り当てます。

# 21.5 GSRP のネットワーク設計

# 21.5.1 VLAN グループ単位のロードバランス構成

GSRP では, VLAN グループ単位にマスタ状態, バックアップ状態の状態管理を行います。1 台の GSRP スイッチで最大 128 個の VLAN グループまで設定できます。複数の VLAN グループを同居させることで, VLAN グループ単位のロードバランス構成をとり, トラフィックの負荷分散を図ることができます。ロー ドバランス構成の概要を次の図に示します。

この図では,本装置 A が VLAN グループ1に対してマスタ状態, VLAN グループ2に対してバックアッ プ状態で動作,また本装置 B が VLAN グループ1に対してバックアップ状態, VLAN グループ2に対し てマスタ状態で動作している例を示しています。

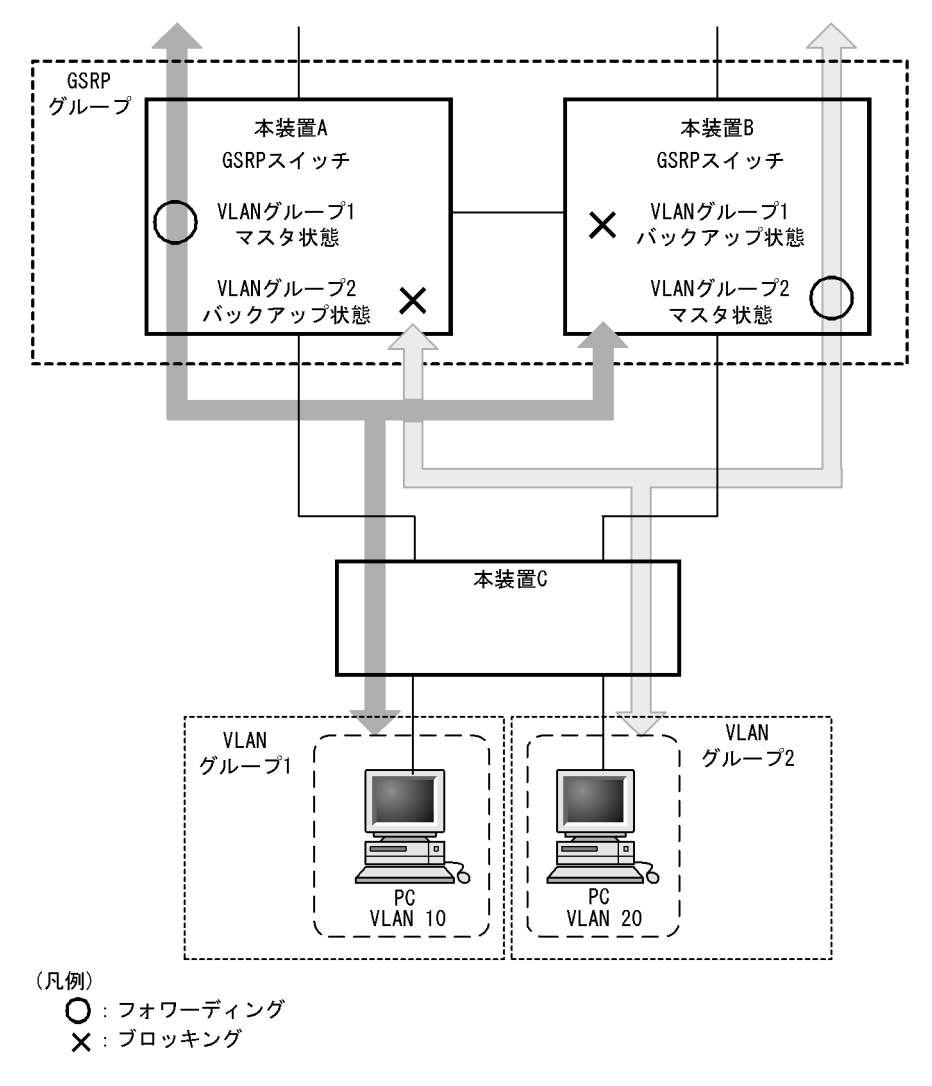

レイヤ 3 冗長切替機能でロードバランス構成をとると,異なる装置がマスタ状態の VLAN 間で通信するためには GSRP スイッチ間で通信経路を確保する必要があります。この通信は,「21.5.3 レイヤ 3 冗長切 替機能での上流ネットワーク障害による切り替え」で示したダイレクトリンク上の VLAN で行います。レ イヤ 3 冗長切替機能を使用する場合のロードバランス構成の概要を次の図に示します。

図 21-10 ロードバランス構成

この図では,本装置 A が VLAN 10 に対してマスタ状態,本装置 B が VLAN 20 に対してマスタ状態で動 作しています。上流 IP ネットワークへの通信はそれぞれマスタ状態の装置を経由します。VLAN10 と VLAN20 の間での通信はダイレクトリンク上の VLAN を経由します。

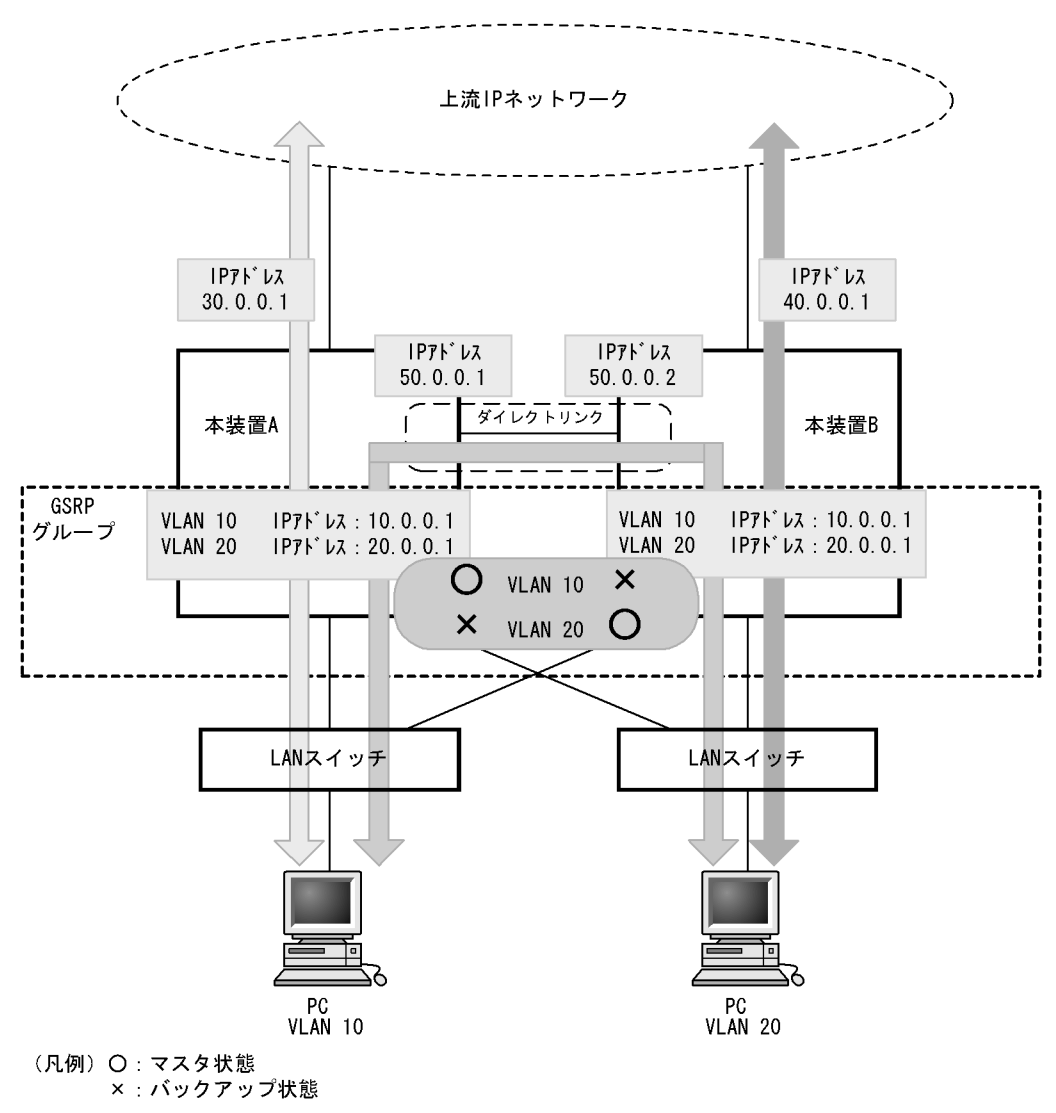

図 21-11 レイヤ 3 冗長切替機能使用時のロードバランス構成

# 21.5.2 GSRP グループの多段構成

GSRP では,同一のレイヤ2ネットワーク内に複数のGSRP グループを多段にした構成をとることができます。これによって大規模ネットワークでも,冗長性を確保できます。GSRP グループを多段構成にする場合,GSRP の制御フレームの送信範囲を限定するため,GSRP グループごとにGSRP 管理 VLAN を設定します。GSRP グループの多段構成の概要を次の図に示します。

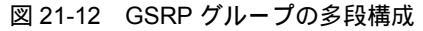

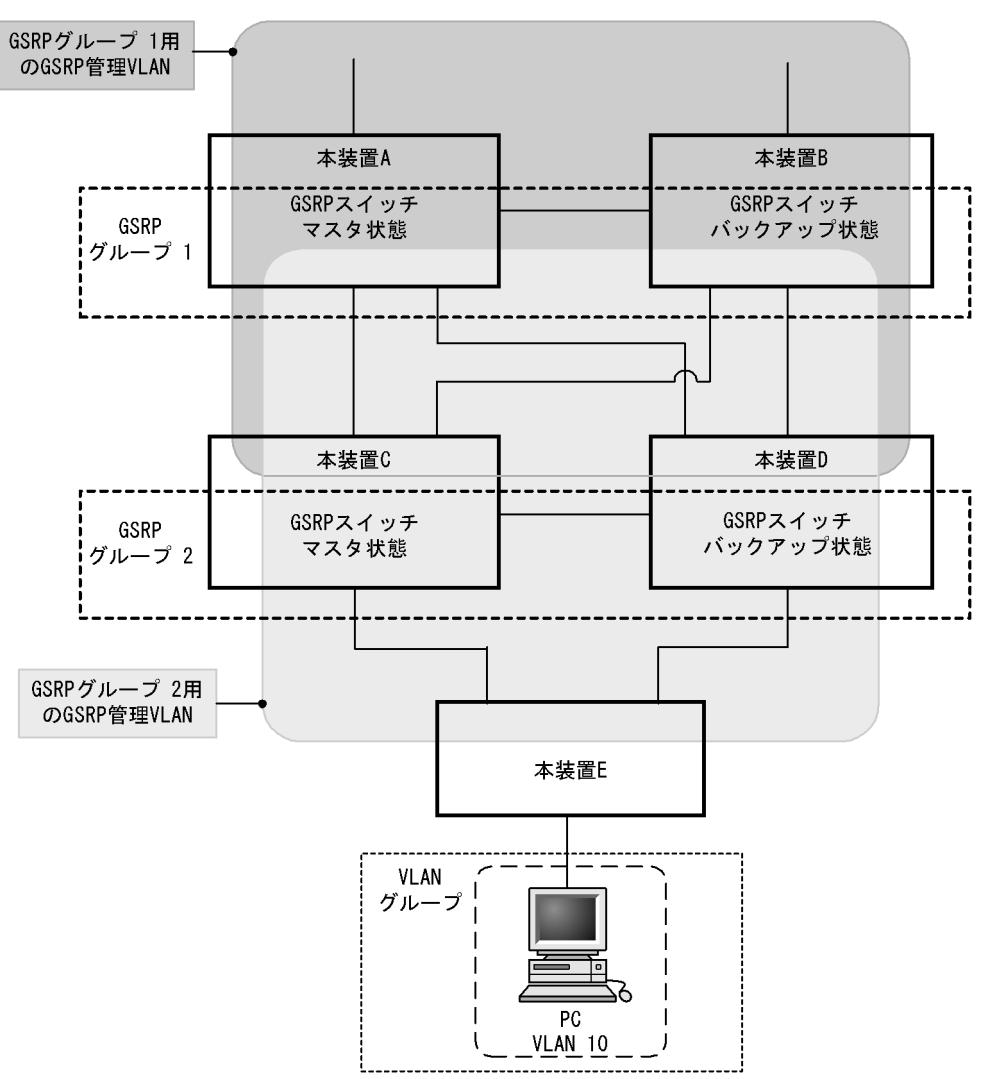

この図では,本装置 A と本装置 B で GSRP グループ1を,本装置 C と本装置 D で GSRP グループ2を 構成した場合を示しています。各 GSRP グループはそれぞれ独立して動作するため,ある GSRP グルー プでマスタ状態とバックアップ状態の切り替えが発生しても,ほかの GSRP グループでの動作には影響し ません。GSRP 管理 VLAN は GSRP スイッチを中心に周囲のスイッチを含めた VLAN として設定しま す。

# 21.5.3 レイヤ3冗長切替機能での上流ネットワーク障害による切り替 え

上流ネットワーク側は GSRP の制御対象から外し, IP ルーティングを設定します。レイヤ 3 冗長切替機 能を使用する場合,上流ネットワーク側の障害は IP ルーティング機能によって検出して経路を切り替え ます。

上流ネットワーク側は,2台の GSRP スイッチがどちらも上流ネットワークへ接続し,また一方のポート などに障害が発生した場合はもう一方の GSRP スイッチを経由して通信を継続できるように GSRP ス イッチ間の通信経路も確保します。

上流ネットワークの障害に対応した設定の概要と、障害時の通信経路の例を、次の図に示します。

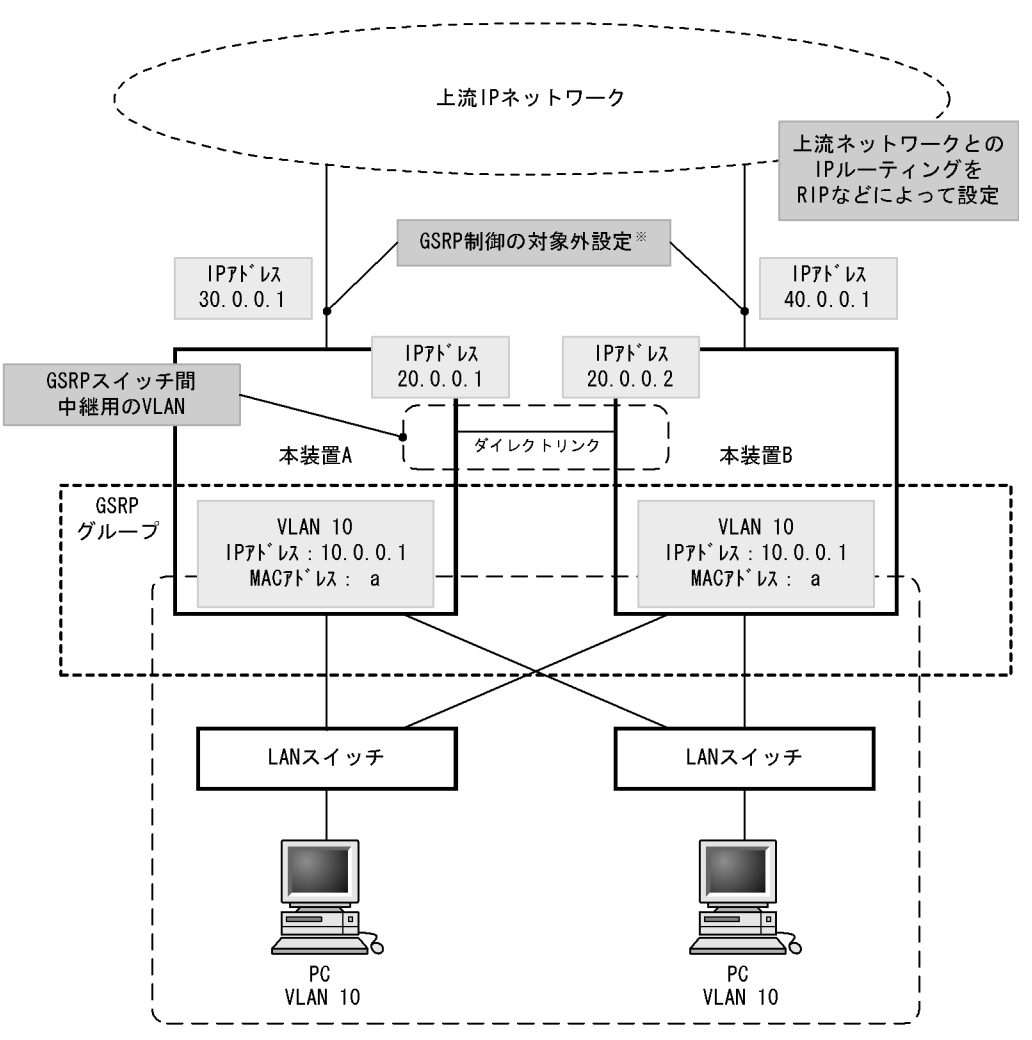

図 21-13 上流ネットワークの障害に対応した設定

注※ GSRP制御の対象外とするには次の方法があります。

・該当ポートにGSRP制御対象外ポートを設定する

・GSRP VLANグループ限定制御機能を適用し、VLANグループに所属していないVLANを使用する

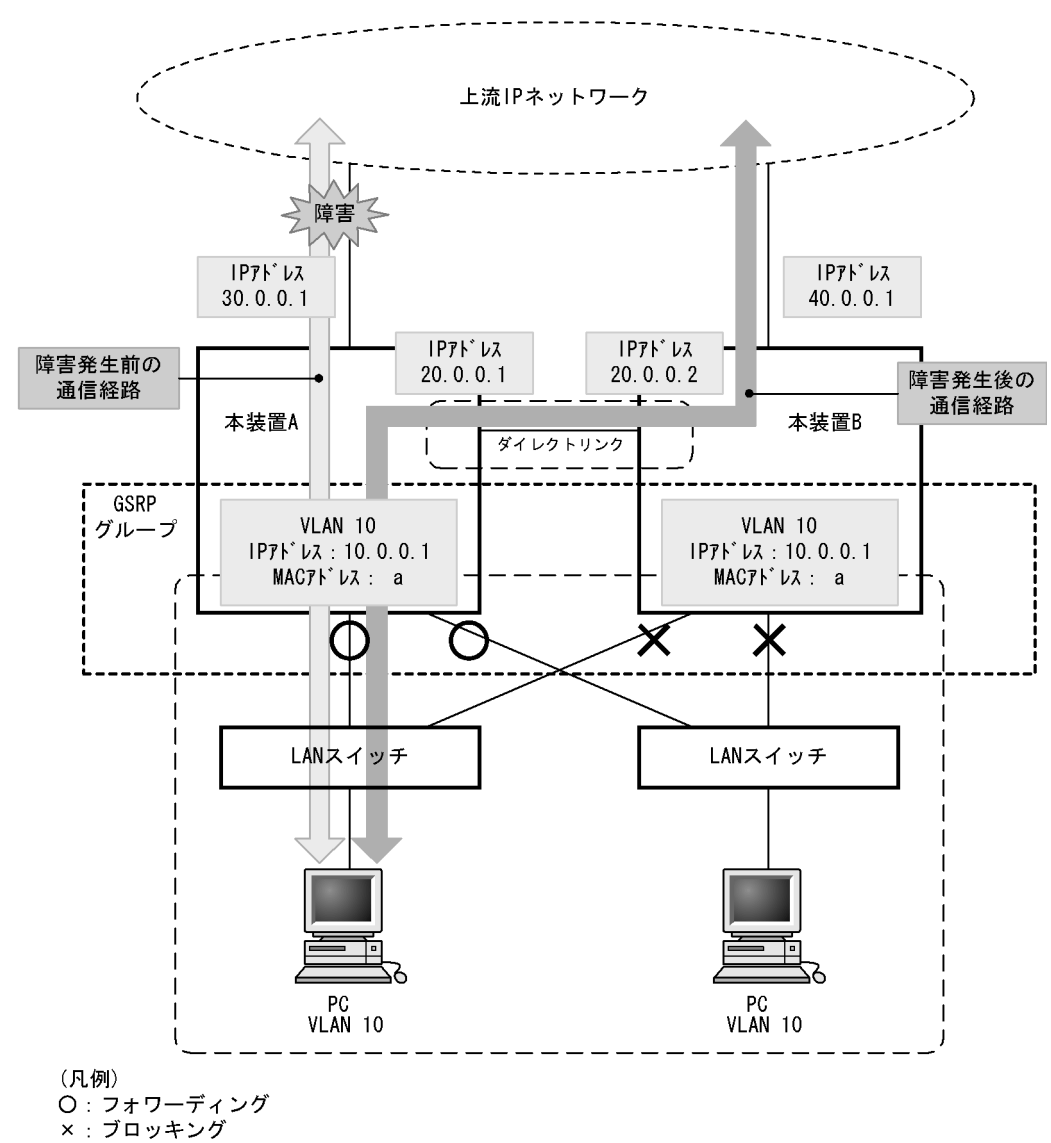

図 21-14 上流ネットワークの障害発生時の通信経路

(1) 上流ネットワーク側の設定

次に示す方法で,上流ネットワーク側のポートまたは VLAN をマスタ / バックアップどちらの状態でも通信可能とします。

- 上流ネットワーク側のポートを,GSRP 制御対象外ポート(コンフィグレーションコマンド gsrp exception-port)として設定する
- GSRP VLAN グループ限定制御機能(コンフィグレーションコマンド gsrp limit-control)を適用して、 上流ネットワーク側の VLAN を、VLAN グループに所属しない GSRP の制御対象外の VLAN とする

そこに IP アドレスおよび IP ルーティングを設定することで上流ネットワークと接続します。

IP ルーティングは,2台の GSRP スイッチがどちらも上流ネットワークと通信できるように設定します。 また,上流ネットワーク向けの障害を検出できるように,ダイナミックルーティングまたはスタティック ルーティングの動的監視機能を設定します。

・通常は,上流ネットワークとの通信を各 GSRP スイッチが直接行うようにします。上流ネットワーク側で

障害が発生した場合に,隣接のGSRPスイッチを経由して上流ネットワークとの通信が継続できるようにします。そのために,上流ネットワークへの経路が隣接するGSRPスイッチを経由する場合の方が優先度が低くなるようにIPルーティングを設定します。また,スタティックルーティングの場合は障害を検出するために動的監視機能を設定して,到達確認を定期的に行うようにします。

(2) GSRP スイッチ間の設定

上流ネットワークとは2台のGSRPスイッチ両方を通信可能な状態とするため,バックアップ側のGSRP スイッチに上流ネットワークからパケットが届く場合があります。そのようなパケットをマスタ側の GSRPスイッチに中継するために,GSRPスイッチ間にレイヤ3での通信経路を設定します。

GSRP スイッチ間はダイレクトリンクを接続し,GSRP 管理 VLAN 上で GSRP Advertise フレームのやり 取りをします。このダイレクトリンク上に GSRP 管理 VLAN 以外の VLAN と IP ルーティングを設定す ることで,GSRP スイッチ間の中継ができます。ただし,下流からのトラフィックを直接上流ネットワー クに中継するために,GSRP スイッチ間を中継する経路は優先度の低い経路となるように IP ルーティン グを設定してください。

# 21.6 GSRP 使用時の注意事項

### (1) 他機能との共存について

GSRP との共存で制限のある機能を次の表に示します。

### 表 21-6 GSRP との共存で制限のある機能

| 制限のある機能       | 制限の内容 |
|---------------|-------|
| シングルスパニングツリー  | 共存不可  |
| PVST+         |       |
| マルチプルスパニングツリー |       |
| VRRP          |       |
| IEEE802.1X    |       |

(2) ポートリセット機能を使用する場合について

ポートリセット機能を設定したポートと対向のスイッチとの間に伝送装置などを設置した場合,対向のス イッチで正しくポートのリンクダウンを検出できないおそれがあります。

ポートリセット機能を使用する場合は,対向のスイッチでポートのリンクダウンが直接検出できるように ネットワークの設計を行ってください。

(3) ポートリセット機能をロードバランス構成で使用する場合について

同一のポートを複数の VLAN グループで共有し,かつその物理ポートに対してポートリセット機能を設定 した場合,ある VLAN グループでマスタ状態からバックアップ状態に切り替わった際,別の VLAN グ ループではマスタ状態として稼働しているにもかかわらずポートのリンクをダウンさせるため通信断とな ります。このダウンによる一時的な通信断を回避したい場合は,複数の VLAN グループで同一の物理ポー トを共有しないようにネットワークの設計をしてください。

ポートリセット機能によって一時的にダウンさせているポートは,マスタ,バックアップの選択ではアクティブポートとして扱います。マスタ状態として稼働している VLAN グループのマスタ,バックアップの選択には影響しません。

(4) GSRP 使用時の VLAN 構成について

GSRP 使用時は, すべての VLAN が GSRP によって制御されます。そのため, VLAN グループに属して いない VLAN のポートは, ブロッキング状態になります。VLAN グループに属している VLAN だけを制 御する場合は, GSRP VLAN グループ限定制御機能を使用してください。

(5) GSRP VLAN グループ限定制御機能について

次に示す動作が行われた場合,GSRP VLAN グループ限定制御機能を設定していても,すべての VLAN が一時的にダウンします。このとき VLAN のポートはブロッキング状態になります。

- 系切替
- ・ コンフィグレーションコマンド gsrp で, GSRP グループ ID を設定
- 運用コマンド restart gsrp の実行

(6) ダイレクトリンク障害検出機能について

ダイレクトリンクで本装置との間に伝送装置などを設置した構成で伝送装置の障害が発生した場合,マス タ状態で稼働中の本装置は正常に動作しているにもかかわらず,バックアップ状態で稼働中の別の本装置 は対向の本装置で障害が発生したと認識し,自動でマスタ状態へ切り替わる可能性があります。この結果, 2 台の本装置で同時にマスタ状態となります。また,ダイレクトリンクの片線切れ障害が発生した場合で も同様の現象が発生するおそれがあります。そのため,コンフィグレーションコマンド no-neighbor-to-master で direct-down を指定する場合は,ダイレクトリンクを冗長構成にし,複数経路で GSRP advertise フレームの送受信ができるようネットワークの設計をしてください。なお,ダイレクト リンクを冗長構成にするためには,リンクアグリゲーションを使用する方法,通常のポートを複数使用す る方法などがありますが,どちらも効果は同じです。

レイヤ 3 冗長切替機能でダイレクトリンク上の VLAN を通信に用いる場合,ダイレクトリンクを冗長構成 にするときは,リンクアグリゲーションを使用してください。

(7) GSRP 使用時のネットワークの構築について

GSRP を利用するネットワークは基本的にループ構成となります。フレームのループを防止するため, GSRP を使用するネットワークの構築時には,次に示すような対応をしてください。

- GSRPのコンフィグレーションを設定する際,事前に本装置のポートを shutdown に設定するなどダウン状態にしてください。コンフィグレーション設定後,GSRPの状態遷移が安定したあとで,運用を開始してください。
- GSRP グループを構成する2台の本装置のうち1台だけを起動させて、コンフィグレーションを設定し、バックアップ状態に切り替わったことを確認したあとで、もう一方のGSRP スイッチを起動してコンフィグレーションを設定してください。
- GSRP VLAN グループ限定制御機能を設定している場合,VLAN グループに属していない VLAN は アップ状態です。VLAN グループに VLAN を所属させる場合は,その VLAN の状態をあらかじめ disable にして,VLAN グループの状態が定まったあとに VLAN の状態を enable にしてください。 VLAN グループから VLAN を削除する場合も,その VLAN の状態をあらかじめ disable にして,ルー プが発生しないように運用してください。
- (8) GSRP 使用中の VLAN 構成の変更について

GSRPでは、マスタ状態とバックアップ状態の選択基準としてアクティブポート数を使います。アクティ ブポート数は VLAN グループに所属している VLAN のポート数であり、VLAN にポートを追加するとき やネットワーク構成を変更するときは、アクティブポート数の増減が伴います。このようなとき、通常は マスタ状態およびバックアップ状態の両方の装置に同じ変更が反映されますが、作業中、一時的にバック アップ状態の装置のアクティブポート数がマスタ状態の装置を超えると、マスタ状態とバックアップ状態 の切り替えが発生します。

このような切り替えを防止するためには, VLAN の構成を変更する際には次に示すような対応をしてください。

- マスタ,バックアップの選択基準の優先順(コンフィグレーションコマンド selection-pattern)を,優先度を最高優先順とするように設定し,優先度の設定でマスタを固定にした状態でコンフィグレーションを設定してください。
- ケーブル配線の変更や装置の再起動を伴うような大きな構成変更が必要な場合などには、バックアップ 固定機能を使って片方のGSRPスイッチを強制的にバックアップ状態にし、もう一方のGSRPスイッ チをすべての VLAN グループのマスタとした状態で構成変更を行ってください。

(9) GSRP unaware での GSRP の制御フレームの中継について

GSRP スイッチの周囲のスイッチが GSRP unaware である場合,GSRP の制御フレームはフラッディン グされます。この結果,トポロジー上,不要なところまで制御フレームが中継されていくおそれがありま す。制御フレームの不要な中継を防止するため,GSRP unaware でも GSRP 管理 VLAN を正しく設定し てください。

(10) GSRP Flush request フレームの中継について

GSRP aware は GSRP Flush request フレームをフラッディングします。GSRP aware で GSRP Flush request フレームを中継させるネットワーク構成では,GSRP aware のソフトウェアバージョンを Ver.10.4 以降にする必要があります。GSRP スイッチは GSRP Flush request フレームをフラッディング しないので,GSRP グループの多段構成などで GSRP スイッチでの GSRP Flush request フレームを中継 させる構成はできません。

(11)GSRP 使用時の本装置のリモート管理について

GSRP を使用する本装置に対して, telnet や SNMP などのリモート管理をする場合,次に示す方法を使用 してください。

- マネージメントポート
- GSRP 制御対象外ポート
- GSRP VLAN グループ限定制御機能を設定し, VLAN グループに属さない VLAN の VLAN インタ フェース
- (12) GSRP 制御対象外ポートについて

GSRP 制御対象外ポートに設定したポートは,マスタ / バックアップ状態に関係なく,常時通信可能な ポートとなります。このため,GSRP 制御対象外ポートに設定したポートに属する VLAN の IP インタ フェースもアップ状態となります。レイヤ 3 冗長切替機能を使用する場合など,IP インタフェースのダウ ンを期待するネットワーク構成では注意が必要です。

### (13)相互運用

GSRP は,本装置独自仕様の機能です。Extreme Networks 社 LAN スイッチに搭載されている ESRP (Extreme Standby Router Protocol) および Brocade Communications Systems 社 LAN スイッチに搭載 されている VSRP (Virtual Switch Redundant Protocol)とは相互運用できません。

(14)二重化構成でポートリセットを使用する場合について

VLAN グループがマスタ状態からバックアップ状態に切り替わった際,ポートリセット機能によってポートをダウンさせているときに系切替が発生すると,新運用系システムでそのポートがダウンしたままになることがあります。その場合,運用コマンド activate によってそのポートを active 状態にしてください。

### (15)CPU 過負荷時

CPU が過負荷状態となった場合,本装置が送受信する GSRP advertise フレームの廃棄または処理遅延が 発生し,タイムアウトのメッセージ出力や,状態遷移が発生するおそれがあります。過負荷状態が頻発す る場合は,GSRP advertise フレームの送信間隔および保有時間を大きい値に設定して運用してください。

#### (16) VLAN グループ設定上の注意

レイヤ3冗長切替機能使用時に9以上のVLANグループIDを設定すると,GSRPの多段構成などで

GSRP グループが異なる場合でも,同じ MAC アドレスが設定されます。

### (17) 仮想 MAC アドレスの学習について

レイヤ 3 冗長切替機能使用時,GSRP で冗長化するデフォルトゲートウェイの MAC アドレスは仮想 MAC アドレスを使用します。これに対し,IP 中継および本装置が自発的に送信するパケット/フレーム の送信元 MAC アドレスは,仮想 MAC アドレスではなく,装置 MAC アドレス,または VLAN ごとの MAC アドレスになります。

GSRP では,GSRP スイッチをデフォルトゲートウェイとする装置に仮想 MAC アドレスを学習させるため,GSRP 制御フレームを定期的に送信しています。GSRP 制御フレームは,送信元 MAC アドレスを仮想 MAC アドレスとした非 IP のユニキャストフレームです。

GSRP スイッチをデフォルトゲートウェイとするすべての装置に GSRP 制御フレームが転送されるネット ワーク設計を行ってください。GSRP 制御フレームがファイアウォールなどでフィルタリングされた場合, 仮想 MAC アドレスを学習できないため,フレームがフラッディングし,ネットワーク運用に影響が出る おそれがあります。

# 22 GSRP の設定と運用

この章では,GSRP機能の設定例について説明します。

22.1 コンフィグレーション

22.2 オペレーション

# 22.1 コンフィグレーション

# 22.1.1 コンフィグレーションコマンド一覧

GSRP のコンフィグレーションコマンド一覧を次の表に示します。

### 表 22-1 コンフィグレーションコマンド一覧

| コマンド名                 | 説明                                          |
|-----------------------|---------------------------------------------|
| advertise-holdtime    | GSRP Advertise フレームの保持時間を設定します。             |
| advertise-interval    | GSRP Advertise フレームの送信間隔を設定します。             |
| backup-lock           | バックアップ固定機能を設定します。                           |
| flush-request-count   | GSRP Flush request フレームの送信回数を設定します。         |
| gsrp                  | GSRP を設定します。                                |
| gsrp-vlan             | GSRP 管理 VLAN を設定します。                        |
| gsrp direct-link      | ダイレクトリンクを設定します。                             |
| gsrp exception-port   | GSRP 制御対象外ポートを設定します。                        |
| gsrp limit-control    | GSRP VLAN グループ限定制御機能を設定します。                 |
| gsrp no-flush-port    | GSRP Flush request フレームを送信しないポートを設定します。     |
| gsrp reset-flush-port | ポートリセット機能を使用するポートを設定します。                    |
| layer3-redundancy     | レイヤ3冗長切替機能を設定します。                           |
| no-neighbor-to-master | バックアップ(隣接不明)状態となったときの切り替え方法を設定しま<br>す。      |
| port-up-delay         | リンク不安定時の連続切り替え防止機能を設定します。                   |
| reset-flush-time      | ポートリセット機能使用時のリンクダウン時間を設定します。                |
| selection-pattern     | マスタ,バックアップの選択基準の優先順を設定します。                  |
| vlan-group disable    | VLAN グループを無効にします。所属している VLAN は通信が停止し<br>ます。 |
| vlan-group priority   | VLAN ごとの優先度を設定します。                          |
| vlan-group vlan       | VLAN グループに所属する VLAN を設定します。                 |

# 22.1.2 GSRP の基本的な設定

(1) GSRP グループの設定

[設定のポイント]

GSRP を使用するために,本装置の GSRP グループ ID を設定します。GSRP グループ ID を設定す ると本装置で GSRP の動作を開始します。番号は隣接する GSRP スイッチと合わせて設定します。 レイヤ 3 冗長切替機能を使用する場合は,1 ~ 4 から選択して設定します。そのほかの GSRP グルー プ ID ではレイヤ 3 冗長切替機能は使用できません。

GSRPを設定するためには,事前にスパニングツリーを停止する必要があります。

[コマンドによる設定]

 (config)# spanning-tree disable スパニングツリーを停止します。 (config)# gsrp 1
 GSRP グループ ID を1 に設定します。本コマンドによって,本装置は GSRP の動作を開始します。

#### [注意事項]

GSRP VLAN グループ限定制御機能を設定していない場合,GSRP グループ ID を設定すると,すべ ての VLAN を GSRP で制御します。VLAN グループを設定していない状況では,すべての VLAN の ポートがブロッキング状態になります。

#### (2) GSRP 管理 VLAN の設定

[設定のポイント]

GSRP 管理 VLAN として使用する VLAN を指定します。設定しない場合, GSRP 管理 VLAN は 1 となります。

GSRP 管理 VLAN は GSRP の制御フレームをやり取りするための VLAN です。この VLAN には, GSRP スイッチ間のダイレクトリンクと,GSRP aware を使用する場合はそのスイッチとの接続ポートを設定してください。また,GSRP aware にも GSRP スイッチと接続しているポートで同じ VLAN を設定してください。

[コマンドによる設定]

- (config)# gsrp 1
   GSRP コンフィグレーションモードに移行します。
- 2. (config-gsrp)# gsrp-vlan 5 GSRP 管理 VLAN として VLAN 5 を使用します。

### (3) ダイレクトリンクの設定

[設定のポイント]

GSRP のダイレクトリンクに使用するポートを設定します。ダイレクトリンクは , イーサネットイン タフェースまたはポートチャネルインタフェースに設定します。

ダイレクトリンク障害検出機能を使用する場合,対向装置の装置障害以外でダイレクトリンク障害と なる可能性を少なくするため,ダイレクトリンクを冗長構成にすることをお勧めします。ダイレクト リンクを冗長構成にするためには,リンクアグリゲーションを使用する方法と通常のリンクを複数使 用する方法があり,どちらも効果は同じです。レイヤ3冗長切替機能でダイレクトリンク上の VLAN を通信に用いる場合,ダイレクトリンクを冗長構成にするときは,リンクアグリゲーションを使用し てください。

[コマンドによる設定]

- (config)# interface range gigabitethernet 1/1-2 ポート 1/1, 1/2 のイーサネットインタフェースコンフィグレーションモードに移行します。ダイレク トリンクを冗長化するために複数のポートを指定します。
- (config-if-range)# channel-group 10 mode on (config-if-range)# exit ポート 1/1, 1/2 をスタティックモードのチャネルグループ 10 に登録します。

- (config)# interface port-channel 10
   (config-if)# gsrp 1 direct-link
   GSRP グループ ID1 のダイレクトリンクとしてチャネルグループ 10 を設定します。
- (4) VLAN グループの設定
  - [設定のポイント]

GSRP で運用する VLAN グループと VLAN グループに所属する VLAN を設定します。マスタ状態の VLAN グループに所属した VLAN で通信可能となります。VLAN グループは複数設定でき,VLAN グループごとにマスタ,バックアップを制御します。VLAN グループと所属する VLAN は,隣接す る GSRP スイッチと同じ設定をしてください。 VLAN グループへの VLAN の追加および削除は,vlan-group vlan add コマンドおよび vlan-group vlan remove コマンドで行います。vlan-group vlan コマンドを設定済みの状態でもう一度 vlan-group vlan コマンドを実行すると,指定した VLAN ID リストに置き換わります。

VLAN グループの通信を停止したい場合, vlan-group disable コマンドで VLAN グループを無効にできます。

[コマンドによる設定]

- (config)# gsrp 1
   GSRP コンフィグレーションモードに移行します。
- (config-gsrp)# vlan-group 1 vlan 10,20
   VLAN グループ1を設定し, VLAN 10, 20を VLAN グループ1に所属させます。
- 3. (config-gsrp)# vlan-group 1 vlan add 30 VLAN グループ 1 に所属する VLAN に VLAN 30 を追加します。
- 4. (config-gsrp)# vlan-group 1 vlan remove 20 VLAN グループ 1 に所属する VLAN から VLAN 20 を削除します。
- 5. (config-gsrp)# vlan-group 1 vlan 100,200 VLAN グループ 1 に所属する VLAN を VLAN 100,200 に設定します。以前の設定はすべて上書きさ れて, VLAN 100,200 が所属する VLAN となります。

[注意事項]

VLAN グループに属していない VLAN の動作は, GSRP VLAN グループ限定制御機能の設定によって異なります。

GSRP VLAN グループ限定制御機能を設定していない場合は,GSRP ではすべての VLAN が GSRP によって制御されます。そのため,VLAN グループに属していない VLAN のポートは,ブロッキン グ状態になります。

GSRP VLAN グループ限定制御機能を設定している場合は, VLAN グループに所属している VLAN だけを GSRP の制御対象にします。そのため, VLAN グループに属していない VLAN のポートは, フォワーディング状態になります。

# 22.1.3 マスタ,バックアップの選択に関する設定

- (1) マスタ, バックアップの選択方法の設定
  - [設定のポイント]

GSRP のマスタ,バックアップ状態を切り替えるときの,選択基準(アクティブポート数,優先度, 装置 MAC アドレス)の優先順を設定します。優先順は,アクティブポート数 優先度 装置 MAC アドレスの順番と優先度 アクティブポート数 装置 MAC アドレスの順番のどちらかを選択します。 通常,アクティブポート数を最優先とすることをお勧めします。ネットワーク構成を変更する際に VLAN のポート数の増減やリンクダウンなどを伴う作業を行う場合,優先度を最優先とする設定に よってマスタ,バックアップの状態を固定したまま作業を行えます。

- [コマンドによる設定]
- (config) # gsrp 1
   GSRP コンフィグレーションモードに移行します。
- (config-gsrp)# selection-pattern priority-ports-mac
   選択基準の優先順位を,優先度 アクティブポート数 装置 MAC アドレスの順に設定します。
- (2) VLAN グループの優先度の設定
  - [設定のポイント]

VLAN グループごとに,優先度を設定します。数字が大きいほど優先度が高くなります。優先度を設定することによって,アクティブポート数が同じ状態でマスタにしたい装置を設定します。 複数の VLAN グループを作成し,VLAN グループごとに優先度を変えることで,VLAN グループご とのロードバランス構成をとることができます。

#### [コマンドによる設定]

- (config)# gsrp 1
   GSRP コンフィグレーションモードに移行します。
- (config-gsrp)# vlan-group 1 priority 80 VLAN グループ1の優先度を 80 に設定します。
- (3) バックアップ固定機能の設定
  - [設定のポイント]

バックアップ固定機能は,片方のGSRPスイッチの全VLANグループを強制的にバックアップ状態 にします。ケーブル配線の変更や装置の再起動を伴うような大きな構成変更を行いたい場合などに, 本機能によって対向のGSRPスイッチをすべてのVLANグループのマスタとした状態で構成変更を 行えます。

[コマンドによる設定]

- (config) # gsrp 1
   GSRP コンフィグレーションモードに移行します。
- (config-gsrp)# backup-lock
   バックアップ固定機能を設定します。すべての VLAN グループがバックアップになり,対向の GSRP

スイッチがマスタになります。

## 22.1.4 レイヤ3 冗長切替機能の設定

[設定のポイント]

本装置の GSRP でレイヤ 3 冗長切替機能を設定します。レイヤ 3 冗長切替機能は, GSRP グループ ID が 1 ~ 4 のときだけ使用できます。

レイヤ3冗長切替機能を使用するとき, VLANの IP アドレスは対向のGSRP スイッチと同じ IP ア ドレスを設定します。IP アドレスの設定方法については,マニュアル「コンフィグレーションガイド Vol.1 19.9 VLAN インタフェース」を参照してください。また,レイヤ3冗長切替機能を使用する 際には,上流ネットワークの切り替えに関する設定が必要です。詳細は「21.5.3 レイヤ3冗長切替 機能での上流ネットワーク障害による切り替え」を参照してください。

[コマンドによる設定]

- (config) # gsrp 1
   GSRP コンフィグレーションモードに移行します。
- (config-gsrp)# layer3-redundancy レイヤ3冗長切替機能を設定します。

# 22.1.5 GSRP VLAN グループ限定制御機能の設定

[ 設定のポイント ]

GSRP VLAN グループ限定制御機能を設定します。GSRP VLAN グループ限定制御機能は, VLAN グループに所属している VLAN だけを GSRP の制御対象にします。VLAN グループに所属していな い VLAN のポートは,常にフォワーディング状態になります。 GSRP VLAN グループ限定制御機能は,次の用途で使用できます。

- レイヤ3冗長切替機能の上流ネットワークへの接続
- GSRP の VLAN グループに所属していない VLAN を GSRP 制御の対象外として運用
- 本装置のリモート管理

[コマンドによる設定]

 (config)# gsrp limit-control GSRP VLAN グループ限定制御機能を設定します。

# 22.1.6 GSRP 制御対象外ポートの設定

[ 設定のポイント ]

ポートまたはリンクアグリゲーションに対して GSRP 制御対象外ポートを設定します。イーサネット インタフェースまたはポートチャネルインタフェースに対して設定し,設定すると GSRP の状態に関 係なく常にフォワーディング状態になります。 GSRP 制御対象外ポートは,次の用途で使用できます。

- レイヤ3冗長切替機能の上流ネットワークへの接続ポート
- 本装置のリモート管理用ポート
[コマンドによる設定]

- (config)# interface gigabitethernet 1/1
   ポート 1/1 のイーサネットインタフェースコンフィグレーションモードに移行します。
- (config-if)# gsrp exception-port ポート 1/1をGSRP 制御対象外ポートとして設定します。

# 22.1.7 GSRP のパラメータの設定

(1) リンク不安定時の連続切り替え防止機能の設定

GSRP ではマスタ,バックアップの選択要因として,アクティブポート数を使用します。そのため,ポートのアップ,ダウンが頻発するなどのポートが不安定な状態となった場合にアクティブポート数の増減が 多発し,その結果,マスタ状態とバックアップ状態の切り替えが連続して発生するおそれがあります。 ポートが不安定な状態の際,本コマンドで遅延時間を指定することで,不要な切り替えを抑止できます。

[設定のポイント]

ポートがアップした場合にアクティブポート数のカウント対象に反映するまでの遅延時間を設定しま す。

パラメータに infinity を指定した場合は,遅延時間を無限とし,自動ではアクティブポートにカウントしません。設定しない場合,ポートがアップするとアクティブポート数のカウント対象に即時反映(0秒)します。

[コマンドによる設定]

- (config)# gsrp 1
   GSRP コンフィグレーションモードに移行します。
- (config-gsrp)# port-up-delay 10
   アクティブポート数へのカウント対象に反映する遅延時間を10秒に設定します。
- (config-gsrp)# port-up-delay infinity アクティブポート数へのカウント対象に反映する遅延時間を無限に変更します。この設定の場合,ポートのアップ後にカウント対象に反映するためには clear gsrp port-up-delay コマンドを使用してください。
- (2) GSRP Advertise フレームの送信間隔,保持時間の設定

[設定のポイント]

GSRP Advertise フレームの送信間隔および保持時間を設定します。advertise-holdtime は advertise-interval より大きな値を設定してください。advertise-interval 以下の値を設定した場合, GSRP Advertise フレームの受信タイムアウトを検出します。

- [コマンドによる設定]
- (config) # gsrp 1
   GSRP コンフィグレーションモードに移行します。
- 2. (config-gsrp)# advertise-interval 5

GSRP Advertise フレームの送信間隔を 5 秒に設定します。

3. (config-gsrp)# advertise-holdtime 20

GSRP Advertise フレームの保持時間を 20 秒に設定します。この場合, GSRP Advertise フレームの未 到達を 3 回まで許容します。

#### [注意事項]

CPU が過負荷状態となった場合,本装置が送受信する GSRP advertise フレームの廃棄または処理遅 延が発生して,タイムアウトのメッセージ出力や,状態遷移が発生するおそれがあります。過負荷状 態が頻発する場合は,GSRP advertise フレームの送信間隔,保持時間を大きい値に設定して運用し てください。

(3) GSRP Flush request フレームを送信しないポートの設定

#### [設定のポイント]

ポートまたはリンクアグリゲーションに対して GSRP Flush request フレームを送信しないポートを 設定します。イーサネットインタフェースまたはポートチャネルインタフェースに対して設定します。 GSRP Flush request は GSRP 管理 VLAN のうちダイレクトリンクおよびポートリセット機能を設定 しているポート以外の全ポートに送信します。本機能は GSRP unaware との接続でポートリセット 機能を使用したくない場合に設定します。ただし、このような構成ではマスタ、バックアップの切り 替え時に GSRP unaware の MAC アドレステーブルがエージングによってクリアされるまで通信が復 旧しないことに注意してください。通常は、GSRP unaware との接続にはポートリセット機能を使用 することをお勧めします。

#### [コマンドによる設定]

- (config)# interface gigabitethernet 1/1 ポート 1/1 のイーサネットインタフェースコンフィグレーションモードに移行します。
- (config-if)# gsrp 1 no-flush-port ポート 1/1 から GSRP Flush request フレームを送信しないように設定します。

#### (4) GSRP Flush request フレームの送信回数の設定

[設定のポイント]

周囲のスイッチに対して MAC アドレステーブルのクリアを行う GSRP Flush request フレームの送 信回数を指定します。

デフォルトは 3 回 GSRP Flush request を送信します。回数を増やすと,フレームのロスに対して耐 性を高めることができます。

[コマンドによる設定]

- (config)# gsrp 1
   GSRP コンフィグレーションモードに移行します。
- (config-gsrp)# flush-request-count 5
   GSRP Flush request フレームの送信回数を 5回に設定します。

# 22.1.8 ポートリセット機能の設定

本機能は GSRP unaware との接続に使用します。マスタ,バックアップの切り替えでバックアップ状態 になった装置はポートリセット機能を設定したポートを一時的にリンクダウンします。

- (1) 適用するポートの設定
  - [設定のポイント]

ポートリセット機能を設定します。イーサネットインタフェースまたはポートチャネルインタフェー スに対して設定します。

[コマンドによる設定]

- (config)# interface gigabitethernet 1/1 ポート 1/1 のイーサネットインタフェースコンフィグレーションモードに移行します。
- (config-if)# gsrp 1 reset-flush-port ポート 1/1 にポートリセット機能を設定します。
- (2) ポートダウン時間の設定
  - [設定のポイント]

ポートリセット機能使用時のポートダウン時間を設定します。デフォルトは3秒です。ポートリセット機能を使用する場合に,対向装置のリンクダウン検出時間が長いときに設定します。本装置のリン クダウン検出タイマ機能(コンフィグレーションコマンドlink debounce)のようにリンクダウン検 出時間を設定できる装置と接続している場合,その時間より長く設定してください。

#### [コマンドによる設定]

- (config)# gsrp 1
   GSRP コンフィグレーションモードに移行します。
- (config-gsrp)# reset-flush-time 5 ポートダウン時間を5秒に設定します。

## 22.1.9 ダイレクトリンク障害検出の設定

#### [設定のポイント]

ダイレクトリンクの障害によってバックアップ(隣接不明)状態からマスタ状態に切り替えるときに, 手動(マスタ遷移コマンド入力)で切り替えるか,自動(ダイレクトリンク障害検出機能)で切り替 えるかを選択します。

ダイレクトリンク障害検出機能を使用し自動で切り替える場合,対向装置の装置障害以外でダイレク トリンク障害と検出する可能性を少なくするため,ダイレクトリンクを冗長構成にすることをお勧め します。ダイレクトリンクを冗長構成にするためには,リンクアグリゲーションを使用する方法と通 常のリンクを複数使用する方法があり,どちらも効果は同じです。レイヤ3冗長切替機能でダイレク トリンク上の VLAN を通信に用いる場合,ダイレクトリンクを冗長構成にするときは,リンクアグリ ゲーションを使用してください。

[コマンドによる設定]

1. (config)# gsrp 1

GSRP コンフィグレーションモードに移行します。

 (config-gsrp)# no-neighbor-to-master direct-down ダイレクトリンク障害検出機能を設定し、ダイレクトリンクの障害時に自動でマスタ状態に遷移しま す。

22.2 オペレーション

## 22.2.1 運用コマンド一覧

GSRP の運用コマンド一覧を次の表に示します。

#### 表 22-2 運用コマンド一覧

| コマンド名                    | 説明                                                                                                    |
|--------------------------|----------------------------------------------------------------------------------------------------|
| show gsrp                | GSRP情報を表示します。                                                                                                    |
| show gsrp aware          | GSRPの aware 情報を表示します。                                                                                                    |
| clear gsrp               | GSRP の統計情報をクリアします。                                                                                                    |
| set gsrp master          | バックアップ(隣接不明)状態をマスタ状態に遷移させます。                                                                                               |
| clear gsrp port-up-delay | VLAN グループに定義されている VLAN に属しているポートでアップ状態となっ<br>たポートを , コンフィグレーションコマンド port-up-delay で指定された遅延時間<br>を待たないで , 即時アクティブポートへ反映します。 |
| clear gsrp forced-shift  | GSRP スイッチ単独起動時のマスタ遷移機能による,自動マスタ遷移待ち状態を解<br>除します。                                                                           |
| restart gsrp             | GSRP プログラムを再起動します。                                                                                                    |
| dump protocols gsrp      | GSRP プログラムで採取している詳細イベントトレース情報および制御テーブル情報をファイルへ出力します。                                                                       |

# 22.2.2 GSRP の状態の確認

本装置で GSRP の機能を使用した場合の確認内容には次のものがあります。

#### (1) コンフィグレーション設定後の確認

show gsrp コマンドで GSRP の設定の状態を確認できます。コンフィグレーションで設定した GSRP の設 定内容が正しく反映されているかどうかを確認してください。また,本装置と同一 GSRP グループを構成 する相手装置との間でマスタ,バックアップ選択方法 (Selection Pattern),レイヤ 3 冗長切替機能の設 定,VLAN グループ ID (VLAN Group ID),および VLAN グループに所属する VLAN が同一であること を確認してください。レイヤ 3 冗長切替機能を設定している場合は,VLAN グループに所属する VLAN で IP アドレスの設定が相手装置と一致していることを確認してください。IP アドレスに関する確認は, マニュアル「コンフィグレーションガイド Vol.1 19.11.2 VLAN の状態の確認」,および「コンフィグ レーションガイド Vol.3 2.2.2 IPv4 インタフェースの up/down 確認」または「コンフィグレーションガ イド Vol.3 18.2.2 IPv6 インタフェースの up/down 確認」を参照してください。なお,バックアップ状態 の VLAN グループに所属する VLAN はインタフェース状態がダウン状態であることに注意してください。

show gsrp detail コマンド, show gsrp vlan-group コマンドの表示例を次に示します。

#### 図 22-1 show gsrp detail コマンドの実行結果

```
> show gsrp detail
Date 2008/11/07 22:24:36 UTC
GSRP ID: 1
Local MAC Address : 0012.e205.0000
Neighbor MAC Address : 0012.e205.0011
 Total VLAN Group Counts : 2
                : 105
: 1/10-11
 GSRP VLAN ID
Direct Port
GSRP Exception Port : 1/10-1
GSRP Exception Port : 1/1-5
No Neighbor To Master : manual
Backup Lock
                   : disable
 Port Up Delay
                           : 0
 Last Flush Receive Time : -
 Forced Shift Time
                           : -
 Layer 3 Redundancy
                          : On
                             Local
                                                    Neighbor
 Advertise Hold Time
                           : 5
                                                    5
 Advertise Hold Timer
                           : 4
 Advertise Interval
                          : 1
                                                    1
 Selection Pattern
                           : ports-priority-mac ports-priority-mac
 VLAN Group ID
                      Local State
                                            Neighbor State
 1
                      Backup
                                            Master
 8
                      Master
                                            Backup
>
図 22-2 show gsrp vlan-group コマンドの実行結果
> show qsrp 1 vlan-qroup 1
Date 2006/03/07 22:25:13 UTC
GSRP ID: 1
 Local MAC Address : 0012.e205.0000
Neighbor MAC Address : 0012.e205.0011
 Total VLAN Group Counts : 1
                          : On
 Layer 3 Redundancy
 VLAN Group ID : 1
  VLAN ID
                            : 110,200-210
  Member Port
                            : 1/6-8
                            : 2006/03/07 22:20:11 (Master to Backup)
  Last Transition
  Transition by reason : Priority was lower than neighbor's
  Master to Backup Counts : 4
Backup to Master Counts : 4
                            : 0000.8758.1307
  Virtual MAC Address
                               Local
                                                     Neighbor
  State
                             : Backup
                                                     Master
  Acknowledged State
                            : Backup
                             : 3
  Advertise Hold Timer
                                                      _
  Priority
                            : 100
                                                     101
  Active Ports
                             : 3
                                                     3
  Up Ports
                             : 3
                                                      -
```

#### (2)運用中の確認

本装置および本装置と同一 GSRP グループを構成する相手装置で, VLAN グループの状態がどれかの装置 で Master になっていること,および同一 VLAN グループで複数のマスタが存在しないことを確認してく ださい。本装置での VLAN グループの状態確認には show gsrp コマンドを使用してください。

#### 図 22-3 show gsrp コマンドの実行例

> show gsrp Date 2006/03/07 22:28:38 UTC GSRP ID: 10 Neighbor MAC Address : 0012.e205.0000 Total VLAN CHI Total VLAN Group Counts : 2 Layer 3 Redundancy : On VLAN Group ID Local State Neighbor State Backup Master 1 8 Master Backup >

# 22.2.3 コマンドによる状態遷移

set gsrp master コマンドで,バックアップ(隣接不明)状態をマスタ状態に遷移させることができます。

このコマンドは,バックアップ(隣接不明)状態のときだけ有効なコマンドです。対向装置の該当する VLAN グループ状態がバックアップになっていることを確認したあとに実行してください。

図 22-4 set gsrp master コマンドの実行結果

```
> set gsrp master 1 vlan-group 1
Transit to Master. Are you sure? (y/n):y
>
```

# 22.2.4 遅延状態のポートのアクティブポート即時反映

clear gsrp port-up-delay コマンドで,リンク不安定時の連続切り替え防止機能(コンフィグレーションコ マンド port-up-delay)を使用している場合に,ポートアップ後の遅延時間を待たないですぐにアクティブ ポートへ反映できます。

図 22-5 clear gsrp port-up-delay コマンドの実行結果

```
> clear gsrp port-up-delay port 1/1
```

# $23_{\rm VRRP}$

VRRP(Virtual Router Redundancy Protocol)はルータに障害が発生した場合でも,同一イーサネット上の別ルータを経由して端末の通信経路を確保することを目的としたホットスタンバイ機能です。この章ではVRRPについて説明します。

| 23.1 | 解説         |
|------|------------|
| 23.2 | コンフィグレーション |
| 23.3 | オペレーション    |

# 23.1 解説

VRRP(Virtual Router Redundancy Protocol)はルータに障害が発生した場合でも,同一イーサネット上の別ルータを経由して端末の通信経路を確保することを目的としたホットスタンバイ機能です。

VRRPを使用すると,同一イーサネット上の複数のルータから構成される仮想ルータを設定できます。端 末がデフォルトゲートウェイとしてこの仮想ルータを設定しておくことによって,ルータに障害が発生し たときの別ルータへの切り替えを意識することなく,通信を継続できます。

仮想ルータは1から255までの仮想ルータIDを持ち,同一イーサネット上の同一の仮想ルータIDを持つ仮想ルータ同士が,パケットのルーティングを行う1台のマスタの仮想ルータと,パケットのルーティングを行わないホットスタンバイである1台以上のバックアップの仮想ルータを構成します。

# 23.1.1 仮想ルータの MAC アドレスと IP アドレス

仮想ルータは自身の物理的な MAC アドレスとは別に,仮想ルータ用の MAC アドレスとして仮想 MAC アドレスを持ちます。仮想 MAC アドレスは,仮想ルータ ID から自動的に生成されます。

サポートしている VRRP の規格と仮想 MAC アドレスの対応を次の表に示します。

#### 表 23-1 VRRP の規格と仮想 MAC アドレスの対応

|      | 規格                              | 仮想 MAC アドレス             |
|------|---------------------------------|-------------------------|
| IPv4 | RFC3768                         | 0000.5e00.01{仮想ルータ ID}  |
|      | draft-ietf-vrrp-unified-spec-02 | 0000.5e00.01{仮想ルータ ID}  |
| IPv6 | draft-ietf-vrrp-ipv6-spec-02    | 0000.5e00.01{仮想ルータ ID}  |
|      | draft-ietf-vrrp-ipv6-spec-07    | 0000.5e00.02{仮想ルータ ID}  |
|      | draft-ietf-vrrp-unified-spec-02 | 0000.5e00.02{ 仮想ルータ ID} |

マスタの仮想ルータは仮想 MAC アドレス宛てのイーサネットフレームを受信してパケットをフォワー ディングする能力を持ちますが,バックアップの仮想ルータは仮想 MAC アドレス宛てのフレームを受信 しません。VRRP は仮想ルータの状態に応じて仮想 MAC アドレス宛てイーサネットフレームを受信する かどうかを制御します。マスタの仮想ルータは仮想 MAC 宛てフレームを受信すると,ルーティングテー ブルに従って IP パケットのフォワーディング処理を行います。そのため,端末は仮想 MAC アドレスを宛 先としてフレームを送信することで,マスタとバックアップが切り替わったあとでも通信を継続できます。 仮想 MAC アドレス宛てフレームの受信を次の図に示します。 図 23-1 仮想 MAC 宛てフレームの受信

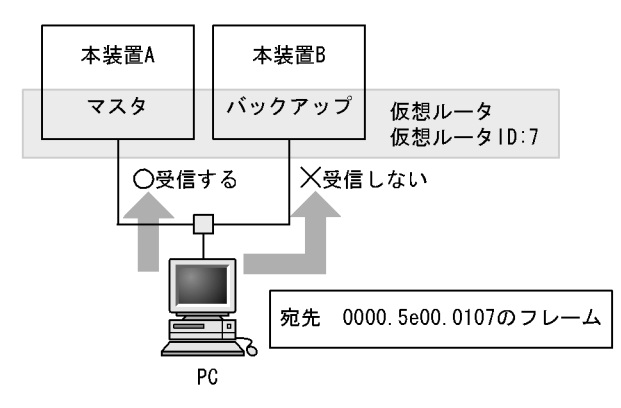

仮想ルータは仮想ルータ用の IP アドレスである仮想 IP アドレスを持ちます。マスタの仮想ルータは,仮 想 IP アドレスに対する ARP 要求パケットまたは NDP 要求パケットを受信すると,常に仮想 MAC アド レスを使用して ARP 応答または NDP 応答します。仮想 MAC アドレスによる ARP 応答および NDP 応 答を次の図に示します。

図 23-2 仮想 MAC アドレスによる ARP 応答および NDP 応答

●ARP応答

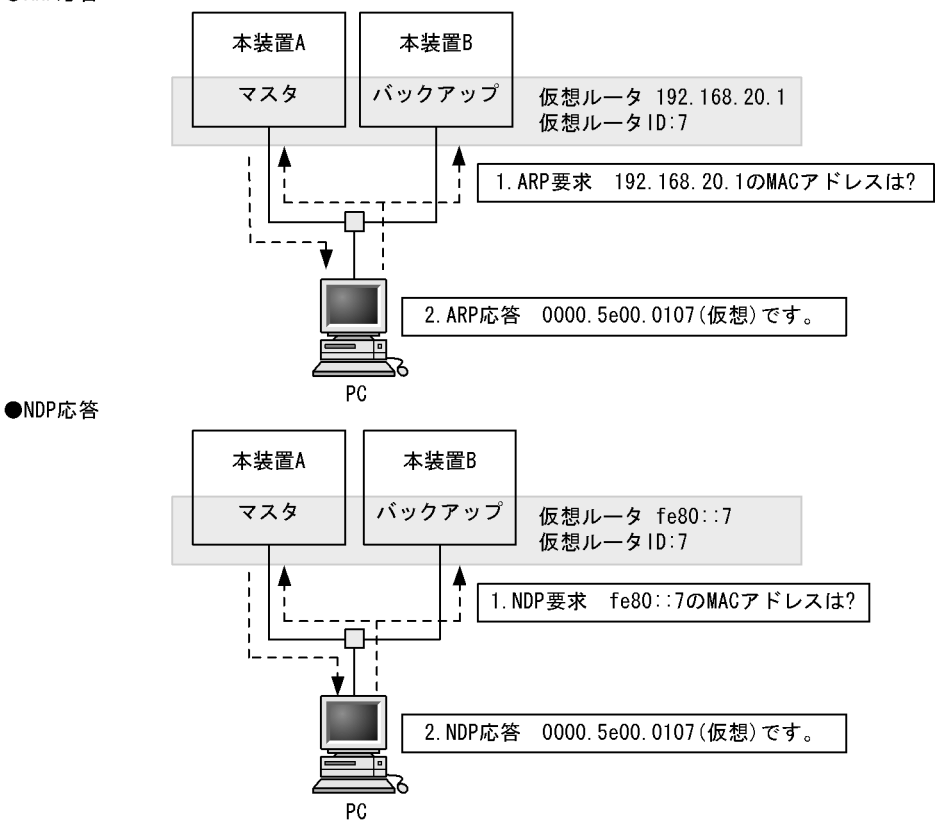

仮想ルータをデフォルトルータとして使用する PC などのホストは,自 ARP キャッシュテーブル内に仮想 IP アドレス宛てのフレームは仮想 MAC アドレス宛てに送信するように学習します。このように学習され たホストは常に仮想ルータへフレームを送信するときに仮想 MAC アドレスを宛先に指定するようになる ため,VRRP のマスタ / バックアップの切り替えが発生した場合でも,通信を継続できます。

# 23.1.2 VRRP における障害検出の仕組み

マスタの仮想ルータは定期的な周期(デフォルト1秒)でADVERTISEMENTパケットと呼ばれる稼働 状態確認用のパケットを,仮想ルータを設定したIPインタフェースから送信します。バックアップの仮 想ルータはマスタの仮想ルータが送信するADVERTISEMENTパケットを受信することによって,マス タの仮想ルータに障害がないことを確認します。ADVERTISEMENTパケットの送信を次の図に示しま す。

図 23-3 ADVERTISEMENT パケットの送信

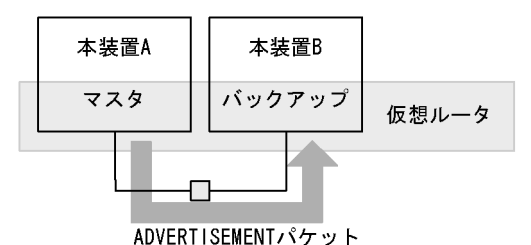

マスタの仮想ルータに障害が発生した場合,ADVERTISEMENTパケットを送信できません。例えば,装置全体がダウンしてしまった場合や,仮想ルータが設定されているIPインタフェースからパケットを送信できなくなるような障害が発生した場合,ケーブルの抜けなどの場合です。

バックアップの仮想ルータは一定の間 ADVERTISEMENT パケットをマスタの仮想ルータから受信しなかった場合に,マスタの仮想ルータに障害が発生したと判断し,バックアップからマスタへと状態を変化させます。

# 23.1.3 マスタの選出方法

(1) 優先度

複数の仮想ルータの中からマスタの仮想ルータを選出するために, VRRP では優先度を使用します。この 優先度は仮想ルータに設定できます。設定できる値は1から255までの数値で,デフォルトは100です。 この数値が大きいほど優先度は高くなります。インタフェースに付与されているIP アドレスと仮想ルー タのIP アドレスが等しい(IP アドレスの所有者)場合,最も優先度が高い255に自動的に設定されま す。マスタの仮想ルータの選出を次の図に示します。

図 23-4 マスタの選出

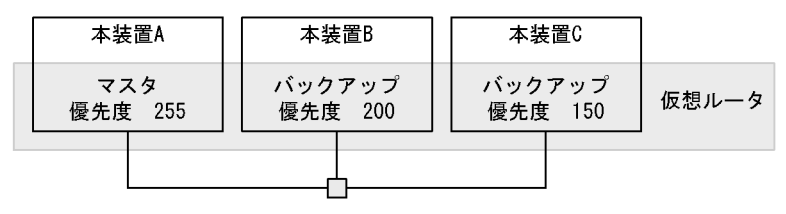

この図の場合,優先度が最も高い仮想ルータAがマスタになります。仮想ルータAがダウンした場合は,次に優先度の高い仮想ルータBがマスタへと変化します。仮想ルータAと仮想ルータBの両方がダウンした場合にだけ仮想ルータCがマスタになります。

マスタになる装置を明確にするため,同じイーサネット上の同じ仮想ルータ ID の仮想ルータには,異な る優先度を設定してください。優先度の同じ仮想ルータが存在する場合は,どちらがマスタになるか不定 のため,動作が期待どおりにならないおそれがあります。 (2) 自動切り戻しおよび自動切り戻しの抑止

VRRPでは,優先度の高いバックアップの仮想ルータが,自ルータよりも優先度の低いマスタの仮想ルー タを検出すると,自動的にマスタへ状態を変化させます。逆に,マスタの仮想ルータが,自ルータより優 先度の高い仮想ルータの存在を検出したときは自動的にバックアップへと状態を変化させます。

「図 23-4 マスタの選出」の構成を例にしてみると,仮想ルータAと仮想ルータBがダウンし仮想ルータ Cがマスタになっている状態から,仮想ルータBが復旧すると,仮想ルータCよりも優先度の高い仮想 ルータBがマスタに変化し,仮想ルータCがマスタからバックアップへ状態を変化させることになりま す。

この自動切り戻しを抑止する設定ができます。切り戻し抑止には,次の2とおりの方法があります。

PREEMPT モードによる抑止

自動切り戻しさせたくない場合には,コンフィグレーションコマンド no vrrp preempt で PREEMPT モードを OFF に設定してください。PREEMPT モードを OFF に設定すれば,バックアップの仮想 ルータが自ルータよりも優先度の低い仮想ルータがマスタになっていることを検出しても,状態をマス タへ変化させることはありません。

抑止タイマによる抑止

自動切り戻しの開始を任意の時間遅延させたい場合には,コンフィグレーションコマンド vrrp preempt delay で抑止タイマを設定してください。本タイマ値は,自動切り戻し要因を検出してから自 動切り戻し処理の開始時間を遅らせるものであり,状態が完全に切り変わるまでには,設定した時間プ ラス数秒の時間を要します。

PREEMPT モードを設定した場合も抑止タイマを設定した場合も,対象となる仮想ルータが IP アドレスの所有者(優先度 255)の場合は,切り戻しの抑止は有効になりません。

マスタの仮想ルータが故障などによって運用不可状態になったことを検出し,かつ残った仮想ルータの中 で自ルータの優先度が最も高いことを検出した場合には,切り戻し抑止中であってもマスタに遷移します。

手動による切り戻し 自動切り戻し抑止中状態でも,運用コマンド swap vrrp によって仮想ルータの切り戻し処理を起動でき ます。

自動切り戻し抑止によってバックアップ状態に留まっている装置に対して本コマンドを指定すると,コ マンド実行時にマスタの仮想ルータよりコマンドを指定したバックアップの仮想ルータの優先度が高い 場合は,コマンドを指定した仮想ルータがマスタ状態に遷移します。

## 23.1.4 ADVERTISEMENT パケットの認証

ADVERTISEMENT パケットはリンクローカルスコープのマルチキャストアドレス(IPv4 では 224.0.0.18, IPv6 ではff02::12)を使用します。また,仮想ルータは IP ヘッダの TTL または HopLimit が 255 以外のパケットを受信しないため,ルータ越えを伴う遠隔からの攻撃を防ぐことができます。さら に,本装置ではテキストパスワードによる VRRPのADVERTISEMENT パケットの認証をサポートしま す。8文字以内のパスワードを仮想ルータに設定すると,パスワードが異なる ADVERTISEMENT パケッ トを廃棄します。パスワードの不一致を次の図に示します。

| 図 23-5 | パスワー | ドの不一致 |
|--------|------|-------|
|--------|------|-------|

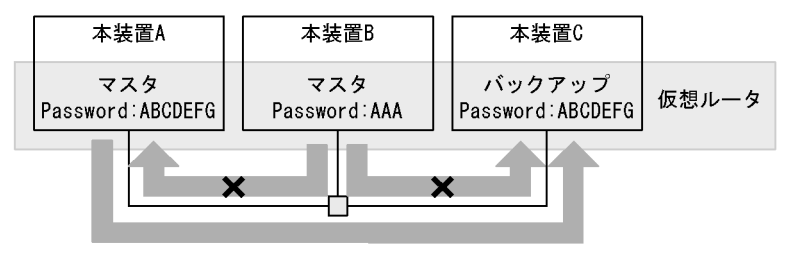

この図の例では仮想ルータBのパスワードが仮想ルータAおよび仮想ルータCと異なっているため,仮 想ルータBから送信されたADVERTISEMENTパケットを仮想ルータAや仮想ルータCが受け取っても 廃棄します。この場合,仮想ルータCは仮想ルータAからのADVERTISEMENTパケットだけを受信し て処理します。そのため,ADVERTISEMENTパケット認証に失敗するような,不正に設置された仮想 ルータの動作を防止できます。

# 23.1.5 アクセプトモード

IP アドレス所有者でない仮想ルータは,マスタであっても仮想 IP アドレス宛てのパケットに対して応答しません。しかし,pingによってネットワーク機器の状態を確認することは一般的に行われます。

本装置は,アクセプトモードをサポートします。アクセプトモードは,マスタの仮想ルータが仮想 IP ア ドレス宛てのパケットに対して応答できるようにする機能です。仮想ルータの状態を外部から監視するた めに,コンフィグレーションコマンド vrrp accept でアクセプトモードを設定することで,マスタの仮想 ルータがアドレス所有者でなくても,ICMP echo request パケットを受信し,ICMP echo reply パケット を返信できます。

## 23.1.6 トラッキング機能

本装置では,ネットワークの障害を監視して,仮想ルータの優先度を動的に操作する機能(トラッキング 機能)として,障害監視インタフェースと VRRP ポーリングをサポートしています。

仮想ルータを設定したインタフェースに障害が発生した場合,マスタの切り替えが行われます。しかし, パケットルーティング先の IP インタフェース,ポートチャネルインタフェース,イーサネットインタ フェースなど,仮想ルータが設定されていないほかのインタフェースで障害が発生した場合は,通信が不 可能な状態であってもマスタの切り替えが行われません。

本装置では独自の付加機能として,本装置内の VLAN インタフェース,ポートチャネルインタフェース, およびイーサネットインタフェースを監視して,そのインタフェースがダウンした場合に,仮想ルータの 優先度を下げて運用する機能を使用できます。このトラッキング機能を障害監視インタフェースと呼びま す。ただし,障害監視を行う VLAN インタフェースには,IP アドレスが設定されている必要があります。

障害監視インタフェースでは、インタフェースのダウンで検出できるレベルの障害しか監視できないため、 ルータをまたいだ先の障害を検出できません。本装置では独自の付加機能として、指定した VLAN インタ フェースを監視するとともに、指定した宛先へ ping で疎通確認を行い、応答がない場合に仮想ルータの優 先度を下げて運用する機能を使用できます。このトラッキング機能を VRRP ポーリングと呼びます。

障害監視インタフェースは本装置と隣接する機器間の障害監視に, VRRP ポーリングはルータをまたいだ 先にある機器との間の障害監視に利用できます。

また,仮想ルータの優先度を操作する方式は2とおりあります。

一つは、トラッキング機能によって障害を検出したときに仮想ルータの優先度をコンフィグレーションコ

マンド vrrp track priority であらかじめ設定しておいた切替優先度に変更して運用する優先度切替方式です。

もう一つは、トラッキング機能によって障害を検出したときに、コンフィグレーションコマンド vrrp track decrement であらかじめ障害監視インタフェースに設定した優先度減算値を仮想ルータの優先度か ら引いて運用する優先度減算方式です。

優先度切替方式の場合,障害監視インタフェースまたは VRRP ポーリングのどちらかを一つだけ設定できます。優先度減算方式の場合,障害監視インタフェースと VRRP ポーリングを複数設定できます。

トラッキング機能によって仮想ルータの優先度が0となった場合,仮想ルータを設定したIPインタフェースはダウン状態になります。ただし,仮想ルータ名を設定している場合は,ダウン状態になりません。

表 23-2 優先度操作方式と監視方法組み合わせ

| 優先度操作方式 | 障害監視インタフェース | VRRP ポーリング |
|---------|-------------|------------|
| 優先度切替方式 | ーつだけ設定可     | ーつだけ設定可    |
| 優先度減算方式 | 複数設定可       | 複数設定可      |

(1) 障害監視インタフェース

仮想ルータの障害監視インタフェースを次の図に示します。

図 23-6 障害監視インタフェース

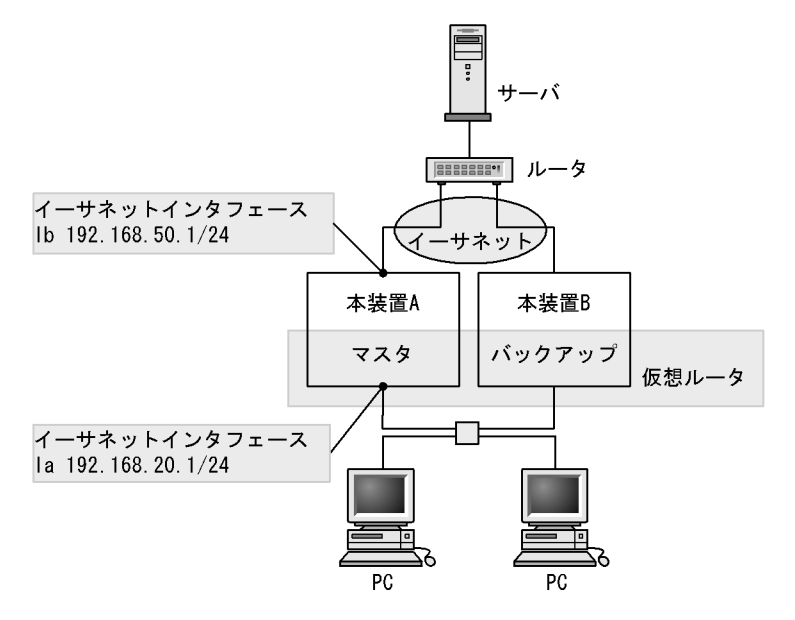

この図を例にして,障害監視インタフェースに VLAN インタフェースを指定した場合を説明します。本装置Aには Ia という VLAN インタフェースと Ib という VLAN インタフェースの二つが設定されています。 仮想ルータはインタフェース Ia に設定されています。通常の VRRP の動作では VLAN の障害によってインタフェース Ib がダウンしても,仮想ルータの動作には影響を与えません。しかし,本装置では障害監視 インタフェースと障害監視インタフェースダウン時の切替優先度,または優先度減算値を指定することによって,仮想ルータの動作状態を変更させることができます。

本装置 A の仮想ルータの障害監視インタフェースを Ib,そして障害監視インタフェースダウン時の優先度 を 0 に設定した場合,インタフェース Ib のダウン時には自動的にマスタが本装置 A の仮想ルータから本

装置 B の仮想ルータへ切り替わります。

同様に,障害監視インタフェースにポートチャネルインタフェース,イーサネットインタフェースを設定 して,仮想ルータの動作状態を変更させることができます。

(2) VRRP ポーリング

VRRP ポーリングを設定した場合と設定していない場合の比較を次の図に示します。

図 23-7 VRRP ポーリングを設定した場合と設定していない場合の比較

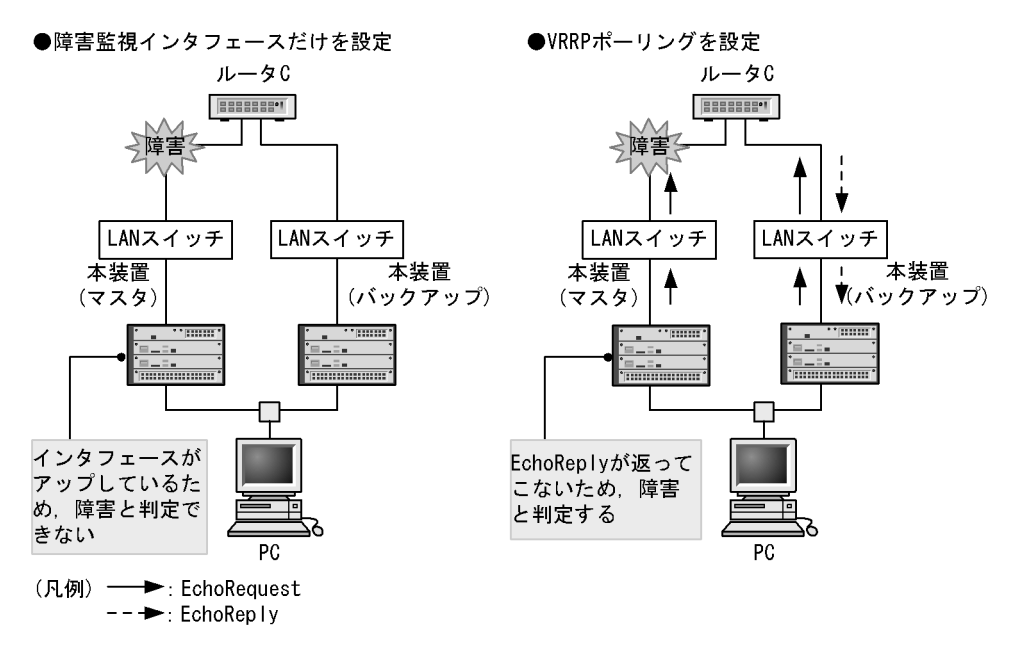

VRRP ポーリングの宛先の機器で障害が発生したり,ネットワーク上で障害が発生したりして応答が返らなくなると,あらかじめ指定された切替優先度または優先度減算値によって,仮想ルータの優先度を下げて運用できます。

VRRP ポーリングでの状態と,優先度およびポーリング試行間隔の組み合わせを次の表に示します。

| 状態     | 優先度                                                                                                    | ポーリング試行間隔                         |
|--------|----------------------------------------------------------------------------------------------------|-----------------------------------|
| 正常     | コンフィグレーションコマンド vrrp priority で<br>設定した優先度                                                                                  | track check-status-interval       |
| 障害発生検証 |                                                                                                    | track failure-detection-interval  |
| 障害     | コンフィグレーションコマンド vrrp track<br>priority で設定した切替優先度,またはコン<br>フィグレーションコマンド vrrp track<br>decrement で設定した優先度減算値によって,<br>優先度を下げる | track check-status-interval       |
| 障害回復検証 |                                                                                                    | track recovery-detection-interval |

表 23-3 VRRP ポーリングでの状態と優先度およびポーリング試行間隔の組み合わせ

VRRP ポーリングでの状態遷移と状態遷移条件を次に示します。

図 23-8 VRRP ポーリングでの状態遷移

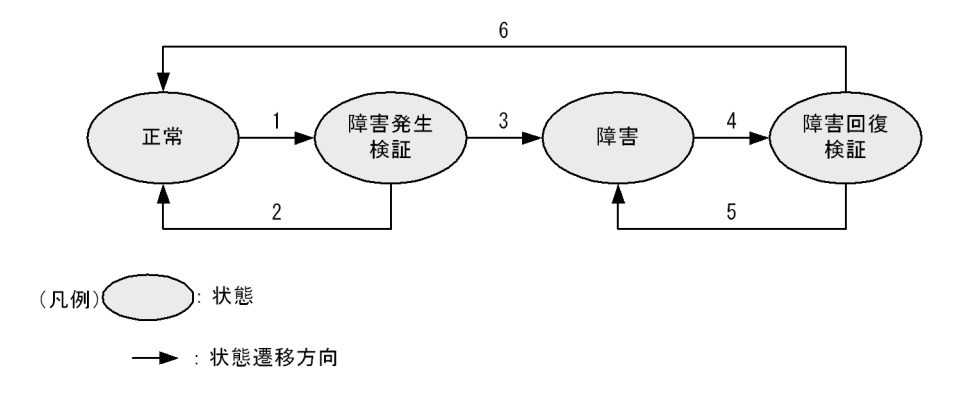

- 1. 応答が返らないままタイムアウト
- 2. ポーリング試行回数 <sup>1</sup> に対して,ポーリング成功回数 <sup>2</sup> を満たす応答を受信
- 3. ポーリング試行回数<sup>1</sup>に対して,ポーリング成功回数<sup>2</sup>を満たす応答を受信できないと判明した時 点
- 4. 応答を受信
- 5. ポーリング試行回数<sup>1</sup>に対して,ポーリング成功回数<sup>3</sup>を満たす応答を受信できないと判明した時 点
- 6. ポーリング試行回数<sup>1</sup>に対して,ポーリング成功回数<sup>3</sup>を満たす応答を受信
- 注 1 コンフィグレーションコマンド track check-trial-times で設定できます。
- 注 2 コンフィグレーションコマンド track failure-detection-times で設定できます。
- 注 3 コンフィグレーションコマンド track recovery-detection-interval で設定できます。

#### 障害発生検証動作

障害発生検証動作シーケンスを次の図に示します。

#### 図 23-9 障害発生検証動作シーケンス

| 障害監視イ                        | ンタフェース   | 宛先インタフェース |
|------------------------------|----------|-----------|
| 正常                           | poll     |           |
|                              | reply    |           |
|                              | poll     |           |
| 応答なしタイム                      | 障害       |           |
| アウト検出                        | poll 1回目 |           |
| 障害発生検証                       | poll 2回目 |           |
|                              | poll n回目 |           |
| ポーリング成功回数<br>を満たせないことが<br>判明 | poll     |           |
| 障害                           |          |           |
| l                            | poll     |           |

障害発生検証動作では,障害検証用の試行間隔でポーリングを行います。ポーリング試行回数に対して, ポーリング成功回数を満たせないと判明した時点(この図では,n回応答がタイムアウトした時点)で障 害中と判定して,優先度を下げて運用します。

初期導入時のコンフィグレーションで運用して障害状態が継続している場合は,ポーリング試行回数4回 に対して,2回応答がタイムアウトした時点(障害発生検証動作開始後4秒)でポーリング成功回数を満 たせないと判断して,優先度を下げて運用します。

#### 障害回復検証動作

障害回復検証動作シーケンスを次の図に示します。

#### 図 23-10 障害回復検証動作シーケンス

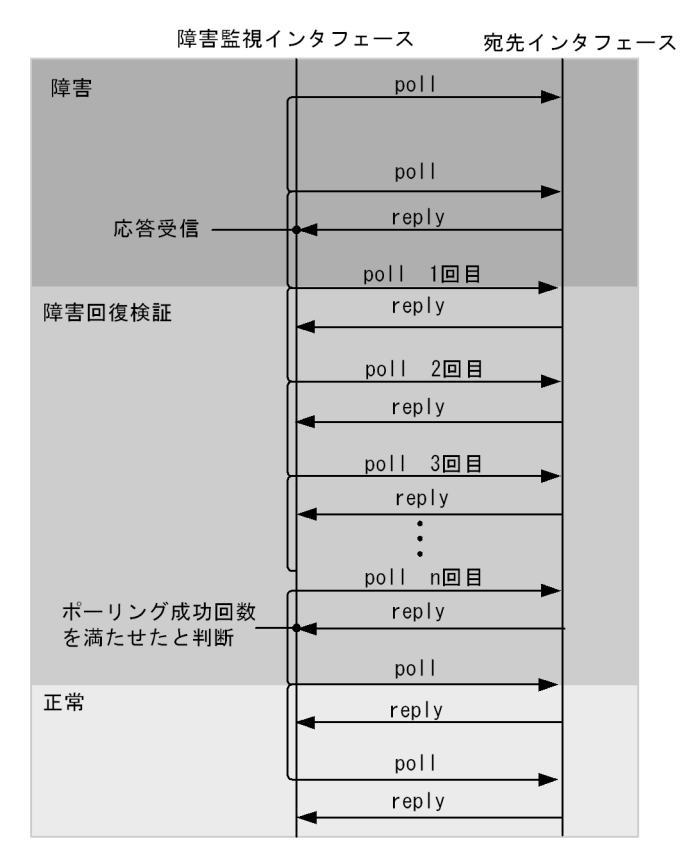

障害回復検証動作では,回復検証用の試行間隔でポーリングを行います。ポーリング試行回数に対して, ポーリング成功回数を満たせた時点(この図ではn回応答を受信した時点)で正常と判定して,自装置の 優先度を戻して運用します。

初期導入時のコンフィグレーションで運用している場合,ポーリング試行回数4回に対して,3回応答が 返ってきた時点(障害回復検証動作開始後6秒)でポーリング成功回数を満たせたと判断して,優先度を 戻して運用します。

インタフェースがダウンした場合, VRRP ポーリングは障害中と判断し,インタフェースがアップするま で待機します。インタフェースがアップしたとき,再度ポーリングを始め,障害回復検証によって正常時 と判断した場合,切り戻しを行います。

VRRP ポーリングの宛先 IP アドレスが, ルータをまたいだ先のネットワーク上にある場合は, 各ルータ のルーティングテーブルに依存します。このため,「図 23-11 送受信インタフェースが一致しない場合」 のように VRRP ポーリングの応答を受信するインタフェースが VRRP ポーリングを送信したインタ フェースと一致しない場合があります。この場合,受信インタフェースチェック(コンフィグレーション コマンド track check-reply-interface)を指定することで,送信インタフェースと受信インタフェースを チェックできます。送信インタフェースと受信インタフェースが不一致の場合に該当するパケットを廃棄 します。なお,「図 23-12 自装置配下ではないネットワーク上のインタフェース不一致」のような自装置 配下でないネットワーク上のインタフェースが不一致の場合は,保証しません。 図 23-11 送受信インタフェースが一致しない場合

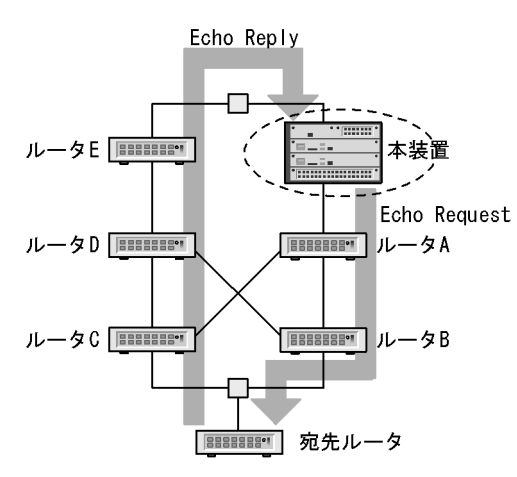

図 23-12 自装置配下ではないネットワーク上のインタフェース不一致

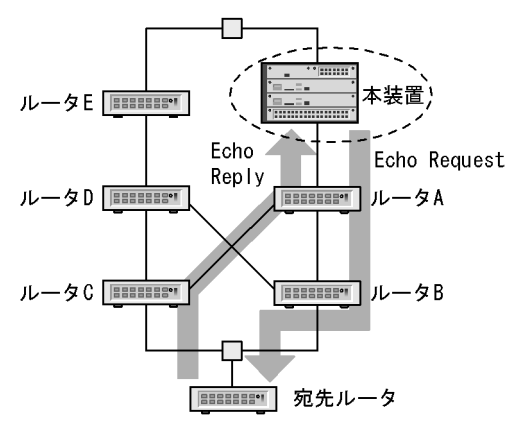

# 23.1.7 VRRP のサポート規格

本装置では複数の VRRP の規格をサポートしているため,既存システムで採用されている規格に合わせて,柔軟に仮想ルータを設定できます。VRRP の規格を仮想ルータに適用するには,VRRP 動作モードを 設定してください。

サポートしている VRRPの規格と VRRP 動作モード設定のコマンドの対応を次の表に示します。

| 規格   |                                 | VRRP 動作モード設定のコマンド              |
|------|---------------------------------|--------------------------------|
| IPv4 | RFC3768                         | IPv4 仮想ルータのデフォルト動作             |
|      | draft-ietf-vrrp-unified-spec-02 | vrrp ietf-unified-spec-02-mode |
| IPv6 | draft-ietf-vrrp-ipv6-spec-02    | IPv6 仮想ルータのデフォルト動作             |
|      | draft-ietf-vrrp-ipv6-spec-07    | vrrp ietf-ipv6-spec-07-mode    |
|      | draft-ietf-vrrp-unified-spec-02 | vrrp ietf-unified-spec-02-mode |

表 23-4 VRRP の規格と VRRP 動作モード設定のコマンドの対応

ADVERTISEMENT パケットのフォーマットやフィールドの意味は規格ごとに異なります。そのため,仮 想ルータを構成する装置間で異なった設定をすると,ADVERTISEMENT パケットを不正パケットと判断 して破棄してしまい,お互いがマスタ状態になることがあります。したがって,コンフィグレーションの 設定時は,仮想ルータを構成する装置間で VRRP 動作モードを一致させてください。

(1) IPv4 仮想ルータのデフォルト動作概要

VRRP パケット Ver.2 (RFC3768 で規定されているパケットフォーマット)を使用して ADVERTISEMENT を行い, ADVERTISEMENT パケットの認証機能が利用できます。

本装置に設定された ADVERTISEMENT パケットの送信間隔を基に,障害検出時間を決定します。

#### (2) IPv6 仮想ルータのデフォルト動作概要

VRRP パケット Ver.3 (draft-ietf-vrrp-ipv6-spec-02 で規定されているパケットフォーマット)を使用して ADVERTISEMENT を行い, ADVERTISEMENT パケットの認証機能が利用できます。

本装置に設定された ADVERTISEMENT パケットの送信間隔を基に,障害検出時間を決定します。

(3) vrrp ietf-ipv6-spec-07-mode の動作概要

IPv6 仮想ルータでサポートしている VRRP 動作モードです。

VRRP パケット Ver.3 (draft-ietf-vrrp-ipv6-spec-07 で規定されているパケットフォーマット)を使用して ADVERTISEMENT を行います。

本装置に設定された ADVERTISEMENT パケットの送信間隔を基に,障害検出時間を決定します。

ADVERTISEMENT パケットの認証機能は利用できません。

(4) vrrp ietf-unified-spec-02-mode の動作概要

IPv4/IPv6 仮想ルータでサポートしている VRRP 動作モードです。

VRRP パケット Ver.3 (draft-ietf-vrrp-unified-spec-02 で規定されているパケットフォーマット)を使用 して ADVERTISEMENT を行います。

マスタ装置からの ADVERTISEMENT パケットの受信によって得られるマスタ装置の ADVERTISEMENT パケットの送信間隔を基に,障害検出時間を決定します。

ADVERTISEMENT パケットの認証機能は利用できません。

(5) 障害検出時間について

本装置では,仮想ルータが draft-ietf-vrrp-ipv6-spec-07 または draft-ietf-vrrp-unified-spec-02 に従って動作している場合,ADVERTISEMENT パケットの送信間隔をミリ秒単位で指定すると,すばやく障害を検出して,仮想ルータを切り替えられます。

すばやく VRRP を切り替えるためには,障害検出時間を短くする必要があります。障害検出時間は, ADVERTISEMENT パケットの送信間隔を基に,次の式で算出されます。

障害検出時間 = ADVERTISEMENTパケット送信間隔 × 3 + Skew\_Time

なお, Skew\_Time の算出方法は VRRP の規格ごとに異なります。 VRRP の規格と Skew\_Time の算出方 法を次の表に示します。

| VRRP の規格                        | ADVERTISE<br>MENT パ<br>ケット送信<br>間隔の指定<br>単位 | Skew_Time                                                                                                    |
|---------------------------------|---------------------------------------------|----------------------------------------------------------------------------------------------------|
| RFC3768                         | 秒                                           | (256 - Priority <sup>1</sup> ) / 256<br>(単位:秒)                                                                                    |
| draft-ietf-vrrp-ipv6-spec-02    | 秒                                           |                                                                                                    |
| draft-ietf-vrrp-ipv6-spec-07    | 1/100 秒                                     | ((256 - priority <sup>1</sup> ) * Advertisement_Interval <sup>2</sup> ) /<br>256<br>(単位: Advertisement_Interval <sup>2</sup> と同じ) |
| draft-ietf-vrrp-unified-spec-02 | 1/100 秒                                     | ((256 - priority <sup>1</sup> ) * Master_Adver_Interval <sup>3</sup> ) /256<br>(単位: Master_Adver_Interval <sup>3</sup> と同じ)       |

#### 表 23-5 VRRP の規格と Skew\_Time 算出方法

注 1 仮想ルータの優先度

注 2 自装置に設定された ADVERTISEMENT パケット送信間隔

注 3 マスタ装置の ADVERTISEMENT パケット送信間隔

本装置では,仮想ルータが draft-ietf-vrrp-ipv6-spec-07 または draft-ietf-vrrp-unified-spec-02 で動作して いる場合, ADVERTISEMENT パケットの送信間隔に 250 ミリ秒を指定すると,障害検出時間を 1 秒以 内に設定できます。

# 23.1.8 グループ切替機能

(1) 概要

本装置では独自の付加機能として,仮想ルータをグループ化できます。そのグループ単位で,マスタ/ バックアップの切り替えができます。グループは,プライマリ仮想ルータとフォロー仮想ルータから構成 されます。

グループ化することで,最大4095の仮想ルータを使用できます。

グループ切替機能の構成と切り替えの概要を次の図に示します。

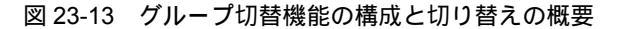

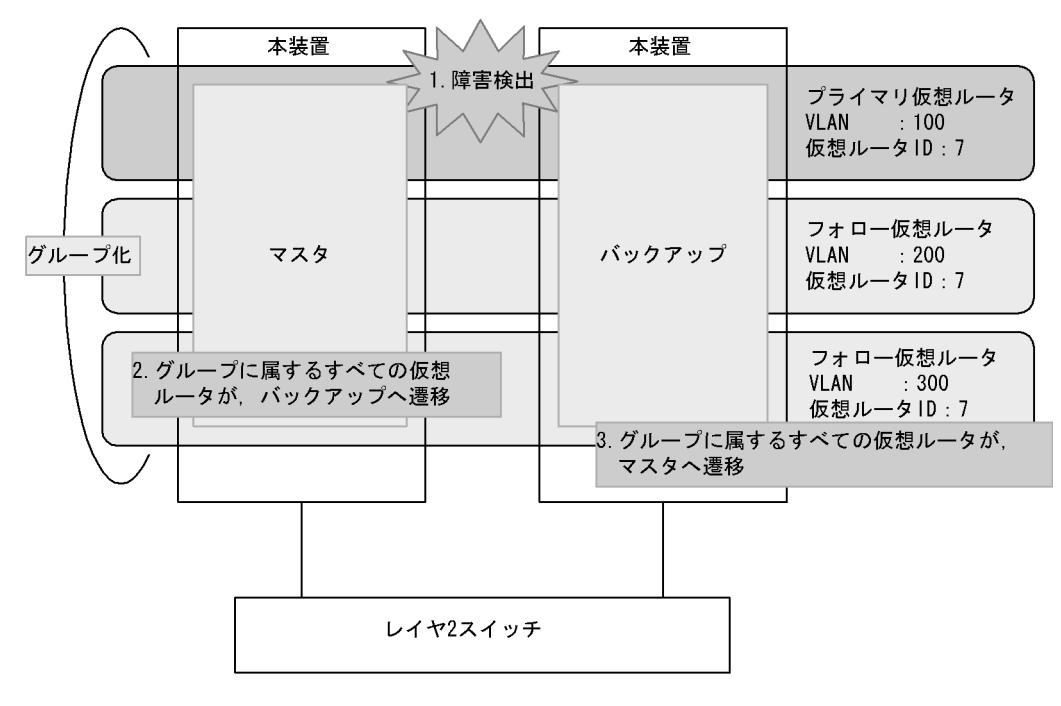

1. マスタ / バックアップ装置のそれぞれの監視機能によって,障害を検出

2. マスタ装置では,障害を検出したグループの全仮想ルータがバックアップへ遷移

3. バックアップ装置では,障害を検出したグループの全仮想ルータがマスタへ遷移

(2) プライマリ仮想ルータ

ADVERTISEMENT パケットの送受信やトラッキング機能が動作し,マスタ / バックアップを切り替える 仮想ルータを,プライマリ仮想ルータと呼びます。プライマリ仮想ルータの状態が,グループに属するす べての仮想ルータの状態を決定します。

(3) フォロー仮想ルータ

プライマリ仮想ルータの状態に従い自身の状態を決定する仮想ルータを,フォロー仮想ルータと呼びます。 フォロー仮想ルータは,ADVERTISEMENTパケットの送受信やトラッキング機能による障害検出・状態 遷移は行わず,プライマリ仮想ルータの状態に従います。プライマリ仮想ルータが動作していない場合は, イニシャル状態となります。また,自分自身を含むフォロー仮想ルータの状態に従うことはできません。 フォロー仮想ルータはプライマリ仮想ルータの状態に従うため,アドレス所有者にはなれません。

フォロー仮想ルータのプライマリ仮想ルータと異なる機能について次の表に示します。

| プライマリ仮想ルータと異なる機能  | 動作                                                                     |
|-------------------|------------------------------------------------------------------------|
| マスタ / バックアップの切り替え | ADVERTISEMENT パケット送受信,トラッキング機能による障害検出・状態遷移<br>は行わず,プライマリ仮想ルータの状態に従います。 |

表 23-6 フォロー仮想ルータの機能

| プライマリ仮想ルータと異なる機能 | 動作                                                                                                    |
|------------------|----------------------------------------------------------------------------------------------------|
| コンフィグレーション設定     | マスタの選出方法のために利用する次のコンフィグレーションコマンドは,無効で<br>す。<br>vrrp authentication<br>vrrp preempt<br>vrrp preempt delay<br>vrrp timers non-preempt-swap<br>vrrp priority<br>vrrp track |
| 運用ログ             | 状態遷移に伴う運用ログは出力しません。<br>グループを構成するプライマリ仮想ルータが設定されていない場合,フォロー仮想<br>ルータが無効である旨のログを出力し注意を促します。また,プライマリ仮想ルー<br>タが設定された場合に回復メッセージを出力します。                                       |
| MIB 情報の取得        | 未サポートです。プライマリ仮想ルータだけ取得できます。                                                                                                    |
| trap 発行          | 未サポートです。プライマリ仮想ルータだけ発行します。                                                                                                    |

#### (4) MAC Learning フレーム

マスタ状態の仮想ルータは,下流のLANスイッチに仮想MACアドレスを学習させる必要があります。

• プライマリ仮想ルータ

プライマリ仮想ルータは ADVERTISEMENT パケットを送信します。下流の LAN スイッチは,それ を受信することで仮想 MAC アドレスを学習します。

 フォロー仮想ルータ
 フォロー仮想ルータは ADVERTISEMENT パケットを送信しません。その代わりに,定期的に送信元
 MAC アドレスを仮想 MAC アドレスとした MAC Learning フレームを送信します。下流の LAN ス
 イッチは,この MAC Learning フレームを受信することで,仮想 MAC アドレスを学習します。

#### (5) 注意事項

- 1. グループ化する仮想ルータは,同じ仮想ルータ ID に設定することを推奨します。異なる仮想ルータ ID でグループ化した場合,同じ仮想ルータ ID でグループ化した場合に比べて,通信の再開に時間が 掛かることがあります。
- 仮想ルータを構成する装置間では、仮想ルータのコンフィグレーションは同一にしてください。例えば、ある仮想ルータが、一方の装置でプライマリ仮想ルータ、他方の装置でフォロー仮想ルータとした場合、正しく動作しません。
- プライマリ仮想ルータは、グループに属するフォロー仮想ルータのすべての障害を検出できるように設定してください。プライマリ仮想ルータのトラッキング機能で障害を検出できないフォロー仮想ルータは、障害発生時に状態遷移ができないで通信できなくなります。
   例えば、プライマリ仮想ルータとフォロー仮想ルータで ADVERTISEMENT パケットの通信経路が異なる場合や監視を必要とする VLAN が異なる場合、プライマリ仮想ルータはそれらすべてを監視する必要があります。
- 4. グループ切替機能を利用している場合,トラッキング機能で障害を検出し仮想ルータの優先度が0に なっても IP インタフェースはダウンしません。
- 5. MAC Learning フレームは,1フォロー仮想ルータ当たり2分周期で送信されます。下流のLANス イッチでは,MAC アドレステーブルのエージング時間を2分以下に設定した場合,エージングと MAC アドレス学習を繰り返します。エージング時間は4分以上に設定することを推奨します。

# 23.1.9 Flush Request 機能

#### (1) 概要

VRRP は,仮想ルータがマスタへ切り替わった際,マスタ装置から Gratuitous ARP フレームを送信し, 下流の LAN スイッチの MAC アドレスエントリの更新を促します。

本機能では,仮想ルータがマスタへ切り替わったとき,Gratuitous ARP フレームを送信する前に,Flush Request フレームを送信します。Flush Request フレームは,下流の LAN スイッチに対して MAC アドレ ステーブルエントリのクリアを促すフレームで,VRRP 管理 VLAN と呼ばれる専用の VLAN に対してフ ラッディングされます。VRRP 管理 VLAN にはすべての下流の LAN スイッチを所属させることを推奨し ます。

本機能を設定しない場合,複数の仮想ルータが同時に状態遷移した際,すべての Gratuitous ARP フレームの送信が完了するまで MAC アドレスエントリは切り替わりません。そのため,仮想ルータ数の増加に伴い,MAC アドレスエントリの切り替えに時間が掛かります。しかし,本機能を設定した場合,複数の仮想ルータが一度にマスタへ切り替わったとき,すべての Gratuitous ARP フレームを受信する前に Flush Request フレームによって MAC アドレステーブルが更新されるため,すばやく通信を再開できるようになります。

Flush Request 機能の動作を次の図に示します。

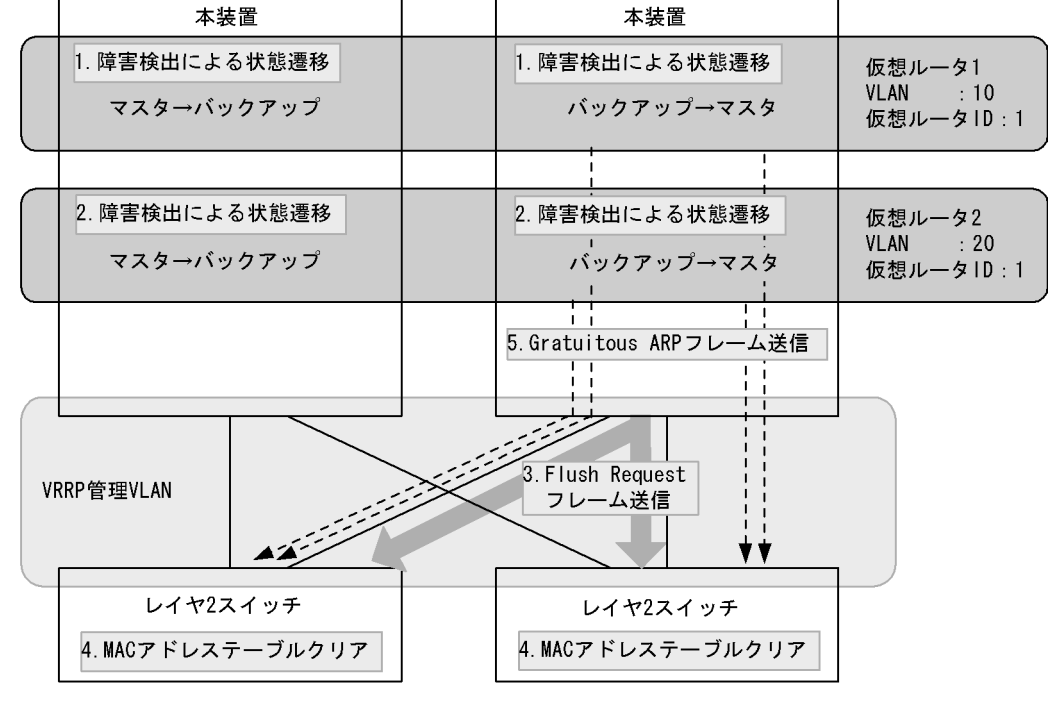

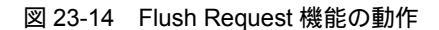

#### (凡例) (1) : 仮想ルータの構成

· VRRP管理VLAN

- 📄 :Flush Requestフレームの流れ
- ◀-- :Gratuitous ARPフレームの流れ

1. 仮想ルータ1が障害検出によって,マスタ/バックアップの切り替わり発生

- 2. 仮想ルータ2が障害検出によって,マスタ/バックアップの切り替わり発生
- 3. 切り替わったマスタ側の装置から, VRRP 管理 VLAN へ Flush Request フレームをフラッディング
- 4. 下流の LAN スイッチは, MAC アドレステーブルをクリア
- 5. マスタ装置から, Gratuitous ARP フレームを送信

#### (2) 注意事項

- 1. グループ切替機能を利用する場合,本機能を設定することを推奨します。グループに属する仮想ルータ が多い場合,本機能によってすべての仮想ルータが同時に通信を再開できます。
- ほかの仮想ルータの状態遷移に関係なく下流の LAN スイッチの MAC アドレステーブルを維持したい
   場合,その装置は VRRP 管理 VLAN に属さないようにしてください。
- 3. 物理的な構成が異なる複数の VLAN に対して Flush Request 機能を適用する場合,それらの VLAN すべてを含むように VRRP 管理 VLAN を設定すると,VRRP 管理 VLAN でレイヤ 2 ループが発生する構成になるおそれがあります。

VRRP 管理 VLAN でレイヤ 2 ループが発生する構成例を次に示します。

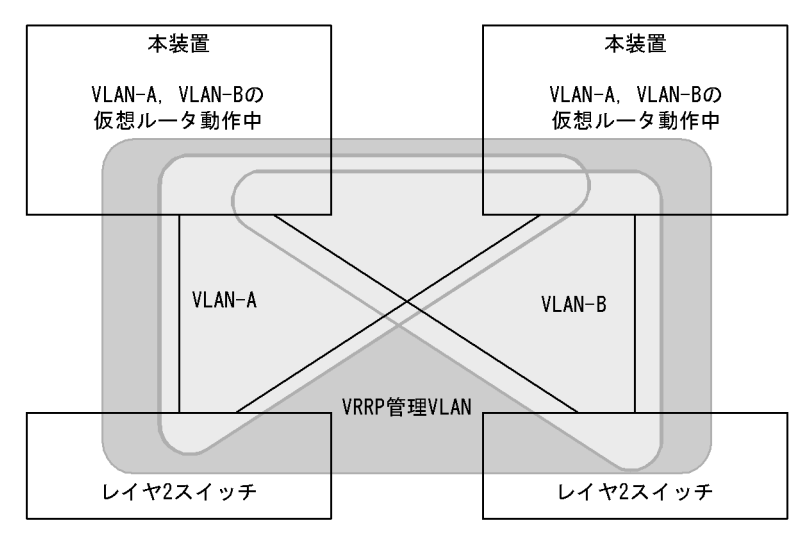

図 23-15 VRRP 管理 VLAN でレイヤ 2 ループが発生する構成例

上記の構成では, VLAN-A, VLAN-B それぞれにはレイヤ 2 ループはありませんが, VLAN-A, VLAN-Bの両方に Flush Request 機能を適用する VRRP 管理 VLAN (すべての装置が属する VLAN)を設定すると, VRRP 管理 VLAN でレイヤ 2 ループが発生します。

このような場合,次のどちらかの方法でレイヤ2ループを防止してください。

- スパニングツリーや Ring Protocol などの L2 プロトコルを動作させる。
- VRRP 管理 VLAN に廃棄フィルタを設定して、パケットを中継しない構成にする。この場合、 VRRP 管理 VLAN は Flush Request 機能以外の用途と併用できません。

4. 下流の LAN スイッチは,本機能に対応した装置である必要があります。

## 23.1.10 VRRP 使用時の注意事項

(1) VRRP と GSRP との混在利用について

同一装置内で VRRP と GSRP は同時に使用できません。

(2) ADVERTISEMENT パケット送信間隔について

次に示す状態の場合,本装置が送受信する VRRP ADVERTISEMENT パケットの破棄または処理遅延が 発生し,状態遷移が発生するおそれがあります。状態遷移が頻発する場合は,VRRP ADVERTISEMENT パケットの送信間隔を大きい値に設定して運用してください。

- 本装置の CPU が過負荷状態の場合
- 本装置に設定した仮想ルータ数が多い場合
- ネットワークが過負荷状態の場合
- 仮想ルータを3台以上で構成している場合

(3) VRRP ポーリングによるマルチパス経路の監視について

VRRP ポーリング機能はマルチパス経路に対する監視ができません。

(4) IPv6 VRRP と RA の連携について

IPv6 VRRP を設定したインタフェースで RA (Router Advertisement)が有効になっている場合, RA は VRRP と連携して次のように動作します。

- RAは IPv6 VRRP のマスタルータとなっている場合だけ情報を配布します。
- RA パケットの MAC ヘッダの送信元 MAC アドレスは, 仮想ルータに設定した仮想 MAC アドレスに なります。
- RA パケットの IPv6 ヘッダの送信元 IPv6 アドレスは,仮想ルータに設定した仮想 IPv6 アドレスにな ります。

これによって,端末は IPv6 自動構成機能で,仮想ルータをデフォルトルータとすることができます。

ただし,次のような場合,端末の動作によっては RA を使用したネットワーク運用に支障がでることがあるので注意してください。

- 一つのインタフェースに複数の仮想ルータを設定した場合,最小の VRID を使用しているマスタルータ とだけ連携します。したがって,負荷分散のために VRRP を使用する場合,各端末でデフォルトルー タを手動で設定してください。
- 仮想 IPv6 アドレスにリンクローカルアドレスではなくグローバルアドレスを設定した場合,RAの送信元 IPv6 アドレスにはリンクローカルアドレスが必要なため,RAの送信元 IPv6 アドレスには仮想 IPv6 アドレスではなくインタフェースに固有のリンクローカルアドレスを使用します。このため, VRRP と RAの連携動作はできません。VRRP と RAを連携させる運用をする場合は,仮想 IPv6 アドレスにグローバルアドレスを設定しないでください。
- (5) VRID について

仮想ルータが動作している VLAN が設定されたポート上で,ほかの VLAN も動作していて,かつその VLAN 上でも仮想ルータが動作している場合,VRID が重複しないようにしてください。

(6) VRRP 状態遷移時間について

仮想ルータの状態遷移には,本装置内で同時に遷移する仮想ルータ数に応じて,次に示す状態遷移時間が 必要です。

仮想ルータのアクセプトモードが無効の場合の目安値 仮想ルータ数が 512 未満では 1 秒, 1024 以上では 2 秒以上

仮想ルータのアクセプトモードが有効の場合の目安値

仮想ルータ数が128 未満では1秒,512 以上では2秒以上

# 23.2 コンフィグレーション

VRRPの設定を行う VLAN には, IP アドレスが設定されている必要があります。VLAN に IP アドレス が設定されていない場合, VRRP のコンフィグレーションコマンドを入力しても仮想ルータは動作しません。

仮想ルータを実際に運用する場合には,同様の仮想ルータの設定を本装置だけでなく,仮想ルータを構成 するほかの装置にも行う必要があります。また,仮想ルータの設定のほかにルーティングの設定も必要で す。

# 23.2.1 コンフィグレーションコマンド一覧

VRRPのコンフィグレーションコマンド一覧を次の表に示します。

#### 表 23-7 VRRP 設定用コンフィグレーションコマンド一覧

| コマンド名                          | 説明                                                               |
|--------------------------------|------------------------------------------------------------------|
| vrrp accept                    | アクセプトモードを設定します。                                                  |
| vrrp authentication            | ADVERTISEMENT パケット認証のパスワードを設定します。                                |
| vrrp follow                    | プライマリ仮想ルータを指定し,仮想ルータをフォロー仮想ルータに<br>設定します。                        |
| vrrp ietf-ipv6-spec-07-mode    | IPv6 の仮想ルータへ draft-ietf-vrrp-ipv6-spec-07 に準拠した動作と<br>なるよう設定します。 |
| vrrp ietf-unified-spec-02-mode | draft-ietf-vrrp-unified-spec-02 に準拠した動作となるよう設定しま<br>す。           |
| vrrp ip<br>vrrp ipv6           | 仮想ルータへ IP アドレスを設定します。                                            |
| vrrp name                      | 仮想ルータに名称を設定します。                                                  |
| vrrp preempt                   | 自動切り戻しを設定します。                                                    |
| vrrp preempt delay             | 自動切り戻し抑止時間を設定します。                                                |
| vrrp priority                  | 仮想ルータの優先度を設定します。                                                 |
| vrrp timers advertise          | 仮想ルータの ADVERTISEMENT パケット送信間隔を設定します。                             |
| vrrp timers non-preempt-swap   | 自動切り戻し抑止中に切り戻し処理を行う場合の切り戻し抑止時間を<br>設定します。                        |
| vrrp-vlan                      | VRRP 管理 VLAN として使用する VLAN を指定します。                                |

#### 表 23-8 障害監視インタフェース設定用コマンド一覧

| コマンド名                            | 説明                                   |
|----------------------------------|--------------------------------------|
| track check-reply-interface      | VRRP ポーリングで送受信インタフェースの一致を確認するか設定します。 |
| track check-status-interval      | VRRP ポーリング間隔を設定します。                  |
| track check-trial-times          | VRRP ポーリングの判定回数を設定します。               |
| track failure-detection-interval | 障害発生検証中の VRRP ポーリング間隔を設定します。         |
| track failure-detection-times    | 障害発生検証中の VRRP ポーリング判定回数を設定します。       |
| track interface                  | 障害監視を行うインタフェースと障害監視方法を設定します。         |
| track ip route                   | track で VRRP ポーリングを行う宛先を指定します。       |

| コマンド名                             | 説明                             |
|-----------------------------------|--------------------------------|
| track recovery-detection-interval | 障害回復検証中の VRRP ポーリング間隔を設定します。   |
| track recovery-detection-times    | 障害回復検証中の VRRP ポーリング判定回数を設定します。 |
| vrrp track                        | track を仮想ルータに割り当てます。           |

# 23.2.2 VRRP のコンフィグレーションの流れ

(1) あらかじめ, IP インタフェースを設定します。

VLAN に対して,仮想ルータに設定しようとしている IP アドレスと同一アドレスファミリの IP アドレス を設定します。

VLAN に初めて IPv6 アドレスを設定する場合は,続けて ipv6 enable コマンドを実行して IPv6 アドレス を有効にする必要があります。

(2) 仮想ルータへ IP アドレスを設定します。

IP インタフェースに設定した IP アドレスと同一の IP アドレスを仮想ルータへ設定すると, 仮想ルータは アドレス所有者となり, 優先度が 255 固定となります。

仮想ルータへ IPv6 アドレスを設定する場合,規格上はリンクローカルユニキャストアドレスだけ指定できますが,本装置ではグローバルアドレス(サイトローカルアドレスも含む)も指定できます。

(3) 仮想ルータの優先度を設定します。

IP アドレス所有者でない同一仮想ルータ ID の仮想ルータの優先度を, それぞれ異なる値に設定します。

(4) ADVERTISEMENT パケット送信間隔を設定します。

バックアップの仮想ルータが ADVERTISEMENT パケットを頻繁に取りこぼす場合は, ADVERTISEMENT パケットの送信間隔をマスタとバックアップの仮想ルータに設定します。

(5)障害監視インタフェースと VRRP ポーリングを設定します。

必要に応じて,仮想ルータが設定されているインタフェース以外の障害で仮想ルータの切り替えが行われ るように,仮想ルータへ障害監視インタフェースや VRRP ポーリングを設定します。

## 23.2.3 仮想ルータへの IPv4 アドレス設定

[設定のポイント]

仮想ルータへ仮想 IPv4 アドレスを設定します。仮想ルータへ仮想 IP アドレスを設定することで,仮 想ルータは動作を開始します。仮想ルータへ設定できる IP アドレスは一つだけです。 仮想ルータに設定する IP アドレスと仮想ルータを設定する VLAN の IP アドレスが同一の場合,仮 想ルータは IP アドレス所有者となり,優先度が 255(固定)となります。 仮想 IP アドレスを設定する仮想ルータ ID は,同一 IP サブネットワーク内でユニークとなるように 設定してください。

[コマンドによる設定]

1. (config)# interface vlan 10
 (config-if)# ip address 192.168.10.10 255.255.255.0

例えば, VLAN 10 に仮想ルータを設定する場合,まず vlan 10 の VLAN コンフィグレーションモード に入ります。VLAN へ IP アドレスを設定していない場合は,ここで IP アドレスを設定します。

(config-if)# vrrp 1 ip 192.168.10.1
 仮想ルータ ID1 の仮想ルータへ仮想 IP アドレスとして 192.168.10.1 を設定します。

[注意事項]

- 仮想ルータへ IP アドレスを設定すると、仮想ルータは動作を始めます。ほかの仮想ルータの優先 度設定によっては、仮想ルータがマスタとして追加される場合もあります。
- ・ 装置に仮想ルータを 64 個以上設定する場合は、「表 23-9 ADVERTISEMENT パケット送信間隔の設定目安値」を参照して ADVERTISEMENT パケットの送信間隔を調整してください。

# 23.2.4 仮想ルータへの IPv6 アドレス設定

[設定のポイント]

仮想ルータへ仮想 IPv6 アドレスを設定します。仮想ルータへ仮想 IPv6 アドレスを設定することで, 仮想ルータは動作を開始します。仮想ルータへ設定できる IPv6 アドレスは一つだけです。 仮想ルータに設定する IP アドレスと仮想ルータを設定する VLAN の IP アドレスが同一の場合,仮 想ルータは IP アドレス所有者となり,優先度が 255(固定)となります。 仮想 IP アドレスを設定する仮想ルータ ID は,同一 IP サブネットワーク内でユニークとなるように 設定してください。

[コマンドによる設定]

- (config)# interface vlan 50

   (config-if)# ipv6 enable
   (config-if)# ipv6 address 2001:100::1/64
   例えば, VLAN 50 に仮想ルータを設定する場合,まず vlan 50 の VLAN コンフィグレーションモード
   に入ります。VLAN へ IPv6 アドレスを設定していない場合は,ここで IPv6 アドレスを設定します。
- (config-if)# vrrp 3 ipv6 fe80::10 仮想ルータ ID3 の仮想ルータへ仮想 IPv6 アドレス fe80::10 を設定します。

#### [注意事項]

•「23.2.3 仮想ルータへの IPv4 アドレス設定」の注意事項と同じです。

## 23.2.5 優先度の設定

仮想ルータの優先度を1から254の間で設定します。優先度のデフォルト値は,IPアドレス所有者でない 場合は100です。仮想ルータがIPアドレス所有者の場合は優先度が255(固定)となって変更できません。

仮想ルータを構成する装置のうちで最も優先度の大きい装置がマスタになります。また,マスタの仮想 ルータがダウンした場合,バックアップの仮想ルータのうちで最も優先度の高い仮想ルータがマスタにな ります。

[設定のポイント]

マスタになる装置を明確にするために,同じ仮想ルータ ID の仮想ルータには異なる優先度を設定し

てください。

[コマンドによる設定]

 (config-if)# vrrp 1 priority 150 仮想ルータ ID1 の仮想ルータの優先度を 150 に設定します。

# 23.2.6 ADVERTISEMENT パケット送信間隔の設定

#### (1) ADVERTISEMENT パケット送信間隔設定

ネットワークの負荷が高く,ADVERTISEMENTパケットの損失が多いために,仮想ルータのマスタと バックアップがたびたび切り替わる場合は,ADVERTISEMENTパケットの送信間隔を長くすることで, 現象を軽減できることがあります。ただし,バックアップの仮想ルータは,ADVERTISEMENTパケット を3回続けて受信できないときにマスタに変わるため,ADVERTISEMENTパケットの送信間隔を長くす ると,マスタの仮想ルータで障害が発生した場合に,バックアップの仮想ルータがマスタに変わるまでの 時間も長くなります。

また,装置に多くの仮想ルータを設定した場合,上記と同様にマスタとバックアップが切り替わることがあります。その場合は,次の表を基に ADVERTISEMENT パケット送信間隔を調整してください。

| 装置当たりの仮想ルータ数 | ADVERTISEMENT パケット送信間隔 |
|--------------|------------------------|
| $1 \sim 64$  | 1秒以上                   |
| 65 ~ 128     | 2秒以上                   |
| 129 ~ 192    | 3秒以上                   |
| 193 ~ 255    | 4 秒以上                  |

表 23-9 ADVERTISEMENT パケット送信間隔の設定目安値

注 グループ切替機能使用時は,プライマリ仮想ルータ数

[設定のポイント]

ADVERTISEMENT パケット送信間隔は,マスタおよびバックアップの仮想ルータへ同一の値を設定 してください。

[コマンドによる設定]

(config-if) # vrrp 1 timers advertise 3
 仮想ルータ ID1 の仮想ルータの ADVERTISEMENT パケット送信間隔を3(秒)に設定します。

#### (2) 仮想ルータの高速切替設定

本装置では,仮想ルータが draft-ietf-vrrp-ipv6-spec-07 または draft-ietf-vrrp-unified-spec-02 に従って動 作している場合,ADVERTISEMENT パケットの送信間隔をミリ秒単位で指定すると,すばやく障害を検 出して,仮想ルータを切り替えられます。

装置に多くの仮想ルータを設定した場合,マスタとバックアップが切り替わることがあります。その場合は,次の表を基に ADVERTISEMENT パケット送信間隔を調整してください。

表 23-10 高速切替機能使用時の ADVERTISEMENT パケット送信間隔の設定目安値

| 装置当たりの仮想ルータ数 | ADVERTISEMENT パケット送信間隔 |
|--------------|------------------------|
| 1 ~ 64       | 0.25 秒以上               |
| 65 ~ 128     | 0.50 秒以上               |
| 129 ~ 192    | 0.75 秒以上               |
| 193 ~ 255    | 1.00 秒以上               |

注 グループ切替機能使用時は,プライマリ仮想ルータ数

#### [設定のポイント]

VRRP の仮想ルータを高速切替するためには,対応した VRRP 動作モードを設定して, ADVERTISEMENT パケット送信間隔をミリ秒単位で指定する必要があります。 ADVERTISEMENT パケット送信間隔は,マスタおよびバックアップの仮想ルータへ同一の値を設定 してください。

#### [コマンドによる設定]

- (config-if)# vrrp 1 ietf-unified-spec-02-mode 仮想ルータが, draft-ietf-vrrp-unified-spec-02 に従った動作になるように設定します。
- (config-if)# vrrp 1 timers advertise msec 250 仮想ルータの ADVERTISEMENT パケット送信間隔を 250 ミリ秒に設定します。

# 23.2.7 自動切り戻し抑止の設定

自動切り戻しはデフォルトで動作し,マスタの仮想ルータに障害が発生してバックアップに切り替わった あと,障害が復旧すると,はじめにマスタであった優先度の高いバックアップの仮想ルータが自動的にマ スタに切り替わります。自動切り戻しを抑止すると,優先度の高いバックアップの仮想ルータが自動的に マスタに切り替わらなくなります。

[設定のポイント]

自動切り戻し抑止の設定を行う場合は, IP アドレス所有者でないマスタの仮想ルータに対して行って ください。

#### [コマンドによる設定]

 (config-if)# no vrrp 1 preempt 仮想ルータ ID1 の仮想ルータの自動切り戻しを抑止します。

## 23.2.8 自動切り戻し抑止時間の設定

マスタの仮想ルータに障害が発生してバックアップに切り替わったあと,障害が復旧した場合,優先度の 高いバックアップの仮想ルータが自動的にマスタに切り替え処理を開始するまでの時間を設定します。自 動切り戻し抑止時間のデフォルト値は0(秒)で,自動切り戻しを抑止しません。

[設定のポイント]

自動切り戻し抑止時間の設定を行う場合は, IP アドレス所有者でないマスタの仮想ルータに対して 行ってください。 [コマンドによる設定]

 (config-if) # vrrp 1 preempt delay 60 仮想ルータ ID1 の仮想ルータの自動切り戻し抑止時間を 60 秒に設定します。

# 23.2.9 障害監視インタフェースと VRRP ポーリングの設定

本装置では,障害監視インタフェースと VRRP ポーリングの設定を,番号付けした track で管理します。 track の設定は,コンフィグレーションコマンド track で track 番号を指定します。track を仮想ルータに 割り当てることで,仮想ルータは指定された track 番号の track に保存された障害監視インタフェースの 設定に従い,障害監視インタフェースを利用します。仮想ルータに track を割り当てるには,コンフィグ レーションコマンド vrrp track を利用します。

-つの仮想ルータには,優先度切替方式の track と優先度減算方式の track のどちらか一方だけを設定できます。

一つの仮想ルータに対して track を複数割り当てる場合は,優先度操作方式として優先度減算方式だけ設定できます。

優先度切替方式の場合,障害発生時に仮想ルータの優先度を指定した切替優先度に変更します。切替優先 度の指定を省略または仮想ルータの優先度より大きい値を指定した場合は,デフォルト値の0が使用され ます。優先度切替方式を指定した場合は,一つの仮想ルータに track を一つだけ割り当てることができま す。

優先度切替方式で「図 23-16 優先度切替方式」のように,仮想ルータの優先度を 100,障害監視インタフェースの切替優先度として 10を指定した場合,障害監視インタフェースで障害が発生すると,仮想 ルータの優先度は切替優先度の 10 に設定されます。

図 23-16 優先度切替方式

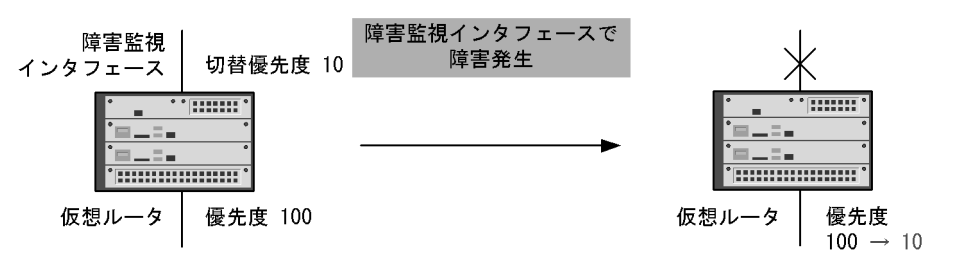

優先度減算方式の場合,障害発生時に仮想ルータの優先度を指定した優先度減算値だけ減算した値に変更 します。優先度の指定を省略した場合は,デフォルト値の255が使用されます。decrementを指定した場 合は,一つの仮想ルータに最大16のtrackを割り当てることができます。

優先度減算方式で「図 23-17 優先度減算方式」のように,仮想ルータの優先度を 100,障害監視インタフェースの優先度減算値として 60を指定した場合,障害監視インタフェースで障害が発生すると,仮想 ルータの優先度は元々の優先度 100 から優先度減算値 60 を引いた 40 に設定されます。

```
図 23-17 優先度減算方式
```

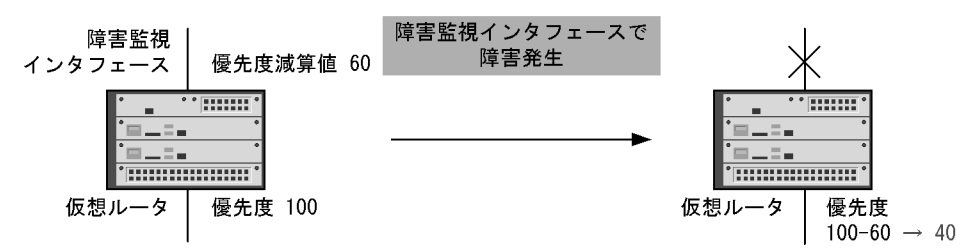

(1) 障害監視インタフェースを行う track の設定

#### [設定のポイント]

コンフィグレーションコマンド track interface で line-protocol を指定すると,指定した VLAN イン タフェース,ポートチャネルインタフェース,およびイーサネットインタフェースの状態を監視しま す。

track に監視する VLAN インタフェース,ポートチャネルインタフェース,およびイーサネットイン タフェースを設定します。

仮想ルータにコンフィグレーションコマンド vrrp track で障害監視を行う track を設定します。

障害監視を行う VLAN インタフェースには, IP アドレスが設定されている必要があります。

[コマンドによる設定]

1. (config)# track 20 interface vlan 30 line-protocol

(config)# track 30 interface gigabitethernet 6/8 line-protocol

- (config)# track 40 interface port-channel 10 line-protocol
- track 番号 20 の track に,障害監視インタフェースとして vlan 30 の状態を監視するよう,設定します。
- track 番号 30 の track に,障害監視インタフェースとしてギガビット・イーサネットインタフェース 6/8 の状態を監視するよう,設定します。
- track 番号 40 の track に,障害監視インタフェースとしてチャネルグループ 10 の状態を監視するよう,設定します。
- - track 番号 20 の track に設定された障害監視インタフェースで障害が発生した場合, 仮想ルータ 1 の優先度が 60 下がります。
  - track 番号 30 の track に設定された障害監視インタフェースで障害が発生した場合, 仮想ルータ 1 の優先度が 10 下がります。
  - track 番号 40 の track に設定された障害監視インタフェースで障害が発生した場合, 仮想ルータ 1 の優先度が 40 下がります。
- (2) VRRP ポーリングを行う track の設定

[設定のポイント]

コンフィグレーションコマンド track interface で ip routing を指定すると,指定した VLAN を監視 するとともに,コンフィグレーションコマンド track ip route で指定した宛先への ping による疎通を 監視します。 VRRP ポーリングとして利用する VLAN インタフェースを track に設定します。 仮想ルータにコンフィグレーションコマンド vrrp track で VRRP ポーリングを行う track を設定しま

す。

VRRP ポーリングによる障害監視を行う場合は, VRRP ポーリングを行う VLAN インタフェースに IP アドレスを設定し, track ip route コマンドで指定した宛先への経路情報が設定されている必要が あります。 同一の track を複数の仮想ルータに設定した場合,それぞれの仮想ルータから VRRP ポーリングパ

ケットを送信します。

[コマンドによる設定]

- (config)# track 50 interface vlan 34 ip routing (config)# track 51 interface vlan 35 ip routing (config)# track 52 interface vlan 36 ip routing
  - track 番号 50 の track に, VRRP ポーリングの送信インタフェースとして vlan34 の状態を監視する よう,設定します。
  - track 番号 51 の track に, VRRP ポーリングの送信インタフェースとして vlan35 の状態を監視する ように設定します。
  - track 番号 52 の track に, VRRP ポーリングの送信インタフェースとして vlan36 の状態を監視する ように設定します。
- 2. (config)# track 50 ip route 192.168.20.1 reachability
   (config)# track 51 ip route 192.168.21.1 reachability
  - (config)# track 52 ip route 192.168.22.1 reachability
  - track 番号 50 の track に, VRRP ポーリングの宛先として 192.168.20.1 を設定します。
  - track 番号 51の track に, VRRP ポーリングの宛先として 192.168.21.1を設定します。
  - track 番号 52 の track に, VRRP ポーリングの宛先として 192.168.22.1 を設定します。
- 3. (config-if)# vrrp 3 track 50 priority 10
   (config-if)# vrrp 4 track 51 decrement 20
  - (config-if) # vrrp 4 track 52 decrement 50
  - あらかじめ仮想ルータが設定してある VLAN の VLAN コンフィグレーションモードにしておきます。
  - 仮想ルータ ID3 の仮想ルータに, track 番号 50 の track を割り当て,優先度操作方式に優先度切替 方式,切替優先度に 10 を指定します。track 番号 50 の track に設定された VRRP ポーリングで障 害が発生した場合,仮想ルータ3の優先度を 10 に切り替えます。
  - 仮想ルータ ID4 の仮想ルータに, track 番号 51 と 52 の track を割り当てます。優先度操作方式に優先度減算方式を設定します。track 番号 51 の優先度減算値に 20 を設定します。track 番号 52 の優先度減算値に 50 を設定します。track 番号 51 の track に設定された VRRP ポーリングで障害が発生した場合,仮想ルータ4の優先度が 20 下がります。track 番号 52 の track に設定された VRRP ポーリングで障害が発生した場合,仮想ルータ4 の優先度が 50 下がります。track 番号 51 と 52 の両方の障害監視インタフェースで障害が発生した場合は仮想ルータ4 の優先度が 70 下がります。
#### 23.2.10 VRRP 動作モードの設定

本装置では複数の VRRP の規格をサポートしているため,既存システムに採用されている規格に合わせて 柔軟に導入できます。

コンフィグレーションの設定時は,仮想ルータを構成する装置間で VRRP 動作モードを一致させてくださ い。なお,仮想ルータに設定された IP プロトコルバージョンと VRRP 動作モードの IP プロトコルバー ジョンが異なる場合,設定は無効となります。

- (1) draft-ietf-vrrp-ipv6-spec-07 に従った VRRP 動作モードの設定
  - [設定のポイント]

仮想ルータを構成する装置は,両装置とも draft-ietf-vrrp-ipv6-spec-07 で動作するようにコンフィグ レーションを設定してください。

- [コマンドによる設定]
- (config-if)# vrrp 1 ietf-ipv6-spec-07-mode
   IPv6 仮想ルータが, draft-ietf-vrrp-ipv6-spec-07 に従った動作になるように設定します。
- (2) draft-ietf-vrrp-unified-spec-02 に従った VRRP 動作モードの設定

#### [設定のポイント]

仮想ルータを構成する装置は,両装置とも draft-ietf-vrrp-unified-spec-02 で動作するようにコンフィ グレーションを設定してください。

- [コマンドによる設定]
- (config-if)# vrrp 1 ietf-unified-spec-02-mode 仮想ルータが, draft-ietf-vrrp-unified-spec-02 に従った動作になるように設定します。

# 23.2.11 仮想ルータのグループ化

複数の仮想ルータをグループ化することで,最大4095の仮想ルータを使用できます。

ここでは,次の図に示すグループ構成を設定する例を示します。

図 23-18 仮想ルータのグループ構成 本装置 本装置 プライマリ仮想ルータ VLAN : 10 仮想ルータID:1 名称 : VRRPNAME グループ化 マスタ バックアップ フォロー仮想ルータ : 20 VLAN 仮想ルータID:1 名称 : -VRRP管理VLAN:4000 レイヤ2スイッチ : プライマリ仮想ルータの構成 (凡例) 🔵 : フォロー仮想ルータの構成

(1) プライマリ仮想ルータの設定

: グループの状態 : VRRP管理VLAN

[設定のポイント]

プライマリ仮想ルータの状態は,グループに属するすべての仮想ルータの状態を決定します。設定後, プライマリ仮想ルータが正しく動作していることを確認してください。

[コマンドによる設定]

- (config)# interface vlan 10
   (config-if)# ip address 192.168.10.1 255.255.255.0
   VLAN 10 の VLAN インタフェースコンフィグレーションモードに移行します。VLAN へ IP アドレス
   を設定していない場合は,ここで IP アドレスを設定します。
- (config-if)# vrrp 1 ip 192.168.10.100
   VLAN 10, 仮想ルータ ID 1 の仮想ルータに仮想 IP アドレスを設定します。
- (config-if)# vrrp 1 name VRRPNAME
   VLAN 10, 仮想ルータ ID 1 の仮想ルータに仮想ルータ名称を設定します。

#### (2)フォロー仮想ルータの設定

[設定のポイント]

仮想ルータからプライマリ仮想ルータ名称を指定します。プライマリ仮想ルータを指定した仮想ルー タはフォロー仮想ルータとなり,指定したプライマリ仮想ルータの状態に従います。 フォロー仮想ルータには,プライマリ仮想ルータと同じ仮想ルータ ID を設定することを推奨します。

[コマンドによる設定]

- (config)# interface vlan 20
   (config-if)# ip address 192.168.20.1 255.255.255.0

   VLAN 20 の VLAN インタフェースコンフィグレーションモードに移行します。VLAN へ IP アドレス

   を設定していない場合は,ここで IP アドレスを設定します。
- (config-if)# vrrp 1 follow VRRPNAME VLAN 20, 仮想ルータ ID 1のフォロー仮想ルータが従うプライマリ仮想ルータ名称に VRRPNAME を指定します。
- 3. (config-if)# vrrp 1 ip 192.168.20.100
   VLAN 20, 仮想ルータ ID 1の仮想ルータに仮想 IP アドレスを設定します。

#### [注意事項]

- プライマリ仮想ルータが 255 個設定されている状態でフォロー仮想ルータを追加する場合は, vrrp follow コマンドから設定を開始してください。
- 指定したプライマリ仮想ルータが存在しない場合,フォロー仮想ルータはイニシャル状態となります。
- フォロー仮想ルータは, アドレス所有者になれません。
- ほかの仮想ルータからプライマリ仮想ルータに指定されている場合、フォロー仮想ルータになれません。また、自分自身の仮想ルータ名称、およびほかのフォロー仮想ルータ名称を指定できません。
- vrrp name コマンドを設定した仮想ルータは、トラッキング機能で障害を検出し仮想ルータの優先 度が0になっても IP インタフェースはダウンしません。
- (3) VRRP 管理 VLAN の設定

[設定のポイント]

Flush Request 機能を使用してすばやく通信を再開できるように, VRRP 管理 VLAN を設定します。

[コマンドによる設定]

1. (config)# vrrp-vlan 4000

VRRP 管理 VLAN として使用する VLAN を指定します。本装置に設定された仮想ルータがマスタへ遷移したときに,本コマンドで指定した VRRP 管理 VLAN に対して,Flush Request フレーム(MAC アドレステーブルのクリアを促すフレーム)を送信します。

[注意事項]

- VRRP 管理 VLAN は, すべての下流の LAN スイッチが所属する VLAN に指定してください。
- (4) VRRP 管理 VLAN でのレイヤ 2 ループ回避

[設定のポイント]

物理的な構成が異なる複数の VLAN に対して Flush Request 機能を適用する場合,それらの VLAN すべてを含むように VRRP 管理 VLAN を設定すると, VRRP 管理 VLAN でレイヤ 2 ループが発生する構成になるおそれがあります。

このような場合,次のどちらかの方法でレイヤ2ループを防止してください。

- 1. スパニングツリーや Ring Protocol などの L2 プロトコルを動作させる。
- VRRP 管理 VLAN に廃棄フィルタを設定して、パケットを中継しない構成にする。この場合、 VRRP 管理 VLAN は Flush Request 機能以外の用途と併用できません。

ここでは,2の廃棄フィルタの設定方法を示します。

[コマンドによる設定]

- (config)# mac access-list extended VRRP-VLAN-MAC (config-ext-macl)# deny any any VRRP 管理 VLAN に設定する MAC フィルタを設定します。
- (config)# ip access-list extended VRRP-VLAN-IP (config-ext-nacl)# deny ip any any VRRP 管理 VLAN に設定する IP フィルタを設定します。
- (config)# ipv6 access-list VRRP-VLAN-IPv6 (config-ipv6-acl)# deny ipv6 any any VRRP 管理 VLAN に設定する IPv6 フィルタを設定します。
- 4. (config)# interface vlan 4000 (config-if)# mac access-group VRRP-VLAN-MAC in layer2-forwarding (config-if)# ip access-group VRRP-VLAN-IP in layer2-forwarding (config-if)# ip access-group VRRP-VLAN-IP in layer3-forwarding (config-if)# ipv6 traffic-filter VRRP-VLAN-IPv6 in layer2-forwarding (config-if)# ipv6 traffic-filter VRRP-VLAN-IPv6 in layer3-forwarding ADT/N96, VRRP管理 VLAN へ設定します。

#### 23.2.12 グループ構成の変更

プライマリ仮想ルータを別の仮想ルータへ変更する場合の手順を次に示します。この手順に従わない場合, 両装置の仮想ルータがマスタ状態になるおそれがあります。

変更前と変更後の仮想ルータのグループ構成を次の図に示します。なお,本装置 A がマスタ装置,本装置 B がバックアップ装置とします。

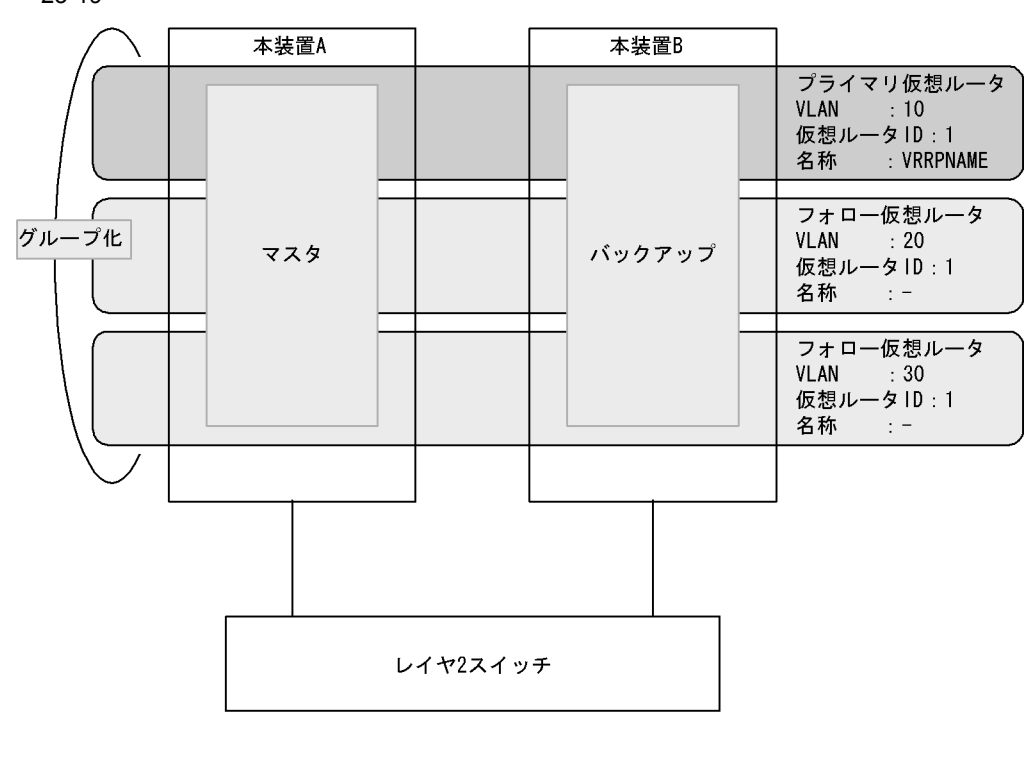

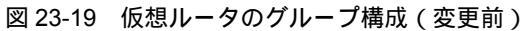

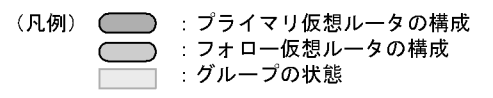

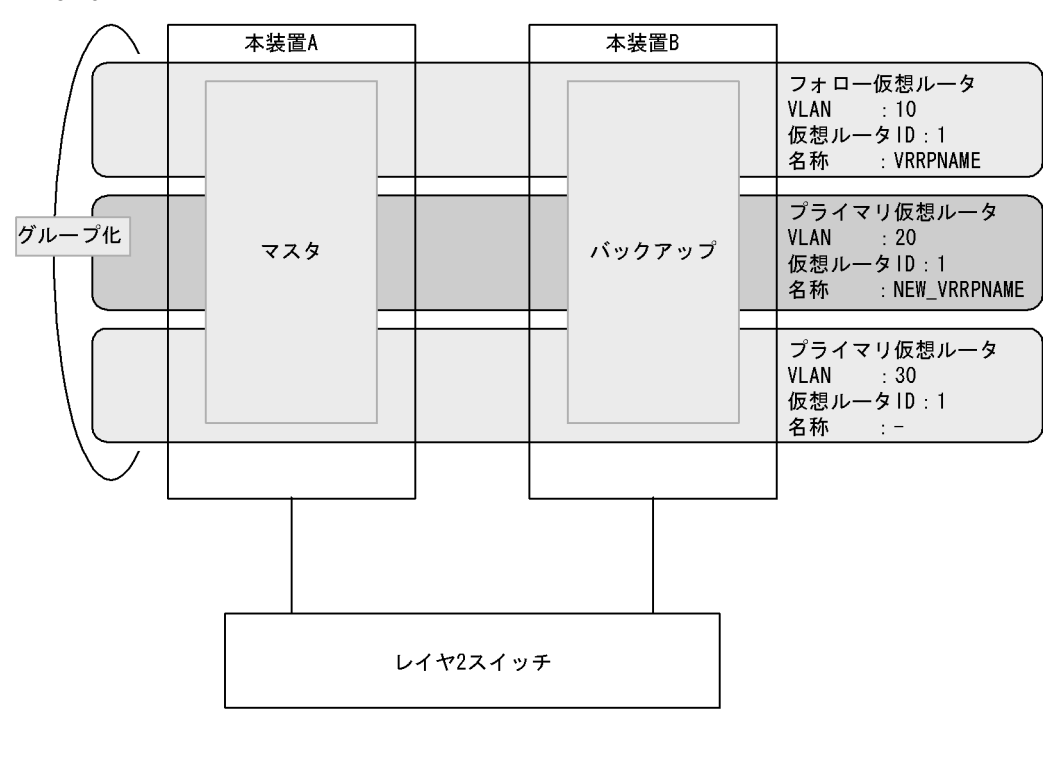

図 23-20 仮想ルータのグループ構成(変更後)

(凡例)
 : プライマリ仮想ルータの構成
 : フォロー仮想ルータの構成
 : グループの状態

- (1)フォロー仮想ルータからプライマリ仮想ルータへ変更
  - [設定のポイント]

フォロー仮想ルータをプライマリ仮想ルータに変更します。マスタ装置(本装置 A)から設定を変更 する必要があります。

バックアップ装置(本装置 B)から変更した場合,バックアップ装置(本装置 B)の仮想ルータは ADVERTISEMENT パケットを受信しないため,マスタ状態へ遷移します。また,マスタ装置(本装 置 A)はマスタ状態であるプライマリ仮想ルータに従ってマスタ状態のままとなるため,両装置の仮 想ルータがマスタ状態になります。

[コマンドによる設定]

- (config)# interface vlan 20
   VLAN 20 の VLAN インタフェースコンフィグレーションモードに移行します。
- (config-if)# no vrrp 1 follow
   VLAN 20, 仮想ルータ ID 1 のフォロー仮想ルータをプライマリ仮想ルータとして動作させます。
   本装置 A,本装置 Bの順に変更します。
- (config-if)# vrrp 1 name NEW\_VRRPNAME
   VLAN 20, 仮想ルータ ID 1のプライマリ仮想ルータに仮想ルータ名称を設定します。

- (2) フォロー仮想ルータの設定変更
  - [設定のポイント]

フォロー仮想ルータの従っているプライマリ仮想ルータを変更します。 フォロー仮想ルータは ADVERTISEMENT パケットを送受信しないでプライマリ仮想ルータの状態 に従うため,どちらの装置からでも設定を変更できます。動作していないプライマリ仮想ルータを指 定した場合,フォロー仮想ルータはイニシャル状態となります。

- [コマンドによる設定]
- (config)# interface vlan 30
   VLAN 30の VLAN インタフェースコンフィグレーションモードに移行します。
- (config-if)# vrrp 1 follow NEW\_VRRPNAME
   VLAN 30, 仮想ルータ ID 1の仮想ルータが従うプライマリ仮想ルータを変更します。
- (3) プライマリ仮想ルータからフォロー仮想ルータへ変更
  - [設定のポイント]

プライマリ仮想ルータをフォロー仮想ルータに変更します。バックアップ装置側から設定を変更する 必要があります。 マスタ装置(本装置 A)から変更した場合,バックアップ装置(本装置 B)の仮想ルータは, ADVERTISEMENTパケットを受信しないためマスタ状態へ遷移します。また,マスタ装置(本装置 A)はマスタ状態であるプライマリ仮想ルータに従ってマスタ状態のままとなるため,両装置の仮想 ルータがマスタ状態になります。

[コマンドによる設定]

- (config)# interface vlan 10
   VLAN 10の VLAN インタフェースコンフィグレーションモードに移行します。
- (config-if)# vrrp 1 follow NEW\_VRRPNAME VLAN 10, 仮想ルータ ID 1の仮想ルータをフォロー仮想ルータとして動作させます。 本装置 B,本装置 A の順に変更します。

# 23.3 オペレーション

#### 23.3.1 運用コマンド一覧

VRRPの運用コマンド一覧を次の表に示します。

表 23-11 運用コマンド一覧

| コマンド名            | 説明                             |
|------------------|--------------------------------|
| show vrrpstatus  | 仮想ルータの動作状態を表示します。              |
| clear vrrpstatus | 仮想ルータの統計情報を初期化します。             |
| swap vrrp        | 自動切り戻しが抑止されているときに切り戻し処理を起動します。 |
| show track       | track に保存されている障害監視方法の設定を表示します。 |

#### 23.3.2 仮想ルータの設定確認

仮想ルータの設定確認は,運用コマンド show vrrpstatus で行います。

#### (1) 詳細情報の確認

detail パラメータを指定すると,仮想ルータの設定の詳細情報を取得できます。

図 23-21 show vrrpstatus コマンドの実行結果

```
> show vrrpstatus detail interface vlan 10 vrid 1
Date 2009/07/15 12:00:00 UTC
VLAN0010: VRID 1 VRF 2
   Virtual Router IP Address : 170.10.10.2
   Virtual MAC Address : 0000.5e00.0101
   Virtual Router Name : VRRPNAME1 (primary)
   Virtual Router Follow :-
   Number of Follow virtual routers : 4
   Current State : MASTER
   Admin State : enable
   Priority : 80 /100
   IP Address Count : 1
   Master Router's IP Address : 170.10.10.2
   Primary IP Address : 170.10.10.1
   Authentication Type : SIMPLE TEXT PASSWORD(Disable)
   Authentication Key : ABCDEFG(Disable)
   Advertisement Interval : 250 msec
   Master Advertisement Interval : 1000 msec
   Preempt Mode : ON
   Preempt Delay : 60
   Non Preempt swap timer : 30
   Accept Mode : ON
   Virtual Router Up Time : Tue Feb 22 13:05:53 2000
   track 10 VLAN0022 VRF 3 Status : (IF UP) Down Priority : 50
     Target Address : 192.168.0.20
    Vrrp Polling Status : reachable
   track 20 VLAN0023 Status : (IF UP) Down Priority : 40
   track 30 gigabitethernet 1/10 Status : (IF DOWN) Down Priority : 20
   track 40 port-channel 2 Status : (IF UP) Down Priority : 20
   IPv4 Advertisement Type :ietf-unified-spec-02-mode
```

~

(2) グループ情報の確認

group パラメータを指定すると,仮想ルータの設定のグループ情報を取得できます。仮想ルータ名称がわかる場合,name パラメータを指定して仮想ルータ情報を取得できます。

```
図 23-22 show vrrpstatus group コマンドの実行結果(プライマリ仮想ルータの場合)
```

> show vrrpstatus group name VRRPNAME1 Date 2008/12/15 12:00:00 UTC VLAN0010: VRID 1 VRF 2 Virtual Router Name : VRRPNAME1 (primary) Virtual Router Follow : Number of Follow virtual routers : 4 Followed by virtual routers : VLAN0020: VRID 1 VRF 2 VLAN0030: VRID 1 VRF 2 VLAN0040: VRID 1 VRF 2 VLAN0050: VRID 1 VRF 2

図 23-23 show vrrpstatus group コマンドの実行結果(フォロー仮想ルータの場合)

```
> show vrrpstatus group interface vlan 20 vrid 1
Date 2008/12/15 12:00:00 UTC
VLAN0020: VRID 1 VRF 2
    Virtual Router Name : VRRPNAME2 (follow)
    Virtual Router Follow : VRRPNAME1 (VLAN0010: VRID 1 VRF 2 )
    Number of Follow virtual routers: 0
    Followed by virtual routers : -
```

#### 23.3.3 track の設定確認

track の設定確認は,運用コマンド show track で行います。

```
図 23-24 show track コマンドの実行結果
```

```
> show track detail
Date 2008/12/15 12:00:00 UTC
track : 20 interface : VLAN0030 Mode : (polling)
   Target Address : 192.168.20.1
   Assigned to :
    VLAN0010: VRID 1
track : 30 interface : VLAN0031 Mode : (interface)
  Assigned to :
     VLAN0010: VRID 1
track : 40 interface : VLAN0032 Mode : (polling)
   Target Address : 192.168.40.1
   Assigned to :
     VLAN0010: VRID 1
track : 50 interface : VLAN0034 Mode : (polling)
   Target Address : 192.168.20.1
track : 60 interface : gigabitethernet 1/1 Mode : (interface)
   Assigned to :
    VLAN0020: VRID 1
track : 70 interface : port-channel 2 Mode : (interface)
   Assigned to :
     VLAN0030: VRID 1
>
```

#### 23.3.4 切り戻し処理の実行

自動切り戻しが抑止されている,マスタより優先度が高いにもかかわらずバックアップに留まっている仮想ルータへ swap vrrp コマンドを実行すると,切り戻し処理を起動できます。ただし, swap vrrp コマン

ドを実行しても、優先度の低い仮想ルータをマスタにすることはできません。

# 24 IEEE802.3ah/UDLD

IEEE802.3ah/UDLD 機能は,片方向リンク障害を検出し,それに伴うネットワーク障害の発生を事前に防止する機能です。

この章では, IEEE802.3ah/UDLD 機能の解説と操作方法について説明します。

24.1 解説

24.2 コンフィグレーション

24.3 オペレーション

# 24.1 解説

#### 24.1.1 概要

UDLD (<u>Uni-Directional Link Detection</u>)とは, 片方向リンク障害を検出する機能です。

片方向リンク障害が発生すると、一方の装置では送信はできるが受信ができず、もう一方の装置では受信 はできるが送信ができない状態になり、上位プロトコルで誤動作が発生し、ネットワーク上でさまざまな 障害が発生します。よく知られている例として、スパニングツリーでのループ発生や、リンクアグリゲー ションでのフレーム紛失が挙げられます。これらの障害は、片方向リンク障害を検出した場合に該当する ポートを inactivate することによって未然に防ぐことができます。

IEEE802.3ah (Ethernet in the First Mile) で slow プロトコルの一部として位置づけられた OAM (Operations, Administration, and Maintenance) プロトコル(以下, IEEE802.3ah/OAM と示す)では, 双方向リンク状態の監視を行うために,制御フレームを用いて定常的に対向装置と自装置の OAM 状態情 報の交換を行い,相手装置とのフレームの到達性を確認する方式が述べられています。本装置では IEEE802.3ah/OAM 機能を用いて双方向リンク状態の監視を行い,その確認がとれない場合に片方向リン ク障害を検出する方式で UDLD 機能を実現しています。本装置の UDLD 機能では,片方向リンク障害の 検出のほかに,自装置から送信した制御フレームを同一装置で受信した場合はループと判断して,受信し たポートを inactivate します。

また,IEEE802.3ah/OAM プロトコルでは,Active モードと Passive モードの概念があり,Active モード 側から制御フレームの送信が開始され,Passive モード側では,制御フレームを受信するまで制御フレー ムの送信は行いません。本装置では工場出荷時の設定でIEEE802.3ah/OAM 機能が有効になっていて,全 ポートが Passive モードで動作します。

Ethernet ケーブルで接続された双方の装置のポートにコンフィグレーションコマンド efmoam active udld を設定することで,片方向リンク障害の検出動作を行います。efmoam active udld コマンドを設定したポートで片方向リンク障害を検出した場合,該当するポートを inactivate することで対向装置側のポートでもリンクダウンが検出され,接続された双方の装置で該当ポートでの運用を停止します。

#### 24.1.2 サポート仕様

IEEE802.3ah/UDLD 機能では,次の表に示すとおり IEEE802.3ah/OAM 機能をサポートしています。

| 名称                    | 説明                         | サポート |
|-----------------------|----------------------------|------|
| Information           | 相手装置に OAM 状態情報を送信する。       |      |
| Event Notification    | 相手装置に Link Event の警告を送信する。 | ×    |
| Variable Request      | 相手装置に MIB 変数を要求する。         | ×    |
| Variable Response     | 要求された MIB 変数を送信する。         | ×    |
| Loopback Control      | 相手装置の Loopback 状態を制御する。    | ×    |
| Organization Specific | 機能拡張用。                     | ×    |

表 24-1 IEEE802.3ah/UDLD でサポートする IEEE802.3ah OAMPDU

(凡例) :サポート ×:未サポート

#### 24.1.3 IEEE802.3ah/UDLD 使用時の注意事項

(1) IEEE802.3ah/UDLD 機能を設定した装置間に IEEE802.3ah/OAM 機能をサポートしない
 装置を接続した場合

ー般的なスイッチでは,IEEE802.3ah/OAM 機能で使用する制御フレームは中継しません。このため,装 置間で情報の交換ができず,コンフィグレーションコマンド efmoam active udld を設定したポートで片方 向リンク障害を検出してしまいます。IEEE802.3ah/UDLD 機能の運用はできません。

(2) IEEE802.3ah/UDLD 機能を設定した装置間にメディアコンバータなどの中継装置を接続した場合

片方のリンク状態が切断された場合に,もう片方のリンク状態を自動的に切断しないメディアコンバータ を装置間に設置した場合,装置間でリンク状態の認識にずれが生じます。このため,コンフィグレーショ ンコマンド efmoam active udld を設定したポートで相手装置が動作していない状態でも片方向リンク障害 を検出してしまいます。復旧する際にも,双方の装置で同期をとる必要があり,運用が困難になります。 片方のリンク状態が切断された場合に,もう片方のリンク状態を自動的に切断する機能のあるメディアコ ンバータを使用してください。

(3)他社の UDLD 機能との接続について

UDLD 機能はそれぞれ各社の独自仕様で機能を実装しているため,本装置の IEEE802.3ah/UDLD 機能と 他社装置の UDLD 機能の相互接続はできません。

# 24.2 コンフィグレーション

# 24.2.1 コンフィグレーションコマンド一覧

IEEE802.3ah/UDLD のコンフィグレーションコマンド一覧を次の表に示します。

#### 表 24-2 コンフィグレーションコマンド一覧

| コマンド名                       | 説明                                         |
|-----------------------------|--------------------------------------------|
| efmoam active               | 物理ポートで IEEE802.3ah/OAM 機能の active モードにします。 |
| efmoam disable              | IEEE802.3ah/OAM 機能を無効にします。                 |
| efmoam udld-detection-count | 片方向リンク障害とするためのカウンタ値を指定します。                 |

#### 24.2.2 IEEE802.3ah/UDLD の設定

#### (1) IEEE802.3ah/UDLD 機能の設定

[設定のポイント]

IEEE802.3ah/UDLD 機能を運用するには,先ず装置全体で IEEE802.3ah/OAM 機能を有効にしてお くことが必要です。本装置では工場出荷時の設定で IEEE802.3ah/OAM 機能が有効となっている状態 (全ポート Passive モード)です。次に,実際に片方向リンク障害検出機能を動作させたいポートに対 し,UDLD パラメータを付加した Active モードの設定をします。 ここでは,gigabitethernet 1/1 で IEEE802.3ah/UDLD 機能を運用させます。

#### [コマンドによる設定]

- (config)# interface gigabitethernet 1/1
   ポート 1/1 のイーサネットインタフェースコンフィグレーションモードに移行します。
- (config-if)# efmoam active udld ポート 1/1 で IEEE802.3ah/OAM 機能の Active モード動作を行い, 片方向リンク障害検出動作を開始 します。

#### (2) 片方向リンク障害検出カウントの設定

#### [設定のポイント]

片方向リンク障害は,相手からの情報がタイムアウトして双方向リンク状態の確認ができない状態が, 決められた数だけ連続して発生した場合に検出します。この数が片方向リンク障害検出カウントです。 双方向リンク状態は,1秒に1回確認しています。

片方向リンク障害検出カウントを変更すると,実際に片方向リンク障害が発生してから検出するまでの時間を調整できます。片方向リンク障害検出カウントを少なくすると障害を早く検出する一方で, 誤検出のおそれがあります。通常,本設定は変更する必要はありません。

片方向リンク障害発生から検出までのおよその時間を次に示します。なお,最大10%の誤差が生じます。

5+(片方向リンク障害検出カウント)[秒]

[コマンドによる設定]

1. (config) # efmoam udld-detection-count 60

片方向リンク障害検出とするための相手からの情報タイムアウト発生連続回数を 60回に設定します。

# 24.3 オペレーション

#### 24.3.1 運用コマンド一覧

IEEE802.3ah/OAM 機能の運用コマンド一覧を次の表に示します。

#### 表 24-3 運用コマンド一覧

| コマンド名                   | 説明                                                                  |
|-------------------------|---------------------------------------------------------------------|
| show efmoam             | IEEE802.3ah/OAM の設定情報およびポートの設定情報を表示します。                             |
| show efmoam statistics  | IEEE802.3ah/OAM に関する統計情報を表示します。                                     |
| clear efmoam statistics | IEEE802.3ah/OAM に関する統計情報をクリアします。                                    |
| restart efmoam          | IEEE802.3ah/OAM プログラムを再起動します。                                       |
| dump protocols efmoam   | IEEE802.3ah/OAM プログラムで採取している詳細イベントトレース情報<br>および制御テーブル情報をファイルへ出力します。 |

#### 24.3.2 IEEE802.3ah/OAM 情報の表示

IEEE802.3ah/OAM 情報の表示は,運用コマンド show efmoam で行います。show efmoam コマンドは, IEEE802.3ah/OAM の設定情報と active モードに設定されたポートの情報を表示します。show efmoam detail コマンドは, active モードに設定されたポートに加え,相手装置を認識している passive モードの ポートの情報を表示します。また, show efmoam statistics コマンドでは, IEEE802.3ah/OAM プロトコ ルの統計情報に加え, IEEE802.3ah/UDLD 機能で検出した障害状況を表示します。

#### 図 24-1 show efmoam コマンドの実行結果

```
> show efmoam
Date 2006/10/02 23:59:59 UTC
Status: Enabled
udld-detection-count: 30
     Link status UDLD status Dest MAC
Port
                     detection
                                 * 0012.e298.dc20
1/1
      Up
1/2
      Down
                     active
                                   unknown
      Down(uni-link) detection
1/4
                                  unknown
>
```

#### 図 24-2 show efmoam detail コマンドの実行結果

```
> show efmoam detail
Date 2006/10/02 23:59:59 UTC
Status: Enabled
udld-detection-count: 30
Port Link status UDLD status Dest MAC
                                 * 0012.e298.dc20
1/1
      Up
                     detection
1/2
      Down
                     active
                                   unknown
1/3
      Up
                     passive
                                   0012.e298.7478
1/4
     Down(uni-link) detection
                                  unknown
>
```

#### 図 24-3 show efmoam statistics コマンドの実行結果

| > show efmoa | am statist: | ics     |     |           |     |     |            |     |
|--------------|-------------|---------|-----|-----------|-----|-----|------------|-----|
| Date 2006/10 | )/02 23:59  | :59 UTC |     |           |     |     |            |     |
| Port 1/1 [de | etection]   |         |     |           |     |     |            |     |
| OAMPDUs      | :Tx         | =       | 295 | Rx        | =   | 295 |            |     |
|              | Invalid     | =       | 0   | Unrecogn  | . = | 0   |            |     |
| TLVs         | :Invalid    | =       | 0   | Unrecogn  | . = | 0   |            |     |
| Info TLV     | :Tx_Local   | =       | 190 | Tx_Remote | 9=  | 105 | Rx_Remote= | 187 |
|              | Timeout     | =       | 3   | Invalid   | =   | 0   | Unstable = | 0   |
| Inactivate   | e:TLV       | =       | 0   | Timeout   | =   | 0   |            |     |
| Port 1/2 [ad | ctive]      |         |     |           |     |     |            |     |
| OAMPDUs      | :Tx         | =       | 100 | Rx        | =   | 100 |            |     |
|              | Invalid     | =       | 0   | Unrecogn  | . = | 0   |            |     |
| TLVs         | :Invalid    | =       | 0   | Unrecogn  | . = | 0   |            |     |
| Info TLV     | :Tx_Local   | =       | 100 | Tx_Remote | e=  | 100 | Rx_Remote= | 100 |
|              | Timeout     | =       | 0   | Invalid   | =   | 0   | Unstable = | 0   |
| Inactivate   | e:TLV       | =       | 0   | Timeout   | =   | 0   |            |     |
| Port 1/3 [pa | assive]     |         |     |           |     |     |            |     |
| OAMPDUs      | :Tx         | =       | 100 | Rx        | =   | 100 |            |     |
|              | Invalid     | =       | 0   | Unrecogn  | . = | 0   |            |     |
| TLVs         | :Invalid    | =       | 0   | Unrecogn  | . = | 0   |            |     |
| Info TLV     | :Tx_Local   | =       | 0   | Tx_Remote | e=  | 100 | Rx_Remote= | 100 |
|              | Timeout     | =       | 0   | Invalid   | =   | 0   | Unstable = | 0   |
| Inactivate   | e:TLV       | =       | 0   | Timeout   | =   | 0   |            |     |
| >            |             |         |     |           |     |     |            |     |

# $25_{zh-dj}$

ストームコントロールはフラッディング対象フレーム中継の量を制限する機 能です。この章では,ストームコントロールの解説と操作方法について説明 します。

25.1 解説

25.2 コンフィグレーション

# 25.1 解説

#### 25.1.1 ストームコントロールの概要

レイヤ2ネットワークでは,ネットワーク内にループが存在すると,ブロードキャストフレームなどがス イッチ間で無制限に中継されて,ネットワークおよび接続された機器に異常な負荷を掛けることになりま す。このような現象はブロードキャストストームと呼ばれ,レイヤ2ネットワークでは避けなければなら ない問題です。マルチキャストフレームが無制限に中継されるマルチキャストストーム,ユニキャストフ レームが無制限に中継されるユニキャストストームも防止する必要があります。

ネットワークおよび接続された機器への影響を抑えるために,スイッチでフラッディング対象フレーム中 継の量を制限する機能がストームコントロールです。

本装置では,ストームコントロールの対象とするフレーム種別を設定します。この設定は,装置全体で有 効になります。また,イーサネットインタフェースごとに,閾値として受信する最大帯域を設定でき,そ の値を超えたフレームを廃棄します。閾値の設定は,ブロードキャストフレーム,マルチキャストフレー ム,ユニキャストフレームの3種類のフレームのうち,ストームコントロールの対象として設定されてい るフレームの帯域の合計値です。

さらに,受信した帯域が閾値を超えた場合,そのポートを閉塞したり,プライベートトラップやログメッセージを出力したりできます。

ストームコントロールの運用コマンドはありません。

#### 25.1.2 ストームコントロール使用時の注意事項

#### (1) ストームの検出と回復の検出

本装置は,受信帯域がコンフィグレーションで設定された閾値を超えたときに,ストームが発生したと判定します。ストームが発生したあと,受信帯域が閾値以下の状態が 30 秒続いたときに,ストームが回復したと判定します。なお,受信帯域が閾値を超えたときのフレームは廃棄せずに中継し,その後のフレームから廃棄します。

本装置のストームコントロール機能は,フロー制御の帯域制御機能を使用しています。フロー制御の帯域 制御機能については,「5.4 帯域監視解説」を参照してください。ストームコントロール機能のバースト サイズは16000byteで変更できません。

受信帯域の計算では,フレーム間ギャップから FCS までのオクテット数を使用します。運用コマンド show interfaces や interfaces グループ MIB などの受信オクテット数は MAC ヘッダから FCS までなの で,受信するフレーム当たり 20 オクテットの違いがあります。show interfaces コマンドで表示された受 信スループットが 10Mbps で,平均受信フレーム長(MAC ヘッダから FCS まで)が 100 オクテットの場 合,ストームコントロール機能での受信帯域は 12Mbps となります。

ストーム発生時にポートを閉塞する場合は,そのポートではフレームを受信しなくなるため,ストームの 回復も検出できなくなります。ストーム発生時にポートの閉塞を設定した場合は,ネットワーク監視装置 などの本装置とは別の手段でストームが回復したことを確認してください。

#### (2) フロー制御との関連

本装置のストームコントロール機能は,フロー制御の帯域制御機能を使用するため,ストームコントロール機能とフロー制御の帯域監視を同時に使用する場合は,帯域監視ストームコントロールモードを指定せずにデフォルトで使用するか,コンフィグレーションコマンドupc-storm-control mode で

upc-in-and-storm-control パラメータを指定する必要があります。

#### (3) ポリシーベーススイッチングを併用した場合の動作

ストームコントロールの対象となるフレームをポリシーベーススイッチングの対象とした場合,ポリシー ベーススイッチングが優先的に動作して,ポリシーベーススイッチングで設定した送信先インタフェース に中継されます。

# 25.2 コンフィグレーション

#### 25.2.1 コンフィグレーションコマンド一覧

ストームコントロールのコンフィグレーションコマンド一覧を次の表に示します。

#### 表 25-1 コンフィグレーションコマンド一覧

| コマンド名         | 説明                                                                                      |
|---------------|-----------------------------------------------------------------------------------------|
| storm-control | 装置でストームコントロールの対象とするフレーム種別を設定します。また,イン<br>タフェースでストームコントロールの閾値や,ストームを検出したときの動作を設<br>定します。 |

#### 25.2.2 ストームコントロールの設定

#### 対象フレームの設定

本装置では,ブロードキャストフレーム,マルチキャストフレーム,ユニキャストフラッディングフ レームの3種類のフレームを,ストームコントロールの対象とするかどうかを設定できます。例えば, IP マルチキャスト通信を使う場合,ブロードキャストフレームとユニキャストフラッディングフレー ムだけをストームコントロールの対象とすることができます。

#### ブロードキャストフレームの抑制

ブロードキャストストームを防止するためには,イーサネットインタフェースで受信するブロードキャ ストフレームの帯域を閾値として設定します。ブロードキャストフレームには,ARPパケットなど通 信に必要なフレームも含まれるので,閾値には通常使用するフレームの帯域を考慮して余裕のある値を 設定します。

#### マルチキャストフレームの抑制

マルチキャストストームを防止するためには,イーサネットインタフェースで受信するマルチキャスト フレームの帯域を閾値として設定します。マルチキャストフレームには,IPv4 マルチキャストパケット,IPv6 マルチキャストパケット,OSPF パケットなどの制御パケットなど通信に必要なフレームも 含まれるので,閾値には通常使用するフレームの帯域を考慮して余裕のある値を設定します。

#### ユニキャストストームの抑制

ユニキャストストームを防止するためには,イーサネットインタフェースで受信するユニキャストフ ラッディングフレームの帯域を閾値として設定します。閾値には通常使用するフレームの帯域を考慮し て余裕のある値を設定します。

#### ストーム検出時の動作

ストームを検出したときの本装置の動作を設定します。ポートの閉塞,プライベートトラップの送信, ログメッセージの出力を,ポートごとに組み合わせて選択できます。

#### • ポートの閉塞

ストームを検出したとき,そのポートを inactive 状態にします。ストームが回復したあと,再びその ポートを active 状態に戻すには, activate コマンドを使用します。なお,リンクアグリゲーションで は,該当チャネルグループ内のすべてのポートを inactive 状態にします。

 プライベートトラップの送信 ストームを検出したときおよびストームの回復を検出したとき、プライベートトラップを送信して通知します。
 ログメッセージの出力

ストームを検出したときおよびストームの回復を検出したとき,ログメッセージを出力して通知しま す。ただし,ポートの閉塞時のメッセージは必ず出力します。

#### [設定のポイント]

設定できるインタフェースはイーサネットインタフェースです。閾値の指定では,受信する最大帯域 を指定します。この帯域の計算には,フレーム間ギャップから FCS までを使用します。 なお,帯域監視ストームコントロールモードを指定せずにデフォルトで使用するか, upc-storm-control mode コマンドで upc-in-and-storm-control パラメータを指定する必要がありま す。

[コマンドによる設定]

ブロードキャストおよびユニキャストフレームを監視し,ストーム検出時にポートを閉塞する場合の 例を示します。

- (config)# no storm-control multicast マルチキャストフレームをストームコントロールの対象外に設定します。
- (config)# interface gigabitethernet 1/10

   (config-if)# storm-control level 20
   プロードキャストフレームおよびユニキャストフレームの閾値を帯域の 20% に設定します。
- (config-if) # storm-control action inactivate ストームを検出したときに、ポートを inactive 状態にします。

# 26 L2 ループ検知

L2 ループ検知機能は、レイヤ2ネットワークでループ障害を検知し、ループ の原因となるポートを inactive 状態にすることでループ障害を解消する機能 です。

この章では,L2ループ検知機能の解説と操作方法について説明します。

| 26.1 | 解記         |
|------|------------|
| 26.2 | コンフィグレーション |
| 26.3 | オペレーション    |

# 26.1 解説

#### 26.1.1 概要

レイヤ2ネットワークでは、ネットワーク内にループ障害が発生すると、MACアドレス学習が安定しな くなったり、装置に負荷が掛かったりして正常な通信ができない状態になります。このような状態を回避 するためのプロトコルとして、スパニングツリーや Ring Protocol などがありますが、L2ループ検知機能 は、一般的にそれらプロトコルを動作させているコアネットワークではなく、冗長化をしていないアクセ スネットワークでのループ障害を解消する機能です。

L2 ループ検知機能は,自装置でループ障害を検知した場合,検知したポートを inactive 状態にすることで,原因となっている個所をネットワークから切り離し,ネットワーク全体にループ障害が波及しないようにします。

ループ障害の基本パターンを次の図に示します。

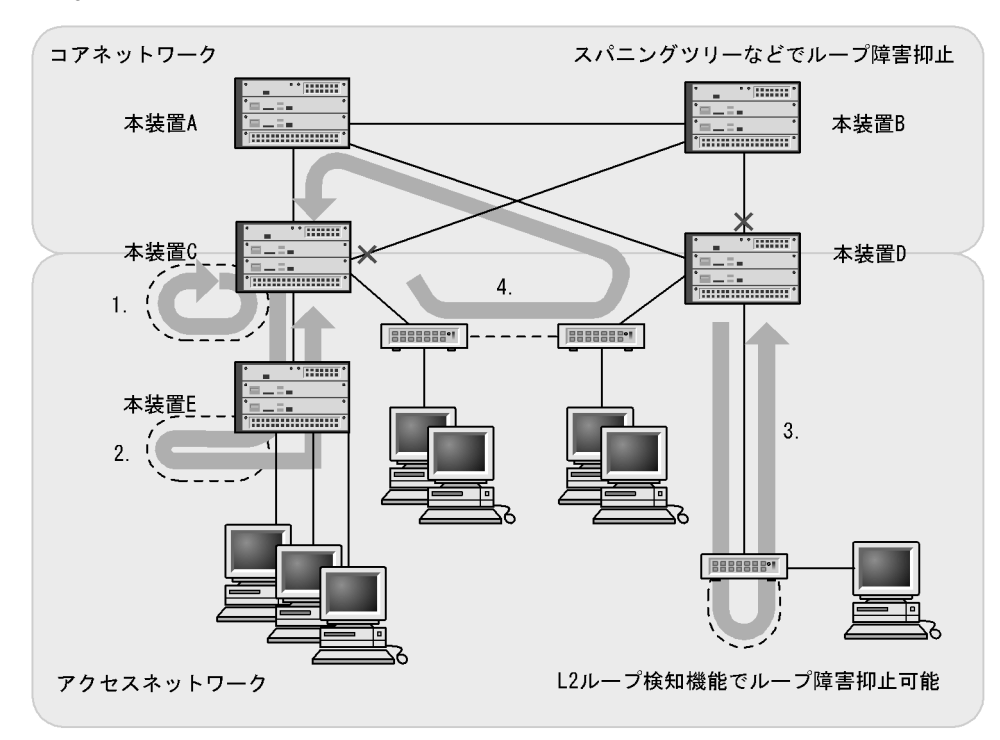

図 26-1 ループ障害の基本パターン

(凡例)----: 誤接続した回線 : ループの流れ : ブロック状態

ループ障害のパターン例

1. 自装置で回線を誤接続し,ループ障害が発生している。

2,3. 自装置から下位の本装置またはL2スイッチで回線を誤接続し、ループ障害が発生している。

4. 下位装置で回線を誤接続し、コアネットワークにわたるループ障害が発生している。

L2 ループ検知機能は,このような自装置での誤接続や他装置での誤接続など,さまざまな場所でのループ 障害を検知できます。

#### 26.1.2 動作仕様

L2 ループ検知機能では,コンフィグレーションで設定したポート(物理ポートまたはチャネルグループ) からL2 ループ検知用のL2 制御フレーム(L2 ループ検知フレーム)を定期的に送信します。L2 ループ検 知機能が有効なポートでそのL2 ループ検知フレームを受信した場合,ループ障害と判断し,受信した ポートまたは送信元ポートを inactive 状態にします。

inactive 状態のポートは,ループ障害の原因を解決後に運用コマンドで active 状態にします。また,自動 復旧機能を設定しておけば,自動的に active 状態にできます。

#### (1) L2 ループ検知機能のポート種別

L2 ループ検知機能で使用するポートの種別を次の表に示します。

| 衣 20-1 小一 ト 裡 万 | 表 26-1 | ポート利 | 锺別 |
|-----------------|--------|------|----|
|-----------------|--------|------|----|

| 種別                       | 機能                                                                                                    |
|--------------------------|----------------------------------------------------------------------------------------------------|
| 検知送信閉塞ポート                | <ul> <li>ループを検知するための L2 ループ検知フレームを送信します。</li> <li>ループ障害検知時は,運用ログを表示し,当該ポートを<br/>inactive 状態にします。</li> </ul>                                                 |
| 検知送信ポート                  | <ul> <li>ループを検知するための L2 ループ検知フレームを送信します。</li> <li>ループ障害検知時は,運用ログを表示します。inactive 状態にはしません。</li> </ul>                                                        |
| 検知ポート<br>(コンフィグレーション省略時) | <ul> <li>ループを検知するための L2 ループ検知フレームは送信しません。</li> <li>ループ障害検知時は,運用ログを表示します。inactive 状態にはしません。</li> </ul>                                                       |
| 検知対象外ポート                 | <ul> <li>本機能の対象外ポートです。ループを検知するためのL2ルー<br/>プ検知フレームの送信やループ障害検知をしません。</li> </ul>                                                                               |
| アップリンクポート                | <ul> <li>ループを検知するための L2 ループ検知フレームは送信しません。</li> <li>ループ障害検知時は,送信元ポートで,送信元のポート種別に従った動作をします。例えば,送信元が検知送信閉塞ポートであれば,運用ログを表示し,送信元ポートを inactive 状態にします。</li> </ul> |

#### (2) L2 ループ検知フレームの送信ポートについて

L2 ループ検知フレームは,検知送信閉塞ポートと検知送信ポートに所属しているすべての VLAN から, 設定した送信間隔で送信します。本機能で送信できる最大フレーム数は決まっていて,それを超えるフ レームは送信しません。フレームを送信できなかったポートや VLAN では,ループ障害を検知できなくな ります。そのため,送信できる最大フレーム数は,収容条件に従って設定してください。詳細については, マニュアル「コンフィグレーションガイド Vol.1 3.収容条件」を参照してください。

(3) ループ障害の検知方法とポートを inactive 状態にする条件

自装置から送信した L2 ループ検知フレームを受信した場合,ポートごとに受信数を計上し,コンフィグレーションで設定した L2 ループ検知フレーム受信数(初期値は1)に達すると,該当するポートを inactive 状態(検知送信閉塞ポートだけ)にします。

26.1.3 適用例

L2 ループ検知機能を適用したネットワーク構成を示します。

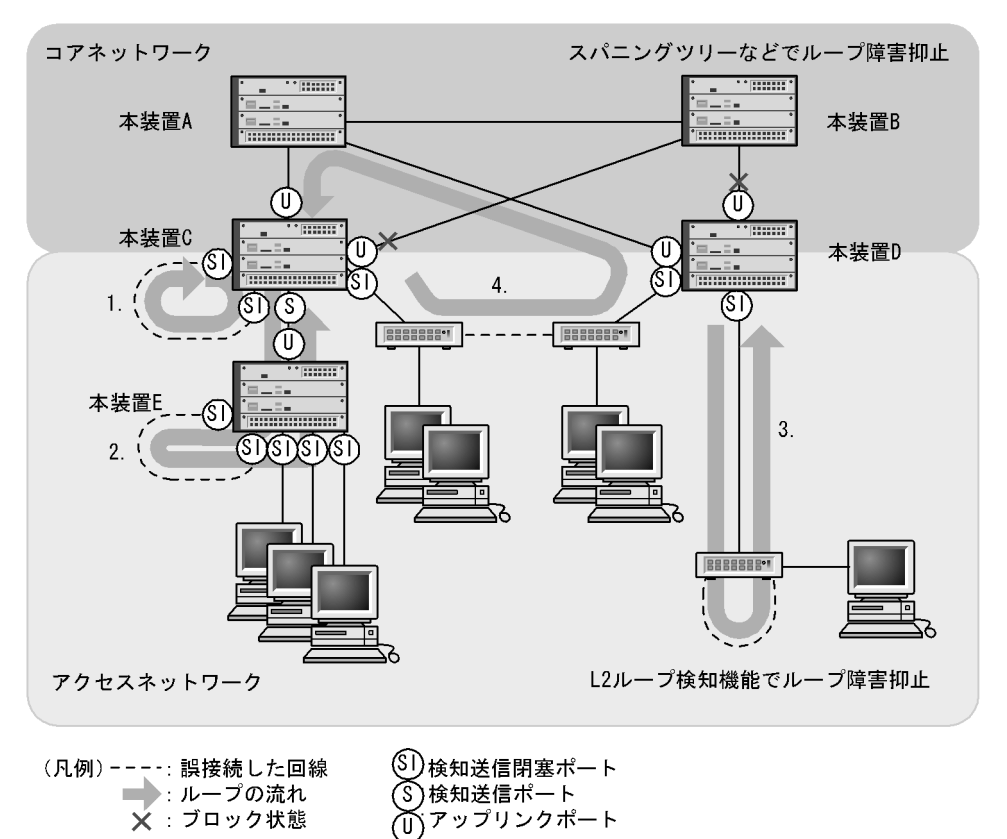

図 26-2 L2 ループ検知機能を適用したネットワーク構成

(1)検知送信閉塞ポートの適用

L2 ループ検知機能で一般的に設定するポート種別です。本装置 C, D, E で示すように, 下位側のポート に設定しておくことで, 1, 2, 3 のような下位側の誤接続によるループ障害に対応します。

(2)検知送信ポートの適用

ループ障害の波及範囲を局所化するためには, できるだけ下位の装置で本機能を動作させるほうが有効で す。本装置 C と本装置 E のように多段で接続している場合に, 2. のような誤接続で本装置 C 側のポート を inactive 状態にすると,本装置 E のループ障害と関係しないすべての端末で上位ネットワークへの接続 ができなくなります。そのため,より下流となる本装置 E で L2 ループ検知機能を動作させることを推奨 します。

なお,その場合は,本装置 C 側のポートには検知送信ポートを設定しておきます。この設定によって,正 常運用時は本装置 E でループ障害を検知しますが,本装置 E で L2 ループ検知機能の設定誤りなどでルー プ障害を検知できないときには,本装置 C でループ障害を検知 (inactive 状態にはならない)できます。

(3) アップリンクポートの適用

上位ネットワークに繋がっているポートまたはコアネットワークに接続するポートで設定します。この設定によって,4.のような誤接続となった場合,装置Cの送信元ポートが inactive 状態になるため,コアネットワークへの接続を確保できます。

#### 26.1.4 L2 ループ検知使用時の注意事項

(1) L2 ループ検知運用時の物理ポート数

収容条件を超える物理ポートを使用した場合,常時または一時的に高負荷のトラフィックが流れると,L2 ループ検知フレームが廃棄されるおそれがあります。廃棄されることでループ障害の検知が遅れる場合が あります。詳細については,マニュアル「コンフィグレーションガイド Vol.1 3.収容条件」を参照して ください。

(2) L2 ループ検知機能の ID 設定について

同一ネットワーク内の複数の本装置でL2ループ検知機能を動作させる場合,IDには各装置でユニークな 値を設定してください。同一の値を設定すると,ループ障害が発生しても検知できません。

(3) 二重化構成での自動 active 状態設定について

自動的に active 状態にする設定をしていても,ループ障害検知でポートが inactive 状態のときに系切替が 発生すると,新運用系システムではそのポートは inactive 状態のままです。その場合は,運用コマンド activate でそのポートを active 状態にしてください。

(4) プロトコル VLAN や MAC VLAN での動作について

L2 ループ検知フレームは,独自フォーマットの Untagged フレームです。プロトコルポートや MAC ポートではネイティブ VLAN として転送されるため,次に示す条件をどちらも満たしている場合,装置間にわたるループ障害が検知できないおそれがあります。

- コアネットワーク側のポートをアップリンクポートとして設定している
- コアネットワーク側にネイティブ VLAN を設定していない

この場合は,アップリンクポートとして設定しているコアネットワーク側のポートを検知送信ポートに設 定すると,ループ障害を検知できます。具体的な構成例を次に示します。

(a) ループ検知の制限となる構成例

次の図に示す構成で本装置配下の HUB 間を誤接続すると,装置間にわたるループが発生します。

本装置 A は HUB 側の検知送信閉塞ポートから L2 ループ検知フレームを送信し, コアスイッチ側のアッ プリンクポートからは送信しません。本装置 B は MAC ポートで受信した L2 ループ検知フレームをネイ ティブ VLAN として転送しようとするため, L2 ループ検知フレームはコアスイッチ側へ中継されません。 この場合, L2 ループ検知フレームは本装置 A へ戻ってこないため, ループ障害を検知できません。

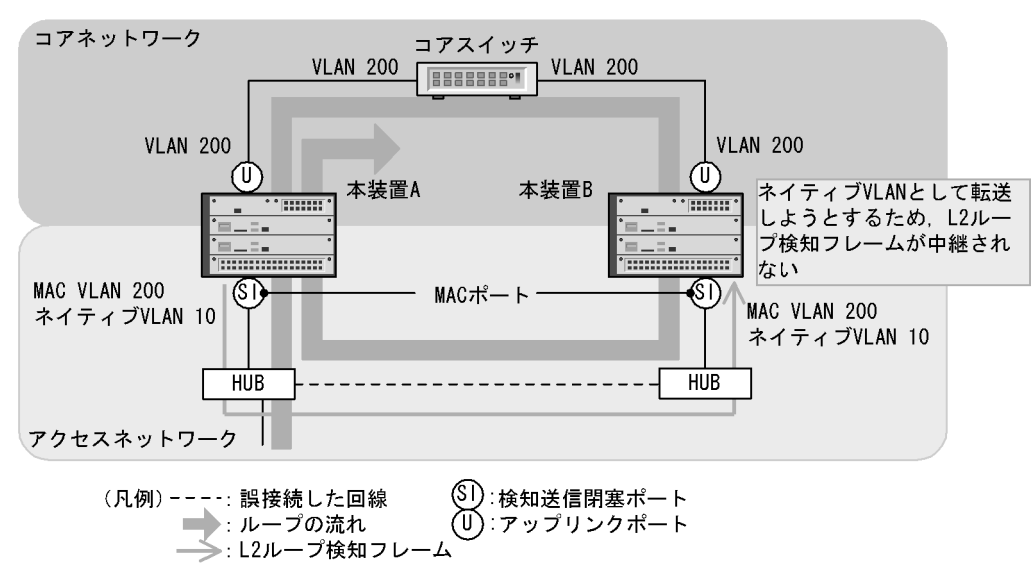

図 26-3 ループ検知の制限となる構成

(b) ループ検知可能な構成例

本装置 A のコアスイッチ側のポートを検知送信ポートに設定した場合,本装置 B はコアスイッチ側のポートから受信した L2 ループ検知フレームを MAC ポートへ中継するため,本装置 A でループ障害が検知できます。

図 26-4 ループ検知可能な構成

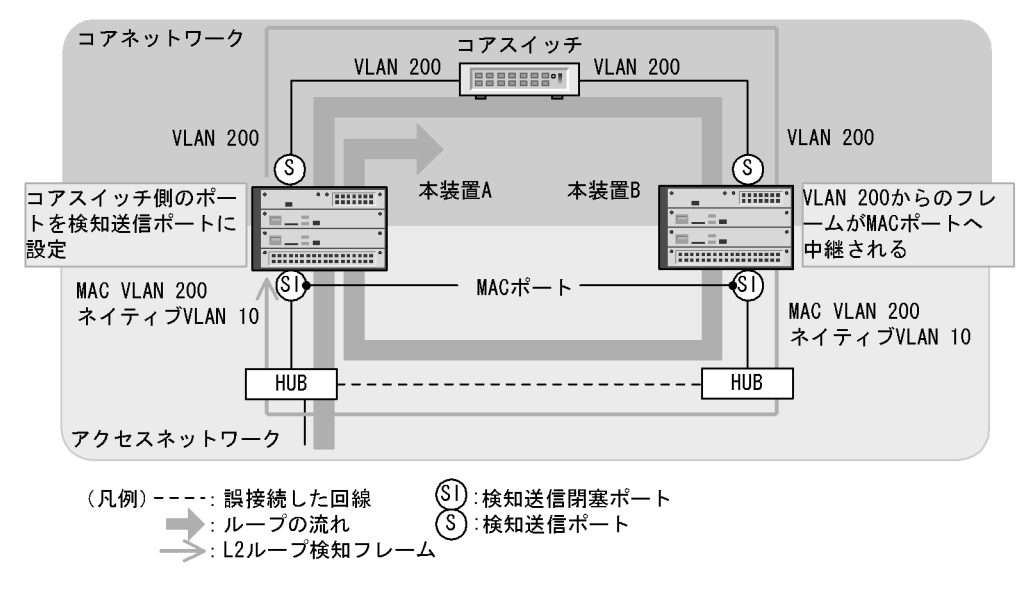

(5) Tag 変換使用時の動作について

本装置の Tag 変換ポートから送信した L2 ループ検知フレームを Tag 変換後の VLAN で受信した場合, ループ障害と判断します。また,他装置で Tag 変換されて本装置の別の VLAN として L2 ループ検知フ レームを受信した場合もループ障害と判断します。

(6) L2 ループ検知機能の動作環境について

本機能を使用する場合に,同一ネットワーク内にL2ループ検知未サポートのAX6700S,AX6300S装置

(Ver.10.7 より前)を配置したとき,その装置でループ検知フレームを受信するとフレームを廃棄します。 そのため,その装置を含む経路でループ障害が発生しても検知できません。

(7) inactive 状態にしたポートを自動的に active 状態にする機能(自動復旧機能)について

スタティックリンクアグリゲーション上で自動復旧機能を使用する場合は,次の点に注意してください。

- 回線速度を変更(ネットワーク構成の変更)する場合は,該当チャネルグループに異速度混在モードを 設定してください。異速度混在モードを設定しないで回線速度を変更中にループを検知した場合,該当 チャネルグループで自動復旧機能が動作しないおそれがあります。
- オートネゴシエーションで接続する場合は回線速度を指定してください。指定しないと、回線品質の劣化などによって一時的に回線速度が異なる状態になり、低速回線が該当チャネルグループから離脱することがあります。この状態でループを検知した場合、該当チャネルグループで自動復旧機能が動作しないおそれがあります。

自動復旧機能が動作しない場合は,ループ原因を解消したあと,運用コマンド activate でポートを active 状態にしてください。

# 26.2 コンフィグレーション

### 26.2.1 コンフィグレーションコマンド一覧

L2 ループ検知のコンフィグレーションコマンド一覧を次の表に示します。

#### 表 26-2 コンフィグレーションコマンド一覧

| コマンド名                            | 説明                                                      |
|----------------------------------|---------------------------------------------------------|
| loop-detection                   | L2 ループ検知機能でのポート種別を設定します。                                |
| loop-detection auto-restore-time | inactive 状態にしたポートを自動的に active 状態にするまでの時間を秒単位<br>で指定します。 |
| loop-detection enable            | L2 ループ検知機能を有効にします。                                      |
| loop-detection hold-time         | inactive 状態にするまでの L2 ループ検知フレーム受信数の保持時間を秒単<br>位で指定します。   |
| loop-detection interval-time     | L2 ループ検知フレームの送信間隔を設定します。                                |
| loop-detection threshold         | ポートを inactive 状態にするまでの L2 ループ検知フレーム受信数を設定します。           |

## 26.2.2 L2 ループ検知の設定

L2 ループ検知機能を設定する手順を次に示します。ここでは,次の図に示す本装置 C の設定例を示します。

ポート 1/1 および 1/2 はコアネットワークと接続しているため,アップリンクポートを設定します。ポート 1/3 および 1/4 は下位装置と接続しているため,検知送信閉塞ポートを設定します。

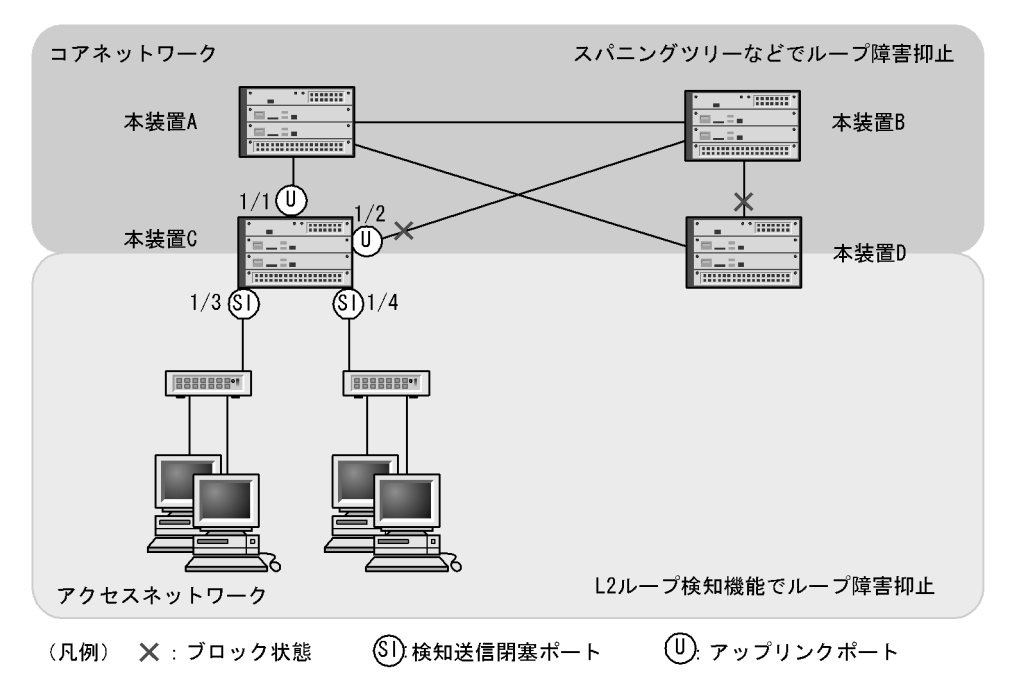

図 26-5 L2 ループ検知の設定例

- (1) L2 ループ検知機能の設定
  - [設定のポイント]

L2 ループ検知機能のコンフィグレーションでは,装置全体で機能を有効にする設定と,実際にL2 ループ障害を検知したいポートを設定する必要があります。

- [コマンドによる設定]
- (config)# loop-detection enable id 64 本装置でL2ループ検知機能を有効にします。
- (config)# interface range gigabitethernet 1/1-2
   (config-if-range)# loop-detection uplink-port
   (config-if-range)# exit
   ポート 1/1 および 1/2 をアップリンクポートに設定します。この設定によって,ポート 1/1 および 1/2
   でL2 ループ検知フレームを受信した場合,送信元ポートに対して送信元のポート種別に従った動作を
   します。
- 3. (config)# interface range gigabitethernet 1/3-4
   (config-if-range)# loop-detection send-inact-port
   (config-if-range)# exit
   ポート 1/3 および 1/4 を検知送信閉塞ポートに設定します。この設定によって,ポート 1/3 および 1/4
   でL2 ループ検知フレームを送信し,また,本ポートでループ障害検知時は,本ポートを inactive 状態
   にします。
- (2) L2 ループ検知フレームの送信間隔の設定

[設定のポイント]

L2 ループ検知フレームの最大送信レートを超えたフレームは送信しません。フレームを送信できな かったポートや VLAN では,ループ障害を検知できなくなります。L2 ループ検知フレームの最大送 信レートを超える場合は,送信間隔を長く設定し最大送信レートに収まるようにする必要があります。

[コマンドによる設定]

- (config)# loop-detection interval-time 60 L2 ループ検知フレームの送信間隔を 60 秒に設定します。
- (3) inactive 状態にする条件の設定
  - [設定のポイント]

通常は,1回のループ障害の検知で inactive 状態にします。この場合,初期値(1回)のままで運用 できます。しかし,瞬間的なループで inactive 状態にしたくない場合には, inactive 状態にするまで のL2 ループ検知フレーム受信数を設定できます。

[コマンドによる設定]

- (config) # loop-detection threshold 100
   L2 ループ検知フレームを 100 回受信することで inactive 状態にするように設定します。
- 2. (config)# loop-detection hold-time 60

L2 ループ検知フレームを最後に受信してからの受信数を 60 秒保持するように設定します。

#### (4) 自動復旧時間の設定

[設定のポイント]

inactive 状態にしたポートを自動的に active 状態にしたい場合に設定します。

[コマンドによる設定]

(config) # loop-detection auto-restore-time 300
 300 秒後に, inactive 状態にしたポートを自動的に active 状態に戻す設定をします。

26.3 オペレーション

#### 26.3.1 運用コマンド一覧

L2 ループ検知の運用コマンド一覧を次の表に示します。

#### 表 26-3 運用コマンド一覧

| コマンド名                           | 説明                         |
|---------------------------------|----------------------------|
| show loop-detection             | L2 ループ検知情報を表示します。          |
| show loop-detection statistics  | L2 ループ検知の統計情報を表示します。       |
| show loop-detection logging     | L2 ループ検知のログ情報を表示します。       |
| clear loop-detection statistics | L2 ループ検知の統計情報をクリアします。      |
| clear loop-detection logging    | L2 ループ検知のログ情報をクリアします。      |
| restart loop-detection          | L2 ループ検知プログラムを再起動します。      |
| dump protocols loop-detection   | L2 ループ検知のダンプ情報をファイルへ出力します。 |

# 26.3.2 L2 ループ状態の確認

show loop-detection コマンドでL2ループ検知の設定と運用状態を確認できます。

L2 ループ検知フレームの送信レートが最大値を超えて,フレームを送信できないポートがないかを確認で きます。VLAN Port Counts の Configuration が Capacity を超えていない場合は問題ありません。

ループ障害によって inactive 状態となっているポートは Port Information の Status で確認できます。

```
図 26-6 L2 ループ検知の情報
```

| > show ]    | loop-detect:      | ion        |             |              |       |            |      |
|-------------|-------------------|------------|-------------|--------------|-------|------------|------|
| Date 200    | 08/04/21 12       | :10:10 UTC |             |              |       |            |      |
| Loop Det    | cection ID        | :64        |             |              |       |            |      |
| Interval    | l Time            | :10        |             |              |       |            |      |
| Output H    | Rate              | :30pps     |             |              |       |            |      |
| Thresho     | ld                | :1         |             |              |       |            |      |
| Hold Tir    | ne                | :infin     | ity         |              |       |            |      |
| Auto Res    | store Time        | : -        |             |              |       |            |      |
| VLAN Por    | rt Counts         |            |             |              |       |            |      |
| <u>Cont</u> | <u>Eiguration</u> | :103       | <u>Capa</u> | <u>icity</u> | :300  |            |      |
| Port Int    | Eormation         |            |             |              |       |            |      |
| Port        | <u>Status</u>     | Туре       | DetectCnt   | Restoring    | Timer | SourcePort | Vlan |
| 1/1         | Up                | send-inact | 0           |              | -     | -          |      |
| 1/2         | Down              | send-inact | 0           |              | -     | -          |      |
| 1/3         | Up                | send       | 0           |              | -     | -          |      |
| 1/4         | Up                | exception  | 0           |              | -     | -          |      |
| 1/5         | Down(loop)        | send-inact | 1           |              | -     | CH:32(U)   | 100  |
| CH:1        | Up                | trap       | 0           |              | -     | -          |      |
| CH:32       | Up                | uplink     | -           |              | -     | 1/5        | 100  |
| >           |                   |            |             |              |       |            |      |
# 27<sub>CFM</sub>

CFM (Connectivity Fault Management)は,レイヤ2レベルでのブリッジ 間の接続性の検証とルート確認を行う,広域イーサネット網の保守管理機能 です。

この章では, CFM の解説と操作方法について説明します。

| 27.1     | 解説     |
|----------|--------|
| <u> </u> | 「「「日」し |

27.2 コンフィグレーション

27.3 オペレーション

# 27.1 解説

## 27.1.1 概要

イーサネットは企業内 LAN だけでなく広域網でも使われるようになってきました。これに伴い, イーサネットに SONET や ATM と同等の保守管理機能が求められています。

CFM では,次の三つの機能を使って,レイヤ2ネットワークの保守管理を行います。

1. Continuity Check

管理ポイント間で,情報が正しく相手に届くか(到達性・接続性)を常時監視します。

2. Loopback

障害を検出したあと,Loopbackでルート上のどこまで到達するのかを特定します(ループバック試験)。

3. Linktrace

障害を検出したあと、Linktrace で管理ポイントまでのルートを確認します(レイヤ2ネットワーク内のルート探索)。

CFM の構成例を次の図に示します。

図 27-1 CFM の構成例

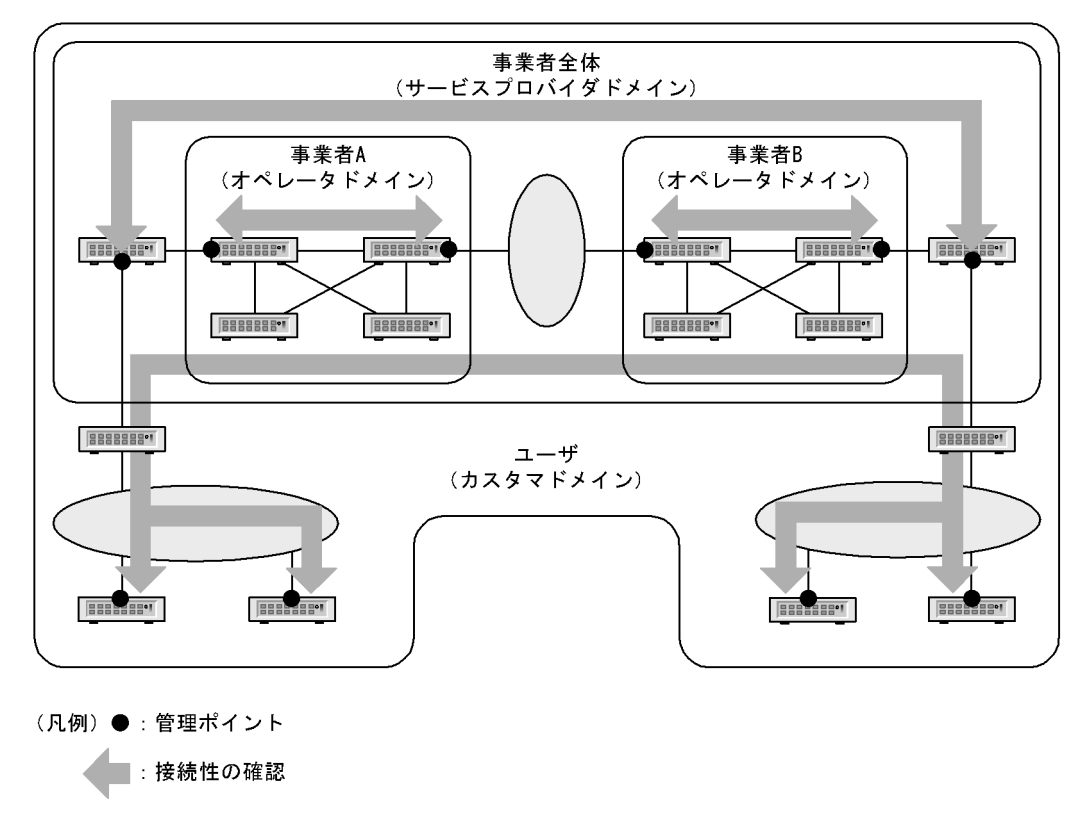

#### (1) CFM の機能

CFM は IEEE802.1ag で規定されていて,次の表に示す機能があります。本装置は,これらの機能をサポートしています。

表 27-1 CFM の機能

| 名称                      | 説明                                      |
|-------------------------|-----------------------------------------|
| Continuity Check ( CC ) | 管理ポイント間の到達性の常時監視                        |
| Loopback                | ループバック試験<br>ping 相当の機能をレイヤ 2 で実行します。    |
| Linktrace               | ルート探索<br>traceroute 相当の機能をレイヤ 2 で実行します。 |

#### (2) CFM の構成

CFM を構成する要素を次の表に示します。CFM はドメイン, MA, MEP および MIP から構成された保 守管理範囲内で動作します。

| 表 27-2 CFM 衣 | を構成する要素 |
|--------------|---------|
|--------------|---------|

| 名称                                                      | 説明                                                                   |
|---------------------------------------------------------|----------------------------------------------------------------------|
| ドメイン<br>( Maintenance Domain )                          | CFM を適用するネットワーク上の管理用のグループのこと。                                        |
| MA<br>( <u>Maintenance A</u> ssociation)                | ドメインを細分化して管理する VLAN のグループのこ<br>と。                                    |
| MEP<br>( <u>Maintenance association End Point</u> )     | 管理終端ポイントのこと。<br>ドメインの境界上のポートで,MA 単位に設定します。<br>また,CFM の各機能を実行するポートです。 |
| MIP<br>( <u>Maintenance domain Intermediate Point</u> ) | 管理中間ポイントのこと。<br>ドメインの内部に位置する管理ポイントです。                                |
| MP<br>( <u>M</u> aintenance <u>P</u> oint )             | 管理ポイントのことで, MEP と MIP の総称です。                                         |

# 27.1.2 CFM の構成要素

(1) ドメイン

CFM ではドメインという単位でネットワークを階層的に管理し,ドメイン内で CFM PDU を送受信する ことで保守管理を行います。ドメインには0~7のレベル(ドメインレベル)があり,レベルの値が大き いほうが高いレベルとなります。

高いドメインレベルでは,低いドメインレベルの CFM PDU を廃棄します。低いドメインレベルでは,高 いドメインレベルの CFM PDU を処理しないで転送します。したがって,低いドメインレベルの CFM PDU が高いドメインレベルのドメインに渡ることはなく,ドメインで独立した保守管理ができます。

ドメインレベルは区分に応じて使用するように,規格で規定されています。区分に割り当てられたドメインレベルを次の表に示します。

| ドメインレベル | 区分               |
|---------|------------------|
| 7       | カスタマ(ユーザ)        |
| 6       |                  |
| 5       |                  |
| 4       | サービスプロバイダ(事業者全体) |

表 27-3 区分に割り当てられたドメインレベル

| ドメインレベル | 区分         |
|---------|------------|
| 3       |            |
| 2       | オペレータ(事業者) |
| 1       |            |
| 0       |            |

ドメインは階層的に設定できます。ドメインを階層構造にする場合は低いドメインレベルを内側に,高い ドメインレベルを外側に設定します。階層的なドメインの構成例を次の図に示します。

図 27-2 階層的なドメインの構成例

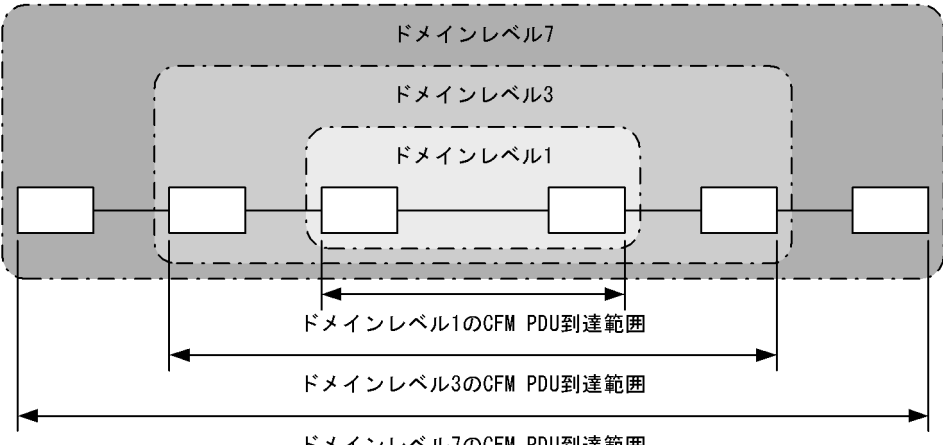

ドメインレベル7のCFM PDU到達範囲

(2) MA

MA はドメイン内を VLAN グループで分割して管理する場合に使います。ドメインには最低一つの MA が 必要です。

CFM は MA内で動作するため, MAを設定することで管理範囲を細かく制御できます。

MA はドメイン名称および MA 名称で識別されます。そのため,同じ MA 内で運用する各装置では,設定 時にドメインと MA の名称を合わせておく必要があります。

MAの管理範囲の例を次の図に示します。

図 27-3 MAの管理範囲の例

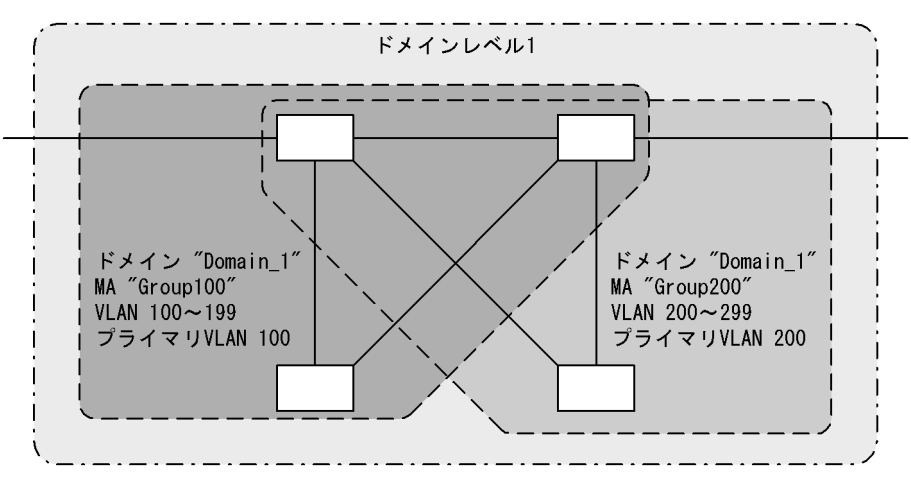

また, CFM PDU を送受信する VLAN (プライマリ VLAN)を同一 MA 内で合わせておく必要がありま す。

初期状態では, MA 内で VLAN ID の値がいちばん小さい VLAN がプライマリ VLAN になります。コン フィグレーションコマンド ma vlan-group を使えば,任意の VLAN を明示的にプライマリ VLAN に設定 できます。

プライマリ VLAN をデータ転送用の VLAN と同じ VLAN に設定することで,実際の到達性を監視できます。

(3) MEP

MEP はドメインの境界上の管理ポイントで, MA に対して設定します。MEP には MEP ID という MA 内 でユニークな ID を設定して各 MEP を識別します。

CFM の機能は MEP で実行されます。CFM は MEP 間(ドメインの境界から境界までの間)で CFM PDU を送受信することで,該当ネットワークの接続性を確認します。

MEPには次の二つの種類があります。

Up MEP

リレー側に設定する MEP です。Up MEP 自身は CFM PDU を送受信しないで,同一 MA 内の MIP またはポートを介して送受信します。

Up MEP の設定例を次の図に示します。

図 27-4 Up MEP の設定例

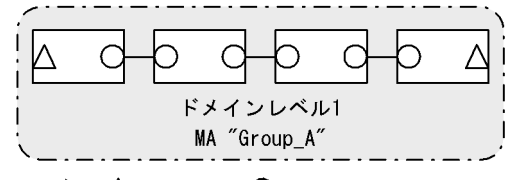

(凡例) △:Up MEP ○:MIP

Down MEP

回線側に設定する MEP です。Down MEP 自身が CFM PDU を送受信します。 Down MEP の設定例を次の図に示します。

図 27-5 Down MEP の設定例

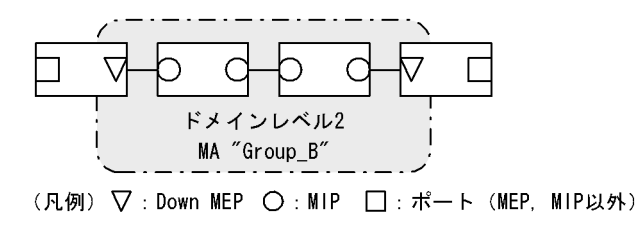

Down MEP, Up MEP からの送信例, および Down MEP, Up MEP での受信例を次の図に示します。

図 27-6 Down MEP, Up MEP からの送信

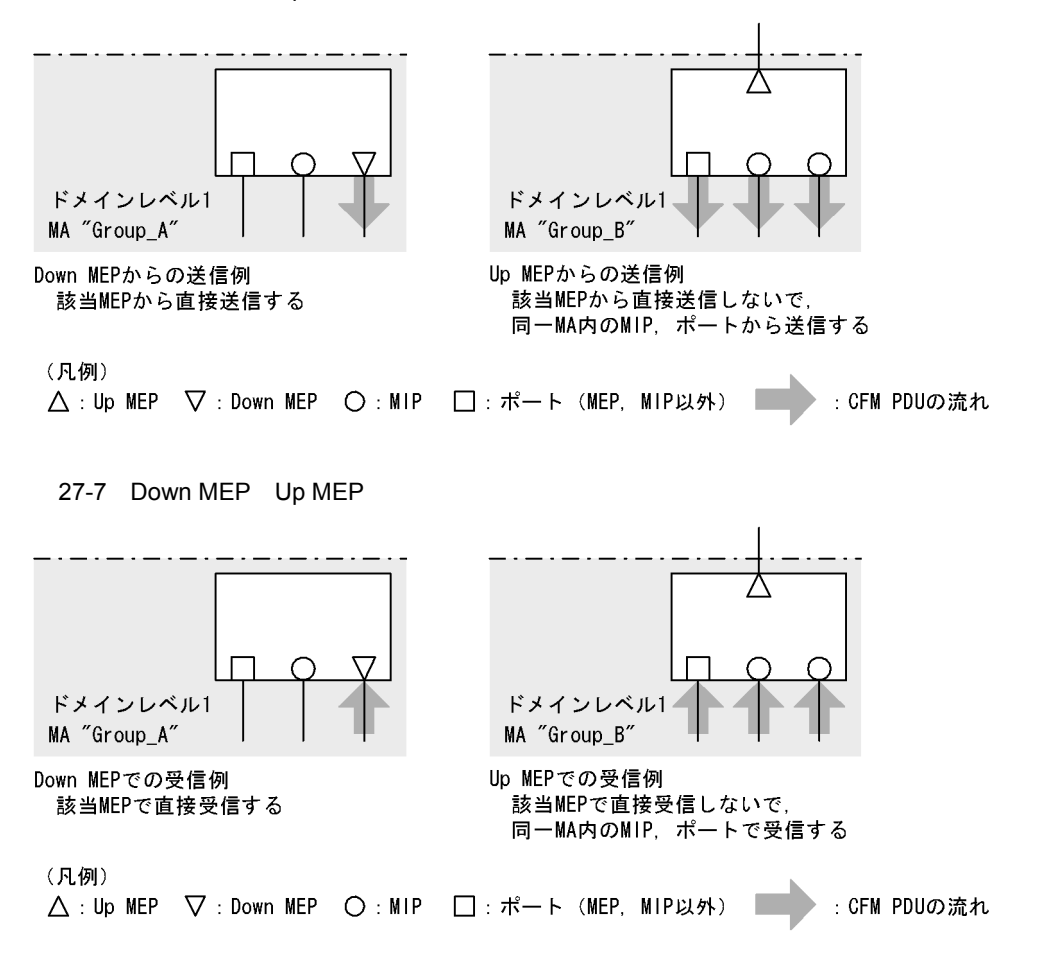

Down MEP および Up MEP は正しい位置に設定してください。例えば, Down MEP は回線側(MA の内 側)に設定する必要があります。リレー側(MA の外側)に対して設定した場合, CFM PDU が MA の外 側に送信されるため, CFM の機能が正しく動作しません。誤って Down MEP を設定した例を次の図に示 します。

図 27-8 誤って Down MEP を設定した例

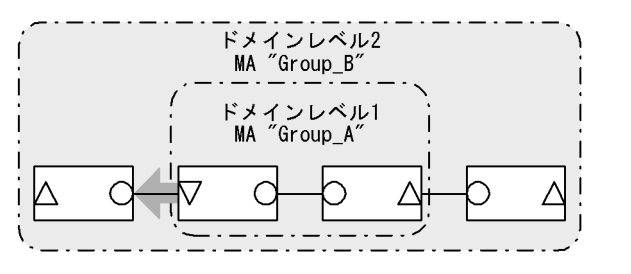

誤ってMA "Group\_A"の外側にDown MEPを設定すると, MA "Group\_A"の外側(ドメインレベル1より外)にCFM PDUが送信されるため, CFMの機能が正しく動作しない。

(凡例) △:Up MEP ▽:Down MEP ○:MIP ■ :CFM PDUの流れ

#### (4) MIP

MIP はドメインの内部に設定する管理ポイントで,ドメインに対して設定します(同一ドメイン内の全

MAで共通)。階層構造の場合, MIP は高いドメインレベルのドメインが低いドメインレベルのドメイン と重なる個所に設定します。また, MIP は Loopback および Linktrace に応答するので,ドメイン内の保 守管理したい個所に設定します。

(a) ドメインが重なる個所に設定する場合

ドメインが重なる個所に MIP を設定すると,上位ドメインでは,低いドメインを認識しながらも,低いド メインの構成を意識しない状態で管理できます。

ドメインレベル1とドメインレベル2を使った階層構造の例を次の図に示します。

図 27-9 ドメインレベル1とドメインレベル2の階層構造の例

ドメインレベル1の視点

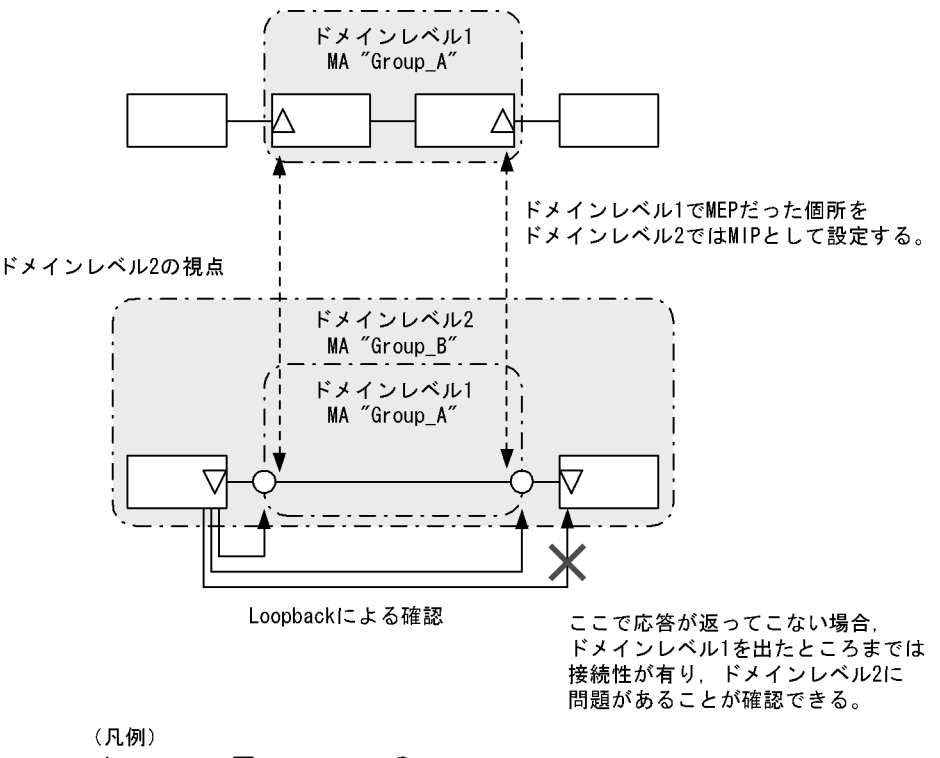

 $\triangle$  : Up MEP  $\nabla$  : Down MEP  $\bigcirc$  : MIP

ドメインレベル2を設計する際,ドメインレベル1のMAでMEPに設定しているポートをドメインレベル2のMIPとして設定します。これによって,ドメインレベル2ではドメインレベル1の範囲を認識しながらも,運用上は意識しない状態で管理できます。

障害発生時は,ドメインレベル2の問題か,ドメインレベル1のどこかの問題かを切り分けられるため, 調査範囲を特定できます。

(b)保守管理したい個所に設定する場合

ドメイン内で細かく MIP を設定すれば,より細かな保守管理ができるようになります。

ドメイン内に MIP が設定されていない構成の例を次の図に示します。この例では,ネットワークに障害が 発生した場合,装置A,装置EのMEP間で通信できないことは確認できますが,どこで障害が発生した のか特定できません。

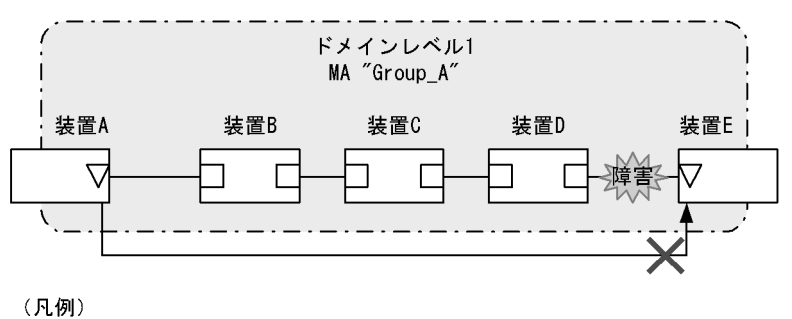

図 27-10 ドメイン内に MIP が設定されていない構成の例

▽:Down MEP □:ポート (MEP, MIP以外)

ドメイン内に MIP を設定した構成の例を次の図に示します。この例では,ドメイン内に MIP を設定する ことで,Loopback や Linktrace の応答が各装置から返ってくるため,障害発生個所を特定できるように なります。

図 27-11 ドメイン内に MIP を設定した構成の例

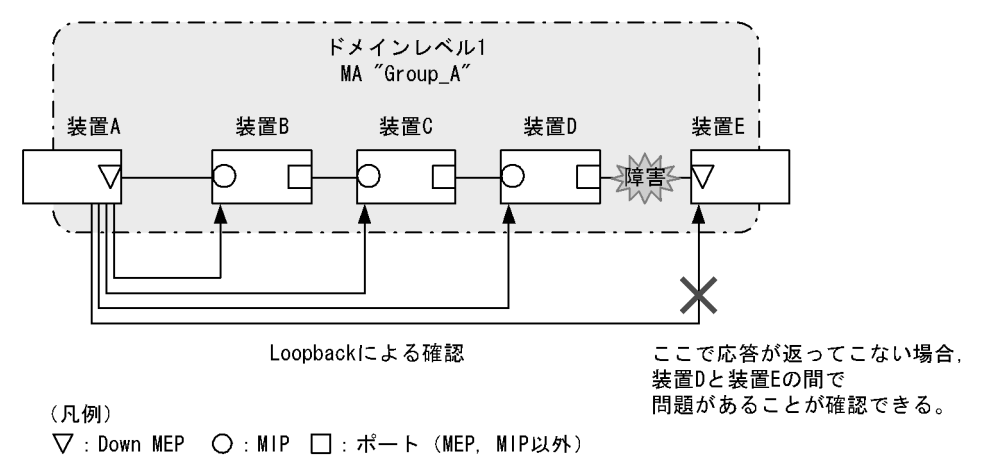

# 27.1.3 ドメインの設計

CFM を使用する際には,まずドメインを設計します。ドメインの構成と階層構造を設計し,次に個々の ドメインの詳細設計をします。

ドメインの設計には,ドメインレベル,MA,MEP および MIP の設定が必要です。

(1) ドメインの構成と階層構造の設計

ドメインの境界となる MA のポートを MEP に設定し,低いドメインと重なるポートを MIP に設定しま す。次に示す図の構成例を基に,ドメインの構成および階層構造の設計手順を示します。

```
図 27-12 構成例
```

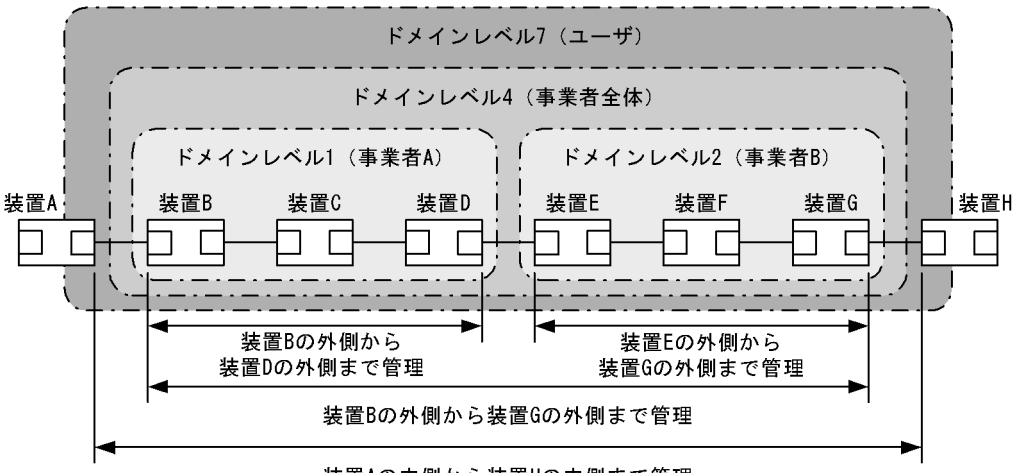

装置Aの内側から装置Hの内側まで管理

(凡例) 🗌 : ポート

事業者 A,事業者 B,事業者全体,ユーザという単位でドメインを設計し,区分に応じたドメインレベル を設定します。また,次の項目を想定しています。

- 事業者 A,事業者 B,事業者全体は,ユーザに提供する回線が利用できることを保障するために,ユー ザに提供するポートを含めた接続性を管理
- ユーザは、事業者の提供する回線が使用できるかどうかを監視するために、事業者から提供される回線の接続性を管理

ドメインの設計は,次に示すように低いレベルから順に設定します。

- ・ドメインレベル1,2の設定
- ドメインレベル1でMA"Group\_A"を設定します。
   この例では,一つのドメインを一つのMAで管理していますが,ドメイン内をVLANグループ単位に 分けて詳細に管理したい場合は,管理する単位でMAを設定します。
- ドメインの境界に当たる装置 B, Dで, MAのポートに MEP を設定します。
   事業者はユーザに提供するポートを含めた接続性を管理するため, Up MEP を設定します。
- 3. ドメインレベル2も同様に, MAを設定し,装置E, GにUp MEPを設定します。

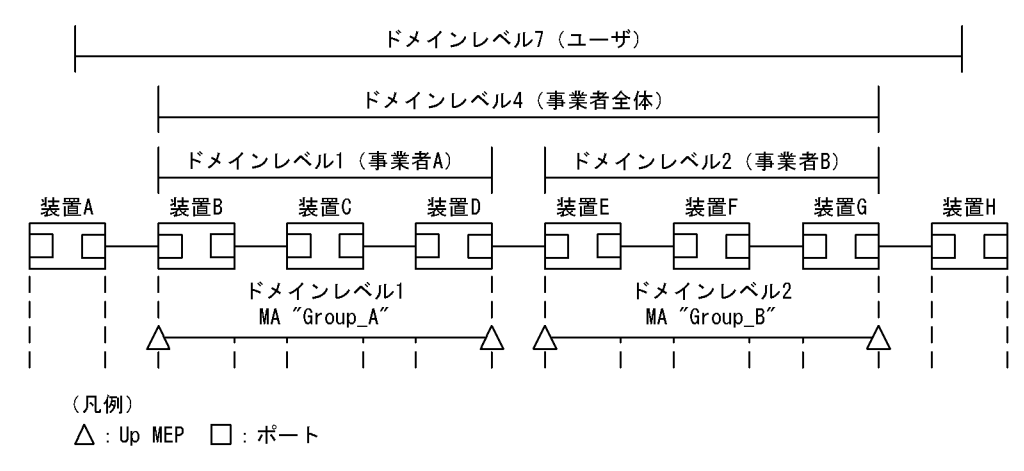

図 27-13 ドメインレベル1,2の設定

- ・ドメインレベル4の設定
- 1. ドメインレベル 4 で MA "Group\_C"を設定します。
- ドメインレベル4の境界に当たる装置B,Gで,MAのポートにMEPを設定します。
   事業者はユーザに提供するポートを含めた接続性を管理するため,UpMEPを設定します。
- ドメインレベル4はドメインレベル1と2を包含しているため、それぞれの中継点である装置D,E にMIPを設定します。
   低いドメインのMEPを高いドメインでMIPに設定すると、LoopbackやLinktraceを使って自分で管理するドメインでの問題か、低いレベルで管理するドメインでの問題かを切り分けられるため、調査範囲を特定しやすくなります。

図 27-14 ドメインレベル4の設定

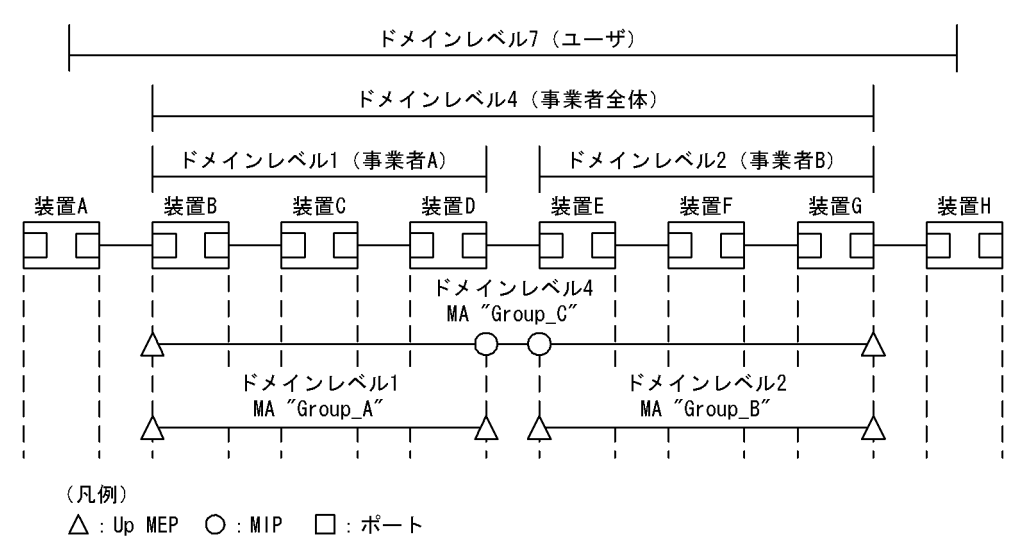

- ・ドメインレベル7の設定
- 1. ドメインレベル7でMA "Group\_D"を設定します。
- ドメインレベル7の境界に当たるA,Hで,MAのポートにMEPを設定します。
   ユーザは事業者から提供される回線の接続性を管理するため,Down MEPを設定します。
- 3. ドメインレベル 7 はドメインレベル 4 を包含しているため,中継点である装置 B,G に MIP を設定します。

ドメインレベル1と2は,ドメインレベル4の中継点として設定しているため,ドメインレベル7で は設定する必要はありません。 図 27-15 ドメインレベル7の設定

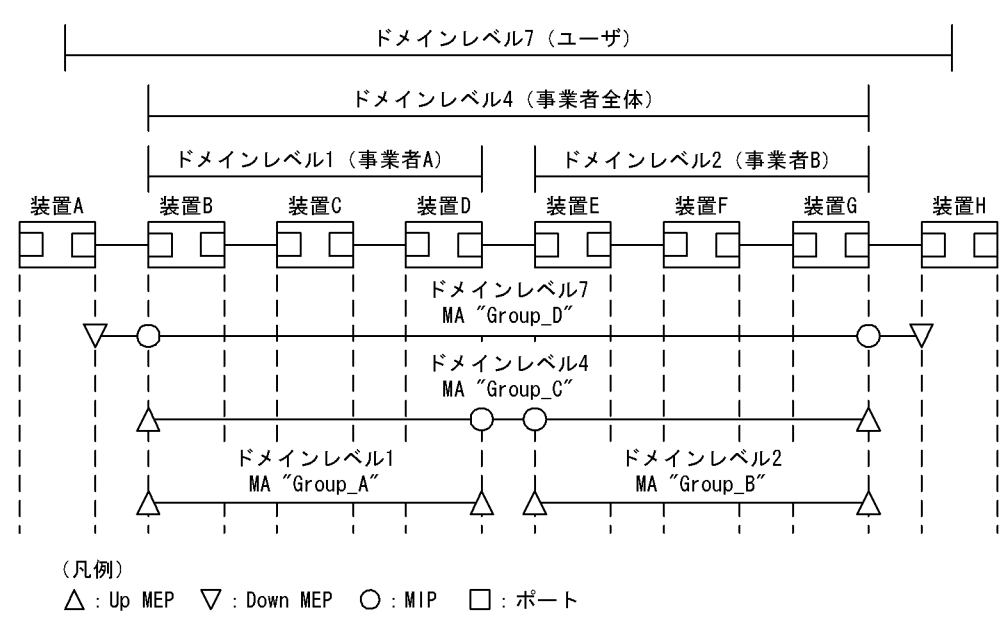

(2) 個々のドメインの詳細設計

個々の詳細設計では, Loopback, Linktraceを適用したい個所に MIPを設定します。

MIP 設定前の構成および MIP 設定後の構成の例を次の図に示します。

図 27-16 MIP 設定前の構成例

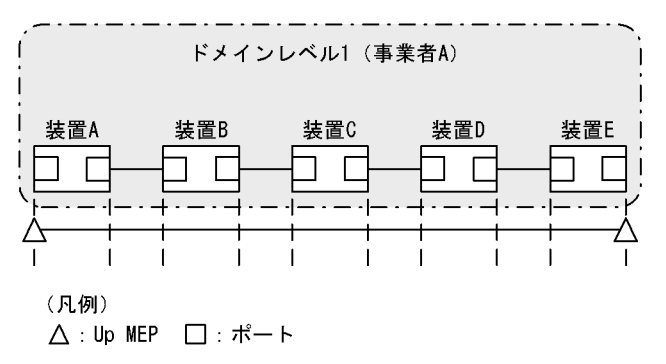

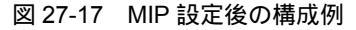

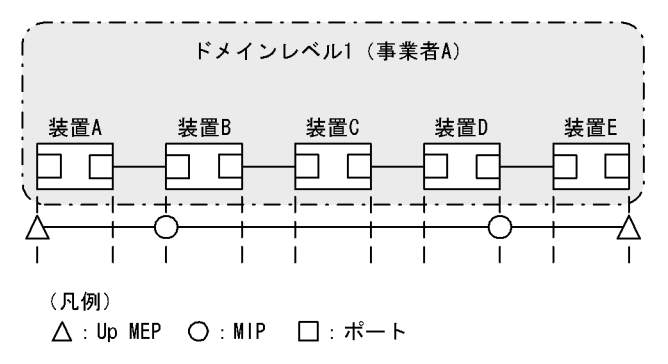

ドメインの内側で Loopback, Linktraceの宛先にしたいポートを MIP に設定します。この例では,装置

B, Dに MIP を設定しています。この設定によって装置 B, Dの MIP に対し, Loopback, Linktrace を 実行できます。また, Linktrace のルート情報として応答を返すようになります。

MIP を設定していない装置 C は Loopback, Linktrace の宛先として指定できません。また, Linktrace に応答しないためルート情報に装置 C の情報は含まれません。

(3)ドメインの構成例

ドメインは階層的に設定できますが,階層構造の内側が低いレベル,外側が高いレベルとなるように設定 する必要があります。

ドメインの構成例と構成の可否を次の表に示します。

| 構成状態                  | 構成例                                                                                                    | 構成の可否 |
|-----------------------|----------------------------------------------------------------------------------------------------|-------|
| ドメインの隣接               | 「ドメインレベル1)」「ドメインレベル2)<br>                                                                                                | न     |
| ドメインの接触               | 「ドメインレベル1)「ドメインレベル2)<br>                                                                                                 | 可     |
| ドメインのネスト              | ドメインレベル2<br>ドメインレベル1<br>ドメインレベル1)                                                                                        | न     |
| ドメインの隣接とネストの<br>組み合わせ | ドメインレベル3       ドメインレベル1)       ドメインレベル2)       ()                                                                        | न     |
| ドメインの交差               | ドメインレベル2<br>ドメインレベル1<br>「<br>「<br>「<br>「<br>」<br>」<br>「<br>」<br>」<br>」<br>」<br>」<br>」<br>」<br>」<br>」<br>」<br>」<br>」<br>」 | 不可    |

表 27-4 ドメインの構成例と構成の可否

# 27.1.4 Continuity Check

Continuity Check (CC) は MEP 間の接続性を常時監視する機能です。MA 内の全 MEP が CCM (Continuity Check Message。CFM PDU の一種)を送受信し合い, MA 内の MEP を学習します。MEP の学習内容は Loopback, Linktrace でも使用します。

CC を動作させている装置で CCM を受信しなくなったり,該当装置の MA 内のポートが通信できない状態になったりした場合に,障害が発生したと見なします。この際,障害検出フラグを立てた CCM を送信し, MA 内の MEP に通知します。

CC で検出する障害を次の表に示します。検出する障害には障害レベルがあります。本装置の初期状態では,障害レベル2以上を検出します。

#### 表 27-5 CC で検出する障害

| 障害レベル | 障害内容                                           | 初期状態  |
|-------|------------------------------------------------|-------|
| 5     | ドメイン,MA が異なる CCM を受信した。                        | 検出する  |
| 4     | MEP ID または送信間隔が誤っている CCM を受信した。                |       |
| 3     | CCM を受信しなくなった。                                 |       |
| 2     | 該当装置のポートが通信できない状態になった。                         |       |
| 1     | 障害検出通知の CCM を受信した。<br>Remote Defect Indication | 検出しない |

障害回復契機から障害回復監視時間が経過したあと,障害が回復したと見なします。

| 表 27-6 | 障害回復契機と障害回復監視時間 |
|--------|-----------------|
|--------|-----------------|

| 障害レベル | 障害回復契機                              | 障害回復監視時間                  |
|-------|-------------------------------------|---------------------------|
| 5     | ドメイン,MA が異なる CCM を受信しなくなった。         | 受信していた CCM の送<br>信間隔× 3.5 |
| 4     | MEP ID または送信間隔が誤っている CCM を受信しなくなった。 | 受信していた CCM の送<br>信間隔× 3.5 |
| 3     | CCM を再び受信した。                        | 受信した直後から                  |
| 2     | 該当装置のポートが通信できる状態になった CCM を受信した。     | 受信した直後から                  |
| 1     | 障害未検出の CCM を受信した。                   | 受信した直後から                  |

次の図の装置 B に着目して CC の動作例を示します。

各 MEP はマルチキャストで MA内に CCM を定期的に送信します。各 MEPの CCM を定期的に受信することで常時接続性を監視します。

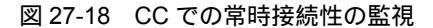

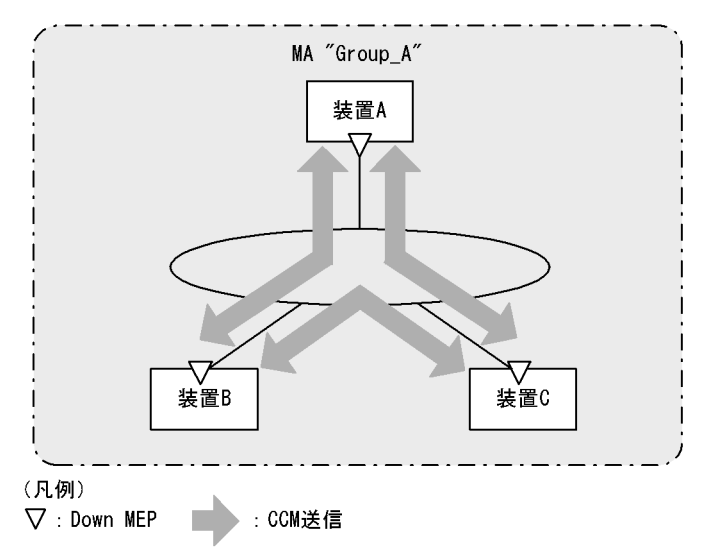

装置 A の CCM が装置の故障またはネットワーク上の障害によって,装置 B に届かなくなると,装置 B は 装置 A とのネットワーク上の障害として検出します。

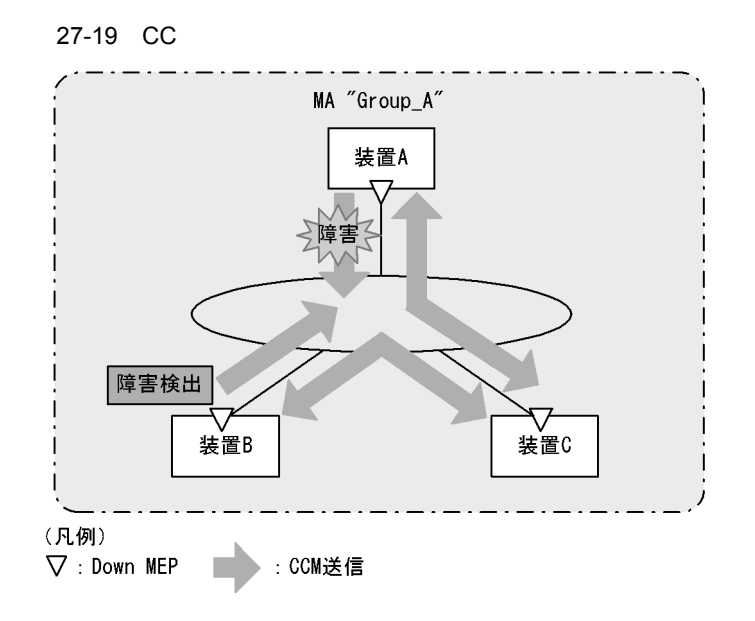

障害を検出した装置 Bは, MA内の全 MEPに対して,障害を検出したことを通知します。

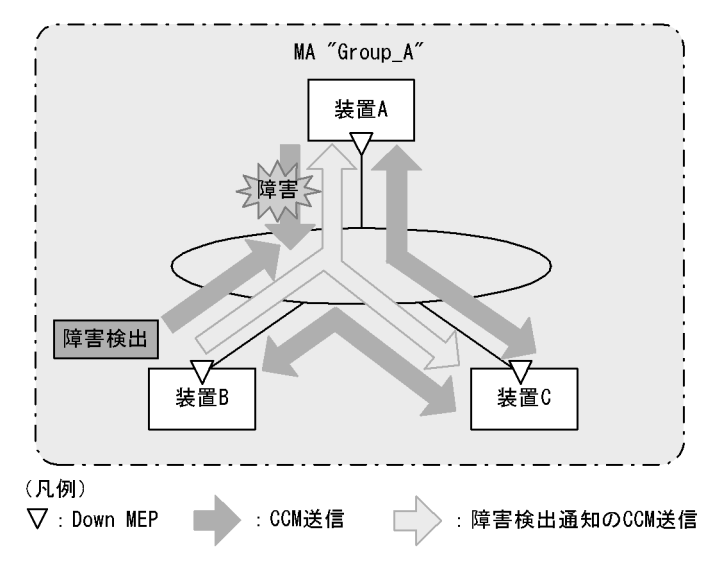

図 27-20 障害を全 MEP に通知

障害検出通知の CCM を受信した各 MEP は, MA 内のどこかで障害が発生したことを認識します。各装置で Loopback, Linktrace を実行することによって, MA 内のどのルートで障害が発生したのかを確認できます。

# 27.1.5 Loopback

Loopback はレイヤ 2 レベルで動作する, ping 相当の機能です。同一 MA 内の MEP-MEP 間または MEP-MIP 間の接続性を確認します。

CC が MEP-MEP 間の接続性の確認であるのに対し,Loopback では MEP-MIP 間の確認もできるため, MA 内の接続性を詳細に確認できます。

MEP から宛先へループバックメッセージ(CFM PDU の一種)を送信し,宛先から応答が返ってくることを確認することで接続性を確認します。

Loopback には MIP または MEP が直接応答するため,例えば,装置内に複数の MIP を設定した場合, MIP ごとに接続性を確認できます。

MIP および MEP に対する Loopback の実行例を次の図に示します。

図 27-21 MIP に対して Loopback を実行

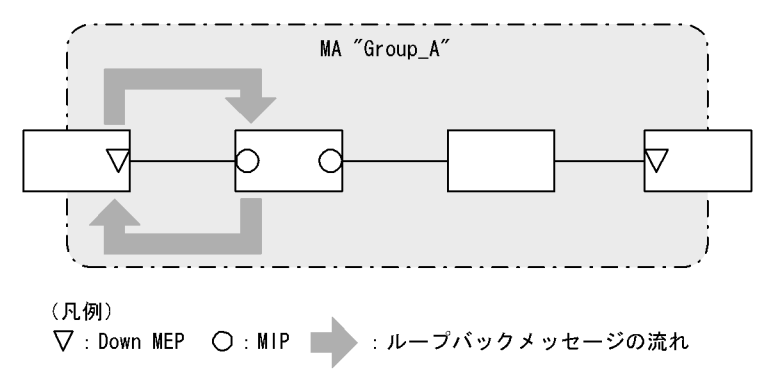

図 27-22 MEP に対して Loopback を実行

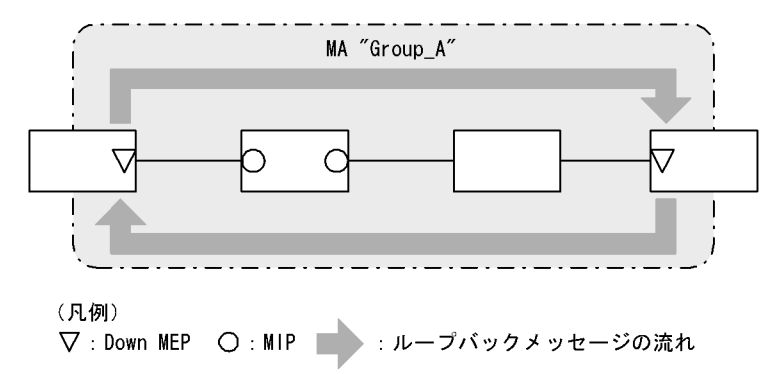

Loopback は CC の学習内容を使用するため,事前に CC を動作させておく必要があります。また,宛先に MIP を指定する場合は,事前に MIP のポートの MAC アドレスを調べておく必要があります。

# 27.1.6 Linktrace

Linktrace はレイヤ 2 レベルで動作する traceroute 相当の機能です。同一 MA 内の MEP-MEP 間または MEP-MIP 間を経由する装置の情報を収集し,ルート情報を出力します。

リンクトレースメッセージ ( CFM PDU の一種 ) を送信し,返ってきた応答をルート情報として収集します。

宛先にリンクトレースメッセージを送信した例を次の図に示します。

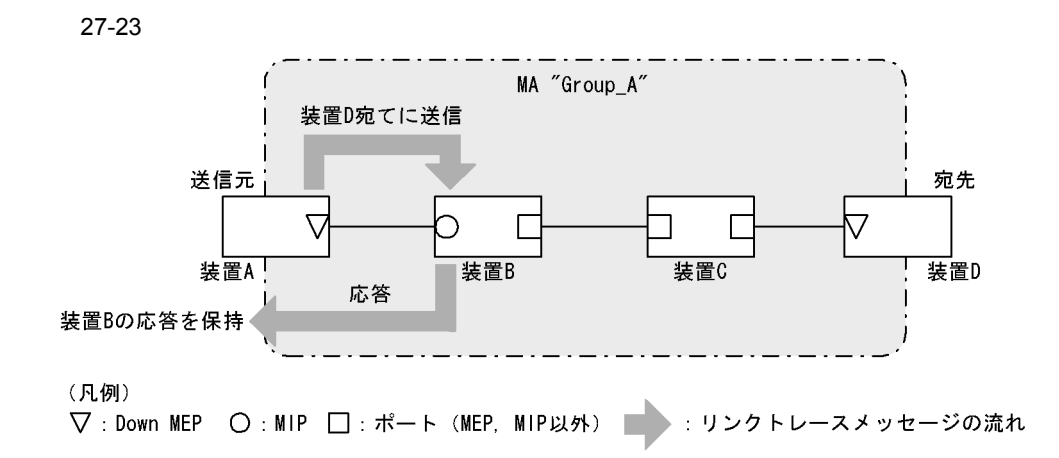

リンクトレースメッセージは宛先まで MIP を介して転送されます。MIP は転送する際に,自装置のどの ポートで受信し,どのポートで転送したのかを応答します。送信元装置はルート情報として応答メッセー ジを保持します。

宛先にリンクトレースメッセージを転送した例を次の図に示します。

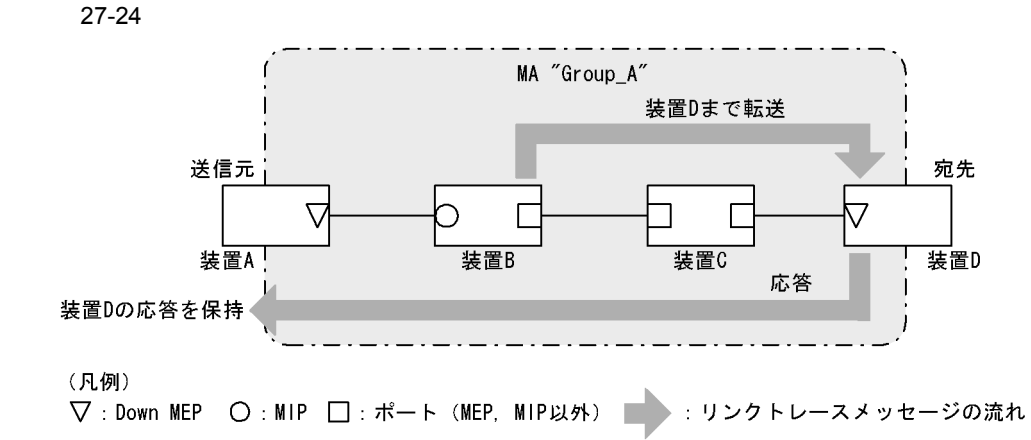

応答を返した MIP は宛先までリンクトレースメッセージを転送します。装置 C のように, MEP または MIP が設定されていない装置は応答を返しません(応答を返すには一つ以上の MIP が設定されている必 要があります)。

宛先の MEP または MIP までリンクトレースメッセージが到達すると, 宛先の MEP または MIP は到達 したことと, どのポートで受信したのかを送信元に応答します。

送信元では、保持した応答をルート情報として出力し、宛先までのルートを確認します。

Linktrace は装置単位に応答します。例えば,装置内に設定された MIP が一つでも複数でも,どちらの場合も同じように,受信ポートと転送ポートの情報を応答します。

Linktrace は CC の学習内容を使用するため,事前に CC を動作させておく必要があります。また,宛先 に MIP を指定する場合は,事前に MIP のポートの MAC アドレスを調べておく必要があります。

(a) Linktrace による障害の切り分け

Linktraceの実行結果によって、障害が発生した装置やポートなどを絞り込めます。

• タイムアウトを検出した場合

Linktrace でタイムアウトを検出した例を次の図に示します。

図 27-25 Linktrace でタイムアウトを検出した例

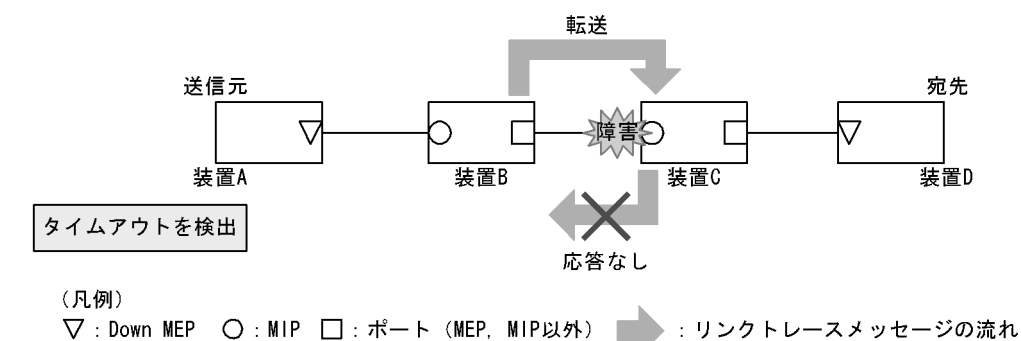

この例では,装置 A が Linktrace でタイムアウトを検出した場合,ネットワーク上の受信側のポートが通信できない状態が考えられます。リンクトレースメッセージが装置 B から装置 C に転送されていますが,装置 C が通信できない状態になっていて,応答を返さないため,タイムアウトになります。

• 転送不可を検出した場合

Linktrace で通信不可を検出した例を次の図に示します。

図 27-26 Linktrace で通信不可を検出した例

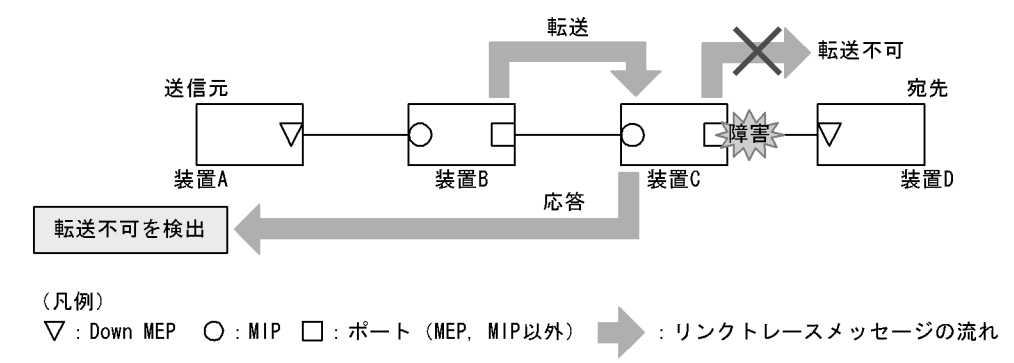

装置 A が Linktrace での転送不可を検出した場合,ネットワーク上の送信側のポートが通信できない状態 が考えられます。これは,装置 C が装置 D (宛先)にリンクトレースメッセージを転送できなかった場 合,装置 A に送信側ポートが通信できない旨の応答を返すためです。

(b) Linktrace の応答について

リンクトレースメッセージはマルチキャストフレームです。

CFM が動作している装置でリンクトレースメッセージを転送する際には, MIP CCM データベースと MAC アドレステーブルを参照して, どのポートで転送するか決定します。

CFM が動作していない装置ではリンクトレースメッセージをフラッディングします。このため, CFM が 動作していない装置がネットワーク上にある場合, 宛先のルート以外の装置からも応答が返ります。

# 27.1.7 共通動作仕様

#### (1) ブロック状態のポートでの動作

CFM の各機能について,ブロック状態のポートでの動作を次の表に示します。

#### 表 27-7 Up MEP がブロック状態の場合

| 機能        | 動作                                                                                                    |
|-----------|----------------------------------------------------------------------------------------------------|
| CC        | • CCM を送受信する。送信する CCM のポート状態には Blocked を設定する                                                                                     |
| Loopback  | <ul> <li>運用コマンド l2ping は実行できない</li> <li>自宛のループバックメッセージに応答する</li> </ul>                                                           |
| Linktrace | <ul> <li>運用コマンド l2traceroute は実行できない</li> <li>リンクトレースメッセージに応答する。応答するリンクトレースメッセージの Egress<br/>Port の状態には Blocked を設定する</li> </ul> |

#### 表 27-8 Down MEP がブロック状態の場合

| 機能        | 動作                                                                          |
|-----------|-----------------------------------------------------------------------------|
| CC        | ・ CCM を送受信しない                                                               |
| Loopback  | <ul> <li>運用コマンド l2ping は実行できない</li> <li>自宛のループバックメッセージに応答しない</li> </ul>     |
| Linktrace | <ul> <li>運用コマンド l2traceroute は実行できない</li> <li>リンクトレースメッセージに応答しない</li> </ul> |

#### 表 27-9 MIP がブロック状態の場合

| 機能        | 動作                                                                                                    |
|-----------|----------------------------------------------------------------------------------------------------|
| CC        | • CCM を透過しない                                                                                                    |
| Loopback  | <ul> <li>回線側から受信した自宛のループバックメッセージに応答しない</li> <li>リレー側から受信した自宛のループバックメッセージに応答する</li> <li>ループバックメッセージを透過しない</li> </ul>                                                     |
| Linktrace | <ul> <li>回線側から受信したリンクトレースメッセージに応答しない</li> <li>リレー側から受信したリンクトレースメッセージに応答する。応答するリンクトレース<br/>メッセージの Egress Port の状態には Blocked を設定する</li> <li>リンクトレースメッセージを透過しない</li> </ul> |

#### 表 27-10 MEP, MIP 以外のポートがブロック状態の場合

| 機能        | 動作                   |  |
|-----------|----------------------|--|
| CC        | ・ CCM を透過しない         |  |
| Loopback  | ・ ループバックメッセージを透過しない  |  |
| Linktrace | • リンクトレースメッセージを透過しない |  |

#### (2) VLAN トンネル構成での設定について

VLAN トンネリング網で CFM を使用する場合, VLAN トンネリング網内と VLAN トンネリング網外で ドメインを分け,それぞれで管理します。なお,ドメインの設定個所によっては,CFM の機能の使用に 一部制限があります。ドメインの設定個所別の機能の使用制限について次の表に示します。

表 27-11 ドメインの設定個所別の機能の使用制限

| ドメインの設定個所                       | 機能  |          |                                                                                         |  |
|---------------------------------|-----|----------|-----------------------------------------------------------------------------------------|--|
|                                 | СС  | Loopback | Linktrace                                                                               |  |
| VLAN トンネリング網内と VLAN<br>トンネリング網外 | 使用可 | 使用可      | <ul> <li>VLAN トンネリング網内は使用可</li> <li>VLAN トンネリング網外は VLAN トンネ<br/>ルを越える場合は使用不可</li> </ul> |  |
| VLAN トンネリング網内だけ                 | 使用可 | 使用可      | 使用可                                                                                     |  |
| VLAN トンネリング網外だけ                 | 使用可 | 使用可      | 使用可                                                                                     |  |

(a) VLAN トンネリング網内と VLAN トンネリング網外で CFM を使用する場合

VLAN トンネリング網内と VLAN トンネリング網外で CFM を使用する例を次の図に示します。

図 27-27 VLAN トンネリング網内と VLAN トンネリング網外で CFM を使用する例

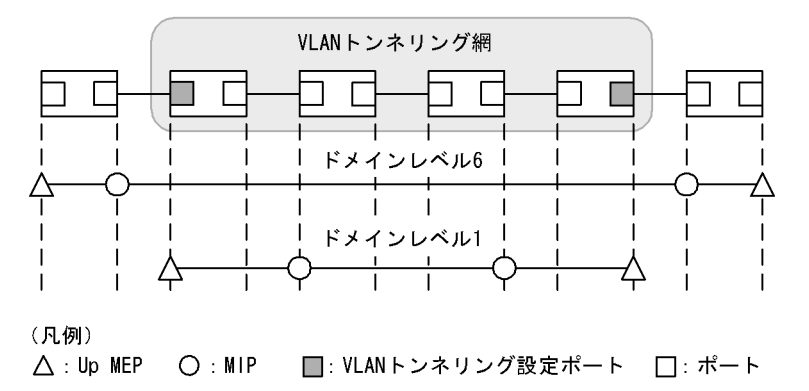

VLAN トンネリング網内のドメインレベル1は, VLAN トンネリング網内で任意の個所に管理ポイントを 設定できます。VLAN トンネリング網外のドメインレベル6は, VLAN トンネリング網外の装置だけに管 理ポイントを設定できます。VLAN トンネリング網内にはドメインレベル6の管理ポイントは設定できま せん。VLAN トンネリング網内の管理はドメインレベル1でします。

また, VLAN トンネリング網外のドメインレベル6では VLAN トンネルを越えては Linktrace を使用できません。

(b) VLAN トンネリング網内だけで CFM を使用する場合

VLAN トンネリング網内だけで CFM を使用する例を次の図に示します。

図 27-28 VLAN トンネリング網内だけで CFM を使用する例

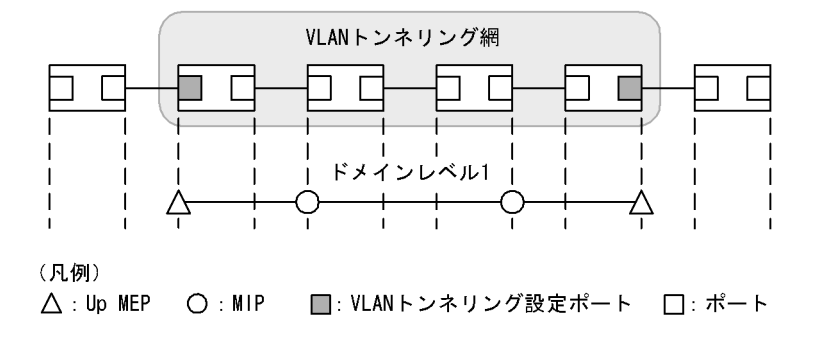

VLAN トンネリング網内のドメインレベル1は, VLAN トンネリング網内で任意の個所に管理ポイントを

設定できます。該当ドメインでは CFM の各機能が使用できます。

(c) VLAN トンネリング網外だけで CFM を使用する場合

VLAN トンネリング網外だけで CFM を使用する例を次の図に示します。

図 27-29 VLAN トンネリング網外だけで CFM を使用する例

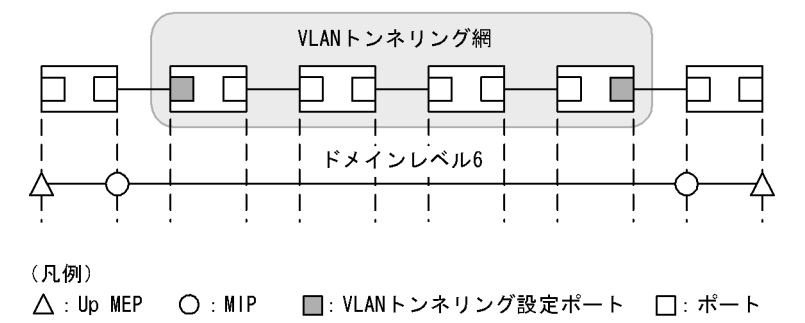

VLAN トンネリング網外のドメインレベル6は, VLAN トンネリング網外の装置だけに管理ポイントを設定できます。VLAN トンネリング網内にはドメインレベル6の管理ポイントは設定できません。該当ドメインでは CFM の各機能が使用できます。

# 27.1.8 CFM で使用するデータベース

CFM で使用するデータベースを次の表に示します。

表 27-12 CFM で使用するデータベース

| データベース            | 内容                                                                                                    | 内容確認コマンド                 |
|-------------------|----------------------------------------------------------------------------------------------------|--------------------------|
| MEP CCM データベース    | 各 MEP が保持しているデータベース。<br>同一 MA 内の MEP の情報。<br>CC で常時接続性の監視をする際に使用。<br>保持する内容は次のとおりです。<br>• MEP ID<br>• MEP ID に対応する MAC アドレス<br>• 該当 MEP で発生した障害情報               | show cfm remote-mep      |
| MIP CCM データベース    | 装置で保持しているデータベース。<br>同一ドメイン内の MEP の情報。<br>リンクトレースメッセージを転送する際, どのポートで<br>転送するかを決定する際に使用。<br>保持する内容は次のとおりです。<br>• MEP の MAC アドレス<br>• 該当 MEP の CCM を受信した VLAN とポート | なし                       |
| リンクトレースデータ<br>ベース | Linktraceの実行結果を保持しているデータベース。<br>保持する内容は次のとおりです。<br>・Linktraceを実行した MEP と宛先<br>・TTL<br>・応答を返した装置の情報<br>・リンクトレースメッセージを受信したポートの情報<br>・リンクトレースメッセージを転送したポートの情報      | show cfm l2traceroute-db |

(1) MEP CCM データベース

MEP CCM データベースは,同一 MA内にどのような MEP があるかを保持しています。また,該当する MEP で発生した障害情報も保持しています。 Loopback, Linktrace では宛先を MEP ID で指定できますが, MEP CCM データベースに登録されてい ない MEP ID は指定できません。MEP ID がデータベース内に登録されているかどうかは運用コマンド show cfm remote-mep で確認できます。

本データベースのエントリは CC 実行時に MEP が CCM を受信したときに作成します。

(2) MIP CCM データベース

MIP CCM データベースは,リンクトレースメッセージを転送する際にどのポートから転送すればよいかを決定する際に使用します。

転送時,MIP CCM データベースに宛先 MEP の MAC アドレスが登録されていない場合は,MAC アドレ ステーブルを参照して転送するポートを決定します。

MAC アドレステーブルにもない場合はリンクトレースメッセージは転送しないで,転送できなかった旨の応答を転送元に返します。

本データベースのエントリは CC 実行時に MIP が CCM を転送したときに作成します。

(3) リンクトレースデータベース

リンクトレースデータベースは, Linktraceの実行結果を保持しています。

運用コマンド show cfm l2traceroute-db で,過去に実行した Linktrace の結果を参照できます。

(a) 保持できるルート数について

装置全体で1024装置分の応答を保持します。

1 ルート当たり何装置分の応答を保持するかで何ルート分保持できるかが決ります。1 ルート当たり 256 装置分の応答を保持した場合は 4 ルート, 1 ルート当たり 16 装置分の応答を保持している場合は 64 ルー ト保持できます。

応答が1024装置分を超えた場合,古いルートの情報が消去され,新しいルートの情報を保持します。

リンクトレースデータベースに登録されている宛先に対して Linktrace を実行した場合,リンクトレース データベース上から該当宛先までのルート情報を削除したあとに新しい Linktrace の応答を保持します。

リンクトレースデータベースを次の図に示します。

図 27-30 リンクトレースデータベース

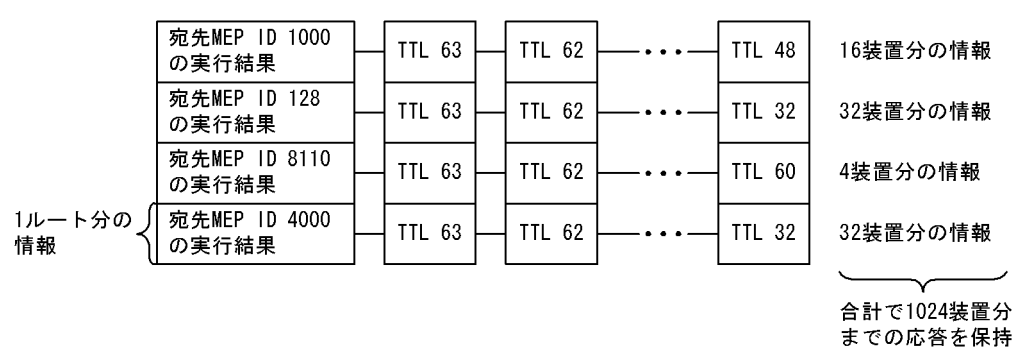

本データベースのエントリは Linktrace 実行時に MEP が応答を受信したときに作成します。

# 27.1.9 CFM 使用時の注意事項

(1) CFM を動作させない装置について

CFM を適用する際,ドメイン内の全装置で CFM を動作させる必要はありませんが,CFM を動作させない装置では CFM PDU を透過させる必要があります。

本装置を除き, CFM を動作させない装置は, 次の表に示すフレームを透過するように設定してください。

表 27-13 透過させるフレーム

| フレーム種別  | 宛先 MAC アドレス                     |
|---------|---------------------------------|
| マルチキャスト | 0180.c200.0030 ~ 0180.c200.003f |

本装置は, CFM が動作していない場合はすべての CFM PDU を透過します。

(2) 他機能との共存について

次に示すポートでは同時に使用できません。

- レイヤ2認証設定ポート
- (3) CFM PDU のバースト受信について

CC で常時監視するリモート MEP 数が 1024 以上あると, リモート MEP からの CFM PDU 送信タイミン グが偶然一致した場合に,本装置で CFM PDU をバースト受信することがあります。その場合,本装置で CFM PDU を廃棄することがあり,障害を誤検出するおそれがあります。

本現象が頻発する場合は, 各装置での CFM PDU の送信タイミングが重ならないように調整してください。

(4) 同一ドメインで同一プライマリ VLAN を設定している MA での MEP 設定について

同ードメインで同ープライマリ VLAN を設定している MA(同一 MA も含む)で,同一ポートに対して2 個以上の MEP を設定できません。設定した場合は,該当する MEP で CFM が正常に動作しません。

(5) Linktrace でのルート情報の収集について

Linktrace ではリンクトレースメッセージの転送先ポートは, MIP CCM データベースまたは MAC アドレ ステーブルを参照して決定します。そのため,リンクアップ時(リンクダウン後の再アップ含む)やスパ ニングツリーなどによる経路変更後は,CC で CCM を送受信するまで転送先ポートが決定できないため, 正しいルート情報の収集ができません。

(6) Up MEP および MIP で CFM が動作しないタイミング

次のイベント発生後に,一度もリンクアップしていない Up MEP および MIP のポートでは CFM の各機 能が動作しません。一度リンクアップさせることで動作します。

- ・装置起動(装置再起動も含む)
- コンフィグレーションファイルのランニングコンフィグレーションへの反映
- 系切替(BCU, CSU, MSU)
- 1 枚目の BSU アップ
- 運用コマンド restart vlan の実行
- 運用コマンド restart cfm の実行

(7) ブロック状態のポートで MIP が Loopback, Linktrace に応答しない場合について

ブロック状態のポートに MIP を設定し,該当ポートで次に示す運用をした場合, MIP は Loopback, Linktrace に応答しないことがあります。

- スパニングツリー (PVST+, シングル) でループガード機能を運用
- ・ スパニングツリー (MSTP)の運用時に,アクセス VLAN またはネイティブ VLAN をプライマリ VLAN として設定
- ・ LLDP を運用
- OADP を運用
- (8) 冗長構成での CC の動作について

スパニングツリーなどの冗長構成を組んだネットワーク上で CC を運用している場合,通信経路の切り替 えが発生したときに,まれに自装置の MEP が送信した CCM を受信して ErrorCCM を検出することがあ ります。本障害は通信経路が安定すると回復します。

(9) 二重化構成で CFM を使用する場合について

系切替時, CFM の各情報は引き継ぎません。系切替で待機系から運用系に変わった際には次の表に示す 情報を初期化します。

| 表 27-14 系切替で運用系に変わったときに初期化される CFM の情報 |                  |                                                                             |
|---------------------------------------|------------------|-----------------------------------------------------------------------------|
|                                       | 系切替時に初期化する情報     | 初期化による影響                                                                    |
|                                       | MEP CCM データベース   | 運用コマンド show cfm remote-mep で系切替前のリモート MEP 情報が見<br>れない。                      |
|                                       | MIP CCM データベース   | CC を実行するまで,Linktrace,Loopback の宛先に MEP ID を使用でき<br>ない。                      |
|                                       | Linktrace データベース | 運用コマンド l2traceroute を実行するまで,運用コマンド show cfm<br>l2traceroute-db でルート情報が見れない。 |
|                                       | 障害情報             | 運用コマンド show cfm fault で系切替前の障害が見れない。                                        |
|                                       |                  | 運用コマンド show cfm statistics で系切替前の統計情報が見れない。                                 |

# 27.2 コンフィグレーション

# 27.2.1 コンフィグレーションコマンド一覧

CFM のコンフィグレーションコマンド一覧を次の表に示します。

#### 表 27-15 コンフィグレーションコマンド一覧

| コマンド名                            | 説明                                      |
|----------------------------------|-----------------------------------------|
| domain name                      | 該当ドメインで使用する名称を設定します。                    |
| ethernet cfm cc alarm-priority   | CC で検知する障害レベルを設定します。                    |
| ethernet cfm cc alarm-reset-time | CC で障害を再検知と見なすまでの時間を設定します。              |
| ethernet cfm cc alarm-start-time | CC で障害を検知してからトラップを通知するまでの時間を設定します。      |
| ethernet cfm cc enable           | ドメインで CC を使用する MA を設定します。               |
| ethernet cfm cc interval         | CCM の送信間隔を設定します。                        |
| ethernet cfm domain              | ドメインを設定します。                             |
| ethernet cfm enable (global)     | CFM を開始します。                             |
| ethernet cfm enable (interface)  | no ethernet cfm enable 設定時に CFM を停止します。 |
| ethernet cfm mep                 | CFM で使用する MEP を設定します。                   |
| ethernet cfm mip                 | CFM で使用する MIP を設定します。                   |
| ma name                          | 該当ドメインで使用する MA の名称を設定します。               |
| ma vlan-group                    | 該当ドメインで使用する MA に所属する VLAN を設定します。       |

# 27.2.2 CFM の設定(複数ドメイン)

複数ドメインを設定する手順を説明します。ここでは,次の図に示す本装置Aの設定例を示します。

図 27-31 CFM の設定例(複数ドメイン)

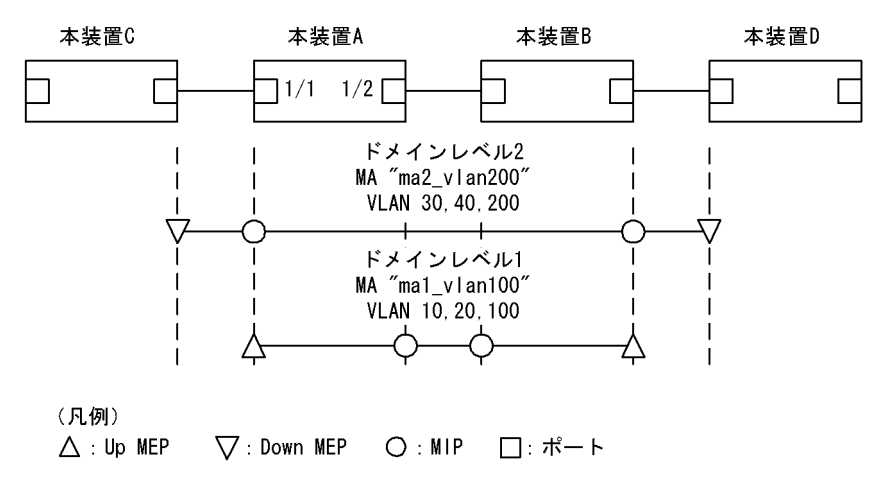

#### (1) 複数ドメインおよびドメインごとの MA の設定

```
[設定のポイント]
複数のドメインがある場合,低いドメインレベルのドメインから設定します。MAの設定はドメイン
```

レベルと MA 識別番号,ドメイン名称,および MA 名称を対向装置と一致させる必要があります。設 定が異なる場合,本装置と対向装置は同一 MA と判断されません。 MA のプライマリ VLAN には,本装置の MEP から CFM PDU を送信する VLAN を設定します。 primary-vlan パラメータが設定されていない場合は,vlan-group パラメータで設定された VLAN の 中から,最も小さな VLAN ID を持つ VLAN がプライマリ VLAN になります。

[コマンドによる設定]

- (config)# ethernet cfm domain level 1 direction-up (config-ether-cfm)# domain name str operator\_1 ドメインレベル1とMEPの初期状態をUp MEPにすることを設定します。コンフィグレーション イーサネット CFM モードに移行し、ドメイン名称を設定します。
- (config-ether-cfm)# ma 1 name str mal\_vlan100
   (config-ether-cfm)# ma 1 vlan-group 10,20,100 primary-vlan 100
   (config-ether-cfm)# exit
   MA1で MA 名称, MA に所属する VLAN, プライマリ VLAN を設定します。
- (config)# ethernet cfm domain level 2

   (config-ether-cfm)# domain name str operator\_2
   (config-ether-cfm)# ma 2 name str ma2\_vlan200
   (config-ether-cfm)# ma 2 vlan-group 30,40,200 primary-vlan 200
   (config-ether-cfm)# exit
   ドメインレベル 2 と MEP の初期状態を Down MEP にすることを設定します。

   MA2 で MA 名称, MA に所属する VLAN, プライマリ VLAN を設定します。

#### (2) MEP および MIP の設定

[設定のポイント]

MEP および MIP の設定数は,収容条件数以内に収まるように設定してください。 設定した MEP および MIP の運用を開始するには,装置の CFM を有効にする設定が必要になります。

[コマンドによる設定]

```
    (config)# interface gigabitethernet 1/1
        (config-if)# ethernet cfm mep level 1 ma 1 mep-id 101
        (config-if)# ethernet cfm mip level 2
        (config-if)# exit
        (config)# interface gigabitethernet 1/2
        (config-if)# ethernet cfm mip level 1
        (config-if)# exit
        ポート 1/1 に,ドメインレベル 1, MA1 に所属する MEP を設定します。また,ドメインレベル 2の
        MIP を設定します。ポート 1/2 にドメインレベル 1 の MIP を設定します。
```

 (config)# ethernet cfm enable 本装置の CFM の運用を開始します。 (3) ポートの CFM の停止

[設定のポイント] 一時的にポートの CFM を停止したい場合に設定します。

[コマンドによる設定]

(config)# interface gigabitethernet 1/1
 (config-if)# no ethernet cfm enable
 (config-if)# exit
 ポート 1/1の CFM を停止します。

## (4) CC の設定

```
[設定のポイント]
ethernet cfm cc enable コマンドの設定直後から, CC が動作します。
```

[コマンドによる設定]

(config)# ethernet cfm cc level 1 ma 1 interval 10s
 (config)# ethernet cfm cc level 1 ma 1 enable
 ドメインレベル1, MA1で, CCMの送信間隔を10秒に設定したあとに CC の動作を開始します。

# 27.2.3 CFM の設定(同一ドメイン,複数 MA)

同一ドメインで複数の MA を設定する手順を説明します。ここでは,次の図に示す本装置 A の設定例を示します。

図 27-32 CFM の設定例 (同一ドメイン,複数 MA)

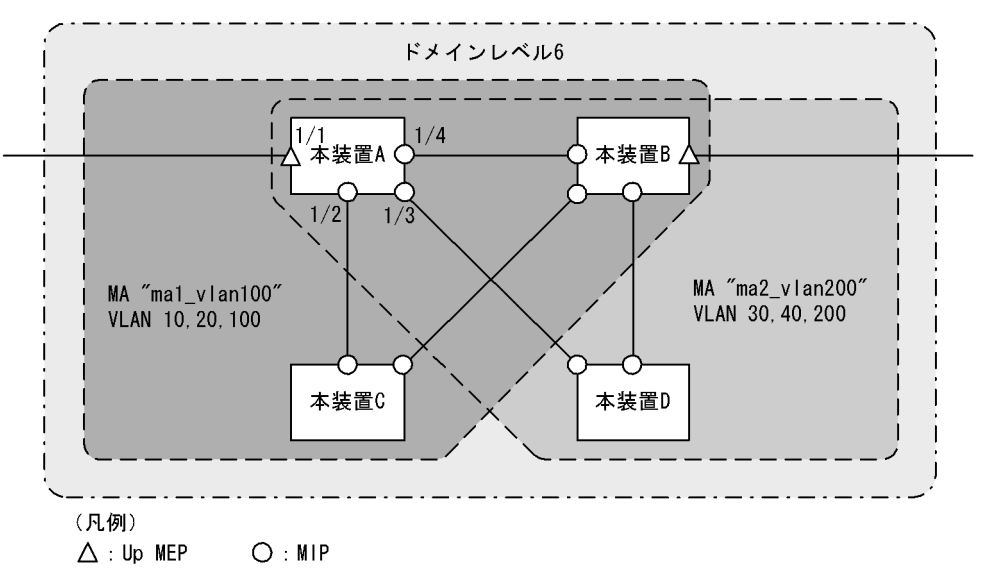

(1) 同一ドメインでの複数 MA の設定

#### [設定のポイント]

同一ドメインで複数の MA を設定する場合は, MA 識別番号および MA 名称が重複しないように設定 します。ドメインおよび MA の基本的な設定のポイントは、「27.2.2 CFM の設定(複数ドメイン)」 を参照してください。

[コマンドによる設定]

- (config)# ethernet cfm domain level 6 direction-up (config-ether-cfm)# domain name str customer\_6 ドメインレベルと MEP の初期状態を Up MEP にすることを設定します。コンフィグレーションイー サネット CFM モードに移行し、ドメイン名称を設定します。
- (config-ether-cfm)# ma 1 name str ma1\_vlan100
   (config-ether-cfm)# ma 1 vlan-group 10,20,100 primary-vlan 100
   (config-ether-cfm)# ma 2 name str ma2\_vlan200
   (config-ether-cfm)# ma 2 vlan-group 30,40,200 primary-vlan 200
   (config-ether-cfm)# exit
   MA 識別番号と MA 名称, MA に所属する VLAN, プライマリ VLAN を設定します。

#### (2) MEP および MIP の設定

[設定のポイント]

MEP は MA ごとに設定する必要があります。MIP は複数の MA で共通で,ポート単位に一つ設定します。MEP および MIP の基本的な設定のポイントは,「27.2.2 CFM の設定(複数ドメイン)」を参照してください。

[コマンドによる設定]

1. (config)# interface gigabitethernet 1/1

```
(config-if)# ethernet cfm mep level 6 ma 1 mep-id 101
(config-if)# ethernet cfm mep level 6 ma 2 mep-id 201
(config-if)# exit
(config)# interface range gigabitethernet 1/2-4
(config-if-range)# ethernet cfm mip level 6
(config-if-range)# exit
ポート 1/1 に,ドメインレベル 6, MA1 に所属する MEP を設定します。また, MA2 に所属する MEP
を設定します。ポート 1/2 ~ 1/4 にドメインレベル 6 の MIP を設定します。
```

 (config)# ethernet cfm enable 本装置の CFM の運用を開始します。

# 27.3 オペレーション

# 27.3.1 運用コマンド一覧

CFM の運用コマンド一覧を次の表に示します。

表 27-16 運用コマンド一覧

| コマンド名                     | 説明                                          |
|---------------------------|---------------------------------------------|
| l2ping                    | CFM の Loopback 機能を実行します。指定 MP 間の接続を確認します。   |
| l2traceroute              | CFM の Linktrace 機能を実行します。指定 MP 間のルートを確認します。 |
| show cfm                  | CFM のドメイン情報を表示します。                          |
| show cfm remote-mep       | CFM のリモート MEP の情報を表示します。                    |
| show cfm fault            | CFM の障害情報を表示します。                            |
| show cfm l2traceroute-db  | l2traceroute コマンドで取得したルート情報を表示します。          |
| show cfm statistics       | CFM の統計情報を表示します。                            |
| clear cfm remote-mep      | CFM のリモート MEP 情報をクリアします。                    |
| clear cfm fault           | CFM の障害情報をクリアします。                           |
| clear cfm l2traceroute-db | l2traceroute コマンドで取得したルート情報をクリアします。         |
| clear cfm statistics      | CFM の統計情報をクリアします。                           |
| restart cfm               | CFM プログラムを再起動します。                           |
| dump protocols cfm        | CFM のダンプ情報をファイルへ出力します。                      |

# 27.3.2 MP 間の接続確認

12ping コマンドで,指定した MP間の疎通を確認して,結果を表示します。コマンドには確認回数および 応答待ち時間を指定できます。指定しない場合,確認回数は5回,応答待ち時間は5秒です。疎通確認の 応答受信または応答待ち時間経過を契機に,次の確認を繰り返します。

図 27-33 l2ping コマンドの実行結果

```
>l2ping remote-mep 1010 domain-level 7 ma 1000 mep 1020 count 3 timeout 1
L2ping to MP:1010(0012.e220.00a3) on Level:7 MA:1000 MEP:1020 VLAN:20
Time:2009/03/14 19:10:24
1: L2ping Reply from 0012.e220.00a3 64bytes Time= 751 ms
2: L2ping Reply from 0012.e220.00a3 64bytes Time= 752 ms
3: L2ping Reply from 0012.e220.00a3 64bytes Time= 744 ms
--- L2ping Statistics ---
Tx L2ping Request : 3 Rx L2ping Reply : 3 Lost Frame : 0%
Round-trip Min/Avg/Max : 744/749/752 ms
```

#### >

# 27.3.3 MP間のルート確認

l2traceroute コマンドで,指定した MP 間のルート情報を収集し,結果を表示します。コマンドには応答 待ち時間と TTL 値を指定できます。指定しない場合,応答待ち時間は5秒, TTL 値は64 です。

宛先に指定した MP から応答を受信したことを「Hit」で確認できます。

#### 図 27-34 l2traceroute コマンドの実行結果

```
>l2traceroute remote-mep 2010 domain-level 7 ma 1000 mep 2020 timeout 10 ttl 64
Date 2009/03/15 14:05:30 UTC
L2traceroute to MP:0012.e220.00a3 on Level:7 MA:1000 MEP:1020 VLAN:1000
Time:2009/03/15 14:05:30
63 0012.e220.00c0 Forwarded
62 0012.e210.000d Forwarded
61 0012.e242.00a3 NotForwarded <u>Hit</u>
```

# 27.3.4 ルート上の MP の状態確認

show cfm l2traceroute-db detail コマンドで,宛先の MP までのルートとルート上の MP の詳細情報を確 認できます。「NotForwarded」が表示された場合,Ingress Port および Egress Port の「Action」で,リ ンクトレースメッセージが中継されなかった理由を確認できます。

図 27-35 show cfm l2traceroute-db detail コマンドの実行結果

```
> show cfm l2traceroute-db remote-mac 0012.e220.1040 detail
Date 2009/03/16 10:21:42 UTC
L2traceroute to MP:2010(0012.e220.1040) on Level:7 MA:2000 MEP:2020 VLAN:20
Time:2009/03/16 10:21:42
  0012.e220.10a9 Forwarded
Last Egress : 0012.f110.2400 Next Egress : 0012.e220.10a0
63
  Relay Action: MacAdrTbl
  Chassis ID
                 Type: MAC
                                   Info: 0012.e228.10a0
  Ingress Port MP Address: 0012.e220.10a9 Action: OK
                 MP Address: 0012.e220.10aa Action: OK
  Egress Port
62 0012.e228.aa3b <u>NotForwarded</u>
  Last Egress : 0012.e220.10a0 Next Egress : 0012.e228.aa30
  Relay Action: MacAdrTbl
  Chassis ID
                 Type: MAC
                                   Info: 0012.e228.aa30
  Ingress Port MP Address: 0012.e228.aa2c Action: -
Egress Port MP Address: 0012.e228.aa3b Action: Down
>
```

## 27.3.5 CFM の状態の確認

show cfm コマンドで, CFM の設定状態と障害検知状態を表示します。 CC で障害を検知した場合, 検知 した障害の中で, 最も障害レベルの高い障害種別を「Status」で確認できます。

```
図 27-36 show cfm コマンドの実行結果
```

```
>show cfm
Date 2009/03/15 18:32:10 UTC
Domain Level 3 Name(str): ProviderDomain_3
 MA 300 Name(str) : Tokyo_to_Osaka
Primary VLAN:300 VLAN:10-20,300
                 Interval:1min
    CC:Enable
    Alarm Priority:3 Start Time:2500ms Reset Time:10000ms
    MEP Information
      ID:8012 UpMEP
                         CH12(Up)
                                                MAC:0012.e200.00b2 Status:Timeout
                                      Enable
 MA 400 Name(str) : Tokyo_to_Nagoya
Primary VLAN:400 VLAN:30-40,400
    Primary VLAN:400
    CC:Enable
                 Interval:1min
    Alarm Priority:3 Start Time:2500ms Reset Time:10000ms
    MEP Information
      ID:8014 DownMEP 1/21(Up)
                                     Disable MAC:0012.e220.0040 Status:-
  MIP Information
                            MAC:0012.e200.0012
      1/12(Up)
                   Enable
      1/22(Down) Disable MAC:-
Domain Level 4 Name(str): ProviderDomain 4
 MIP Information
                   Enable MAC:0012.e220.00b2
      CH12(Up)
>
```

# 27.3.6 障害の詳細情報の確認

show cfm fault detail コマンドで,障害種別ごとに,障害検知状態と障害検知のきっかけとなった CCM 情報を表示します。CCM を送信したリモート MEP は「RMEP」,「MAC」および「VLAN」で確認できます。

図 27-37 show cfm fault detail コマンドの実行結果

```
>show cfm fault detail
Date 2009/03/21 12:23:41 UTC
MD:7 MA:1000 MEP:1000 Fault
OtherCCM : - RMEP:1020 MAC:0012.e220.1e22 VLAN:1000 Time:2009/03/20 11:22:17
ErrorCCM : -
Timeout : -
PortState: -
RDI : <u>On RMEP:1011 MAC:0012.e220.11a2 VLAN:1000 Time:2009/03/21 11:42:10</u>
>
```

show cfm fault detail コマンドで表示されるリモート MEP 情報は障害検知のきっかけとなった情報であり、実際には複数のリモート MEP で障害が発生しているおそれがあります。

現在どのリモート MEP で障害が発生しているかは, show cfm remote-mep コマンドで表示されるリモート MEP 情報の「ID」および「Status」で確認できます。

#### 図 27-38 show cfm remote-mep コマンドの実行結果

```
>show cfm remote-mep
Date 2009/03/21 12:25:30 UTC
Total RMEP Counts:
                            5
Domain Level 7 Name(str): ProviderDomain_7
  MA 1000 Name(str) : Tokyo_to_Osaka
MEP ID:1000 0/20(Up) Enable
    MEP ID:1000 0/20(Up)
                                            Status:RDI
       RMEP Information Counts: 3
                                        MAC:0012.e200.005a Time:2009/03/21 12:25:29
MAC:0012.e220.1e22 Time:2009/03/21 12:25:29
       ID:1011 Status:-
                 Status:RDI
       ID:1020
                                        MAC:0012.e220.1e09 Time:2009/03/21 12:25:29
       ID:1030 Status:RDI
  MA 2000 Name(str) : Tokyo_to_Nagoya
MEP ID:8012 CH1 (Up) Enable
                                             Status:-
       RMEP Information Counts: 2
ID:8003 Status:-
                                        MAC:0012.e20a.1241 Time:2009/03/21 12:25:28
       ID:8004 Status:-
                                       MAC:0012.e20d.12a1 Time:2009/03/21 12:25:29
>
```

# 28 SNMP を使用したネットワーク管 理

この章では本装置の SNMP エージェント機能についてサポート仕様を中心 に説明します。

| 28.1 | 解説         |
|------|------------|
| 28.2 | コンフィグレーション |
| 28.3 | オペレーション    |

# 28.1 解説

#### 28.1.1 SNMP 概説

#### (1) ネットワーク管理

ネットワークシステムの稼働環境や性能を維持するためには,高度なネットワーク管理が必要です。 SNMP (simple network management protocol)は業界標準のネットワーク管理プロトコルです。SNMP をサポートしているネットワーク機器で構成されたマルチベンダーネットワークを管理できます。管理情 報を収集して管理するサーバを SNMP マネージャ,管理される側のネットワーク機器を SNMP エージェ ントといいます。ネットワーク管理の概要を次の図に示します。

図 28-1 ネットワーク管理の概要

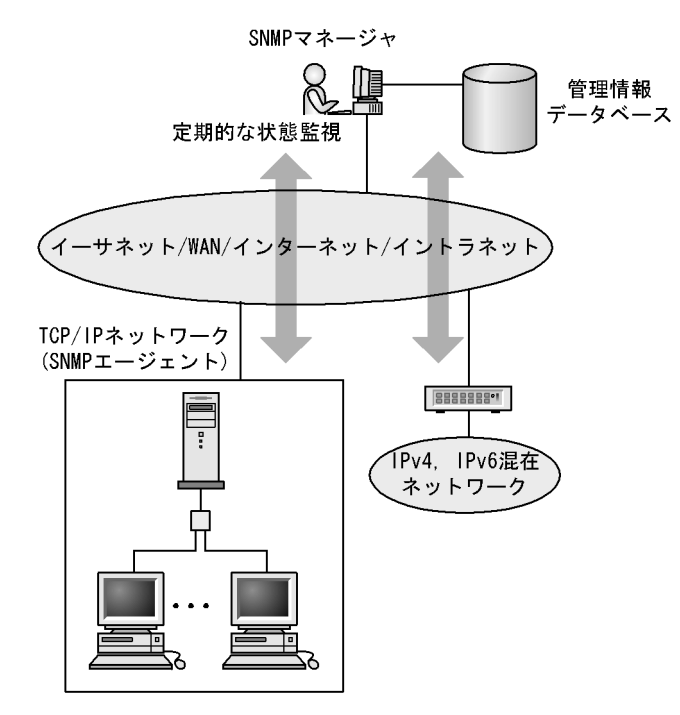

#### (2) SNMP エージェント機能

本装置の SNMP エージェントは,ネットワーク上の装置内部に組み込まれたプログラムです。装置内の情報を SNMP マネージャに提供する機能があります。装置内にある各種情報を MIB (Management Information Base)と呼びます。SNMP マネージャは,装置の情報を取り出して編集・加工し,ネットワーク管理を行うための各種情報をネットワーク管理者に提供するソフトウェアです。MIB 取得の例を次の図に示します。

図 28-2 MIB 取得の例

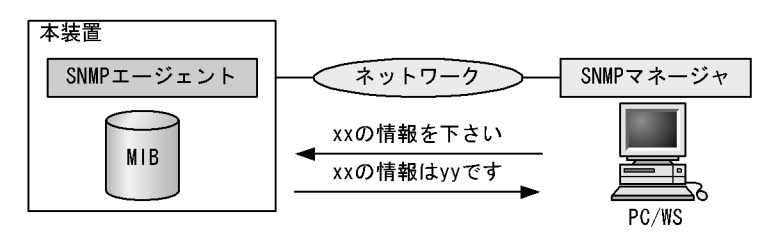

本装置の運用コマンドには MIB 情報を表示するための SNMP コマンドがあります。このコマンドは,自 装置およびリモート装置の SNMP エージェントの MIB を表示します。

本装置では,SNMPv1(RFC1157),SNMPv2C(RFC1901),およびSNMPv3(RFC3410)をサポート しています。SNMPマネージャを使用してネットワーク管理を行う場合は,SNMPv1,SNMPv2C,また はSNMPv3プロトコルで使用してください。なお,SNMPv1,SNMPv2C,SNMPv3をそれぞれ同時に 使用することもできます。

また,SNMP エージェントはトラップ(Trap)やインフォーム(Inform)と呼ばれるイベント通知(主 に障害発生の情報など)機能があります。SNMP マネージャは,トラップまたはインフォームを受信する ことで定期的に装置の状態変化を監視しなくても変化を知ることができます。ただし,トラップは UDP を使用しているため,装置から SNMP マネージャに対するトラップの到達確認ができません。そのため, ネットワークの輻輳などによって,トラップがマネージャに到達しない場合があります。トラップの例を 次の図に示します。

図 28-3 トラップの例

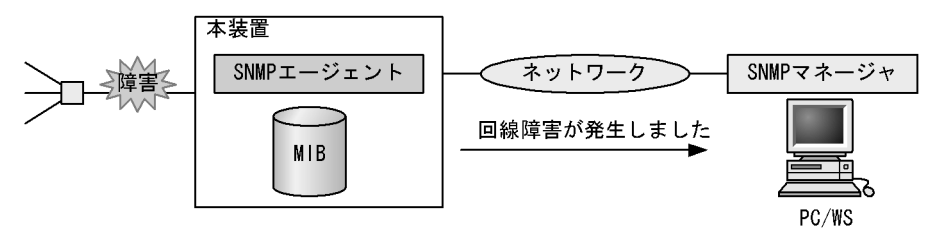

インフォームもトラップと同じ UDP によるイベント通知ですが,トラップとは異なって SNMP マネージャからの応答を要求します。そのため,応答の有無でインフォームの到達を確認できます。これによって,ネットワークの輻輳などに対してもインフォームの再送で対応できます。

本装置の SNMP プロトコルは IPv6 に対応しています。コンフィグレーションに設定した SNMP マネージャの IP アドレスによって, IPv4 または IPv6 アドレスが設定されている SNMP マネージャからの MIB 要求や, SNMP マネージャへのトラップまたはインフォーム送信ができます。IPv4/IPv6 SNMP マネー ジャからの MIB 要求と応答の例を次の図に示します。 図 28-4 IPv4/IPv6 SNMP マネージャからの MIB 要求と応答の例

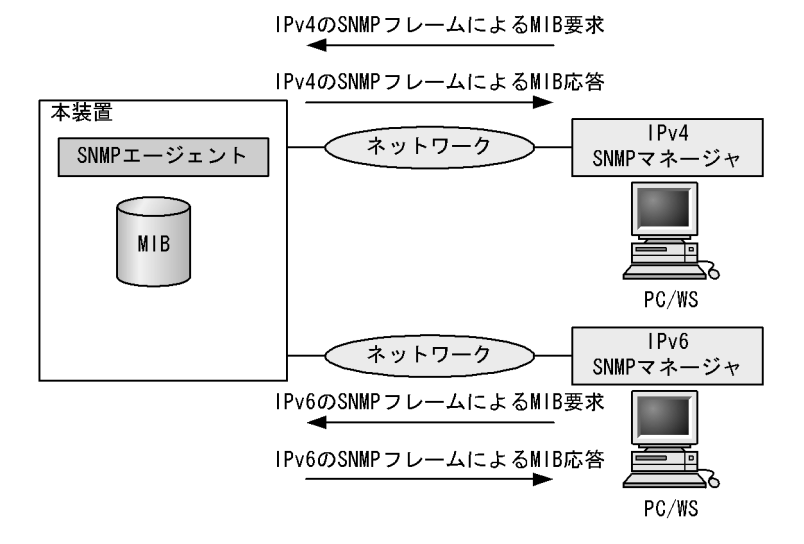

(3) SNMPv3

SNMPv3 は SNMPv2C までの全機能に加えて,管理セキュリティ機能が大幅に強化されています。ネットワーク上を流れる SNMP パケットを認証・暗号化することによって,SNMPv2C でのコミュニティ名と SNMP マネージャの IP アドレスの組み合わせによるセキュリティ機能では実現できなかった,盗聴,なりすまし,改ざん,再送などのネットワーク上の危険から SNMP パケットを守ることができます。

(a) SNMP エンティティ

SNMPv3 では, SNMP マネージャおよび SNMP エージェントを「SNMP エンティティ」と総称します。 本装置の SNMPv3 は, SNMP エージェントに相当する SNMP エンティティをサポートしています。

(b) SNMP エンジン

SNMP エンジンは認証,および暗号化したメッセージ送受信と管理オブジェクトへのアクセス制御のためのサービスを提供します。SNMP エンティティとは1対1の関係です。SNMP エンジンは,同一管理ド メイン内でユニークな SNMP エンジン ID により識別されます。

(c) ユーザ認証とプライバシー機能

SNMPv1, SNMPv2Cでのコミュニティ名による認証に対して, SNMPv3ではユーザ認証を行います。 また, SNMPv1, SNMPv2Cにはなかったプライバシー機能(暗号化,復号化)もSNMPv3でサポート されています。ユーザ認証とプライバシー機能は,ユーザ単位に設定できます。

本装置では,ユーザ認証プロトコルとして次の二つプロトコルをサポートしています。

- HMAC-MD5-96(メッセージダイジェストアルゴリズムを使用した認証プロトコル。128ビットのダイジェストのうち,最初の96ビットを使用する。秘密鍵は16オクテット)
- HMAC-SHA-96 (SHA メッセージダイジェストアルゴリズムを使用した認証プロトコル。160 ビットのSHA ダイジェストのうち,最初の96 ビットを使用する。秘密鍵は20 オクテット)

プライバシープロトコルとして次のプロトコルをサポートしています。

 CBC-DES (Cipher Block Chaining - Data Encryption Standard。共通鍵暗号アルゴリズムである DES (56 ビット鍵)を, CBC モードで強力にした暗号化プロトコル) (d) MIB ビューによるアクセス制御

SNMPv3 では,ユーザ単位に,アクセスできる MIB オブジェクトの集合を設定できます。この MIB オブ ジェクトの集合を MIB ビューと呼びます。MIB ビューは,MIB のオブジェクト ID のツリーを表す ビューサブツリーを集約することによって表現されます。集約する際には,ビューサブツリーごとに included (MIB ビューに含む),または excluded (MIB ビューから除外する)を選択できます。MIB ビューは,ユーザ単位に,Read ビュー,Write ビュー,Notify ビューとして設定できます。

次に, MIB ビューの例を示します。MIB ビューは,「図 28-5 MIB ビューの例」に示すような MIB ツ リーの一部である MIB サブツリーをまとめて設定します。オブジェクト ID 1.1.2.1.2 は, サブツリー 1.1.2.1 に含まれるので, MIB ビュー A でアクセスできます。しかし,オブジェクト ID 1.2.1 は, どちら のサブツリーにも含まれないので,アクセスできません。また,オブジェクト ID 1.1.2.1.2.1.4 は,サブツ リー 1.1.2.1.2.1 がビュー A から除外されているためアクセスできません。

図 28-5 MIB ビューの例

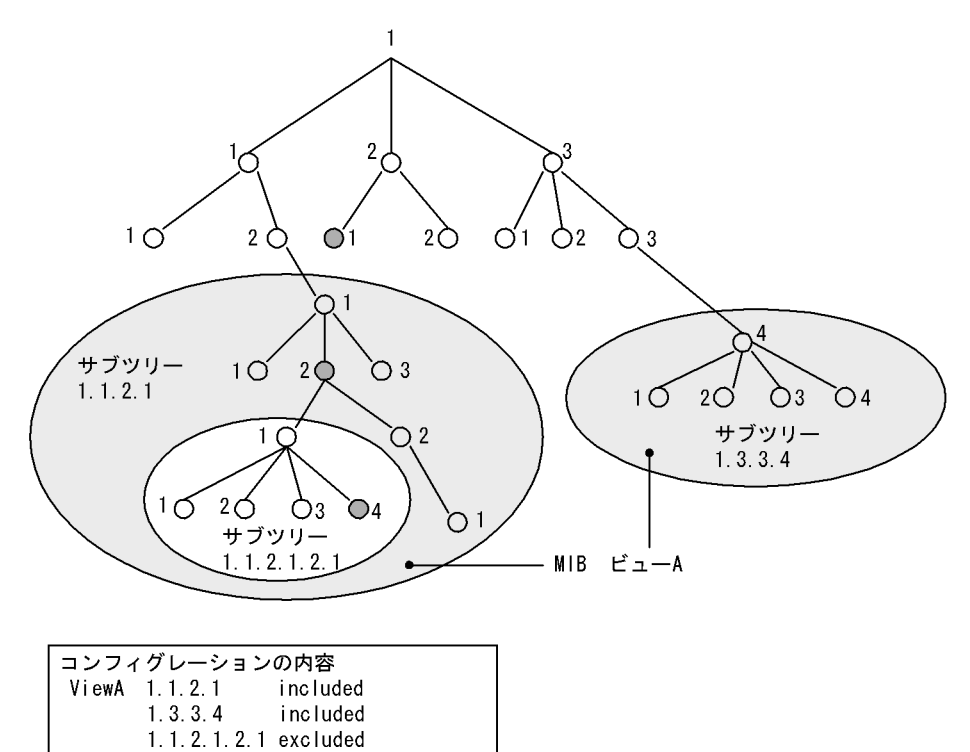

#### 28.1.2 MIB 概説

装置が管理し, SNMP マネージャに提供する MIB は, RFC で規定されたものと,装置の開発ベンダーが 独自に用意する情報の2種類があります。

RFC で規定された MIB を標準 MIB と呼びます。標準 MIB は規格化されているため提供情報の内容の差 はあまりありません。装置の開発ベンダーが独自に用意する MIB をプライベート MIB と呼び,装置に よって内容が異なります。ただし,MIB のオペレーション(情報の採取・設定など)は,標準 MIB,プ ライベート MIB で共通です。オペレーションは,装置と目的の MIB 情報を指定するだけです。装置は IP アドレスで,MIB 情報はオブジェクト ID で指定します。

#### (1) MIB 構造

MIB の構造はツリー構造になっています。MIB はツリー構造のため,各ノードを識別するために番号を 付けて表す決まりになっています。root から各ノードの数字を順番にたどって番号を付けることで個々の MIB 情報を一意に識別できます。この番号列をオブジェクト ID と呼びます。オブジェクト ID は root か ら下位のオブジェクトグループ番号をドットで区切って表現します。例えば,sysDescr という MIB をオ ブジェクト ID で示すと 1.3.6.1.2.1.1.1 になります。MIB ツリーの構造例を次の図に示します。

図 28-6 MIB ツリーの構造例

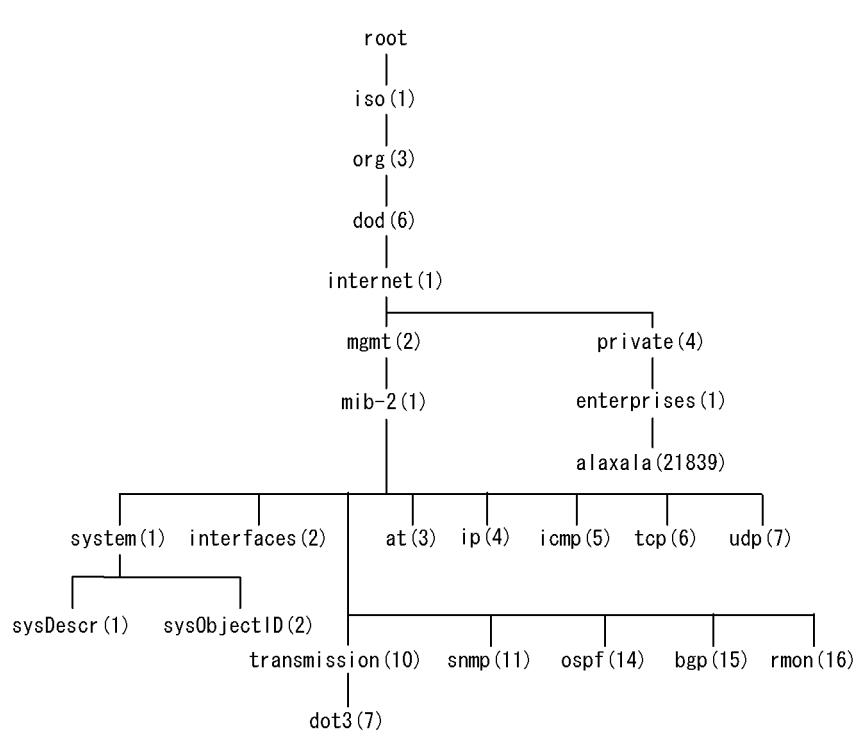

(2) MIB オブジェクトの表し方

オブジェクト ID は数字と.(ドット)(例:1.3.6.1.2.1.1.1)で表現します。しかし,数字の羅列ではわか りにくいため,マネージャによっては,sysDescr というニーモニックで指定できるものもあります。ニー モニックで指定する場合,SNMPマネージャがどの MIB のニーモニックを使えるか確認してから使用し てください。また,本装置の SNMP コマンドで使用できるニーモニックについては,snmp lookup コマ ンドを実行することで確認できます。

(3) インデックス

MIB を指定するときのオブジェクト ID を使用しますが,一つの MIB に一つの意味だけある場合と一つの MIB に複数の情報がある場合があります。MIB を特定するためにはインデックス(INDEX)を使用します。インデックスは,オブジェクト ID の後ろに数字を付加して表し,何番目の情報かなどを示すために使用します。

一つの MIB に一つの意味だけがある場合, MIB のオブジェクト ID に ".0" を付加して表します。一つの
 MIB に複数の情報がある場合, MIB のオブジェクト ID の後ろに数字を付加して何番目の情報であるか表します。例えば,インタフェースのタイプを示す MIB に ifType (1.3.6.1.2.1.2.2.1.2) があります。本装置には複数のインタフェースがあります。特定のインタフェースのタイプを調べるには,"2 番目のインタフェースのタイプ"というように具体的に指定する必要があります。MIB で指定するときは,2 番目を示
すインデックス.2を MIB の最後に付加して ifType.2(1.3.6.1.2.1.2.2.1.2.2)と表します。

インデックスの表し方は,各 MIB によって異なります。RFC などの MIB の定義で, INDEX{ xxxxx,yyyyy,zzzzz } となっている MIB のエントリは, xxxxx と yyyyy と zzzzzz をインデックスに持ち ます。それぞれの MIB について,どのようなインデックスを取るか確認して MIB のオペレーションを 行ってください。

(4)本装置のサポート MIB

本装置では,装置の状態,インタフェースの統計情報,装置の機器情報など,管理に必要な MIB を提供 しています。なお,プライベート MIB の定義(ASN.1)ファイルは,ソフトウェアとともに提供します。

各 MIB の詳細については,マニュアル「MIB レファレンス」を参照してください。

### 28.1.3 SNMPv1, SNMPv2C オペレーション

管理データ (MIB:management information base ) の収集や設定を行うため, SNMP では次に示す 4 種 類のオペレーションがあります。

- GetRequest : 指定した MIB の情報を取り出します。
- GetNextRequest:指定した次の MIB の情報を取り出します。
- GetBulkRequest:GetNextRequestの拡張版です。
- SetRequest : 指定した MIB に値を設定します。

各オペレーションは SNMP マネージャから装置(SNMP エージェント)に対して行われます。各オペ レーションについて説明します。

(1) GetRequest オペレーション

GetRequest オペレーションは, SNMP マネージャから装置(エージェント機能)に対して MIB の情報を 取り出すときに使用します。このオペレーションでは,一つまたは複数 MIB を指定できます。

装置が該当する MIB を保持している場合, GetResponse オペレーションで MIB 情報を応答します。該当 する MIB を保持していない場合は, GetResponse オペレーションで noSuchName を応答します。 GetRequest オペレーションを次の図に示します。

PC/WS

図 28-7 GetRequest オペレーション

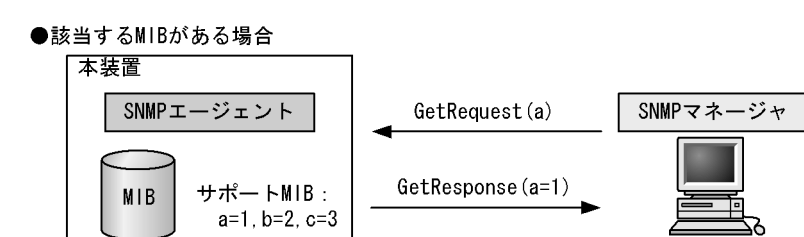

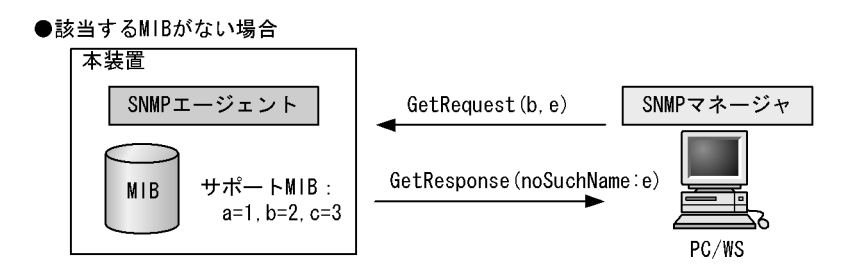

SNMPv2C では,装置が該当する MIB を保持していない場合は,GetResponse オペレーションで MIB 値 に noSuchObject を応答します。SNMPv2C の場合の GetRequest オペレーションを次の図に示します。

図 28-8 GetRequest オペレーション (SNMPv2C)

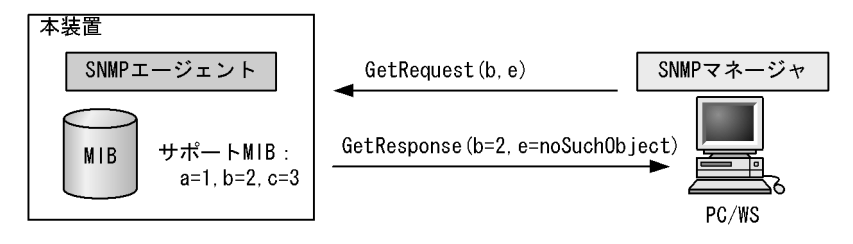

(2) GetNextRequest オペレーション

GetNextRequest オペレーションは, GetRequest オペレーションに似たオペレーションです。 GetRequest オペレーションは,指定した MIB の読み出しに使用しますが,GetNextRequest オペレー ションは,指定した MIB の次の MIB を取り出すときに使用します。このオペレーションも一つまたは複 数の MIB を指定できます。

装置が指定した次の MIB を保持している場合は, GetResponse オペレーションで MIB を応答します。指 定した MIB が最後の場合は, GetResponse で noSuchName を応答します。GetNextRequest オペレー ションを次の図に示します。

```
図 28-9 GetNextRequest オペレーション
```

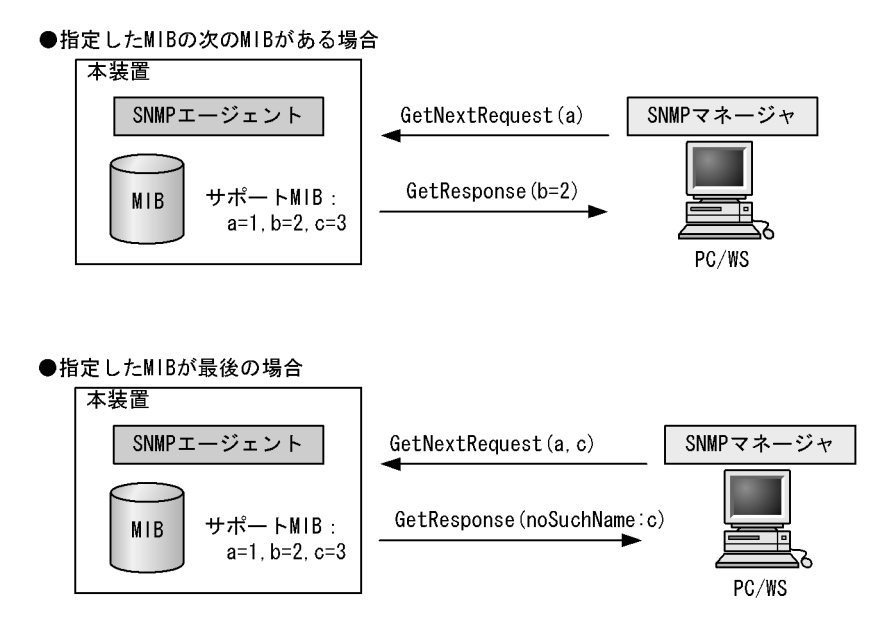

SNMPv2C の場合,指定した MIB が最後の場合は GetResponse で MIB 値に endOfMibView を応答しま す。SNMPv2C の場合の GetNextRequest オペレーションを次の図に示します。

図 28-10 GetNextRequest オペレーション (SNMPv2C)

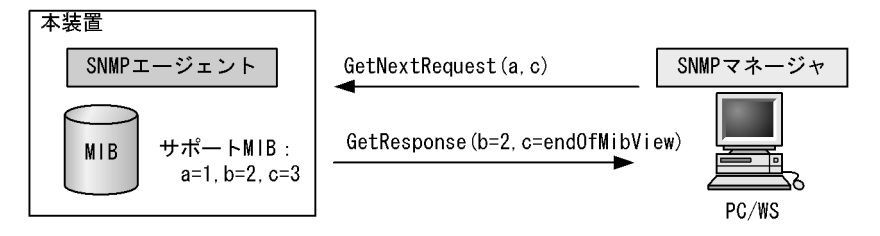

(3) GetBulkRequest オペレーション

GetBulkRequest オペレーションは, GetNextRequest オペレーションを拡張したオペレーションです。 このオペレーションでは繰り返し回数を設定し,指定した MIB の次の項目から指定した繰り返し回数個 分の MIB を取得できます。このオペレーションも,一つまたは複数の MIB を指定できます。

装置が,指定した MIB の次の項目から指定した繰り返し回数個分の MIB を保持している場合は, GetResponse オペレーションで MIB を応答します。指定した MIB が最後の場合,または繰り返し数に達 する前に最後の MIB になった場合,GetResponse オペレーションで MIB 値に endOfMibView を応答し ます。GetBulkRequest オペレーションを次の図に示します。

```
図 28-11 GetBulkRequest オペレーション
```

```
●指定MIBの次のMIBがある場合
```

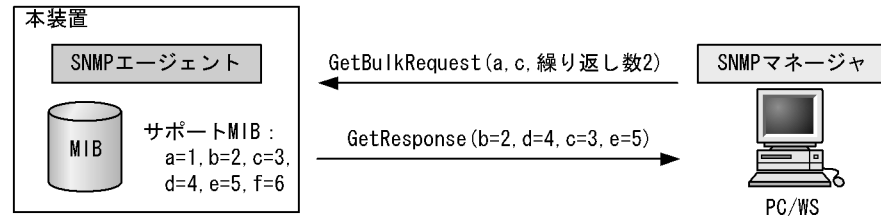

●繰り返し数に達する前に最後のMIBになった場合

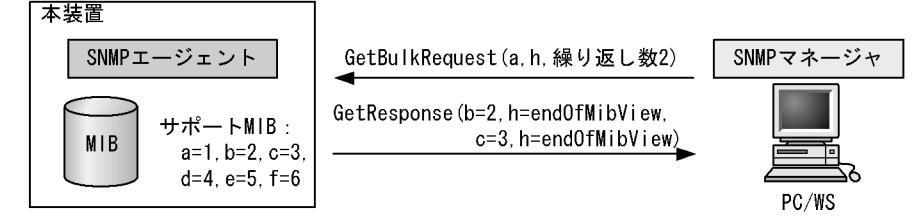

(4) SetRequest オペレーション

SetRequest オペレーションは, SNMP マネージャから装置(エージェント機能)に対して行うオペレー ションという点で GetRequest, GetNextRequest, GetBulkRequest オペレーションと似ていますが, 値 の設定方法が異なります。

SetRequest オペレーションでは,設定する値と MIB を指定します。値を設定すると,GetResponse オペレーションで MIB と設定値を応答します。SetRequest オペレーションを次の図に示します。

```
図 28-12 SetRequest オペレーション
```

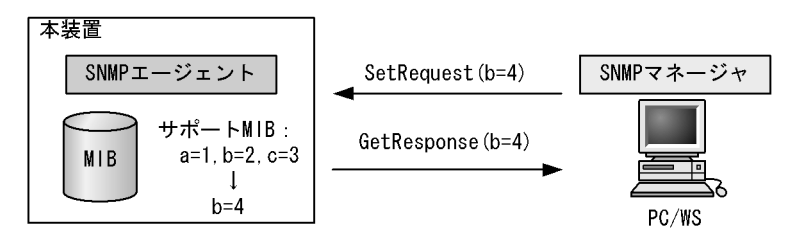

(a) MIBを設定できない場合の応答

MIB を設定できないケースは,次に示す3とおりです。

- MIB が読み出し専用の場合(読み出し専用コミュニティに属するマネージャの場合も含む)
- 設定値が正しくない場合
- 装置の状態によって設定できない場合

各ケースによって,応答が異なります。MIB が読み出し専用の場合,noSuchNameのGetResponse応答をします。SNMPv2Cの場合,MIB が読み出し専用のときはnotWritableのGetResponse応答をします。 MIB が読み出し専用の場合のSetRequest オペレーションを次の図に示します。

図 28-13 MIB 変数が読み出し専用の場合の SetRequest オペレーション

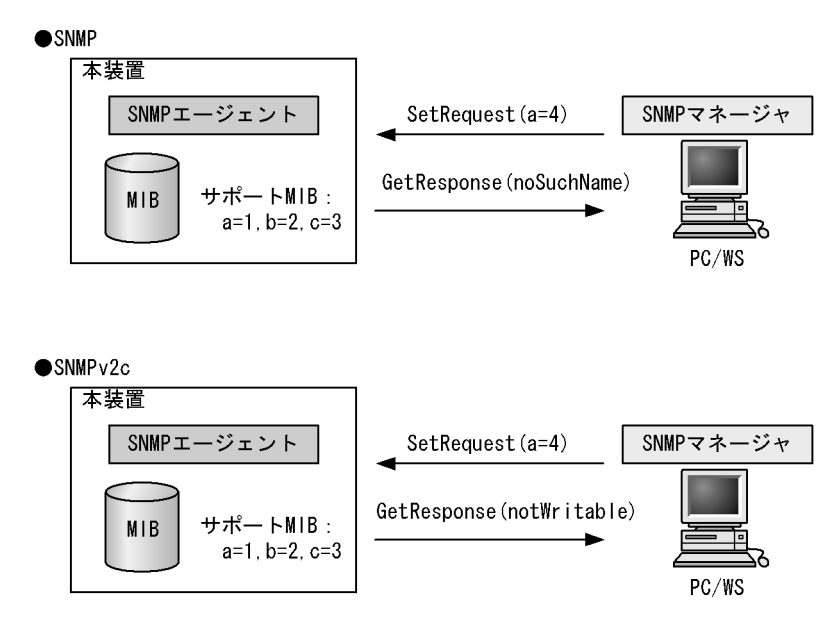

設定値のタイプが正しくない場合, badValue の GetResponse 応答をします。SNMPv2C の場合,設定値 のタイプが正しくないときは wrongType の GetResponse 応答をします。設定値のタイプが正しくない場 合の SetRequest オペレーションを次の図に示します。 図 28-14 設定値のタイプが正しくない場合の SetRequest オペレーション例

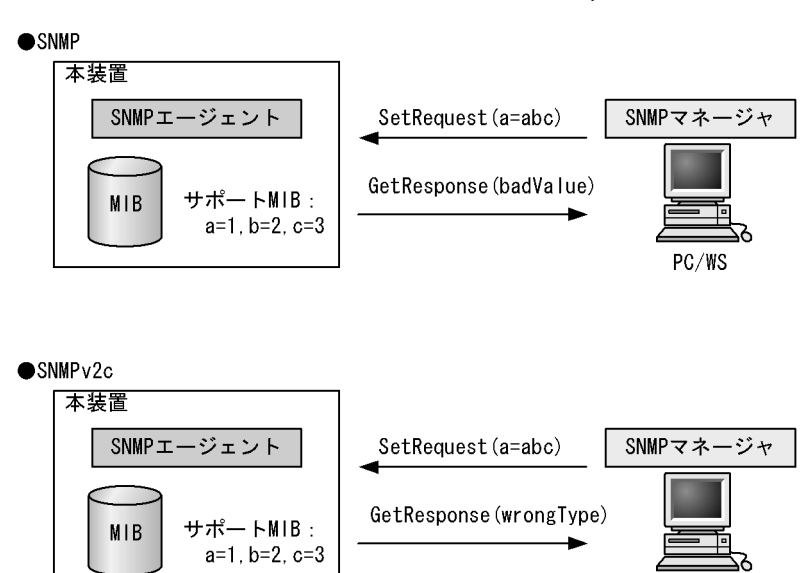

装置の状態によって設定できない場合,genErrorを応答します。例えば,装置内で値を設定しようとした ときに,装置内部で設定タイムアウトを検出した場合などがこれに当てはまります。装置の状態によって 設定できない場合の SetRequest オペレーションを次の図に示します。

PC/WS

図 28-15 装置の状態によって設定できない場合の SetRequest オペレーション

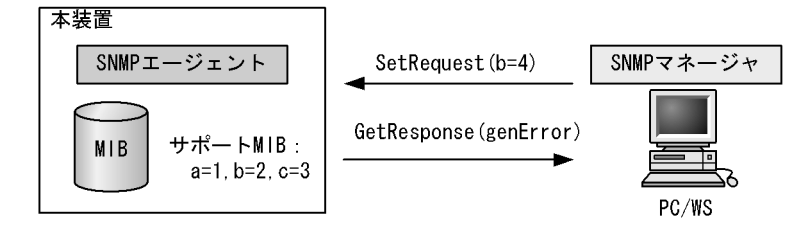

### (5) コミュニティによるオペレーション制限

SNMPv1 および SNMPv2C では,オペレーションを実行する SNMP マネージャを限定するため,コミュ ニティという概念があります。コミュニティはオペレーションを実行する SNMP マネージャと SNMP エージェントを一つのグループとして割り当てる名称です。MIB に対してオペレーションする場合は, SNMP マネージャと SNMP エージェントは,同一のグループ(コミュニティ)に属する必要があります。 コミュニティによるオペレーションを次の図に示します。

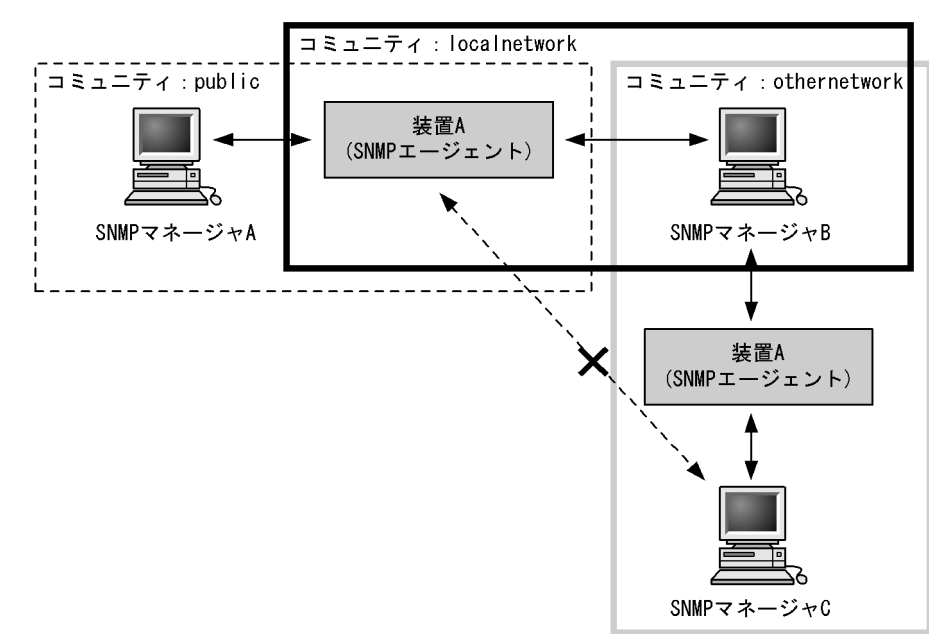

図 28-16 コミュニティによるオペレーション

装置 A はコミュニティ (public) およびコミュニティ (localnetwork) に属しています。コミュニティ (othernetwork) には属していません。この場合,装置 A はコミュニティ (public) およびコミュニティ (localnetwork) の SNMP マネージャ A, B から MIB のオペレーションを受け付けますが,コミュニティ (othernetwork) の SNMP マネージャ C からのオペレーションは受け付けません。

(6) IP アドレスによるオペレーション制限

本装置では、セキュリティを考慮し、アクセスリストを使用することでコミュニティと SNMP マネージャの IP アドレスの組み合わせが合わないときは MIB のオペレーションを受け付けないようにできます。本 装置で SNMPv1 および SNMPv2C を使用するときは、コミュニティをコンフィグレーションコマンドで 登録する必要があります。なお、コミュニティは文字列で設定します。また、一般的にコミュニティ名称 は、public を使用している場合が多いです。

### (7) SNMP オペレーションのエラーステータスコード

オペレーションでエラーが発生した場合,SNMP エージェントはエラーステータスにエラーコードを設定 し,何番目の MIB 情報でエラーが発生したかをエラー位置番号に設定した GetResponse オペレーション の応答を返します。オペレーションの結果が正常なら,エラーステータスにエラーなしのコードを設定し, MIB 情報内にオペレーションした MIB 情報を設定した GetResponse オペレーションの応答を返します。 エラーステータスコードを次の表に示します。

| エラーステータス   | コード | 内容                                 |
|------------|-----|------------------------------------|
| noError    | 0   | エラーはありません。                         |
| tooBig     | 1   | データサイズが大きく PDU に値を設定できません。         |
| noSuchName | 2   | 指定 MIB がない , または書き込みできませんでした。      |
| badValue   | 3   | 設定値が不正です。                          |
| readOnly   | 4   | 書き込みできませんでした (本装置では,応答することはありません)。 |
| genError   | 5   | その他のエラーが発生しました。                    |

表 28-1 エラーステータスコード

| エラーステータス            | コード | 内容                                      |
|---------------------|-----|-----------------------------------------|
| noAccess            | 6   | アクセスできない MIB に対して set を行おうとしました。        |
| wrongType           | 7   | MIB で必要なタイプと異なるタイプが指定されました。             |
| wrongLength         | 8   | MIB で必要なデータ長と異なる長さが指定されました。             |
| wrongEncoding       | 9   | ASN.1 符号が不正でした。                         |
| wrongValue          | 10  | MIB 値が不正でした。                            |
| noCreation          | 11  | 該当する MIB が存在しません。                       |
| inconsistentValue   | 12  | 現在何か理由があって値が設定できません。                    |
| resourceUnavailable | 13  | 値の設定のためにリソースが必要ですが,リソースが利用できません。        |
| commitFailed        | 14  | 値の更新に失敗しました。                            |
| undoFailed          | 15  | 値の更新に失敗したときに , 更新された値を元に戻すのに失敗しまし<br>た。 |
| notWritable         | 17  | セットできません。                               |
| inconsistentName    | 18  | 該当する MIB が存在しないため,現在は作成できません。           |

# 28.1.4 SNMPv3 オペレーション

管理データ ( MIB:management information base ) の収集や設定を行うため, SNMP では次に示す四種 類のオペレーションがあります。

- GetRequest :指定した MIB の情報を取り出します。
- GetNextRequest:指定した次の MIB の情報を取り出します。
- GetBulkRequest:GetNextRequestの拡張版です。
- SetRequest : 指定した MIB に値を設定します。

各オペレーションは SNMP マネージャから装置 (SNMP エージェント)に対して行われます。各オペ レーションについて説明します。

(1) GetRequest オペレーション

GetRequest オペレーションは, SNMP マネージャから装置(エージェント機能)に対して MIB の情報を 取り出すときに使用します。このオペレーションでは,一つまたは複数の MIB を指定できます。装置が 該当する MIB を保持している場合, Response オペレーションで MIB 情報を応答します。

GetRequest オペレーションを次の図に示します。

図 28-17 GetRequest オペレーション

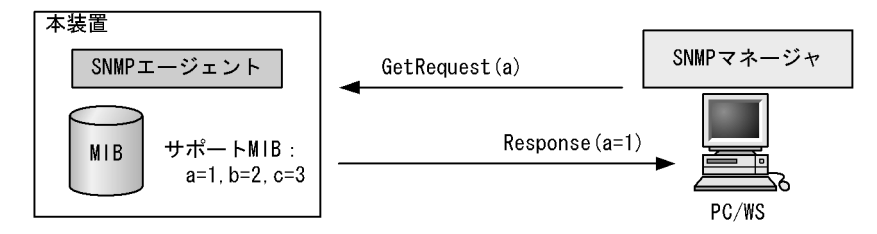

(2) GetNextRequest オペレーション

GetNextRequest オペレーションは, GetRequest オペレーションに似たオペレーションです。

GetRequest オペレーションが指定した MIB の読み出しに使用するのに対し, GetNextRequest オペレー ションは指定した MIB の次の MIB を取り出すときに使用します。このオペレーションも一つまたは複数 の MIB を指定できます。

GetNextRequest オペレーションを次の図に示します。

図 28-18 GetNextRequest オペレーション

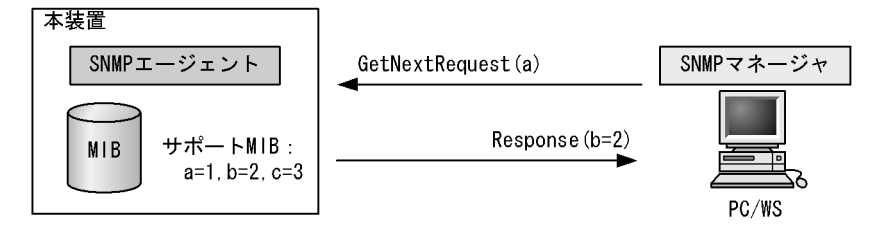

### (3) GetBulkRequest オペレーション

GetBulkRequest オペレーションは, GetNextRequest オペレーションを拡張したオペレーションです。 このオペレーションでは繰り返し回数を設定し,指定した MIB の次の項目から指定した繰り返し回数個 分の MIB を取得できます。このオペレーションも,一つまたは複数の MIB を指定できます。

GetBulkRequest オペレーションを次の図に示します。

図 28-19 GetBulkRequest オペレーション

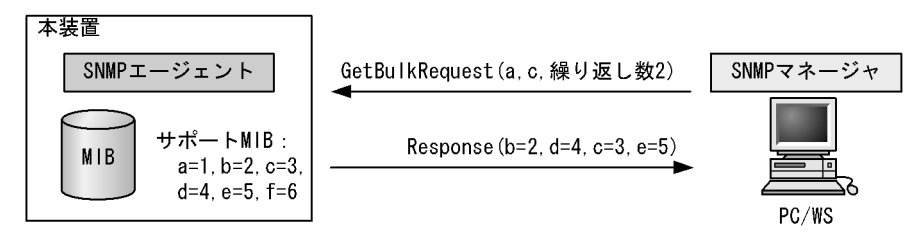

### (4) SetRequest オペレーション

SetRequest オペレーションは, SNMP マネージャから装置(エージェント機能)に対して行うオペレー ションという点で GetRequest, GetNextRequest, GetBulkRequest オペレーションと似ていますが, 値 の設定方法が異なります。

SetRequest オペレーションでは,設定する値と MIB を指定します。値を設定すると,Response オペレーションで MIB と設定値を応答します。

SetRequest オペレーションを次の図に示します。

### 図 28-20 SetRequest オペレーション

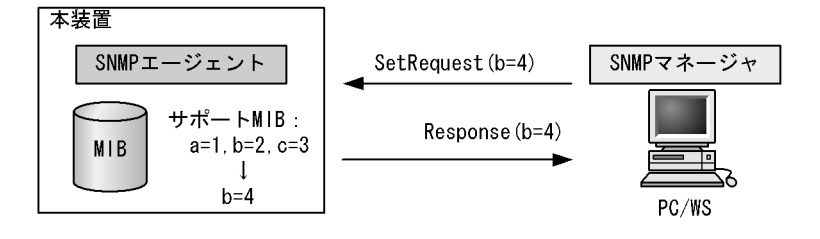

(a) MIBを設定できない場合の応答

MIB を設定できないケースは,次に示す3とおりです。

- MIB が読み出し専用の場合
- 設定値が正しくない場合
- 装置の状態によって設定できない場合

各ケースによって,応答が異なります。MIB が読み出し専用のときは notWritable の Response 応答をします。MIB が読み出し専用の場合の SetRequest オペレーションを次の図に示します。

図 28-21 MIB 変数が読み出し専用の場合の SetRequest オペレーション

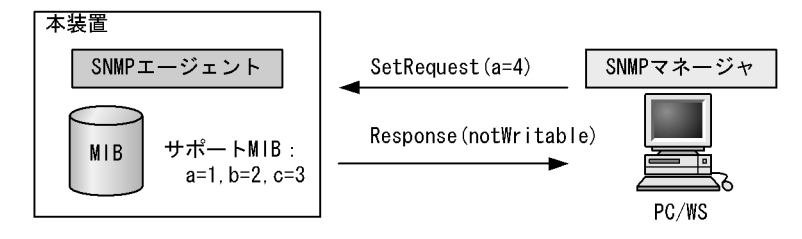

設定値のタイプが正しくないときは wrongType の Response 応答をします。設定値のタイプが正しくない 場合の SetRequest オペレーションを次の図に示します。

図 28-22 設定値のタイプが正しくない場合の SetRequest オペレーション例

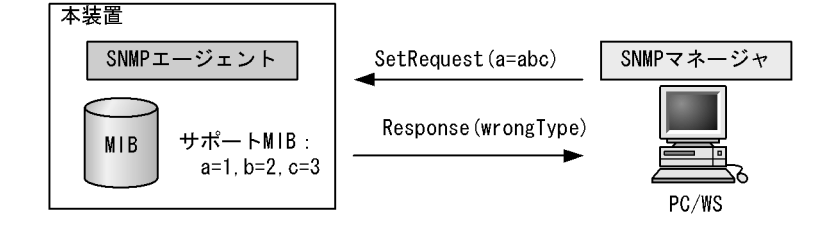

装置の状態によって設定できない場合,genErrorを応答します。例えば,装置内で値を設定しようとしたときに,装置内部で設定タイムアウトを検出した場合などがこれに当てはまります。装置の状態によって設定できない場合のSetRequestオペレーションを次の図に示します。

図 28-23 装置の状態によって設定できない場合の SetRequest オペレーション

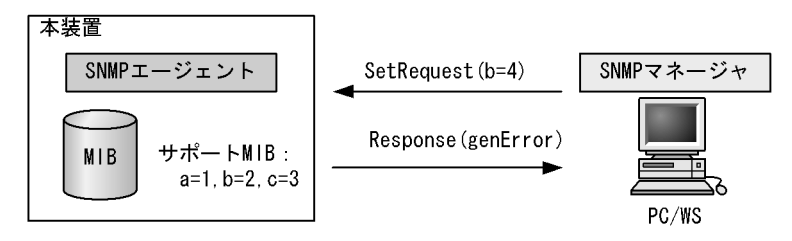

(5) SNMPv3 でのオペレーション制限

SNMPv1 および SNMPv2C ではコミュニティと SNMP マネージャの IP アドレスの組み合わせによって 確認が行われるのに対し, SNMPv3 ではユーザ認証と MIB ビューによって MIB のオペレーションを制限 します。本装置で SNMPv3 を使用するときは, SNMP セキュリティユーザ, MIB ビューおよびセキュリ ティグループをコンフィグレーションコマンドで登録する必要があります。また,トラップを送信するに は, SNMP セキュリティユーザ, MIB ビュー, セキュリティグループ, およびトラップ送信 SNMP マ ネージャをコンフィグレーションコマンドで登録する必要があります。

(6) SNMPv3 オペレーションのエラーステータスコード

オペレーションの結果エラーが発生した場合,SNMP エージェントはエラーステータスにエラーコードを 設定し,何番目の MIB 情報でエラーが発生したかをエラー位置番号に設定した Response オペレーション の応答を返します。オペレーションの結果が正常であれば,エラーステータスにエラーなしのコードを設 定し,MIB 情報内にオペレーションした MIB 情報を設定した Response オペレーションの応答を返しま す。エラーステータスコードを次の表に示します。

| エラーステータス            | コード | 内容                                |
|---------------------|-----|-----------------------------------|
| noError             | 0   | エラーはありません。                        |
| tooBig              | 1   | データサイズが大きく PDU に値を設定できません。        |
| noSuchName          | 2   | 指定 MIB がない , または書き込みできませんでした。     |
| badValue            | 3   | 設定値が不正です。                         |
| readOnly            | 4   | 書き込みできませんでした(本装置では,応答することはありません)。 |
| genError            | 5   | その他のエラーが発生しました。                   |
| noAccess            | 6   | アクセスできない MIB に対して set を行おうとしました。  |
| wrongType           | 7   | MIB で必要なタイプと異なるタイプが指定されました。       |
| wrongLength         | 8   | MIBで必要なデータ長と異なる長さが指定されました。        |
| wrongEncoding       | 9   | ASN.1 符号が不正でした。                   |
| wrongValue          | 10  | MIB値が不正でした。                       |
| noCreation          | 11  | 該当する MIB が存在しません。                 |
| inconsistentValue   | 12  | 現在何か理由があって値が設定できません。              |
| resourceUnavailable | 13  | 値の設定のためにリソースが必要ですが,リソースが利用できません。  |
| commitFailed        | 14  | 値の更新に失敗しました。                      |
| undoFailed          | 15  | 値の更新に失敗したときに,更新された値を元に戻すのに失敗しました。 |
| authorizationError  | 16  | 認証に失敗しました。                        |
| notWritable         | 17  | セットできません。                         |
| inconsistentName    | 18  | 該当する MIB が存在しないため,現在は作成できません。     |

表 28-2 エラーステータスコード

# 28.1.5 トラップ

(1) トラップ概説

SNMP エージェントはトラップ(Trap)と呼ばれるイベント通知(主に障害発生の情報やログ情報など) 機能があります。トラップは重要なイベントを SNMP エージェントから SNMP マネージャに非同期に通 知する機能です。SNMP マネージャは、トラップを受信することで装置の状態変化を検知できます。この 通知を基に,装置内の MIB を取得して,さらに詳細な情報を得ることができます。

なお,トラップは UDP を使用しているため,装置から SNMP マネージャに対するトラップの到達が確認 できません。そのため,ネットワークの輻輳などによってトラップがマネージャに到達しない場合があり ます。トラップの例を次の図に示します。

```
図 28-24 トラップの例
```

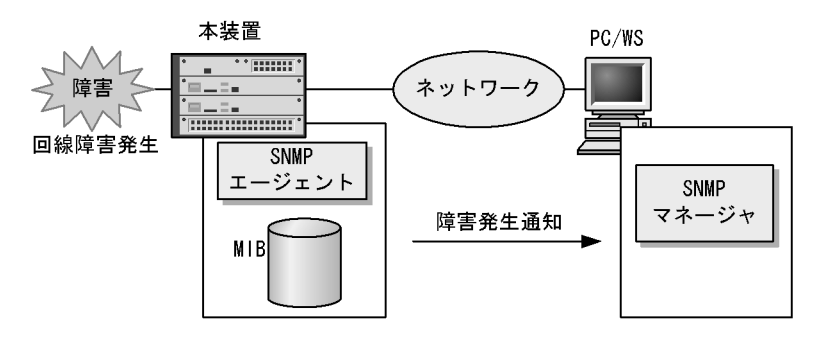

(2) トラップフォーマット(SNMPv1)

トラップフレームには, どの IP アドレスの装置で, いつ, 何が発生したかを示す情報を含みます。ト ラップフォーマット (SNMPv1)を次の図に示します。

図 28-25 トラップフォーマット (SNMPv1)

| SNMP/                                                                                                    | ヾージョ                                                                                                    | ン | Community     | 名 |           |              | Trap PDU |             |  |
|----------------------------------------------------------------------------------------------------|----------------------------------------------------------------------------------------------------|---|---------------|---|-----------|--------------|----------|-------------|--|
|                                                                                                    |                                                                                                    |   |               |   |           |              |          |             |  |
| TRAP                                                                                                    | 装置ID                                                                                                    | H | ージェント<br>アドレス | ÷ | ラップ<br>番号 | 拡張トラップ<br>番号 | 発生時刻     | 関連<br>MIB情報 |  |
| 装<br>エ<br>ラ<br>玉<br>よ<br>時<br>期<br>日<br>ジ<br>ン<br>フ<br>ラ<br>よ<br>寺<br>朝<br>日<br>の<br>コ<br>フ<br>っ<br>た<br>、<br>男<br>張<br>告<br>ー<br>ラ<br>張<br>告<br>、<br>の<br>ろ<br>の<br>ろ<br>の<br>ろ<br>の<br>ろ<br>の<br>ろ<br>の<br>ろ<br>の<br>ろ<br>の<br>ろ<br>の<br>ろ<br>の | Image: Constraint of the system     Image: Constraint of the system       置ID     :装置の識別ID(通常NIB-IIのsys0bjectIDの値が設定される)       ージェントアドレス:     トラップが発生した装置のIPアドレス       ラップ番号     :トラップの種別を示す識別番号       張トラップ番号     :トラップの種別を示す識別番号       張トラップ番号     :トラップの種別を示す識別番号       生時刻     :トラップが発生した時間(装置が起動してからの経過時間)       連MIB情報     :このトラップに関連するMIB情報 |   |               |   | .)        |              |          |             |  |

(3) トラップフォーマット(SNMPv2C, SNMPv3)

トラップフレームには,いつ,何が発生したかを示す情報を含みます。トラップフォーマット (SNMPv2C,SNMPv3)を次の図に示します。

図 28-26 トラップフォーマット (SNMPv2C, SNMPv3)

|  | SNMP         | バージョン         | Co | mmunity名 Trap PDU |      |                            |         |  |
|--|--------------|---------------|----|-------------------|------|----------------------------|---------|--|
|  |              |               |    |                   |      |                            |         |  |
|  | TRAP         | リクエスト         | ID | エラーステ             | ータス  | エラーインデックス                  | 関連MIB情報 |  |
|  | リクエス<br>エラース | ストID<br>ステータス | ,  | :メッセージ<br>:発生したコ  | ジ識別子 | 。リクエストごとに顕<br>示す値<br>- = ( | しなる。    |  |

エラーインデックス : 関連MIB情報でのエラー位置 関連MIB情報 :このトラップに関連するMIB情報

- 28.1.6 インフォーム
- (1) インフォーム概説

SNMP エージェントはインフォーム (Inform)と呼ばれるイベント通知 (主に障害発生の情報やログ情報 など)機能があります。インフォームはインフォームリクエストを発行して,重要なイベントを SNMP エージェントから SNMP マネージャに通知する機能です。SNMP マネージャは,インフォームリクエストを受信することで装置の状態変化を検知できます。この通知を基に,装置内の MIB を取得して,さらに詳細な情報を得ることができます。

インフォームは SNMPv2C だけのサポートとなります。また, SNMP マネージャもインフォームに対応 している必要があります。

なお,インフォームもトラップと同じ UDP によるイベント通知ですが,トラップとは異なって SNMP マ ネージャからの応答を要求します。そのため,応答の有無でインフォームリクエストの到達を確認できま す。これによって,ネットワークの輻輳などに対してもインフォームリクエストの再送で対応できます。 インフォームの例を次の図に示します。

図 28-27 インフォームの例

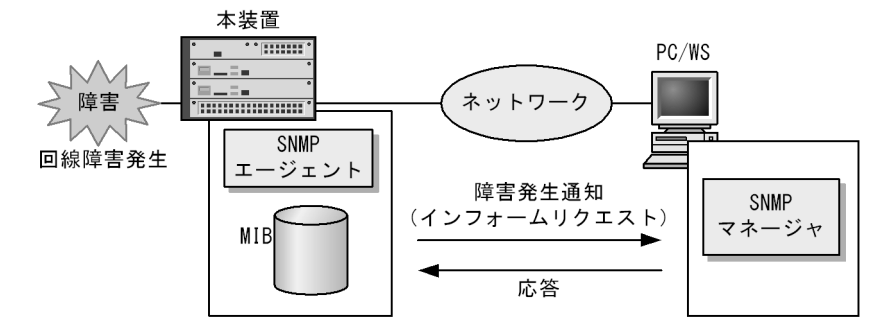

(2) インフォームリクエストフォーマット

インフォームリクエストフレームには,いつ,何が発生したかを示す情報を含みます。インフォームリク エストフォーマットを次の図に示します。

図 28-28 インフォームリクエストフォーマット

| SNMPバージョン Community名 |       |          | InformRequest PDU |           |         |  |
|----------------------|-------|----------|-------------------|-----------|---------|--|
|                      |       |          |                   |           |         |  |
| INFORM               | リクエスト | ID エラーステ | ータス               | エラーインデックス | 関連MIB情報 |  |

リクエストID :メッセージ識別子。リクエストごとに異なる。
 エラーステータス :発生したエラーを示す値
 エラーインデックス :関連MIB情報でのエラー位置
 関連MIB情報 :このインフォームリクエストに関連するMIB情報

### 28.1.7 RMON MIB

RMON (Remote Network Monitoring)とは,イーサネット統計情報を提供する機能,収集した統計情報の閾値チェックを行ってイベントを発生させる機能,パケットをキャプチャする機能などを持ちます。この RMON は RFC1757 で規定されています。

RMON MIB のうち, statistics, history, alarm, event の各グループについて概要を説明します。

(1) statistics グループ

監視対象のサブネットワークについての,基本的な統計情報を収集します。例えば,サブネットワーク中の総パケット数,ブロードキャストパケットのような各種類ごとのパケット数,CRC エラー,コリジョン

エラーなどのエラー数などです。statistics グループを使うと,サブネットワークのトラフィック状況や回 線状態などの統計情報を取得できます。

(2) history グループ

statistics グループで収集する情報とほぼ同じ統計情報をサンプリングし,来歴情報として保持できます。

history グループには historyControlTable という制御テーブルと, etherHistoryTable というデータテー ブルがあります。historyControlTable はサンプリング間隔や来歴記録数の設定を行うための MIB です。

etherHistoryTable は,サンプリングした統計情報の来歴記録の MIB です。history グループは,一定期 間の統計情報を装置内で保持しています。このため,SNMP マネージャなどが定期的にポーリングして統 計情報を収集するのと比較して,ネットワークに負荷をかけることが少なく,連続した一定期間の統計情 報を取得できます。

(3) alarm グループ

監視対象とする MIB のチェック間隔,閾値などを設定して,その MIB が閾値に達したときにログを記録 したり,SNMP マネージャにトラップまたはインフォームを発行したりすることを指定する MIB です。 この alarm グループを使用するときは,event グループも設定する必要があります。

alarm グループによる MIB 監視には, MIB 値の差分(変動)と閾値を比較する delta 方式と, MIB 値と 閾値を直接比較する absolute 方式があります。

delta 方式による閾値チェックでは,例えば,CPU 使用率の変動が 50% 以上あったときに,ログを収集したり,SNMP マネージャにトラップまたはインフォームを発行したりできます。absolute 方式による閾値 チェックでは,例えば,CPU の使用率が 80% に達したときに,ログを収集したり,SNMP マネージャに トラップまたはインフォームを発行したりできます。

本装置では,閾値をチェックするタイミングによる検出漏れをできるだけ防止するために,alarmInterval (MIB 値を監視する時間間隔(秒)を表す MIB)の間に複数回チェックします。alarmInterval ごとの閾 値チェック回数を次の表に示します。

| alarmInterval(秒)  | 閾値チェック回数 |
|-------------------|----------|
| 1                 | 1        |
| 2 ~ 5             | 2        |
| 6 ~ 10            | 3        |
| 11 ~ 20           | 4        |
| 21 ~ 50           | 5        |
| 51 ~ 100          | 6        |
| 101 ~ 200         | 7        |
| 201 ~ 400         | 8        |
| 401 ~ 800         | 9        |
| 801 ~ 1300        | 10       |
| 1301 ~ 2000       | 11       |
| 2001 ~ 4294967295 | 12       |

表 28-3 alarmInterval ごとの閾値チェック回数

閾値のチェックは,およそ alarmInterval を閾値チェック回数で割った秒数ごとに行います。例えば, alarmInterval が 60 ( 秒 ) の場合,閾値チェック回数は 6 回になるため, 10 秒に 1 回のタイミングで閾 値をチェックします。

上方閾値を 50,下方閾値を 20, alarmInterval を 60 として, CPU 使用率の MIB 値を delta 方式で監視 した場合の例を次の図に示します。

図 28-29 delta 方式による MIB 監視例

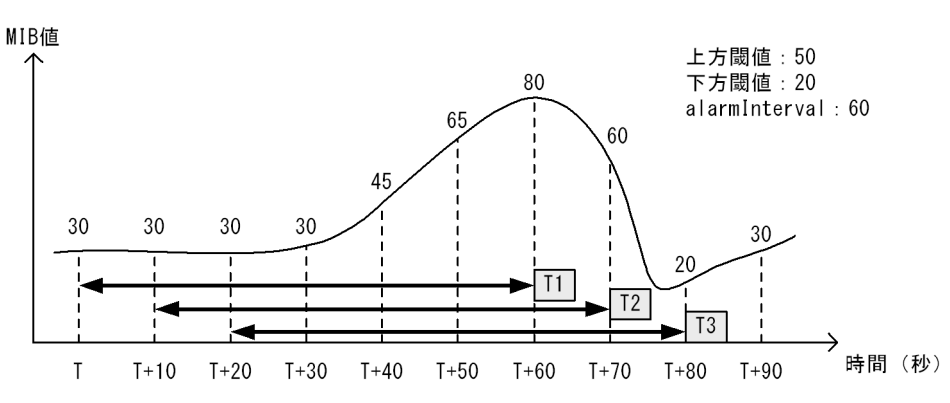

T1

閾値と比較する値が 50(T+60(秒)の MIB 値 80 - T(秒)の MIB 値 30)のため,上方閾値以上 を検出

T2

閾値と比較する値が 30(T+70(秒)の MIB 値 60 - T+10(秒)の MIB 値 30)のため, 閾値検出な し

T3

閾値と比較する値が -10 ( T+80 ( 秒 ) の MIB 値 20 - T+20 ( 秒 ) の MIB 値 30 ) のため,下方閾値 以下を検出

上方閾値を 80,下方閾値を 20, alarmInterval を 60 として, CPU 使用率の MIB 値を absolute 方式で監 視した場合の例を次の図に示します。

図 28-30 absolute 方式による MIB 監視例

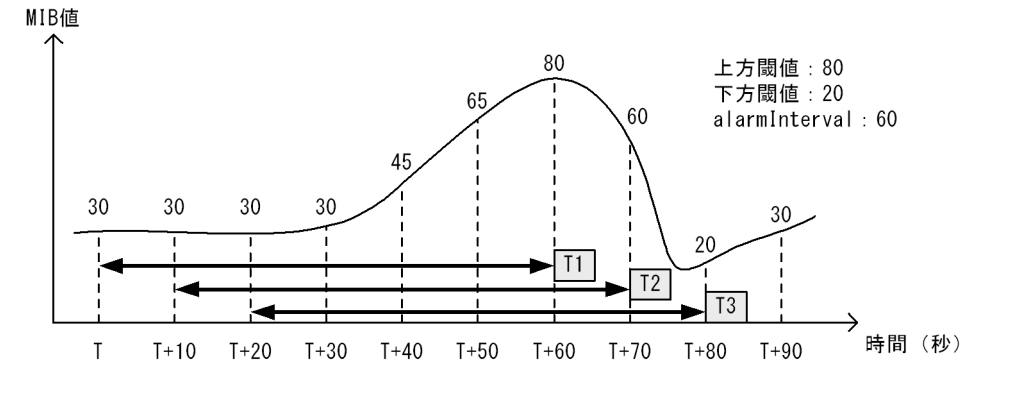

T1

閾値と比較する値が80(T+60(秒)のMIB値)のため,上方閾値以上を検出

T2

閾値と比較する値が 60 (T+70 (秒)の MIB 値)のため, 閾値検出なし

T3

閾値と比較する値が20(T+80(秒)のMIB値)のため,下方閾値以下を検出

(4) event グループ

event グループには alarm グループで設定した MIB の閾値を超えたときの動作を指定する eventTable グ ループ MIB と閾値を超えたときにログを記録する logTable グループ MIB があります。

eventTable グループ MIB は, 閾値に達したときにログを記録するのか, SNMP マネージャにトラップま たはインフォームを発行するのか, またはその両方するか何もしないかを設定するための MIB です。

logTable グループ MIB は, eventTable グループ MIB でログの記録を指定したときに,装置内にログを 記録します。装置内のログのエントリ数は決まっているので,エントリをオーバーした場合,新しいログ 情報の追加によって,古いログ情報が消去されていきます。定期的に SNMP マネージャに記録を退避しな いと,前のログが消されてしまう可能性がありますので注意してください。

### 28.1.8 SNMP マネージャとの接続時の注意事項

(1) MIB 情報収集周期のチューニング

SNMP マネージャは,ネットワーク上の新しい装置を検出したり,トラフィック状況を監視したりするため,SNMP エージェントサポート機器から定期的に MIB を取得します。この定期的な MIB 取得の間隔が 短いと,ネットワーク機器やネットワークに負荷が掛かります。また,装置の状態や構成などによって, MIB 取得時にマネージャ側でタイムアウトが発生するおそれがあります。特に,次に示すケースでは応答 タイムアウトの発生するおそれが高まります。

- 接続 SNMP マネージャ数が多い場合 本装置に SNMP マネージャが多数接続され, MIB 情報の収集が集中した場合。
- SNMP イベントが同時に多数発生している場合
   本装置から大量にトラップまたはインフォームが発行されるような状態のときに, MIB を取得した場合、
   合や,本装置から発行されたトラップまたはインフォームに基づいて,並行して MIB を取得した場合。

応答タイムアウトが頻発する場合は,SNMPマネージャのポーリング周期や応答監視タイマ値をチューニングしてください。代表的な SNMPマネージャのチューニングパラメータには,次の三つがあります。

- ポーリング周期
- 応答監視タイマ
- 応答監視タイムアウト時のリトライ回数

# 28.2 コンフィグレーション

# 28.2.1 コンフィグレーションコマンド一覧

SNMP/RMON に関するコンフィグレーションコマンド一覧を次の表に示します。

### 表 28-4 コンフィグレーションコマンド一覧

| コマンド名                      | 説明                                                                           |
|----------------------------|------------------------------------------------------------------------------|
| hostname                   | 本装置のホスト名称を設定します。本設定は RFC1213 の sysName に対応しま<br>す。                           |
| rmon alarm                 | RMON(RFC1757) アラームグループの制御情報を設定します。                                           |
| rmon collection history    | RMON(RFC1757)イーサネットの統計来歴の制御情報を設定します。                                         |
| rmon event                 | RMON(RFC1757)イベントグループの制御情報を設定します。                                            |
| snmp-server community      | SNMP コミュニティに対するアクセスリストを設定します。                                                |
| snmp-server contact        | 本装置の連絡先などを設定します。本設定は RFC1213 の sysContact に対応しま<br>す。                        |
| snmp-server engineID local | SNMP エンジン ID 情報を設定します。                                                       |
| snmp-server group          | SNMP セキュリティグループ情報を設定します。                                                     |
| snmp-server host           | トラップまたはインフォームを送信するネットワーク管理装置(SNMP マネー<br>ジャ)を登録します。                          |
| snmp-server informs        | インフォームの再送条件を設定します。                                                           |
| snmp-server location       | 本装置を設置する場所の名称を設定します。本設定は RFC1213 の sysLocation<br>に対応します。                    |
| snmp-server traps          | トラップまたはインフォームの発行契機を設定します。                                                    |
| snmp-server user           | SNMP セキュリティユーザ情報を設定します。                                                      |
| snmp-server view           | MIB ビュー情報を設定します。                                                             |
| snmp trap link-status      | 回線がリンクアップまたはダウンした場合に,トラップまたはインフォーム<br>(SNMP link down および up Trap)の送信を抑止します。 |

# 28.2.2 SNMPv1, SNMPv2C による MIB アクセス許可の設定

SNMP マネージャから本装置の MIB へのアクセスを許可するための設定をします。

- (config)# access-list 1 permit 10.1.1.1 0.0.0.0
   IP アドレス 10.1.1.1 からのアクセスを許可するアクセスリストの設定を行います。
- (config)# snmp-server community "NETWORK" ro 1 SNMP マネージャのコミュニティに対する MIB アクセスモードおよび適用するアクセスリストを設定 します。
  - コミュニティ名:NETWORK
  - アクセスリスト:1
  - アクセスモード: read only

<sup>[</sup>設定のポイント]

### 28.2.3 SNMPv3 による MIB アクセス許可の設定

### [設定のポイント]

SNMPv3 で MIB にアクセスするために,アクセスを許可する MIB オブジェクトの集合を MIB ビューとして設定し,ユーザ認証とプライバシー機能の情報を SNMP セキュリティユーザとして設 定します。また,MIB ビューと SNMP セキュリティユーザを関連づけるために,SNMP セキュリ ティグループを設定します。

[コマンドによる設定]

- (config)# snmp-server view "READ\_VIEW" 1.3.6.1 included
   (config)# snmp-server view "READ\_VIEW" 1.3.6.1.6.3 excluded
   (config)# snmp-server view "WRITE\_VIEW" 1.3.6.1.2.1.1 included
   MIB ビューを設定します。
  - ビュー名 READ\_VIEW に internet グループ MIB (サブツリー: 1.3.6.1) を登録します。
  - ビュー名 READ\_VIEW から snmpModules グループ MIB (サブツリー: 1.3.6.1.6.3)を対象外にします。
  - ビュー名 WRITE\_VIEW に system グループ MIB (サブツリー: 1.3.6.1.2.1.1) を登録します。
- (config)# snmp-server user "ADMIN" "ADMIN\_GROUP" v3 auth md5 "ABC\*\_1234" priv des "XYZ/+6789" SNMP セキュリティユーザを設定します。
  - SNMP セキュリティユーザ名: ADMIN

  - SNMP セキュリティグループ名:ADMIN\_GROUP
  - 認証プロトコル: HMAC-MD5
  - 認証パスワード: ABC\*\_1234
  - 暗号化プロトコル: CBC-DES
  - 暗号化パスワード: XYZ/+6789
- 3. (config)# snmp-server group "ADMIN\_GROUP" v3 priv read "READ\_VIEW" write "WRITE\_VIEW"

SNMP セキュリティグループを設定します。

- SNMP セキュリティグループ名: ADMIN\_GROUP
- セキュリティレベル:認証あり,暗号化あり
- Read ビュー名: READ\_VIEW
- Write ビュー名: WRITE\_VIEW

### 28.2.4 SNMPv1, SNMPv2C によるトラップ送信の設定

[設定のポイント]

トラップを発行する SNMP マネージャを登録します。

- (config)# snmp-server host 10.1.1.1 traps "NETWORK" version 1 snmp SNMPマネージャに標準トラップを発行する設定をします。
  - コミュニティ名:NETWORK
  - SNMP マネージャの IP アドレス: 10.1.1.1
  - 発行するトラップ: coldStart, warmStart, linkDown, linkUp, authenticationFailure

### 28.2.5 SNMPv3 によるトラップ送信の設定

[設定のポイント]

MIB ビューと SNMP セキュリティユーザを設定の上, SNMP セキュリティグループを設定し, さらに SNMP トラップモードを設定します。

[コマンドによる設定]

- (config)# snmp-server view "ALL\_TRAP\_VIEW" \* included MIB ビューを設定します。
  - ・ ビュー名 ALL\_TRAP\_VIEW に全サブツリーを登録します。
- 2. (config)# snmp-server user "ADMIN" "ADMIN\_GROUP" v3 auth md5 "ABC\*\_1234" priv des "XYZ/+6789"

SNMP セキュリティユーザを設定します。

- SNMP セキュリティユーザ名: ADMIN
- SNMP セキュリティグループ名: ADMIN\_GROUP
- 認証プロトコル: HMAC-MD5
- 認証パスワード: ABC\*\_1234
- 暗号化プロトコル: DES
- 暗号化パスワード: XYZ/+6789
- (config)# snmp-server group "ADMIN\_GROUP" v3 priv notify "ALL\_TRAP\_VIEW" SNMP セキュリティグループを設定します。
  - SNMP セキュリティグループ名: ADMIN\_GROUP
  - セキュリティレベル:認証あり,暗号化あり
  - Notify ビュー名: ALL\_TRAP\_VIEW
- 4. (config) # snmp-server host 10.1.1.1 traps "ADMIN" version 3 priv snmp SNMPv3 によって SNMP マネージャに標準トラップを発行する設定をします。
  - SNMP マネージャの IP アドレス: 10.1.1.1
  - SNMP セキュリティユーザ名: ADMIN
  - セキュリティレベル:認証あり,暗号化あり
  - 発行するトラップ: coldStart, warmStart, linkDown, linkUp, authenticationFailure

# 28.2.6 SNMPv2C によるインフォーム送信の設定

[設定のポイント]

インフォームを発行する SNMP マネージャを登録します。

[コマンドによる設定]

- (config) # snmp-server host 10.1.1.1 informs "NETWORK" version 2c snmp SNMP マネージャに標準のインフォームを発行する設定をします。
  - コミュニティ名:NETWORK
  - SNMP マネージャの IP アドレス: 10.1.1.1
  - 発行するインフォーム: coldStart, warmStart, linkDown, linkUp, authenticationFailure

# 28.2.7 リンクトラップの抑止

本装置は,デフォルト動作としてイーサネットインタフェースがリンクアップまたはリンクダウンしたときに,SNMPトラップまたはインフォームを発行します。また,コンフィグレーションによって,イーサネットインタフェースごとに,リンクトラップの送信抑止を設定できます。例えば,サーバと接続する回線のように重要度の高い回線だけトラップまたはインフォームを送信し,そのほかの回線のリンクトラップの送信を抑止することで,本装置,ネットワーク,およびSNMPマネージャの不要な処理を削減できます。

[設定のポイント]

リンクトラップの設定内容はネットワーク全体の運用方針に従って決定します。

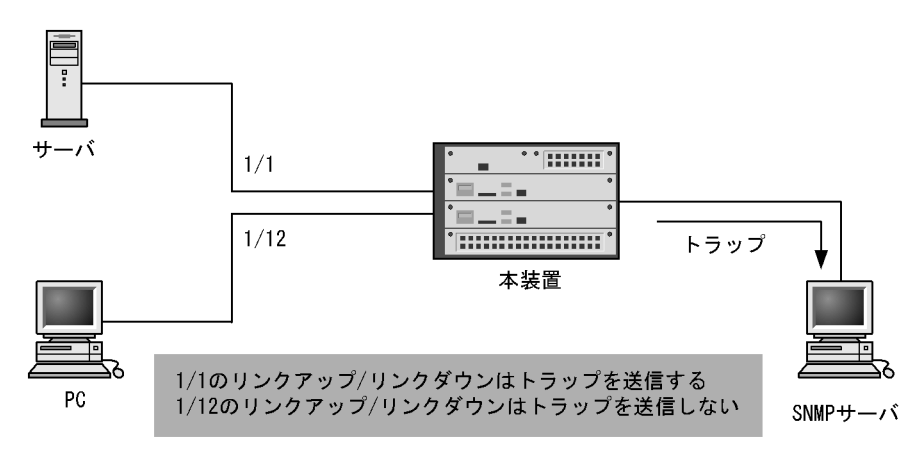

図 28-31 リンクトラップの構成図

ここでは,ポート 1/1 については,トラップまたはインフォームを送信するので,コンフィグレーションの設定は必要ありません。ポート 1/12 については,トラップまたはインフォームを送信しないように設定します。

- (config)# interface gigabitethernet 1/12

   (config-if)# no snmp trap link-status
   リンクアップ/リンクダウン時にトラップまたはインフォームを送信しません。
- 2. (config-if)# exit

# 28.2.8 RMON イーサネットヒストリグループの制御情報の設定

### [設定のポイント]

RMON(RFC1757)イーサネットの統計来歴の制御情報を設定します。本コマンドでは最大 32 エントリの設定ができます。あらかじめ SNMP マネージャを登録しておく必要があります。

[コマンドによる設定]

- (config)# interface gigabitethernet 1/5
   ギガビット・イーサネットインタフェース 1/5 のインタフェースモードに遷移します。
- (config-if)# rmon collection history controlEntry 33 owner "NET-MANAGER" buckets 10 統計来歴の制御情報の情報識別番号,設定者の識別情報,および統計情報を格納する来歴エントリ数を 設定します。
  - 情報識別番号:33
  - 来歴情報の取得エントリ:10 エントリ
  - 設定者の識別情報: "NET-MANAGER "

# 28.2.9 RMON による特定 MIB 値の閾値チェック

[設定のポイント]

特定の MIB の値に対して定期的に閾値チェックを行い, 閾値を超えたら SNMP マネージャにイベントを通知するように設定します。

イベント実行方法に trap を指定する場合は, あらかじめ SNMP トラップモードの設定が必要です。

[コマンドによる設定]

- 1. (config) # rmon event 3 log trap public
  - アラームが発生したときに実行するイベントを設定します。
  - 情報識別番号:3
  - イベント実行方法:log, trap
  - Trap 送信コミュニティ名: public
- 2. (config) # rmon alarm 12 "ifOutDiscards.3" 256111 delta rising-threshold 400000
  rising-event-index 3 falling-threshold 100 falling-event-index 3 owner
  "NET-MANAGER"

RMON アラームグループの制御情報を次の条件で設定します。

- RMON アラームグループの制御情報識別番号:12
- ・ 閾値チェックを行う MIB のオブジェクト識別子: ifOutDiscards.3
- 閾値チェックを行う時間間隔: 256111 秒
- ・ 閾値チェック方式:差分値チェック(delta)
- 上方閾値の値:400000
- 上方閾値を超えたときのイベント方法の識別番号:3
- 下方閾値の値:100
- 下方閾値を超えたときのイベント方法の識別番号:3
- ・ コンフィグレーション設定者の識別情報:NET-MANAGER

# 28.2.10 SNMPv1, SNMPv2C による VRF からの MIB アクセス許可の 設定【**OP-NPAR**】

[設定のポイント] VRFに存在する SNMP マネージャから本装置の MIB へのアクセスを許可するための設定をします。

[コマンドによる設定]

- (config)# access-list 2 permit 10.1.1.1 0.0.0.0
   IP アドレス 10.1.1.1 からのアクセスを許可するアクセスリストを設定します。
- (config)# snmp-server community "NETWORK" ro 2 vrf 2 SNMP マネージャのコミュニティに対する MIB アクセスモードおよび適用するアクセスリストを設定 します。
  - コミュニティ名:NETWORK
  - アクセスリスト:2
  - アクセスモード: read only
  - VRF ID : 2

# 28.2.11 SNMPv3 による VRF からの MIB アクセス許可の設定 【**OP-NPAR**】

[設定のポイント]

SNMPv3 で MIB にアクセスするために,アクセスを許可する MIB オブジェクトの集合を MIB ビューとして設定し,ユーザ認証とプライバシー機能の情報,およびアクセスを許可する VRF ID を SNMP セキュリティユーザとして設定します。また,MIB ビューと SNMP セキュリティユーザを関 連づけるために,SNMP セキュリティグループを設定します。

- (config)# snmp-server view "READ\_VIEW" 1.3.6.1 included (config)# snmp-server view "READ\_VIEW" 1.3.6.1.6.3 excluded (config)# snmp-server view "WRITE\_VIEW" 1.3.6.1.2.1.1 included MIB ビューを設定します。
  - ビュー名 READ\_VIEW に internet グループ MIB (サブツリー: 1.3.6.1) を登録します。
  - ビュー名 READ\_VIEW から snmpModules グループ MIB (サブツリー: 1.3.6.1.6.3)を対象外にします。
  - ビュー名 WRITE\_VIEW に system グループ MIB (サブツリー: 1.3.6.1.2.1.1) を登録します。
- (config)# snmp-server user "ADMIN" "ADMIN\_GROUP" v3 auth md5 "ABC\*\_1234" priv des "XYZ/+6789" vrf 2 SNMP セキュリティユーザを設定します。

  - ・ SNMP セキュリティユーザ名:ADMIN
  - SNMP セキュリティグループ名: ADMIN\_GROUP
  - 認証プロトコル: HMAC-MD5
  - 認証パスワード: ABC\*\_1234
  - 暗号化プロトコル: CBC-DES

- 暗号化パスワード: XYZ/+6789
- VRF ID : 2
- 3. (config)# snmp-server group "ADMIN\_GROUP" v3 priv read "READ\_VIEW" write "WRITE\_VIEW"
  - SNMP セキュリティグループを設定します。
  - SNMP セキュリティグループ名: ADMIN\_GROUP
  - セキュリティレベル:認証あり,暗号化あり
  - Read ビュー名: READ\_VIEW
  - Write ビュー名: WRITE\_VIEW

# 28.2.12 SNMPv1, SNMPv2C による VRF へのトラップ送信の設定 【OP-NPAR】

### [設定のポイント]

VRFに存在する SNMP マネージャに対して,トラップを発行する設定をします。

[コマンドによる設定]

- (config)# snmp-server host 10.1.1.1 vrf 2 traps "NETWORK" version 1 snmp SNMPマネージャに標準トラップを発行する設定をします。
  - コミュニティ名:NETWORK
  - SNMP マネージャの IP アドレス: 10.1.1.1
  - 発行するトラップ: coldStart, warmStart, linkDown, linkUp, authenticationFailure
  - VRF ID : 2

# 28.2.13 SNMPv3 による VRF へのトラップ送信の設定【OP-NPAR】

[設定のポイント]

MIB ビューと SNMP セキュリティユーザを設定の上, SNMP セキュリティグループを設定し, さらに SNMP トラップモードを設定します。SNMP セキュリティユーザで登録する VRF ID と SNMP トラップモードで設定する VRF ID は,同一である必要があります。

- (config)# snmp-server view "ALL\_TRAP\_VIEW" \* included MIB ビューを設定します。
  - ・ビュー名 ALL\_TRAP\_VIEW に全サブツリーを登録します。
- (config)# snmp-server user "ADMIN" "ADMIN\_GROUP" v3 auth md5 "ABC\*\_1234" priv des "XYZ/+6789" vrf 2 SNMP セキュリティユーザを設定します。
  - SNMP セキュリティユーザ名: ADMIN
  - SNMP セキュリティグループ名: ADMIN\_GROUP
  - 認証プロトコル: HMAC-MD5

- 認証パスワード: ABC\*\_1234
- 暗号化プロトコル: DES
- 暗号化パスワード: XYZ/+6789
- VRF ID : 2
- 3. (config)# snmp-server group "ADMIN\_GROUP" v3 priv notify "ALL\_TRAP\_VIEW" SNMP セキュリティグループを設定します。
  - SNMP セキュリティグループ名: ADMIN\_GROUP
  - セキュリティレベル:認証あり,暗号化あり
  - Notify ビュー名: ALL\_TRAP\_VIEW
- 4. (config)# snmp-server host 10.1.1.1 vrf 2 traps "ADMIN" version 3 priv snmp SNMPv3 によって SNMP マネージャに標準トラップを発行する設定をします。
  - SNMP マネージャの IP アドレス: 10.1.1.1
  - SNMP セキュリティユーザ名: ADMIN
  - セキュリティレベル:認証あり,暗号化あり
  - 発行するトラップ: coldStart, warmStart, linkDown, linkUp, authenticationFailure
  - VRF ID : 2

# 28.2.14 SNMPv2C による VRF へのインフォーム送信の設定 【**OP-NPAR**】

### [設定のポイント]

VRFに存在する SNMP マネージャに対して,インフォームを発行する設定をします。

- 1. (config) # snmp-server host 10.1.1.1 vrf 2 informs "NETWORK" version 2c snmp SNMP マネージャに標準のインフォームを発行する設定をします。
  - コミュニティ名:NETWORK
  - SNMP マネージャの IP アドレス: 10.1.1.1
  - 発行するインフォーム: coldStart, warmStart, linkDown, linkUp, authenticationFailure
  - VRF ID : 2

# 28.3 オペレーション

# 28.3.1 運用コマンド一覧

SNMP/RMON に関する運用コマンド一覧を次の表に示します。

表 28-5 運用コマンド一覧

| コマンド名             | 説明                                                          |
|-------------------|-------------------------------------------------------------|
| show snmp         | SNMP 情報を表示します。                                              |
| show snmp pending | 送信を保留中のインフォームリクエストを表示します。                                   |
| snmp lookup       | サポート MIB オブジェクト名称およびオブジェクト ID を表示します。                       |
| snmp get          | 指定した MIB の値を表示します。                                          |
| snmp getnext      | 指定した次の MIB の値を表示します。                                        |
| snmp walk         | 指定した MIB ツリーを表示します。                                         |
| snmp getif        | interface グループの MIB 情報を表示します。                               |
| snmp getroute     | ipRouteTable ( IP ルーティングテーブル ) を表示します。                      |
| snmp getarp       | ipNetToMediaTable (IP アドレス変換テーブル ) を表示します。                  |
| snmp getforward   | ipForwardTable ( IP フォワーディングテーブル ) を表示します。                  |
| snmp rget         | 指定したリモート装置の MIB の値を表示します。                                   |
| snmp rgetnext     | 指定したリモート装置の次の MIB の値を表示します。                                 |
| snmp rwalk        | 指定したリモート装置の MIB ツリーを表示します。                                  |
| snmp rgetroute    | 指定したリモート装置の ipRouteTable(IP ルーティングテーブル)を表示します。              |
| snmp rgetarp      | 指定したリモート装置の ipNetToMediaTable ( IP アドレス変換テーブル ) を表示しま<br>す。 |

# 28.3.2 SNMP マネージャとの通信の確認

本装置に SNMP エージェント機能を設定して SNMP プロトコルによるネットワーク管理を行う場合,次のことを確認してください。

ネットワーク上の SNMP マネージャから本装置に対して MIB を取得できること

本装置からネットワーク上の SNMP マネージャへ SNMP のトラップまたはインフォームが送信されて いること,さらに,インフォームの場合は応答を受信できること

show snmp コマンドで SNMP マネージャとの通信状態を確認できます。

### 図 28-32 show snmp コマンドの実行結果

| > snow snmp                |                   |          |           |
|----------------------------|-------------------|----------|-----------|
| Date 2011/12/27 15:06:08 U | TC                |          |           |
| Contact: Suzuki@example.cc | m                 |          |           |
| Location: ServerRoom       |                   |          |           |
| SNMP packets input : 137   | (get:417 set:2    | )        |           |
| Get-request PDUs :         | 18                |          |           |
| Get-next PDUs :            | 104               |          |           |
| Get-bulk PDUs :            | 0                 |          |           |
| Set-request PDUs :         | 6                 |          |           |
| Response PDUs :            | 3 (with error     | 0)       |           |
| Error PDUs :               | 7                 |          |           |
| Bad SNMP version e         | rrors: 1          |          |           |
| Unknown community          | name : 5          |          |           |
| Illegal operation          | : 1               |          |           |
| Encoding errors            | : 0               |          |           |
|                            |                   |          |           |
| SNMP packets output : 185  |                   |          |           |
| Trap PDUs :                | 4                 |          |           |
| Inform-request PDUs :      | 53                |          |           |
| Response PDUs :            | 128 (with erro    | r 4)     |           |
| No errors                  | : 124             |          |           |
| Too big errors             | : 0               |          |           |
| No such name error         | ·s : 3            |          |           |
| Bad values errors          | : 1               |          |           |
| General errors             | : 0               |          |           |
| l'imeouts :                | 49                |          |           |
| brops :                    | 0                 |          |           |
| [TRAP]                     |                   |          |           |
| Host: 192.168.0.1. sen     | t:1               |          |           |
| Host: 192.168.0.2, sen     | t:3               |          |           |
|                            |                   |          |           |
| [INFORM]                   |                   |          |           |
| Timeout(sec) : 1           | 0                 |          |           |
| Retry : 5                  |                   |          |           |
| Pending informs : 1        | /25 (current/max) |          |           |
| Host: 192.168.0.3          |                   |          |           |
| sent :8                    | retries:26        |          |           |
| response:2                 | pending:1         | failed:5 | dropped:0 |
| Host: 192.168.0.4          |                   |          |           |
| sent :3                    | retries:15        |          |           |
| response:0                 | pending:0         | failed:3 | dropped:0 |
| Host: 2001:db8::10         |                   |          |           |
| sent :1                    | retries:0         |          |           |
| response:1                 | pending:0         | failed:0 | dropped:0 |

SNMP マネージャから MIB が取得できない場合は、「SNMP packets input」の項目で、「Error PDUs」の値が増加していないこと、および PDU を受信できていることを確認してください。「Error PDUs」の値が増加しているときは、コンフィグレーションの内容を確認してください。PDU を受信できていないときは、ネットワークの設定が正しいか、また、SNMP マネージャまでの経路上で障害が発生していないかを確認してください。

SNMP マネージャでトラップまたはインフォームが受信できない場合は,「[TRAP]」と「[INFORM]」の 項目で, SNMP マネージャの IP アドレスが「Host」として設定されていることを確認してください。設 定されていないときは,コンフィグレーションコマンド snmp-server host を実行して,SNMP マネー ジャに関する情報を設定してください。

なお,これらの方法で解決できない場合はマニュアル「トラブルシューティングガイド」を参照してください。また,本装置から取得できる MIB,トラップおよびインフォームについてはマニュアル「MIB レファレンス」を参照してください。

# 29 ログ出力機能

この章では,本装置のログ出力機能について説明します。

29.1 解説

29.2 コンフィグレーション

# 29.1 解説

本装置では動作情報や障害情報などを運用メッセージとして通知します。同メッセージは運用端末に出力するほか,運用ログとして装置内に保存します。この情報で装置の運用状態や障害の発生を管理できます。

運用ログは装置運用中に発生した事象(イベント)を発生順に記録したログ情報で,運用メッセージと同様の内容が格納されます。運用ログとして格納する情報には次に示すものがあります。

- オペレータの操作および応答メッセージ
- 運用メッセージ

種別ログは装置内で発生した障害や警告についての運用ログ情報をメッセージ ID ごとに分類した上で, 同事象が最初に発生した日時および最後に発生した日時と累積回数をまとめた情報です。

これらのログは装置内にテキスト形式で格納されています。装置管理者は,表示コマンドでこれらの情報 を参照できます。

採取した本装置のログ情報は, syslog インタフェースを使用して syslog 機能を持つネットワーク上の他装置(UNIX ワークステーションなど)に送ることができます<sup>1,2</sup>。また,同様に,ログ情報を E-Mail を使用してネットワーク上の他装置に送ることもできます。これらのログ出力機能を使用することで,多数の装置を管理する場合にログの一元管理ができるようになります。また,ログ情報を E-Mail で送信することもできます。

注 1

他装置からの syslog メッセージを受信する機能はサポートしていません。

注 2

本装置で生成した syslog メッセージでは, RFC3164 で定義されている HEADER 部の HOSTNAME 欄は未設定です。

# 29.2 コンフィグレーション

# 29.2.1 コンフィグレーションコマンド一覧

ログ出力機能に関するコンフィグレーションコマンド一覧を次の表に示します。

### 表 29-1 コンフィグレーションコマンド一覧(syslog 出力に関する設定)

| コマンド名              | 説明                                            |
|--------------------|-----------------------------------------------|
| logging event-kind | syslog サーバに送信対象とするログ情報のイベント種別を設定します。          |
| logging facility   | ログ情報を syslog インタフェースで出力するためのファシリティを設定しま<br>す。 |
| logging host       | ログ情報の出力先を設定します。                               |
| logging trap       | syslog サーバに送信対象とするログ情報の重要度を設定します。             |

表 29-2 コンフィグレーションコマンド一覧(E-Mail 出力に関する設定)

| コマンド名                    | 説明                                       |
|--------------------------|------------------------------------------|
| logging email            | ログ情報を E-Mail で出力するための E-Mail アドレスを設定します。 |
| logging email-event-kind | E-Mail で出力対象とするログ情報のイベント種別を設定します。        |
| logging email-from       | ログ情報を E-Mail で出力する E-Mail の送信元を設定します。    |
| logging email-interval   | ログ情報を E-Mail で出力するための送信間隔を設定します。         |
| logging email-server     | ログ情報を E-Mail で出力するため SMTP サーバの情報を設定します。  |

# 29.2.2 ログの syslog 出力の設定

[設定のポイント]

syslog 出力機能を使用して,採取したログ情報を syslog サーバに送信するための設定をします。

- [コマンドによる設定]
- (config) # logging host LOG\_HOST
   ログをホスト名 LOG\_HOST 宛てに出力するように設定します。

# 29.2.3 ログの VRF への syslog 出力の設定

```
[設定のポイント]
```

syslog 出力機能を使用して,採取したログ情報を VRF に存在する syslog サーバに送信するための設 定をします。

VRFを指定する場合には,ログ出力先を IPv4 アドレスまたは IPv6 アドレスで指定する必要があります。ホスト名で指定した場合は,VRFを指定できません。

[コマンドによる設定]

(config) # logging host 128.1.1.2 vrf 2
 ログを IP アドレス 128.1.1.2, VRF ID 2 宛てに出力するように設定します。

# 29.2.4 ログの E-Mail 出力の設定

[設定のポイント]

E-Mail 送信機能を使用して,採取したログ情報をリモートホスト,PC などに送信するための設定をします。

- [コマンドによる設定]
- (config)# logging email system@loghost
   送信先のメールアドレスとして system@loghost を設定します。

# <u>30</u><sub>sFlow</sub> 統計(フロー統計)機能

この章では,本装置を中継するパケットのトラフィック特性を分析する機能である sFlow 統計の解説と操作方法について説明します。

| 30.1 | 解説         |
|------|------------|
| 30.2 | コンフィグレーション |
| 30.3 | オペレーション    |

# 30.1 解説

### 30.1.1 sFlow 統計の概要

sFlow 統計はエンド - エンドのトラフィック(フロー)特性や隣接するネットワーク単位のトラフィック 特性を分析するため,ネットワークの上を流れるトラフィックを中継装置(ルータやスイッチ)でモニタ する機能です。sFlow 統計は国際的に公開されているフロー統計プロトコル(RFC3176)で,レイヤ2か らレイヤ7までの統計情報をサポートしています。sFlow 統計情報(以降,sFlow パケット)を受け取っ て表示する装置を sFlow コレクタ(以降,コレクタ)と呼び,コレクタに sFlow パケットを送付する装置 を sFlow エージェント(以降,エージェント)と呼びます。sFlow 統計を使ったネットワーク構成例を次 の図に示します。

図 30-1 sFlow 統計のネットワーク構成例

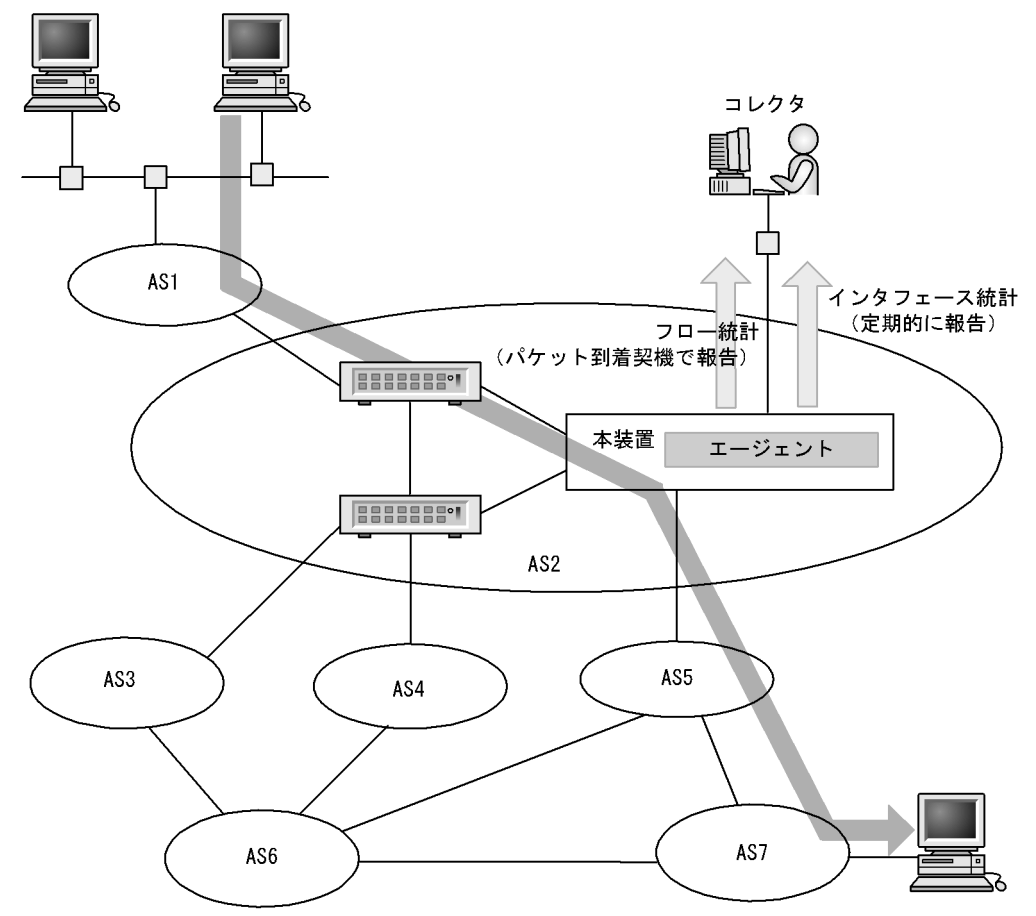

(凡例) AS: Autonomous system

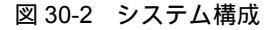

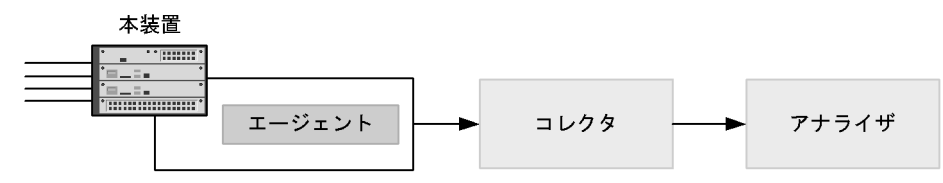

本装置のエージェントでモニタされた情報はコレクタに集められ,統計結果をアナライザによってグラフィカルに表示できます。したがって,sFlow統計機能を利用するにはコレクタとアナライザが必要です。

| 構成要素               | 役割                                                         |
|--------------------|------------------------------------------------------------|
| エージェント ( 本<br>装置 ) | 統計情報を収集してコレクタに送付します。                                       |
| コレクタ               | エージェントから送付される統計情報を集計・編集・表示します。さらに , 編集データをア<br>ナライザに送付します。 |
| アナライザ              | コレクタから送付されるデータをグラフィカルに表示します。                               |

表 30-1 システム構成要素

注 アナライザと一緒になっている場合もあります。

# 30.1.2 sFlow 統計エージェント機能

本装置のエージェントには,次の二つの機能があります。

- フロー統計 (sFlow 統計ではフローサンプルと呼びます。以降,この名称で表記します。)作成機能
- インタフェース統計(sFlow 統計ではカウンタサンプルと呼びます。以降,この名称で表記します。) 作成機能

フローサンプル作成機能は送受信パケット(フレーム)をユーザ指定の割合でサンプリングし,パケット 情報を加工してフローサンプル形式でコレクタに送信する機能です。カウンタサンプル作成機能はインタ フェース統計をカウンタサンプル形式でコレクタに送信する機能です。それぞれの収集個所と収集内容を 次の図に示します。

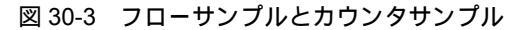

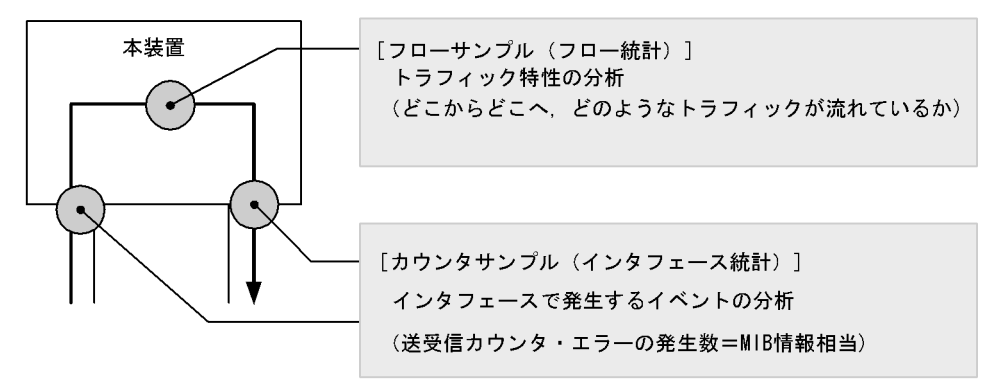

30.1.3 sFlow パケットフォーマット

本装置がコレクタに送信する sFlow パケット(フローサンプルパケットとカウンタサンプルパケット)に ついて説明します。コレクタに送信するフォーマットは RFC3176 で規定されています。sFlow パケット のフォーマットを次の図に示します。 図 30-4 sFlow パケットフォーマット

|          | <b>◀</b> ─── n個のフロ | コーサ | ンプル ――― | <b>◀</b> ─── m個のカウ | ンタカ | +ンプル ──► |
|----------|--------------------|-----|---------|--------------------|-----|----------|
| sFlowヘッダ | フローサンプル            | ••• | フローサンプル | カウンタサンプル           | ••• | カウンタサンプル |

(1) sFlow ヘッダ

sFlow ヘッダへ設定される内容を次の表に示します。

表 30-2 sFlow ヘッダのフォーマット

| 設定項目              | 説明                                                                                    | サポート |
|-------------------|---------------------------------------------------------------------------------------|------|
| バージョン番号           | sFlow パケットのバージョン(バージョン 2 , 4 をサポート)                                                   |      |
| アドレスタイプ           | エージェントの IP タイプ ( IPv4=1 , IPv6=2 )                                                    |      |
| エージェント<br>IP アドレス | エージェントの IP アドレス                                                                       |      |
| シーケンス番号           | sFlow パケットの生成ごとに増加する番号                                                                |      |
| 生成時刻              | 現在の時間(装置の起動時からのミリセカンド)                                                                |      |
| サンプル数             | この信号に含まれるサンプリング(フロー・カウンタ)したパケット数<br>(「図 30-4 sFlow パケットフォーマット」の例では n + m が設定されま<br>す) |      |

(凡例) :サポートする

### (2) フローサンプル

フローサンプルとは,受信パケットのうち,他装置へ転送または本装置宛てと判定されるパケットの中から一定のサンプリング間隔でパケットを抽出し,コレクタに送信するためのフォーマットです。フローサンプルにはモニタしたパケットに加えて,パケットには含まれていない情報(受信インタフェース,送信インタフェース,AS番号など)も収集するため,詳細なネットワーク監視ができます。フローサンプルのフォーマットを次の図に示します。

図 30-5 フローサンプルのフォーマット

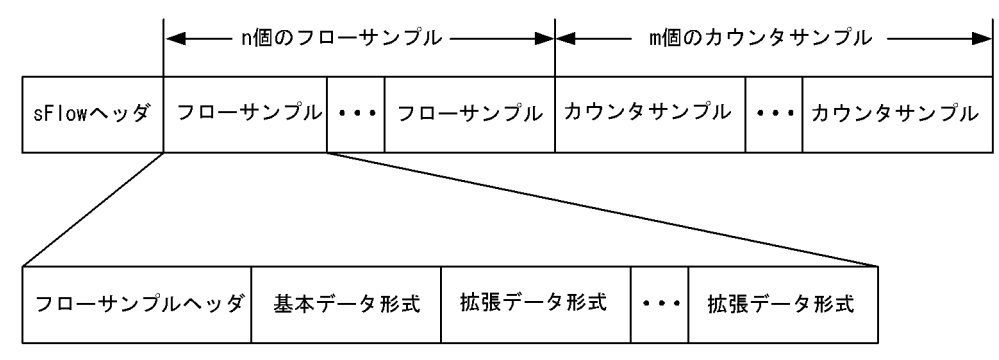

(a) フローサンプルヘッダ

フローサンプルヘッダへ設定する内容を次の表に示します。

| 設定項目            | 説明                                                                                                    | サポート |
|-----------------|----------------------------------------------------------------------------------------------------|------|
| sequence_number | フローサンプルの生成ごとに増加する番号                                                                                                    |      |
| source_id       | フローサンプルの装置内の発生源(受信インタフェース)を表す<br>SNMP Interface Index                                                                                                    |      |
| sampling_rate   | フローサンプルのサンプリング間隔                                                                                                    |      |
| sample_pool     | インタフェースに到着したパケットの総数                                                                                                    |      |
| drops           | 廃棄したフローサンプルの総数                                                                                                    |      |
| input           | 受信インタフェースの SNMP Interface Index。<br>インタフェースが不明な場合 0 を設定                                                                                                    |      |
| output          | 送信インタフェースの SNMP Interface Index <sup>1 2</sup> 。<br>送信インタフェースが不明な場合は 0 を設定。<br>送信インタフェースが複数の場合 (マルチキャストなど)は最上<br>位ビットを立て,下位ビットが送信インタフェースの数を示しま<br>す <sup>3</sup> 。 |      |

表 30-3 フローサンプルヘッダのフォーマット

(凡例) :サポートする

- 注 1 ソフトウェア中継の場合は0になります。
- 注 2 フラディングパケットが対象になった場合は0が収集されます。
- 注 3 未サポートのため,下位ビットは0固定です。
- (b) 基本データ形式

基本データ形式はヘッダ型, IPv4型および IPv6型の3種類があり, このうちーつだけ設定できます。基本データ形式のデフォルト設定はヘッダ型です。IPv4型, IPv6型を使用したい場合はコンフィグレーションコマンドで設定してください。各形式のフォーマットを以降の表に示します。

表 30-4 ヘッダ型のフォーマット

| 設定項目                    | 説明                                   | サポート |
|-------------------------|--------------------------------------|------|
| packet_information_type | 基本データ形式のタイプ ( ヘッダ型 =1 )              |      |
| header_protocol         | ヘッダプロトコル番号 (ETHERNET=1)              |      |
| frame_length            | オリジナルのパケット長                          |      |
| header_length           | オリジナルからサンプリングした分のパケット長(デフォルト<br>128) |      |
| header<>                | サンプリングしたパケットの内容                      |      |

(凡例) : サポートする

注 IP パケットとして解析ができない場合は,このフォーマットになります。

| 設定項目                    | 説明                             | サポート |
|-------------------------|--------------------------------|------|
| packet_information_type | 基本データ形式のタイプ ( IPv4 型 =2 )      |      |
| length                  | IPv4 パケットの長さ                   |      |
| protocol                | IP プロトコルタイプ ( 例:TCP=6, UDP=17) |      |
| src_ip                  | 送信元 IP アドレス                    |      |
| dst_ip                  | 宛先 IP アドレス                     |      |
| src_port                | 送信元ポート番号                       |      |

| 設定項目      | 説明            | サポート |
|-----------|---------------|------|
| dst_port  | 宛先ポート番号       |      |
| tcp_flags | TCP フラグ       |      |
| TOS       | IP のタイプオブサービス |      |

(凡例) :サポートする

### 表 30-6 IPv6 型のフォーマット

| 設定項目                    | 説明                           | サポート |
|-------------------------|------------------------------|------|
| packet_information_type | 基本データ形式のタイプ ( IPv6 型 =3 )    |      |
| length                  | 低レイヤを除いた IPv6 パケットの長さ        |      |
| protocol                | IP プロトコルタイプ (例:TCP=6,UDP=17) |      |
| src_ip                  | 送信元 IP アドレス                  |      |
| dst_ip                  | 宛先 IP アドレス                   |      |
| src_port                | 送信元ポート番号                     |      |
| dst_port                | 宛先ポート番号                      |      |
| tcp_flags               | TCP フラグ                      |      |
| priority                | 優先度                          |      |

(凡例) :サポートする

(c) 拡張データ形式

拡張データ形式はスイッチ型・ルータ型・ゲートウェイ型・ユーザ型・URL型の5種類があります。拡張 データ形式のデフォルト設定ではすべての拡張形式を収集し,コレクタに送信します。本形式はコンフィ グレーションにより変更可能です。各形式のフォーマットを以降の表に示します。

| 拡張データ種別 | 説明                              | サポート |
|---------|---------------------------------|------|
| スイッチ型   | スイッチ情報(VLAN 情報など)を収集する。         |      |
| ルータ型    | ルータ情報 (NextHop など)を収集する。        | 1 2  |
| ゲートウェイ型 | ゲートウェイ情報(AS 番号など)を収集する。         | 1 2  |
| ユーザ型    | ユーザ情報(TACACS/RADIUS 情報など)を収集する。 | 2    |
| URL 型   | URL 情報 ( URL 情報など ) を収集する。      | 2    |

表 30-7 拡張データ形式の種別一覧

(凡例) :サポートする

注 1 L2 中継時は sFlow パケットに収集されません。

注 2 2 段以上の VLAN Tag 付きフレームが対象になった場合は, sFlow パケットに収集されません。

### 表 30-8 スイッチ型のフォーマット

| 設定項目                      | 説明                     | サポート |
|---------------------------|------------------------|------|
| extended_information_type | 拡張データ形式のタイプ (スイッチ型 =1) |      |
| src_vlan                  | 受信パケットの 802.1Q VLAN ID |      |
| src_priority              | 受信パケットの 802.1p 優先度     |      |
| 設定項目         | 説明                     | サポート |
|--------------|------------------------|------|
| dst_vlan     | 送信パケットの 802.1Q VLAN ID | 1 2  |
| dst_priority | 送信パケットの 802.1p 優先度     | 3    |

(凡例) :サポートする

注 1 Tag 変換を使用している場合,変換前の値が収集されます。

注 2 フラディングパケットが対象になった場合は0が収集されます。

注 3 受信パケットの 802.1p 優先度と同じ値が収集されます。

#### 表 30-9 ルータ型のフォーマット

| 設定項目                          | 説明                    | サポート |
|-------------------------------|-----------------------|------|
| $extended\_information\_type$ | 拡張データ形式のタイプ(ルータ型 =2)  |      |
| nexthop_address_type          | 次の転送先ルータの IP アドレスタイプ  |      |
| nexthop                       | 次の転送先ルータの IP アドレス     |      |
| src_mask                      | 送信元アドレスのプレフィックスマスクビット |      |
| dst_mask                      | 宛先アドレスのプレフィックスマスクビット  |      |

(凡例) :サポートする

注 宛先アドレスへの経路がマルチパス経路の場合は0で収集されます。

#### 表 30-10 ゲートウェイ型のフォーマット

| 設定項目                          | 説明                         | サポート |
|-------------------------------|----------------------------|------|
| $extended\_information\_type$ | 拡張データ形式のタイプ(ゲートウェイ型 =3)    |      |
| as                            | 本装置の AS 番号                 |      |
| src_as                        | 送信元の AS 番号                 | 1    |
| src_peer_as                   | 送信元への隣接 AS 番号              | 1 2  |
| dst_as_path_len               | AS 情報数(1固定)                |      |
| dst_as_type                   | AS 経路種別(2:AS_SEQUENCE)     |      |
| dst_as_len                    | AS数(2固定)                   |      |
| dst_peer_as                   | 宛先への隣接 AS 番号               | 1    |
| dst_as                        | 宛先の AS 番号                  | 1    |
| communities<>                 | 本経路に関するコミュニティ <sup>3</sup> | ×    |
| localpref                     | 本経路に関するローカル優先 <sup>3</sup> | ×    |

(凡例) :サポートする ×:サポートしない

注 1 送受信先がダイレクト経路は AS 番号が 0 で収集されます。

注 2 本装置から送信元へパケットを送信する場合に隣接 AS 番号として扱っている値が本フィールドに入ります。

本装置へ到着前に実際に通過した隣接 AS 番号と異なる場合があります。

注 3 未サポートのため0固定です。

#### 表 30-11 ユーザ型のフォーマット

| 設定項目                      | 説明                       | サポート |
|---------------------------|--------------------------|------|
| extended_information_type | 拡張データ形式のタイプ(ユーザ型 =4) $1$ |      |

| 設定項目                        | 説明                   | サポート |
|-----------------------------|----------------------|------|
| src_user_len                | 送信元のユーザ名の長さ          |      |
| <pre>src_user&lt;&gt;</pre> | 送信元のユーザ名             |      |
| dst_user_len                | 宛先のユーザ名の長さ $^2$      | ×    |
| dst_user<>                  | 宛先のユーザ名 <sup>2</sup> | ×    |

(凡例) :サポートする ×:サポートしない

注 1 RADIUS は宛先 UDP ポート番号 1812, TACACS は宛先 UDP ポート番号 49 が対象となります。

注 2 未サポートのため0固定です

表 30-12 URL 型のフォーマット

| 設定項目                          | 説明                                                      | サポート |
|-------------------------------|---------------------------------------------------------|------|
| $extended\_information\_type$ | 拡張データ形式のタイプ ( URL 型 =5 )                                |      |
| url_direction                 | URL 情報源<br>( source address=1 , destination address=2 ) |      |
| url_len                       | URL 長                                                   |      |
| url<>                         | URL 内容                                                  |      |

(凡例) :サポートする

(3) カウンタサンプル

カウンタサンプルは,インタフェース統計情報(到着したパケット数や,エラーの数など)を送信します。 また,インタフェースの種別よりコレクタに送信するフォーマットが決定されます。カウンタサンプルの フォーマットを次の図に示します。

図 30-6 カウンタサンプルのフォーマット

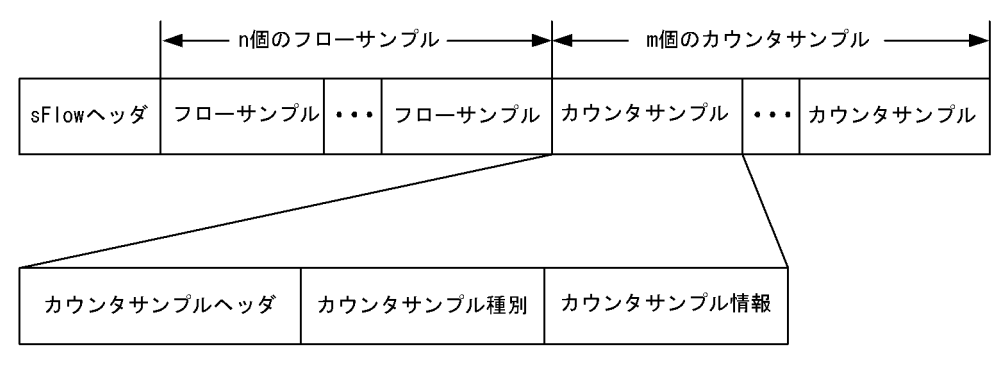

(a) カウンタサンプルヘッダ

カウンタサンプルヘッダへ設定される内容を次の表に示します。

#### 表 30-13 カウンタサンプルヘッダのフォーマット

| 設定項目              | 説明                                                          | サポート |
|-------------------|-------------------------------------------------------------|------|
| sequence_number   | カウンタサンプルの生成ごとに増加する番号                                        |      |
| source_id         | カウンタサンブルの装置内の発生源(特定のポート・VLAN ID)を表す<br>SNMP Interface Index |      |
| sampling_interval | コレクタへのカウンタサンプルの送信間隔                                         |      |

(凡例) :サポートする

(b) カウンタサンプル種別

カウンタサンプル種別はインタフェースの種別ごとに分類され収集されます。カウンタサンプル種別とし て設定される内容を次の表に示します。

表 30-14 カウンタサンプル種別一覧

| 設定項目      | 説明                            | サポート |
|-----------|-------------------------------|------|
| GENERIC   | 一般的な統計 ( counters_type=1 )    | ×    |
| ETHERNET  | イーサネット統計 ( counters_type=2 )  |      |
| TOKENRING | トークンリング統計 ( counters_type=3 ) | ×    |
| FDDI      | FDDI 統計 ( counters_type=4 )   | ×    |
| 100BaseVG | VG 統計 ( counters_type=5 )     | ×    |
| WAN       | WAN 統計 ( counters_type=6 )    | ×    |
| VLAN      | VLAN 統計 ( counters_type=7 )   |      |

(凡例) :サポートする ×:サポートしない

注 本装置で未サポートなインタフェースタイプのためです。

(c) カウンタサンプル情報

カウンタサンプル情報はカウンタサンプル種別により収集される内容が変わります。VLAN 統計以外は MIB で使われている統計情報(RFC)に従って送信されます。カウンタサンプル情報として設定される内 容を次の表に示します。

表 30-15 カウンタサンプル情報

| 設定項目      | 説明                                   | サポート |
|-----------|--------------------------------------|------|
| GENERIC   | 一般的な統計 [ RFC2233 参照 ]                | ×    |
| ETHERNET  | イーサネット統計 [ RFC2358 参照 ]              |      |
| TOKENRING | トークンリング統計 [ RFC1748 参照 ]             | ×    |
| FDDI      | FDDI 統計 [ RFC1512 参照 ]               | ×    |
| 100BaseVG | VG 統計 [ RFC2020 参照 ]                 | ×    |
| WAN       | WAN 統計 [ RFC2233 参照 ]                | ×    |
| VLAN      | VLAN 統計 [ 表 30-16 VLAN 統計のフォーマット参照 ] |      |

(凡例) :サポートする ×:サポートしない

注 イーサネット統計のうち ifDirection, dot3StatsSymbolErrors は収集できません。

#### 表 30-16 VLAN 統計のフォーマット

| 設定項目          | 説明           | サポート |
|---------------|--------------|------|
| vlan_id       | VLAN ID      |      |
| octets        | オクテット数       |      |
| ucastPkts     | ユニキャストパケット数  | 1    |
| multicastPkts | マルチキャストパケット数 | 2    |

| 設定項目          | 説明            | サポート |
|---------------|---------------|------|
| broadcastPkts | ブロードキャストパケット数 | 2    |
| discards      | 廃棄パケット数       | 3    |

(凡例) :サポートする

- 注 1 ユニキャストパケット数,マルチキャストパケット数,およびブロードキャストパケット数の合計値が入ります。
- 注 2 ユニキャストパケット数に含まれているため0固定です。
- 注 3 アクセスリストロギングの対象となった廃棄パケットは, VLAN 統計の廃棄パケット数にカウントされません。

## 30.1.4 本装置での sFlow 統計の動作について

- (1) sFlow 統計収集の対象パケットに関する注意点
  - 本装置での sFlow 統計は,受信パケットと送信パケットを対象パケットとして扱います。
  - ・受信時に廃棄と判定されるパケット(フィルタ機能で廃棄判定されるパケットなど)は,sFlow 統計収 集の対象外パケットとして扱います。ただし,QoS機能の廃棄制御に従ってキューイング時に廃棄され るパケットは,sFlow 統計収集の対象パケットとして扱います。Null インタフェース宛てのパケットは 収集可能です。
  - sFlow 統計を有効にしているポートに対してアクセスリストロギングを有効にした場合,アクセスリストロギングの対象となった廃棄パケットは VLAN 統計の廃棄パケット数にカウントされなくなります。

#### (2) データ収集位置による注意点

- ingress 指定および egress 指定のどちらで検出されても, sFlow パケットの内容は本装置に入ってきた 時点のパケット内容が収集されます(本装置内でパケット内容の変換などが行われても, sFlow パケッ トには反映されません)。
- 本装置での sFlow 統計は、受信パケットまたは送信パケットをサンプリングしてコレクタに送信します。この性質上、送信側にフィルタ機能や QoS 機能を設定してパケットを廃棄する条件でも、コレクタには中継しているように送信する場合があります。フィルタ機能や QoS 機能と併用するときは、パケットが廃棄される条件を確認して運用してください。他機能と併用時の sFlow 統計収集条件を次の表と図に示します。

| 表 30-17 | 他機能と併用時の | sFlow | 統計収集条件 |
|---------|----------|-------|--------|
|---------|----------|-------|--------|

| 機能                  | 受信パケットが sFlow 統計対象 | 送信パケットが sFlow 統計対象 |
|---------------------|--------------------|--------------------|
| フィルタ機能(受信側)         | 廃棄対象は収集されない        | 廃棄対象は収集されない        |
| QoS 機能(受信側)         | 廃棄対象は収集されない        | 廃棄対象は収集されない        |
| フィルタ機能(送信側) $^1$    | 廃棄対象でも収集される        | 廃棄対象は収集されない        |
| $QoS$ 機能(送信側) $^1$  | 廃棄対象でも収集される        | 廃棄対象は収集されない        |
| 自宛 (Null インタフェースなど) | 収集される              | -                  |
| 自発(本装置からの ping など)  | -                  | 収集される              |
| ポリシーベースルーティング       | 収集される <sup>2</sup> | 収集される <sup>2</sup> |

(凡例) - :該当なし

注 1

sFlow パケットの内容は本装置に入ってきた時点のパケット内容が収集されます。

注 2

次の情報はポリシーベースルーティングによる中継先の経路情報ではなく,ルーティングプロトコルに従った中継 先の経路情報となります。

・ルータ型のフォーマットのうち, nexthop および dst\_mask

・ゲートウェイ型のフォーマットのうち,dst\_peer\_as および dst\_as

図 30-7 他機能と併用時の sFlow 統計対象判定位置

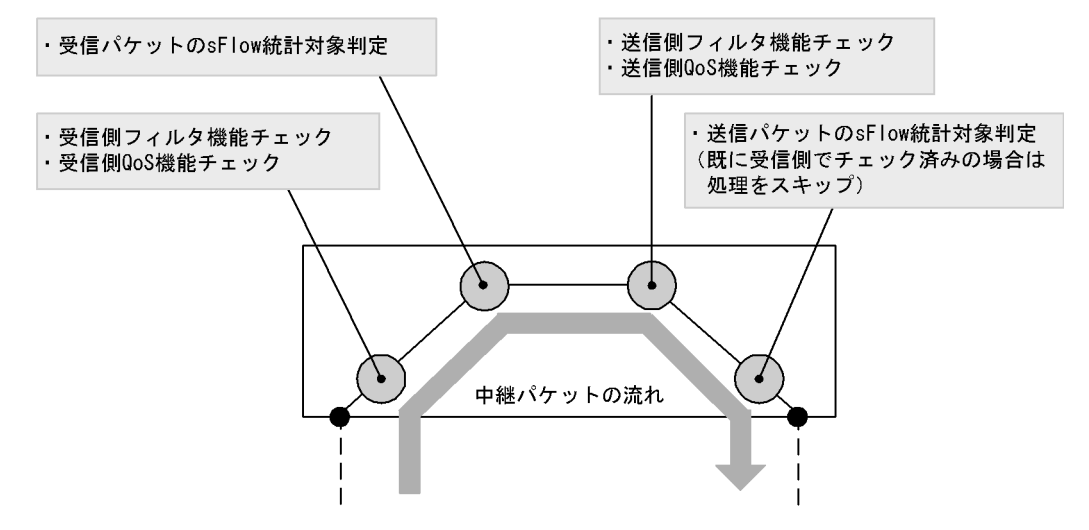

# 30.2 コンフィグレーション

## 30.2.1 コンフィグレーションコマンド一覧

sFlow 統計で使用するコンフィグレーションコマンド一覧を次の表に示します。

## 表 30-18 コンフィグレーションコマンド一覧

| コマンド名                           | 説明                                                                                                  |
|---------------------------------|----------------------------------------------------------------------------------------------------|
| sflow destination               | sFlow パケットの宛先であるコレクタの IP アドレスを指定します。                                                                |
| sflow extended information-type | フローサンプルの各拡張データ形式の送信有無を指定します。                                                                        |
| sflow forward egress            | 指定したポートの送信トラフィックを sFlow 統計の監視対象にします。                                                                |
| sflow forward ingress           | 指定したポートの受信トラフィックを sFlow 統計の監視対象にします。                                                                |
| sflow max-header-size           | 基本データ形式(sflow packet-information-type コマンド参照)にヘッダ型<br>を使用している場合,サンプルパケットの先頭からコピーされる最大サイズ<br>を指定します。 |
| sflow max-packet-size           | sFlow パケットのサイズを指定します。                                                                               |
| sflow packet-information-type   | フローサンプルの基本データ形式を指定します。                                                                              |
| sflow polling-interval          | カウンタサンプルをコレクタへ送信する間隔を指定します。                                                                         |
| sflow sample                    | 装置全体に適用するサンプリング間隔を指定します。                                                                            |
| sflow source                    | sFlow パケットの送信元(エージェント)に設定される IP アドレスを指定<br>します。                                                     |
| sflow url-port-add              | 拡張データ形式で URL 情報を使用する場合に,HTTP パケットと判断する<br>ポート番号を 80 以外に追加指定します。                                     |
| sflow version                   | 送信する sFlow パケットのバージョンを設定します。                                                                        |

## 30.2.2 sFlow 統計の基本的な設定

## (1) 受信パケットをモニタする設定

[設定のポイント]

sFlow 統計のコンフィグレーションは装置全体で有効な設定と,実際に運用するポートを指定する設定の二つが必要です。ここではポート 1/4 に対して入ってくるパケットをモニタする設定を示します。

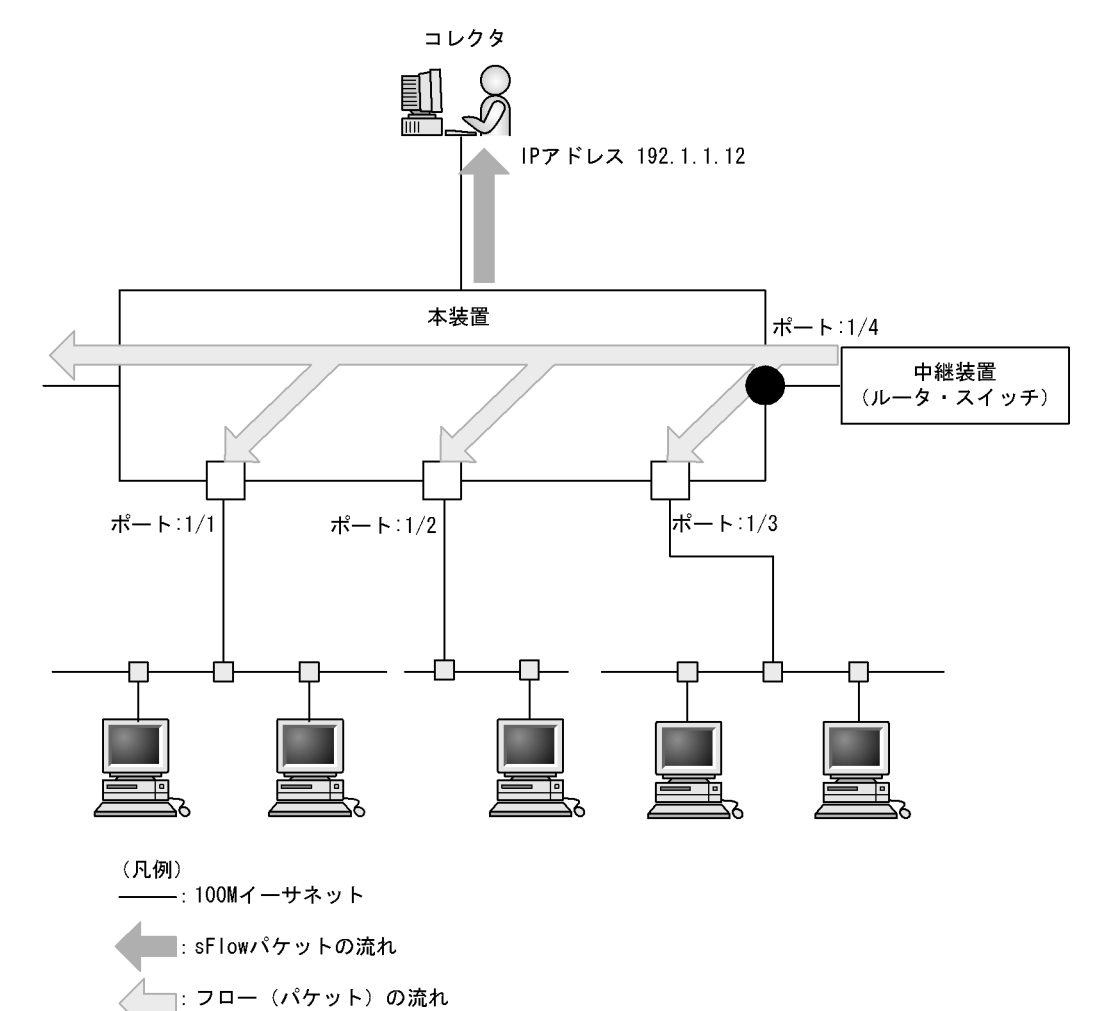

図 30-8 ポート 1/4 の受信パケットをモニタする設定例

[コマンドによる設定]

- (config)# sflow destination 192.1.1.12
   コレクタとして IP アドレス 192.1.1.12 を設定します。
- 2. (config)# sflow sample 512
   512 パケットごとにトラフィックをモニタします。
- (config)# interface gigabitethernet 1/4
   ポート 1/4 のイーサネットインタフェースコンフィグレーションモードに移行します。
- (config-if)# sflow forward ingress
   ポート 1/4 の受信パケットに対して sFlow 統計機能を有効にします。

[注意事項]

sflow sample コマンドで設定するサンプリング間隔については,インタフェースの回線速度を考慮して決める必要があります。詳細は,「コンフィグレーションコマンドレファレンス Vol.2 sflow sample」を参照してください。

## (2)送信パケットをモニタする設定

## [設定のポイント]

sFlow 統計機能を,受信パケットまたは送信パケットのどちらに対して有効にするかは,インタ フェースコンフィグレーションモードで設定するときに sflow forward ingress コマンドまたは sflow forward egress コマンドのどちらを指定するかによって決まります。ここではポート 1/2 から出て行 くパケットをモニタする設定を示します。

図 30-9 ポート 1/2 の送信パケットをモニタする設定例

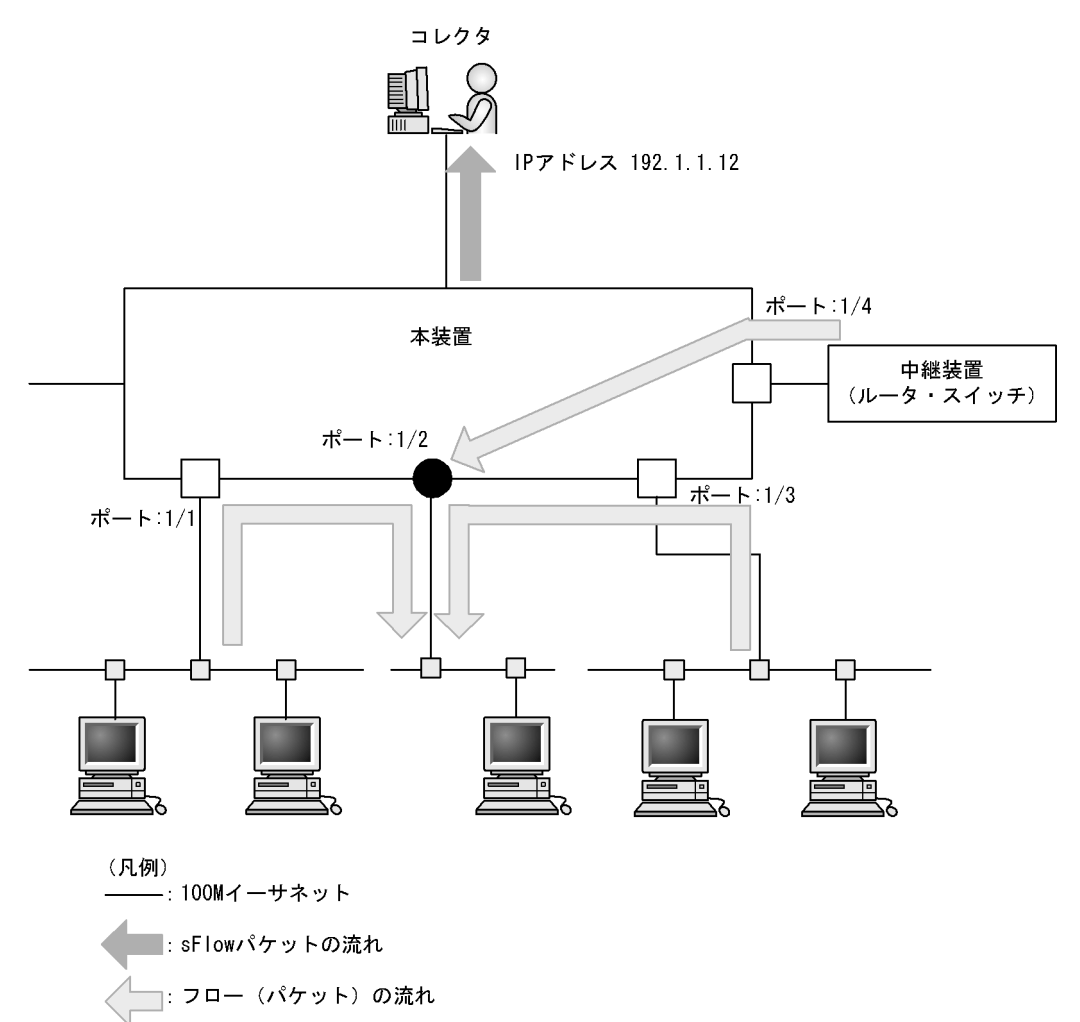

[コマンドによる設定]

- (config)# sflow destination 192.1.1.12
   コレクタとして IP アドレス 192.1.1.12 を設定します。
- (config)# sflow sample 512
   512 パケットごとにトラフィックをモニタします。
- (config)# interface gigabitethernet 1/2 ポート 1/2 のイーサネットインタフェースコンフィグレーションモードに移行します。

(config-if)# sflow forward egress
 ポート 1/2 の送信パケットに対して sFlow 統計機能を有効にします。

[注意事項]

送信パケットを有効にすると本装置の自発パケットも収集されます。sFlow パケットも収集対象に入 りますので,コレクタに繋がっているポートの出力を有効にする場合は注意してサンプリング間隔を 設定してください。送信パケットを有効にしている場合は永久ループを避けるためサンプリング間隔 は2以上でしか設定できません。

(3) あるポートの送受信パケットをモニタする設定

#### [設定のポイント]

あるポートに対して送受信するトラフィックを両方とも sFlow 統計機能の対象にできます。ここでは ポート 1/3 に対して入ってくるパケットと出ていくパケットをモニタする設定を示します。

図 30-10 ポート 1/3 の送受信パケットをモニタする設定例

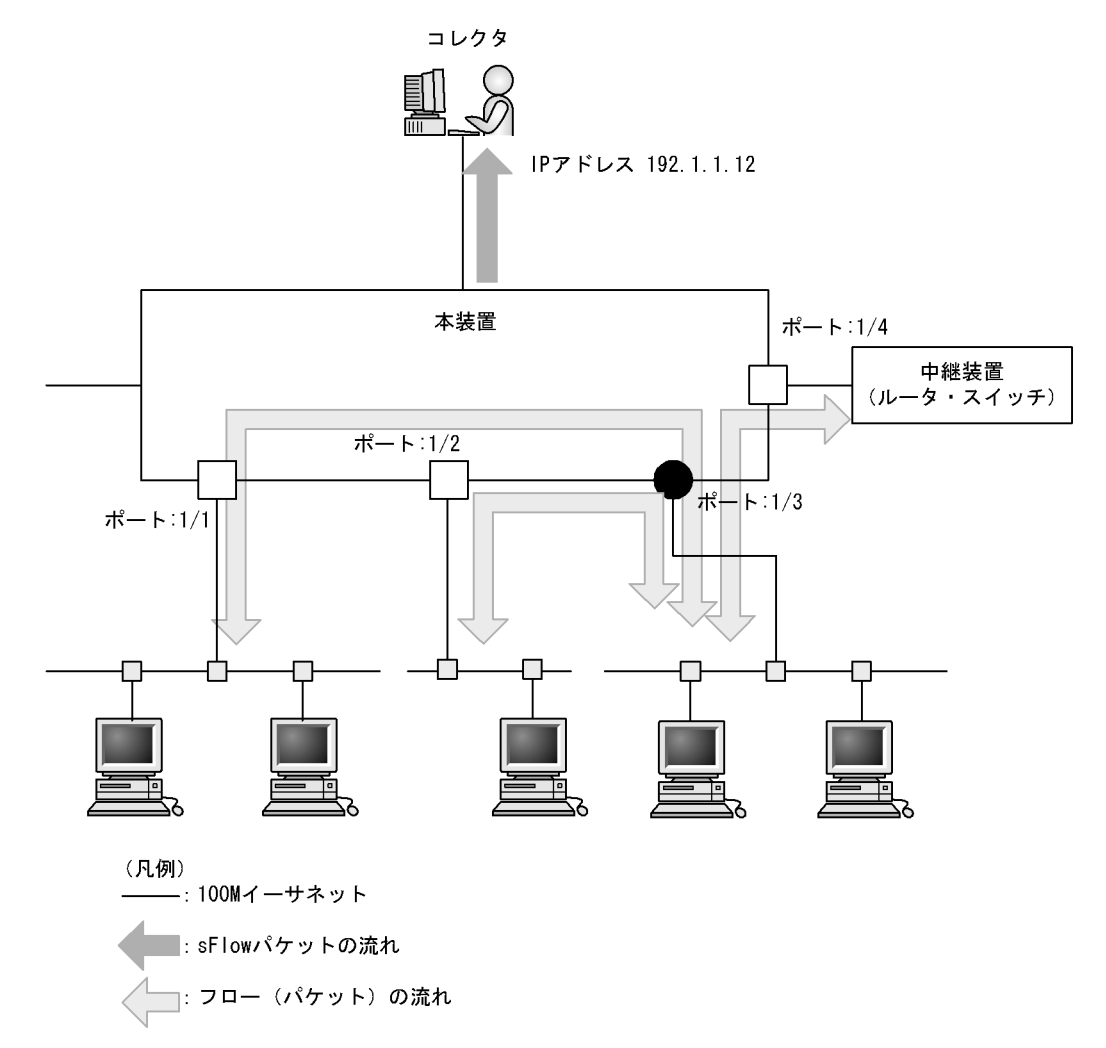

#### [コマンドによる設定]

(config)# sflow destination 192.1.1.12
 コレクタとして IP アドレス 192.1.1.12 を設定します。

- (config) # sflow sample 2048
   2048 パケットごとにトラフィックをモニタします。
- (config)# interface gigabitethernet 1/3 ポート 1/3 のイーサネットインタフェースコンフィグレーションモードに移行します。
- (config-if)# sflow forward ingress ポート 1/3の受信パケットに対して sFlow 統計機能を有効にします。
- (config-if)# sflow forward egress ポート 1/3の送信パケットに対して sFlow 統計機能を有効にします。

## 30.2.3 sFlow 統計コンフィグレーションパラメータの設定例

## (1) MTU 長と sFlow パケットサイズの調整

[設定のポイント]

sFlow パケットはデフォルトでは 1400byte 以下のサイズでコレクタに送信されます。コレクタへの 回線の MTU 値が大きい場合,同じ値に調整することでコレクタに対して効率よく送信できます。こ こでは MTU 長が 8000byte の回線とコレクタが繋がっている設定を記述します。

図 30-11 コレクタへの送信を MTU=8000byte に設定する例

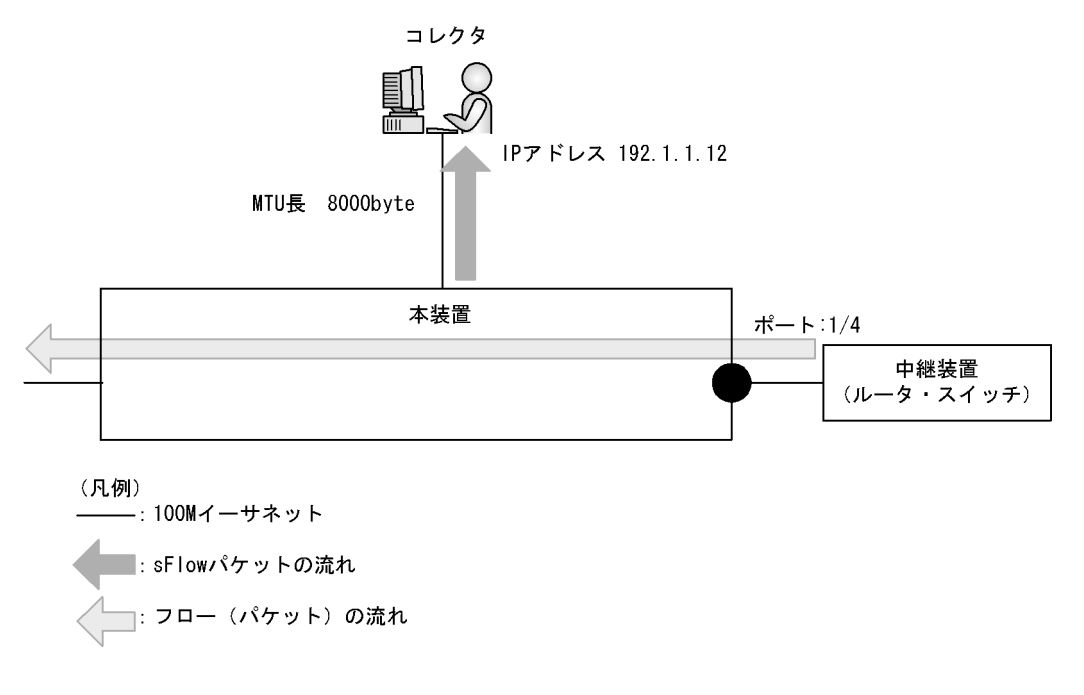

## [コマンドによる設定]

- (config)# sflow destination 192.1.1.12
   コレクタとして IP アドレス 192.1.1.12 を設定します。
- 2. (config) # sflow sample 32

32 パケットごとにトラフィックをモニタします。

- (config)# sflow max-packet-size 8000 sflow パケットサイズの最大値を 8000byte に設定します。
- 4. (config)# interface gigabitethernet 1/4 ポート 1/4 のイーサネットインタフェースコンフィグレーションモードに移行します。
- (config-if)# sflow forward ingress ポート 1/4 の受信パケットに対して sFlow 統計機能を有効にします。

## (2) 収集したい情報を絞る

[設定のポイント]

sFlow パケットの情報はコンフィグレーションを指定しないとすべて収集する条件になっています。 しかし,不要な情報がある場合に,その情報を取らない設定をすることで CPU 使用率を下げること ができます。ここでは IP アドレス情報だけが必要な場合の設定を記述します。

[コマンドによる設定]

- (config)# sflow destination 192.1.1.12 コレクタとして IP アドレス 192.1.1.12 を設定します。
- (config)# sflow sample 512
   512 パケットごとにトラフィックをモニタします。
- (config)# sflow packet-information-type ip フローサンプルの基本データ形式に IP 形式を設定します。
- (config)# sflow extended-information-type router フローサンプルの拡張データ形式に「ルータ」を設定します(ルータ情報だけが取得できます)。
- (config)# interface gigabitethernet 1/4 ポート 1/4 のイーサネットインタフェースコンフィグレーションモードに移行します。
- (config-if)# sflow forward ingress ポート 1/4の受信パケットに対して sFlow 統計機能を有効にします。
- (3) sFlow パケットのエージェント IP アドレスを固定化する

#### [設定のポイント]

一般的なコレクタは,sFlowパケットに含まれるエージェント IP アドレスの値を基にして同一の装置かどうかを判断しています。この理由から,sflow source コマンドや interface loopback コマンドでエージェント IP アドレスを設定していない場合,コレクタ側で複数装置から届いているように表示されるおそれがあります。長期的に情報を見る場合はエージェント IP アドレスを固定化してください。ここでは loopback に割り当てられた IP アドレスをエージェント IP アドレスとして利用し, コレクタに送る設定を示します。 [コマンドによる設定]

- (config)# interface loopback 0 ループバックインタフェースコンフィグレーションモードに移行します。
- (config-if)# ip address 176.1.1.11 ループバックインタフェースに IPv4 用として 176.1.1.11 を設定します。
- 3. (config-if)# ipv6 address 3ffe:100::1 (config-if)# exit ループバックインタフェースに IPv6 用として 3ffe:100::1を設定します。
- (config)# sflow destination 192.1.1.12 コレクタとして IP アドレス 192.1.1.12 を設定します。
- 5. (config)# sflow sample 512
   512 パケットごとにトラフィックをモニタします。
- (config)# interface gigabitethernet 1/4 ポート 1/4 のイーサネットインタフェースコンフィグレーションモードに移行します。
- (config-if)# sflow forward ingress
   ポート 1/4 の受信パケットに対して sFlow 統計機能を有効にします。

[注意事項]

loopback の IP アドレスを使う場合は, sflow source コマンドで設定する必要はありません。もし, sflow source コマンドで IP アドレスが指定されているとその IP アドレスが優先されます。

#### (4) ローカルネットワーク環境での URL 情報収集

[設定のポイント]

本装置では sFlow 統計で URL 情報 (HTTP パケット)を収集する場合,宛先のポート番号として 80 番を利用している環境がデフォルトになっています。しかし,ローカルなネットワークではポート番 号が異なる場合があります。ローカルネットワーク環境で HTTP パケットのポート番号として 8080 番を利用している場合の設定を示します。

[コマンドによる設定]

- (config)# sflow destination 192.1.1.12 コレクタとして IP アドレス 192.1.1.12 を設定します。
- (config)# sflow sample 512
   512 パケットごとにトラフィックをモニタします。
- (config)# sflow url-port-add 8080 拡張データ形式で URL 情報を使用する場合に,HTTP パケットと判断する宛先ポート番号 8080 を追 加で設定します。
- 4. (config) # interface gigabitethernet 1/4

ポート 1/4 のイーサネットインタフェースコンフィグレーションモードに移行します。

 (config-if)# sflow forward ingress ポート 1/4 の受信パケットに対して sFlow 統計機能を有効にします。

#### [注意事項]

本パラメータを設定した後でも,HTTPパケットの対象として宛先ポート番号80番は有効です。

# 30.3 オペレーション

## 30.3.1 運用コマンド一覧

sFlow 統計で使用する運用コマンド一覧を次の表に示します。

表 30-19 運用コマンド一覧

| コマンド名                  | 説明                                  |
|------------------------|-------------------------------------|
| show sflow             | sFlow 統計機能についての設定条件と動作状況を表示します。     |
| clear sflow statistics | sFlow 統計で管理している統計情報をクリアします。         |
| restart sflow          | フロー統計プログラムを再起動します。                  |
| dump sflow             | フロー統計プログラム内で収集しているデバック情報をファイル出力します。 |

## 30.3.2 コレクタとの通信の確認

本装置で sFlow 統計機能を設定してコレクタに送信する場合,次のことを確認してください。

## (1) コレクタとの疎通確認

ping コマンドをコレクタの IP アドレスを指定して実行し,本装置からコレクタに対して IP 通信ができる ことを確認してください。通信ができない場合は,マニュアル「トラブルシューティングガイド」を参照 してください。

## (2) sFlow パケット通信確認

コレクタ側でsFlowパケットを受信していることを確認してください。

受信していない場合の対応は、マニュアル「トラブルシューティングガイド」を参照してください。

## 30.3.3 sFlow 統計機能の運用中の確認

本装置で sFlow 統計機能を使用した場合,運用中の確認内容には次のものがあります。

## (1) sFlow パケット廃棄数の確認

show sflow コマンドを実行して sFlow 統計情報を表示し, sFlow 統計機能で廃棄しているパケット数を確認してください。廃棄数が増加する場合は,廃棄数が増加しないサンプリング間隔を設定してください。

#### 図 30-12 show sflow コマンドの実行結果

> show sflow Date 2006/10/13 14:10:32 UTC sFlow service status: enable Progress time from sFlow statistics cleared: 16:00:05 sFlow agent data : sFlow service version : 4 CounterSample interval rate: 60 seconds Default configured rate: 1 per 2048 packets Default actual rate : 1 per 2048 packets Configured sFlow ingress ports : 1/2-4 Configured sFlow egress ports : 5/9-11 Received sFlow samples :37269 Dropped sFlow samples (Dropped Que) :2093 (2041) ... 1 Exported sFlow samples :37269 Couldn't export sFlow samples : sFlow collector data : Collector IP address: 192.168.4.199 UDP:6343 Source IP address: 130.130.130.1 Send FlowSample UDP packets : 12077 Send failed packets: Send CounterSample UDP packets: 621 Send failed packets: 0 Collector IP address: 192.168.4.203 UDP:65535 Source IP address: 130.130.130.1 Send FlowSample UDP packets : 12077 Send failed packets: 0 Send CounterSample UDP packets: 621 Send failed packets: 0

1. 廃棄パケット数が増加している場合,サンプリング間隔の設定を見直してください。

#### (2) CPU 使用率の確認

show cpu コマンドを実行して CPU 使用率を表示し,負荷を確認してください。CPU 使用率が高い場合は,コンフィグレーションコマンド sflow sample でサンプリング間隔を再設定してください。

図 30-13 show cpu コマンドの実行結果

1. CPU 使用率が高くなっている場合,サンプリング間隔の設定を見直してください。

## 30.3.4 sFlow 統計のサンプリング間隔の調整方法

本装置で sFlow 統計機能を使用した場合,サンプリング間隔の調整方法として次のものがあります。

(1)回線速度から調整する

sFlow 統計機能を有効にしている全ポートの pps を show interfaces コマンドで確認し,受信パケットを 対象にしている場合は「Input rate」を合計してください。もし,送信パケットを対象にしている場合は, 「Output rate」も合計してください。その合計値を 500 で割った値が,目安となるサンプリング間隔とな ります。この値でサンプリング間隔を設定後,show sflow コマンドで廃棄数が増えないかどうかを確認し てください。

ポート 1/4 とポート 1/5 に対して受信パケットをとる場合の目安となるサンプリング間隔の例を次に示します。

図 30-14 show interfaces コマンドの実行結果

```
> show interfaces gigabitethernet 1/4
Date 2006/10/24 17:18:54 UTC
NIF1: active 48-port 10BASE-T/100BASE-TX/1000BASE-T
                                                        retrv:0
       Average:150Mbps/24Gbps Peak:200Mbps at 15:44:37
Port4: active up 100BASE-TX full(auto)
                                           0012.e220.ec30
    Time-since-last-status-change:1:47:47
    Bandwidth:10000kbps Average out:0Mbps Average in:5Mbps
    Peak out: 5Mbps at 15:44:36 Peak in: 5Mbps at 15:44:18
                      0.0bps
    <u>Output rate</u>:
                                      0.0pps
                   4063.5kbps
    <u>Input</u> rate:
                                     10.3kpps
    Flow control send :off
    Flow control receive:off
    TPID:8100
                             :
> show interfaces gigabitethernet 1/5
Date 2006/10/24 17:19:34 UTC
NIF1: active 48-port 10BASE-T/100BASE-TX/1000BASE-T
                                                        retry:0
        Average:150Mbps/24Gbps Peak:200Mbps at 15:44:37
Port5: active up 100BASE-TX full(auto)
                                           0012.e220.ec31
    Time-since-last-status-change:1:47:47
    Bandwidth:10000kbps Average out:5Mbps Average in:5Mbps
    Peak out: 5Mbps at 15:44:36 Peak in: 5Mbps at 15:44:18
                   4893.5kbps
    Output rate:
                                     16.8kpps
                   4893.5kbps
    Input rate:
                                     <u>16.8kpps</u>
    Flow control send
                       :off
    Flow control receive:off
    TPID:8100
                             :
```

目安となるサンプリング間隔

- = sFlow 統計機能を有効にしているポートの PPS 合計値 /500
- = (10.3kpps+16.8kpps)/500
- = 55

注 サンプリング間隔を 55 で設定すると実際は 128 で動作します。サンプリング間隔の詳細はコン フィグレーションコマンド sflow sample を参照してください。

## (2) 詳細情報から調整する

show sflow detail コマンドを実行して表示される Sampling rate to collector ( コレクタから見たサンプリ ング間隔 ) の値をサンプリング間隔として設定します。設定後は clear sflow statistics コマンドを実行し, しばらく様子を見てまだ Sampling rate to collector の値が設定より大きい場合は同じ手順でサンプリング 間隔を設定してください。

図 30-15 show sflow detail コマンドの実行結果

130.130.130.1
Send FlowSample UDP packets : 12077 Send failed packets: 0
Send CounterSample UDP packets: 621 Send failed packets: 0
Detail data :
Max packet size: 1400 bytes
Packet information type: header
Max header size: 128 bytes
Extended information type: switch,router,gateway,user,url
Url port number: 80,8080
Sampling mode : random-number
Sampling rate to collector : 1 per 2163 packets
Target ports for CounterSample : 1/2-4 , 5/9-11

# 31<sub>LLDP</sub>

この章では,本装置に隣接する装置の情報を収集する機能である LLDP の解 説と操作方法について説明します。

| 31.1 | 解記         |
|------|------------|
| 31.2 | コンフィグレーション |
| 31.3 | オペレーション    |

## 31.1 解説

## 31.1.1 概要

LLDP (Link Layer Discovery Protocol)は隣接する装置情報を収集するプロトコルです。運用・保守時に接続装置の情報を簡単に調査できることを目的とした機能です。

(1) LLDP の適用例

LLDP機能を使用することで隣接装置と接続している各ポートに対して,自装置に関する情報および該当 ポートに関する情報を送信します。該当ポートで受信した隣接装置の情報を管理することで自装置と隣接 装置間の接続状態を把握できるようになります。

LLDPの適用例を次の図に示します。この例では,同一ビル内の各階に設置された本装置間の接続状態を, 1階に設置した本装置Aから把握できるようになります。

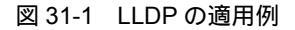

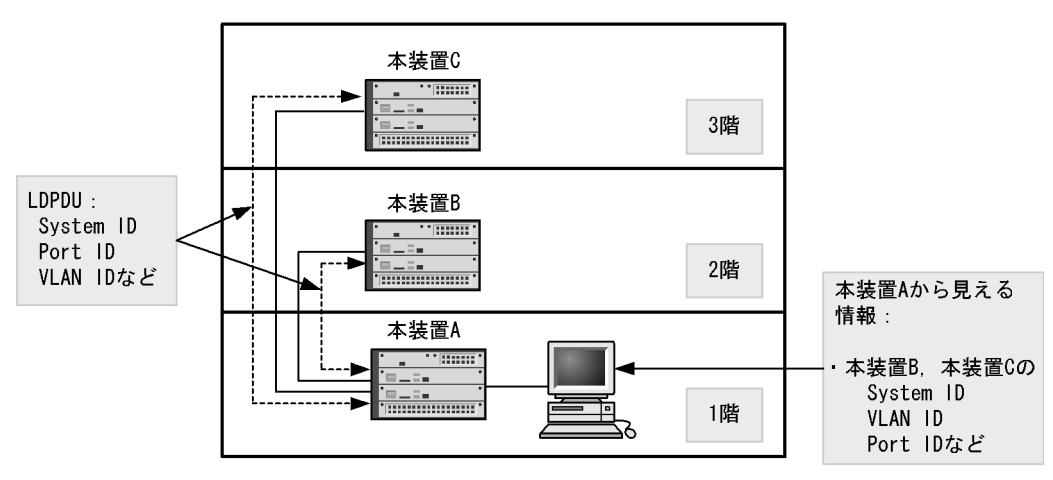

## 31.1.2 サポート仕様

この機能を用いて隣接装置に配布する情報は, IEEE 802.1AB Draft 6 をベースに拡張機能として本装置 独自の情報をサポートしています。サポートする情報を次の表に示します。

表 31-1 LLDP でサポートする情報

| 項都 | 項番      名称 |                                         | 説明                    |
|----|------------|-----------------------------------------|-----------------------|
| 1  |            | Time-to-Live                            | 情報の保持時間               |
| 2  |            | Chassis ID                              | 装置の識別子                |
| 3  |            | Port ID                                 | ポート識別子                |
| 4  |            | Port description                        | ポート種別                 |
| 5  |            | System name                             | 装置名称                  |
| 6  |            | System description                      | 装置種別                  |
| 7  | -          | Organizationally-defined TLV extensions | ベンダー・組織が独自に定めた TLV    |
|    | a          | VLAN ID                                 | 設定されている VLAN ID       |
|    | b          | VLAN Address                            | VLAN に関連づけられた IP アドレス |

(凡例) -:該当なし

LLDP でサポートする情報の詳細を以下に示します。

なお, MIB についてはマニュアル「MIB レファレンス」を参照してください。

(1) Time-to-Live (情報の保持時間)

配布する情報を受信装置側で保持する時間を示します。

保持時間はコンフィグレーションで変更できますが、初期状態で使用することをお勧めします。

(2) Chassis ID (装置の識別子)

装置を識別する情報です。この情報には subtype が定義され, subtype によって送信内容が異なります。 subtype と送信内容を次の表に示します。

|  | 表 | 31-2 | Chassis | IDの | subtype | 一覧 |
|--|---|------|---------|-----|---------|----|
|--|---|------|---------|-----|---------|----|

| subtype | 種別                  | 送信内容                                       |
|---------|---------------------|--------------------------------------------|
| 1       | Chassis component   | Entity MIB の entPhysicalAlias と同じ値         |
| 2       | Chassis interface   | interface MIB の ifAlias と同じ値               |
| 3       | Port                | Entity MIBの portEntPhysicalAlias と同じ値      |
| 4       | Backplane component | Entity MIBの backplaneEntPhysicalAlias と同じ値 |
| 5       | MAC address         | LLDP MIB の macAddress と同じ値                 |
| 6       | Network address     | LLDP MIBの networkAddress と同じ値              |
| 7       | Locally assigned    | LLDP MIB の local と同じ値                      |

Chassis ID についての送受信条件は次のとおりです。

- ・送信: subtype = 5 だけ送信します。送信する MAC アドレスは装置 MAC アドレスを使用します。
- 受信:上記に示した全 subtype について受信できます。
- 受信データ最大長: 255byte
- (3) Port ID (ポート識別子)

ポートを識別する情報です。この情報には subtype が定義され, subtype によって送信内容が異なります。 subtype と送信内容を次の表に示します。

| subty | pe 種別               | 送信内容                                       |
|-------|---------------------|--------------------------------------------|
| 1     | Port                | Interface MIB の ifAlias と同じ値               |
| 2     | Port component      | Entity MIBの portEntPhysicalAlias と同じ値      |
| 3     | Backplane component | Entity MIBの backplaneEntPhysicalAlias と同じ値 |
| 4     | MAC address         | LLDP MIB の macAddress と同じ値                 |
| 5     | Network address     | LLDP MIB の networkAddress と同じ値             |
| 6     | Locally assigned    | LLDP MIBの local と同じ値                       |

表 31-3 Port ID の subtype 一覧

Port ID についての送受信条件は次のとおりです。

- 送信: subtype = 4 だけ送信します。送信する MAC アドレスは該当 Port の MAC アドレスを使用します。
- 受信:上記に示した全 subtype について受信できます。
- 受信データ最大長: 255Byte
- (4) Port description (ポート種別)

ポートの種別を示す情報です。この情報には subtype はありません。

送信内容および受信条件は次のとおりです。

- ・送信内容:「Interface MIBの ifDescr と同じ値」
- 受信データ最大長: 255Byte
- (5) System name (装置名称)

装置名称を示す情報です。この情報には subtype はありません。

送信内容および受信条件は次のとおりです。

- ・送信内容:「systemMIBの sysName と同じ値」
- 受信データ最大長: 255Byte
- (6) System description (装置種別)

装置の種別を示す情報です。この情報には subtype はありません。

送信内容および受信条件は次のとおりです。

- ・送信内容:「systemMIBのsysDescrと同じ値」
- 受信データ最大長: 255Byte
- (7) Organizationally-defined TLV extensions

本装置独自に以下の情報をサポートしています。

(a) VLAN ID

該当ポートが使用する VLAN Tag の VLAN ID を示します。Tag 変換を使用している場合は,変換後の VLAN ID を示します。この情報はトランクポートだけ有効な情報です。

( b ) VLAN Address

この情報は,該当ポートにおいて IP アドレスが設定されている VLAN のうち,最も小さい VLAN ID と その IP アドレスを一つ示します。

## 31.1.3 LLDP 使用時の注意事項

(1)本機能を設定した装置間に本機能をサポートしない別装置を接続した場合

次に示す構成とした場合,隣接装置との接続状態を正確に把握しにくい状態になります。

- スイッチを経由して接続した場合、スイッチは LLDP の配布情報を中継します。そのため、直接接続していない装置間で、隣接情報として配布情報を受信できるので、直接接続されている装置間の情報と区別が付かなくなります。
- ルータを経由して接続した場合,LLDPの配布情報はルータで廃棄されるためLLDP機能を設定した

装置間では受信できません。

(2)他社接続について

他社が独自にサポートしている Link Layer Discovery Protocol との相互接続はできません。

注

Cisco Systems 社: CDP ( Cisco Discovery Protocol ) Extreme Networks 社: EDP ( Extreme Discovery Protocol ) Foundry Networks 社: FDP ( Foundry Discovery Protocol )

(3) IEEE 802.1AB 規格との接続について

本装置の LLDP は IEEE 802.1AB Draft 6 をベースにサポートした独自機能です。IEEE 802.1AB 規格との接続性はありません。

(4) 隣接装置の最大数について

装置当たり最大 192 の隣接装置情報を収容できます。最大数を超えた場合,受信した配布情報は廃棄しま す。受信済みの隣接装置情報がタイムアウトで削除される時間を確保するために,廃棄状態は一定時間継 続されます。時間は,最大収容数の閾値以上になった隣接装置情報の保持時間と同一です。

## (5) VRF 機能との共存について【OP-NPAR】

VRFを設定した VLAN に設定された IP アドレスは配布しません。

# 31.2 コンフィグレーション

## 31.2.1 コンフィグレーションコマンド一覧

LLDP のコンフィグレーションコマンド一覧を次の表に示します。

#### 表 31-4 コンフィグレーションコマンド一覧

| コマンド名              | 説明                                           |
|--------------------|----------------------------------------------|
| lldp enable        | ポートで LLDP の運用を開始します。                         |
| lldp hold-count    | 本装置が送信する LLDP フレームに対して隣接装置が保持する時間を指<br>定します。 |
| lldp interval-time | 本装置が送信する LLDP フレームの送信間隔を指定します。               |
| lldp run           | 装置全体で LLDP 機能を有効にします。                        |

## 31.2.2 LLDP の設定

(1) LLDP 機能の設定

[設定のポイント]

LLDP 機能のコンフィグレーションは装置全体で機能を有効にする設定と,実際に運用するポートで 有効にする設定が必要です。

ここでは, gigabitethernet 1/1 において LLDP 機能を運用させます。

[コマンドによる設定]

- (config)# lldp run 装置全体で LLDP 機能を有効にします。
- (config)# interface gigabitethernet 1/1
   ポート 1/1 のイーサネットインタフェースコンフィグレーションモードに移行します。
- (config-if) # lldp enable
   ポート 1/1 で LLDP 機能の動作を開始します。
- (2) LLDP フレームの送信間隔,保持時間の設定

[設定のポイント]

LLDP フレームの送信間隔を変更すると,装置の情報の変更が反映される時間を調整できます。送信 間隔を短くすると変更が早く反映され,送信間隔を長くすると変更の反映が遅くなります。

[コマンドによる設定]

- (config)# lldp interval-time 60
   LLDP フレームの送信間隔を 60 秒に設定します。
- (config)# lldp hold-count 3 本装置が送信した情報を隣接装置が保持する時間を interval-time 時間の回数で設定します。この場合,60 秒×3 で 180 秒になります。

31.3 オペレーション

## 31.3.1 運用コマンド一覧

LLDPの運用コマンド一覧を次の表に示します。

#### 表 31-5 運用コマンド一覧

| コマンド名                 | 説明                                                       |
|-----------------------|----------------------------------------------------------|
| show lldp             | LLDP の設定情報および隣接装置情報を表示します。                               |
| show lldp statistics  | LLDP の統計情報を表示します。                                        |
| clear lldp            | LLDP の隣接情報をクリアします。                                       |
| clear lldp statistics | LLDP の統計情報をクリアします。                                       |
| restart lldp          | LLDP プログラムを再起動します。                                       |
| dump protocols lldp   | LLDP プログラムで採取している詳細イベントトレース情報および制御<br>テーブル情報をファイルへ出力します。 |

## 31.3.2 LLDP 情報の表示

LLDP 情報の表示は,運用コマンド show lldp で行います。show lldp コマンドは,LLDP の設定情報と ポートごとの隣接装置数を表示します。show lldp detail コマンドは,隣接装置の詳細な情報を表示しま す。

#### 図 31-2 show lldp コマンドの実行結果

```
> show lldp
Date 2006/03/09 19:16:20 UTC
Status: Enabled Chassis ID: Type=MAC
                                       Info=0012.e268.2c21
Interval Time: 30 Hold Count: 4 TTL:120
Port Counts=3
                       Neighbor Counts: 2
1/1 (CH:10) Link:Up
1/2
            Link:Down Neighbor Counts:
                                        0
                       Neighbor Counts:
1/3
            Link:Up
                                        0
>
```

#### 図 31-3 show lldp detail コマンドの実行結果

```
> show lldp detail
Date 2006/03/09 19:16:34 UTC
Status: Enabled Chassis ID: Type= MAC
                                          Info=0012.e268.2c21
Interval Time: 30 Hold Count: 4 TTL:120
System Name: LLDP1
System Description: ALAXALA AX6300S AX-6300-S04 [AX6304S] Switching software Ver.
10.2 [OS-SE]
Total Neighbor Counts=2
Port Counts=3
Port 1/1 (CH:10) Link: Up
                            Neighbor Counts:
                                                2
  Port ID: Type=MAC
                        Info=0012.e298.5cc0
  Port Description: GigabitEther 1/1
  Tag ID: Tagged=1,10-20,4094
                            192.168.248.240
  IPv4 Address: Tagged: 10
  IPv6 Address: Tagged: 20
                             3ffe:501:811:ff01:200:8798:5cc0:e7f4
  1 TTL:110
               Chassis ID: Type=MAC
                                           Info=0012.e268.2505
     System Name: LLDP2
    System Description: ALAXALA AX6300S AX-6300-S04 [AX6304S] Switching software
```

Ver. 10.2 [OS-SE] Port ID: Type=MAC Info=0012.e298.dc20 Port Description: GigabitEther 1/5 Tag ID: Tagged=1,10-20,4094 IPv4 Address: Tagged: 10 192.168.248.220 2 TTL:100 Chassis ID: Type=MAC Info=0012.e268.2c2d System Name: LLDP3 System Description: ALAXALA AX6300S AX-6300-S08 [AX6308S] Switching software Ver. 10.2 [OS-SE] Port ID: Type=MAC Info=0012.e298.7478 Port Description: GigabitEther 1/24 Tag ID: Tagged=1,10-20,4094 IPv4 Address: Tagged: 10 192.168.248.200 IPv6 Address: Tagged: 20 3ffe:501:811:ff01:200:8798:7478:e7f4 Port 1/2 Link: Down Neighbor Counts: 0 Port 1/3 Link: Up Neighbor Counts: 0 >

# $32_{\text{OADP}}$

この章では,本装置に隣接する装置の情報を収集する機能である OADP の解 説と操作方法について説明します。

| 32.1 | 解説         |
|------|------------|
| 32.2 | コンフィグレーション |
| 32.3 | オペレーション    |

## 32.1 解説

## 32.1.1 概要

## (1) OADP 機能の概要

OADP (Octpower Auto Discovery Protocol)機能とは,本装置のレイヤ2レベルで動作する機能で, OADP PDU (Protocol Data Unit)のやりとりによって隣接装置の情報を収集し,隣接装置の接続状況を 表示できます。

この機能では,隣接装置の装置情報やポート情報を表示することで隣接装置との接続状況を容易に把握で きることから,隣接装置にログインしたりネットワーク構成図を参照したりしなくても,装置間の接続の 状況を確認できます。また,この機能によって表示される接続状況とネットワーク構成図を比較すること で,装置間が正しく接続されているかどうかを確認できます。

隣接装置として認識できる装置には,本装置のほかに,CDPを実装した装置,OADPを実装した装置が あります。

## (2) CDP 受信機能の概要

OADP 機能では, CDP (Cisco Discovery Protocol) を解釈できるため, CDP PDU を送信する隣接装置との接続構成も確認できます。ただし,本装置は CDP PDU を送信しません。CDP とは, Cisco Systems 社 製装置のレイヤ 2 レベルで動作する隣接装置検出プロトコルです。

## (3) OADP の適用例

OADP機能を使用することで,隣接装置と接続している各ポートに対して自装置に関する情報および該当 ポートに関する情報を送信します。自装置やポートに関する情報としては,デバイス ID,ポート ID, IP アドレス, VLAN ID などがあります。隣接装置から送られてきた情報を該当ポートで受信することで, 自装置と隣接装置間の接続状態を把握できるようになります。

OADP の適用例を次の図に示します。この例では,同一ビル内の各階に設置された装置間の接続状態を, 1階に設置した本装置 A から把握することが可能となります。 図 32-1 OADP の適用例

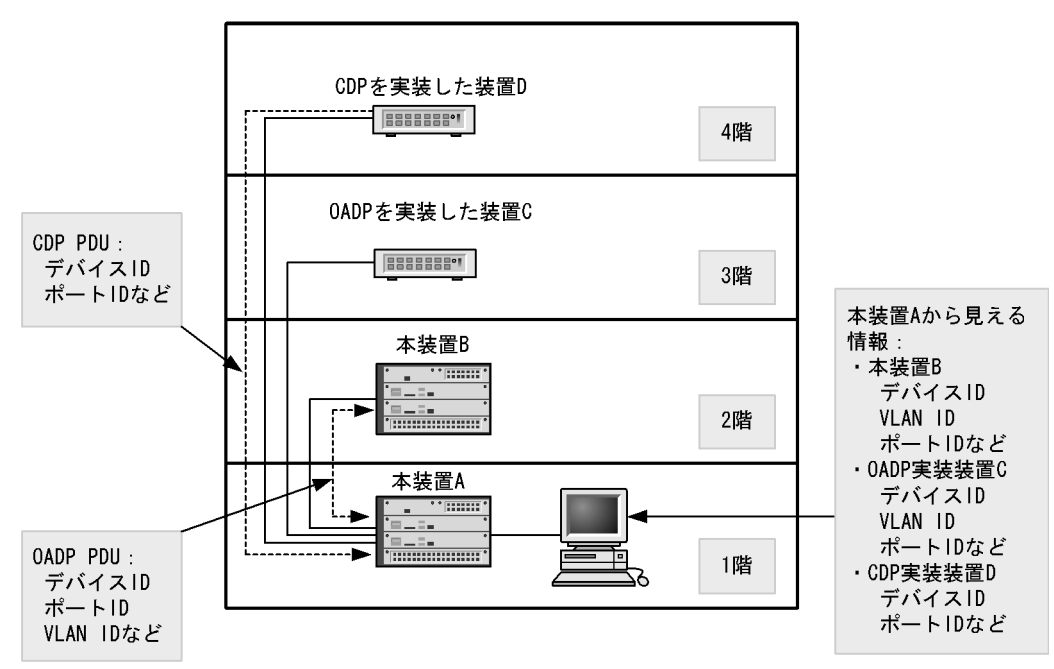

## 32.1.2 サポート仕様

(1) OADP のサポート仕様

OADP でサポートする項目と仕様を次の表に示します。

表 32-1 OADP でサポートする項目・仕様

| 項目              |       | 内容                  |
|-----------------|-------|---------------------|
| 適用レイヤ           | レイヤ2  |                     |
|                 | レイヤ 3 | ×                   |
| OADP PDU 送受信単位  |       | 物理ポートまたはリンクアグリゲーション |
| リセット機能          |       |                     |
| OADP PDU 送信間隔   |       | 5~254 秒の範囲で1秒単位     |
| OADP PDU 情報保有時間 |       | 10~255 秒の範囲で1秒単位    |
| CDP 受信機能        |       |                     |

(凡例) :サポート ×:未サポート

## (2) OADP で使用する情報

OADP PDU で使用する情報を次の表に示します。

表 32-2 OADP でサポートする情報

| 項番 | 名称        | 説明                                                       |
|----|-----------|----------------------------------------------------------|
| 1  | Device ID | 装置を一意に識別する識別子                                            |
| 2  | Address   | OADP PDU を送信するインタフェースに関連するアドレス,およ<br>びループバックインタフェースのアドレス |

| 項番 | 名称           | 説明                             |
|----|--------------|--------------------------------|
| 3  | Port ID      | OADP PDU を送信するポートの識別子          |
| 4  | Capabilities | 装置の機能                          |
| 5  | Version      | ソフトウェアバージョン                    |
| 6  | Platform     | プラットフォーム                       |
| 7  | Duplex       | OADP PDU を送信するポートの Duplex 情報   |
| 8  | ifIndex      | OADP PDU を送信するポートの ifIndex     |
| 9  | ifSpeed      | OADP PDU を送信するポートの ifSpeed     |
| 10 | VLAN ID      | OADP PDU を送信するポートの VLAN ID     |
| 11 | ifHighSpeed  | OADP PDU を送信するポートの ifHighSpeed |

受信する CDP PDU で使用される可能性のある情報を次の表に示します。項番1~7は OADP PDU と共 通です。

| 項番 | 名称 |  |
|----|----|--|
|    |    |  |

| 項番 | 名称           | 説明                          |
|----|--------------|-----------------------------|
| 1  | Device ID    | 装置を一意に識別する識別子               |
| 2  | Address      | CDP PDU を送信するポートに関連するアドレス   |
| 3  | Port ID      | CDP PDU を送信するポートの識別子        |
| 4  | Capabilities | 装置の機能                       |
| 5  | Version      | ソフトウェアバージョン                 |
| 6  | Platform     | プラットフォーム                    |
| 7  | Duplex       | CDP PDU を送信するポートの Duplex 情報 |

## 32.1.3 OADP 使用時の注意事項

表 32-3 CDP でサポートする情報

## (1) この機能を設定した装置間にこの機能をサポートしない別装置を接続した場合

次に示す構成とした場合,隣接装置との接続状態を正確に把握しにくい状態になります。

- スイッチを経由して接続した場合,スイッチは OADP の配布情報を中継します。そのため,直接接続 していない装置間で隣接情報として配布情報を受信できるので,直接接続されている装置間の情報と区 別が付かなくなります。
- ルータを経由して接続した場合, OADP の配布情報はルータで廃棄されるため OADP 機能を設定した 装置間では受信できません。
- (2) 隣接装置の最大数について

装置当たり最大 250 の隣接装置情報を収容できます。最大数を超えた場合,受信した配布情報は廃棄され ます。受信済みの隣接装置情報がタイムアウトで削除される時間を確保するために廃棄状態は一定時間継 続されます。時間は,最大収容数の閾値以上になった隣接装置情報の保持時間と同じです。

(3) OADP を使用するポートの VLAN について

OADP はポートに設定されている VLAN 上で OADP PDU を送受信します。VLAN を無効 (state suspend コマンド)に設定するとその VLAN では OADP は動作しません。

(4) CDP を実装した装置と接続した場合について

トランクポートで CDP を実装した装置と接続した場合は,そのポートが VLAN ID=1 の Tagged フレーム も受信できるようなコンフィグレーションを設定してください。トランクポートにおいて VLAN ID=1 の Tagged フレームを受信しないコンフィグレーションを設定した場合,CDP PDU は本装置で廃棄されま す。

(5) CDP を実装した装置間にあった L2 スイッチと本装置とを交換した場合について

CDP を実装した装置の間にあった(CDP を透過する)L2 スイッチを本装置に置き換えた場合に,本装置 で CDP 受信機能を設定(oadp cdp-listener コマンド)すると,本装置が CDP PDU を受信して透過しな くなるため,CDP を実装した装置同士がお互いを認識できなくなります。CDP 受信機能を設定(oadp cdp-listener コマンド)しなければ,本装置は CDP PDU を受信しないで透過するので,装置を置き換え る前と同様に CDP を実装した装置同士がお互いを認識できます。

(6) VRF 機能との共存について【OP-NPAR】

VRFを設定した VLAN に対して装置の情報を送信する場合, IP アドレスは配布しません。

# 32.2 コンフィグレーション

## 32.2.1 コンフィグレーションコマンド一覧

OADP のコンフィグレーションコマンド一覧を次の表に示します。

#### 表 32-4 コンフィグレーションコマンド一覧

| コマンド名              | 説明                                              |
|--------------------|-------------------------------------------------|
| oadp cdp-listener  | CDP 受信機能を有効にします。                                |
| oadp enable        | ポートおよびリンクアグリゲーションで OADP 機能を有効にします。              |
| oadp hold-time     | 本装置が送信する OADP フレームに対して隣接装置が保持する時間を指<br>定します。    |
| oadp ignore-vlan   | 指定した VLAN ID から受信する OADP フレームを無視する場合に指定<br>します。 |
| oadp interval-time | 本装置が送信する OADP フレームの送信間隔を指定します。                  |
| oadp run           | 装置全体で OADP 機能を有効にします。                           |

## 32.2.2 OADP の設定

## (1) OADP 機能の設定

[設定のポイント]

OADP機能のコンフィグレーションは装置全体で機能を有効にする設定と,実際に運用するポートで 有効にする設定が必要です。

OADP を使用したいポートがリンクアグリゲーションを構成している場合は,ポートチャネルインタフェースに対して設定します。

ここでは, gigabitethernet 1/1 において OADP 機能を運用させます。

[コマンドによる設定]

- 1. (config) # oadp run 装置全体で OADP 機能を有効にします。
- (config)# interface gigabitethernet 1/1
   ポート 1/1 のイーサネットインタフェースコンフィグレーションモードに移行します。
- (config-if)# oadp enable ポート 1/1 で OADP 機能の動作を開始します。

#### [注意事項]

OADPは,設定したポートで有効な VLAN 上で動作します。suspend に設定されている VLAN では OADPは動作しません。

(2) OADP フレームの送信間隔,保持時間の設定

[設定のポイント]

OADP フレームの送信間隔を変更すると,装置の情報の変更が反映される時間を調整できます。送信

間隔を短くすると変更が早く反映される一方で,自装置,隣接装置の負荷が高まる場合があります。 送信間隔を長くすると負荷は低くなりますが変更の反映が遅くなります。通常,本設定は変更する必 要はありません。

[コマンドによる設定]

- (config)# oadp interval-time 60
   OADP フレームの送信間隔を 60 秒に設定します。
- (config) # oadp hold-time 180
   本装置が送信した情報を隣接装置が保持する時間を 180 秒に設定します。

## (3) CDP 受信機能の設定

[設定のポイント]

CDP 受信機能を有効にすると, OADP が動作しているすべてのポートで CDP 受信機能が動作します。

ここでは, gigabitethernet 1/1 において CDP 受信機能を運用させます。

[コマンドによる設定]

- (config)# interface gigabitethernet 1/1 ポート 1/1 のイーサネットインタフェースコンフィグレーションモードに移行します。
- (config-if) # oadp enable ポート 1/1 で OADP 機能を有効にします。
- (config-if)# exit イーサネットインタフェースコンフィグレーションモードからグローバルコンフィグレーションモード に戻ります。
- (config)# oadp cdp-listener
   CDP 受信機能を有効にします。OADP が動作しているポートで CDP 受信機能が動作します。

## (4) OADP フレームを無視する VLAN の設定

[設定のポイント]

OADPは、トランクポートではVLAN Tagを使用して1ポートに複数のOADPフレームを送受信します。トランクポートに所属しているVLAN数が増えると隣接装置情報も増加し、装置への負荷が増加します。受信したOADPフレームを無視するVLANを設定することで装置への負荷を抑えられます。

[コマンドによる設定]

(config)# oadp ignore-vlan 10-20
 VLAN10 ~ 20 で受信した OADP フレームを無視します。

# 32.3 オペレーション

## 32.3.1 運用コマンド一覧

OADP の運用コマンド一覧を次の表に示します。

表 32-5 運用コマンド一覧

| コマンド名                 | 説明                                                       |
|-----------------------|----------------------------------------------------------|
| show oadp             | OADP/CDP の設定情報および隣接装置情報を表示します。                           |
| show oadp statistics  | OADP/CDP 統計情報を表示します。                                     |
| clear oadp            | OADP/CDP の隣接情報をクリアします。                                   |
| clear oadp statistics | OADP/CDP の統計情報をクリアします。                                   |
| restart oadp          | OADP プログラムを再起動します。                                       |
| dump protocols oadp   | OADP プログラムで採取している詳細イベントトレース情報および制御<br>テーブル情報をファイルへ出力します。 |

## 32.3.2 OADP 情報の表示

OADP 情報の表示は,運用コマンド show oadp で行います。show oadp コマンドは,OADP の設定情報 とポートごとの簡易的な情報を示します。show oadp detail コマンドは,隣接装置の詳細な情報を表示し ます。

```
図 32-2 show oadp コマンドの実行結果
> show oadp
Date 2006/03/09 19:50:20 UTC
OADP/CDP status: Enabled/Disabled
                                   Device ID: OADP-1
Interval Time: 60 Hold Time: 180
ignore vlan: 2-4,10
Enabled Port: 1/1-5,16,20
             CH 10
Total Neighbor Counts=2
        VID Holdtime Remote
                              VID Device ID
                                                 Capability Platform
Local
1/1
          0
                 35 1/8
                               0 OADP-2
                                                 RS
                                                           AX6304S
1/16
          0
                   9 1/1
                                0 OADP-3
                                                 RS
                                                            AX6308S
Capability Codes: R - Router, T - Trans Bridge, B - Source Route Bridge
                   S - Switch, H - Host, I - IGMP, r - Repeater
>
```

#### 図 32-3 show oadp detail コマンドの実行結果

```
> show oadp detail
Date 2006/03/09 19:55:52 UTC
OADP/CDP status: Enabled/Disabled Device ID: OADP-1
Interval Time: 60 Hold Time: 180
ignore vlan: 2-4,10
Enabled Port: 1/1-5,16,20
Total Neighbor Counts=2
_____
Port: 1/1 VLAN ID: 0
Holdtime : 6(sec)
Port ID
           : 1/8 VLAN ID(TLV): 0
Device ID : 0ADP-2
Capabilities : Router, Switch
Platform : AX6304S
Entry address(es):
   IP address : 192.16.170.87
   IPv6 address: fe80::200:4cff:fe71:5dlc
IfSpeed : 1G Duplex : FULL
           : ALAXALA AX6300S AX-6300-S04 [AX6304S] Switching software Ver.
Version
10.2 [OS-SE]
-----
Port: 1/16 VLAN ID: 0
Holdtime : 10(sec)
Port ID : 1/1 VLAN ID(TLV): 0
Device ID : OADP-3
Capabilities : Router, Switch
Platform : AX6308S
Entry address(es):
  IP address : 192.16.170.100
IfSpeed : 1G Duplex : FULL
           : ALAXALA AX6300S AX-6300-S08 [AX6308S] Switching software Ver.
Version
10.2 [OS-SE]
-----
>
```
第9編 ポートミラーリング

# 33 ポートミラーリング

ポートミラーリングは,送受信するフレームのコピーを指定した物理ポート へ送信する機能です。この章では,ポートミラーリングの解説と操作方法に ついて説明します。

33.1 解説

33.2 コンフィグレーション

# 33.1 解説

## 33.1.1 ポートミラーリングの概要

ポートミラーリングは,送受信するフレームのコピーを指定した物理ポートへ送信する機能です。フレームをコピーすることをミラーリングと呼びます。この機能を利用して,ミラーリングしたフレームをアナライザなどで受信することによって,トラフィックの監視や解析ができます。

受信フレームおよび送信フレームに対するミラーリングのそれぞれの動作を次の図に示します。

図 33-1 受信フレームのミラーリング

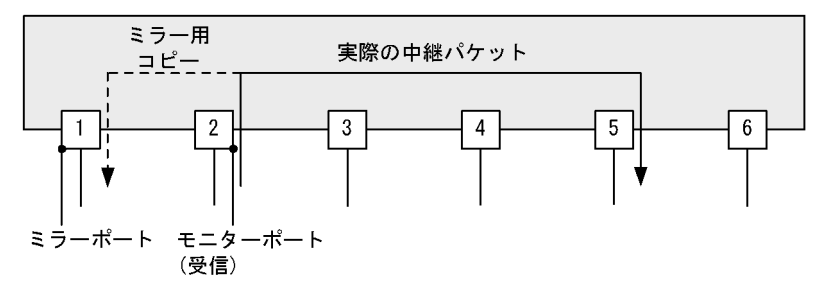

図 33-2 送信フレームのミラーリング

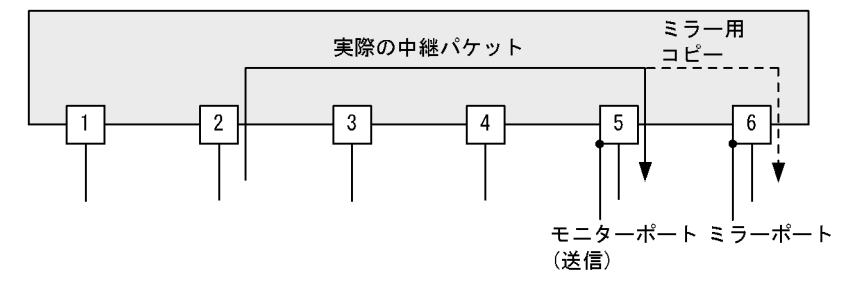

これらの図で示すとおり,トラフィックを監視する物理ポートをモニターポートと呼び,ミラーリングしたフレームの送信先となる物理ポートをミラーポートと呼びます。

ミラーポートからはミラーリングされたフレームだけ送信されます。それ以外の自発,自宛,中継フレームは廃棄されます。ただし,制御フレームが送信される設定をした場合,設定された制御フレームは送信 されます。なお,ミラーリングしたフレームは,TTL(IPv4)またはホップリミット(IPv6)を減算しな いで送信されます。

また,モニターポートとミラーポートは「多対一」の設定ができ,複数のモニターポートから受信したフレームのコピーを,一つのミラーポートへ送信できます。なお,モニターポートの受信フレームと送信フレームは別のミラーポートへ送信できます。ただし,モニターポートの受信フレームを複数のミラーポートへ送信したり,モニターポートの送信フレームを複数のミラーポートへ送信したりはできません。

なお,本装置では,ミラーリングする対象フレームをサンプリングすることができ,帯域の小さいミラー ポートで,多数のモニターポートや,広帯域のモニターポートをミラーリングすることができます。

ポートミラーリングに関する運用コマンドはありません。ミラーポートに接続したアナライザで,フレームがミラーリングされていることを確認してください。

# 33.1.2 ポートミラーリングの注意事項

- (1) 他機能との共存
  - モニターポートでは、ほかの機能は制限なく動作します。
  - ミラーポートでは, VLAN 機能およびレイヤ 3 通信機能が使用できません。VLAN 機能を前提とする スパニングツリー, Ring Protocol, IGMP snooping/MLD snooping などの機能や, レイヤ 3 通信機能 を前提とする SNMP, DHCP などの機能も使用できません。
  - ミラーポートに制御フレームが送信される機能を設定すると、コピーされたフレームのほかに設定された制御フレームが送信されます。
- (2) ポートミラーリング使用時の注意事項
  - ポートミラーリングでコピーしたフレームは、ミラーポートの回線帯域を超えて出力することはできません。
  - 受信したフレームの FCS が不正な場合,該当フレームはミラーリングされません。
  - 送信フレームのミラーリングでは,次に示す動作をすることがあります。
    - モニターポートから送信されるフレームの順序と異なる順序で送信される
    - モニターポートから送信されるフレームがミラーリングされない
    - 廃棄するフレームがミラーリングされる
  - フィルタ /QoS 制御やストームコントロールを設定しているポートをモニターポートに設定できます。
     この場合,モニターポートでの通信に影響はありません。
  - フィルタを設定したポートをミラーリングした場合、受信フレームはフィルタの設定に関係なくミラー リングされます。送信フレームは廃棄対象のフレームがミラーリングされません。
  - ・送信フレームのミラーリングでは、ソフトウェアで送信するフレーム(自発, IP オプション付きパケットなど)を含めて、すべてのユーザ通信パケットをミラーリングします。本装置が送信する一部の制御フレームはミラーリングしません。受信フレームのミラーリングでは、自宛フレームや IP オプション付きパケット、制御フレームなどを含めた、すべての受信フレームをミラーリングします。
  - ・ 階層化シェーパのポートをミラーポートにする場合は、次の条件を満たすよう設定してください。
     [送信フレームをミラーリングする場合]
    - モニターポートが階層化シェーパのポートの場合,モニターポートとミラーポートで同じ設定をして ください。モニターポートがレガシーシェーパのポートの場合,ミラーポートにデフォルトユーザを 設定してください。
    - 複数の階層化シェーパのポートをモニターポートに設定して一つのミラーポートへ送信する場合,すべてのモニターポートで同じ階層化シェーパの設定をしてください。

[受信フレームをミラーリングする場合]

デフォルトユーザのユーザリストを設定してください。

[送受信フレームをミラーリングする場合]

- デフォルトユーザのユーザリストを設定してください。
- モニターポートが階層化シェーパのポートの場合、モニターポートとミラーポートで同じ設定をして ください。
- 複数の階層化シェーパのポートをモニターポートに設定して一つのミラーポートへ送信する場合,す
   べてのモニターポートで同じ階層化シェーパの設定をしてください。

# 33.2 コンフィグレーション

# 33.2.1 コンフィグレーションコマンド一覧

ポートミラーリングのコンフィグレーションコマンド一覧を次の表に示します。

表 33-1 コンフィグレーションコマンド一覧

| コマンド名           | 説明                        |
|-----------------|---------------------------|
| monitor option  | ポートミラーリングのサンプリング係数を設定します。 |
| monitor session | ポートミラーリングを設定します。          |

# 33.2.2 ポートミラーリングの設定

ポートミラーリングのコンフィグレーションでは,モニターポートとミラーポートの組み合わせをモニ ターセッションとして設定します。

設定したモニターセッションを削除する場合は,設定時のセッション番号を指定して削除します。設定済 みのセッション番号を指定すると,モニターセッションの設定内容は変更されて,以前のモニターセッ ションの情報は無効になります。

モニターポートには,通信で使用するポートを指定します。ミラーポートには,トラフィックの監視や解 析などのために,アナライザなどを接続するポートを指定します。ミラーポートではポートミラーリング 以外の通信はできません。

ポートミラーリングでサンプリング機能を使用する場合は,サンプリング係数を設定します。

(1) 受信フレームのミラーリング

[設定のポイント]

設定できるインタフェースはイーサネットインタフェースです。リンクアグリゲーションで使用して いる場合も,単独のイーサネットインタフェースを指定します。また,ミラーポートは VLAN などを 設定していないポートに設定します。

[コマンドによる設定]

 (config) # monitor session 2 source interface gigabitethernet 1/1 rx destination interface gigabitethernet 1/5

アナライザをポート 1/5 に接続し,1G ビットイーサネットインタフェース 1/1 で受信するフレームを ミラーリングすることを設定します。セッション番号は2を使用します。

#### (2)送信フレームのミラーリング

[設定のポイント]

設定できるインタフェースはイーサネットインタフェースです。リンクアグリゲーションで使用して いる場合も,単独のイーサネットインタフェースを指定します。また,ミラーポートは VLAN などを 設定していないポートに設定します。

[コマンドによる設定]

 (config) # monitor session 1 source interface gigabitethernet 1/2 tx destination interface gigabitethernet 1/6 アナライザをポート 1/6 に接続し,1G ビットイーサネットインタフェース 1/2 で送信するフレームを ミラーリングすることを設定します。セッション番号は1を使用します。

- (3)送受信フレームのミラーリング
  - [設定のポイント]

設定できるインタフェースはイーサネットインタフェースです。リンクアグリゲーションで使用して いる場合も,単独のイーサネットインタフェースを指定します。また,ミラーポートは VLAN などを 設定していないポートに設定します。

- [コマンドによる設定]
- (config)# monitor session 1 source interface gigabitethernet 1/3 both destination interface gigabitethernet 1/11 アナライザをポート 1/11 に接続し、1G ビットイーサネットインタフェース 1/3 で送受信するフレーム をミラーリングすることを設定します。セッション番号は1を使用します。
- (4) サンプルミラーリング
  - [設定のポイント] ミラーリングのサンプリング係数を設定します。サンプリング係数は本装置の全ミラーリングに有効 となります。

[コマンドによる設定]

- (config) # monitor option sample 32
   ミラーリングのサンプリング係数を 32 に設定します。モニター対象フレームは, 32 分の 1 の確率でミ ラーリングされます。
- (config)# monitor session 1 source interface gigabitethernet 1/1-24 both destination interface gigabitethernet 3/1 アナライザをポート 3/1 に接続し,1G ビットイーサネットインタフェース 1/1 から 1/24 までのポート で送受信するフレームをミラーリングすることを設定します。
- (5)送受信フレームの別ポートへのミラーリング

[設定のポイント]

モニターポートの送信ミラーリングと受信ミラーリングを別のミラーポートに設定します。

- [コマンドによる設定]
- (config) # monitor session 1 source interface gigabitethernet 1/3 rx destination interface gigabitethernet 1/11 (config) # monitor session 2 source interface gigabitethernet 1/3 tx destination interface gigabitethernet 1/12

1G ビットイーサネットインタフェース 1/3 で受信するフレームを 1/11 にミラーリングし, 1/3 で送信 するフレームを 1/12 にミラーラングすることを設定します。セッション番号は 1 と 2 を使用します。

付録

付録 A 準拠規格

#### \_\_\_\_\_ 付録A 準拠規格

# 付録 A.1 uRPF

| 表 A-1 uRP | Fの準拠する | 5規格および勧告 |
|-----------|--------|----------|
|-----------|--------|----------|

| 規格番号(発行年月)       | 規格名                                       |
|------------------|-------------------------------------------|
| RFC3704(2004年3月) | Ingress Filtering for Multihomed Networks |

# 付録 A.2 Diff-serv

#### 表 A-2 Diff-serv の準拠規格および勧告

| 規格番号(発行年月)        | 規格名                                                                                        |
|-------------------|--------------------------------------------------------------------------------------------|
| RFC2474(1998年12月) | Definition of the Differentiated Services Field<br>(DS Field) in the IPv4 and IPv6 Headers |
| RFC2475(1998年12月) | An Architecture for Differentiated Services                                                |
| RFC2597(1999年6月)  | Assured Forwarding PHB Group                                                               |
| RFC3246(2002年3月)  | An Expedited Forwarding PHB (Per-Hop Behavior)                                             |
| RFC3260(2002年4月)  | New Terminology and Clarifications for Diffserv                                            |

# 付録 A.3 IEEE802.1X

| 表 A-3 IEEE802.1X の準拠規格および観 |
|----------------------------|
|----------------------------|

| 規格番号(発行年月)           | 規格名                                                                                 |
|----------------------|-------------------------------------------------------------------------------------|
| IEEE802.1X(2001年6月)  | Port-Based Network Access Control                                                   |
| RFC2865(2000 年 6 月 ) | Remote Authentication Dial In User Service (RADIUS)                                 |
| RFC2866(2000年6月)     | RADIUS Accounting                                                                   |
| RFC2868(2000年6月)     | RADIUS Attributes for Tunnel Protocol Support                                       |
| RFC2869(2000年6月)     | RADIUS Extensions                                                                   |
| RFC3162(2001年8月)     | RADIUS and IPv6                                                                     |
| RFC3579(2003年9月)     | RADIUS Support For Extensible Authentication Protocol (EAP)                         |
| RFC3580(2003 年 9 月 ) | IEEE 802.1X Remote Authentication Dial In User Service<br>(RADIUS) Usage Guidelines |
| RFC3748(2004年6月)     | Extensible Authentication Protocol (EAP)                                            |

# 付録 A.4 Web 認証

#### 表 A-4 Web 認証の準拠規格および勧告

| 規格番号(発行年月)       | 規格名                                                 |
|------------------|-----------------------------------------------------|
| RFC2865(2000年6月) | Remote Authentication Dial In User Service (RADIUS) |
| RFC2866(2000年6月) | RADIUS Accounting                                   |

| 規格番号(発行年月)       | 規格名             |
|------------------|-----------------|
| RFC3162(2001年8月) | RADIUS and IPv6 |

# 付録 A.5 MAC 認証

## 表 A-5 MAC 認証の準拠規格および勧告

| 規格番号(発行年月)       | 規格名                                                 |
|------------------|-----------------------------------------------------|
| RFC2865(2000年6月) | Remote Authentication Dial In User Service (RADIUS) |
| RFC2866(2000年6月) | RADIUS Accounting                                   |
| RFC3162(2001年8月) | RADIUS and IPv6                                     |

# 付録 A.6 DHCP snooping

#### 表 A-6 DHCP snooping の準拠規格および勧告

| 規格番号(発行年月)       | 規格名                                 |
|------------------|-------------------------------------|
| RFC2131(1997年3月) | Dynamic Host Configuration Protocol |

# 付録 A.7 VRRP

#### 表 A-7 VRRP の準拠規格および勧告

| 規格番号(発行年月)                                     | 規格名                                                            |
|------------------------------------------------|----------------------------------------------------------------|
| RFC3768(2004年4月)                               | Virtual Router Redundancy Protocol                             |
| draft-ietf-vrrp-ipv6-spec-02<br>(2002 年 3 月 )  | Virtual Router Redundancy Protocol for IPv6                    |
| draft-ietf-vrrp-ipv6-spec-07<br>(2004 年 10 月 ) | Virtual Router Redundancy Protocol for IPv6                    |
| draft-ietf-vrrp-unified-spec-02<br>(2008年4月)   | Virtual Router Redundancy Protocol Version 3 for IPv4 and IPv6 |

# 付録 A.8 IEEE802.3ah/UDLD

#### 表 A-8 IEEE802.3ah/UDLD の準拠規格および勧告

| 規格番号(発行年月)           | 規格名                                                                                                    |
|----------------------|----------------------------------------------------------------------------------------------------|
| IEEE802.3ah(2004年9月) | Part 3: Carrier Sense Multiple Access with Collision Detection<br>(CSMA/CD) Access Method and Physical Layer Specifications<br>Amendment: Media Access Control Parameters, Physical Layers,<br>and Management Parameters for Subscriber Access Networks |

# 付録 A.9 CFM

#### 表 A-9 CFM の準拠規格および勧告

| 規格番号(発行年月)                 | 規格名                                                                               |
|----------------------------|-----------------------------------------------------------------------------------|
| IEEE802.1ag-2007(2007年12月) | Virtual Bridged Local Area Networks Amendment 5:<br>Connectivity Fault Management |

# 付録 A.10 SNMP

#### 表 A-10 SNMP の準拠規格および勧告

| 規格番号(発行年月)        | 規格名                                                                                                    |
|-------------------|----------------------------------------------------------------------------------------------------|
| RFC1155(1990年5月)  | Structure and Identification of Management Information for TCP/IP-based Internets                       |
| RFC1157(1990年5月)  | A Simple Network Management Protocol (SNMP)                                                             |
| RFC1901(1996年1月)  | Introduction to Community-based SNMPv2                                                                  |
| RFC1902(1996年1月)  | Structure of Management Information for Version 2 of the Simple<br>Network Management Protocol (SNMPv2) |
| RFC1903(1996年1月)  | Textual Conventions for Version 2 of the Simple Network<br>Management Protocol (SNMPv2)                 |
| RFC1904(1996年1月)  | Conformance Statements for Version 2 of the Simple Network<br>Management Protocol (SNMPv2)              |
| RFC1905(1996年1月)  | Protocol Operations for Version 2 of the Simple Network<br>Management Protocol (SNMPv2)                 |
| RFC1906(1996年1月)  | Transport Mappings for Version 2 of the Simple Network<br>Management Protocol (SNMPv2)                  |
| RFC1907(1996年1月)  | Management Information Base for Version 2 of the Simple<br>Network Management Protocol (SNMPv2)         |
| RFC1908(1996年1月)  | Coexistence between Version 1 and Version 2 of the<br>Internet-standard Network Management Framework    |
| RFC2578(1999年4月)  | Structure of Management Information Version 2 (SMIv2)                                                   |
| RFC2579(1999年4月)  | Textual Conventions for SMIv2                                                                           |
| RFC2580(1999年4月)  | Conformance Statements for SMIv2                                                                        |
| RFC3410(2002年12月) | Introduction and Applicability Statements for Internet Standard<br>Management Framework                 |
| RFC3411(2002年12月) | An Architecture for Describing Simple Network Management<br>Protocol (SNMP) Management Frameworks       |
| RFC3412(2002年12月) | Message Processing and Dispatching for the Simple Network<br>Management Protocol (SNMP)                 |
| RFC3413(2002年12月) | Simple Network Management Protocol (SNMP) Applications                                                  |
| RFC3414(2002年12月) | User-based Security Model (USM) for version 3 of the Simple<br>Network Management Protocol (SNMPv3)     |
| RFC3415(2002年12月) | View-based Access Control Model (VACM) for the Simple<br>Network Management Protocol (SNMP)             |
| RFC3416(2002年12月) | Version 2 of the Protocol Operations for the Simple Network<br>Management Protocol (SNMP)               |
| RFC3417(2002年12月) | Transport Mappings for the Simple Network Management<br>Protocol (SNMP)                                 |

| 規格番号(発行年月)           | 規格名                                                                                                    |
|----------------------|----------------------------------------------------------------------------------------------------|
| RFC3584(2003 年 8 月 ) | Coexistence between Version 1, Version 2, and Version 3 of the<br>Internet- standard Network Management Framework |

#### 表 A-11 MIB の準拠規格および勧告

| 規格番号(発行年月)                 | 規格名                                                                                                    |
|----------------------------|----------------------------------------------------------------------------------------------------|
| IEEE8023-LAG-MIB(2000年3月)  | Aggregation of Multiple Link Segments                                                                              |
| IEEE8021-PAE-MIB(2001年6月)  | Port-Based Network Access Control                                                                                  |
| IEEE8021-CFM-MIB(2007年12月) | Virtual Bridged Local Area Networks Amendment 5:<br>Connectivity Fault Management                                  |
| RFC1158(1990年5月)           | Management Information Base for Network Management of<br>TCP/IP-based internets: MIB-II                            |
| RFC1213(1991年3月)           | Management Information Base for Network Management of<br>TCP/IP-based internets: MIB-II                            |
| RFC1354(1992年7月)           | IP Forwarding Table MIB                                                                                            |
| RFC1493(1993年6月)           | Definitions of Managed Objects for Bridges                                                                         |
| RFC1643(1994年7月)           | Definitions of Managed Objects for the Ethernet-like Interface<br>Types                                            |
| RFC1657(1994年7月)           | Definitions of Managed Objects for the Fourth Version of the<br>Border Gateway Protocol (BGP-4) using SMIv2        |
| RFC1757(1995年2月)           | Remote Network Monitoring Management Information Base                                                              |
| RFC1850(1995年11月)          | OSPF Version2 Management Information Base                                                                          |
| RFC2233(1997年11月)          | The Interfaces Group MIB using SMIv2                                                                               |
| RFC2452(1998年12月)          | IP Version 6 Management Information Base for the Transmission<br>Control Protocol                                  |
| RFC2454(1998年12月)          | IP Version 6 Management Information Base for the User<br>Datagram Protocol                                         |
| RFC2465(1998年12月)          | Management Information Base for IP Version 6: Textual<br>Conventions and General Group                             |
| RFC2466(1998年12月)          | Management Information Base for IP Version 6: ICMPv6 Group                                                         |
| RFC2674(1999年8月)           | Definitions of Managed Objects for Bridges with Traffic Classes,<br>Multicast Filtering and Virtual LAN Extensions |
| RFC2787(2000年3月)           | Definitions of Managed Objects for the Virtual Router<br>Redundancy Protocol                                       |
| RFC2934(2000年10月)          | Protocol Independent Multicast MIB for IPv4                                                                        |
| RFC3411(2002年12月)          | An Architecture for Describing Simple Network Management<br>Protocol (SNMP) Management Frameworks                  |
| RFC3412(2002年12月)          | Message Processing and Dispatching for the Simple Network<br>Management Protocol (SNMP)                            |
| RFC3413(2002年12月)          | Simple Network Management Protocol (SNMP) Applications                                                             |
| RFC3414(2002年12月)          | User-based Security Model (USM) for version 3 of the Simple<br>Network Management Protocol (SNMPv3)                |
| RFC3415(2002年12月)          | View-based Access Control Model (VACM) for the Simple<br>Network Management Protocol (SNMP)                        |
| RFC3418(2002年12月)          | Management Information Base (MIB) for the Simple Network<br>Management Protocol (SNMP)                             |

| 規格番号(発行年月)                                      | 規格名                                                                                  |
|-------------------------------------------------|--------------------------------------------------------------------------------------|
| draft-ietf-ospf-ospfv3-mib-03<br>(2000 年 11 月 ) | Management Information Base for OSPFv3                                               |
| draft-ietf-vrrp-unified-mib-04<br>(2005 年 9 月 ) | Definitions of Managed Objects for the VRRP over $\mathrm{IPv4}$ and $\mathrm{IPv6}$ |

# 付録 A.11 SYSLOG

#### 表 A-12 SYSLOG の準拠する規格および勧告

| 規格番号(発行年月)       | 規格名                     |
|------------------|-------------------------|
| RFC3164(2001年8月) | The BSD syslog Protocol |

# 付録 A.12 sFlow

#### 表 A-13 sFlow の準拠規格および勧告

| 規格番号(発行年月)       | 規格名                                                                                           |
|------------------|-----------------------------------------------------------------------------------------------|
| RFC3176(2001年9月) | InMon Corporation's sFlow: A Method for Monitoring Traffic in<br>Switched and Routed Networks |

# 付録 A.13 LLDP

#### 表 A-14 LLDP の準拠規格および勧告

| 規格番号(発行年月)                 | 規格名                                                                                                    |
|----------------------------|----------------------------------------------------------------------------------------------------|
| IEEE802.1AB/D6.0(2003年10月) | Draft Standard for Local and Metropolitan Networks: Station<br>and Media Access Control - Connectivity Discovery |

# 索引

#### A

absolute 方式 [MIB 監視] 557 Acct-Terminate-Cause での切断要因 171 ADVERTISEMENT パケットの送信 448 ADVERTISEMENT パケットの認証 449 alarm グループ 557 ARP パケットの受信レート制限 346

#### В

 BCU/CSU/MSU の冗長化 365
 BSU の冗長化 375
 BSU の冗長構成を管理する上で必要な運用コマンド 一覧 385
 BSU の冗長構成を管理する上で必要なコンフィグ レーションコマンド一覧 382

#### С

CC 520 CCM 520 CDP でサポートする情報 610 CFM 509 CFM で使用するデータベース 528 CFM の運用コマンド一覧 536 CFM のコンフィグレーションコマンド一覧 532 Chassis ID (装置の識別子) 601 Chassis ID の subtype 一覧 601 Continuity Check 520

## D

delta 方式 [MIB 監視] 557 DHCP snooping 333 DHCP snooping の運用コマンド一覧 359 DHCP snooping のコンフィグレーションコマンドー 覧 349 DHCP パケットの監視 335 DHCP パケットの受信レート制限 340 Down MEP 513

## Е

EAP-Request/Identity フレーム送信の時間間隔設定 193 event グループ 559

# G

GetBulkRequest オペレーション 547 GetNextRequest オペレーション 546 GetRequest オペレーション 545 GSRP の運用コマンド一覧 441 GSRP の解説 403 GSRP のコンフィグレーションコマンド一覧 432 GSRP の設定と運用 431

# Н

history グループ 557

## I

IEEE802.1X 基本構成 166 IEEE802.1X 状態の表示 196 IEEE802.1X 認証状態の変更 198 IEEE802.1Xの解説 165 IEEE802.1Xの概要 166 IEEE802.1X の基本的な設定 187 IEEE802.1X のコンフィグレーションコマンド一覧 186 IEEE802.1Xの状態を確認する運用コマンド一覧 196 IEEE802.1Xの設定と運用 185 IEEE802.3ah/OAM 機能の運用コマンド一覧 488 IEEE802.3ah/UDLD 483 IEEE802.3ah/UDLD のコンフィグレーションコマン ド一覧 486 Inform 555 IPv4/IPv6 SNMP マネージャからの MIB 要求と応答 の例 542 IP アドレスによるオペレーション制限 550

## L

L2 ループ検知 497
L2 ループ検知の運用コマンド一覧 507
L2 ループ検知のコンフィグレーションコマンド一覧 504
Linktrace 523
LLDP 599
LLDP 使用時の注意事項 602
LLDP でサポートする情報 600
LLDP の運用コマンド一覧 605
LLDP の適用例 600

Loopback 522

#### Μ

MA 512 MAC 認証の運用コマンド一覧 310 MAC 認証の解説 283 MAC 認証のコンフィグレーションコマンド一覧 300 MAC 認証の設定と運用 299 MEP 513 MIB オプジェクトの表し方 544 MIB 概説 543 MIB 構造 544 MIB 取得の例 541 MIB を設定できない場合の応答 548 MIP 514

## Ν

 NIFの冗長化 395
 NIFの冗長構成を管理する上で必要な運用コマンド 一覧 401
 NIFの冗長構成を管理する上で必要なコンフィグ レーションコマンド一覧 399

# 0

OADP 607 OADP 使用時の注意事項 610 OADP でサポートする項目・仕様 609 OADP でサポートする情報 609 OADP の運用コマンド一覧 614 OADP のコンフィグレーションコマンド一覧 612 Organizationally-defined TLV extensions 602

## Ρ

Port description (ポート種別) 602
Port ID (ポート識別子) 601
Port ID の subtype 一覧 601
PSP の冗長化 387
PSP の冗長構成を管理する上で必要な運用コマンド 一覧 393
PSP の冗長構成を管理する上で必要なコンフィグ レーションコマンド一覧 392
PS 管理の運用コマンド一覧 363
PS 管理のコンフィグレーションコマンド一覧 363

# Q

QoS 制御共通の運用コマンド一覧 52

QoS 制御共通のコンフィグレーションコマンド一覧 50 QoS 制御構造 48 QoS 制御の概要 47 QoS 制御の各機能ブロックの概要 48

# R

RADIUS Accounting がサポートする属性 170 RADIUS サーバ関連の設定 195 RADIUS サーバ接続機能 180 RMON MIB 556

# S

SetRequest オペレーション 547 sFlow 統計(フロー統計)機能 575 sFlow 統計で使用する運用コマンド一覧 594 sFlow 統計で使用するコンフィグレーションコマンド 一覧 586 shortcut, disable  $\mathcal{O}$  EAP-Request/Identity  $\mathcal{O}\mathcal{D}-\mathcal{F}$ ンス 179 SNMP/RMON に関する運用コマンド一覧 568 SNMP/RMON に関するコンフィグレーションコマン ド一覧 560 SNMPv1, SNMPv2Cオペレーション 545 SNMPv3 オペレーション 551 SNMPv3 でのオペレーション制限 553 SNMPv3 による MIB アクセス許可の設定 561 SNMPエージェント 540 SNMP エンジン 542 SNMP エンティティ 542 SNMP オペレーションのエラーステータスコード 550 SNMP 概説 540 SNMP マネージャとの接続時の注意事項 559 SNMPを使用したネットワーク管理 539 statistics グループ 556 syslog サーバへの出力設定 195 System description (装置種別) 602 System name (装置名称) 602

## Т

Time-to-Live (情報の保持時間) 601 Trap 554 trust ポート [DHCPパケットの監視] 335 trust ポート [ダイナミック ARP 検査] 343

#### U

untrust ポート〔DHCP パケットの監視〕335

untrust ポート〔ダイナミック ARP 検査〕 343 Up MEP 513 uRPF 39 uRPF で使用する運用コマンド一覧 45 uRPFで使用するコンフィグレーションコマンド一覧 43

#### V

VLAN 単位認証(静的) 174 VLAN 単位認証(静的)での認証除外ポート設定例 178 VLAN 単位認証(動的) 174 VLAN 単位認証(動的)で VLAN を動的に割り当て るときの設定 180 VLAN 単位認証 (動的) での MAC アドレス学習の エージング時間設定について 182 VLAN 単位認証(動的)での認証除外端末構成例 177 **VRRP** 445 VRRPにおける障害検出の仕組み 448 VRRPの運用コマンド一覧 480 VRRP のコンフィグレーションコマンド一覧 465 VRRP のコンフィグレーションの流れ 466 VRRP ポーリング 452

#### W

Web 認証の運用コマンド一覧 263
Web 認証の解説 199
Web 認証のコンフィグレーションコマンド一覧 234
Web 認証の設定と運用 233

#### あ

アクセスリストロギング 25 アクセスリストロギングの運用コマンド一覧 36 アクセスリストロギングのコンフィグレーションコマ ンド一覧 33 アクセスリストログ 26 アクセスリストログ情報 26 アクセプトモード 450

#### 1 1

インデックス 544 インフォーム 555 インフォーム概説 555 インフォームリクエストフォーマット 556

#### う

運用系システム,待機系システムを管理する上で必要 な運用コマンド一覧 373

# え

エラーステータスコード 550

#### お

オペレーション 480

## か

階層化シェーパ 107 仮想 MAC 宛てフレームの受信 447 仮想 MAC アドレスによる ARP 応答および NDP 応 答 447 仮想ルータの MAC アドレスと IP アドレス 446

#### き

基本認証モード 173 強制的な再認証 198

#### こ

コミュニティによるオペレーション 550 コミュニティによるオペレーション制限 549 コンフィグレーション [VRRP] 465

#### さ

サポート仕様 [LLDP] 600 サポート仕様 [OADP] 609 サポートする認証アルゴリズム 169

#### L

自動切り戻しおよび自動切り戻しの抑止 449 受信フレームのミラーリング 618 障害監視インタフェース 451 障害監視インタフェースと VRRP ポーリングの設定 470

# す

ストームコントロール 491 ストームコントロールのコンフィグレーションコマン ド一覧 494 スレッシュホールド機能〔アクセスリストロギング〕 27

# そ

送信制御 97 送信フレームのミラーリング 618

#### た

帯域監視 69
帯域監視の位置づけ 69
ダイナミック ARP 検査 343
端末からの認証要求を抑止する機能の設定 192
端末検出動作切り替えオプション 178
端末検出動作の切替設定 190
端末をの間に L2 スイッチを配置した IEEE802.1X 構成 167
端末フィルタ 341
端末へ再認証を要求する機能の設定 191
端末への EAP-Request フレーム再送の設定 191
端末要求再認証抑止機能 180

# τ

電源機構(PS)の冗長化 361

# と

ドメイン 511 トラッキング機能 450 トラップ 554 トラップ概説 554 トラップの例 541 トラップフォーマット(SNMPv1) 555 トラップフォーマット(SNMPv2C,SNMPv3) 555

# な

内蔵 MAC 認証 DB 284 内蔵 Web 認証 DB 200

#### に

認証 VLAN 313
認証 VLAN の運用コマンド一覧 332
認証 VLAN のコンフィグレーションコマンド一覧 323
認証後 VLAN [MAC 認証] 284
認証後 VLAN [Web 認証] 200
認証サーバ応答待ち時間のタイマ設定 194
認証サブモード 176
認証失敗時の認証処理再開までの待機時間設定 193
認証状態の初期化 198
認証除外端末オプションの設定 188
認証除外ポートオプションの設定 189

認証処理に関する設定 191
認証端末数制限オプション 178
認証端末数制限の設定 189
認証で使用する属性名 167
認証前 VLAN [MAC 認証] 284
認証前 VLAN [Web 認証] 200
認証モード 173
認証モードオプション 177
認証モードオプションの設定 188
認証モードとオプションの関係 173

## ね

ネットワーク管理 540

#### は

バインディングデータベース 334

#### ひ

標準 MIB 543

## ιsι

フィルタ 1
フィルタで使用する運用コマンド一覧 22
フィルタで使用するコンフィグレーションコマンドー 覧 16
フィルタを使用したネットワーク構成例 2
フォロー仮想ルータ 459
複数端末からの認証要求時の通信遮断時間の設定 194
プライベート MIB 543
プライマリ VLAN 513
プライマリ仮想ルータ 459
フロー制御 53

## E

ポート単位認証 173 ポート単位認証の構成例 174 ポートミラーリング 617 ポートミラーリングのコンフィグレーションコマンド 一覧 620 本装置のサポート MIB 545

## ま

マーカー 79 マーカーの位置づけ 79 マスタの選出方法 448

#### み

ミラーポート 618 ミラーリング 618

#### も

モニターポート 618

## Þ

ユーザ認証とプライバシー機能 542 優先度 448 優先度決定 85

#### れ

レイヤ2認証 145 レイヤ2認証のコンフィグレーションコマンド一覧 164 レガシーシェーパ 98

## 3

ログ出力インターバル機能 (アクセスリストロギン グ) 27 ログ出力機能 571 ログ出力機能に関するコンフィグレーションコマンド 一覧 573